МИНИСТЕРСТВО ОБРАЗОВАНИЯ РЕСПУБЛИКИ БЕЛАРУСЬ

Учреждение образования «БРЕСТСКИЙ ГОСУДАРСТВЕННЫЙ ТЕХНИЧЕСКИЙ УНИВЕРСИТЕТ»

КАФЕДРА ТЕОРЕТИЧЕСКОЙ И ПРИКЛАДНОЙ МЕХАНИКИ

## ЛАБОРАТОРНЫЕ РАБОТЫ по дисциплине «Численные методы решения задач»

Методические указания для студентов специальности 7-07-0732-01 Строительство зданий и сооружений (профилизация «Промышленное и гражданское строительство, строительство и гражданская инженерия, цифровое моделирование и проектирование»)

Брест 2024

УДК 518:624.04(075)

В методических указаниях представлены лабораторные работы, в которых рассматриваются основы решения численными методами задач расчета строительных конструкций и сооружений с использованием системы компьютерной алгебры MathCAD, включая расчеты с использованием общей системы уравнений равновесия, численного интегрирования, матричной формы определения перемещений. Приведено решение задач численными методами, выполнена верификация результатов с использованием компьютерных программ, разработанных на кафедре теоретической и прикладной механики, и программных комплексов *Lira*, *Scad*, *SolidWorks* и *ANSYS*.

Методические указания предназначены для студентов специальности 7-07-0732-01 Строительство зданий и сооружений (профилизация «Промышленное и гражданское строительство, строительство и гражданская инженерия, цифровое моделирование и проектирование»).

#### Составители:

*Бочарова Наталья Владимировна*, старший преподаватель кафедры теоретической и прикладной механики БрГТУ, к. т. н., доцент

*Веремейчик Андрей Иванович*, заведующий кафедрой теоретической и прикладной механики БрГТУ, к. ф.-м. н., доцент

#### Рецензенты:

*Кривицкий Павел Васильевич*, заведующий отраслевой лабораторией «Научноисследовательский центр инноваций в строительстве» научно-исследовательской части учреждения образования БрГТУ, к. т. н.

Маслова Наталья Александровна, ООО «Саныч», главный инженер проекта

Численные методы – это методы приближенного решения математических задач, позволяющие свести решение задачи к выполнению конечного числа более простых алгебраических и арифметических действий, выполняемых как вручную, так и с помощью компьютерной техники.

В процессе выполнения лабораторных работ по дисциплине «Численные методы решения задач» формируются следующие компетенции (компетенция – приобретаемые в процессе обучения и воспитания способности осуществлять деятельность в соответствии с полученным образованием):

- способность к самоорганизации и самообразованию;

– способность применять методы математического анализа и математического (компьютерного) моделирования, теоретического исследования;

 владение компьютером как средством для решения поставленных задач, используя и совершенствуя все свои знания в офисных и CAD-программах для хранения, обработки и управления информацией;

– владение методами проектирования элементов конструкций и методами математического (компьютерного) моделирования с использованием программно-вычислительных комплексов (ПК).

В методических указаниях рассматривается применение численных методов к задачам расчета сооружений с использованием методов расчета, которые изучаются в строительной механике, а также проверка в ПК.

Для реализации процедур численных методов при решении задач строительства предлагается применять широко распространенный и современный компьютерный пакет прикладной математики *MathCAD*.

Решение любой практической задачи начинается с математической постановки задачи, включая описание исходных данных, условий и целей на языке математических понятий. Соответственно строится математическая модель.

Математическая модель может иметь вид уравнения, системы уравнений либо быть выраженной в форме математических структур или соотношений. Математические модели могут быть непрерывными или дискретными. После моделирования производится решение математической задачи и исследование математической модели. Процесс исследования свойств объекта по его модели называется моделированием. После решения задач численными методами, которые являются приближенными методами, производится сопоставление результатов в некоторых ПК.

При решении поставленной инженерной задачи, используя любой программный комплекс, нужно не забывать, что это инструмент, упрощающий сложные расчеты, а составление расчетной модели должно базироваться на методах расчета строительной механики.

Методические указания разработаны для студентов, чтобы они применяли численные методы в расчетах сооружений, а также могли проверить результат в *MathCAD*.

#### 1 ЛАБОРАТОРНАЯ РАБОТА № 1 Применение общей системы равновесия строительной механики к расчету статически определимых ферм

<u>Цель работы</u>: изучить применение общей системы уравнений равновесия строительной механики к расчету статически определимых ферм, определить продольные усилия в стержнях фермы, создать модель и выполнить ее исследование на прочность и деформативность, используя программные комплексы.

<u>Исходные данные:</u> число вертикальных стержней – количество букв в фамилии; значение нагрузок  $P_i$  – порядковый номер буквы фамилии в алфавите.

Порядок выполнения работы:

1) обозначить приложенную к ферме нагрузку и реакции в опорах;

2) пронумеровать стержни фермы;

3) вырезая каждый узел фермы, составить общую систему равновесия;

4) решить систему уравнений в системе компьютерной алгебры *MathCAD*;

5) сделать проверку, используя три уравнения равновесия фермы в целом;

6) выполнить верификацию продольных усилий, используя ПК Sirius, Lira, Scad, SolidWorks, ANSYS.

Выполнение работы (излагается в порядке выполнения работы).

1. Рассмотрим расчет статически определимой фермы, представленной на рисунке 1.1, статическим методом. Внешнюю нагрузку в виде сосредоточенных сил  $P_1$ ,  $P_2$ ,  $P_3$ ,  $P_4$ ,  $P_5$ ,  $P_6$ ,  $P_7$ ,  $P_8$  приложим в узлы верхнего пояса фермы. Пронумеруем стержни фермы (1–29) и обозначим реакции в опорах ( $R_A$ ,  $R_B$ ,  $H_B$ ).

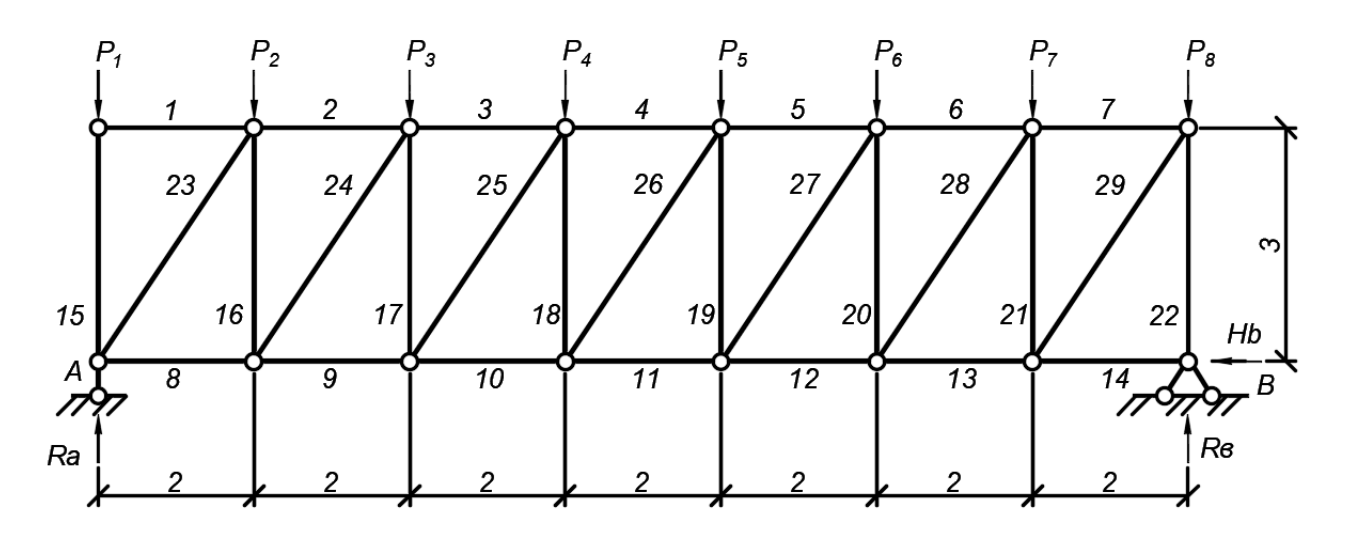

Рисунок 1.1 – Расчетная схема фермы

Вырезая каждый узел фермы, обозначим неизвестные продольные усилия стержней фермы (*N*<sub>1</sub>, *N*<sub>2</sub>, *N*<sub>3</sub>, ... и т. д., рисунок 1.2).

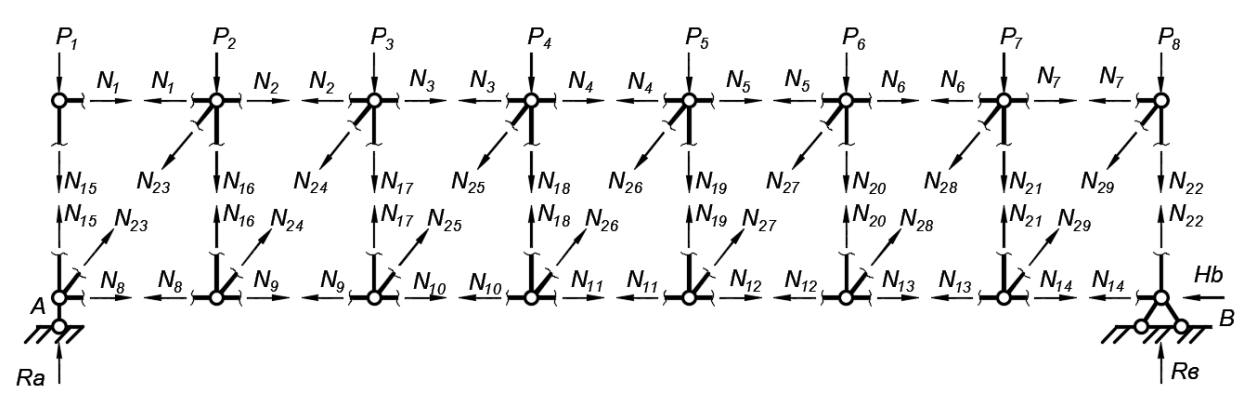

Рисунок 1.2 – Расчетная схема фермы с неизвестными усилиями N

Составим уравнения равновесия для каждого узла фермы ( $\sum X = 0; \sum Y = 0$ ), проецируя усилия и нагрузки на соответствующие оси.

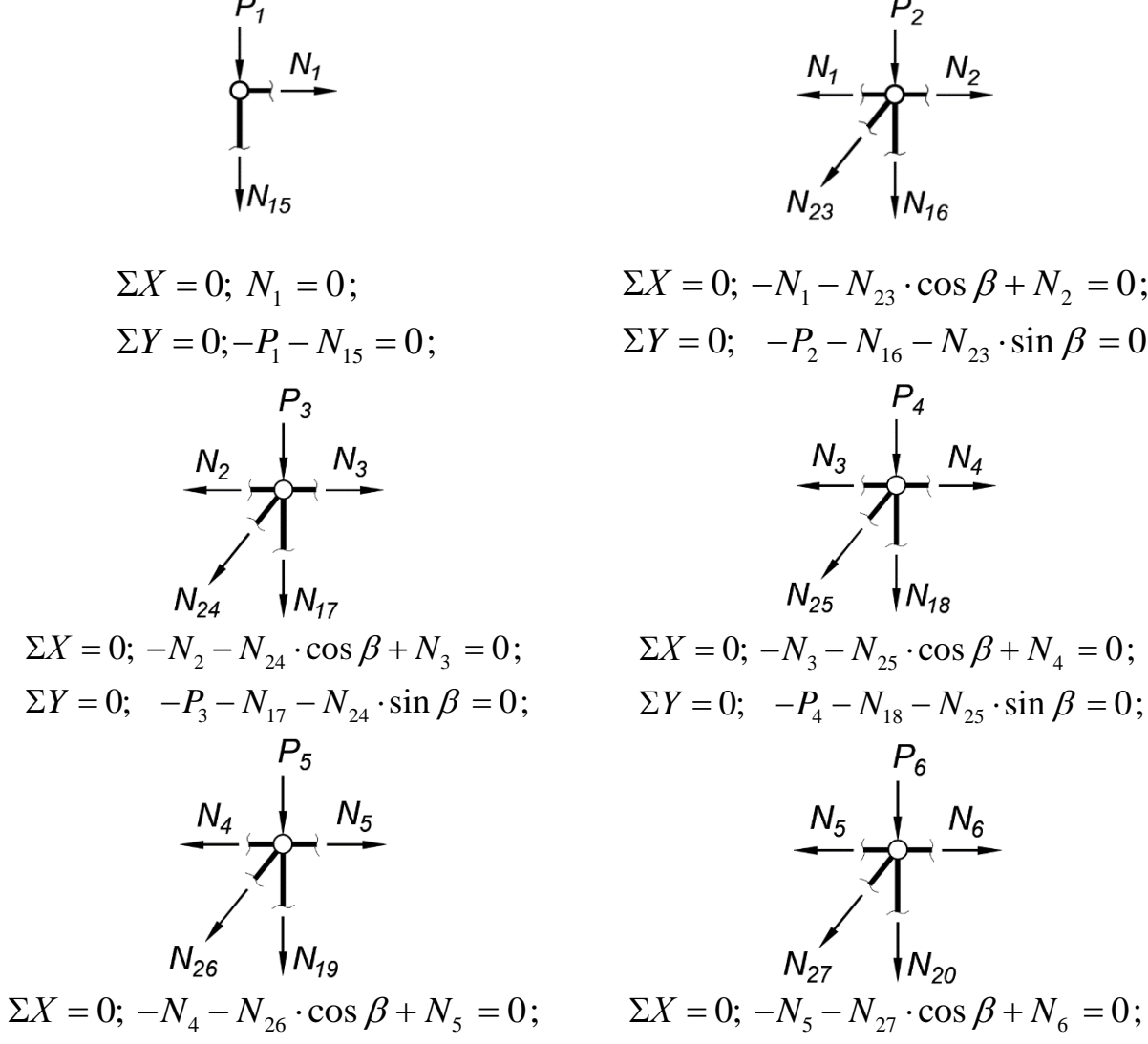

 $\Sigma Y = 0; \quad -P_5 - N_{19} - N_{26} \cdot \sin \beta = 0; \qquad \Sigma Y = 0; \quad -P_6 - N_{20} - N_{27} \cdot \sin \beta = 0;$ 

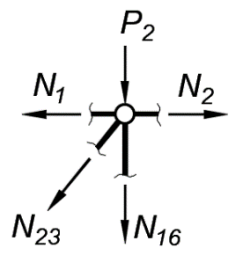

$$\Sigma X = 0; -N_{1} - N_{23} \cdot \cos \beta + N_{2} = 0;$$
  

$$\Sigma Y = 0; -P_{2} - N_{16} - N_{23} \cdot \sin \beta = 0;$$
  

$$N_{3} - N_{4} - N_{4} = 0;$$
  

$$\Sigma X = 0; -N_{3} - N_{25} \cdot \cos \beta + N_{4} = 0;$$
  

$$\Sigma Y = 0; -P_{4} - N_{18} - N_{25} \cdot \sin \beta = 0;$$
  

$$N_{5} - N_{6} - N_{6} -$$

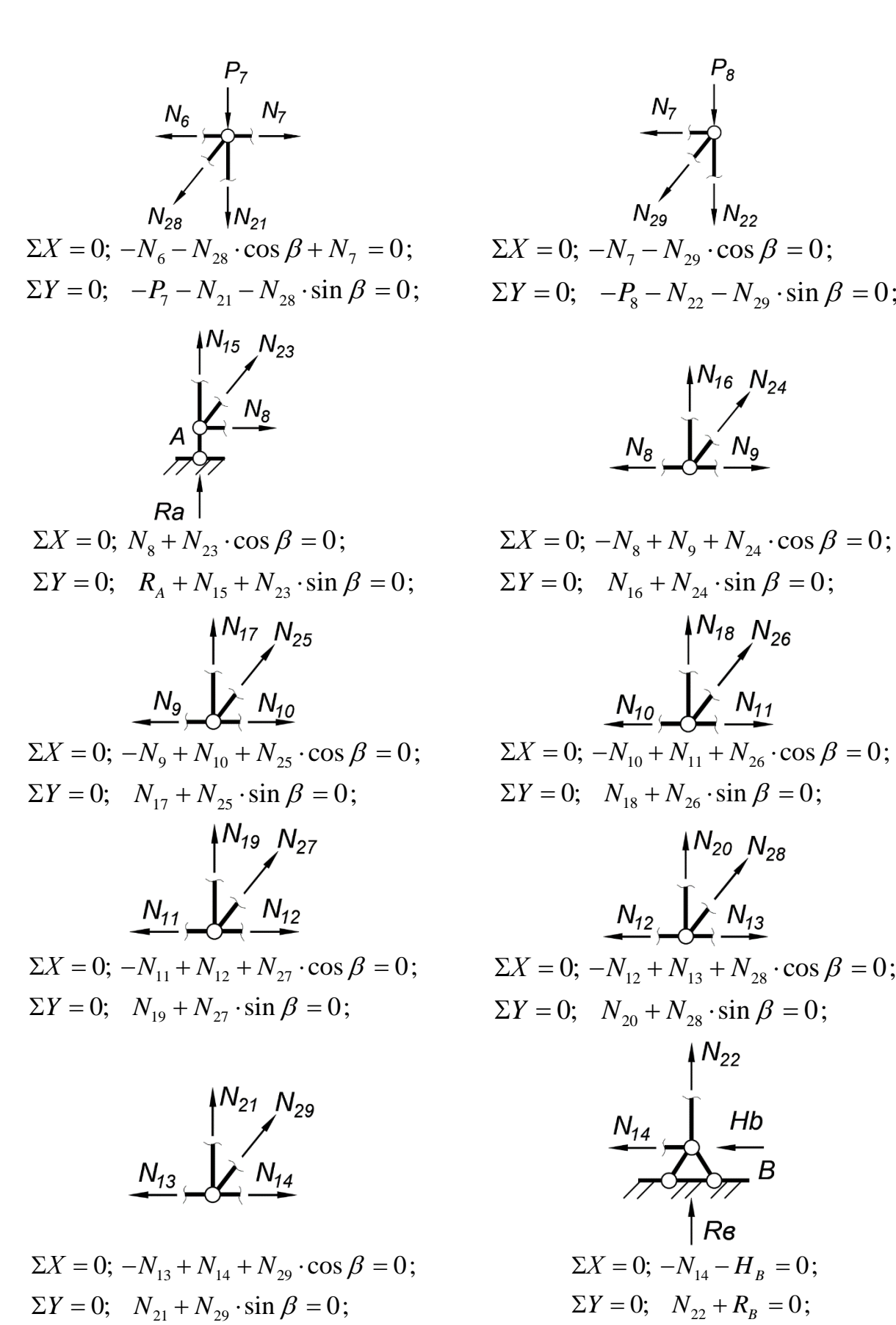

$$N_{7}$$

$$N_{29}$$

$$N_{22}$$

$$\Sigma X = 0; -N_{7} - N_{29} \cdot \cos \beta = 0;$$

$$\Sigma Y = 0; -P_{8} - N_{22} - N_{29} \cdot \sin \beta = 0;$$

 $P_8$ 

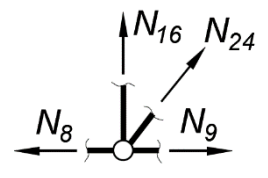

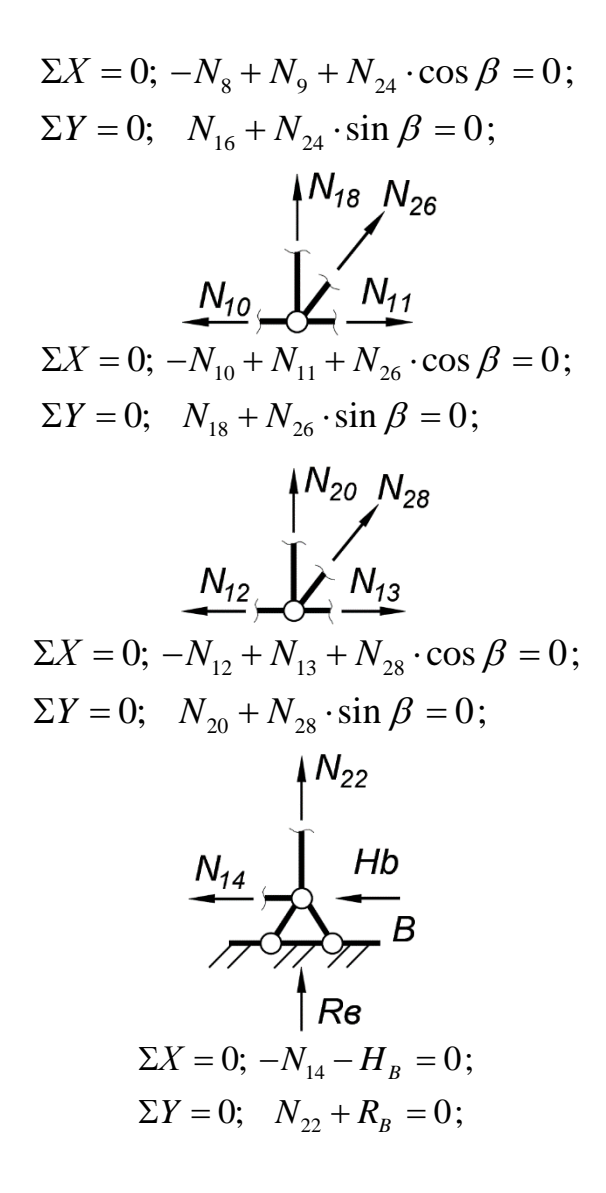

Для определения неизвестных усилий и реакций решим систему уравнений, составленную из полученных ранее уравнений равновесия узлов фермы.

Для проверки расчета составим уравнения равновесия фермы в целом, учитывая найденные ранее значения опорных реакций.

$$\begin{split} &\sum M_{A} = 0; \\ &-Rb \cdot 7d + P2 * d + P3 \cdot 2d + P4 \cdot 3d + P5 \cdot 4d + P6 * 5d + P7 * 6d + P8 * 7d = 0; \\ &\sum M_{B} = 0; \\ &Ra \cdot 7d - P1 \cdot 7d - P2 \cdot 6d - P3 \cdot 5d - P4 \cdot 4d - P5 * 3d - P6 * 2d - P7 * d = 0; \\ &\sum X = 0; \\ &H_{B} = 0. \end{split}$$

Расчеты произведем в системе компьютерной алгебры *MathCAD*. Параметры фермы:

d := 2 h := 3 co :=  $\frac{d}{\sqrt{h^2 + d^2}}$  si :=  $\frac{h}{\sqrt{h^2 + d^2}}$ 

х

Задание переменных:

Ra := 0Rb := 0Hb := 0N1 := 0N2 := 0N3 := 0N4 := 0N5 := 0N6 := 0N7 := 0N8 := 0N9 := 0N10 := 0N11 := 0N12 := 0N13 := 0N14 := 0N15 := 0N16 := 0N17 := 0N18 := 0N19 := 0N20 := 0N21 := 0N22 := 0N23 := 0N24 := 0N25 := 0N26 := 0N27 := 0N28 := 0N29 := 0

Внешняя нагрузка:

P1 := 15 P2 := 10 P3 := 12 P4 := 10 P5 := 20 P6 := 10 P7 := 15 P8 := 1 Система уравнений:

Given

y

| N1 = 0                           | -P1 - N15 <b>=</b> 0               |
|----------------------------------|------------------------------------|
| $-N1 - N23 \cdot co + N2 = 0$    | -P2 - N16 - N23⋅si <b>=</b> 0      |
| -N2 - N24·co + N3 <b>≡</b> 0     | -P3 - N17 - N24·si <b>≡</b> 0      |
| -N3 - N25·co + N4 <b>=</b> 0     | -P4 - N18 - N25·si <b>≡</b> 0      |
| -N4 - N26.co + N5 <b>=</b> 0     | -P5 - N19 - N26·si <b>≡</b> 0      |
| $-N5 - N27 \cdot co + N6 = 0$    | $-P6 - N20 - N27 \cdot si = 0$     |
| -N6 - N28·co + N7 <b>=</b> 0     | -P7 - N21 - N28-si <b>≡</b> 0      |
| -N7 - N29·co <b>=</b> 0          | -P8 - N22 - N29·si <b>≡</b> 0      |
| N8 + N23-co <b>=</b> 0           | $Ra + N15 + N23 \cdot si \equiv 0$ |
| $-N8 + N9 + N24 \cdot co = 0$    | N16 + N24 ⋅ si <b>=</b> 0          |
| -N9 + N10 + N25-co <b>=</b> 0    | N17 + N25 ⋅si <b>=</b> 0           |
| -N10 + N11 + N26 ⋅ co <b>=</b> 0 | N18 + N26·si <b>≡</b> 0            |
| -N11 + N12 + N27-co <b>=</b> 0   | N19 + N27 · si <b>≡</b> 0          |
| -N12 + N13 + N28-co <b>=</b> 0   | N20 + N28 ⋅ si <b>=</b> 0          |
| -N13 + N14 + N29-co <b>=</b> 0   | N21 + N29 · si <b>≡</b> 0          |
| -N14 - Hb <b>=</b> 0             | $N22 + Rb \equiv 0$                |

|                                                                                                    |                                                |    | 0       |
|----------------------------------------------------------------------------------------------------|------------------------------------------------|----|---------|
|                                                                                                    |                                                | 0  | 51.429  |
|                                                                                                    |                                                | 1  | 41.571  |
|                                                                                                    |                                                | 2  | 0       |
|                                                                                                    |                                                | 3  | 0       |
|                                                                                                    |                                                | 4  | -24.286 |
|                                                                                                    |                                                | 5  | -41.905 |
|                                                                                                    |                                                | 6  | -51.524 |
|                                                                                                    |                                                | 7  | -54.476 |
|                                                                                                    |                                                | 8  | -44.095 |
|                                                                                                    |                                                | 9  | -27.048 |
|                                                                                                    |                                                | 10 | 24.286  |
|                                                                                                    |                                                | 11 | 41.905  |
|                                                                                                    |                                                | 12 | 51.524  |
|                                                                                                    |                                                | 13 | 54.476  |
|                                                                                                    |                                                | 14 | 44.095  |
| Find(Ra, Rb, Hb, N1, N2, N3, N4, N5, N6, N7, N8, N9, N10, N11, N12, N13, N14, N15, N16, N17, N18, J | N19,N20,N21,N22,N23,N24,N25,N26,N27,N28,N29) = | 15 | 27.048  |
|                                                                                                    |                                                | 16 | 0       |
|                                                                                                    |                                                | 17 | -15     |
|                                                                                                    |                                                | 18 | 26.429  |
|                                                                                                    |                                                | 19 | 14.429  |
|                                                                                                    |                                                | 20 | 4.429   |
|                                                                                                    |                                                | 21 | -15.571 |
|                                                                                                    |                                                | 22 | -25.571 |
|                                                                                                    |                                                | 23 | -40.571 |
|                                                                                                    |                                                | 24 | -41.571 |
|                                                                                                    |                                                | 25 | -43.782 |
|                                                                                                    |                                                | 26 | -31.763 |
|                                                                                                    |                                                | 27 | -17.341 |
|                                                                                                    |                                                | 28 | -5.322  |
|                                                                                                    |                                                | 29 | 18.715  |
|                                                                                                    |                                                | 30 | 30.733  |
|                                                                                                    |                                                | 31 | 48./61  |
| Проверка опорных реакций                                                                            |                                                |    |         |
| Ra = 51.429 Rb = 41.571 Hb = 0                                                                      |                                                |    |         |

 $-Rb \cdot 7d + P2 \cdot d + P3 \cdot 2d + P4 \cdot 3d + P5 \cdot 4 \cdot d + P6 \cdot 5 \cdot d + P7 \cdot 6d + P8 \cdot 7 \cdot d = 6 \times 10^{-3}$ Ra \cdot 7 \cdot d - P1 \cdot 7 \cdot d - P3 \cdot 5 \cdot d - P4 \cdot 4 \cdot d - P5 \cdot 3 \cdot d - P6 \cdot 2d - P7 \cdot d = 6 \times 10^{-3} Hb = 0

#### 1.1 Создание фермы и ее статический расчет в ПК Sirius

Можно выполнить проверку результатов в программе *Sirius*, в которой интуитивно понятный интерфейс, предназначенной для решения только плоских задач, но дающей нужный результат очень быстро и достоверно. Ввод данных происходит графическим способом, по координатам узлов, но узел сразу предполагается или жестким, или шарнирным. Далее соединяем узлы с помощью стержней, где важно выбрать правильно начальный и конечный узлы. Они соединяются мышкой, а жесткость задана по умолчанию, но при необходимости может изменяться на нужную. Задаем нагрузку на узлы и элементы, связи указываем в виде опор, нажимаем «ОК» – и можем выполнить расчет многопролетной балки. Результаты приведены ниже (рисунок 1.3).

С примером расчета можно ознакомиться в видеоролике https://youtu.be/84-UdFMIRL8?si=7Np-kMcddzI9iBV1.

#### а) заданная схема фермы

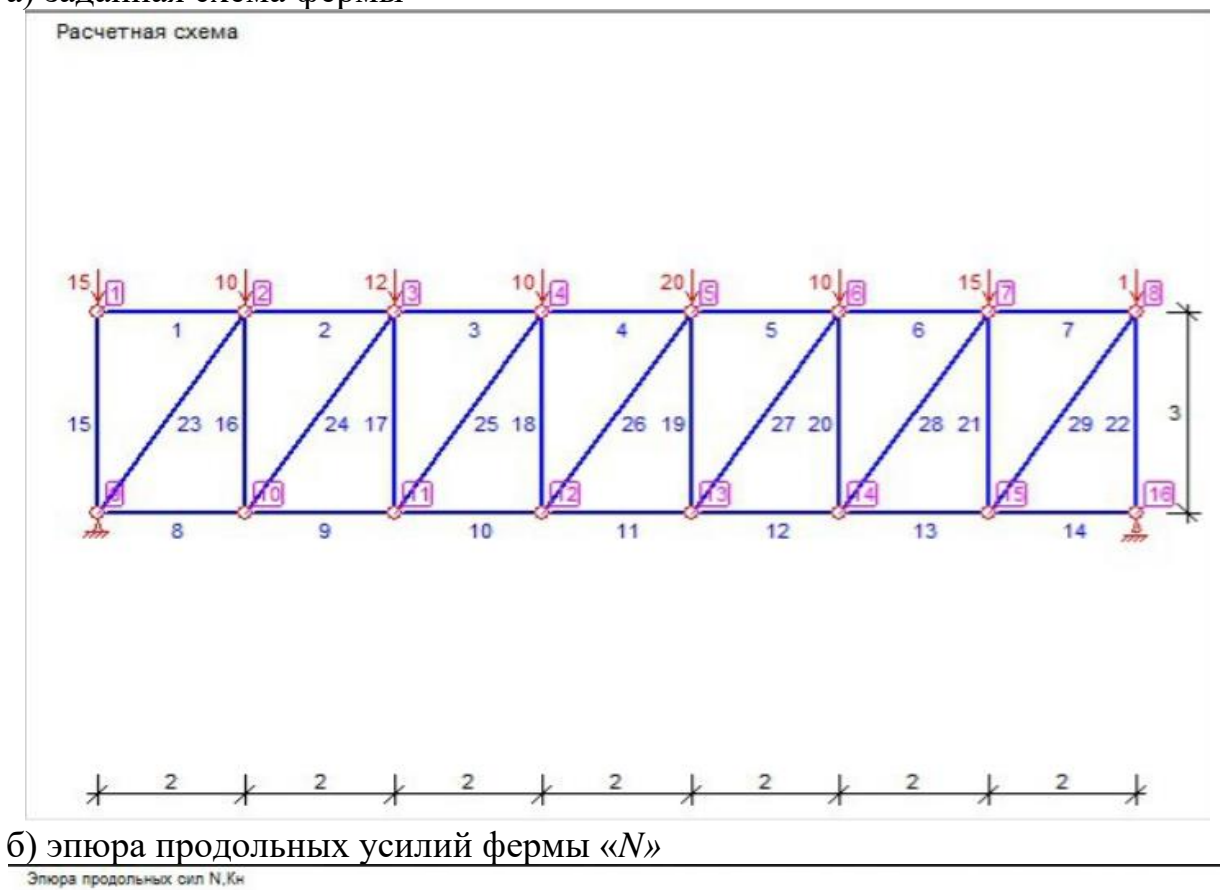

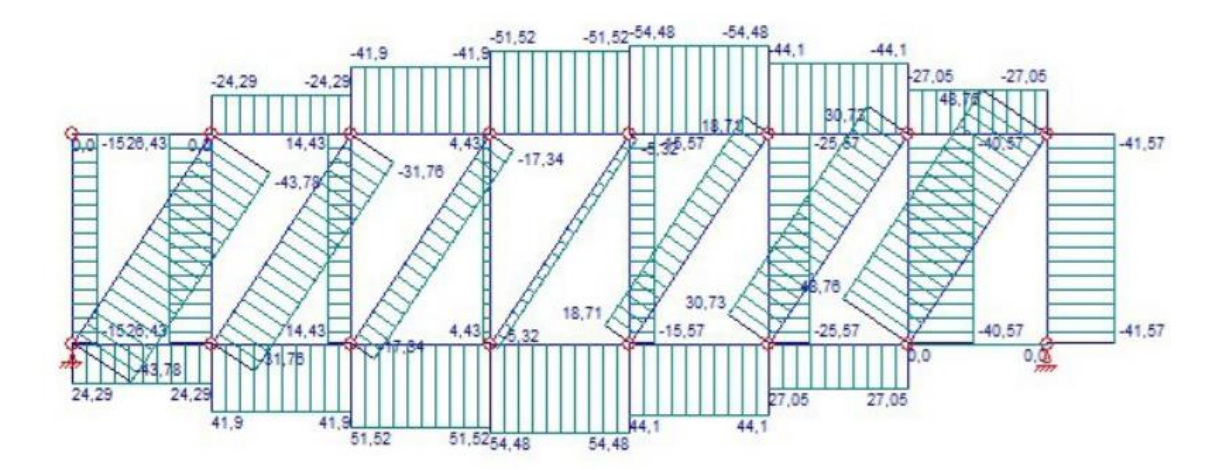

а) расчетная схема фермы; б) эпюра внутренних усилий «N» Рисунок 1.3 – Расчет фермы в программе Sirius

## 1.2 Создание фермы и ее статический расчет в ПК Lira

С примером расчета можно ознакомиться в видеоролике https://youtu.be/nmS4lKIh9TU?si=LB9kLX0exyzc48Vm.

Создание расчетной схемы (рисунок 1.4).

| Описание схемы                                                          | × |
|-------------------------------------------------------------------------|---|
| Признак схемы                                                           |   |
| 2 - Три степени свободы в узле (перемещения XZ,Uy) X $ \smallsetminus $ | ? |
| Имя задачи ферма                                                        |   |
| Шифр задачи ферма                                                       |   |
| Описание задачи<br>(до 255 символов)                                    | ^ |
|                                                                         | ~ |

Рисунок 1.4 – Задание признака схемы и имени задачи

Создаем новую задачу, задаем имя и выбираем из выпадающего списка признак схемы. Признак схемы характеризует систему координат, в данном случае – xOz (плоская задача), а также возможные перемещения узлов в этой системе (см. пп. 11.1). Далее задаем по координатам узлы фермы (рисунок 1.5).

| (155)                           | 🖹 • 透 🖬 🦘 •                                       | 🥐 • 🗿 🏘 🗟 🞸 •     | <mark>⊈,</mark> ∓                                                                                                    |                                                                                                    | ПК ЛИРА-САПР 20     | 16 R5 (некоммерческая) x64 - | [untitled·]                            |                               |
|---------------------------------|---------------------------------------------------|-------------------|----------------------------------------------------------------------------------------------------|----------------------------------------------------------------------------------------------------|---------------------|------------------------------|----------------------------------------|-------------------------------|
|                                 | Создание и редак                                  | тирование Расшире | нное редактирование Расчет                                                                                                    | Анализ Расширенный анали                                                                                                    | з Железобетон Сталь |                              |                                        |                               |
| Х.Ү.Z<br>ф<br>Добавить<br>узел▼ | Добавить Создать в<br>алемент ▼ САПФИР<br>Создани | 田 • 1 •           | Копирование Улаковка Перемещ<br>схемы<br>Редактирование                                                                                                    | ение 8 5 Каканананананананананананананананананана                                                                                                    | и связи Конс        | Сталь Блоки 2 Груирование    | актор Нагрузки<br>Иагрузки<br>Нагрузки | найти<br>центр<br>Инструменты |
| : Файл Р                        | Режим Вид Выбор                                   | Схема Создание Ре | дактирование Жесткости Нагрузки                                                                                                    | и Конструирование Опции С                                                                                                    | кно ?               |                              |                                        |                               |
| Загружение                      |                                                   | ,p                | Добавить узел                                                                                                    | ×                                                                                                    | .12                 | 'n                           | 10                                     | و                             |
|                                 |                                                   |                   | ХХ   ∠   ∩   ∩   №   №<br>По координатан<br>× 0. У 0. Z<br>Разбивать КЭ новыми уз<br>© По координатан<br>Относительно предыд<br>Относительно безово<br>Указать курсором базов | C. V. Normality of the second second |                     |                              |                                        |                               |
| 2                               |                                                   | 2                 | 3                                                                                                    | 4                                                                                                    | .5                  | .6                           | .7                                     | .8                            |
| z<br>L,x                        | c                                                 |                   |                                                                                                    |                                                                                                    |                     |                              |                                        |                               |

Рисунок 1.5 – Задание узлов фермы по координатам

По координатам в осях *х*О*z* задали 16 узлов, далее соединяем узлы стержнями – мышкой выбираем последовательность соединения таким образом, чтобы нумерация стержней совпала с нумерацией при решении этой задачи в лабораторной работе № 1 (для удобства проверки полученного результата), рисунок 1.6.

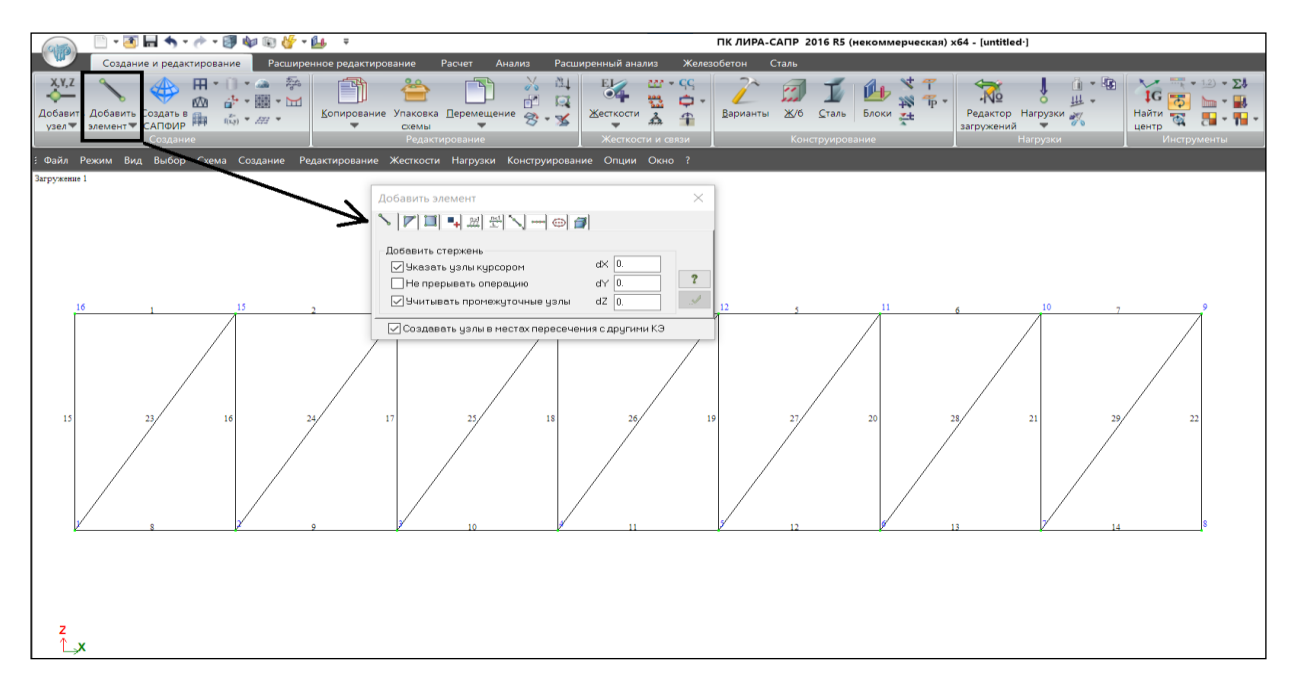

Рисунок 1.6 – Задание элементов фермы

Расчетная схема построена из стержней и узлов, далее необходимо задать опоры и соединения стержней друг с другом. Расчетная схема имеет две опоры — шарнирно подвижную в узле 1 и шарнирно неподвижную в узле 8. Выделяем узел 1 и назначаем связь по оси z, устанавливая соответствующую галочку (рисунок 1.7), запрещая перемещение по оси z. Аналогично задаем опору в узле 8, назначая связи по осям z и x.

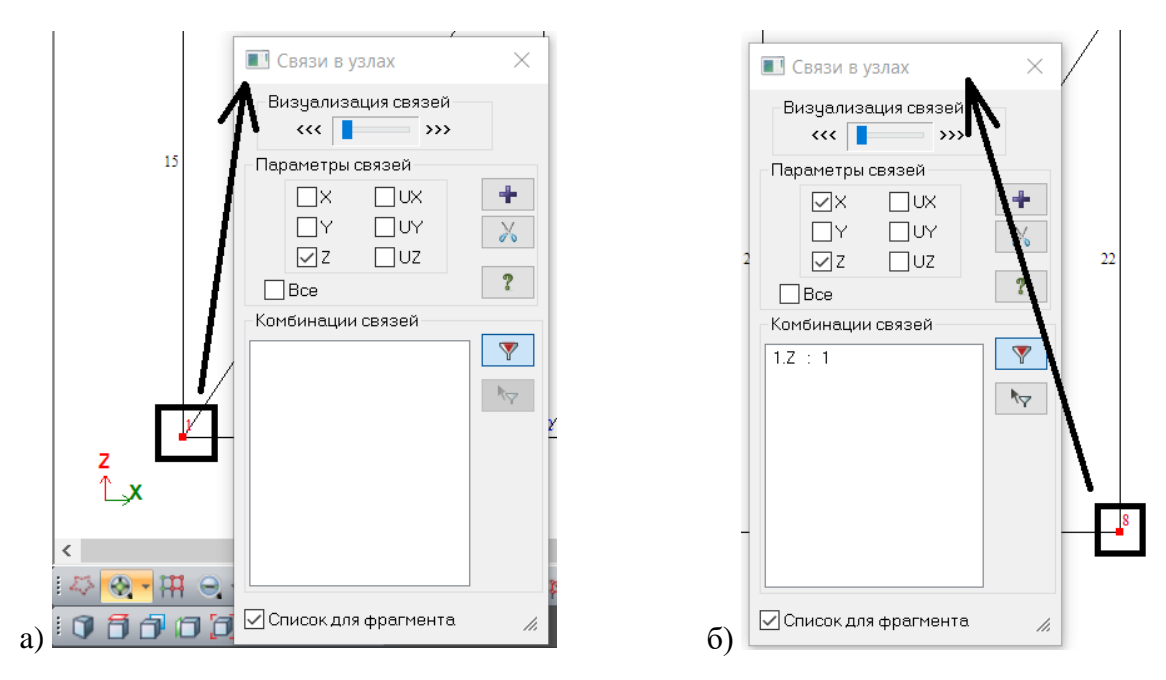

Рисунок 1.7 – Задание связей для опорных узлов фермы

Узлы фермы представляют собой идеальные шарниры, поэтому элементы (стержни) должны иметь шарнирное соединение в узлах. Выделяем элемент фермы и, нажимая правую кнопку мыши, выбираем из выпадающего списка свойство «Шарниры» (рисунок 1.8, *a*).

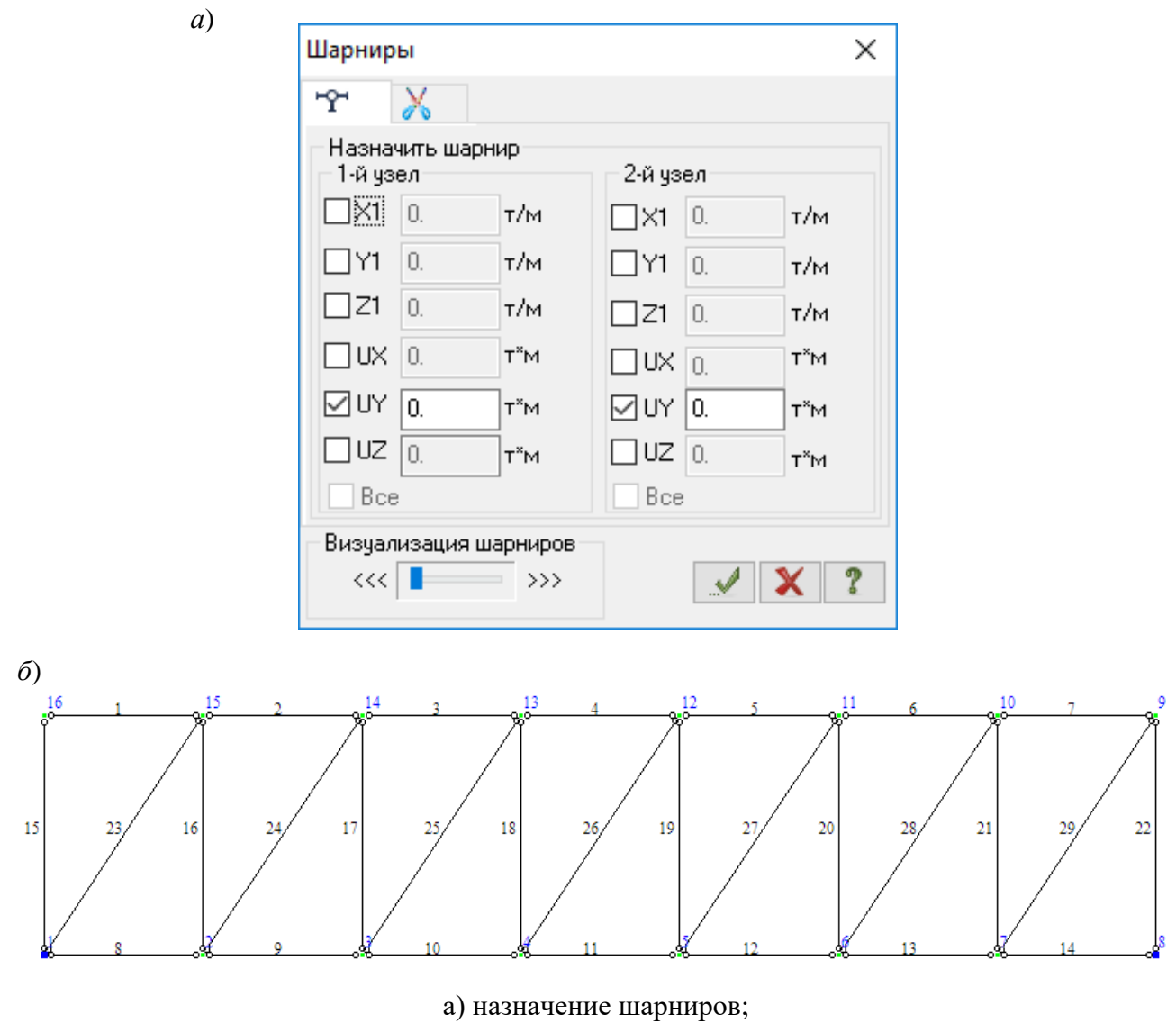

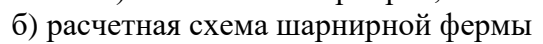

Рисунок 1.8 – Задание шарниров для элементов фермы

Все стержни шарнирно соединены в узлах, это визуализируется маленькими шарнирами на концах стержней (рисунок 1.8, б).

Далее задаем нагрузку на ферму в виде восьми сил в узлы верхнего пояса, для этого открывается вкладка «Задание нагрузок», в которой выбираются соответствующие нагрузки (рисунок 1.9).

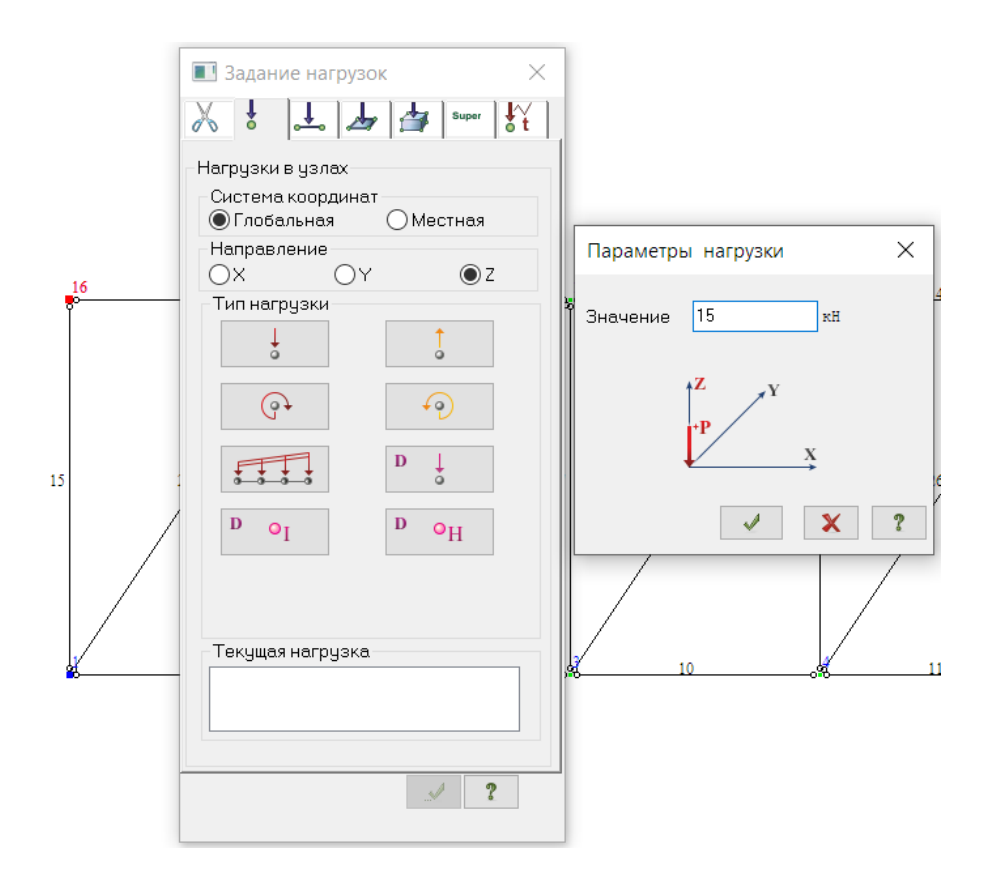

Рисунок 1.9 – Задание внешней нагрузки «Сосредоточенные силы»

Выделяем элементы фермы, отрываем вкладку «Жесткости и материалы» и выбираем для этих элементов материал и форму сечения из предлагаемых вариантов (см. рисунок 1.10) – например, гнутосварной профиль «Молодечно» 100 х 5.

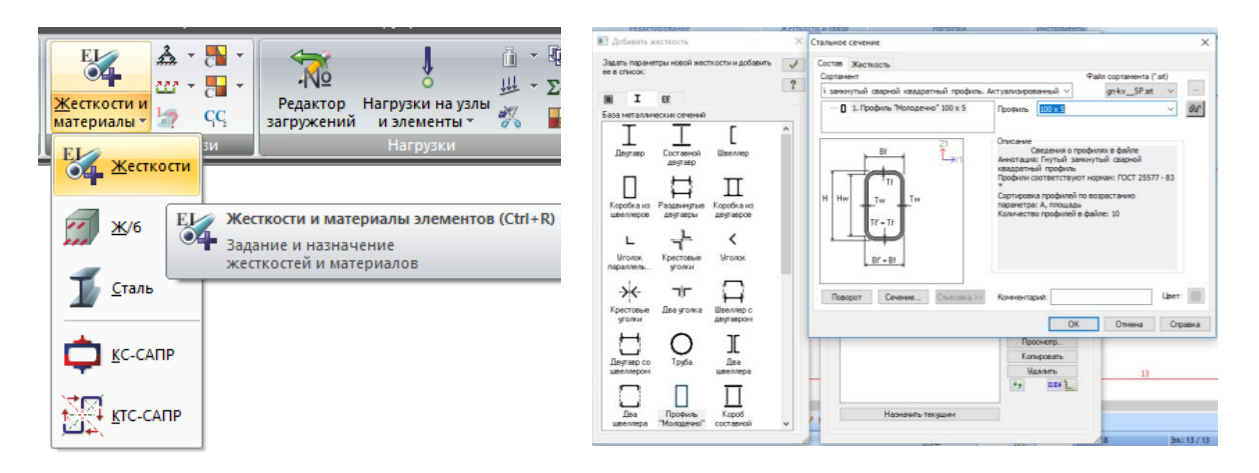

Рисунок 1.10 – Задание жесткости для элементов конструкции

Перед расчетом выделяем схему и выполняем ее упаковку (рисунок 1.11). Далее может быть выполнен расчет системы активацией вкладки «Расчет» – «Выполнить полный расчет».

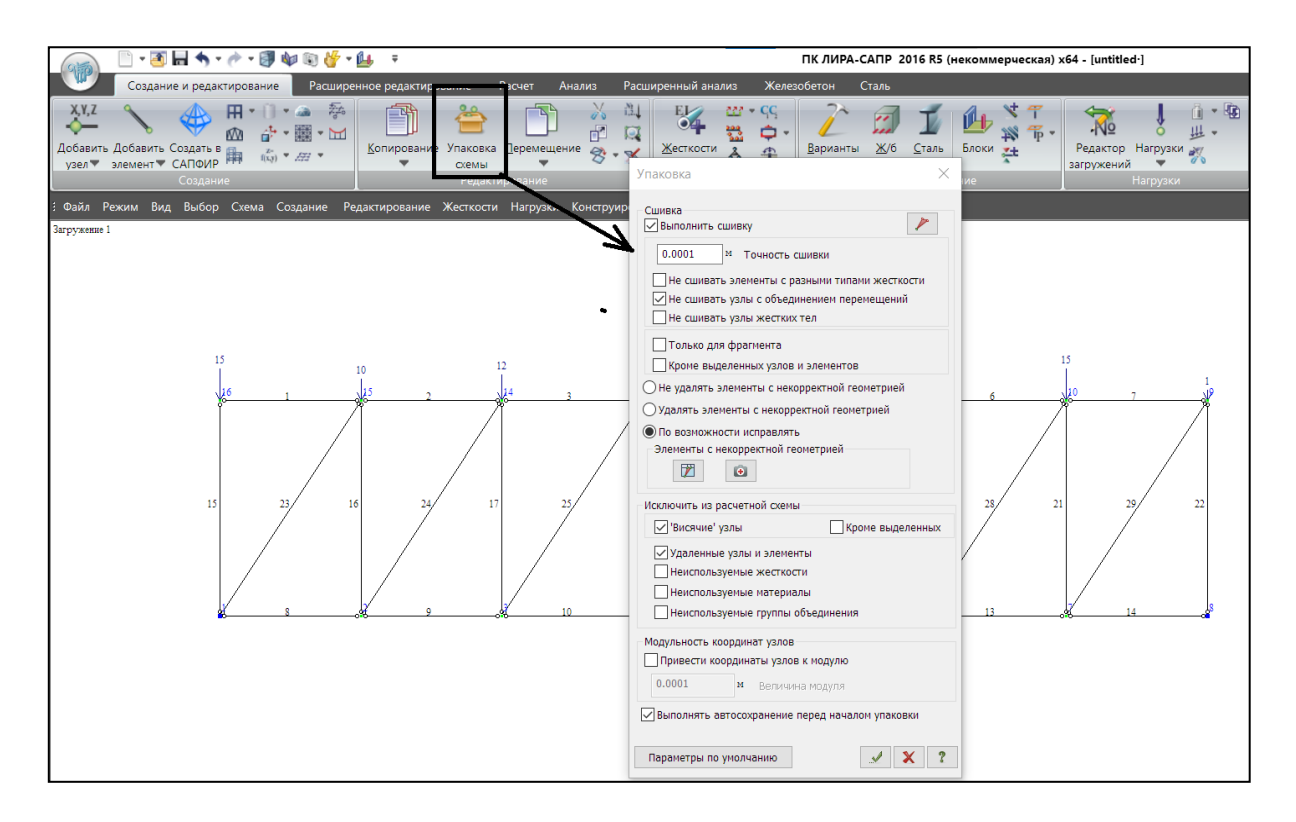

Рисунок 1.11 – Упаковка схемы

Результаты расчета на вкладке «Анализ» (рисунок 1.12).

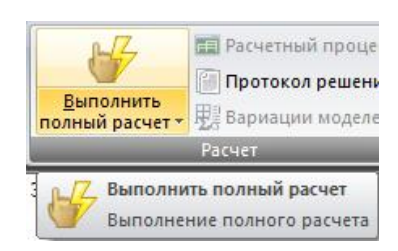

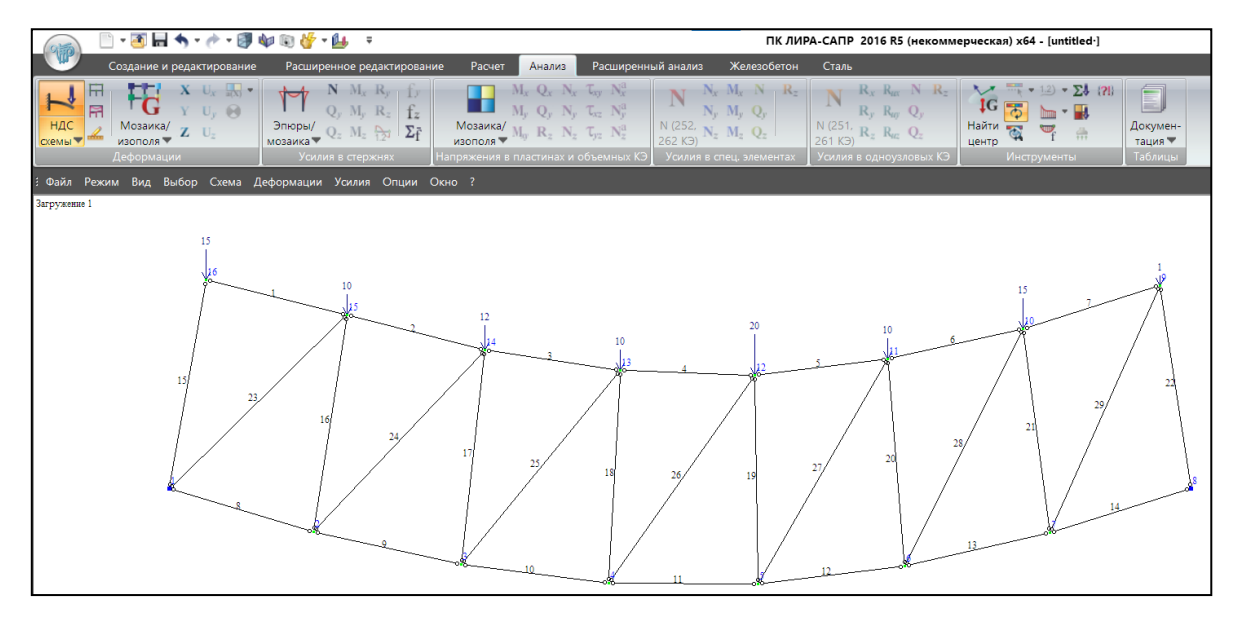

Рисунок 1.12 – Анализ полученных результатов

Результаты расчета представлены в виде деформированной схемы и усилий в стержнях, которые можно визуализировать в виде эпюры *N* (рисунок 1.13).

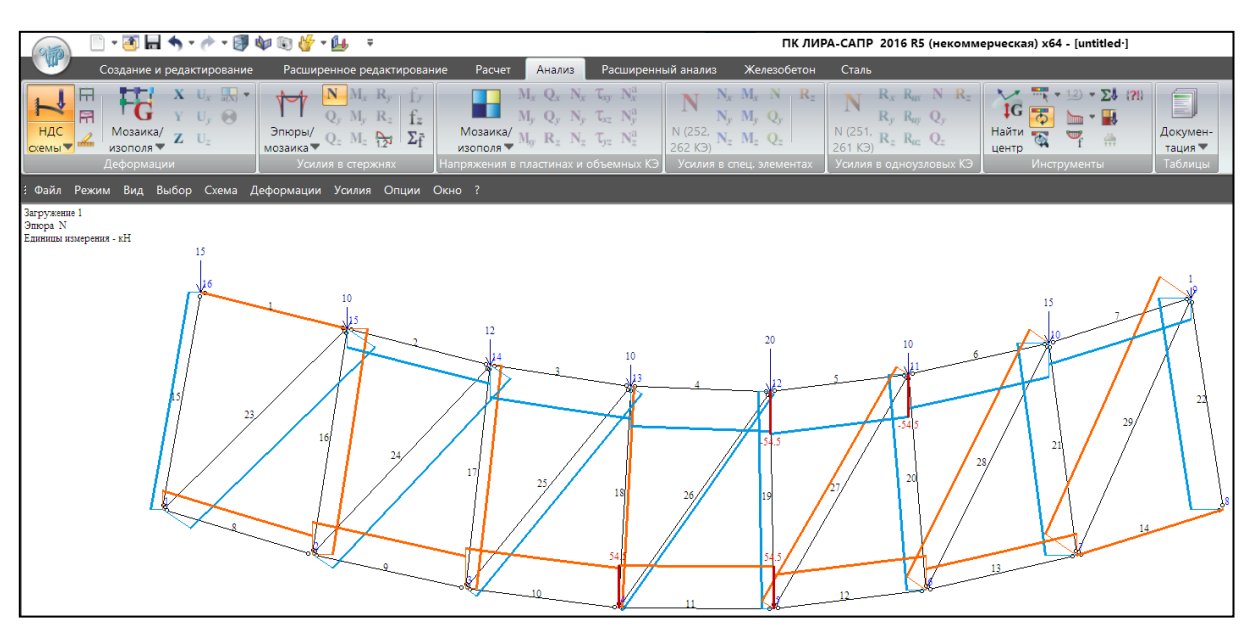

Рисунок 1.13 – Эпюра продольных усилий «N»

Результаты можно представить в виде интерактивной таблицы (рисунок 1.14).

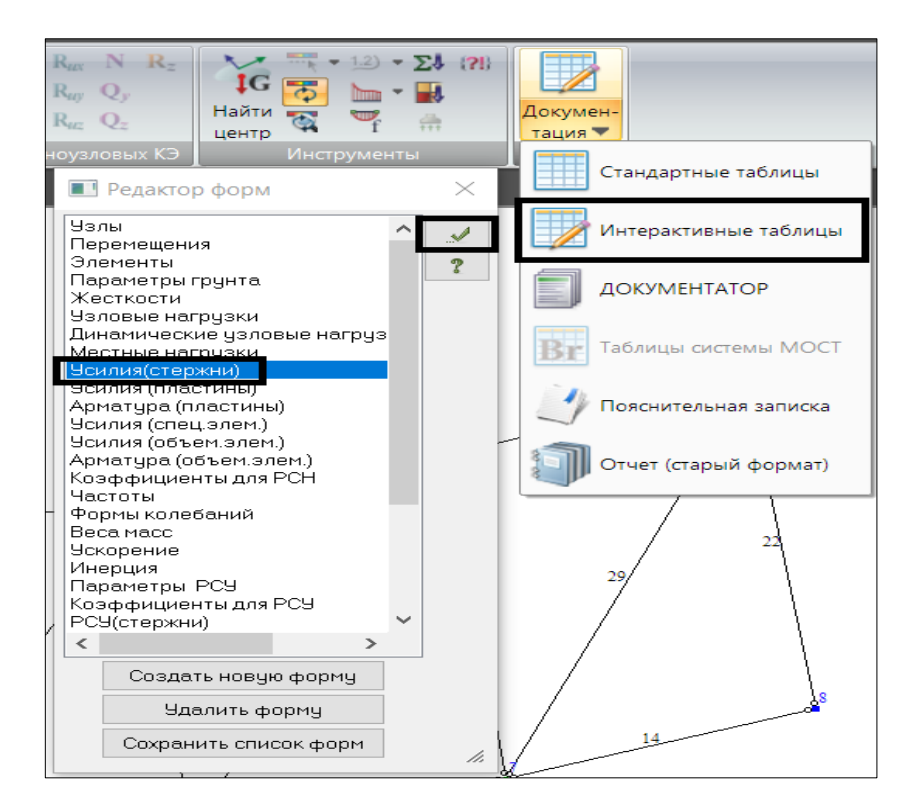

Рисунок 1.14 – Вывод интерактивной таблицы

После выполнения расчета по результатам, полученным в программном комплексе, можно выполнить анализ несущей способности принятых профилей сечения по первой и второй группам предельных состояний (рисунки 1.15–1.17).

| Таблица усили |         | й (стержни) |        |  |  |
|---------------|---------|-------------|--------|--|--|
|               |         | Усилия      |        |  |  |
|               |         | N           | Mk     |  |  |
| № элем        | № сечен | (RH)        | (RH*M) |  |  |
| 1             | 1       | 0.000       | 0.000  |  |  |
| 1             | 2       | 0.000       | 0.000  |  |  |
| 2             | 1       | - 24 296    | 0.000  |  |  |
| 2             | 2       | - 24.200    | 0.000  |  |  |
|               | 2       | - 24.286    | 0.000  |  |  |
| 3             | 1       | - 41.905    | 0.000  |  |  |
| 3             | 2       | - 41.905    | 0.000  |  |  |
| 4             | 1       | - 51.524    | 0.000  |  |  |
| 4             | 2       | -51.524     | 0.000  |  |  |
| 5             | 1       | - 54.476    | 0.000  |  |  |
| 5             | 2       | - 54.476    | 0.000  |  |  |
| 6             | 1       | - 44.095    | 0.000  |  |  |
| 6             | 2       | - 44 095    | 0 000  |  |  |
| 7             | 1       | - 27 048    | 0.000  |  |  |
| 7             | 2       | - 27.040    | 0.000  |  |  |
| -             | 4       | - 27.048    | 0.000  |  |  |
| 8             | 1       | 24.286      | 0.000  |  |  |
| 8             | 2       | 24.286      | 0.000  |  |  |
| 9             | 1       | 41.905      | 0.000  |  |  |
| 9             | 2       | 41.905      | 0.000  |  |  |
| 10            | 1       | 51.524      | 0.000  |  |  |
| 10            | 2       | 51.524      | 0.000  |  |  |
| 11            | 1       | 54.476      | 0.000  |  |  |
| 11            | 2       | 54,476      | 0.000  |  |  |
| 12            | 1       | 44 095      | 0.000  |  |  |
| 12            | 2       | 44.095      | 0.000  |  |  |
| 12            | 1       | 11.035      | 0.000  |  |  |
| 13            | 1       | 27.048      | 0.000  |  |  |
| 13            | 2       | 27.048      | 0.000  |  |  |
| 14            | 1       | 0.000       | 0.000  |  |  |
| 14            | 2       | 0.000       | 0.000  |  |  |
| 15            | 1       | - 15.000    | 0.000  |  |  |
| 15            | 2       | - 15.000    | 0.000  |  |  |
| 16            | 1       | 26.429      | 0.000  |  |  |
| 16            | 2       | 26,429      | 0.000  |  |  |
| 17            | 1       | 14 429      | 0 000  |  |  |
| 17            | 2       | 14 429      | 0.000  |  |  |
| 10            | 1       | 1 120       | 0.000  |  |  |
| 10            |         | 4.425       | 0.000  |  |  |
| 18            | 2       | 4.429       | 0.000  |  |  |
| 19            | 1       | - 15.571    | 0.000  |  |  |
| 19            | 2       | - 15.571    | 0.000  |  |  |
| 20            | 1       | - 25.571    | 0.000  |  |  |
| 20            | 2       | - 25.571    | 0.000  |  |  |
| 21            | 1       | - 40.571    | 0.000  |  |  |
| 21            | 2       | - 40.571    | 0.000  |  |  |
| 22            | 1       | - 41.571    | 0.000  |  |  |
| 22            | 2       | - 41 571    | 0.000  |  |  |
| 22            | 1       | - 43 792    | 0.000  |  |  |
| 20            | 2       | - 42 702    | 0.000  |  |  |
| 23            | 4       |             | 0.000  |  |  |
| 24            | 1       | - 31.763    | 0.000  |  |  |
| 24            | 2       | - 31.763    | 0.000  |  |  |
| 25            | 1       | - 17.341    | 0.000  |  |  |
| 25            | 2       | - 17.341    | 0.000  |  |  |
| 26            | 1       | - 5.322     | 0.000  |  |  |
| 26            | 2       | - 5.322     | 0.000  |  |  |
| 27            | 1       | 18.715      | 0.000  |  |  |
| 27            | 2       | 18,715      | 0.000  |  |  |
| 28            | 1       | 30 733      | 0.000  |  |  |
| 20            | 2       | 30 799      | 0.000  |  |  |
| 20            |         | 40.733      | 0.000  |  |  |
| 29            |         | 48.761      | 0.000  |  |  |
| 29            | 2       | 48.761      | 0.000  |  |  |

|    | 0       |
|----|---------|
| 0  | 51.429  |
| 1  | 41.571  |
| 2  | 0       |
| 3  | 0       |
| 4  | -24,286 |
| 5  | -41.905 |
| 6  | -51.524 |
| 7  | -54,476 |
| 8  | -44.095 |
| 9  | -27.048 |
| 10 | 24.286  |
| 11 | 41.905  |
| 12 | 51.524  |
| 13 | 54,476  |
| 14 | 44.095  |
| 15 | 27.048  |
| 16 | 0       |
| 17 | -15     |
| 18 | 26,429  |
| 19 | 14.429  |
| 20 | 4.429   |
| 21 | -15.571 |
| 22 | -25.571 |
| 23 | -40.571 |
| 24 | -41.571 |
| 25 | -43.782 |
| 26 | -31.763 |
| 27 | -17.341 |
| 28 | -5.322  |
| 29 | 18.715  |
| 30 | 30,733  |
| 31 | 48.761  |

Рисунок 1.15 – Верификация результатов расчета ПК Lira в табличном виде

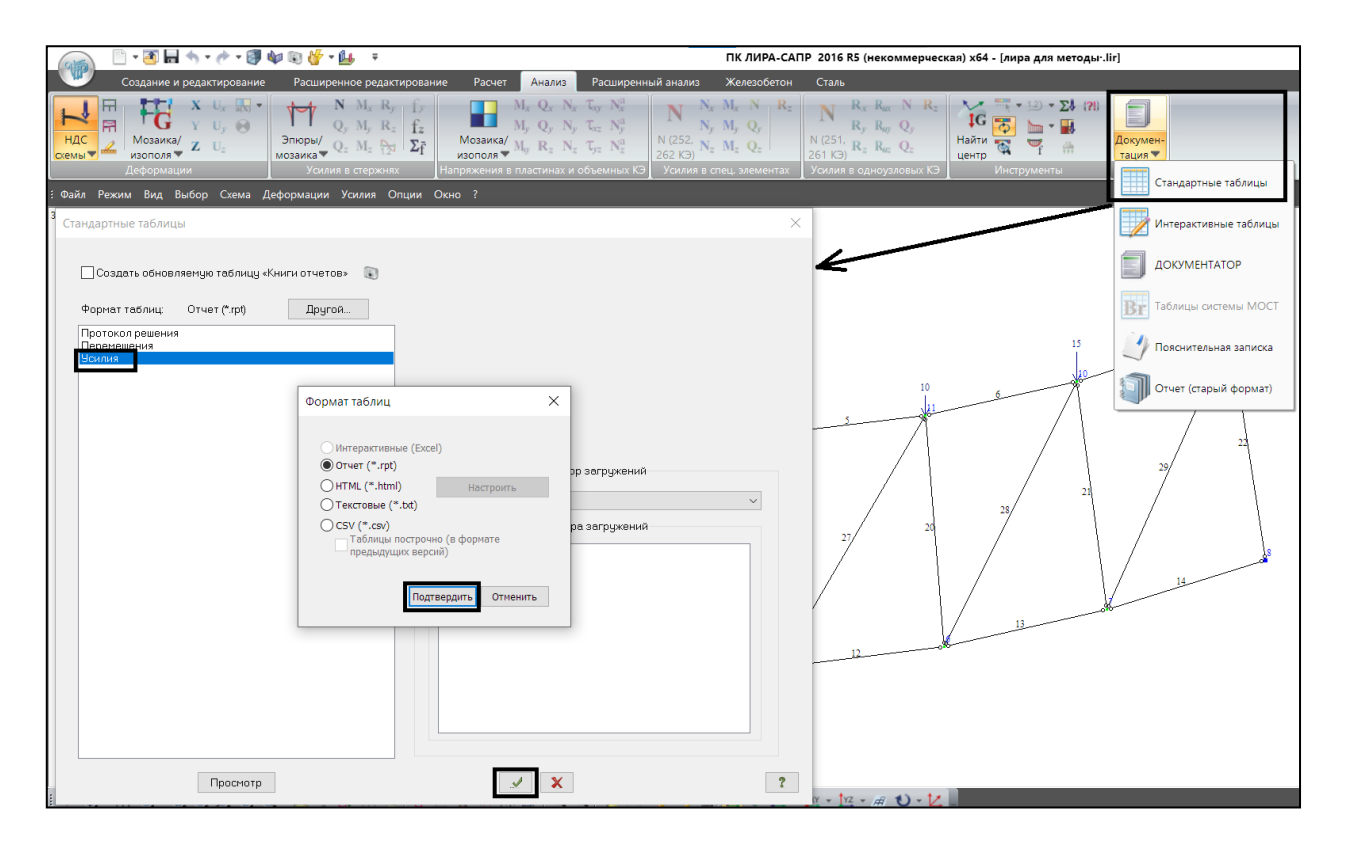

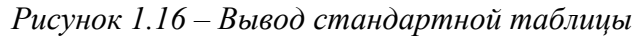

Единицы измерения усилий: кН

Единицы измерения напряжений: кН/м\*\*2

Единицы измерения моментов: кН\*м

Единицы измерения распределенных моментов: (кН\*м)/м

Единицы измерения распределенных перерезывающих сил: кН/м Единицы измерения перемещений поверхностей в элементах: м

|   | Fri Nov 15 13:50:34 2024 лира для методы- основная схема |          |          |                  |            |          |          |          |
|---|----------------------------------------------------------|----------|----------|------------------|------------|----------|----------|----------|
|   |                                                          |          | УСИЛИ    | Я /НАПРЯЖЕНИЯ/ В | ЭЛЕМЕНТАХ. |          |          |          |
| 2 | 1 - 1                                                    | 1 - 2    | 2 - 1    | 2 - 2            | 3 - 1      | 3 - 2    | 4 - 1    | 4 - 2    |
|   | 15                                                       | 15       | 14       | 14               | 13         | 13       | 12       | 12       |
|   | 16                                                       | 16       | 15       | 15               | 14         | 14       | 13       | 13       |
|   |                                                          |          |          | 1 - 3AFPy        | ЖЕНИЕ 1    |          |          |          |
| N |                                                          |          | -24.2857 | -24.2857         | -41.9048   | -41.9048 | -51.5238 | -51.5238 |
| 2 | 5 - 1                                                    | 5 - 2    | 6 - 1    | 6 - 2            | 7 - 1      | 7 - 2    | 8 - 1    | 8 - 2    |
|   | 11                                                       | 11       | 10       | 10               | 9          | 9        | 1        | 1        |
|   | 12                                                       | 12       | 11       | 11               | 10         | 10       | 2        | 2        |
|   |                                                          |          |          | 1 - 3AFPy        | ЖЕНИЕ 1    |          |          |          |
| N | -54.4762                                                 | -54.4762 | -44.0952 | -44.0952         | -27.0476   | -27.0476 | 24.2857  | 24.2857  |
| 2 | 9 - 1                                                    | 9 - 2    | 10 - 1   | 10 - 2           | 11 - 1     | 11 - 2   | 12 - 1   | 12 - 2   |
|   | 2                                                        | 2        | 3        | 3                | 4          | 4        | 5        | 5        |
|   | 3                                                        | 3        | 4        | 4                | 5          | 5        | 6        | 6        |
|   |                                                          |          |          | 1 - 3AFPy        | ЖЕНИЕ 1    |          |          |          |
| N | 41.9048                                                  | 41.9048  | 51.5238  | 51.5238          | 54.4762    | 54.4762  | 44.0952  | 44.0952  |
| 2 | 13 - 1                                                   | 13 - 2   | 14 - 1   | 14 - 2           | 15 - 1     | 15 - 2   | 16 - 1   | 16 - 2   |
|   | 6                                                        | 6        | 7        | 7                | 1          | 1        | 2        | 2        |
|   | 7                                                        | 7        | 8        | 8                | 16         | 16       | 15       | 15       |
|   |                                                          |          |          | 1 - 3AFPy        | ЖЕНИЕ 1    |          |          |          |
| N | 27.0476                                                  | 27.0476  |          |                  | -14.9999   | -14.9999 | 26.4285  | 26.4285  |
| 2 | 17 - 1                                                   | 17 - 2   | 18 - 1   | 18 - 2           | 19 - 1     | 19 - 2   | 20 - 1   | 20 - 2   |
|   | 3                                                        | 3        | 4        | 4                | 5          | 5        | 6        | 6        |
|   | 14                                                       | 14       | 13       | 13               | 12         | 12       | 11       | 11       |
|   |                                                          | ·        |          | 1 - ЗАГРУ        | ЖЕНИЕ 1    |          |          |          |
| N | 14.4285                                                  | 14.4285  | 4.42854  | 4.42854          | -15.5714   | -15.5714 | -25.5714 | -25.5714 |

Рисунок 1.17 – Верификация результатов расчета ПК Lira в табличном виде

#### 1.3 Создание фермы и ее статический расчет в ПК Scad

С примером расчета можно ознакомиться в видеоролике https://youtu.be/nmS4lKIh9TU?si=LB9kLX0exyzc48Vm.

Создаем новый проект, выбираем тип схемы: 2 – «Плоская рама» (рисунок 1.18).

| 路 Новый проект                           |                      | ntuntu ×  |
|------------------------------------------|----------------------|-----------|
| Наименование FERMA                       | À.                   | ✓ ОК      |
| Организация 1                            |                      | 🗙 Отмена  |
| Объект 1                                 |                      | 🧼 Справка |
| 🖲 Стандарт                               |                      | -         |
| 🔘 Вариация моделей                       | Единицы измерения    |           |
| 🔘 Монтаж                                 |                      |           |
| ○ Форум                                  | Нормы проектирования |           |
| Козффициент надежност<br>ответственности | и по 1 🗸             | -         |
| Точность оценки совпад                   | ающих узлов 0.01     | м         |
| Тип схемы 2-Плоская                      | рама                 | · · ·     |

Рисунок 1.18 – Создание нового проекта

Выбираем на вкладке «Управление»:

Расчетная схема → Графический препроцессор → Геометрия. На вкладке «Узлы и элементы», нажимаем ввод узлов и по координатам вводим все узлы фермы, при этом надо обязательно нажимать «Подтвердить» (рисунок 1.19).

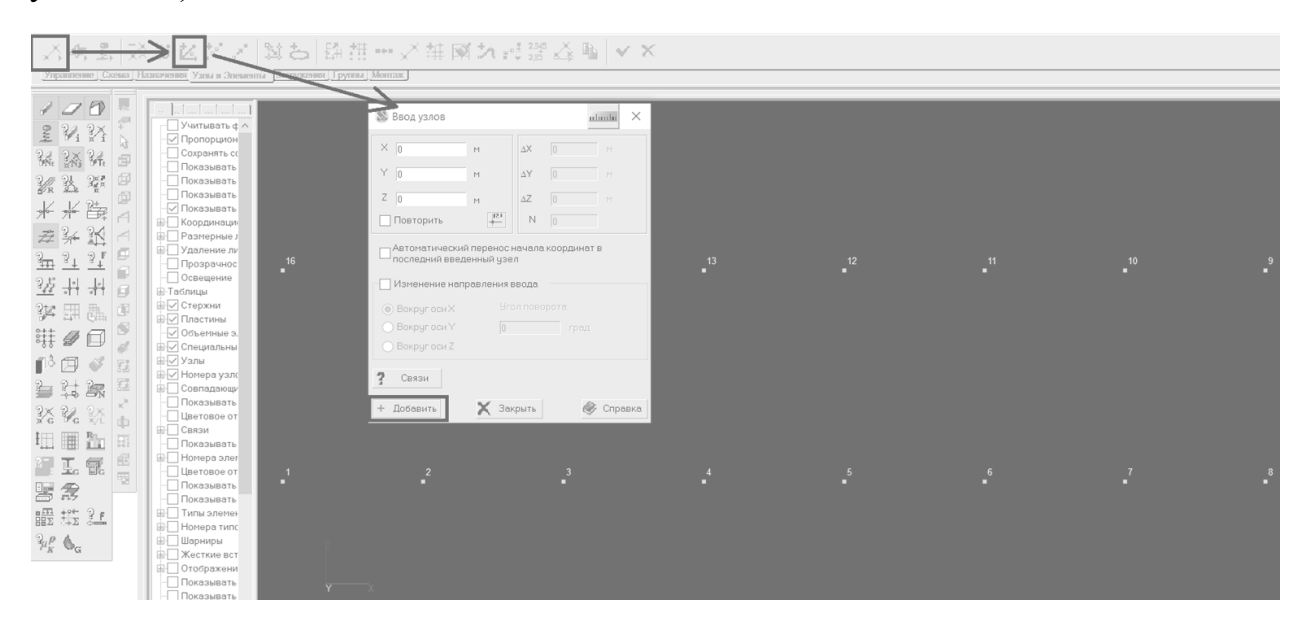

Рисунок 1.19 – Ввод узлов фермы по координатам

При вводе стержней сразу задаем и жесткость элементов, например, профили металлопроката, квадратная труба 100 х 5, как и в *ПК Lira* (рисунок 1.20).

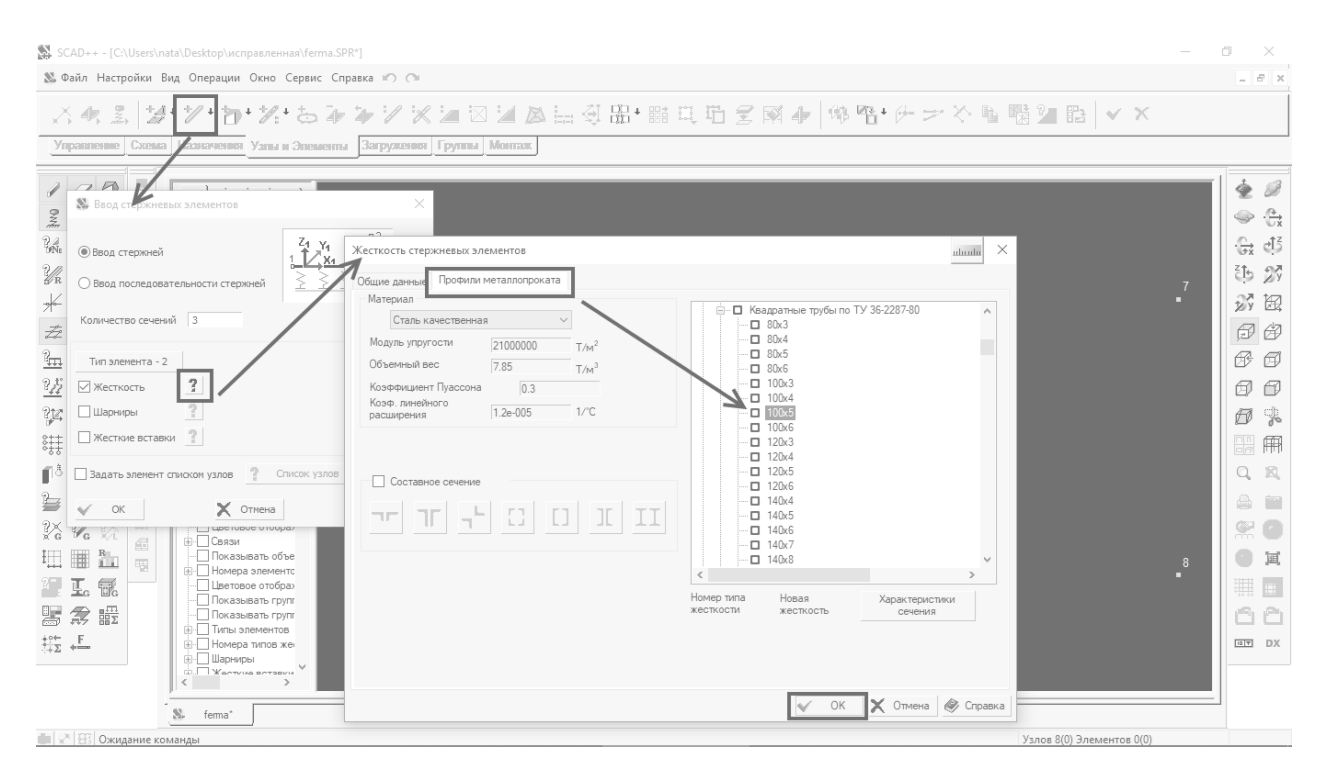

Рисунок 1.20 – Ввод стержней, задание жесткости стержневых элементов

Задаем элемент фермы списком узлов, прописываем начальный и конечный узел или просто соединяем мышкой узлы (рисунок 1.21).

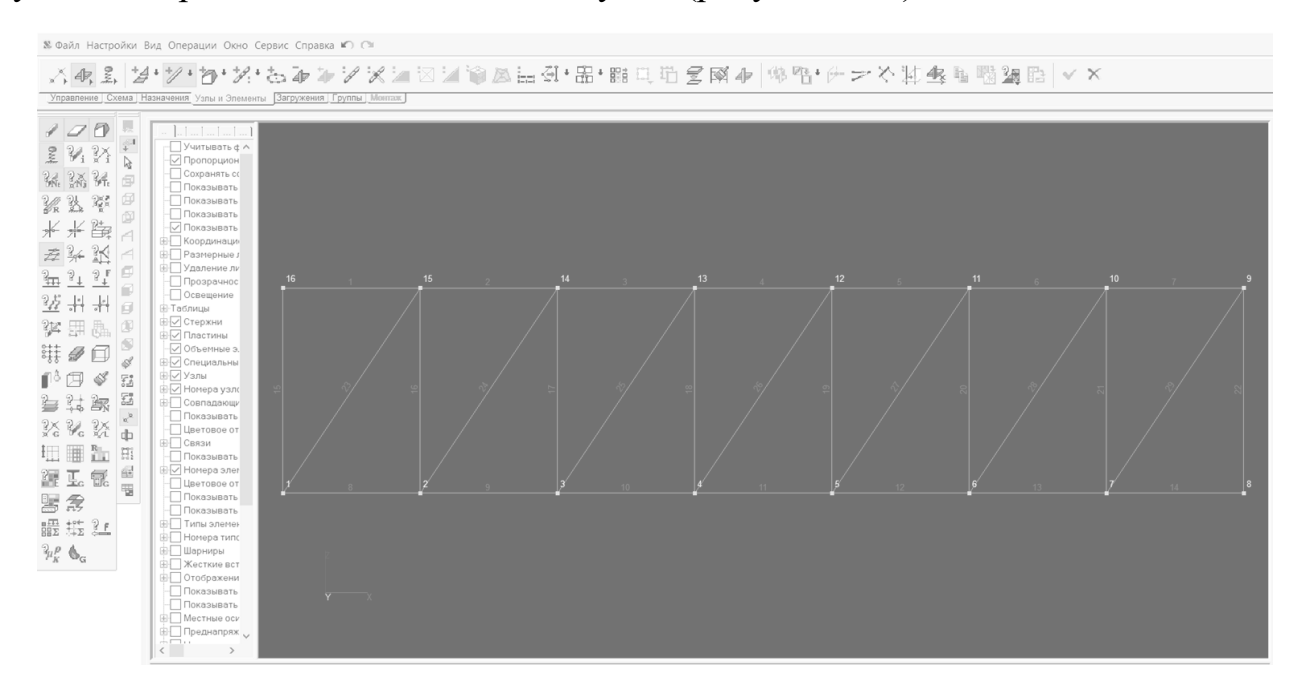

Рисунок 1.21 – Ввод стержней

Назначаем связи для опорных узлов 1 и 8, аналогично как и в ПК Lira (рисунок 1.22).

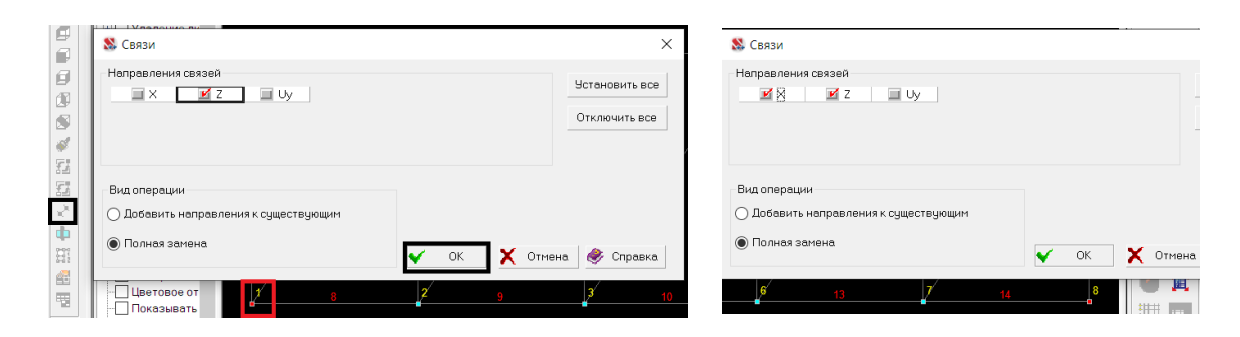

Рисунок 1.22 – Назначение связей опорных узлов

На вкладке «Назначения» выбираем «Установка примыкания стержней» и задаем примыкание стержней друг к другу, предварительно выделив все элементы фермы (рисунок 1.23).

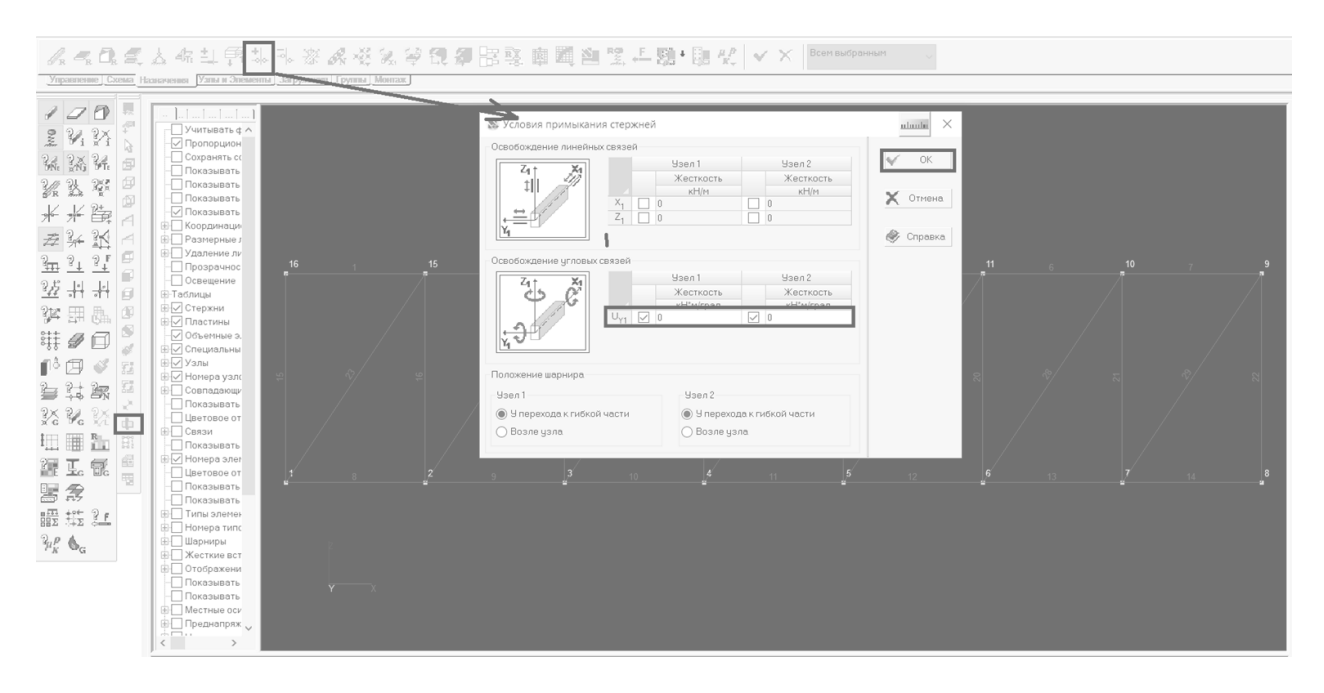

Рисунок 1.23 – Установка примыкания стержней

На вкладке «Загружение» выбираем «Узловые нагрузки», предварительно выделив узлы верхнего пояса фермы (рисунок 1.24). По оси *z* задаем узловую нагрузку в глобальной системе координат.

| 近し学習末文ならなる。<br>Weight Come: The Second Supported Copyone: Manager                                                                                                    | ~                                                                                                    |
|----------------------------------------------------------------------------------------------------|----------------------------------------------------------------------------------------------------|
| Image: Section of the section of the section of th | 0         10         10         10         10         10         10         10         10         10         10         10         10         10         10         10         10         10         10         10         10         10         10         10         10         10         10         10         10         10         10         10         10         10         10         10         10         10         10         10         10         10         10         10         10         10         10         10         10         10         10         10         10         10         10         10         10         10         10         10         10         10         10         10         10         10         10         10         10         10         10         10         10         10         10         10         10         10         10         10         10         10         10         10         10         10         10         10         10         10         10         10         10         10         10         10         10         10         10         10         10         10< |

Рисунок 1.24 – Задание узловых нагрузок

Для выполнения расчета выбираем вкладку «Управление», сохраняем текущее нагружение и выполняем линейный расчет (рисунок 1.25).

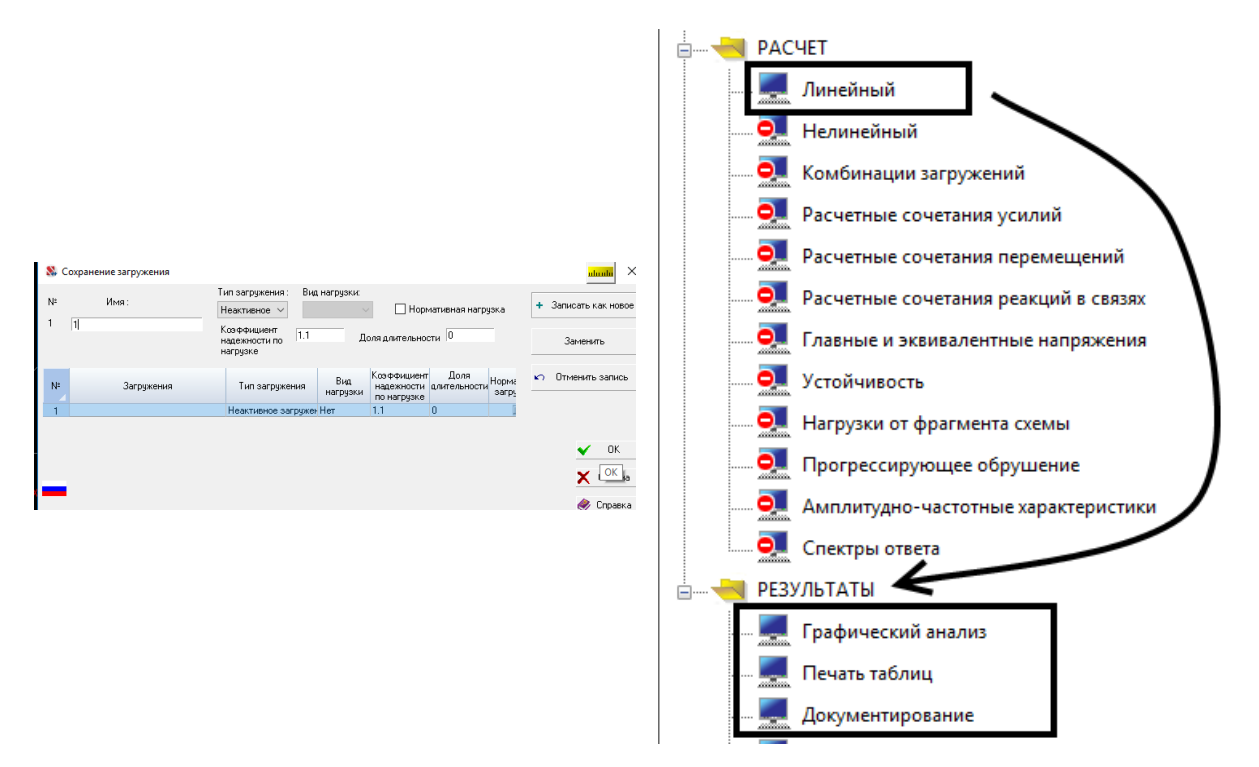

Рисунок 1.25 – Сохранение нагружения и выполнение расчета

Результаты расчета представляются в виде эпюры продольных сил *N*, сравнивая которые с усилиями в лабораторной работе № 1, получаем их полное совпадение. Результаты приведены на рисунках 1.26, 1.27.

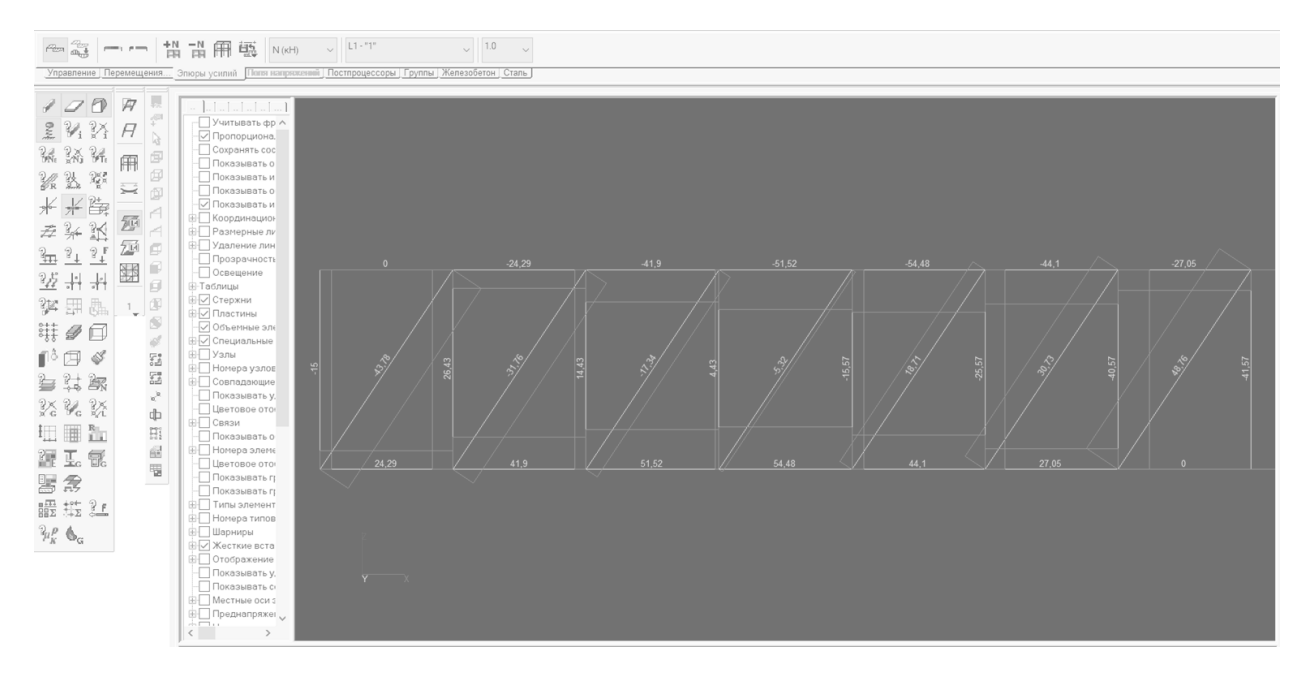

Рисунок 1.26 – Результаты линейного расчета: Эпюра «N»

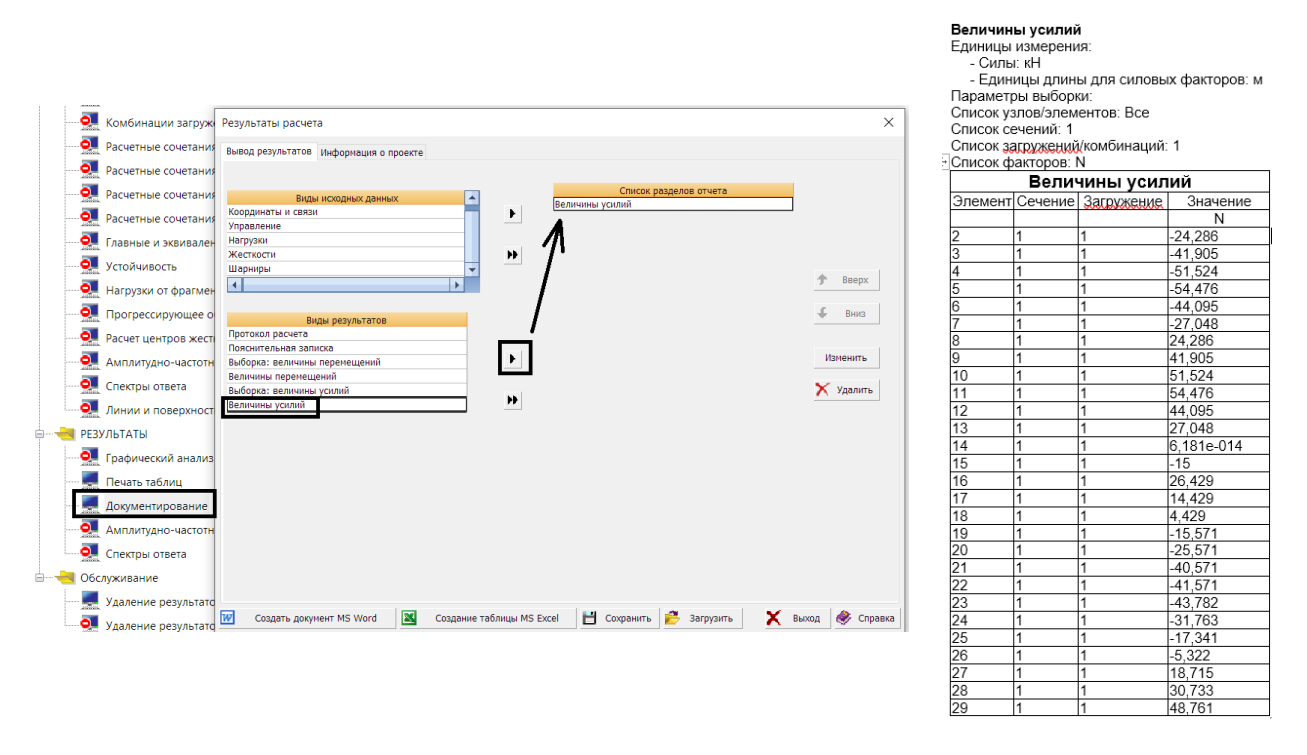

Рисунок 1.27 – Вывод значений усилий N в табличном виде

# 1.4 Создание фермы и ее статический расчет в автоматизированной системе проектирования *SolidWorks*

С примером расчета можно ознакомиться в видеоролике https://youtu.be/g1MOucJqlZQ?si=vnpGmX2EZegkkdlP.

Создаем новую деталь . На плоскости «Спереди» нарисуем эскиз фермы и нанесем ее размеры (рисунок 1.28).

| <i>3</i> s soi   | L <b>ID</b> WOR | KS 🕨             | ☆ 🗅 - 🖻 - 🗟 - 📇 -                                                                                                    | <b>9</b> • @ • b               | - 🔋 🖪 🚳                      | *                       |                                              | Эскиз1 от Fer                                                              | ma_1.SLDPRT *                                 |                                                            | 🗵 Пои                             |
|------------------|-----------------|------------------|----------------------------------------------------------------------------------------------------|--------------------------------|------------------------------|-------------------------|----------------------------------------------|----------------------------------------------------------------------------|-----------------------------------------------|------------------------------------------------------------|-----------------------------------|
| S (              | 3 %             | P 16             | 🗳 - 🖁 🗓 🧐 🗸                                                                                                    |                                |                              |                         |                                              |                                                                            |                                               |                                                            |                                   |
| Бых              | Автом           | атическо         | <ul> <li>С</li> <li>С</li> <li>C</li> <li>C</li> <li>C</li> <li>C</li> <li>C</li> <li>C</li> <li>C</li> <li>C</li> <li>C</li> <li>C</li> <li>C</li></ul> | N • ∰<br>Ø • A Ωtcevi<br>⊇ • ■ | 🔉<br>ь объекты Преобра:<br>• | ование объектов Си<br>о | С ©<br>мещение Смещение<br>бъектов поверхноо | <ul> <li>Эеркально о</li> <li>В Линейный м</li> <li>Пореместите</li> </ul> | тразить объекты<br>лассив эскиза<br>ь объекты | Ц.<br>Отобразить/Скры                                      | гь взаимосвязи Исправить<br>эскиз |
| Элеме            | нты             | Эскиз            | Поверхности Сварные детали                                                                                                    | Исправление                    | Анализировать                | MBD Dimensions          | Добавления SOLI                              | DWORKS MBD                                                                 | SOLIDWORKS CAM                                |                                                            |                                   |
| <b>1</b>         |                 | 30               | <ul> <li></li></ul>                                                                                                    | 🕨 🚯 Ferma_1                    | (По умолч                    |                         |                                              | P                                                                          | A 🖗 - 🗊 - 🕸                                   | )) + ()) <u>(</u> ) () () () () () () () () () () () () () |                                   |
| 2.0              | -               |                  | ✓ ×<br>Сообщение ^                                                                                                    |                                |                              |                         |                                              |                                                                            |                                               |                                                            |                                   |
|                  | 35              |                  | Измените настройки для<br>следующей новой линии или<br>нарисуйте новую линию.                                                                                                    | <del>(</del>                   | r                            | ŧ.                      | <i>ħ</i> /                                   | ,                                                                          | <del>7</del> /                                |                                                            |                                   |
| °म •<br>४ •<br>४ |                 | ©<br>⊗<br>•<br>• | Ориентация ^                                                                                                    | 3000                           |                              |                         |                                              |                                                                            |                                               |                                                            |                                   |
|                  | 88<br>68        | -                | Вспомогательная геометрия                                                                                                    | •                              |                              |                         |                                              |                                                                            |                                               |                                                            |                                   |
|                  | 760             |                  | Бесконечная длина                                                                                                    | 7                              |                              |                         |                                              |                                                                            |                                               |                                                            |                                   |
|                  |                 |                  | Линия средней точки                                                                                                    |                                | 2000                         | 2000                    | 2000                                         | 2000                                                                       | 2000                                          |                                                            | 2000                              |
|                  | 8               |                  |                                                                                                    |                                |                              |                         |                                              |                                                                            |                                               |                                                            |                                   |

Рисунок 1.28 – Создаие эскиза детали и его определение (задание размеров)

Затем в пункте меню «Вставка» активируем компоненты «Сварные детали», «Конструкции» (рисунок 1.29).

| № 20 вайл Правка Вид       Вставка Инструменты Окно Справка * <ul> <li></li></ul>                                                                                                |                                                                                                    |                                                                                                    |                                                                                                    | ✓ × 🖈                                                                                                    |   |
|----------------------------------------------------------------------------------------------------|----------------------------------------------------------------------------------------------------|----------------------------------------------------------------------------------------------------|----------------------------------------------------------------------------------------------------|----------------------------------------------------------------------------------------------------|---|
| <ul> <li>Примечания</li> <li>Листовой металл</li> <li>Датчики</li> <li>Сварные детали</li> <li>Сварная деталь</li> <li>Притики</li> <li>Конструкция</li> </ul>                   | ОСКСК Файл Правка Вид<br>Повернутая<br>вание бобышка/основание<br>ВСКИЗ Анализировать Dim<br>СКИЗ Анализировать Dim<br>С<br>Ф<br>Ф<br>С<br>С<br>С<br>С<br>С<br>С<br>С<br>С<br>С<br>С<br>С<br>С<br>С | Вставка Инструменты Окно Справка<br>Бобышка/Основание<br>Бырез<br>Элементы<br>Массия/Зеркало<br>Крепеж<br>ГеаtureWorks<br>Поверхность<br>Грань<br>Кривая<br>Справочная геометрия | Comparison of the second second | Сообщение<br>Выборте сельенты эскоза для<br>определения путк. Мозжо<br>вращать профиль по<br>указанновку углу.<br>Выбор<br>Спядарт:<br>iso<br>Улре :<br>жааддатная труба<br>Размер:<br>Во х 5<br>Теревос материала<br>- Матерала нее |   |
| Зарная деталь         Группа:           Патчики         Сварные детали         Ув Сварная деталь         Группа:           Патейные формы         Ув Конструкция         Группа: | <ul> <li>Примечания</li> </ul>                                                                                                    | Листовой металл                                                                                                    |                                                                                                    | указан>                                                                                                    |   |
| 🚼 Материал <не указан> Литейные формы 🕐 🕼 Конструкция Группа Группа 2                                                                                                    | 🔯 Датчики                                                                                                    | Сварные детали                                                                                                    | 😻 Сварная деталь                                                                                                    | Группы:<br>                                                                                                    | 0 |
|                                                                                                    | 🚟 Материал <не указан>                                                                                                    | Литейные формы                                                                                                    | 🔞 Конструкция                                                                                                    | Fpynna2                                                                                                    |   |

Рисунок 1.29 – Активация компонента «Конструкции» и задание жесткости элементов

На вкладке «Конструкции» выбираем стандарт – «ISO»; тип – квадратная труба; размер профилей – 100 х 100 х 5. Создаем группу элементов для верхнего и нижнего поясов и для решетки фермы и закрепляем выбор, нажимая «ОК».

Для выполнения корректного расчета конструкции необходимо указать, как профили соединяются в углах – для этого используется команда «Отсечь/удлинить», которая активируется:

– Вставка – Сварные детали – Отсечь/удлинить;

– выбираются: элементы фермы, тип угла.

Нужно задать последовательно все углы для узлов конструкции фермы и определить их соединение профилей в углах, как представлено на рисунке 1.30.

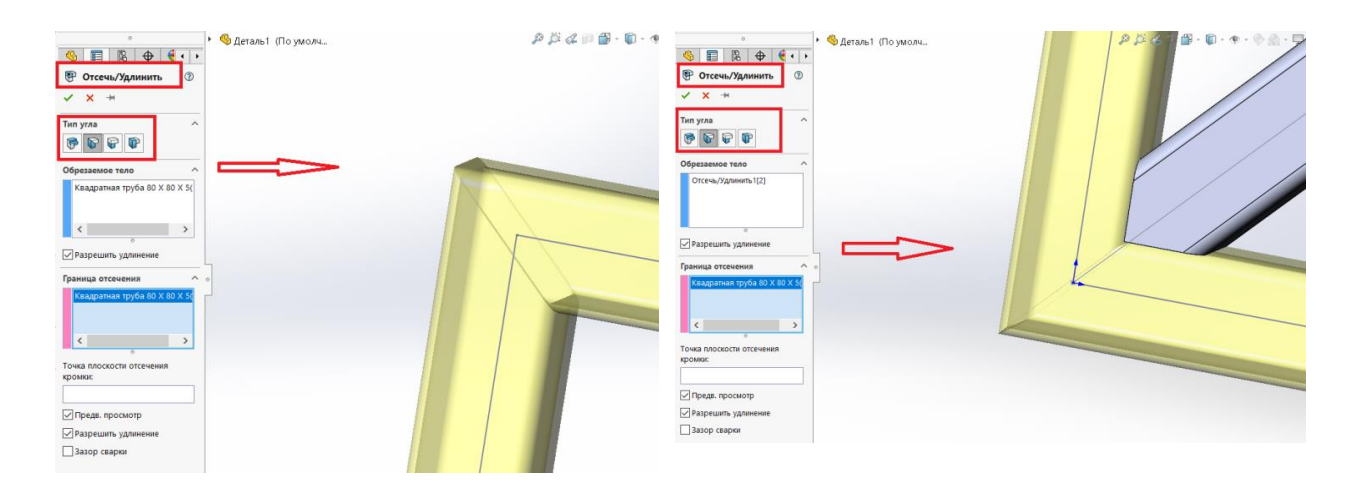

Рисунок 1.30. – Задание соединения углов конструкции

Для выполнения исследования фермы активируем на вкладке «Добавление» компонент «Simulation» («Исследование»), затем «Новое исследование» (рисунок 1.31).

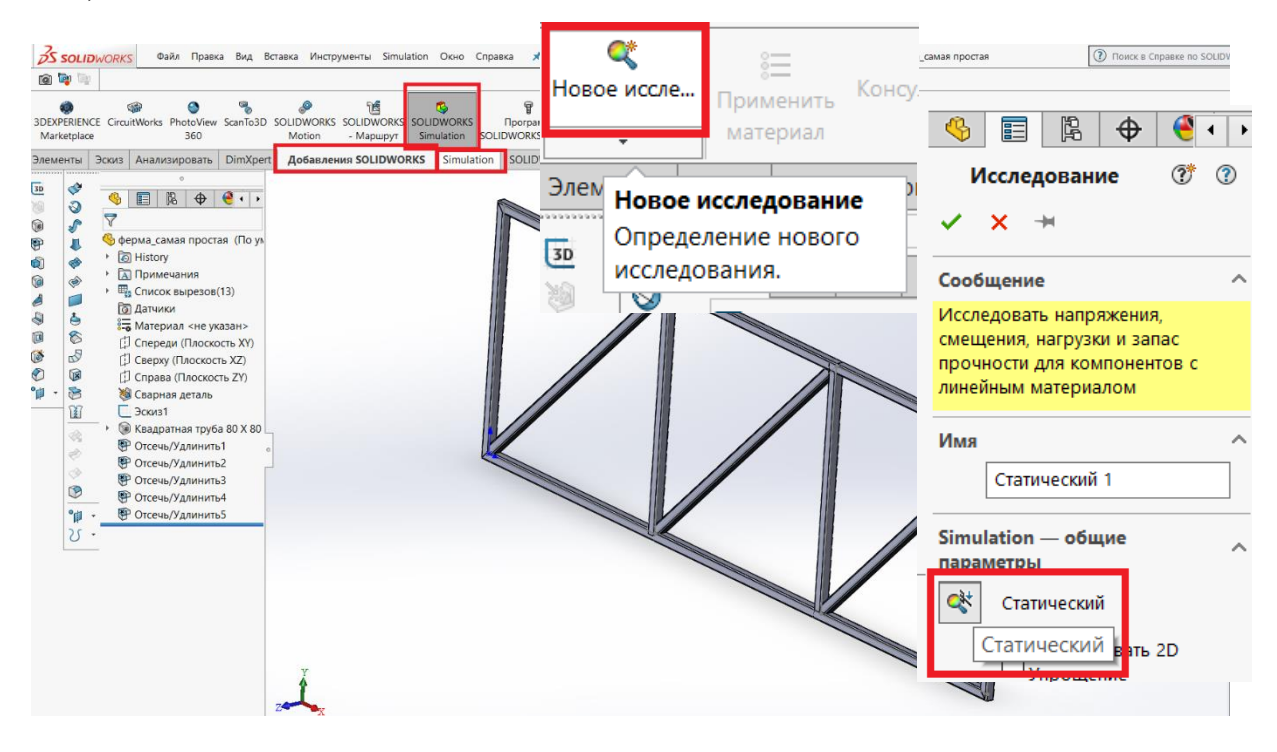

Рисунок 1.31 – Активация компонента «Simulation»

Из предложенных параметров выбираем параметр «Статический», после чего необходимо задать начальные параметры для выполнения исследования:

– материалы для детали/деталей (рисунок 1.32);

- ограничения по перемещениям для узлов или плоскостей (рисунки 1.34, 1.35);
- «тип контакта», если детали соединены между собой;
- внешние силы (рисунок 1.36): сосредоточенные, распределенные нагрузки;
- создать сетку по заданным параметрам.

| ование В Сонсультант по креплениям Консультант по в                                                                                                    | Материал                                                                                                    |                                                                                                    | X                                                                                                    |
|----------------------------------------------------------------------------------------------------|----------------------------------------------------------------------------------------------------|----------------------------------------------------------------------------------------------------|----------------------------------------------------------------------------------------------------|
| материал                                                                                                    | 🗸 📔 solidworks materials                                                                                                    | ы и кривые Внешний вид Штрихо                                                                                                    | вка Настройка Данные программного о                                                                                    |
|                                                                                                    | Свойства матер<br>Свойства матер                                                                                                    | иала                                                                                                    |                                                                                                    |
|                                                                                                    | 🗧 1023 Листовая углеродистая сталь (SS Материалы в б                                                                                                    | иблиотеке по умолчанию не могут р                                                                                                    | едактироваться. Необходимо                                                                                             |
| •                                                                                                    | 201 Отожженная нержавеющая сталь<br>отредактирова                                                                                                    | атериал в настроенную пользовател<br>гь.                                                                                                    | ем библиотеку и затем его                                                                                              |
|                                                                                                    | А286 Суперсплав на основе железа                                                                                                    |                                                                                                    | Сохранить тип в библиотеке                                                                                             |
| $\overline{\nabla}$                                                                                                    | 🗧 AISI 1010 Сталь, горяченакатанная по.                                                                                                    | линеиный упругий изотро                                                                                                    |                                                                                                    |
| <ul> <li>Писок вырезов(13)</li> </ul>                                                                                                    | 🗮 AISI 1015 Сталь, холоднотянутая (SS) измерения:                                                                                                    | СИ - Н/м^2 (Па) ∨                                                                                                    |                                                                                                    |
| 💿 Датчики                                                                                                    | E AISI 1020                                                                                                    | Сталь                                                                                                    |                                                                                                    |
| 🚝 Материал <не указан>                                                                                                    | 🔚 AISI 1020 Сталь, холоднокатаная                                                                                                    |                                                                                                    |                                                                                                    |
| [] Спереди (Плоскость XY)                                                                                                    | E AISI 1035 Сталь (SS)                                                                                                    | Легированная сталь                                                                                                    |                                                                                                    |
| [] Сверху (Плоскость XZ)                                                                                                    | 🗮 AISI 1045 Сталь, холоднотянутая разрушения                                                                                                    | 10 Максимальное напряжены V                                                                                                    |                                                                                                    |
| < >>                                                                                                    | 🔚 AISI 304 умолчанию:                                                                                                    |                                                                                                    |                                                                                                    |
| •                                                                                                    | 🗧 AISI 316 Отожженная нержавеющая с Описание:                                                                                                    |                                                                                                    |                                                                                                    |
| Y.                                                                                                    | 🗧 AISI 316 Нержавеющая сталь, лист (SS                                                                                                    |                                                                                                    |                                                                                                    |
| Статический 1 ( По умолизнию «Как обработанный»-) ^                                                                                                    | 🗧 AISI 321 Отожженная нержавеющая с                                                                                                    |                                                                                                    |                                                                                                    |
| 👋 ферма_самая простая                                                                                                    | 🗮 AISI 347 Отожженная нержавеющая с Sustainability:                                                                                                    | Определено                                                                                                    |                                                                                                    |
| 🔍 твердое тело т(квадратная труба 80 X 80 X 5(1)[                                                                                                    | 🚆 AISI 4130 Сталь, отожженная при 8650                                                                                                    |                                                                                                    |                                                                                                    |
| 🛞 Твердое тело 2(Отсечь/Удлинить5[2])                                                                                                    | 🗧 AISI 4130 Сталь, нормализованная прі Свойство                                                                                                    | Значение                                                                                                    | Единицы измерения                                                                                                    |
|                                                                                                    |                                                                                                    |                                                                                                    |                                                                                                    |
| 😻 Твердое тело 3(Квадратная труба 80 X 80 X 5(1)[                                                                                                    | 🗮 AISI 4340 Сталь, отожженная Модуль упругос                                                                                                    | ги 2.1е+11                                                                                                    | Н/м^2                                                                                                    |
| 犹 Твердое тело 3(Квадратная труба 80 X 80 X 5(1)]<br>🛞 Твердое тело 4(Квадратная труба 80 X 80 X 5(1)]                                                                                                    | В АІSІ 4340 Сталь, отожженная Модуль упругос<br>В АІSІ 4340 Сталь, нормализованная Коэффициент Пу                                                                                                    | ги 2.1e+11<br>ассона 0.28                                                                                                    | Н/м^2<br>Не применимо                                                                                                  |
|                                                                                                    | <ul> <li></li></ul>                                                                                                    | пи 2.1e+11<br>ассона 0.28<br>7.9e+10                                                                                                    | H/м^2<br>Не применимо<br>H/м^2                                                                                         |
| <ul> <li></li></ul>                                                                                                    | ВІЗІ 4340 Сталь, отожженная         Модуль упругос           ВІЗІ 4340 Сталь, нормализованная         Козффициент Пу           ВІЗІ 14340 Сталь, нормализованная         Козффициент Пу           ВІЗІ 1471 Сталь, нормализованная         Модуль сдвига           ВІЗІ 1471 Сталь, нормализованная         Модуль сдвига           ВІЗІ 1471 Сталь, нормализованная         Модуль сдвига           ВІЗІ 1471 Сталь, нормализованная         Модуль сдвига           ВІЗІ 1471 Сталь, нормализованная         Модуль сдвига                                                                                                    | ли 2.1е+11<br>ассона 0.28<br>7.9е+10<br>ость 7700                                                                                                    | H/м^2<br>Не применимо<br>H/м^2<br>кг/м^3                                                                               |
| <ul> <li></li></ul>                                                                                                    | Предел прочно         Модуль упругос           Предел прочно         Предел прочно                                                                                                    | ли 2.1е+11<br>ассона 0.28<br>7.9е+10<br>ость 7700<br>ти при растяжении 723825600                                                                                                | H/м^2<br>Не применимо<br>H/м^2<br>Kr/м^3<br>H/м^2                                                                      |
| <ul> <li></li></ul>                                                                                                    | Предел прочно         Предел прочно           Предел прочно         Предел прочно                                                                                                    | ли 2.1е+11<br>ассона 0.28<br>7.9е+10<br>ость 7700<br>ти при растяжении 723825600<br>ти при скатии                                                                               | H/м^2<br>Не применимо<br>H/м^2<br>Kr/м^3<br>H/м^2<br>H/м^2                                                             |
|                                                                                                    | ВІЗІ 4340 Сталь, отожженная         Модуль упругос           Вазаранная         Козффициент П           Вазаранная         Козффициент П           Вазаранная         Модуль савига           Вазаранная         Козффициент П           Вазаранная         Модуль савига           Вазаранная         Козффициент П           Вазаранная         Козффициент П           Вазаранная         Козффициент П           Вазаранная         Козффициент П           Вазаранная         Козффициент П           Вазаранная         Козффициент П           Вазаранная         Козффициент П           Вазаранная         Козффициент П           Вазаранная         Козффициент П           Вазаранная         Козффициент П           Вазаранная         Козффициент П           Вазаранная         Козффициент П           Вазаранная         Козффициент П           Вазаранная         Казаранная           Вазаранная         Казаранная           Вазаранная         Казаранная           Вазаранная         Казаранная           Вазаранная         Казаранная           Вазаранная         Казаранная           Вазаранная         Казаранная           <                                                                                                    | ти 2.1е+11<br>ассона 0.28<br>7.9е+10<br>ость 7700<br>ти при растяжении 723825600<br>ти при скатии<br>и б20422000                                                                | H/м^2<br>He применимо<br>H/м^2<br>Kr/м^3<br>H/м^2<br>H/м^2<br>H/м^2                                                    |
| <ul> <li></li></ul>                                                                                                    | ВІЗІ 4340 Сталь, отожженная         Модуль упругос           ВІЗІ 4340 Сталь, нормализованная         Козффициент П           ВІЗІ 4340 Сталь, нормализованная         Модуль упругос           ВІЗІ 4340 Сталь, нормализованная         Модуль упругос           ВІЗІ 4340 Сталь, нормализованная         Модуль упругос           ВІЗІ 100 32 (Анструкцентальная сталь         Модуль савита           ВІЗІ 100 42 (Анструкцентальная сталь         Массовая плот           Предел прочно         Предел прочно           ВІЗ АТМ А36 Сталь         Предел теручест           ВІ АТМ А36 Сталь         Предел теручест           ВІ Литая легированная сталь         Козффициент                                                                                                    | ти 2.1е+11<br>ассона 0.28<br>7.9е+10<br>ость 7700<br>ти при растяжении 723825600<br>ти при скятии 620422000<br>и 620422000                                                      | H/м^2<br>He применимо<br>H/м^2<br>K/м^3<br>H/м^2<br>H/м^2<br>H/м^2<br>K/м^2                                            |
| <ul> <li></li></ul>                                                                                                    | Предел прочно         Предел прочно           Питая углеродистая сталь         Модуль упругос           Предел прочно         Предел прочно                                                                                                    | ли 2.1е+11<br>ассона 0.28<br>7.9е+10<br>ость 7700<br>ти при растяжении 723825600<br>ти при скатии 620422000<br>плового расширения 1.3е-05<br>тъть 50                            | H/м^2<br>H€ применимо<br>H/м^2<br>K/м^3<br>H/м^2<br>H/м^2<br>H/м^2<br>K<br>K/W^2<br>K<br>K                             |
| <ul> <li></li></ul>                                                                                                    | <ul> <li>АІSI 4340 Сталь, отожженная</li> <li>АISI 4340 Сталь, нормализованная</li> <li>АISI 4340 Сталь, нормализованная</li> <li>АISI Тип 316L нержавенощая сталь</li> <li>АISI Тип 316L нержавенощая сталь</li> <li>АISI Тип 42 Инстрицентальная сталь</li> <li>АISI Тип 42 Инстрицентальная сталь</li> <li>АISI тип 42 Инстрицентальная сталь</li> <li>АISI тип 42 Инстрицентальная ст</li></ul> | ли 2.1е+11<br>ассона 0.28<br>7.9е+10<br>ОСТЬ 7700<br>ти при расляжении 723825600<br>ти при скатии 620422000<br>плового расширения 1.3е-05<br>стъ 50                             | H/m^2<br>He применимо<br>H/m^2<br>Kr/m^3<br>H/m^2<br>H/m^2<br>H/m^2<br>K/<br>K/<br>W/(wkK)<br>V/ w m                   |
| <ul> <li></li></ul>                                                                                                    | <ul> <li>АІSI 4340 Сталь, отожженная</li> <li>АISI 4340 Сталь, нормализованная</li> <li>АISI 4340 Сталь, нормализованная</li> <li>АISI 11 ла 316L нержавеющая сталь</li> <li>АISI 11 ла 22 Инстричентальная сталь</li> <li>АISI 11 ла 22 Инстричентальная сталь</li> <li>Агтированная сталь</li> <li>Алти Аз Сталь</li> <li>Алти легированная сталь</li> <li>Дитая углеродистая сталь</li> <li>Литая нержавеющая сталь</li> <li>Литая нержавеющая сталь</li> <li>Литая нержавеющая сталь</li> <li>Литая нержавеющая сталь</li> </ul>                                                                                                    | пи 2.1е+11<br>ассона 0.28<br>7.9е+10<br>ОСТЬ 7700<br>ти при растяжении 723825600<br>ти при скатии 620422000<br>плового расширения 1.3е-05<br>сть 50                             | H/m^2<br>He применимо<br>H/m^2<br>Kr/m^3<br>H/m^2<br>H/m^2<br>H/m^2<br>K/<br>M/(wK)<br>W/(wK)<br>W = 20                |
| <ul> <li>Кадаратная труба 80 X 80 X 5(1)</li> <li>Твердое тело 3(Кадаратная труба 80 X 80 X 5(1)</li> <li>Твердое тело 4(Кадаратная труба 80 X 80 X 5(1)</li> <li>Твердое тело 5(Отсечь/Удлинить3[2])</li> <li>Твердое тело 7(Квадратная труба 80 X 80 X 5(1)[</li> <li>Твердое тело 8(Отсечь/Удлинить5[1])</li> <li>Твердое тело 9(Квадратная труба 80 X 80 X 5(1)[</li> <li>Твердое тело 10(Отсечь/Удлинить2[2])</li> <li>Твердое тело 10(Отсечь/Удлинить2[2])</li> <li>Твердое тело 10(Отсечь/Удлинить2[2])</li> <li>Твердое тело 10(Отсечь/Удлинить2[2])</li> <li>Твердое тело 10(Квадратная труба 80 X 80 X 5(1)[</li> <li>Твердое тело 10(Хвадратная труба 80 X 80 X 5(1)]</li> <li>Твердое тело 13(Квадратная труба 80 X 80 X 5(1)]</li> <li>Твердое тело 13(Квадратная труба 80 X 80 X 5(1)]</li> <li>Твердое тело 13(Квадратная труба 80 X 80 X 5(1)]</li> <li>Твердое тело 13(Квадратная труба 80 X 80 X 5(1)]</li> </ul>                                                                                                    | <ul> <li>АІSI 4340 Сталь, отожженная</li> <li>АISI 4340 Сталь, нормализованная</li> <li>АISI 4340 Сталь, нормализованная</li> <li>АISI 4340 Сталь, нормализованная</li> <li>АISI 11 11 316L нержавеющая сталь</li> <li>АISI 11 11 42 Инстичиндальная Сталь</li> <li>АISI 11 11 42 Инстичиндальная Сталь</li> <li>Легированная сталь</li> <li>Легированная сталь</li> <li>Литая легированная сталь</li> <li>Литая легированная сталь</li> <li>Дитая легированная сталь</li> <li>Литая легированная сталь</li> <li>Дитая легированная сталь</li> <li>Дитая легированная сталь</li> <li>Дитая легированная сталь</li> </ul>                                                                                                    | ли 2.1е+11<br>ассона 0.28<br>7.9е+10<br>ость 7700<br>ти при растяжении 723825600<br>ти при скатии 620422000<br>изового расширения 1.3е-05<br>сть 50                             | H/m^2<br>He применимо<br>H/m^2<br>Kr/m^3<br>H/m^2<br>H/m^2<br>H/m^2<br>K/m^2<br>K/<br>W/(brK)                          |
| <ul> <li>Караранная труба 80 X 80 X 5(1)</li> <li>Твердое тело 3(Квадратная труба 80 X 80 X 5(1)</li> <li>Твердое тело 5(Отсечь/Удлинить4[2])</li> <li>Твердое тело 6(Отсечь/Удлинить5[2])</li> <li>Твердое тело 8(Отсечь/Удлинить5[1])</li> <li>Твердое тело 9(Квадратная труба 80 X 80 X 5(1)[</li> <li>Твердое тело 9(Квадратная труба 80 X 80 X 5(1)]</li> <li>Твердое тело 9(Квадратная труба 80 X 80 X 5(1)[</li> <li>Твердое тело 10(Отсечь/Удлинить2[2])</li> <li>Твердое тело 11(Квадратная труба 80 X 80 X 5(1)]</li> <li>Твердое тело 12(Квадратная труба 80 X 80 X 5(1)]</li> <li>Твердое тело 12(Квадратная труба 80 X 80 X 5(1)]</li> <li>Твердое тело 12(Квадратная труба 80 X 80 X 5(1)]</li> <li>Твердое тело 12(Квадратная труба 80 X 80 X 5(1)]</li> <li>Твердое тело 12(Квадратная труба 80 X 80 X 5(1)]</li> <li>Твердое тело 12(Квадратная труба 80 X 80 X 5(1)]</li> <li>Твердое тело 12(Квадратная труба 80 X 80 X 5(1)]</li> <li>Твердое тело 12(Квадратная труба 80 X 80 X 5(1)]</li> <li>Твердое тело 12(Квадратная труба 80 X 80 X 5(1)]</li> <li>Твердое тело 12(Квадратная труба 80 X 80 X 5(1)]</li> <li>Твердое тело 12(Квадратная труба 80 X 80 X 5(1)]</li> <li>Твердое тело 12(Квадратная труба 80 X 80 X 5(1)]</li> <li>Твердое тело 12(Квадратная труба 80 X 80 X 5(1)]</li> </ul> | АISI 4340 Сталь, отожкенная     АISI 4340 Сталь, отожкенная     АISI 4340 Сталь, нормализованная     АISI 4340 Сталь, нормализованная     SOLIDWORKS Materials Web Portal.                                                                                                    | пи 2.1е+11<br>ассона 0.28<br>7.9е+10<br>ость 7700<br>ти при растяжении 723825600<br>ти при скатии<br>и 620422000<br>илового расширения 1.3е-05<br>сть 50                        | H/m^2<br>He применимо<br>H/m^2<br>Kr/m^3<br>H/m^2<br>H/m^2<br>H/m^2<br>/K<br>W/(brK)                                   |
| <ul> <li>Караранная труба 80 X 80 X 5(1)]</li> <li>Твердое тело 3(Квадратная труба 80 X 80 X 5(1)]</li> <li>Твердое тело 5(Отсечь/Удлинить4[2])</li> <li>Твердое тело 6(Отсечь/Удлинить3[2])</li> <li>Твердое тело 7(Квадратная труба 80 X 80 X 5(1)]</li> <li>Твердое тело 8(Отсечь/Удлинить5[1])</li> <li>Твердое тело 9(Квадратная труба 80 X 80 X 5(1)]</li> <li>Твердое тело 9(Квадратная труба 80 X 80 X 5(1)]</li> <li>Твердое тело 10(Отсечь/Удлинить2[2])</li> <li>Твердое тело 11(Квадратная труба 80 X 80 X 5(1)]</li> <li>Твердое тело 12(Квадратная труба 80 X 80 X 5(1)]</li> <li>Твердое тело 13(Квадратная труба 80 X 80 X 5(1)]</li> <li>Твердое тело 13(Квадратная труба 80 X 80 X 5(1)]</li> <li>Твердое тело 13(Квадратная труба 80 X 80 X 5(1)]</li> <li>Твердое тело 13(Квадратная труба 80 X 80 X 5(1)]</li> <li>Твердое тело 13(Квадратная труба 80 X 80 X 5(1)]</li> <li>Крепления</li> </ul>                                                                                                    | <ul> <li>АІSI 4340 Сталь, отожженная</li> <li>Модуль упругос</li> <li>Козффициент П</li> <li>Модуль за до сталь, нормализованная</li> <li>АІSI тип 316L нержавенощая сталь</li> <li>АІSI тип 32 Институциентальная сталь</li> <li>АІSI тип 32 Институциентальная сталь</li> <li>Литая легированная сталь</li> <li>Литая легированная сталь</li> <li>Литая улеродистая сталь</li> <li>Литая нержавенощая сталь</li> <li>Литая нержавенощая сталь</li> <li>Литая нержавенощая сталь</li> <li>Литая нержавенощая сталь</li> <li>Литая иле неродистая сталь</li> <li>Литая нержавенощая сталь</li> <li>Литая иле неродистая сталь</li> <li>Литая иле нержавенощая сталь</li> <li>Литая иле нержавенощая сталь</li> <li>Литая иле нерж</li></ul>                             | ти 2.1е+11<br>ассона 0.28<br>7.9е+10<br>ость 7700<br>ти при растяжении 723825600<br>ти при састяжении 620422000<br>и 620422000<br>тлового расширения 1.3е-05<br>сть 50<br>то 20 | Н/м^2<br>Не применимо<br>Н/м^2<br>кг/м^3<br>Н/м^2<br>Н/м^2<br>Н/м^2<br>/К<br>W/(м-К)<br>w м<br>ъ Конфигурация… Справка |

Рисунок 1.32 – Задание материала для элементов фермы

В свойствах компонента «Крепления» выбираем «Использовать справочную геометрию», далее выбираем мышкой все узлы, и необходимо выбрать плоскость, в которой возможны перемещения – «Плоскость Спереди», далее необходимо указать – смещения равны «0» перпендикулярно плоскости.

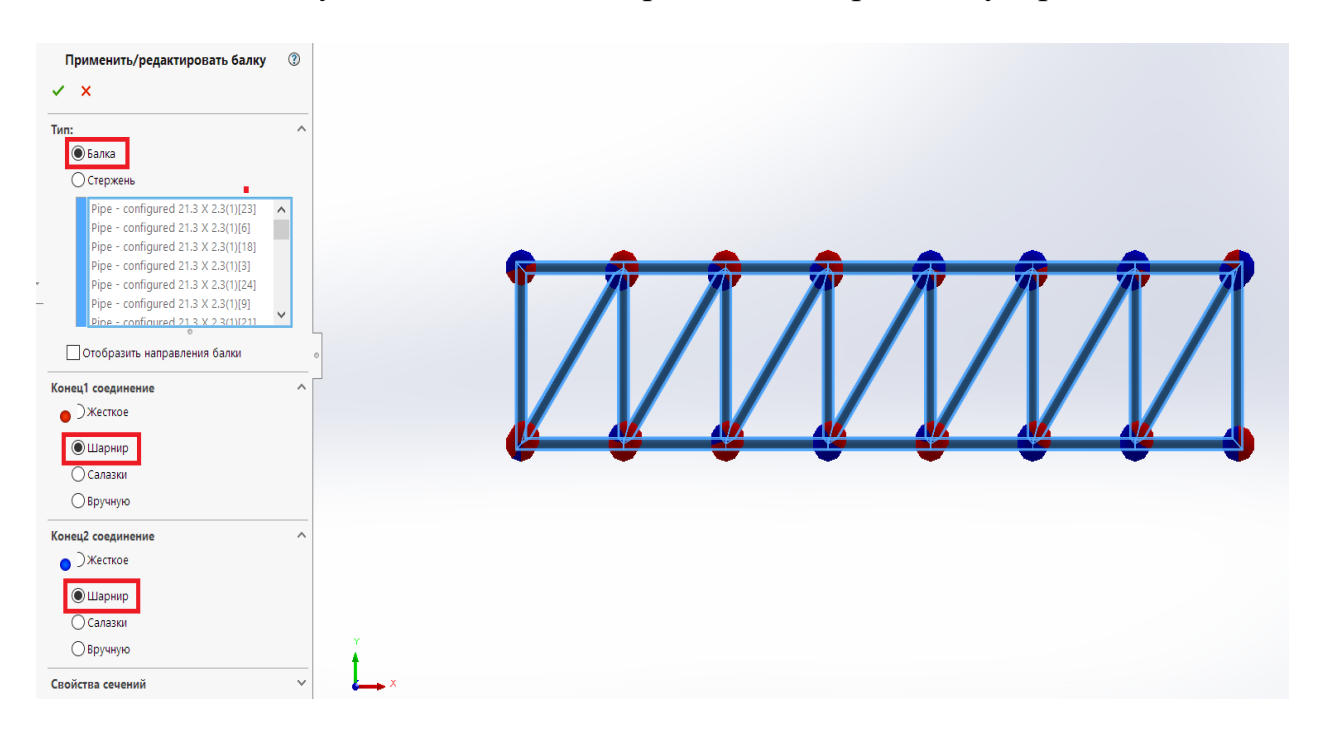

Рисунок 1.33 – Задание шарнирного соединения в узлах фермы

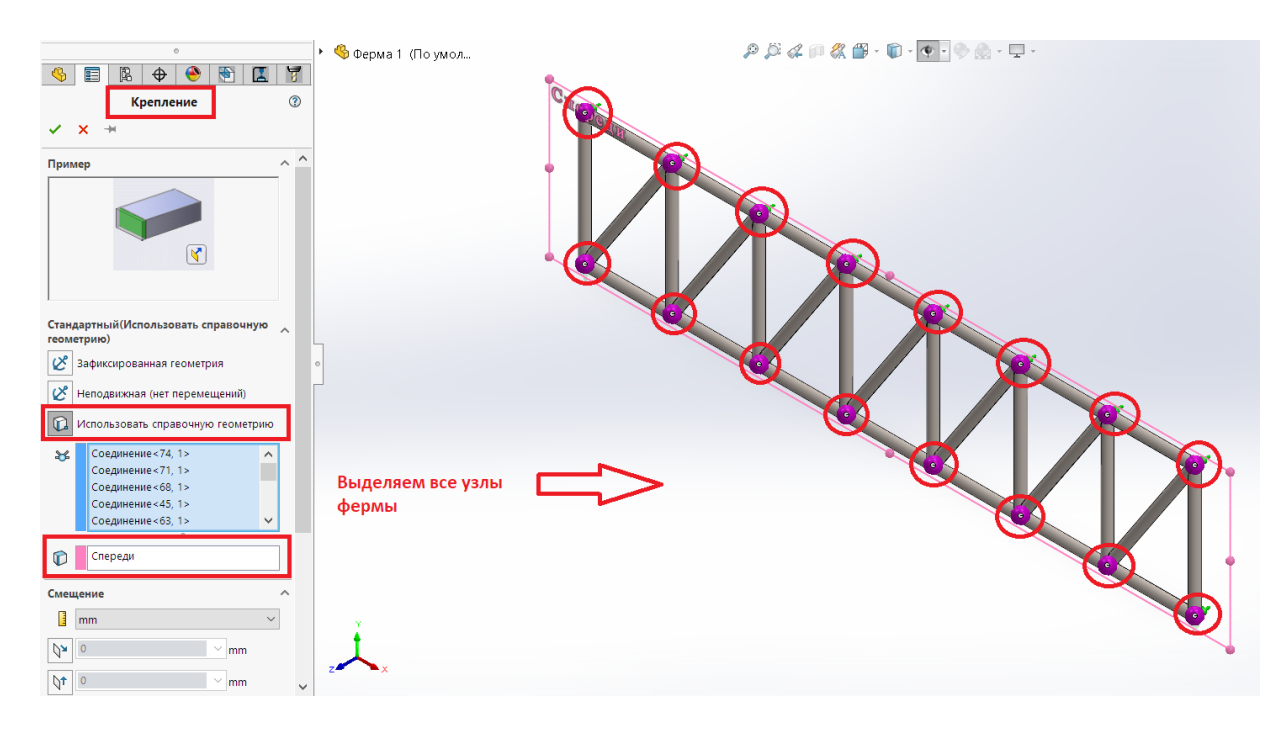

Рисунок 1.34 – Закрепление узлов во фронтальной плоскости

Указываем ограничения перемещений для опорных узлов:

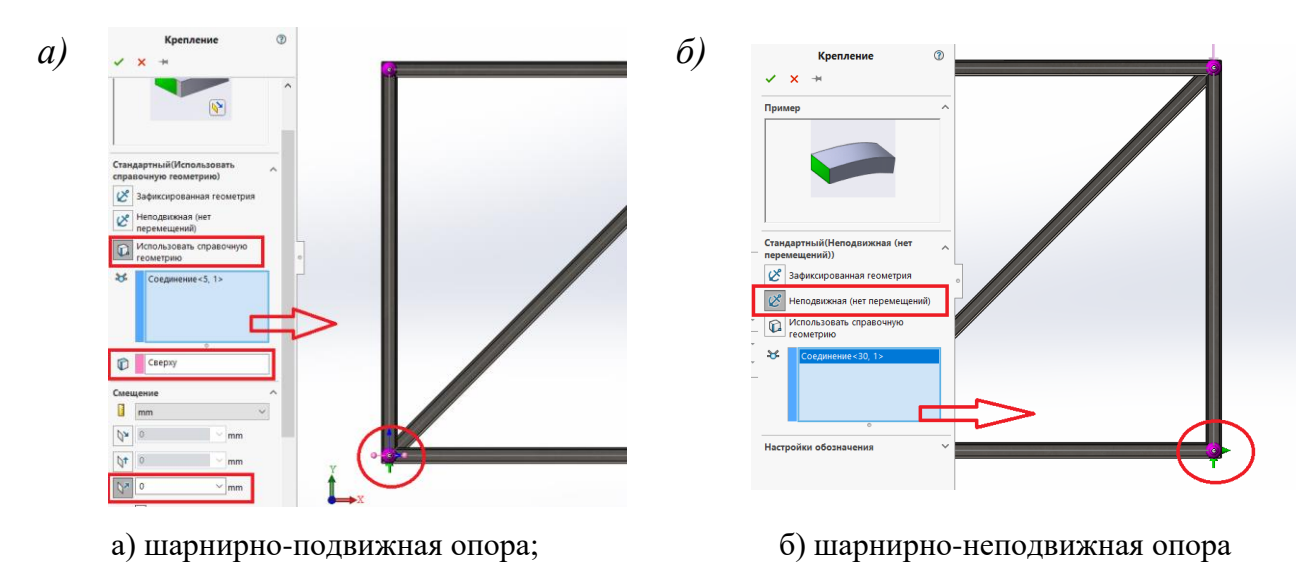

Рисунок 1.35 – Назначение связей опорных узлов

В свойствах статического исследования нажимаем правой кнопкой на «внешние нагрузки» из выпадающего списка выбираем:

«Сила»  $\rightarrow$  задаем плоскость: «Сверху»  $\rightarrow$  значение силы – «1» N (перпендикулярно плоскости сверху)  $\rightarrow$  и закрепляем выбор нажатием «ОК».

| 0                         | ) 🍕 Ферма (По умолча                                 |
|---------------------------|------------------------------------------------------|
| 🌭 🗉 🖹 🕁 🕙 🔚 🔳 💋           |                                                      |
| Сила/вращающий момент 🛛 😨 | К статический 1 (-По умолианию «Как обработанный»)   |
| ✓ X →                     | у берма_самая простая                                |
| Rufen                     | 🛠 Группа соединений                                  |
|                           | 93 Соединения                                        |
|                           | <ul> <li>K Reinserung regenerung 1 (1 mm)</li> </ul> |
| *                         | С Неподвижный 1                                      |
| 8                         | LS BHEWING DESCRIPTION                               |
|                           | 6 Сетка 18 Бонсультант по внешним нагрузкам          |
| Сверху                    | Пара 🛓 Сида                                          |
| Единицы                   | 😸 Вращающий момент                                   |
| 🚦 SI 🗸 🗸                  | 6 Сила тджести                                       |
| Cum                       | 😴 Дистанционная на <u>г</u> рузка/масса              |
|                           | Распределенная масса                                 |
|                           |                                                      |
| N × N                     |                                                      |
| V 15000 V N               |                                                      |
| Реверс направления        |                                                      |
| Момент                    |                                                      |
| <b>№</b> 1 ∨ N.m          |                                                      |
| <b>\t</b> 1 ∨ N.m         |                                                      |
| <b>№</b> 1 ∨ N.m          |                                                      |
| Настройки обозначения 🗸   | × *                                                  |

Рисунок 1.36 – Задание внешней нагрузки на ферму

Когда все начальные условия определены, запускаем исследование. От точности описания расчетной модели зависит правильность полученного результата (рисунки 1.37, 1.38).

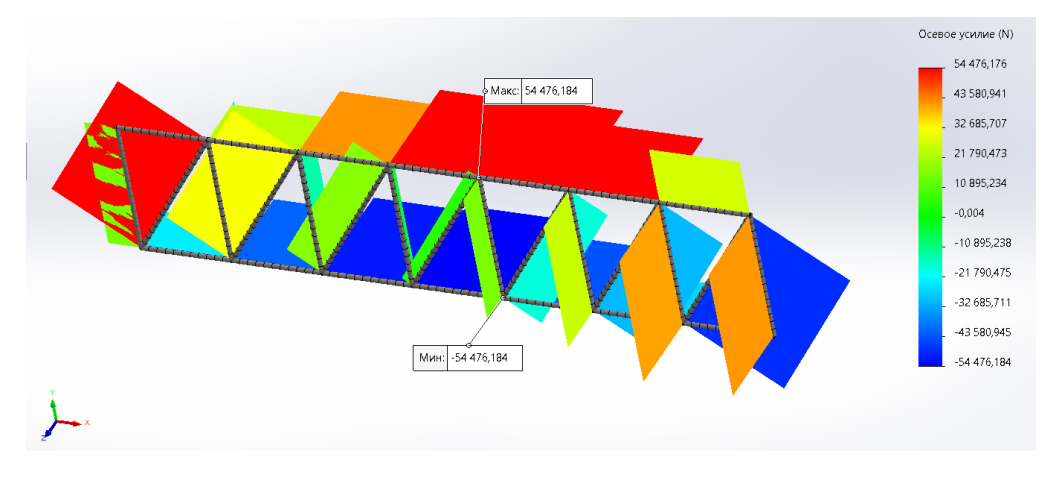

Рисунок 1.37 – Эпюра продольных усилий «N»

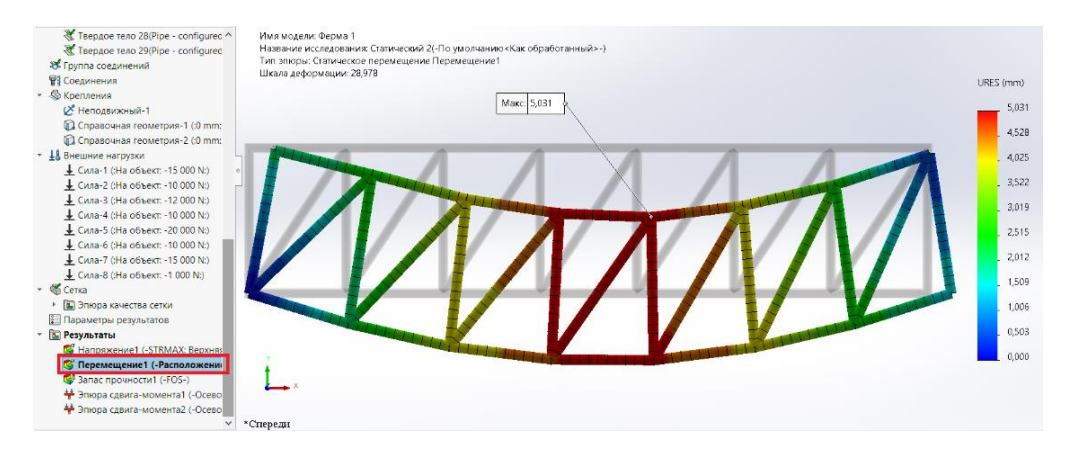

Рисунок 1.38 – Эпюра перемещений

Для оценки запаса прочности выбираем этот пункт меню в разделе «Результаты» (рисунки 1.39, 1.40).

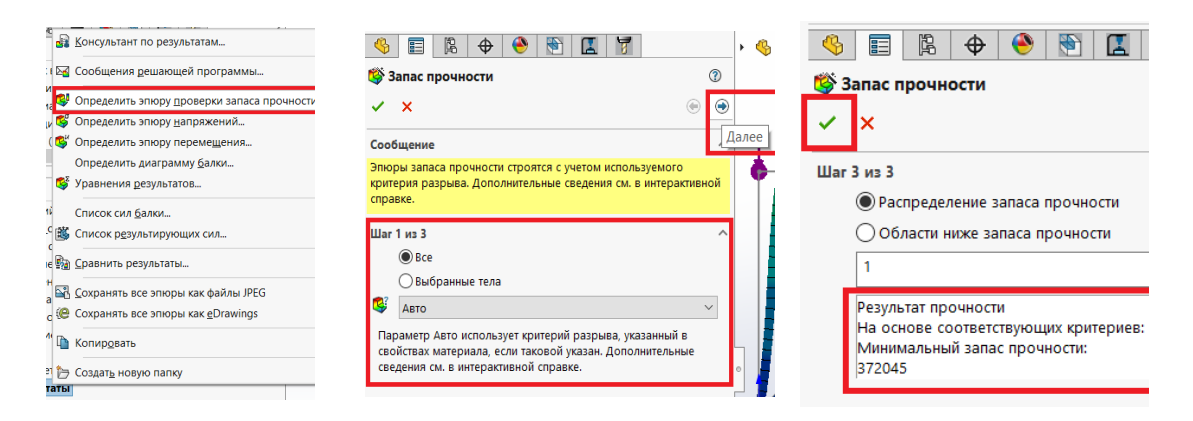

Рисунок 1.39 – Эпюра проверки запаса прочности

| Tsepgoe teno 29(Pipe - configured A                                                                                                    |          |
|----------------------------------------------------------------------------------------------------|----------|
| 😻 Группа соединений                                                                                                    |          |
| В Соединения                                                                                                    |          |
| * % Крепления Имя модели: Ферма 1                                                                                                    |          |
| Историиный-1 Название исследования: Статический 2(-По умолнанию «Как обработанный»-)                                                      | FOS      |
| 🕼 Справочная геометрия-1 (0 mm: Тип эпюры: Запас прочности Запас прочности2                                                               | 105      |
| 🕼 Справочная геометрия-2 (0 mm: Критерий : Авто                                                                                           |          |
| <ul> <li> <u>ЦБ</u> Внешние нагрузки             Распределение запаса прочности: мин. козффициент запаса прочности = 1,6      </li> </ul> |          |
| ± Сила-1 (:На объект: -15 000 №)                                                                                                    | _ 27,000 |
| ± Cила-2 (Ha oбъект: -10 000 N:) °                                                                                                    | 24.000   |
| ± Cxna-3 (Ha of5ekt: -12 000 N)                                                                                                    |          |
| ± Cv.na-4 (Ha of5ekt: -10 000 N)                                                                                                    | . 21,000 |
| ± (vna-5 (Ha of 5ekt) - 20 000 N)                                                                                                    | 19.000   |
| ± (vna-6 (Ha ofbekt: -10 000 N)                                                                                                    | 18,000   |
|                                                                                                    | 15,000   |
| ± ( <i>U</i> /a-8 (tha object: -1 000 N;)                                                                                                 |          |
| • Opterna                                                                                                    | 12,000   |
|                                                                                                    | 9,000    |
| E Tapaxerps pegynalos                                                                                                    | ,        |
| Carresynalatia                                                                                                    |          |
|                                                                                                    | r        |
|                                                                                                    | 3,000    |
|                                                                                                    | 0,000    |
|                                                                                                    |          |
| R 3anac nboyhoctu2 (-FOS-)                                                                                                    |          |
| ✓ *Спереди                                                                                                    |          |

Рисунок 1.40 – Оценка запаса прочности фермы

Коэффициент запаса прочности для в общем случае должен быть больше 1, что означает выполнение условия прочности в сечении. Если коэффициент запаса прочности меньше 1, это свидетельствует о разрушении элемента или конструкции в этом сечении.

Для определения значений опорных реакций в свойствах «Эпюры перемещений» выбираем отображения «Силы реакций Y», вид «N» и нажимаем «ОК» (рисунок 1.41). Используя функцию «Зондирование», выделим узлы, в которых будут действовать реакции, и получим табличку со значениями реакций (рисунок 1.42).

Значения реакций в опорных узлах совпадают с полученными ранее в *MathCAD*.

| 4    | 📰 🖹 🔶 🔶 🏋                            | •      |
|------|--------------------------------------|--------|
| 🗳 Э  | пюра перемещения                     | (?)    |
| ✓    | × +                                  |        |
| Опр  | еделение Параметры графика Настройка |        |
| Отоб | бражение                             | ^      |
| \$   | RFY: Сила реакции Y                  | $\sim$ |
|      | Ν                                    | $\sim$ |
| Допо | олнительные параметры                | ~      |
| ⊿д   | еформированная форма                 | ^      |

Рисунок 1.41 – Реакции опор

| Результат зондир                                                                                     | ования 🕐                                                                             |                                                |                                                                           |                                              |                                                    |                                                                            |
|----------------------------------------------------------------------------------------------------|--------------------------------------------------------------------------------------|------------------------------------------------|---------------------------------------------------------------------------|----------------------------------------------|----------------------------------------------------|----------------------------------------------------------------------------|
| × *                                                                                                  |                                                                                      | Имя модели: Ферма 1                            |                                                                           |                                              |                                                    |                                                                            |
| араметры                                                                                             | ^ ^                                                                                  | Название исследован                            | ния: Статический 2(-По умолчанию «Ка<br>тал си ва свелсния Переменияния 1 | с обработанный>-)                            |                                                    | RFY (N)                                                                    |
| В местоположении                                                                                     |                                                                                      |                                                |                                                                           |                                              |                                                    | 51 428,5                                                                   |
| От датчиков                                                                                          |                                                                                      | Part of the second second                      |                                                                           |                                              | STREET AND ADDREET                                 |                                                                            |
| ОПо номеру узла                                                                                      |                                                                                      | A                                              |                                                                           |                                              |                                                    | 46 285,7                                                                   |
| etveltatul                                                                                           | ~                                                                                    |                                                |                                                                           |                                              |                                                    | 41 142.8                                                                   |
| Vier Jummure (b)                                                                                     | Y (mm)                                                                               |                                                |                                                                           |                                              |                                                    |                                                                            |
| 254 51.428.570 0                                                                                     | 0.000000000 0.00                                                                     |                                                |                                                                           |                                              |                                                    | . 36 000,0                                                                 |
| 94 41 571,430 1 400                                                                                  | 0.000000000 -0.00                                                                    |                                                |                                                                           |                                              |                                                    | 20.957.9                                                                   |
|                                                                                                    |                                                                                      |                                                |                                                                           |                                              |                                                    | . 30 837,1                                                                 |
|                                                                                                    |                                                                                      |                                                |                                                                           |                                              |                                                    |                                                                            |
|                                                                                                    |                                                                                      |                                                |                                                                           |                                              | VV                                                 | 25 714,2                                                                   |
|                                                                                                    | •                                                                                    | <u>v</u> v                                     |                                                                           | V                                            | VV                                                 | . 25 714,2                                                                 |
|                                                                                                    | -                                                                                    | K K                                            | VV                                                                        | V                                            | VV                                                 | 25 7142                                                                    |
|                                                                                                    | •                                                                                    | K K                                            | VV                                                                        | Van                                          | <u>V V</u>                                         | 25 7142                                                                    |
| <                                                                                                    | •                                                                                    | Узел                                           | 254                                                                       | Узел:                                        | 94                                                 | 20 57142<br>20 5714<br>15 428.5                                            |
| ¢                                                                                                    |                                                                                      | Узел:                                          | 254<br>Z: 7,71e-15; 0,00305; -4,31e-31 mm                                 | Узел:<br>Местоположение X, Y, Z              | 94<br>1,4e+03; -0,00305; 9,25e-15 (                | 25 7142<br>20 5714<br>15 4285<br>mm - 10 2857                              |
| <<br>ruer                                                                                            | ^                                                                                    | Узел:<br>у Местоположение X, Y, :<br>Энзмение: | 254<br>Z. 7.71e-15; 0.00305; -4,31e-31 mm<br>S1 428 570 N                 | Узел:<br>Местоположение X, Y, Z<br>Энграние: | 94<br>1,4e+02; -0,00305; 9,25e-151<br>41 571 430 N | . 25 7142<br>. 20 571,4<br>. 15 428,5<br>mm . 10 285,7                     |
| (                                                                                                    | 389000                                                                               | Узел:<br>• Местоположение X, Y,<br>Значение:   | 254<br>Z 7,71e-15; 0,00305; -4,31e-31 mm<br>51 428,570 N                  | Узел:<br>Местоположение X, Y, Z<br>Значение: | 94<br>1,4e+03; -0,00305; 9,25e-15<br>41 571,480 N  | 25 7142<br>20 5714<br>. 15 4285<br>mm                                      |
| ruer<br>Sana<br>Sana                                                                                 | ><br>3xaven<br>93 000.00<br>46 500.00                                                | Узел:<br>9 Местоположение X, Y, J<br>Вначение: | 254<br>Z 7,71e-15,0,00305; -4,31e-31 mm<br>51.428,570 N                   | Узел:<br>Местоположение X, Y, Z<br>Энзчение: | 94<br>1,4e+03; -0,00305; 9,25e-15+<br>41 571,430 N | 257142<br>205714<br>. 205714<br>. 154285<br>. 10285,7<br>. 514285<br>0,000 |
| с<br>гмет<br>раднее значение:<br>басс                                                                | ><br>3######<br>93 000.0C<br>46 500.0C<br>51 449.57                                  | Узел:<br>9 Местоположение X, V, I<br>Эначение: | 254<br>Z 7.71e-15; 0.00305; -4,31e-31 mm<br>51428,570 N                   | Узел:<br>Местоположение X, V, Z<br>Значание: | 94<br>1,4e+03; -0,00305; 9,25e-15+<br>41 571,430 N | 25 7142<br>20 571,4<br>15 4285<br>mm 5 10 285,7<br>5 14285<br>0,000        |
| Santa<br>pegare akarenae:<br>fac                                                                     | ><br>3889696<br>99 000 00<br>46 500,00<br>46 500,00<br>41 571,43                     | Узел:<br>9 Местоположение X, Y, J<br>Вначение: | 254<br>Z 7,71e-15:0.00005: -4,31e-31 mm<br>51 428,570 N                   | Узел:<br>Местоположение X, V, Z<br>Значение: | 94<br>1,4e+03; -0,00305; 9,25e-15<br>41 571,430 N  | 25 7143<br>20 5714<br>15 4285<br>10 265,1<br>5 14286<br>0,000              |
| с<br>тиет<br>унила<br>Авис<br>Авис<br>Авис<br>Авис                                                   | 3<br>380rem<br>99 000,00<br>51 428,37<br>51 428,37<br>51 428,37<br>6 70,46           | Узел:<br>9 Местоположение X, Y, J<br>Вначение: | 254<br>Z , 771e-15: 0.00305; -4,31e-31 mm<br>351 428,570 N                | Узел:<br>Местоположение X, V, Z<br>Эначение: | 94<br>1,4e+03;-0,00305; 9,25e-15;<br>41 571,430 N  | - 25 7142<br>- 20 5714<br>- 15 4285<br>- 10 226,7<br>- 5 142,85<br>- 0,000 |
| с<br>умла<br>радите значение:<br>Такс<br>Такс<br>такс<br>такс<br>такс<br>значение значение знач<br>с | ><br>3minetes<br>69.000,00<br>46.500,00<br>51.428,57<br>41.571,43<br>41.571,44<br>53 | Узел:<br>9 Местоположние X, V,<br>Энвиение:    | 254<br>Z 777e-15: 000305; -4,31e-31 mm<br>31 428370 N                     | Узел:<br>Местоположение X, Y, Z<br>Энваение: | 94<br>1,4e+03:-0,09305; 9,25e+15+<br>41571,480 N   | 25 714,<br>20 571,<br>15 4285<br>10 285,<br>10 285,<br>5 142,85<br>0,000   |

Рисунок 1.42 – Значение реакций в опорных узлах

## На рисунке 1.43 приведены результаты расчетов значений усилий *N*.

| 🔞 Pipe - Список сил <u>6</u>                                 | <u>б</u> алки |                               |                          |                            | ✓ × →                                         | H       |    |                            |                           |             |  |
|--------------------------------------------------------------|---------------|-------------------------------|--------------------------|----------------------------|-----------------------------------------------|---------|----|----------------------------|---------------------------|-------------|--|
| 😻 Список р <u>е</u> зул                                      | льтирую       | щих сил                       |                          |                            | Список                                        |         |    |                            |                           | ^           |  |
| <u>Сравнить ре</u>                                           | зультать      | I                             |                          |                            | 🔘 Сил                                         | Силы    |    |                            |                           |             |  |
|                                                              |               |                               | 105.0                    |                            | ⊖ Han                                         | ряжения | a  |                            |                           |             |  |
| Сохранять во                                                 | се эпюрі      | ы как файлы                   | JPEG                     |                            | 3                                             |         |    |                            |                           |             |  |
| Сетка                                                        | се эпюрі      | ы как <u>e</u> Drawi          | ngs                      |                            |                                               |         |    |                            |                           |             |  |
| Бана Эп Такопировать                                         |               |                               |                          |                            | Диапазон балок                                |         |    |                            |                           |             |  |
| 🔚 Параг 🛌 Саралаг нар                                        |               |                               |                          |                            | Начало:                                       |         | 1  |                            |                           | 7           |  |
|                                                              | ую папку      | /                             |                          |                            | . Окончание                                   |         |    |                            |                           | -           |  |
| Результаты                                                   | сменты д      | терева                        |                          |                            | Окончание.                                    |         | 29 |                            |                           |             |  |
|                                                              |               |                               |                          |                            |                                               |         |    |                            |                           |             |  |
|                                                              |               | _                             |                          |                            | ·                                             |         |    |                            |                           |             |  |
| 🔳 Список сил                                                 |               |                               |                          |                            | Балка-15(Pipe - configured 21.3×2.3(1)[28])   | 100     |    | 00.400                     | 0.7107- 10                | 5 2000 -    |  |
|                                                              |               |                               |                          | ULIO .                     |                                               | 214     | 2  | -26 428                    | -9,7187e-19<br>5.2936e-23 | -5,3096e-   |  |
| Пазвание исследования:статический 2                          |               |                               | KO SKCIPEMBI             | Shore                      | Балка-16(Pipe - configured 21.3×2.3(1)[12])   |         |    |                            |                           |             |  |
| Единицы измерения:                                           |               |                               |                          |                            |                                               | 215     | 1  | 54 476                     | -7,0242e-29               | -9,4478e-   |  |
| <>                                                           |               | 🗹 Только конечные             | е точки балки            |                            | Eagka-17(Pine - configured 21 3 × 2 3(1)[19]) | 225     | 2  | -54 4/6                    | 6,0941e-29                | -2,8028e-   |  |
| Имя балки 3<br>Бадка-1 (Pine - configured 21.3 × 2.3(1)[23]) | лемент Окон   | нчание По оси (N)             | Сдвиг1 (N)               | Сдвиг2 (N)                 | Banka m(npe conigared 21.5 X 2.5(n)[15])      | 226     | 1  | -30 733                    | 0,024573                  | 1,4199e-    |  |
| Bond (hipe comgreger.sxc.s(hics))                            | 1             | 1 5 322,5                     | -0,0035214               | -1,3086e-20                |                                               | 244     | 2  | 30 733                     | -0,029588                 | 7,8885e-    |  |
| Engua 2/Dina configured 21 2 V 2 2/11/61)                    | 19            | 2 -5 322,5                    | 0,0043943                | -4,9522e-20                | Балка-18(Pipe - configured 21.3×2.3(1)[8])    | 0.45    |    | 1.051005                   | 40007- 11                 | 7.0001 -    |  |
| Banka-z(-ipe - conligued z1.3 × 2.3(1)[6])                   | 20            | 1 -44 095                     | 6,7195e-29               | -3,841e-06                 |                                               | 245     | 2  | -1,0519e-05<br>-1.8505e-06 | -9.8072e-16               | -7,0031e-   |  |
|                                                              | 30            | 2 44 095                      | 1,1928e-29               | -1,6333e-06                | Балка-19(Pipe - configured 21.3×2.3(1)[1])    |         |    |                            |                           |             |  |
| Banka-3(Pipe - configured 21.3 X 2.3(1)[18])                 | 31            | 1 40 571                      | 7,4597e-19               | 1,2607e-07                 |                                               | 256     | 1  | 15 000                     | 1,38e-07                  | 3,4225e-    |  |
|                                                              | 46            | 2 -40 571                     | 3,9803e-23               | 1,0585e-06                 | Бадка-20(Pipe - configured 21.3 × 2.3(1)[29]) | 271     | 2  | -15 000                    | 1,26218-06                | -2,25148-   |  |
| Banka-4(Pipe - configured 21.3 × 2.3(1)[3])                  | 47            | 1 -41 905                     | 3,3829e-29               | 2,9929e-07                 |                                               | 272     | 1  | 43 781                     | 3,701                     | 2,022e-     |  |
|                                                              | 57            | 2 41 905                      | -1,3086e-30              | 1,4434e-07                 |                                               | 290     | 2  | -43 781                    | 0,21452                   | 1,1238e-    |  |
| banka-5(Pipe - configured 21.3 × 2.3(1)[24])                 | 58            | 1 -4 428,6                    | 1,3662e-13               | 4,3907e-07                 | Балка-21(Pipe - configured 21.3 × 2.3(1)[13]) | 291     | 1  | 51 524                     | -1 2994e-28               | -2.0828e-   |  |
|                                                              | 73            | 2 4 428,6                     | 2,0492e-12               | -1,3425e-07                |                                               | 301     | 2  | -51 524                    | 5,5621e-29                | 3,9318e-    |  |
| Banka-b(Pipe - configured 21.3 × 2.3(1)[9])                  | 74            | 1 41 571                      | 9,1538e-10               | -1,0788e-06                | Балка-22(Pipe - configured 21.3×2.3(1)[25])   |         |    | 17.04                      |                           |             |  |
|                                                              | 89            | 2 -41 571                     | 3,7598e-10               | 6,6858e-07                 |                                               | 302     | 2  | -17 341                    | -0,009142                 | -8,2635e-   |  |
| Балка-7(Pipe - configured 21.3 × 2.3(1)[21])                 | 90            | 1 -18 715                     | 0.012395                 | 8.6465e-12                 | Балка-23(Pipe - configured 21.3×2.3(1)[5])    | 020     |    |                            | 0,00000 110               |             |  |
|                                                              | 108           | 2 18 715                      | -0,015444                | 4,8036e-13                 |                                               | 321     | 1  | -54 476                    | -2,5208e-12               | 4,5176e-    |  |
| Балка-8(Pipe - configured 21.3 × 2.3(1)[7])                  | 109           | 1 -27.048                     | -2.8695e-29              | 2 9415e-07                 | Escre-24/Dina - configured 21.3 X 2.3(1)[20]) | 331     | 2  | 54 476                     | -2,5208e-11               | -6,2128e-   |  |
|                                                              | 119           | 2 27 048                      | 1,7646e-29               | 1,4151e-06                 | Durka zan ipe conigarea zr.3772.3(1)[20])     | 332     | 1  | 25 571                     | 9,4026e-19                | 1,7186e-    |  |
| Балка-9(Pipe - configured 21.3×2.3(1)[10])                   | 120           | 1 27.048                      | -3.0381e-06              | -1 74990-21                |                                               | 347     | 2  | -25 571                    | -4,8649e-23               | -2,9291e-   |  |
|                                                              | 130           | 2 -27 048                     | -2,581e-07               | -5,9146e-20                | Балка-25(Pipe - configured 21.3×2.3(1)[2])    | 3.49    |    | 24.290                     | 1 1000- 10                | 0.270       |  |
| Балка-10(Pipe - configured 21.3×2.3(1)[27])                  | 121           | 1 01.760                      | -0.0012664               | 2.9569-19                  |                                               | 358     | 2  | 24 286                     | -0.0022752                | -0,370      |  |
|                                                              | 149           | 2 -31 763                     | 0,027308                 | -2,3693e-19                | Балка-26(Pipe - configured 21.3×2.3(1)[14])   |         |    |                            |                           |             |  |
| Балка-11(Pipe - configured 21.3×2.3(1)[4])                   | 150           | 1 51 504                      | 0.0040-11                | 0.000000                   |                                               | 359     | 1  | 41 905                     | 1,2999e-30                | 2,5176e-    |  |
|                                                              | 160           | 2 51 524                      | -2,3842e-11              | 3,3191e-08                 | Балка-27(Pipe - configured 21.3 × 2.3(1)[26]) | 303     | 2  | -41 305                    | 0,55318-29                | 1,94008-    |  |
| Балка-12(Pipe - configured 21.3×2.3(1)[22])                  | 161           | 1 1000                        | E 7040- 10               | 1 2244- 07                 |                                               | 370     | 1  | -14 429                    | -5,3056e-19               | -3,1588e-   |  |
|                                                              | 176           | 2 -15 571                     | 5,7249e-19<br>2,2555e-23 | -3,8566e-07                |                                               | 385     | 2  | 14 429                     | 1,5571e-23                | -2,7463e-   |  |
| Балка-13(Pipe - configured 21.3×2.3(1)[11])                  | 122           | 1 44.007                      | 0.0404- 10               | 5 45 40 - 02               | валка-28(Pipe - configured 21.3 × 2.3(1)[17]) | 386     | 1  | -48 761                    | 0.025572                  | 2.2529e-    |  |
|                                                              | 177           | 2 -44 095                     | 2,0404e-12<br>2,0404e-11 | -5,4548e-07<br>1,2156e-06  |                                               | 404     | 2  | 48 761                     | -0,033536                 | 1,2515e-1   |  |
| Балка-14(Pipe - configured 21.3×2.3(1)[16])                  | 102           | 1 10110                       | 1.0000 45                | 7.0010 00                  | Балка-29(Pipe - configured 21.3 × 2.3(1)[15]) | 105     |    | 0.4.055                    | 1.0001                    | 1.1.640 - 5 |  |
|                                                              | 188           | 1 -4,8113e-05<br>2 8,3152e-07 | 1,6089e-19<br>8,423e-20  | -7,8019e-08<br>-1.8254e-07 |                                               | 405     | 1  | 24 286                     | -1,6891e-28               | 1,1443e-0   |  |

Рисунок 1.43 – Вывод значений усилий N в табличном виде

## 1.5 Создание фермы и ее статический расчет в ПК ANSYS

С примером расчета можно ознакомиться в видеоролике https://youtu.be/xsMUj5iG1Hw?si=h-SNtCcSSu-1eaUI.

Создание расчетной схемы показано на рисунках 1.44, 1.45.

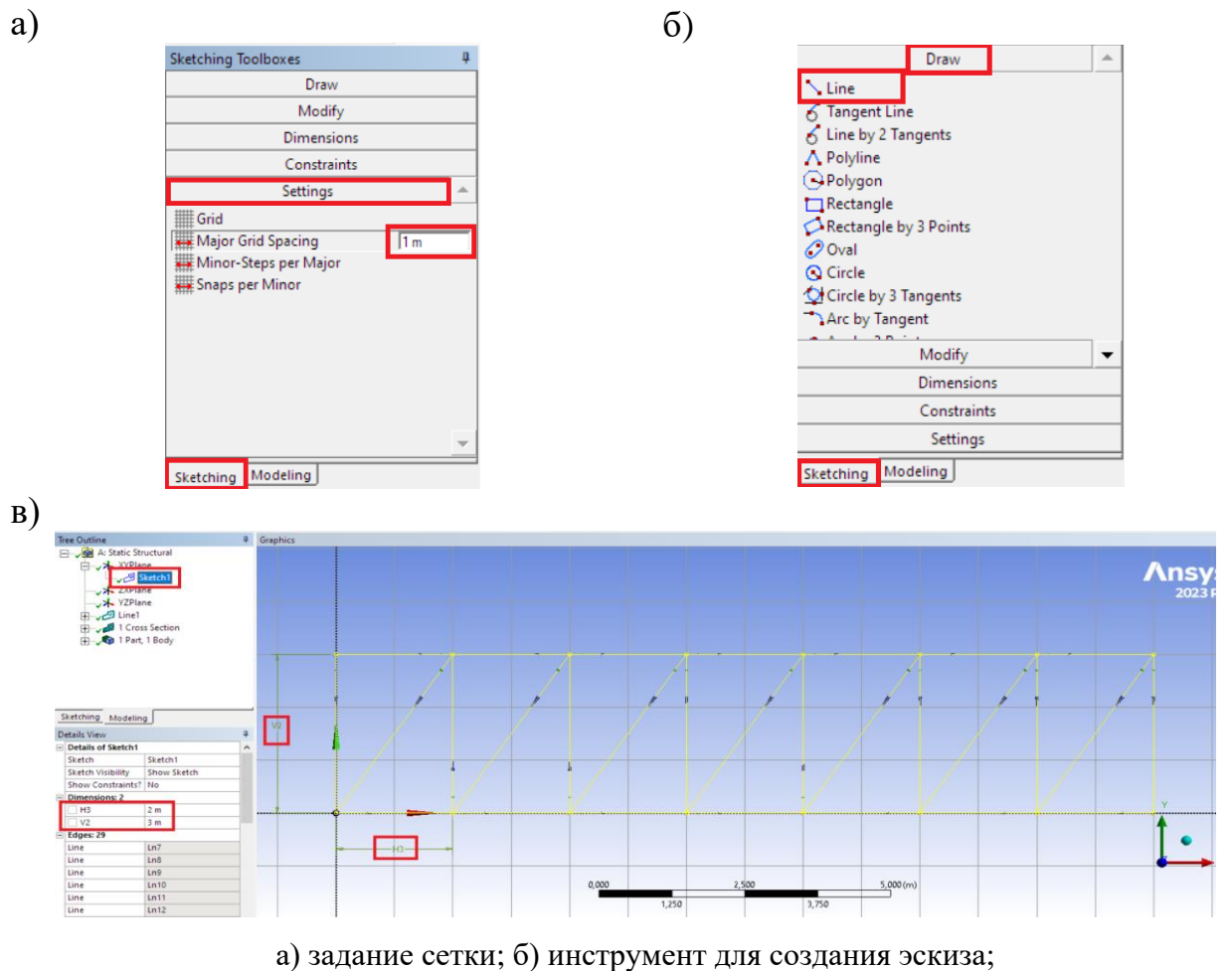

в) задание размеров элементов фермы

Рисунок 1.44 – Создание расчетной схемы

Нажимаем на ось «Z», для отображения эскиза во фронтальной плоскости. Используя команду *Line* по узлам сетки формируем плоский эскиз фермы.

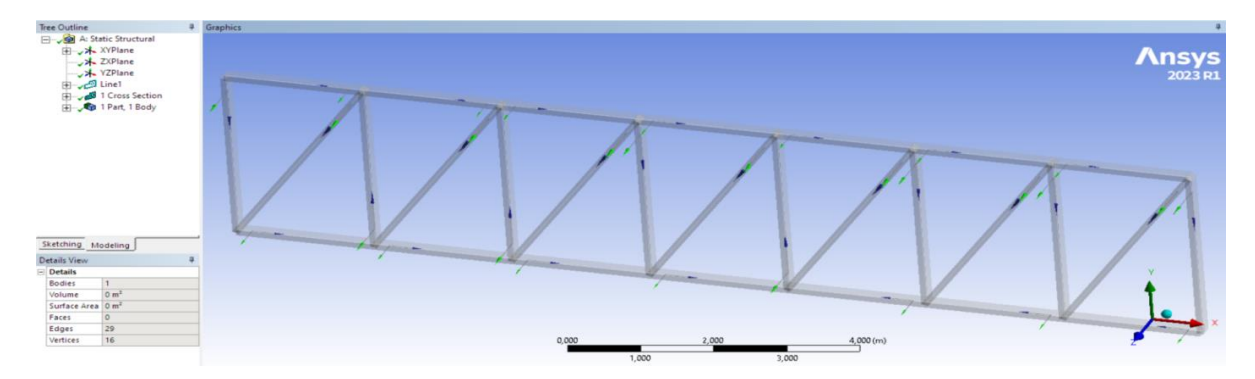

Рисунок 1.45 – Назначение материала элементов фермы

## На рисунке 1.46 показано задание внешней нагрузки.

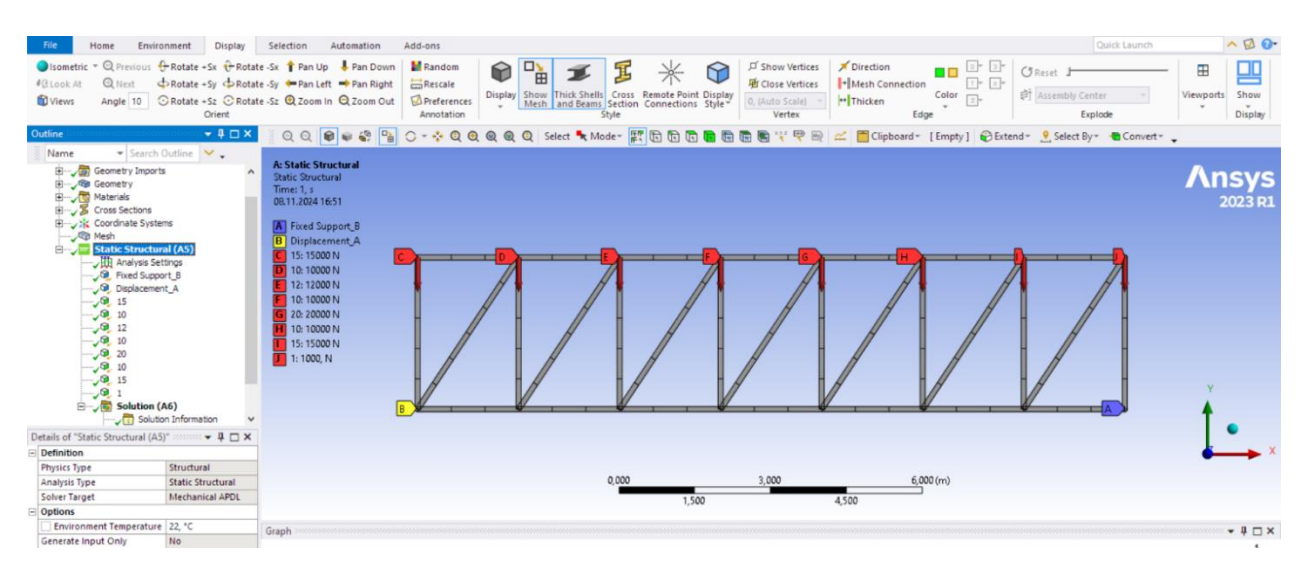

Рисунок 1.46 – Задание внешней нагрузки на ферму

### Результаты расчетов представлены на рисунках 1.47–1.50.

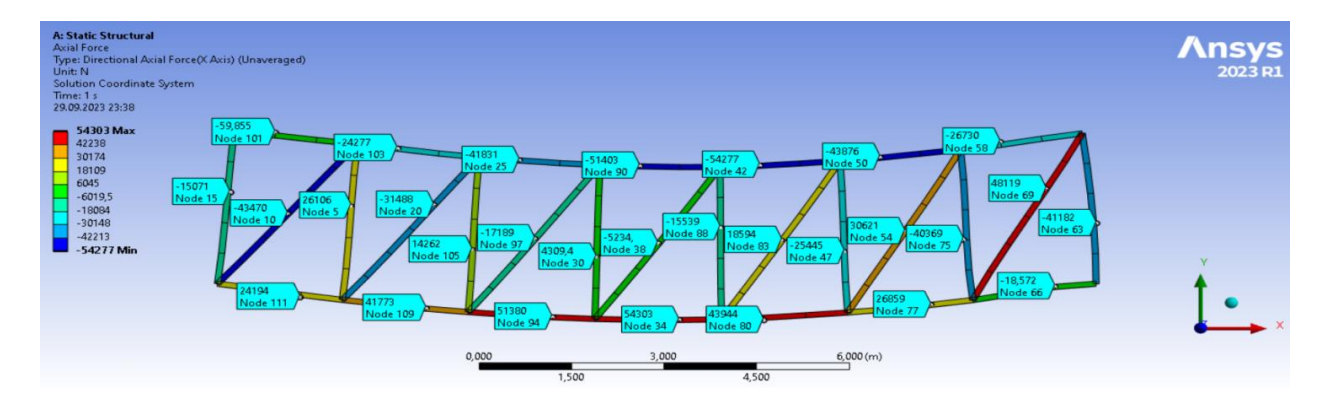

Рисунок 1.47 – Значения продольных усилий в стержнях фермы

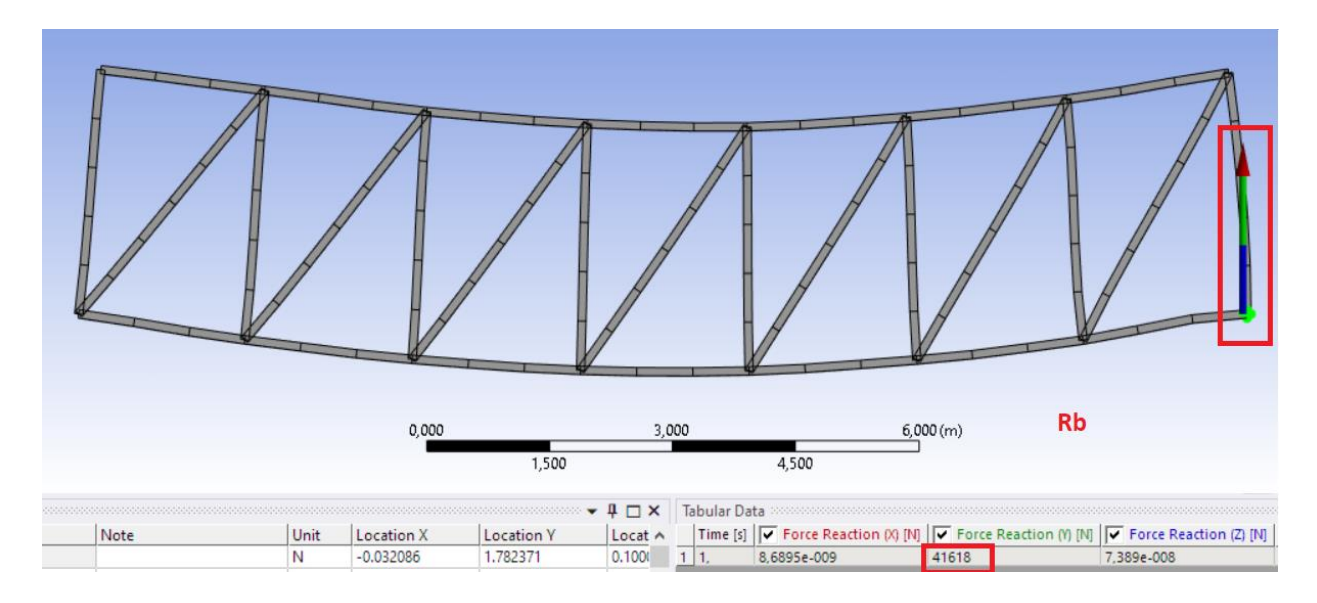

Рисунок 1.48 – Значение реакции правой опоры

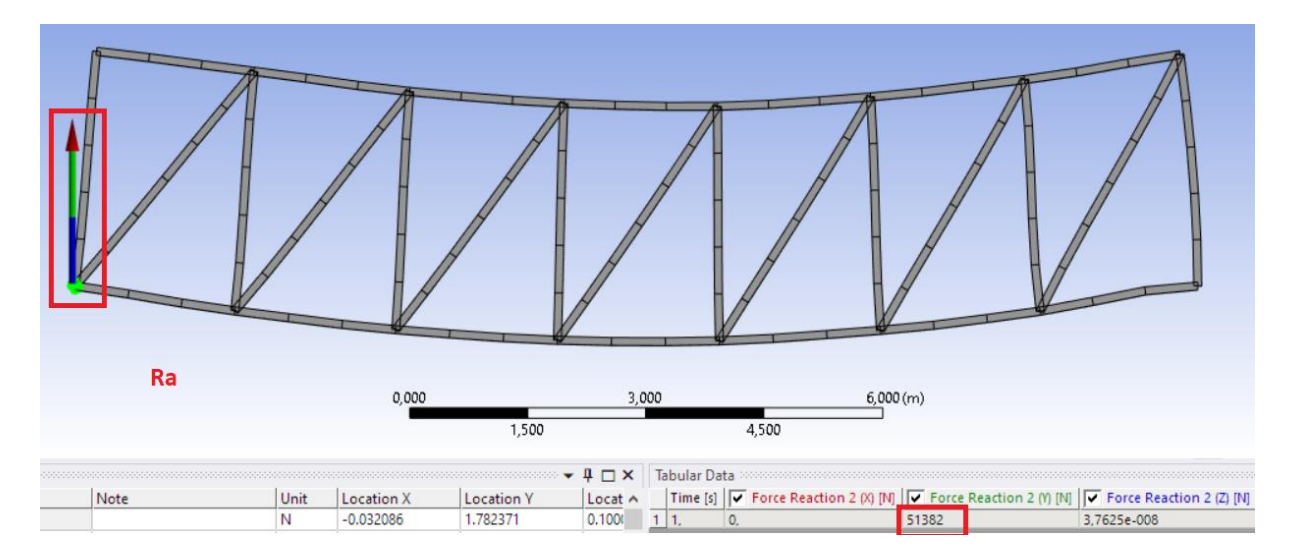

Рисунок 1.49 – Значение реакции левой опоры

| Туре   | Value   | Note Uni | t Location X | Location Y | Location Z | Node ID |
|--------|---------|----------|--------------|------------|------------|---------|
| Result | -15071  | N        | -0.032086    | 1.782371   | 0.100000   | 15      |
| Result | -59,855 | N        | 0.695475     | 2.946857   | 0.100000   | 101     |
| Result | -43470  | N        | 0.891779     | 1.359234   | 0.100000   | 10      |
| Result | 24194   | N        | 1.094096     | -0.266126  | 0.100000   | 111     |
| Result | 26106   | N        | 1.921491     | 1.508210   | 0.100000   | 5       |
| Result | -24277  | N        | 2.680699     | 2.636710   | 0.100000   | 103     |
| Result | -31488  | N        | 3.263302     | 1.536112   | 0.100000   | 20      |
| Result | 41773   | N        | 3.139112     | -0.486568  | 0.100000   | 109     |
| Result | 14262   | N        | 3.891205     | 0.654783   | 0.100000   | 105     |
| Result | -41831  | N        | 4.649964     | 2.408529   | 0.100000   | 25      |
| Result | -17189  | N        | 4.901544     | 0.872683   | 0.100000   | 97      |
| Result | 51380   | N        | 5.188259     | -0.655754  | 0.100000   | 94      |
| Result | 4309,4  | N        | 5.903254     | 0.514194   | 0.100000   | 30      |
| Result | -51403  | N        | 6.604037     | 2.293392   | 0.100000   | 90      |
| Result | -5234,  | N        | 6.905055     | 0.783999   | 0.100000   | 38      |
| Result | 54303   | N        | 7.242660     | -0.706928  | 0.100000   | 34      |
| Result | -15539  | N        | 7.909824     | 1.089487   | 0.100000   | 88      |
| Result | -54277  | N        | 8.550623     | 2.304424   | 0.100000   | 42      |
| Result | 18594   | N        | 8.904150     | 0.840063   | 0.100000   | 83      |
| Result | 43944   | N        | 8.612600     | -0.714865  | 0.100000   | 80      |
| Result | -25445  | N        | 9.916338     | 0.622044   | 0.100000   | 47      |
| Result | -43876  | N        | 10.498791    | 2.460472   | 0.100000   | 50      |
| Result | 30621   | N        | 10.900596    | 1.019475   | 0.100000   | 54      |
| Result | 26859   | N        | 11.324219    | -0.412759  | 0.100000   | 77      |
| Result | -40369  | N        | 11.851688    | 0.853765   | 0.100000   | 75      |
| Result | -26730  | N        | 12.451492    | 2.764396   | 0.100000   | 58      |
| Result | 48119   | N        | 13.190935    | 1.846476   | 0.100000   | 69      |
| Result | -18,572 | N        | 13.333340    | -0.062138  | 0.100000   | 66      |
| Result | -41182  | N        | 14.009071    | 1.178065   | 0.100000   | 63      |

Рисунок 1.50 – Вывод значений продольных усилий стержней в табличном виде

#### Вывод

Изучил применение общей системы уравнений равновесия строительной механики к расчету статически определимых ферм, выполнил верификацию продольных усилий, используя программные комплексы *Sirius*, *Lira*, *Scad*, *SolidWorks* и *ANSYS*. Результаты расчетов во всех программных комплексах совпадают.

#### 2 ЛАБОРАТОРНАЯ РАБОТА № 2 Использование матриц влияния в расчетах ферм

<u>Цель работы:</u> изучить использование матриц влияния на примере расчета статически определимых ферм.

*Исходные данные:* см. лабораторную работу № 1.

Порядок выполнения работы:

1) составить матрицу влияния для заданной фермы;

2) рассчитать усилия фермы с единичной нагрузкой во всех узлах фермы, а также рассчитать 2–4 примера с различной заданной нагрузкой (симметричной и несимметричной);

3) для всех примеров сделать рисунки с изображением полученных внутренних усилий в ферме;

4) сравнить полученные результаты расчета с результатами, полученными с помощью методики расчета фермы лабораторной работы № 1;

5) сделать выводы (проанализировать в каких стержнях возникает наибольшее усилие).

<u>Методика расчета.</u> При проведении расчетов, ориентированных на компьютерные технологии, в строительной механике применяют дискретные расчетные схемы и методы матричного исчисления. Для примера такого подхода рассмотрим расчет фермы с помощью матрицы влияния продольных усилий.

Действующие на ферму нагрузки представим в виде вектора нагрузок, компонентами которого являются значения заданных нагрузок ( $P_1..P_t$ ), пронумерованных в определенном порядке. Результатом расчета будет служить вектор усилий, в котором в заданном порядке будут перечислены значения продольных усилий в конкретных стержнях фермы ( $N_1..N_s$ ).

$$\{\mathbf{P}\} = \begin{cases} P_1 \\ P_2 \\ \vdots \\ P_t \end{cases}; \qquad \{\mathbf{N}\} = \begin{cases} N_1 \\ N_2 \\ \vdots \\ N_s \end{cases},$$

где *t* – количество действующих нагрузок; *s* – количество стержней фермы.

Матрица влияния продольных усилий фермы записывается в виде

$$[\mathbf{L}_{\mathrm{N}}] = \begin{bmatrix} n_{11} & n_{12} & \cdots & n_{1t} \\ n_{21} & n_{22} & \cdots & n_{2t} \\ \vdots & \vdots & \ddots & \vdots \\ n_{s1} & n_{s2} & \cdots & n_{st} \end{bmatrix}$$

Каждый элемент  $n_{ik}$  матрицы влияния представляет собой величину продольного усилия в *i*-ом стержне фермы при действии на ферму только одной единичной нагрузки  $P_k = 1$ .

Вектор продольных усилий в стержнях фермы  $\{N\}$  будет определяться произведением матрицы влияния фермы  $[L_N]$  на вектор нагрузок  $\{P\}$ .

$$\{N\} = [L_N] \cdot \{P\}.$$
(2.1)

33

*Пример расчета*. Для примера рассмотрим расчет фермы, рассмотренной ранее в лабораторной работе № 1 (рисунок 2.1).

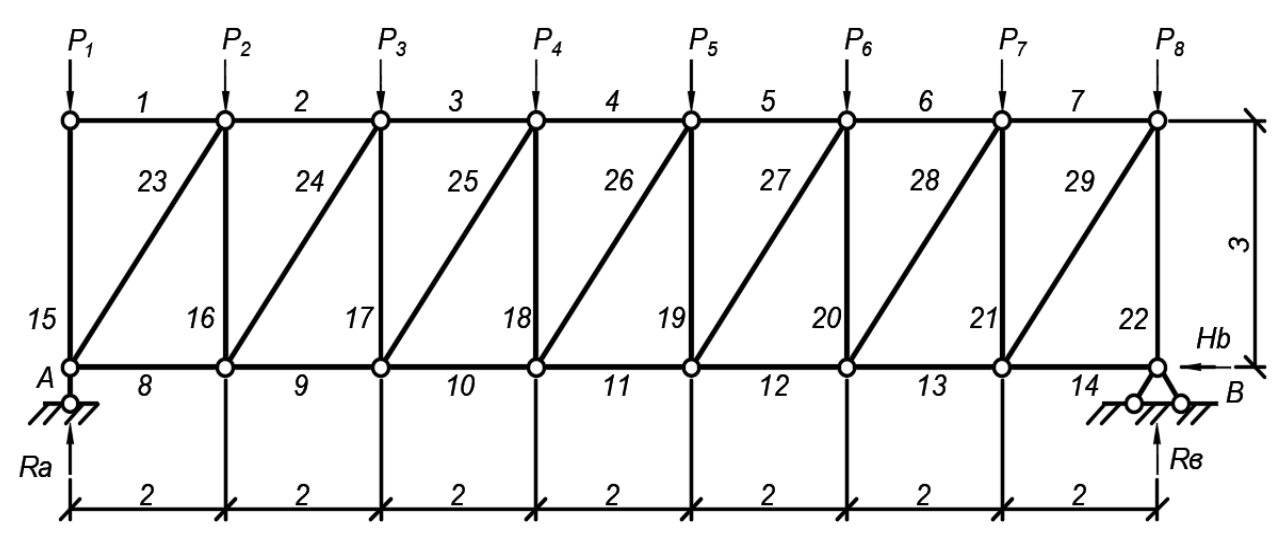

Рисунок 2.1 – Заданная расчетная схема фермы

Составим матрицу влияния фермы. Так как в данной ферме 29 стержней и к ней приложено 8 внешних силы, то матрица влияния будет иметь размеры 8 х 29.

$$[\mathbf{L}_{\mathrm{N}}] = \begin{bmatrix} n_{1,1} & n_{1,2} & \cdots & n_{1,8} \\ n_{2,1} & n_{2,2} & \cdots & n_{2,8} \\ \vdots & \vdots & \ddots & \vdots \\ n_{29,1} & n_{13,2} & \cdots & n_{29,8} \end{bmatrix}$$

Для определения элементов  $n_{i,k}$  матрицы влияния данной фермы необходимо поочередно просчитать значения внутренних усилий в каждом *i*-ом стержне фермы при поочередном действии на ферму единичных нагрузок  $P_k = 1$ , параллельно заполняя соответствующие столбцы матрицы влияния: при  $P_1 = 1$ ;  $P_2 = 0$ ;  $P_3 = 0$ ;  $P_4 = 0$ ;  $P_5 = 0$ ;  $P_6 = 0$ ;  $P_7 = 0$ ;  $P_8 = 0$  (1 столбец);

при  $P_1 = 1$ ;  $P_2 = 0$ ;  $P_3 = 0$ ;  $P_4 = 0$ ;  $P_5 = 0$ ;  $P_6 = 0$ ;  $P_7 = 0$ ;  $P_8 = 0$  (1 столбец); при  $P_1 = 0$ ;  $P_2 = 1$ ;  $P_3 = 0$ ;  $P_4 = 0$ ;  $P_5 = 0$ ;  $P_6 = 0$ ;  $P_7 = 0$ ;  $P_8 = 0$  (2 столбец); при  $P_1 = 0$ ;  $P_2 = 0$ ;  $P_3 = 1$ ;  $P_4 = 0$ ;  $P_5 = 0$ ;  $P_6 = 0$ ;  $P_7 = 0$ ;  $P_8 = 0$  (3 столбец); при  $P_1 = 0$ ;  $P_2 = 0$ ;  $P_3 = 0$ ;  $P_4 = 1$ ;  $P_5 = 0$ ;  $P_6 = 0$ ;  $P_7 = 0$ ;  $P_8 = 0$  (4 столбец); при  $P_1 = 0$ ;  $P_2 = 0$ ;  $P_3 = 0$ ;  $P_4 = 0$ ;  $P_5 = 1$ ;  $P_6 = 0$ ;  $P_7 = 0$ ;  $P_8 = 0$  (5 столбец); при  $P_1 = 0$ ;  $P_2 = 0$ ;  $P_3 = 0$ ;  $P_4 = 0$ ;  $P_5 = 0$ ;  $P_6 = 1$ ;  $P_7 = 0$ ;  $P_8 = 0$  (6 столбец); при  $P_1 = 0$ ;  $P_2 = 0$ ;  $P_3 = 0$ ;  $P_4 = 0$ ;  $P_5 = 0$ ;  $P_6 = 0$ ;  $P_7 = 1$ ;  $P_8 = 0$  (7 столбец); при  $P_1 = 0$ ;  $P_2 = 0$ ;  $P_3 = 0$ ;  $P_4 = 0$ ;  $P_5 = 0$ ;  $P_6 = 0$ ;  $P_7 = 1$ ;  $P_8 = 0$  (7 столбец);

|      | 0  | 0      | 0      | 0      | 0      | 0      | 0      | 0) |      |      |           |    |    |         |
|------|----|--------|--------|--------|--------|--------|--------|----|------|------|-----------|----|----|---------|
|      | 0  | -0.571 | -0.476 | -0.381 | -0.286 | -0.19  | -0.095 | 0  |      |      |           |    |    | 0       |
|      | 0  | -0.476 | -0.952 | -0.762 | -0.571 | -0.381 | -0.19  | 0  |      |      |           |    | 0  | 0       |
|      | 0  | -0.381 | -0.762 | -1.143 | -0.857 | -0.571 | -0.286 | 0  |      |      |           |    | 1  | -24,277 |
|      | 0  | -0.286 | -0.571 | -0.857 | -1.143 | -0.762 | -0.381 | 0  |      |      |           |    | 2  | -41.884 |
|      | 0  | -0.19  | -0.381 | -0.571 | -0.762 | -0.952 | -0.476 | 0  |      |      |           |    | 3  | -51.524 |
|      | 0  | -0.095 | -0.19  | -0.286 | -0.381 | -0.476 | -0.571 | 0  |      |      |           |    | 4  | -54.477 |
|      | 0  | 0.571  | 0.476  | 0.381  | 0.286  | 0.19   | 0.095  | 0  |      |      |           |    | 5  | -44.082 |
|      | 0  | 0.476  | 0.952  | 0.762  | 0.571  | 0.381  | 0.19   | 0  |      |      |           |    | 6  | -27.035 |
|      | 0  | 0.381  | 0.762  | 1.143  | 0.857  | 0.571  | 0.286  | 0  |      |      |           |    | 7  | 24.277  |
|      | 0  | 0.286  | 0.571  | 0.857  | 1.143  | 0.762  | 0.381  | 0  |      | (15) |           |    | 8  | 41.884  |
|      | 0  | 0.19   | 0.381  | 0.571  | 0.762  | 0.952  | 0.476  | 0  |      | 10   |           |    | 9  | 51.524  |
|      | 0  | 0.095  | 0.19   | 0.286  | 0.381  | 0.476  | 0.571  | 0  |      | 12   |           |    | 10 | 54.477  |
|      | 0  | 0      | 0      | 0      | 0      | 0      | 0      | 0  |      | 10   |           |    | 11 | 44.082  |
| LN:- | -1 | 0      | 0      | 0      | 0      | 0      | 0      | 0  | P :- | 20   | N := LN-P |    | 12 | 27.035  |
|      | 0  | -0.143 | 0.714  | 0.571  | 0.429  | 0.286  | 0.143  | 0  |      | 10   | 644A.     | N- | 13 | 0       |
|      | 0  | -0.143 | -0.286 | 0.571  | 0.429  | 0.286  | 0.143  | 0  |      | 15   |           |    | 14 | -15     |
|      | 0  | -0.143 | -0.286 | -0.429 | 0.429  | 0.286  | 0.143  | 0  |      | 1    |           |    | 15 | 26.433  |
|      | 0  | -0.143 | -0.286 | -0.429 | -0.571 | 0.286  | 0.143  | 0  |      | (.)  |           |    | 16 | 14.433  |
|      | 0  | -0.143 | -0.286 | -0.429 | -0.571 | -0.714 | 0.143  | 0  |      |      |           |    | 17 | 4.433   |
|      | 0  | -0 143 | -0.286 | _0 420 | -0.571 | -0.714 | -0.857 | 0  |      |      |           |    | 18 | -15.567 |
|      | 0  | -0.143 | _0.286 | -0.420 | -0.571 | -0.714 | -0.857 | -1 |      |      |           |    | 19 | -25.567 |
|      | 0  | 1.02   | 0.000  | 0 607  | 0.515  | 0 242  | 0.172  |    |      |      |           |    | 20 | -40.567 |
|      | 0  | 0.172  | -0.030 | -0.007 | -0.515 | -0.343 | -0.172 | ~  |      |      |           |    | 21 | -41.567 |
|      | 0  | 0.172  | -0.030 | -0.007 | -0.515 | 0.242  | 0.172  | ~  |      |      |           |    | 22 | -43.776 |
|      | 0  | 0.172  | 0.343  | -0.08/ | -0.515 | -0.343 | -0.172 | 0  |      |      |           |    | 23 | -31.756 |
|      | 0  | 0.172  | 0.343  | 0.515  | -0.515 | -0.343 | -0.172 | 0  |      |      |           |    | 24 | -17.344 |
|      | 0  | 0.172  | 0.343  | 0.515  | 0.087  | -0.343 | -0.172 | 0  |      |      |           |    | 25 | -5.324  |
|      | 0  | 0.172  | 0.343  | 0.515  | 0.687  | 0.858  | -0.172 | 0  |      |      |           |    | 26 | 18.716  |
|      | 0  | 0.172  | 0.343  | 0.515  | 0.687  | 0.858  | 1.03   | 0) |      |      |           |    | 27 | 30.726  |
|      |    |        |        |        |        |        |        |    |      |      |           |    | 28 | 48.756  |

## Вывод

Изучил использование матриц влияния на примере расчета статически определимых ферм, результаты продольных усилий совпадают с результатами лабораторной работы № 1.

#### 3 ЛАБОРАТОРНАЯ РАБОТА № 3 Расчет балок методом конечных разностей

<u>Цель работы</u>: изучить применение метода конечных разностей для расчета балочных систем, проверить результаты в программах *Lira*, *Scad*, *SolidWorks* и *ANSYS*. Оценить погрешность по максимальному значению момента и прогиба.

<u>Исходные данные:</u> длина балки (количество букв в фамилии–1)– 2; значение распределенной нагрузки в узлах  $q_i$  – порядковый номер буквы фамилии в алфавите.

Для расчета стержневых изгибаемых систем могут использоваться три варианта дифференциальных уравнений равновесия:

$$y'' - \frac{M(x)}{EJ(x)} = 0;$$
(3.1)  

$$M'' - q(x) = 0$$
(3.1)

$$EJ(x) \xrightarrow{\lambda} \lambda \xrightarrow{\lambda} \lambda \xrightarrow{\lambda} \lambda \xrightarrow{\lambda} \lambda \xrightarrow{\lambda} \lambda \xrightarrow{\lambda} x \xrightarrow{\lambda} x \xrightarrow$$

Рисунок 3.1 – Стержневая система

которые в конечных разностях для *i*-ой точки (рисунок 3.1) имеют вид:

$$y_{i-1} - 2y_i + y_{i+1} = \frac{M_i}{EJ} \cdot \lambda^2$$
; (3.4)

$$M_{i-1} - 2M_i + M_{i+1} = q_i \lambda^2 \,; \tag{3.5}$$

$$y_{i-2} - 4y_{i-1} + 6y_i - 4y_{i+1} + y_{i+2} = \frac{q_i}{EJ}\lambda^2.$$
(3.6)

Переходя от дифференцирования к конечным разностям мы должны разбить систему (балку) на заданное число конечных участков, граничные точки между которыми принимаются за расчетные точки (сечения). Для расчетных точек, в которых определяемые величины (перемещения, усилия) неизвестны, и необходимо записывать уравнения (3.4–3.6). При этом, как несложно увидеть, в уравнениях будут появляться перемещения (усилия) в так называемых законтурных точках (например, в точках –1 и 7 на рисунке 3.1). Для определения этих величин могут использоваться граничные условия сооружений, то есть известные значения перемещений и усилий на границах сооружения, связанные с условиями закрепления крайних точек системы.
Шарнирное опирание (рисунок 3.2):  $y_i = 0$ 

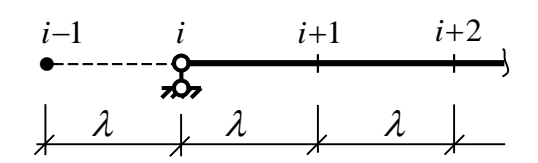

Рисунок 3.2 – Шарнирное опирание

Рассмотрим применение метода конечных разностей к решению задачи изгиба двухопорной балки, нагруженной распределенной (по треугольному закону) нагрузкой (рисунок 3.3).

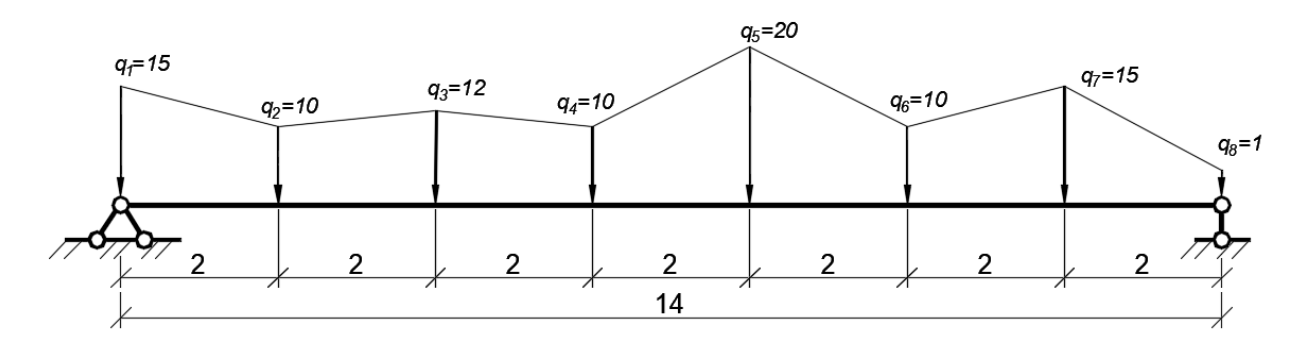

Рисунок 3.3 – Заданная расчетная схема балки

Определим вначале изгибающие моменты в системе, для чего воспользуемся вначале уравнением (3.2) – M''-q(x)=0, которое в конечных разностях представлено в (3.5).

Разобьем балку на пять частей ( $\lambda = \frac{l}{n}$  м) и составим уравнения (3.5) для точек 1–6 (последовательно принимая *i* равным номерам этих точек).

| $\int M_0 - 2 \cdot M_1 + M_2 = q_1 \cdot \lambda^2$         | Согласно граничным условиям при этом будем |         |  |  |  |
|--------------------------------------------------------------|--------------------------------------------|---------|--|--|--|
| $M_1 - 2 \cdot M_2 + M_3 = q_2 \cdot \lambda^2$              | иметь: $M_0 = 0$ <sub>И</sub> $M_7 = 0$    |         |  |  |  |
| $M_2 - 2 \cdot M_2 + M_4 = a_2 \cdot \lambda^2$              |                                            | 145.714 |  |  |  |
|                                                              |                                            | 251.429 |  |  |  |
| $M_3 - 2 \cdot M_4 + M_5 = q_4 \cdot \lambda^2$              | Find(M1_M2_M3_M4_M5_M6) =                  | 309.143 |  |  |  |
| $M_{1} - 2 \cdot M_{2} + M_{3} = a_{2} \cdot \lambda^{2}$    | - ma(1111,1112,1113,1114,1113,1116) -      | 326.857 |  |  |  |
| $101_4$ 2 $101_5$ + $101_6$ = $0_5$ $10_6$                   |                                            | 264.571 |  |  |  |
| $\left[M_5 - 2 \cdot M_6 + M_7 = q_6 \cdot \lambda^2\right]$ |                                            | 162.286 |  |  |  |

Для определения прогибов системы воспользуемся теперь уравнением (3.1), которое в конечных разностях для произвольного *i*-го узла имеет вид (3.4). Записав уравнение (3.4) для точек 1–6, получим систему уравнений:

| $\begin{cases} y_0 - 2 \cdot y_1 + y_2 = \frac{M_1}{EI} \cdot \lambda^2 \\ y_0 - 2 \cdot y_1 + y_2 = \frac{M_2}{EI} \cdot \lambda^2 \end{cases}$     | решая которую, с учетом граничных<br>условий ( $y_0 = 0$ и $y_7 = 0$ ) найлем              |
|----------------------------------------------------------------------------------------------------|--------------------------------------------------------------------------------------------|
| $\begin{cases} y_1 - 2 \cdot y_2 + y_3 = \frac{EI}{EI} \cdot \lambda^2 \\ y_2 - 2 \cdot y_3 + y_4 = \frac{M_3}{EI} \cdot \lambda^2 \\ M \end{cases}$ | (-25.31<br>-45.498                                                                         |
| $y_3 - 2 \cdot y_4 + y_5 = \frac{M_4}{EI} \cdot \lambda^2$ $y_4 - 2 \cdot y_5 + y_6 = \frac{M_5}{EI} \cdot \lambda^2$                                | Find(y1,y2,y3,y4,y5,y6) = $\begin{vmatrix} -56.848 \\ -57.33 \\ -46.322 \end{vmatrix}$ ·MM |
| $y_5 - 2 \cdot y_6 + y_7 = \frac{M_6}{EI} \cdot \lambda^2$                                                                                           | (-26.013)                                                                                  |

Процедура расчета рассматриваемой задачи в системе компьютерной алгебры *MathCAD*.

С примером составления *MathCAD*-программы можно ознакомиться в видеоролике https://youtu.be/Ubxg1Gw0rGs?si=J5ki\_YoPd-Uwsfw1.

Перевод единиц измерения кН := 1 м := 1 H := 0.001KH мм := 0.001м EI := 113788кH·м<sup>2</sup> L := 14м длина балки n := 7 ЧИСЛО УЧАСТКОВ  $\lambda := \frac{L}{n} = 2 \cdot M$ длина участка Определение изгибающих моментов Нагрузки в точках H  $q0 := -15 \frac{\kappa H}{M}$ Обозначим искомые неизвестные изгибающие моменты в сечениях разбивки M7 = 0 M0 := 0 M1 := 0 M2 := 0 M3 := 0 M4 := 0 M5 := 0 M6 := 0 Запишем систему уравнений метода конечных разностей и граничных условий для изгибающих моментов Given  $M0 - 2 \cdot M1 + M2 = q1 \cdot \lambda^2$  $M1 - 2 \cdot M2 + M3 = q2 \cdot \lambda^2$  $M2 - 2 \cdot M3 + M4 = q3 \cdot \lambda^2$  $M3 - 2 \cdot M4 + M5 = q4 \cdot \lambda^2$  $M4 - 2 \cdot M5 + M6 = a5 \cdot \lambda^2$  $M5 - 2 \cdot M6 + M7 = q6 \cdot \lambda^2$ M0 = 0M7 = 0 граничные условия

Find(y1,y2,y3,y4,y5,y6) = 
$$\begin{pmatrix} -25.31 \\ -45.498 \\ -56.848 \\ -57.33 \\ -46.322 \\ -26.013 \end{pmatrix}$$
 ·MM

Выполним проверку результатов расчета в программе Lira.

С примером расчета можно ознакомиться в видеоролике https://youtu.be/UA6Ip74d1E0?si=gykNuEZyrD\_Krvoh.

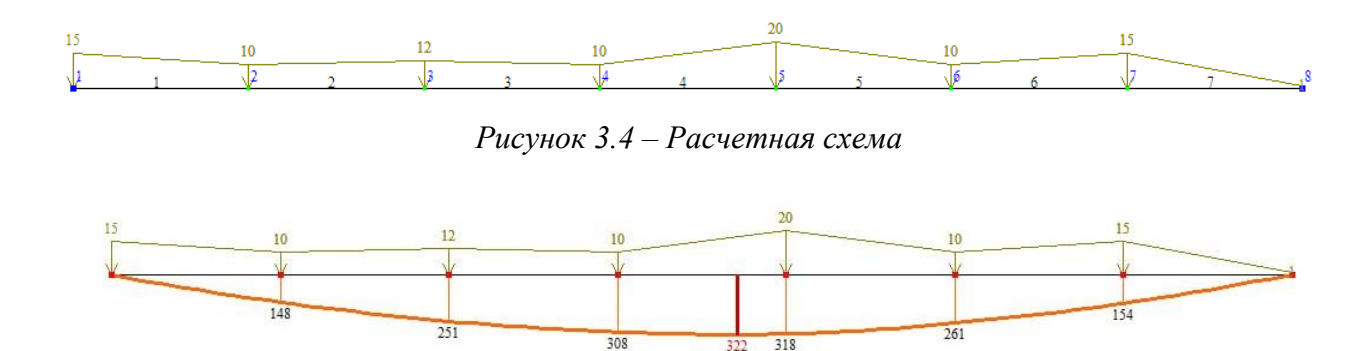

Рисунок 3.5 – Эпюра изгибающих моментов в балке

#### Результаты расчета в программе *Lira* представим в виде таблиц.

-----

|        |         | Усилия    |              |              |            |  |  |  |
|--------|---------|-----------|--------------|--------------|------------|--|--|--|
| № элем | № сечен | N<br>(RH) | Mk<br>(RH*M) | Му<br>(кН*м) | Qz<br>(ĸH) |  |  |  |
| 1      | 1       | 0.000     | 0.000        | 0.000        | 87.191     |  |  |  |
| 1      | 2       | 0.000     | 0.000        | 147.714      | 62.191     |  |  |  |
| 2      | 1       | 0.000     | 0.000        | 147.714      | 62.191     |  |  |  |
| 2      | 2       | 0.000     | 0.000        | 250.762      | 40.190     |  |  |  |
| 3      | 1       | 0.000     | 0.000        | 250.762      | 40.190     |  |  |  |
| 3      | 2       | 0.000     | 0.000        | 308.476      | 18.190     |  |  |  |
| 4      | 1       | 0.000     | 0.000        | 308.476      | 18.190     |  |  |  |
| 4      | 2       | 0.000     | 0.000        | 318.191      | - 11.810   |  |  |  |
| 5      | 1       | 0.000     | 0.000        | 318.191      | - 11.810   |  |  |  |
| 5      | 2       | 0.000     | 0.000        | 261.238      | - 41.810   |  |  |  |
| 6      | 1       | 0.000     | 0.000        | 261.238      | - 41.810   |  |  |  |
| 6      | 2       | 0.000     | 0.000        | 154.286      | - 66.810   |  |  |  |
| 7      | 1       | 0.000     | 0.000        | 154.286      | - 66.810   |  |  |  |
| 7      | 2       | 0.000     | 0.000        | 0.000        | - 82.810   |  |  |  |

|        | Перемещения |        |          |          |          |          |  |  |
|--------|-------------|--------|----------|----------|----------|----------|--|--|
|        | X           | Y      | Z        | UX       | UY       | UZ       |  |  |
| № узла | (1014)      | (1404) | (1004)   | рад*1000 | рад*1000 | рад*1000 |  |  |
| 1      | 0.000       | 0.000  | 0.000    | 0.000    | 12.826   | 0.000    |  |  |
| 2      | 0.000       | 0.000  | - 24.712 | 0.000    | 11.454   | 0.000    |  |  |
| 3      | 0.000       | 0.000  | - 44.356 | 0.000    | 7.887    | 0.000    |  |  |
| 4      | 0.000       | 0.000  | - 55.319 | 0.000    | 2.907    | 0.000    |  |  |
| 5      | 0.000       | 0.000  | - 55.566 | 0.000    | - 2.690  | 0.000    |  |  |
| 6      | 0.000       | 0.000  | - 44.835 | 0.000    | - 7.872  | 0.000    |  |  |
| 7      | 0.000       | 0.000  | - 25.053 | 0.000    | - 11.598 | 0.000    |  |  |
| 8      | 0.000       | 0.000  | 0.000    | 0.000    | - 13.001 | 0.000    |  |  |

Единицы измерения усилий: кН

Единицы измерения напряжений: кН/м\*\*2

Единицы измерения моментов: кН\*м

Единицы измерения распределенных моментов: (кН\*м)/м Единицы измерения распределенных перерезывающих сил: кН/м Единицы измерения перемещений поверхностей в элементах: м

|   |                  |          | Fri Nov 22 14:50 | :47 2024 для методы | · основная схема |          |         |          |
|---|------------------|----------|------------------|---------------------|------------------|----------|---------|----------|
|   |                  |          | УСИЛИ            | Я /НАПРЯЖЕНИЯ/ В    | З ЭЛЕМЕНТАХ.     |          |         |          |
| 2 | 1 - 1            | 1 - 2    | 2 - 1            | 2 - 2               | 3 - 1            | 3 - 2    | 4 - 1   | 4 - 2    |
|   | 1                | 1        | 2                | 2                   | 3                | 3        | 4       | 4        |
|   | 2                | 2        | 3                | 3                   | 4                | 4        | 5       | 5        |
|   |                  |          |                  | 1 - 3AFP            | ЖЕНИЕ 1          |          |         |          |
| М |                  | 147.714  | 147.714          | 250.762             | 250.762          | 308.476  | 308.476 | 318.190  |
| Q | 87.1905          | 62.1905  | 62.1905          | 40.1905             | 40.1905          | 18.1904  | 18.1904 | -11.8095 |
| 2 | 5 - 1            | 5 - 2    | 6 - 1            | 6 - 2               | 7 - 1            | 7 - 2    |         |          |
|   | 5                | 5        | 6                | 6                   | 7                | 7        |         |          |
|   | 6                | 6        | 7                | 7                   | 8                | 8        |         |          |
|   | 1 - ЗАГРУЖЕНИЕ 1 |          |                  |                     |                  |          |         |          |
| М | 318.190          | 261.238  | 261.238          | 154.285             | 154.285          |          |         |          |
| Q | -11.8095         | -41.8095 | -41.8095         | -66.8095            | -66.8095         | -82.8095 |         |          |

Единицы измерения линейных перемещений: мм Единицы измерения угловых перемещений: RD\*1000

|               | Fri Nov 22 14:51:47 2024 для методы- основная схема |        |        |           |                  |         |         |         |  |
|---------------|-----------------------------------------------------|--------|--------|-----------|------------------|---------|---------|---------|--|
|               |                                                     |        |        | ПЕРЕМЕЩЕН | ИЯ УЗЛОВ.        |         |         |         |  |
| Номера узлов: | 1                                                   | 2      | 3      | 4         | 5                | 6       | 7       | 8       |  |
|               |                                                     |        |        |           | 1 - ЗАГРУЖЕНИЕ 1 |         |         |         |  |
| Z             | -24.712 -44.356 -55.318 -55.565 -44.834 -25.053     |        |        |           |                  |         |         |         |  |
| UY            | 12.826                                              | 11.454 | 7.8870 | 2.9065    | -2.6901          | -7.8716 | -11.597 | -13.000 |  |

Рисунок 3.6 – Верификация результатов расчета ПК Lira в табличном виде

Максимальное значение  $M_{max} = 322$  кH<sub>x</sub>м, перемещение в  $z_{max} = 55,57$  мм. Выполним проверку результатов расчета в программе *Scad*.

С примером расчета можно ознакомиться в видеоролике https://youtu.be/pon78RCx09M?si=OysjV4ngE2aunL6F.

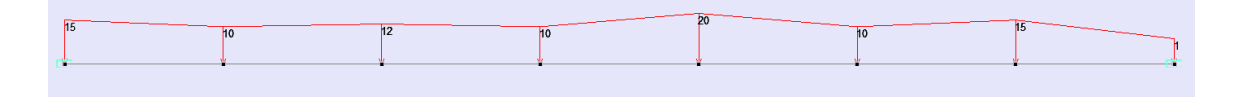

Рисунок 3.7 – Расчетная схема балки в программе Scad

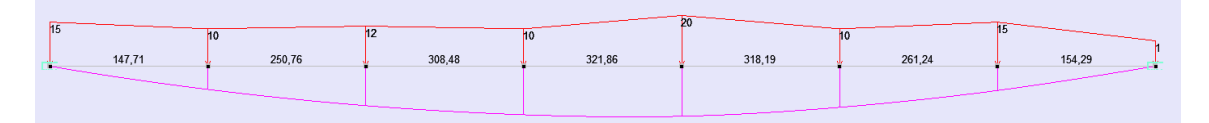

Рисунок 3.8 – Эпюра изгибающих моментов

## Результаты расчета в программе Scad представим в виде таблиц.

| 10.10.202                                                                                                    | 23 15:33:                                                                                                    | 00                                                                                                    | балка                                                                                  |          | основн    | ая схема                                                                                                    |                                                                                              |                                                                                                    |                                                                                                    | 6.000    |
|----------------------------------------------------------------------------------------------------|----------------------------------------------------------------------------------------------------|----------------------------------------------------------------------------------------------------|----------------------------------------------------------------------------------------|----------|-----------|----------------------------------------------------------------------------------------------------|----------------------------------------------------------------------------------------------|----------------------------------------------------------------------------------------------------|----------------------------------------------------------------------------------------------------|----------|
|                                                                                                    |                                                                                                    |                                                                                                    | ус                                                                                     | илия/    | НАПРЯЖЕНИ | IЯ/ <mark>В</mark> ЭЛЕМ                                                                                                    | IEHTAX                                                                                       |                                                                                                    |                                                                                                    |          |
| 1 002                                                                                                    | 1-1                                                                                                    | 1-2                                                                                                    | 1-3                                                                                    | 2-1      | 2-2       | 2-3                                                                                                    | 3-1                                                                                          | 3-2                                                                                                    | 3-3                                                                                                    | 4-1      |
|                                                                                                    | 1                                                                                                    | 1                                                                                                    | 1                                                                                      | 2        | 2         | 2                                                                                                    | 3                                                                                            | 3                                                                                                    | 3                                                                                                    | 4        |
| i                                                                                                    | 2                                                                                                    | 2                                                                                                    | 2                                                                                      | З        | 3         | З                                                                                                    | 4                                                                                            | 4                                                                                                    | 4                                                                                                    | 5        |
| 111 "no                                                                                                    |                                                                                                    |                                                                                                    |                                                                                        |          |           |                                                                                                    |                                                                                              |                                                                                                    |                                                                                                    |          |
| ILI - pa                                                                                                    | аспределе                                                                                                    | 80.1071                                                                                                    | 147.714                                                                                | 147.714  | 204.738   | 250.761                                                                                                    | 250.761                                                                                      | 285.119                                                                                                    | 308.476                                                                                                    | 308,476  |
| Qz                                                                                                    | 87.1904                                                                                                    | 73.4404                                                                                                    | 62.1904                                                                                | 62.1904  | 51.6904   | 40.1904                                                                                                    | 40.1904                                                                                      | 28.6904                                                                                                    | 18.1904                                                                                                    | 18.1904  |
|                                                                                                    |                                                                                                    |                                                                                                    |                                                                                        |          |           |                                                                                                    |                                                                                              |                                                                                                    |                                                                                                    |          |
| 002_                                                                                                    | 4-2                                                                                                    | 4-3                                                                                                    | 5-1                                                                                    | 5-2      | 5-3       | 6-1                                                                                                    | 6-2                                                                                          | 6-3                                                                                                    | 7-1                                                                                                    | 7-2      |
|                                                                                                    | 4                                                                                                    | 4                                                                                                    | 6                                                                                      | 5        | 5         | 7                                                                                                    | 7                                                                                            | 7                                                                                                    | 8                                                                                                    | 8        |
|                                                                                                    |                                                                                                    |                                                                                                    |                                                                                        |          |           | ·                                                                                                    | ·                                                                                            | · · · · · · · · · · · · · · · · · · ·                                                                                                    |                                                                                                    |          |
| L1 - "pa                                                                                                    | аспределе                                                                                                    | нная нагр                                                                                                    | узка"                                                                                  |          |           |                                                                                                    |                                                                                              |                                                                                                    |                                                                                                    |          |
| My                                                                                                    | 320.833                                                                                                    | 318.19                                                                                                    | 318.19                                                                                 | 297.214  | 261.238   | 261.238                                                                                                    | 214.011                                                                                      | 154.285                                                                                                    | 154.285                                                                                                    | 81.1428  |
| Qz                                                                                                    | 5.69047                                                                                                    | -11.8095                                                                                                    | -11.8095                                                                               | -29.3095 | -41.8095  | -41.8095                                                                                                    | -53.0595                                                                                     | -66.8095                                                                                                    | -66.8095                                                                                                    | -/8.3095 |
| разработа                                                                                                    | ah SCAD S                                                                                                    | ott                                                                                                    | с                                                                                      |          |           |                                                                                                    |                                                                                              |                                                                                                    |                                                                                                    |          |
| 10.10.202                                                                                                    | 23 15:36:                                                                                                    | 57                                                                                                    | балка                                                                                  | 1        | OCHOBI    | ная схема                                                                                                    |                                                                                              |                                                                                                    |                                                                                                    | 5.000    |
|                                                                                                    |                                                                                                    |                                                                                                    | П                                                                                      | EPEMI    | ЕЩЕНИ     | я уз                                                                                                    | 1 O B                                                                                        |                                                                                                    |                                                                                                    |          |
|                                                                                                    |                                                                                                    |                                                                                                    |                                                                                        |          |           |                                                                                                    |                                                                                              |                                                                                                    |                                                                                                    |          |
| l                                                                                                    | 1                                                                                                    | 2                                                                                                    | 3                                                                                      | 4        | 5         | 6                                                                                                    | 7                                                                                            | 8                                                                                                    |                                                                                                    |          |
| 11 - ""                                                                                                    |                                                                                                    |                                                                                                    | Waka"                                                                                  |          |           |                                                                                                    |                                                                                              |                                                                                                    |                                                                                                    |          |
| 1 7 pa                                                                                                    | аспределе                                                                                                    | -24.7045                                                                                                    | -44.347                                                                                | -55.3008 | -55.5476  | -44.8204                                                                                                    | -25,0451                                                                                     |                                                                                                    |                                                                                                    |          |
| UY                                                                                                    | 0.73464                                                                                                    | 0.65607                                                                                                    | 0.45175                                                                                | 0.16647  | -0.15408  | -0.45086                                                                                                    | -0.66428                                                                                     | -0.74464                                                                                                    |                                                                                                    |          |
| Список уз                                                                                                    | злов/элеме                                                                                                    | нтов: Все                                                                                                    |                                                                                        |          |           |                                                                                                    |                                                                                              |                                                                                                    |                                                                                                    |          |
| Список се<br>Список за                                                                                                    | ечений: Во<br>агружений/                                                                                                    | е<br>комбинаци                                                                                                    | й: Все                                                                                 |          |           |                                                                                                    |                                                                                              |                                                                                                    |                                                                                                    |          |
| Список се<br>Список за<br>Список ф                                                                                                    | ечений: Вс<br>агружений/<br>акторов: В                                                                                                    | е<br>комбинаци<br>се                                                                                                    | й: Все                                                                                 | Ber      | пичины \  | /сипий                                                                                                    |                                                                                              |                                                                                                    |                                                                                                    |          |
| Список се<br>Список за<br>Список ф<br>Элемен                                                                                                    | ечений: Во<br>агружений/<br>акторов: В<br>нт Сече                                                                                                    | е<br>комбинаци<br>се<br>ние Загру                                                                                                    | й: Все                                                                                 | Вел      | пичины у  | /силий                                                                                                    | Значение                                                                                     |                                                                                                    |                                                                                                    |          |
| Список се<br>Список за<br>Список ф<br>Элемен                                                                                                    | ечений: Во<br>агружений/<br>акторов: В<br>нт Сече                                                                                                    | е<br>комбинаци<br>се<br>ние Загру                                                                                                    | й: Все<br>/жение                                                                       | Bes      | пичины у  | /силий                                                                                                    | <u>Значение</u><br>Му                                                                        |                                                                                                    | Q                                                                                                    | z        |
| Список се<br>Список за<br>Список ф<br>Элемен                                                                                                    | ечений: Во<br>агружений/<br>акторов: В<br>нт Сече                                                                                                    | е<br>комбинаци<br>се<br>ние Загру                                                                                                    | й: Все<br>/жение                                                                       | BeJ      | пичины у  | /силий<br>3,893е-07                                                                                                    | Значение<br>Му<br>13                                                                         | 87,7                                                                                                    | Q<br>19                                                                                                    | Z        |
| Список се<br>Список за<br>Список ф<br>Элемен                                                                                                    | ечений: Во<br>агружений/<br>акторов: В<br>нт Сече<br>1<br>2<br>3                                                                                                    | е<br>комбинаци<br>се<br>ние Загру<br>1<br>1<br>1                                                                                             | й: Все<br>/жение<br>0<br>0                                                             | Bej      | пичины у  | <b>/СИЛИЙ</b><br>3,893е-0 <sup>-</sup><br>80,107<br>147 714                                                                                                    | Значение<br>Му<br>13                                                                         | 87, <sup>-</sup><br>73,4                                                                                                    | Q<br>19<br>44                                                                                                    | z        |
| Список се<br>Список за<br>Список ф<br>Элемен<br>1<br>1<br>2                                                                                                    | ечений: Вс<br>агружений/<br>накторов: В<br>нт Сече<br>1<br>2<br>3<br>1                                                                                                    | е<br>комбинаци<br>се<br><u>ние Загру</u><br>1<br>1<br>1<br>1<br>1                                                                            | й: Все<br>/жение<br>0<br>0<br>0<br>0                                                   | Bes      | пичины у  | <b>/СИЛИЙ</b><br>3,893е-0 <sup>-</sup><br>80,107<br>147,714<br>147,714                                                                                                    | <u>Значение</u><br>Му<br>13                                                                  | 87, <sup>-</sup><br>73, 4<br>62, -<br>62, -                                                                                                    | Q<br>19<br>44<br>19<br>19                                                                                                    | Z        |
| Список се<br>Список за<br>Список за<br>Список ф<br>Элемен<br>1<br>1<br>1<br>2<br>2                                                                                                    | ечений: Вс<br>агружений/<br>акторов: В<br>нт Сече<br>1<br>2<br>3<br>1<br>2<br>2                                                                                                    | е<br>комбинаци<br>ние Загру<br>1<br>1<br>1<br>1<br>1<br>1                                                                                    | й: Все<br>/жение<br>0<br>0<br>0<br>0<br>0<br>0<br>0                                    | Bej      | пичины у  | <b>/силий</b><br>3,893е-0<br>80,107<br>147,714<br>147,714<br>204,738                                                                                                    | <u>Значение</u><br>Му<br>13                                                                  | 87,<br>73,<br>62,<br>62,<br>51,6                                                                                                    | Q<br>19<br>44<br>19<br>19<br>59                                                                                                    | z        |
| Список се<br>Список се<br>Список за<br>Список ф<br>Элемен<br>1<br>1<br>1<br>2<br>2<br>2                                                                                                    | ечений: Вс<br>агружений/<br>акторов: В<br>ит Сече<br>1<br>2<br>3<br>1<br>2<br>3                                                                                                    | е<br>комбинаци<br>се<br>1<br>1<br>1<br>1<br>1<br>1                                                                                           | й: Все                                                                                 | Bej      | пичины )  | <b>/силий</b><br>3,893е-0 <sup>-</sup><br>80,107<br>147,714<br>147,714<br>204,738<br>250,762                                                                                                    | <u>Значение</u><br>Му<br>13                                                                  | 87,<br>73,<br>62,<br>62,<br>51,<br>40,                                                                                                    | Q<br>19<br>44<br>19<br>19<br>59<br>19                                                                                                    | z        |
| Список се<br>Список се<br>Список за<br>Список ф<br>Элемен<br>1<br>1<br>1<br>2<br>2<br>2<br>3<br>3<br>2                                                                                                    | ечений: Вс<br>агружений/<br>накторов: В<br>нт Сече<br>1<br>2<br>3<br>1<br>2<br>3<br>1<br>2<br>3<br>1<br>2                                                                                                    | е<br>комбинаци<br>се<br><u>1</u><br>1<br>1<br>1<br>1<br>1<br>1<br>1<br>1                                                                     | й: Все<br>/жение<br>0<br>0<br>0<br>0<br>0<br>0<br>0<br>0<br>0                          | Bej<br>N | пичины у  | усилий<br>3,893е-0<br>80,107<br>147,714<br>147,714<br>204,738<br>250,762<br>250,762<br>250,762                                                                                                    | <u>Значение</u><br>Му<br>13                                                                  | 87,<br>73,<br>62,<br>62,<br>51,<br>40,<br>20,                                                                                                    | Q<br>19<br>44<br>19<br>19<br>59<br>19<br>19<br>50                                                                                                    | 2        |
| Список се<br>Список се<br>Список за<br>Список ф<br>Элемен<br>1<br>1<br>1<br>2<br>2<br>2<br>3<br>3<br>3<br>3                                                                                                    | ечений: Вс<br>агружений/<br>накторов: В<br>нт Сече<br>1<br>2<br>3<br>1<br>2<br>3<br>1<br>2<br>3<br>3<br>1<br>2<br>3<br>3<br>3<br>1<br>2<br>3<br>3<br>3<br>1<br>2<br>3<br>3<br>1<br>2<br>3<br>3<br>3<br>1<br>2<br>3<br>3<br>3                                                                                                    | е<br>комбинаци<br>се<br><u>1</u><br>1<br>1<br>1<br>1<br>1<br>1<br>1<br>1<br>1                                                                | й: Все<br>/жение<br>0<br>0<br>0<br>0<br>0<br>0<br>0<br>0<br>0<br>0<br>0<br>0<br>0<br>0 | Bej<br>N | пичины у  | усилий<br>3,893е-0<br>80,107<br>147,714<br>147,714<br>204,738<br>250,762<br>250,762<br>250,762<br>285,119<br>308,476                                                                                                    | <u>Значение</u><br>Му<br>13                                                                  | 87,<br>73,<br>62,<br>51,<br>40,<br>40,<br>28,<br>(<br>18                                                                                                    | Q<br>19<br>19<br>19<br>19<br>59<br>19<br>59<br>19                                                                                                    | 2        |
| Список сс<br>Список сс<br>Список сс<br>Элемен<br>1<br>1<br>2<br>2<br>3<br>3<br>3<br>4                                                                                                    | ечений: Вс<br>агружений/<br>накторов: В<br>1<br>2<br>3<br>1<br>2<br>3<br>1<br>2<br>3<br>1<br>2<br>3<br>1<br>2<br>3<br>1<br>2<br>3<br>1<br>1<br>2<br>3<br>1<br>1<br>2<br>1<br>3<br>1<br>1<br>2<br>1<br>3<br>1<br>1<br>1<br>2<br>1<br>3<br>1<br>1<br>1<br>1                                                                                                    | е<br>комбинаци<br>се<br>1<br>1<br>1<br>1<br>1<br>1<br>1<br>1<br>1<br>1<br>1<br>1<br>1<br>1<br>1<br>1<br>1<br>1                               | й: Все<br>(жение<br>0<br>0<br>0<br>0<br>0<br>0<br>0<br>0<br>0<br>0<br>0<br>0<br>0      | Bej<br>N | пичины у  | /силий<br>3,893е-0<br>80,107<br>147,714<br>147,714<br>204,738<br>250,762<br>250,762<br>285,119<br>308,476<br>308,476                                                                                                    | <u>Значение</u><br>Му<br>13                                                                  | 87,<br>73,<br>62,<br>51,<br>40,<br>40,<br>28,<br>18,<br>18,                                                                                                    | Q<br>19<br>44<br>19<br>59<br>19<br>59<br>19<br>59<br>19<br>19                                                                                                    | 2        |
| Список сс<br>Список сс<br>Список сс<br>Элемен<br>1<br>1<br>1<br>2<br>2<br>2<br>3<br>3<br>3<br>3<br>4<br>4                                                                                                    | ечений: Вс<br>агружений/<br>накторов: В<br>нт Сече<br>1<br>2<br>3<br>1<br>2<br>3<br>1<br>2<br>3<br>1<br>2<br>3<br>1<br>2<br>3<br>1<br>2<br>3<br>1<br>2<br>3<br>1<br>2<br>2<br>3<br>1<br>2<br>2<br>3<br>2<br>1<br>2<br>2<br>3<br>2<br>1<br>2<br>2<br>2<br>2                                                                                                    | е<br>комбинаци<br>се<br>1<br>1<br>1<br>1<br>1<br>1<br>1<br>1<br>1<br>1<br>1<br>1<br>1<br>1<br>1<br>1<br>1<br>1                               | й: Все<br>(жение<br>0<br>0<br>0<br>0<br>0<br>0<br>0<br>0<br>0<br>0<br>0<br>0<br>0      | Bej<br>N | пичины у  | /силий<br>3,893е-0<br>80,107<br>147,714<br>147,714<br>204,738<br>250,762<br>250,762<br>250,762<br>285,119<br>308,476<br>308,476<br>320,833                                                                                                    | <u>Значение</u><br>Му<br>13                                                                  | 87,<br>73,<br>62,<br>51,<br>40,<br>40,<br>28,<br>18,<br>18,<br>5,66                                                                                                    | Q<br>19<br>44<br>19<br>59<br>19<br>59<br>19<br>19<br>19<br>19<br>19                                                                                                    | 2        |
| Список сс<br>Список сс<br>Список сс<br>Элемен<br>1<br>1<br>1<br>2<br>2<br>2<br>3<br>3<br>3<br>4<br>4<br>4<br>4<br>4                                                                                                    | ечений: Вс<br>агружений/<br>накторов: В<br>нт Сече<br>1<br>2<br>3<br>1<br>2<br>3<br>1<br>2<br>3<br>1<br>2<br>3<br>1<br>2<br>3<br>1<br>2<br>3<br>1<br>2<br>3<br>3<br>1<br>2<br>3<br>3<br>1<br>1<br>2<br>3<br>3<br>1<br>1<br>2<br>2<br>3<br>3<br>1<br>1<br>2<br>2<br>3<br>3<br>1<br>1<br>2<br>2<br>3<br>3<br>1<br>1<br>2<br>2<br>3<br>3<br>1<br>1<br>2<br>2<br>3<br>3<br>1<br>1<br>2<br>3<br>3<br>1<br>1<br>2<br>2<br>3<br>3<br>1<br>1<br>2<br>2<br>3<br>3<br>1<br>1<br>2<br>3<br>3<br>1<br>1<br>2<br>2<br>3<br>3<br>1<br>1<br>2<br>3<br>3<br>1<br>1<br>2<br>3<br>3<br>1<br>1<br>2<br>2<br>3<br>3<br>1<br>1<br>2<br>3<br>3<br>1<br>1<br>1<br>2<br>3<br>3<br>1<br>1<br>1<br>2<br>3<br>3<br>1<br>1<br>2<br>3<br>3<br>1<br>1<br>1<br>2<br>3<br>3<br>1<br>1<br>1<br>2<br>3<br>3<br>1<br>1<br>1<br>2<br>3<br>3<br>1<br>1<br>1<br>2<br>3<br>3<br>1<br>1<br>1<br>1                                                                                                    | е<br>комбинаци<br>се<br>1<br>1<br>1<br>1<br>1<br>1<br>1<br>1<br>1<br>1<br>1<br>1<br>1<br>1<br>1<br>1<br>1<br>1                               | й: Все<br>(жение<br>0<br>0<br>0<br>0<br>0<br>0<br>0<br>0<br>0<br>0<br>0<br>0<br>0      | Bej<br>N | пичины у  | /силий<br>3,893е-0<br>80,107<br>147,714<br>147,714<br>204,738<br>250,762<br>250,762<br>255,119<br>308,476<br>308,476<br>320,833<br>318,19<br>249,40                                                                                                    | Значение<br>Му<br>13                                                                         | 87,<br>73,<br>62,<br>51,<br>40,<br>40,<br>28,<br>18,<br>18,<br>5,69<br>5,69                                                                                                    | Q<br>19<br>44<br>19<br>59<br>19<br>59<br>19<br>19<br>19<br>19<br>19<br>9<br>81<br>81                                                                                                    | Z        |
| Список сс<br>Список сс<br>Список сс<br>Элемен<br>1<br>1<br>1<br>2<br>2<br>3<br>3<br>3<br>3<br>3<br>4<br>4<br>4<br>4<br>5<br>5                                                                                                    | ечений: Вс<br>агружений/<br>накторов: В<br>нт Сече<br>1<br>2<br>3<br>1<br>2<br>3<br>1<br>2<br>3<br>1<br>2<br>3<br>1<br>2<br>3<br>1<br>2<br>3<br>1<br>2<br>3<br>1<br>2<br>3<br>1<br>2<br>3<br>1<br>2<br>3<br>1<br>2<br>2<br>3<br>1<br>2<br>2<br>3<br>1<br>2<br>2<br>3<br>1<br>2<br>2<br>3<br>1<br>2<br>2<br>3<br>2<br>1<br>2<br>2<br>3<br>2<br>1<br>2<br>2<br>3<br>2<br>1<br>2<br>2<br>3<br>2<br>1<br>2<br>2<br>3<br>2<br>1<br>2<br>2<br>3<br>2<br>1<br>2<br>2<br>3<br>2<br>1<br>2<br>2<br>3<br>2<br>1<br>2<br>2<br>3<br>2<br>1<br>2<br>2<br>3<br>2<br>1<br>2<br>2<br>3<br>2<br>1<br>2<br>2<br>3<br>2<br>1<br>2<br>2<br>3<br>1<br>2<br>2<br>3<br>2<br>1<br>2<br>2<br>3<br>2<br>1<br>2<br>2<br>3<br>2<br>1<br>2<br>2<br>3<br>2<br>1<br>2<br>2<br>2<br>3<br>1<br>1<br>2<br>2<br>2<br>3<br>1<br>1<br>2<br>2<br>2<br>3<br>1<br>1<br>2<br>2<br>2<br>3<br>1<br>1<br>2<br>2<br>2<br>3<br>1<br>1<br>2<br>2<br>2<br>2                                                                                                    | е<br>комбинаци<br>се<br><u>1</u><br>1<br>1<br>1<br>1<br>1<br>1<br>1<br>1<br>1<br>1<br>1<br>1<br>1<br>1<br>1<br>1<br>1<br>1                   | й: Все<br>(жение<br>0<br>0<br>0<br>0<br>0<br>0<br>0<br>0<br>0<br>0<br>0<br>0<br>0      | Bej      |           | /силий<br>3,893е-0<br>80,107<br>147,714<br>147,714<br>204,738<br>250,762<br>250,762<br>250,762<br>250,762<br>285,119<br>308,476<br>308,476<br>320,833<br>318,19<br>318,19<br>297,214                                                                                                    | <u>Значение</u><br>Му<br>13                                                                  | 87,<br>73,<br>62,<br>51,<br>40,<br>40,<br>28,<br>18,<br>18,<br>5,69<br>-111,<br>-111,<br>-29                                                                                                    | Q<br>19<br>44<br>19<br>59<br>19<br>59<br>19<br>19<br>19<br>19<br>9<br>81<br>81<br>81<br>31                                                                                                    | Z        |
| Список сс<br>Список сс<br>Список сс<br>Элемен<br>1<br>1<br>1<br>2<br>2<br>2<br>3<br>3<br>3<br>3<br>4<br>4<br>4<br>4<br>5<br>5<br>5                                                                                                    | ечений: Вс<br>агружений/<br>накторов: В<br>1<br>2<br>3<br>1<br>2<br>3<br>1<br>2<br>3<br>1<br>2<br>3<br>1<br>2<br>3<br>1<br>2<br>3<br>1<br>2<br>3<br>3<br>1<br>2<br>3<br>3<br>1<br>2<br>3<br>3<br>1<br>2<br>3<br>3<br>1<br>2<br>3<br>3<br>1<br>2<br>3<br>3<br>1<br>2<br>3<br>3<br>1<br>2<br>3<br>3<br>1<br>2<br>3<br>3<br>1<br>2<br>3<br>3<br>1<br>2<br>3<br>3<br>3<br>1<br>2<br>3<br>3<br>3<br>1<br>2<br>3<br>3<br>1<br>2<br>3<br>3<br>3<br>1<br>2<br>3<br>3<br>3<br>1<br>2<br>3<br>3<br>3<br>1<br>2<br>3<br>3<br>3<br>1<br>2<br>3<br>3<br>3<br>1<br>2<br>3<br>3<br>1<br>2<br>3<br>3<br>1<br>2<br>3<br>3<br>1<br>2<br>3<br>3<br>1<br>2<br>3<br>3<br>1<br>2<br>3<br>3<br>1<br>2<br>3<br>3<br>1<br>2<br>3<br>3<br>1<br>2<br>3<br>3<br>1<br>2<br>3<br>3<br>1<br>1<br>2<br>3<br>3<br>1<br>1<br>2<br>2<br>3<br>3<br>1<br>1<br>2<br>3<br>3<br>1<br>1<br>2<br>2<br>3<br>3<br>1<br>1<br>2<br>3<br>3<br>1<br>1<br>2<br>3<br>3<br>1<br>1<br>2<br>2<br>3<br>3<br>1<br>1<br>2<br>2<br>3<br>3<br>1<br>1<br>2<br>3<br>3<br>1<br>1<br>2<br>2<br>3<br>3<br>1<br>1<br>2<br>2<br>3<br>3<br>1<br>1<br>2<br>2<br>3<br>3<br>1<br>1<br>2<br>2<br>3<br>3<br>1<br>1<br>2<br>2<br>3<br>3<br>1<br>1<br>2<br>2<br>3<br>3<br>1<br>1<br>2<br>2<br>3<br>3<br>1<br>1<br>2<br>2<br>3<br>3<br>3<br>1<br>1<br>2<br>2<br>3<br>3<br>3<br>1<br>1<br>2<br>2<br>3<br>3<br>1<br>1<br>2<br>3<br>3<br>3<br>1<br>1<br>2<br>2<br>3<br>3<br>1<br>1<br>2<br>3<br>3<br>3<br>1<br>1<br>2<br>2<br>3<br>3<br>3<br>1<br>2<br>3<br>3<br>3<br>1<br>2<br>3<br>3<br>3<br>3                                                                                                    | е<br>комбинаци<br>се<br>1<br>1<br>1<br>1<br>1<br>1<br>1<br>1<br>1<br>1<br>1<br>1<br>1<br>1<br>1<br>1<br>1<br>1                               | й: Все<br>(жение<br>0<br>0<br>0<br>0<br>0<br>0<br>0<br>0<br>0<br>0<br>0<br>0<br>0      | Bej      |           | /силий<br>3,893е-0<br>80,107<br>147,714<br>147,714<br>204,738<br>250,762<br>250,762<br>250,762<br>250,762<br>285,119<br>308,476<br>308,476<br>320,833<br>318,19<br>318,19<br>318,19<br>297,214<br>261,238                                                                                                    | Значение<br>Му<br>13                                                                         | 87,<br>73,<br>62,<br>51,<br>40,<br>40,<br>28,<br>18,<br>18,<br>5,<br>63,<br>-11,<br>-11,<br>-29,<br>-41,                                                                                                    | Q<br>19<br>44<br>19<br>59<br>19<br>59<br>19<br>19<br>19<br>19<br>19<br>9<br>81<br>81<br>81<br>81                                                                                                    | Z        |
| Список с<br>Список с<br>Список с<br>Элемен<br>1<br>1<br>1<br>2<br>2<br>2<br>3<br>3<br>3<br>3<br>3<br>3<br>3<br>3<br>3<br>3<br>4<br>4<br>4<br>4<br>5<br>5<br>5<br>6<br>6                                                                                                    | ечений: Вс<br>агружений/<br>накторов: В<br>1<br>2<br>3<br>1<br>2<br>3<br>1<br>2<br>3<br>1<br>2<br>3<br>1<br>2<br>3<br>1<br>2<br>3<br>1<br>2<br>3<br>1<br>2<br>3<br>1<br>2<br>3<br>3<br>1<br>2<br>3<br>1<br>2<br>3<br>3<br>1<br>2<br>3<br>3<br>1<br>1<br>2<br>3<br>3<br>1<br>1<br>2<br>3<br>3<br>1<br>1<br>2<br>2<br>3<br>3<br>1<br>1<br>2<br>2<br>3<br>1<br>1<br>2<br>2<br>3<br>3<br>1<br>1<br>2<br>2<br>3<br>3<br>1<br>1<br>2<br>2<br>3<br>3<br>1<br>1<br>2<br>2<br>3<br>3<br>1<br>1<br>2<br>2<br>3<br>3<br>1<br>1<br>2<br>2<br>3<br>1<br>2<br>3<br>1<br>2<br>2<br>3<br>3<br>1<br>1<br>2<br>2<br>3<br>3<br>1<br>1<br>2<br>2<br>3<br>1<br>1<br>2<br>2<br>3<br>1<br>2<br>3<br>1<br>2<br>2<br>3<br>1<br>2<br>3<br>1<br>1<br>2<br>1<br>2                                             | е<br>комбинаци<br>се<br><u>1</u><br>1<br>1<br>1<br>1<br>1<br>1<br>1<br>1<br>1<br>1<br>1<br>1<br>1<br>1<br>1<br>1<br>1<br>1                   | й: Все<br>(жение<br>0<br>0<br>0<br>0<br>0<br>0<br>0<br>0<br>0<br>0<br>0<br>0<br>0      | Bej      |           | /силий<br>3,893е-0<br>80,107<br>147,714<br>147,714<br>204,738<br>250,762<br>250,762<br>250,762<br>285,119<br>308,476<br>320,833<br>318,19<br>318,19<br>318,19<br>297,214<br>261,238<br>261,238<br>261,238<br>261,238                                                                                                    | Значение<br>Му<br>13                                                                         | 87,<br>73,<br>62,<br>51,<br>40,<br>40,<br>28,<br>18,<br>18,<br>5,69<br>-111,<br>-111,<br>-29,<br>-41,<br>-41,<br>-41,                                                                                                    | Q<br>19<br>44<br>19<br>59<br>19<br>59<br>19<br>19<br>19<br>19<br>19<br>9<br>81<br>81<br>81<br>81<br>81<br>81<br>00                                                                                                    | Z        |
| Список с<br>Список с<br>Список с<br>Элемен<br>1<br>1<br>1<br>2<br>2<br>3<br>3<br>3<br>3<br>3<br>3<br>3<br>3<br>3<br>3<br>3<br>3<br>3<br>3<br>3                                                                                                    | ечений: Вс<br>агружений/<br>накторов: В<br>1<br>1<br>2<br>3<br>1<br>2<br>3<br>1<br>2<br>3<br>1<br>2<br>3<br>1<br>2<br>3<br>1<br>2<br>3<br>1<br>2<br>3<br>1<br>2<br>3<br>1<br>2<br>3<br>3<br>1<br>2<br>3<br>1<br>2<br>3<br>3<br>1<br>2<br>3<br>3<br>1<br>1<br>2<br>3<br>3<br>1<br>1<br>2<br>3<br>3<br>1<br>1<br>2<br>3<br>3<br>1<br>1<br>2<br>3<br>3<br>1<br>1<br>2<br>3<br>3<br>1<br>1<br>2<br>3<br>3<br>1<br>1<br>2<br>3<br>3<br>1<br>1<br>2<br>3<br>3<br>1<br>1<br>2<br>3<br>3<br>1<br>1<br>2<br>2<br>3<br>3<br>1<br>1<br>2<br>2<br>3<br>3<br>1<br>1<br>2<br>2<br>3<br>3<br>1<br>1<br>2<br>2<br>3<br>3<br>1<br>1<br>2<br>2<br>3<br>3<br>1<br>1<br>2<br>2<br>3<br>3<br>1<br>1<br>2<br>3<br>3<br>1<br>1<br>2<br>2<br>3<br>3<br>1<br>1<br>2<br>2<br>3<br>3<br>3<br>1<br>2<br>2<br>3<br>3<br>3<br>1<br>1<br>2<br>2<br>3<br>3<br>3<br>1<br>2<br>2<br>3<br>3<br>3<br>1<br>2<br>2<br>3<br>3<br>3<br>1<br>2<br>2<br>3<br>3<br>3<br>1<br>2<br>2<br>3<br>3<br>3<br>1<br>2<br>2<br>3<br>3<br>3<br>3                                                                                                    | е<br>комбинаци<br>се<br><u>1</u><br>1<br>1<br>1<br>1<br>1<br>1<br>1<br>1<br>1<br>1<br>1<br>1<br>1<br>1<br>1<br>1<br>1<br>1                   | й: Все<br>(жение<br>0<br>0<br>0<br>0<br>0<br>0<br>0<br>0<br>0<br>0<br>0<br>0<br>0      | Bej      |           | /силий<br>3,893е-0<br>80,107<br>147,714<br>147,714<br>204,738<br>250,762<br>250,762<br>250,762<br>250,762<br>285,119<br>308,476<br>320,833<br>318,19<br>318,19<br>318,19<br>318,19<br>297,214<br>261,238<br>261,238<br>261,238<br>261,238<br>214,012<br>297,214<br>261,238<br>261,238<br>214,012<br>297,214<br>261,238<br>261,238<br>214,012<br>297,214<br>261,238<br>261,238<br>261,248<br>261,248               | Значение<br>Му<br>13                                                                         | 87,<br>73,<br>62,<br>51,<br>40,<br>40,<br>28,<br>18,<br>18,<br>5,<br>66<br>-111,<br>-111,<br>-111,<br>-111,<br>-111,<br>-11,<br>-                                                                                                    | Q<br>19<br>44<br>19<br>19<br>59<br>19<br>19<br>19<br>19<br>19<br>19<br>9<br>81<br>81<br>81<br>81<br>81<br>06<br>81                                                                                                    | Z        |
| Список с<br>Список с<br>Список с<br>Список з<br>Список ф<br>Элемен<br>1<br>1<br>2<br>2<br>3<br>3<br>3<br>3<br>3<br>3<br>3<br>3<br>3<br>3<br>3<br>3<br>3<br>3<br>3<br>3                                                                                                    | ечений: Вс<br>агружений/<br>накторов: В<br>1<br>2<br>3<br>1<br>2<br>3<br>1<br>1<br>2<br>3<br>1<br>2<br>3<br>1<br>1<br>2<br>3<br>1<br>1                                                                                                    | е<br>комбинаци<br>се<br><u>1</u><br>1<br>1<br>1<br>1<br>1<br>1<br>1<br>1<br>1<br>1<br>1<br>1<br>1<br>1<br>1<br>1<br>1<br>1                   | й: Все<br>0<br>0<br>0<br>0<br>0<br>0<br>0<br>0<br>0<br>0<br>0<br>0<br>0                | Bej      |           | /силий<br>3,893е-0<br>80,107<br>147,714<br>147,714<br>204,738<br>250,762<br>250,762<br>250,762<br>250,762<br>285,119<br>308,476<br>308,476<br>320,833<br>318,19<br>318,19<br>318,19<br>318,19<br>297,214<br>261,238<br>261,238<br>261,238<br>261,238<br>214,012<br>154,286                                                                                                    | Значение<br>Му<br>13                                                                         | 87,<br>73,<br>62,<br>51,<br>40,<br>40,<br>40,<br>28,<br>18,<br>18,<br>5,69<br>-11,<br>-11,<br>-11,<br>-11,<br>-11,<br>-11,<br>-11,<br>-11                                                                                                    | Q<br>19<br>44<br>19<br>19<br>59<br>19<br>19<br>59<br>19<br>19<br>19<br>59<br>81<br>81<br>81<br>81<br>81<br>81<br>81<br>81<br>81<br>81                                                                                                    | Z        |
| Список с<br>Список с<br>Список с<br>Список s<br>Список ф<br>Элемен<br>1<br>1<br>2<br>2<br>3<br>3<br>3<br>3<br>3<br>3<br>3<br>3<br>3<br>3<br>3<br>3<br>3<br>3<br>3<br>3                                                                                                    | ечений: Вс<br>агружений/<br>накторов: В<br>т Сече<br>1<br>2<br>3<br>1<br>2<br>3<br>1<br>2<br>2<br>3<br>1<br>2<br>3<br>1<br>2<br>3<br>1<br>2<br>2<br>3<br>1<br>2<br>2<br>2<br>3<br>1<br>2<br>2<br>2<br>2<br>3<br>1<br>2<br>2<br>2<br>2<br>3<br>1<br>2<br>2<br>2<br>2<br>3<br>1<br>2<br>2<br>2<br>2<br>2<br>2<br>2<br>2<br>2<br>2<br>2<br>2<br>2                                                                                                    | е<br>комбинаци<br>се<br><u>1</u><br>1<br>1<br>1<br>1<br>1<br>1<br>1<br>1<br>1<br>1<br>1<br>1<br>1<br>1<br>1<br>1<br>1<br>1                   | й: Все<br>0<br>0<br>0<br>0<br>0<br>0<br>0<br>0<br>0<br>0<br>0<br>0<br>0                | Bej      |           | /силий<br>3,893е-0<br>80,107<br>147,714<br>147,714<br>204,738<br>250,762<br>250,762<br>250,762<br>250,762<br>250,762<br>250,762<br>250,762<br>308,476<br>308,476<br>308,476<br>320,833<br>318,19<br>318,19<br>318,19<br>297,214<br>261,238<br>261,238<br>261,238<br>214,012<br>154,286<br>81,143                                                                                                    | Значение<br>Му<br>13                                                                         | 87,<br>73,<br>62,<br>51,<br>40,<br>40,<br>28,<br>18,<br>18,<br>5,69<br>-111,<br>-111,<br>-111,<br>-29,<br>-411,<br>-53,<br>66,<br>-66,<br>-78,                                                                                                    | Q<br>19<br>44<br>19<br>19<br>59<br>19<br>19<br>59<br>19<br>19<br>19<br>19<br>59<br>81<br>81<br>81<br>81<br>81<br>81<br>31                                                                                                    | Z        |
| Список се<br>Список се<br>Список се<br>Список ф<br>Элемен<br>1<br>1<br>1<br>2<br>2<br>2<br>3<br>3<br>3<br>3<br>3<br>4<br>4<br>4<br>4<br>5<br>5<br>5<br>6<br>6<br>6<br>6<br>7<br>7<br>7<br>7                                                                                                    | ечений: Вс<br>агружений/<br>накторов: В<br>т Сече<br>1<br>2<br>3<br>1<br>2<br>3<br>3<br>1<br>2<br>3<br>1<br>2<br>3<br>1<br>2<br>3<br>3<br>1<br>2<br>3<br>3<br>1<br>1<br>2<br>3<br>3<br>1<br>2<br>3<br>3<br>1<br>2<br>3<br>3<br>1<br>2<br>3<br>3<br>1<br>2<br>3<br>3<br>3<br>1<br>2<br>3<br>3<br>3<br>1<br>2<br>3<br>3<br>3<br>1<br>2<br>3<br>3<br>3<br>3<br>1<br>1<br>2<br>3<br>3<br>3<br>1<br>2<br>3<br>3<br>3<br>1<br>2<br>3<br>3<br>3<br>3<br>1<br>2<br>3<br>3<br>3<br>3<br>3<br>3<br>3<br>3<br>3<br>3<br>3<br>3<br>3                                                                                                    | е<br>комбинаци<br>се<br><u>1</u><br>1<br>1<br>1<br>1<br>1<br>1<br>1<br>1<br>1<br>1<br>1<br>1<br>1<br>1<br>1<br>1<br>1<br>1                   | й: Все<br>/жение<br>0<br>0<br>0<br>0<br>0<br>0<br>0<br>0<br>0<br>0<br>0<br>0<br>0      | Bej      |           | /силий<br>3,893е-0<br>80,107<br>147,714<br>147,714<br>204,738<br>250,762<br>250,762<br>250,762<br>250,762<br>250,762<br>250,762<br>250,762<br>308,476<br>308,476<br>308,476<br>320,833<br>318,19<br>318,19<br>318,19<br>297,214<br>261,238<br>261,238<br>261,238<br>261,238<br>261,238<br>214,012<br>154,286<br>81,143<br>0                                                                                                    | <u>Значение</u><br>My<br>13                                                                  | 87,<br>73,<br>62,<br>51,<br>40,<br>40,<br>28,<br>18,<br>18,<br>5,<br>63,<br>-11,<br>-11,<br>-11,<br>-11,<br>-11,<br>-41,<br>-53,<br>-66,<br>-78,<br>-82,<br>-82,<br>-82,<br>-82,<br>-78,<br>-82,<br>-82,<br>-82,<br>-82,<br>-82,<br>-82,<br>-82,<br>-8                                                                                                    | Q<br>19<br>44<br>19<br>19<br>59<br>19<br>19<br>59<br>19<br>19<br>19<br>19<br>19<br>19<br>19<br>20<br>81<br>81<br>81<br>81<br>81<br>81<br>81<br>81<br>81<br>81                                                                                                    | Z        |
| Список се<br>Список се<br>Список се<br>Список ф<br>Элемен<br>1<br>1<br>1<br>2<br>2<br>2<br>3<br>3<br>3<br>4<br>4<br>4<br>4<br>5<br>5<br>5<br>6<br>6<br>6<br>6<br>6<br>6<br>6<br>6<br>7<br>7<br>7<br>7<br>7<br>7<br>7<br>7<br>7                                                                                                    | ечений: Вс<br>агружений/<br>акторов: В<br>т Сече<br>1<br>2<br>3<br>1<br>2<br>3<br>3<br>1<br>2<br>3<br>3<br>1<br>2<br>3<br>3<br>1<br>1<br>2<br>3<br>3<br>1<br>2<br>3<br>3<br>1<br>1<br>2<br>3<br>3<br>1<br>1<br>2<br>3<br>3<br>1<br>1<br>2<br>3<br>3<br>1<br>1<br>2<br>3<br>3<br>1<br>1<br>2<br>3<br>3<br>1<br>1<br>2<br>3<br>3<br>1<br>1<br>2<br>3<br>3<br>1<br>1<br>2<br>3<br>3<br>1<br>1<br>2<br>3<br>3<br>3<br>1<br>1<br>2<br>3<br>3<br>1<br>1<br>2<br>3<br>3<br>1<br>1<br>2<br>3<br>3<br>1<br>1<br>2<br>3<br>3<br>1<br>1<br>1<br>2<br>3<br>3<br>1<br>1<br>1<br>2<br>3<br>3<br>1<br>1<br>1<br>1<br>1<br>1<br>1<br>1<br>1<br>1<br>1<br>1<br>1                                                                                                    | е<br>комбинаци<br>се<br><u>ние Загру</u><br><u>1</u><br><u>1</u><br><u>1</u><br><u>1</u><br><u>1</u><br><u>1</u><br><u>1</u><br><u>1</u>     | й: Все                                                                                 | Bej      |           | /силий<br>3,893е-0:<br>80,107<br>147,714<br>147,714<br>204,738<br>250,762<br>250,762<br>285,119<br>308,476<br>308,476<br>308,476<br>308,476<br>308,476<br>308,476<br>320,833<br>318,19<br>318,19<br>318,19<br>318,19<br>297,214<br>261,238<br>261,238<br>261,238<br>214,012<br>154,286<br>81,143<br>0                                                                                                    | <u>Значение</u><br>Му<br>13                                                                  | 87,<br>73,<br>62,<br>62,<br>62,<br>62,<br>40,<br>40,<br>28,<br>18,<br>18,<br>5,<br>65,<br>65,<br>-111,<br>-111,<br>-229,<br>-411,<br>-53,<br>-66,<br>-66,<br>-78,<br>-82,                                                                                                    | Q<br>19<br>44<br>19<br>59<br>19<br>59<br>19<br>59<br>81<br>81<br>81<br>06<br>81<br>81<br>81<br>81<br>81<br>81<br>81<br>81<br>81<br>81                                                                                                    | Z        |
| Список с Список с Список с Список с Список за Список ф<br>Элемен  1 1 2 2 2 3 3 3 4 4 4 5 5 5 6 6 6 6 6 7 7 7 7 Величинь Гараметри Список уза Список ос заа                                                                                                    | ечений: Вс<br>агружений/<br>акторов: В<br>т Сече<br>1<br>2<br>3<br>1<br>2<br>3<br>3<br>1<br>2<br>3<br>3<br>1<br>2<br>3<br>3<br>1<br>1<br>2<br>3<br>3<br>1<br>1<br>2<br>3<br>3<br>1<br>1<br>2<br>3<br>3<br>1<br>1<br>2<br>3<br>3<br>1<br>1<br>2<br>3<br>3<br>1<br>1<br>2<br>3<br>3<br>3<br>1<br>1<br>2<br>3<br>3<br>1<br>1<br>2<br>3<br>3<br>1<br>1<br>2<br>3<br>3<br>1<br>1<br>2<br>3<br>3<br>1<br>1<br>2<br>3<br>3<br>1<br>1<br>2<br>3<br>3<br>3<br>1<br>1<br>2<br>3<br>3<br>3<br>1<br>1<br>2<br>3<br>3<br>3<br>1<br>1<br>2<br>3<br>3<br>3<br>1<br>1<br>2<br>3<br>3<br>3<br>1<br>1<br>2<br>3<br>3<br>3<br>1<br>1<br>2<br>3<br>3<br>3<br>1<br>1<br>2<br>3<br>3<br>1<br>1<br>2<br>3<br>3<br>3<br>1<br>1<br>1<br>2<br>3<br>3<br>1<br>1<br>2<br>3<br>3<br>3<br>1<br>1<br>2<br>3<br>3<br>3<br>1<br>1<br>2<br>3<br>3<br>3<br>1<br>1<br>2<br>3<br>3<br>1<br>1<br>2<br>3<br>3<br>1<br>1<br>2<br>3<br>3<br>1<br>1<br>2<br>3<br>3<br>1<br>1<br>2<br>3<br>3<br>1<br>1<br>2<br>3<br>3<br>1<br>1<br>2<br>3<br>3<br>3<br>1<br>1<br>2<br>3<br>3<br>3<br>1<br>1<br>2<br>3<br>3<br>3<br>1<br>1<br>2<br>3<br>3<br>1<br>1<br>2<br>3<br>3<br>1<br>2<br>3<br>3<br>3<br>1<br>1<br>2<br>3<br>3<br>3<br>1<br>1<br>2<br>3<br>3<br>3<br>1<br>1<br>1<br>1<br>1<br>1<br>1<br>1<br>1<br>1<br>1<br>1<br>1 | е<br>комбинаци<br>се<br><u>1</u><br><u>1</u><br><u>1</u><br><u>1</u><br><u>1</u><br><u>1</u><br><u>1</u><br><u>1</u><br><u>1</u><br><u>1</u> | й: Все                                                                                 | Величи   | ины пере  | /силий<br>3,893е-0:<br>80,107<br>147,714<br>147,714<br>250,762<br>250,762<br>285,119<br>308,476<br>308,476<br>308,476<br>308,476<br>308,476<br>308,476<br>308,476<br>320,833<br>318,19<br>318,19<br>297,214<br>261,238<br>261,238<br>261,238<br>261,238<br>214,012<br>154,286<br>154,286<br>154,               | <u>Значение</u><br>Му<br>13<br>—<br>—<br>—<br>—<br>—<br>—<br>—<br>—<br>—<br>—<br>—<br>—<br>— | 87,<br>73,4<br>62,<br>62,<br>62,<br>62,<br>62,<br>62,<br>40,<br>40,<br>28,6<br>18,<br>18,<br>5,66<br>-111,<br>-111,<br>-29,<br>-41,<br>-411,<br>-53,<br>-66,<br>-66,<br>-66,<br>-82,                                                                                                    | Q<br>19<br>44<br>19<br>19<br>59<br>19<br>19<br>59<br>19<br>19<br>59<br>81<br>81<br>81<br>81<br>81<br>81<br>81<br>81<br>81<br>81                                                                                                    | Z        |
| Список с Список с Список с Список с Список ф<br>Элемен 1 1 1 2 2 2 3 3 3 4 4 4 4 5 5 5 6 6 6 6 6 6 7 7 7 7 7 7 7 7 7 7 7                                                                                                    | ечений: Вс<br>агружений/<br>акторов: В<br>т Сече<br>1<br>2<br>3<br>1<br>2<br>3<br>3<br>1<br>2<br>3<br>3<br>1<br>2<br>3<br>3<br>1<br>1<br>2<br>3<br>3<br>1<br>1<br>2<br>3<br>3<br>1<br>1<br>2<br>3<br>3<br>1<br>1<br>2<br>3<br>3<br>1<br>1<br>2<br>3<br>3<br>5<br>1<br>1<br>2<br>3<br>3<br>1<br>1<br>2<br>3<br>3<br>5<br>1<br>1<br>2<br>3<br>3<br>5<br>5<br>5<br>5<br>5<br>5<br>5<br>5<br>5<br>5<br>5<br>5<br>5                                                                                                    | е<br>комбинаци<br>се<br><u>ние Загру</u><br><u>1</u><br><u>1</u><br><u>1</u><br><u>1</u><br><u>1</u><br><u>1</u><br><u>1</u><br><u>1</u>     | й: Все                                                                                 | Величи   | ины пере  | /силий<br>3,893е-0<br>80,107<br>147,714<br>147,714<br>250,762<br>250,762<br>250,762<br>285,119<br>308,476<br>308,476<br>30,476<br>30,476<br>30,476<br>30,476<br>30,476<br>30,476<br>30,476<br>30,476<br>30,476<br>30,476<br>30,476<br>30,476<br>30,476<br>30,476<br>30,476<br>30,476<br>30,476<br>30,476<br>30,476<br>30,476<br>30,476<br>30,476<br>30,476<br>30,476<br>30,476<br>30,476<br>30,476<br>30,476<br>30,477<br>30,477<br>30,477<br>30,477<br>30,477<br>30,477<br>30,477<br>30,477<br>30,477<br>30,477<br>30,477<br>30,477<br>30,477<br>30,477<br>30,477<br>30,476<br>30,476<br>30,476<br>30,476<br>30,476<br>30,476<br>30,476<br>30,476<br>30,476<br>30,476<br>30,476<br>30,476<br>30,476<br>30,476<br>30,477<br>30,477<br>30,477<br>30,476<br>30,476<br>30,476<br>30, | <u>Значение</u><br>Му<br>13<br>                                                              | 87,<br>73,<br>62,<br>62,<br>62,<br>62,<br>62,<br>40,<br>40,<br>28,<br>18,<br>18,<br>5,<br>66,<br>-111,<br>-111,<br>-29,<br>-411,<br>-411,<br>-53,<br>-66,<br>-66,<br>-78,<br>-82,                                                                                                    | Q<br>19<br>44<br>19<br>59<br>19<br>59<br>19<br>59<br>19<br>59<br>81<br>81<br>81<br>81<br>06<br>81<br>81<br>81<br>81<br>81<br>81<br>81<br>81<br>81<br>81                                                                                                    | Σ        |
| Список с Список с Список с Список с Список ф<br>Элемен  1 1 1 2 2 2 3 3 3 4 4 4 5 5 5 6 6 6 6 6 7 7 7 7 7 7 7 7 7 7 7 7                                                                                                    | ечений: Вс<br>агружений/<br>акторов: В<br>т Сече<br>1<br>2<br>3<br>1<br>2<br>3<br>3<br>1<br>2<br>3<br>3<br>1<br>2<br>3<br>3<br>1<br>1<br>2<br>3<br>3<br>1<br>2<br>3<br>3<br>5<br>1<br>1<br>2<br>3<br>3<br>5<br>1<br>1<br>2<br>3<br>3<br>5<br>1<br>1<br>2<br>3<br>3<br>5<br>1<br>1<br>2<br>3<br>3<br>5<br>5<br>5<br>5<br>5<br>5<br>5<br>5<br>5<br>5<br>5<br>5<br>5                                                                                                    | е<br>комбинаци<br>се<br><u>ние Загру</u><br><u>1</u><br><u>1</u><br><u>1</u><br><u>1</u><br><u>1</u><br><u>1</u><br><u>1</u><br><u>1</u>     | й: Все                                                                                 | Величи   | ины пере  | /силий<br>3,893е-0:<br>80,107<br>147,714<br>147,714<br>250,762<br>250,762<br>250,762<br>285,119<br>308,476<br>308,476<br>308,476<br>308,476<br>308,476<br>308,476<br>320,833<br>318,19<br>318,19<br>318,19<br>297,214<br>261,238<br>261,238<br>214,012<br>154,286<br>154,286<br>154,2               | <u>Значение</u><br>Му<br>13                                                                  | 87,<br>73,<br>62,<br>62,<br>62,<br>62,<br>62,<br>62,<br>62,<br>62,<br>62,<br>62                                                                                                    | Q<br>19<br>44<br>19<br>19<br>59<br>19<br>19<br>59<br>19<br>19<br>59<br>81<br>81<br>81<br>81<br>81<br>81<br>81<br>81<br>81<br>81                                                                                                    | Z        |
| Список с Список с Список с Список с Список ф<br>Элемен<br>1<br>1<br>1<br>2<br>2<br>2<br>3<br>3<br>3<br>4<br>4<br>4<br>4<br>4<br>5<br>5<br>5<br>5<br>6<br>6<br>6<br>6<br>6<br>6<br>6<br>6<br>6<br>6<br>6                                                                                                    | ечений: Вс<br>агружений/<br>акторов: В<br>т Сече<br>1<br>2<br>3<br>1<br>2<br>3<br>3<br>1<br>2<br>3<br>3<br>1<br>2<br>3<br>3<br>1<br>1<br>2<br>3<br>3<br>1<br>1<br>2<br>3<br>3<br>1<br>1<br>2<br>3<br>3<br>5<br>5<br>5<br>5<br>5<br>5<br>5<br>5<br>5<br>5<br>5<br>5<br>5                                                                                                    | е<br>комбинаци<br>се<br><u>ние Загру</u><br><u>1</u><br><u>1</u><br><u>1</u><br><u>1</u><br><u>1</u><br><u>1</u><br><u>1</u><br><u>1</u>     | й: Все                                                                                 | Величи   | ины пере  | /силий<br>3,893е-0<br>80,107<br>147,714<br>147,714<br>204,738<br>250,762<br>250,762<br>285,119<br>308,476<br>308,476<br>308,476<br>308,476<br>308,476<br>302,833<br>318,19<br>318,19<br>318,19<br>318,19<br>297,214<br>261,238<br>261,238<br>214,012<br>154,286<br>154,286<br>154,286<br>81,143<br>0<br>Собросси<br>Собросси<br>Собро                                                     | <u>Значение</u><br>Му<br>13<br>                                                              | 87,<br>73,<br>62,<br>62,<br>62,<br>62,<br>62,<br>62,<br>62,<br>62,<br>18,<br>18,<br>18,<br>18,<br>5,<br>66,<br>-111,<br>-111,<br>-29,<br>-411,<br>-53,<br>-66,<br>-66,<br>-78,<br>-82,<br>-82,<br>-78,<br>-82,<br>-735,<br>-82,<br>-735,<br>-82,<br>-735,<br>-85,<br>-85,<br>-735,<br>-85,<br>-85,<br>-85,<br>-85,<br>-85,<br>-85,<br>-85,<br>-8                                                                                                    | Q<br>19<br>44<br>19<br>59<br>19<br>59<br>19<br>59<br>19<br>59<br>81<br>81<br>81<br>06<br>81<br>81<br>81<br>81<br>06<br>81<br>81<br>81<br>06<br>81<br>81<br>06<br>81<br>81<br>06<br>81<br>06<br>81<br>07<br>81<br>81<br>07<br>81<br>81<br>81<br>81<br>81<br>81<br>81<br>81<br>81<br>81 | Z        |
| Список се<br>Список се<br>Список се<br>Список ф<br><u>Элемен</u><br>1<br>1<br>1<br>2<br>2<br>2<br>3<br>3<br>3<br>4<br>4<br>4<br>4<br>5<br>5<br>5<br>6<br>6<br>6<br>6<br>6<br>7<br>7<br>7<br><b>Величин</b><br>Единицы и<br>- Линей<br>Список фа<br>Список фа<br>2<br>2<br>2<br>3<br>3<br>3<br>3<br>4<br>4<br>4<br>4<br>5<br>5<br>5<br>5<br>6<br>6<br>6<br>6<br>7<br>7<br>7<br>7<br>8<br>8<br>9<br>7<br>7<br>8<br>8<br>9<br>7<br>7<br>8<br>8<br>9<br>7<br>7<br>7<br>8<br>9<br>7<br>7<br>8<br>9<br>7<br>7<br>8<br>9<br>7<br>7<br>8<br>9<br>7<br>7<br>8<br>9<br>7<br>7<br>8<br>9<br>7<br>7<br>8<br>9<br>7<br>7<br>8<br>9<br>7<br>7<br>8<br>9<br>7<br>7<br>8<br>9<br>7<br>8<br>9<br>7<br>8<br>9<br>7<br>8<br>9<br>7<br>8<br>9<br>7<br>8<br>9<br>8<br>9                                                                                                    | ечений: Вс<br>агружений/<br>акторов: В<br>т Сече<br>1<br>2<br>3<br>1<br>2<br>3<br>3<br>1<br>2<br>3<br>1<br>2<br>3<br>3<br>1<br>2<br>3<br>3<br>1<br>2<br>3<br>3<br>1<br>2<br>3<br>3<br>1<br>2<br>3<br>3<br>1<br>2<br>3<br>3<br>1<br>2<br>3<br>3<br>1<br>2<br>3<br>3<br>1<br>2<br>2<br>3<br>3<br>1<br>2<br>3<br>3<br>1<br>2<br>3<br>3<br>1<br>2<br>3<br>3<br>1<br>2<br>3<br>3<br>1<br>2<br>3<br>3<br>1<br>2<br>3<br>3<br>1<br>1<br>2<br>3<br>3<br>1<br>2<br>3<br>3<br>1<br>1<br>2<br>3<br>3<br>1<br>1<br>2<br>3<br>3<br>5<br>5<br>5<br>5<br>5<br>5<br>5<br>5<br>5<br>5<br>5<br>5<br>5                                                                                                    | е<br>комбинаци<br>се<br><u>ние Загру</u><br>1<br>1<br>1<br>1<br>1<br>1<br>1<br>1<br>1<br>1<br>1<br>1<br>1<br>1<br>1<br>1<br>1<br>1<br>1      | й: Все                                                                                 | Величи   | ины пере  | /силий<br>3,893е-0<br>80,107<br>147,714<br>147,714<br>147,714<br>204,738<br>250,762<br>250,762<br>285,119<br>308,476<br>308,476<br>318,19<br>297,214<br>261,238<br>261,238<br>264,236<br>81,143<br>0                                                                                                    | <u>Значение</u><br>Му<br>13<br>—<br>—<br>—<br>—<br>—<br>—<br>—<br>—<br>—<br>—<br>—<br>—<br>— | 87,<br>73,<br>62,<br>51,<br>40,<br>40,<br>40,<br>28,<br>18,<br>5,<br>66,<br>-111,<br>-111,<br>-29,<br>-41,<br>-41,<br>-41,<br>-53,<br>-66,<br>-66,<br>-78,<br>-82,<br>-82,<br>-82,<br>-82,<br>-735,<br>-82,<br>-735,<br>-82,<br>-735,<br>-82,<br>-735,<br>-82,<br>-735,<br>-82,<br>-735,<br>-82,<br>-735,<br>-82,<br>-735,<br>-82,<br>-735,<br>-82,<br>-735,<br>-82,<br>-735,<br>-82,<br>-735,<br>-82,<br>-735,<br>-82,<br>-735,<br>-82,<br>-735,<br>-73,<br>-73,<br>-73,<br>-73,<br>-73,<br>-73,<br>-73,<br>-73                                                                                                    | Q<br>19<br>44<br>19<br>19<br>59<br>19<br>19<br>59<br>19<br>19<br>9<br>81<br>81<br>81<br>81<br>81<br>81<br>81<br>81<br>81<br>81                                                                                                    | Z        |
| Список с Список с Список с Список с Список с Список за Список фармали с Список за Список фармали с Список за Список за Список за Список с Список с | ечений: Вс<br>агружений/<br>акторов: В<br>т Сече<br>1<br>2<br>3<br>1<br>2<br>3<br>3<br>1<br>2<br>3<br>3<br>1<br>2<br>3<br>3<br>5<br>1<br>2<br>3<br>3<br>5<br>5<br>5<br>5<br>5<br>5<br>5<br>5<br>5<br>5<br>5<br>1<br>1<br>1<br>2<br>3<br>3<br>5<br>5<br>5<br>5<br>5<br>5<br>5<br>5<br>5<br>5<br>5<br>5<br>5                                                                                                    | е<br>комбинаци<br>се<br><u>ние Загру</u><br>1<br>1<br>1<br>1<br>1<br>1<br>1<br>1<br>1<br>1<br>1<br>1<br>1<br>1<br>1<br>1<br>1<br>1<br>1      | й: Все                                                                                 | Величи   | ины пере  | /силий<br>3,893е-0<br>80,107<br>147,714<br>147,714<br>147,714<br>204,738<br>250,762<br>250,762<br>285,119<br>308,476<br>308,476<br>318,19<br>297,214<br>261,238<br>261,238<br>261,23                                                                                                    | <u>Значение</u><br>Му<br>13<br>                                                              | 87,<br>73,<br>62,<br>51,<br>40,<br>40,<br>28,<br>18,<br>5,<br>66,<br>-111,<br>-111,<br>-29,<br>-41,<br>-41,<br>-41,<br>-53,<br>-66,<br>-66,<br>-78,<br>-82,<br>-82,<br>-82,<br>-82,<br>-78,<br>-82,<br>-82,<br>-82,<br>-82,<br>-82,<br>-82,<br>-82,<br>-8                                                                                                    | Q<br>19<br>44<br>19<br>19<br>59<br>19<br>19<br>59<br>81<br>81<br>81<br>81<br>81<br>81<br>81<br>81<br>81<br>81                                                                                                    | Z        |
| Список с Список с Список с Список с Список с Список з Список ф<br>Элемен 1 1 1 2 2 2 3 3 4 4 4 4 5 5 6 6 6 6 6 6 6 6 6 6 6 7 7 7 7 7 7 7                                                                                                    | ечений: Вс<br>агружений/<br>акторов: В<br>т Сече<br>1<br>2<br>3<br>1<br>2<br>3<br>3<br>1<br>2<br>3<br>3<br>1<br>2<br>3<br>3<br>1<br>2<br>2<br>3<br>3<br>1<br>2<br>3<br>3<br>1<br>3<br>3<br>5<br>5<br>5<br>5<br>5<br>5<br>5<br>5<br>5<br>5<br>5<br>5<br>5                                                                                                    | е<br>комбинаци<br>се<br><u>ние Загру</u><br>1<br>1<br>1<br>1<br>1<br>1<br>1<br>1<br>1<br>1<br>1<br>1<br>1                                    | й: Все                                                                                 | Величи   | ины пере  | /силий<br>3,893е-0<br>80,107<br>147,714<br>147,714<br>204,738<br>250,762<br>250,762<br>285,119<br>308,476<br>308,476<br>308,47                                                                                                    | <u>Значение</u><br>Му<br>13<br>                                                              | 87,<br>73,<br>62,<br>51,<br>40,<br>40,<br>28,<br>18,<br>5,<br>5,<br>5,<br>11,<br>-11,<br>-11,<br>-29,<br>-41,<br>-41,<br>-41,<br>-53,<br>-66,<br>-66,<br>-78,<br>-82,<br>-82,<br>-78,<br>-82,<br>-78,<br>-82,<br>-78,<br>-82,<br>-78,<br>-82,<br>-78,<br>-78,<br>-78,<br>-78,<br>-78,<br>-78,<br>-78,<br>-78                                                                                                    | Q<br>19<br>44<br>19<br>19<br>59<br>19<br>19<br>59<br>81<br>81<br>81<br>81<br>81<br>81<br>81<br>81<br>81<br>81                                                                                                    | Z        |
| Список се<br>Список се<br>Список се<br>Список ф<br>Элемен<br>1<br>1<br>1<br>1<br>2<br>2<br>3<br>3<br>3<br>4<br>4<br>4<br>4<br>4<br>5<br>5<br>6<br>6<br>6<br>6<br>7<br>7<br>7<br>Величинь<br>Единицы и<br>- Линей<br>- Углова<br>Список фа<br>Узел<br>1<br>2<br>2<br>3<br>3<br>4<br>4<br>4<br>5<br>5<br>6<br>6<br>6<br>7<br>7<br>7<br>7<br>7<br>7<br>7<br>7<br>7<br>7<br>7<br>7<br>7                                                                                                    | ечений: Вс<br>агружений/<br>акторов: В<br>т Сече<br>1<br>2<br>3<br>1<br>2<br>3<br>3<br>1<br>2<br>3<br>1<br>2<br>3<br>1<br>2<br>3<br>3<br>1<br>1<br>2<br>3<br>3<br>1<br>2<br>3<br>3<br>1<br>2<br>3<br>3<br>1<br>2<br>3<br>3<br>1<br>2<br>3<br>3<br>1<br>2<br>3<br>3<br>1<br>2<br>3<br>3<br>1<br>2<br>3<br>3<br>1<br>1<br>2<br>3<br>3<br>1<br>2<br>3<br>3<br>1<br>2<br>2<br>3<br>3<br>1<br>1<br>2<br>3<br>3<br>1<br>1<br>2<br>3<br>3<br>1<br>1<br>2<br>3<br>3<br>1<br>1<br>2<br>3<br>3<br>1<br>1<br>2<br>3<br>3<br>1<br>1<br>2<br>3<br>3<br>1<br>1<br>2<br>3<br>3<br>1<br>1<br>2<br>3<br>3<br>1<br>1<br>2<br>3<br>3<br>1<br>1<br>2<br>3<br>3<br>5<br>5<br>5<br>5<br>5<br>5<br>5<br>1<br>1<br>1<br>1<br>1<br>1<br>1<br>1<br>1<br>1<br>1<br>1<br>1                                                                                                    | е<br>комбинаци<br>се<br><u>ние Загру</u><br>1<br>1<br>1<br>1<br>1<br>1<br>1<br>1<br>1<br>1<br>1<br>1<br>1                                    | й: Все                                                                                 | Величи   | ины пере  | /силий<br>3,893е-0<br>80,107<br>147,714<br>147,714<br>147,714<br>204,738<br>250,762<br>250,762<br>285,119<br>308,476<br>308,476<br>320,833<br>318,19<br>297,214<br>261,238<br>261,238<br>261,248<br>261,248<br>261,               | <u>Значение</u><br>Му<br>13<br>                                                              | 87,<br>73,<br>62,<br>51,<br>40,<br>40,<br>28,<br>18,<br>5,<br>62,<br>51,<br>40,<br>40,<br>40,<br>-<br>28,<br>-<br>11,<br>-<br>-<br>11,<br>-<br>-<br>29,<br>-<br>41,<br>-<br>41,<br>-<br>41,<br>-<br>41,<br>-<br>5,<br>66,<br>-<br>66,<br>-<br>78,<br>-<br>82,<br>-<br>11,<br>-<br>11,<br>-<br>29,<br>-<br>41,<br>-<br>41,<br>-<br>41,<br>-<br>5,<br>-<br>66,<br>-<br>66,<br>-<br>78,<br>-<br>66,<br>-<br>78,<br>-<br>66,<br>-<br>78,<br>-<br>66,<br>-<br>78,<br>-<br>66,<br>-<br>78,<br>-<br>66,<br>-<br>78,<br>-<br>78,<br>-<br>-<br>78,<br>-<br>-<br>-<br>-<br>-<br>-<br>-<br>-<br>-<br>-<br>-<br>-<br>-<br>-<br>-<br>-<br>-<br>-<br>- | Q<br>19<br>44<br>19<br>19<br>59<br>19<br>19<br>19<br>9<br>81<br>81<br>81<br>81<br>81<br>81<br>81<br>81<br>81<br>81                                                                                                    | Z        |

Рисунок 3.9 – Верификация результатов расчета ПК Scad в табличном виде

Максимальное значение  $M_4 = 320,83$ кH · м; перемещение в  $z_4 = 55,55$  мм. Выполним проверку результатов расчета в программе *SolidWorks* (рисунки 3.10–3.12).

С примером расчета можно ознакомиться в видеоролике https://youtu.be/\_E\_zQpSbVv8?si=kcnO7amihctoeUvL.

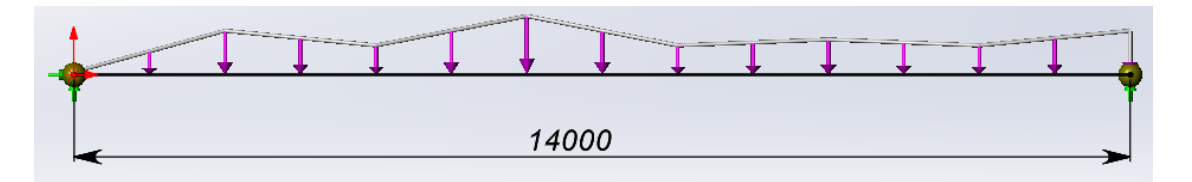

Рисунок 3.10 – Расчетная схема балки в программе SolidWorks

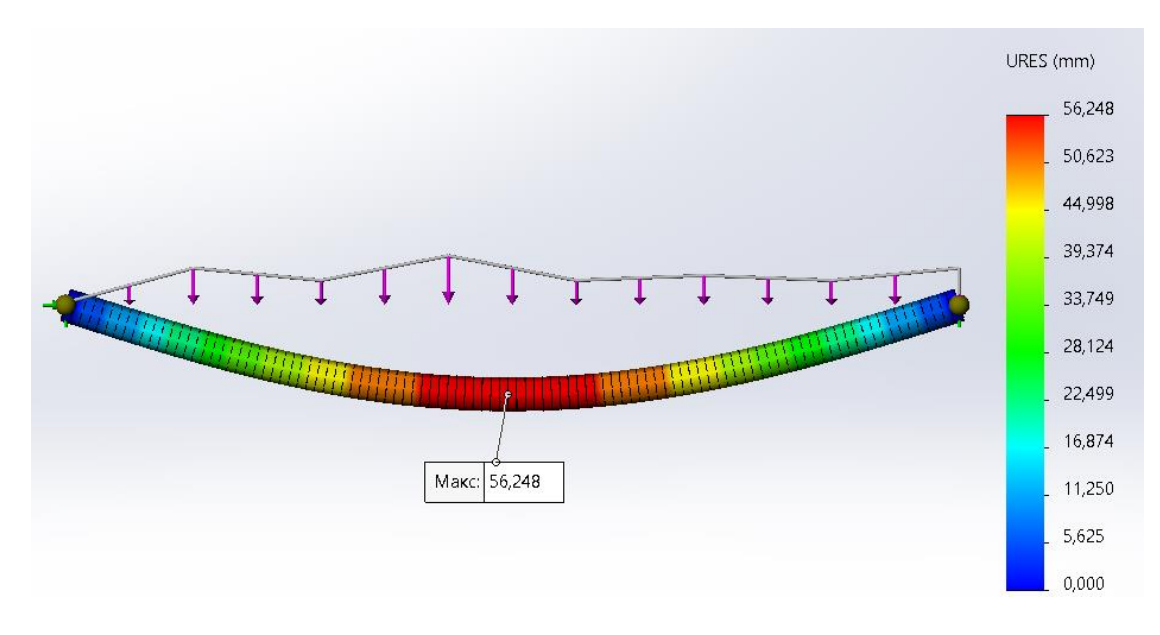

Рисунок 3.11 – Результаты расчета «Перемещения» ( $z_{max} = 56,25$  мм)

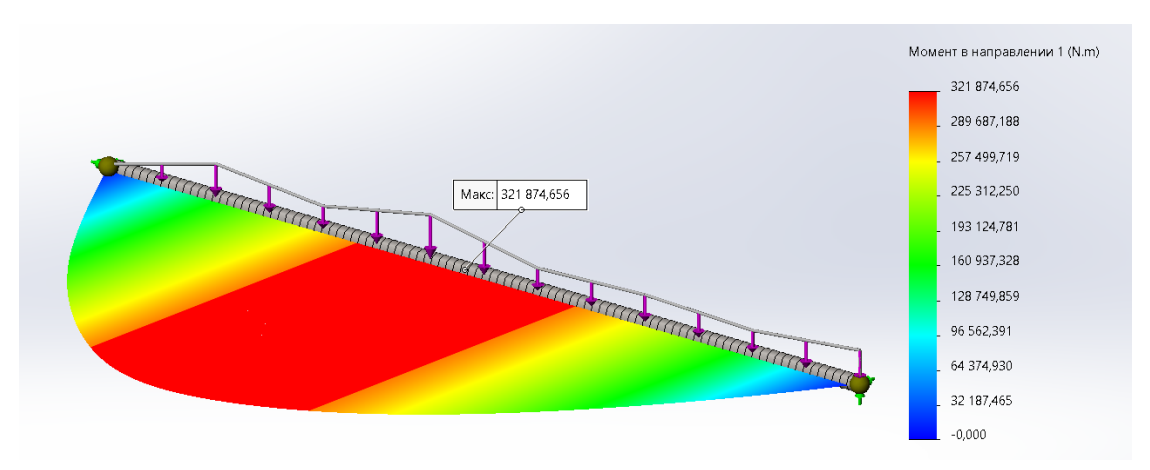

Рисунок 3.12 – Результаты расчета «Момент» (М<sub>тах</sub> = 321 874,656 H · м) Выполним проверку результатов расчета в программе ANSYS (рисунки 3.13–3.20).

С примером расчета можно ознакомиться в видеоролике https://youtu.be/h5U0r3BOrE8?si=9zwhjMJZbRzfdiIB.

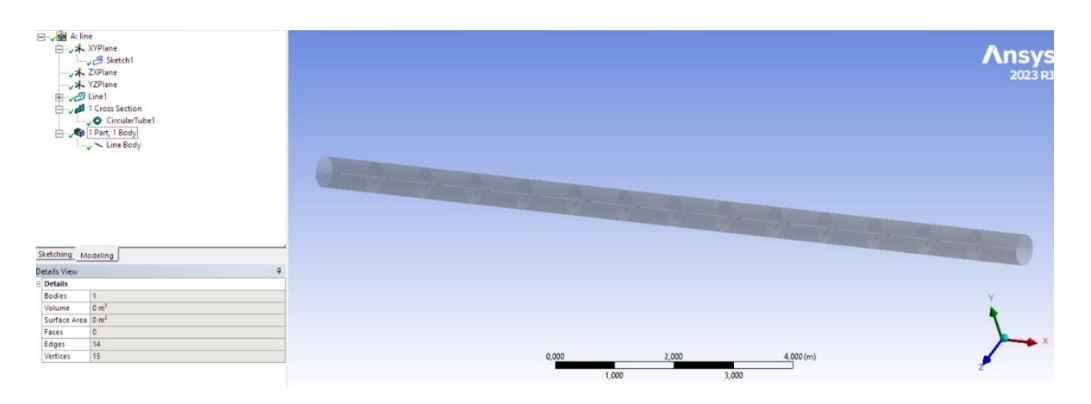

Рисунок 3.13 – Стержневая модель балки

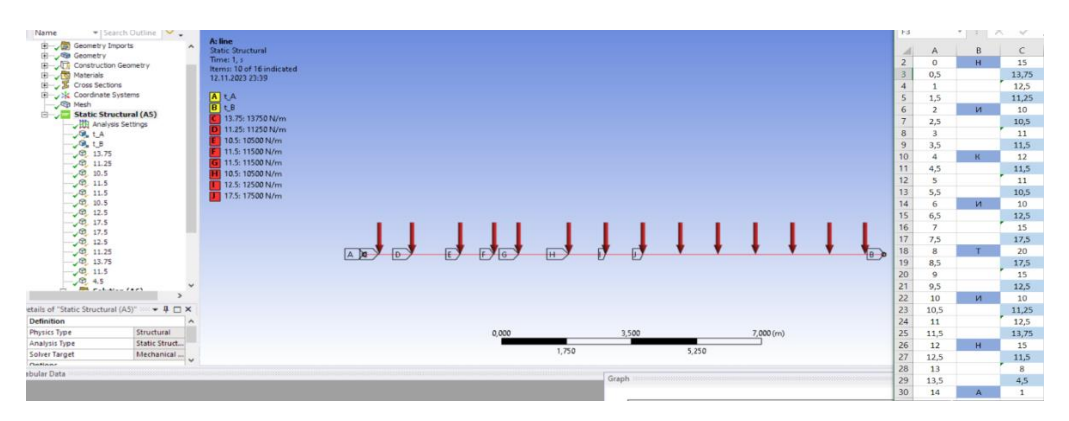

Рисунок 3.14 – Задание распределенной нагрузки на балку

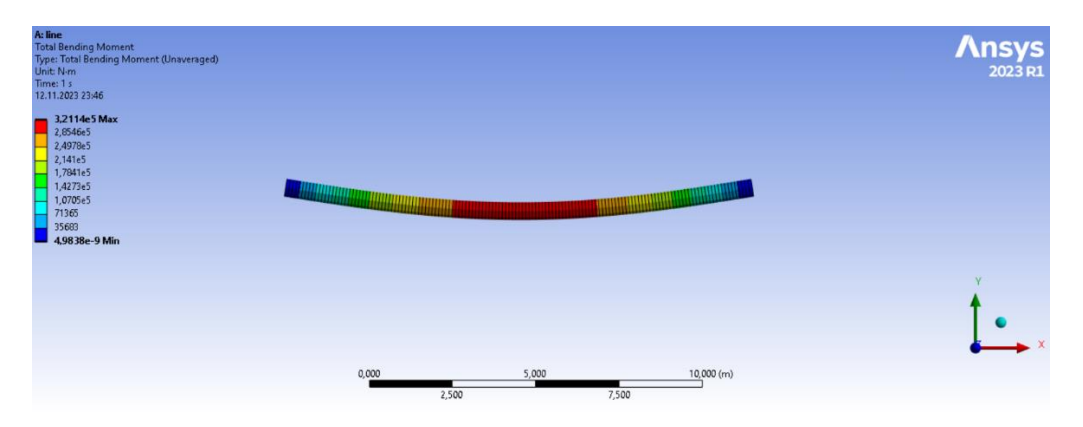

Рисунок 3.15 – Изгибающий момент балки ( $M_{\rm max}$  = 321,14  $H\cdot {\it M}$  )

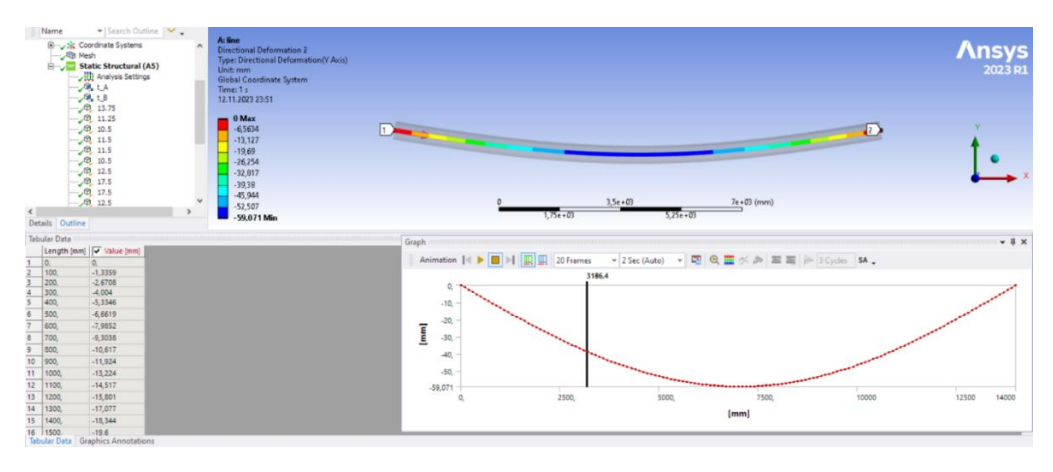

Рисунок 3.16. – Перемещение по оси у ( $y_{max} = 59,051 \text{ мм}$ )

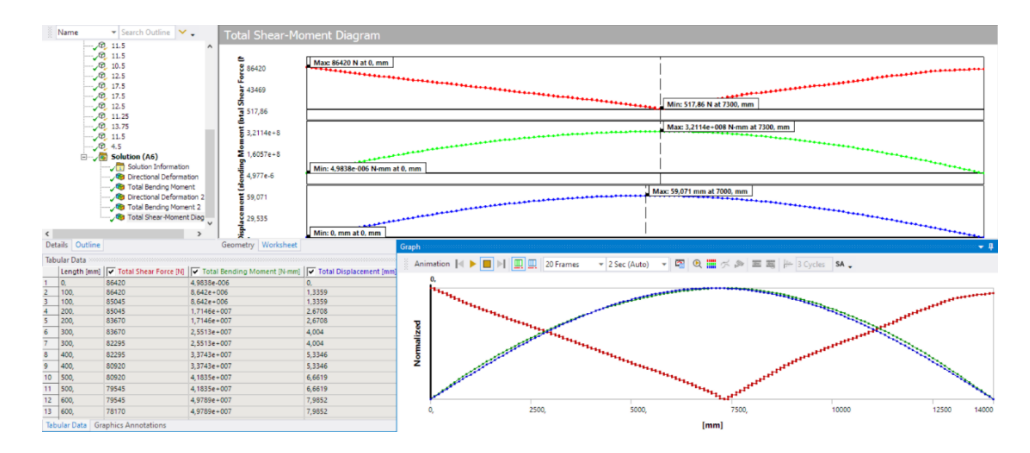

Рисунок 3.17 – Вывод значений изгибающих моментов, поперечных сил и перемещений балки в табличном и графическом видах

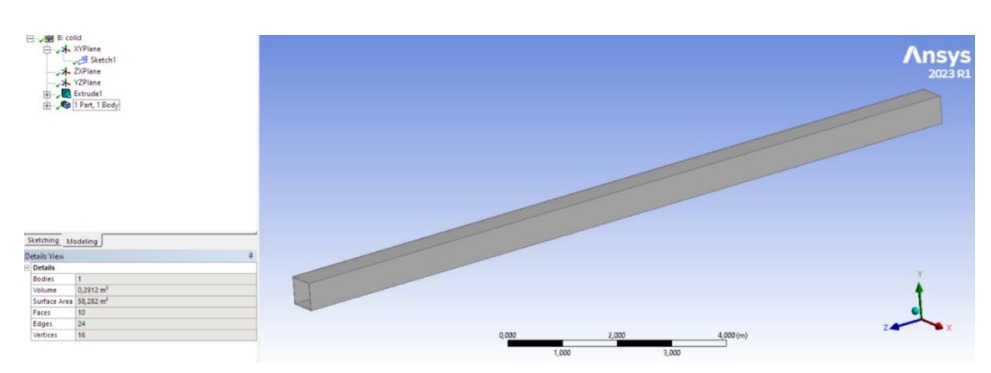

Рисунок 3.18 – Твердотельная модель балки

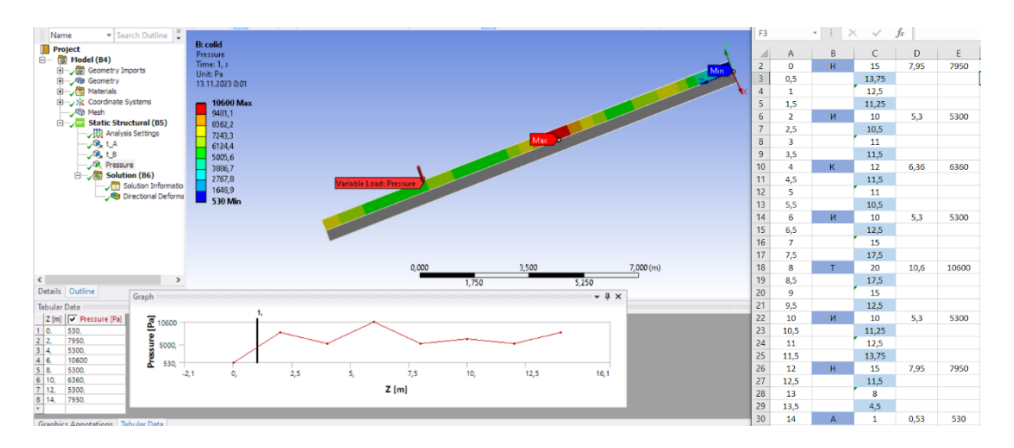

Рисунок 3.19 – Внешняя нагрузка в виде давления на балку

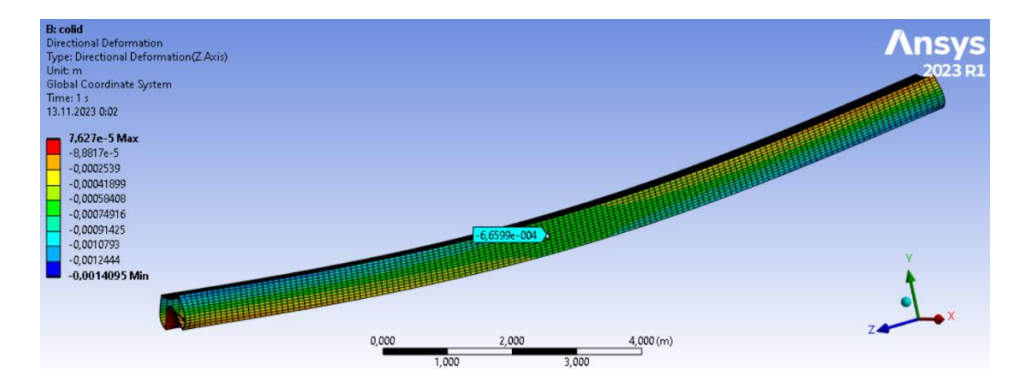

Рисунок 3.20 – Деформированный вид балки

По полученным результатам строим эпюру изгибающих моментов и график прогибов балки (рисунок 3.21).

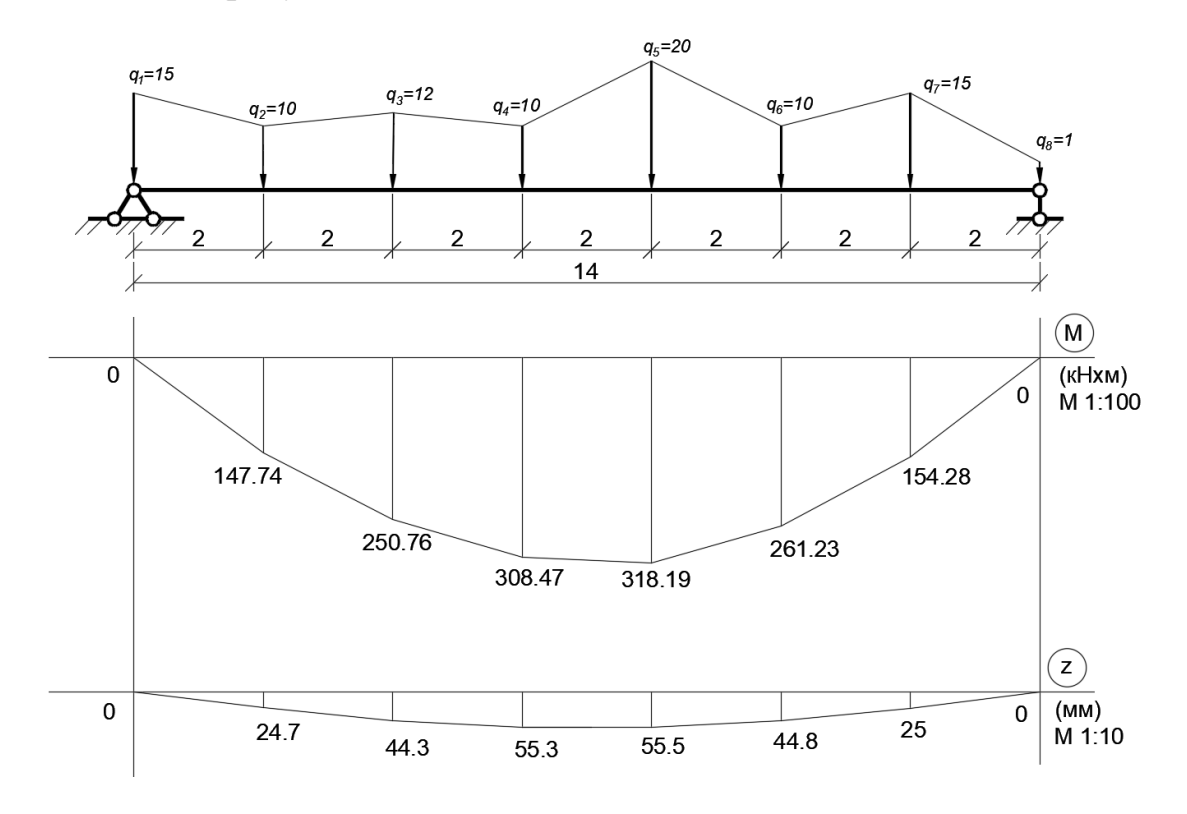

Рисунок 3.21 – Эпюры изгибающего момента «М» и прогибов балки «z»

#### Вывод

Изучил применение метода конечных разностей для расчета балочных систем, проверил результаты в программах *Lira*, *Scad*, *SolidWorks*, *ANSYS*. (Погреш-

$$\Delta = \frac{326,86 - 318,19}{318,19} \cdot 100 \% = 2,72 \%$$
  
ность значения момента:  
$$\Delta = \frac{57,3 - 55,5}{56} \cdot 100 \% = 3,24 \%$$
. Погрешность зна-

## 4 ЛАБОРАТОРНАЯ РАБОТА № 4

# Применение общей системы равновесия строительной механики к расчету статически определимых многопролетных балок

<u>Цель работы</u>: изучить применение общей системы равновесия строительной механики к расчету статически определимых многопролетных балок и решение систем линейных алгебраических уравнений и выполнить верификацию усилий в ПК Sirius, Lira, Scad, SolidWorks.

<u>Исходные данные:</u> см. приложение 1.

Порядок выполнения работы:

1) разделить балку по шарнирам на простые балки (получим в качестве неизвестных в шарнирах внутренние силы и опорные реакции), показав усилия взаимодействия между ними;

2) получить общую систему уравнений равновесия рамы, составив уравнения равновесия для каждой простой балки;

3) определить усилия в простых балках и опорные реакции, решив полученную систему линейных алгебраических уравнений в системе компьютерной алгебры *MathCAD*;

4) построить эпюры усилий *M*, *Q*, *N* для каждой балки в отдельности и для всей многопролетной балки;

5) выполнить проверку выполнения общих закономерностей изменения эпюр усилий и статическую проверку; верификацию усилий в ПК Sirius, Lira, Scad, SolidWorks.

Рассмотрим расчет многопролетной балки, показанной на рисунке 4.1.

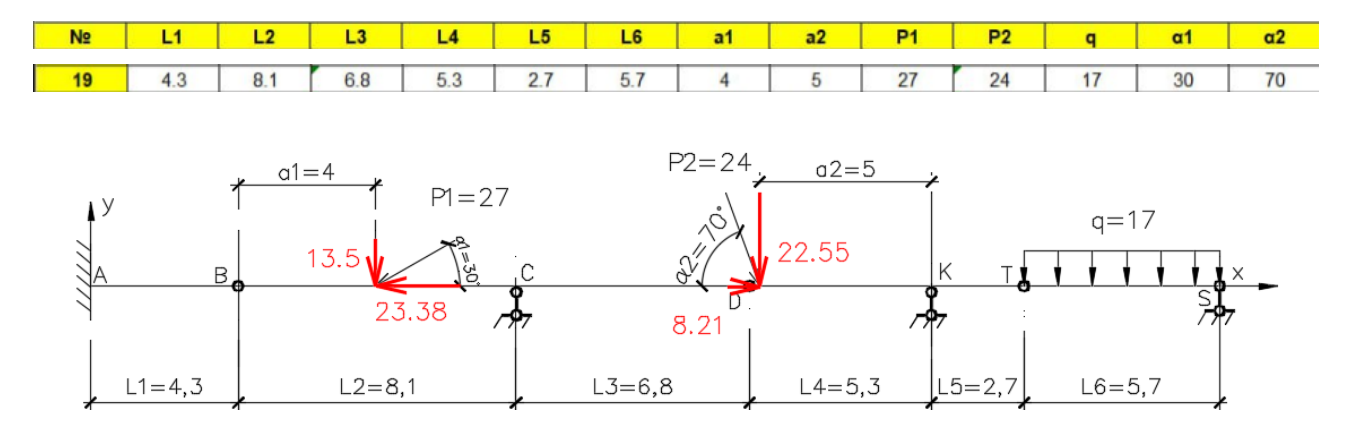

Рисунок 4.1 – Заданная расчетная схема балки

Каждая из простых балок – это диск, равновесие которого описывается тремя уравнениями равновесия. Каждый шарнир, соединяющий балки, имеет две связи и при его разрезании в нем возникает соответственно две внутренние реактивные силы. Рассматриваемая многопролетная балка состоит из четырех простых балок, и для них соответственно можно составить двенадцать уравнений равновесия. Разделив многопролетную балку по трем шарнирам *B*, *D*, *T* на простые балки, получим в качестве неизвестных шесть внутренних реактивных сил и шесть опорных реакций в опорах. Обозначим реакции опор  $R_A$ ,  $R_c$ ,  $R_d$ ,  $R_f$ ,  $R_s$  и неизвестные в шарнирах  $X_B$ ,  $Y_B$ ,  $X_d$ ,  $Y_d$ ,  $X_t$ ,  $Y_t$  (рисунок 4.2).

Используя общий подход, следует составить уравнения равновесия для каждой из простых балок.

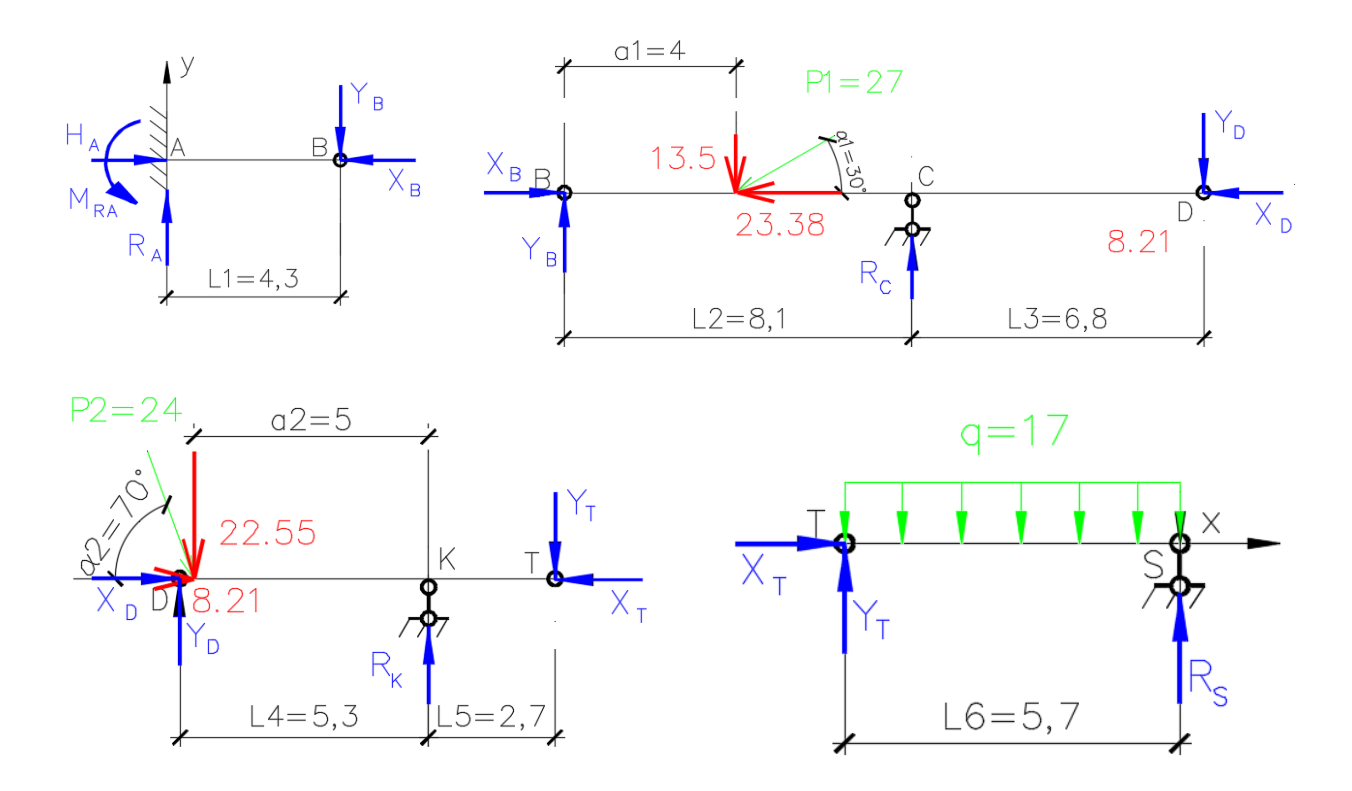

Рисунок 4.2 – Составные части балки – простые балки

Для определения неизвестных усилий и реакций, решим систему уравнений, составленную уравнений равновесия для простых балок.

$$\begin{cases} H_{A} - X_{B} = 0; \\ R_{A} - Y_{B} = 0; \\ -M_{RA} + Y_{B} \cdot L_{1} = 0; \end{cases}$$
 Уравнение равновесия балки AB  

$$\begin{cases} -M_{RA} + Y_{B} \cdot L_{1} = 0; \\ X_{B} - P_{1} \cdot \cos \alpha_{1} - X_{D} = 0; \\ Y_{B} - P_{1} \cdot \sin \alpha_{1} + R_{C} - Y_{D} = 0; \\ P_{1} \cdot \sin \alpha_{1} \cdot a_{1} - R_{C} \cdot L_{2} + Y_{D} \cdot (L_{2} + L_{3}) = 0; \end{cases}$$
 Уравнение равновесия балки BCD  

$$\begin{cases} X_{D} - X_{T} + P_{2} \cdot \cos \alpha_{2} = 0; \\ Y_{D} + R_{K} - Y_{T} - P_{2} \cdot \sin \alpha_{2} = 0; \\ P_{2} \cdot \sin \alpha_{2} \cdot (L_{4} - a_{2}) - R_{K} \cdot L_{4} + Y_{T} \cdot (L_{4} + L_{5}) = 0; \end{cases}$$
 Уравнение равновесия балки DKT  

$$\begin{cases} X_{T} = 0; \\ Y_{T} + R_{S} - q \cdot (L_{6}) = 0; \\ q \cdot (L_{6})^{2} \cdot 0, 5 - R_{S} \cdot L_{6} = 0. \end{cases}$$
 Уравнение равновесия балки TS

После определения значений усилий, строим эпюры *M*, *Q*, *N* (рисунок 4.3). При этом необходимо выполнить проверку выполнения общих закономерностей изменения эпюр.

Расчеты произведем в системе компьютерной алгебры *MathCAD*.

С примером составления MathCAD-программы можно ознакомиться в видеоролике https://youtu.be/WIDkH2FNAvE?si=gA0jyvyV6OHfeNzn.

```
Перевод единиц измерения кН := 1 Н := 0.001кН
                                                                                                                                                                                                                                                        м := 1
Параметры балки
L1 := 4.3 L2 := 8.1 L3 := 6.8 L4 := 5.3 L5 := 2.7 L6 := 5.7 a1 := 4 a2 := 5
Задание переменных
Mra := 0 \quad Ra := 0 \quad Ha := 0 \quad Rc := 0 \quad Rk := 0 \quad Rs := 0 \quad Xb := 0 \quad Yb := 0 \quad Xd := 0 \quad Yd := 0 \quad Xt := 0 \quad Yt := 0 \quad Xt := 0 \quad Yt := 0 \quad Yt := 0 \quad Yt 
Внешняя нагрузка
                                                     P2 := 24\kappaH q := 17 \frac{\kappa H}{M} \alpha 1 := \frac{\pi}{6} \alpha 2 := \frac{\pi}{2.571}
P1 := 27ĸH
Задание системы уравнений
      Given
       ∑Fx=0
                                                                Ha - Xb = 0
        n
        ∑Fy=0
                                                            Ra - Yb = 0
        n
       \sum Ma=0
                                                                    -Mra + Yb \cdot L1 = 0
      \sum Fx=0
                                                            Xb - P1 \cdot cos(\alpha 1) - Xd = 0
         n
        ∑Fy=0
                                                 Yb - P1 \cdot sin(\alpha 1) + Rc - Yd = 0
        n
       \sum Ma=0
                                                    P1 \cdot \sin(\alpha 1) \cdot a1 - Rc \cdot L2 + Yd \cdot (L2 + L3) = 0
        n
    \sum Fx=0
                                                       Xd - Xt + P2 \cdot \cos(\alpha 2) = 0
    ∑Fy=0
                                                          Yd + Rk - Yt - P2 \cdot sin(\alpha 2) = 0
   \sum Ma=0
                                                             P2 \cdot sin(\alpha 2) \cdot (L4 - a2) - Rk \cdot L4 + Yt \cdot (L4 + L5) = 0
   \sum Fx=0
                                                            Xt = 0
    n.
    ∑Fy=0
                                                             Yt + Rs - q \cdot L6 = 0
    n
                                                            q \cdot L6 \cdot \frac{L6}{2} - Rs \cdot L6 = 0
   \sum Ma=0
               Mra
                   Ra
                   Ha
                   Re
                   Rk
                   Rs
                                        := Find(Mra,Ra,Ha,Rc,Rk,Rs,Xb,Yb,Xd,Yd,Xt,Yt)
                   Xb
                   Yb
                   Xd
                   Yd
                   Xt
                     <u>Yt</u>
```

Получим эпюры внутренних сил M, Q, N для многопролетной балки (рисунок 4.3).

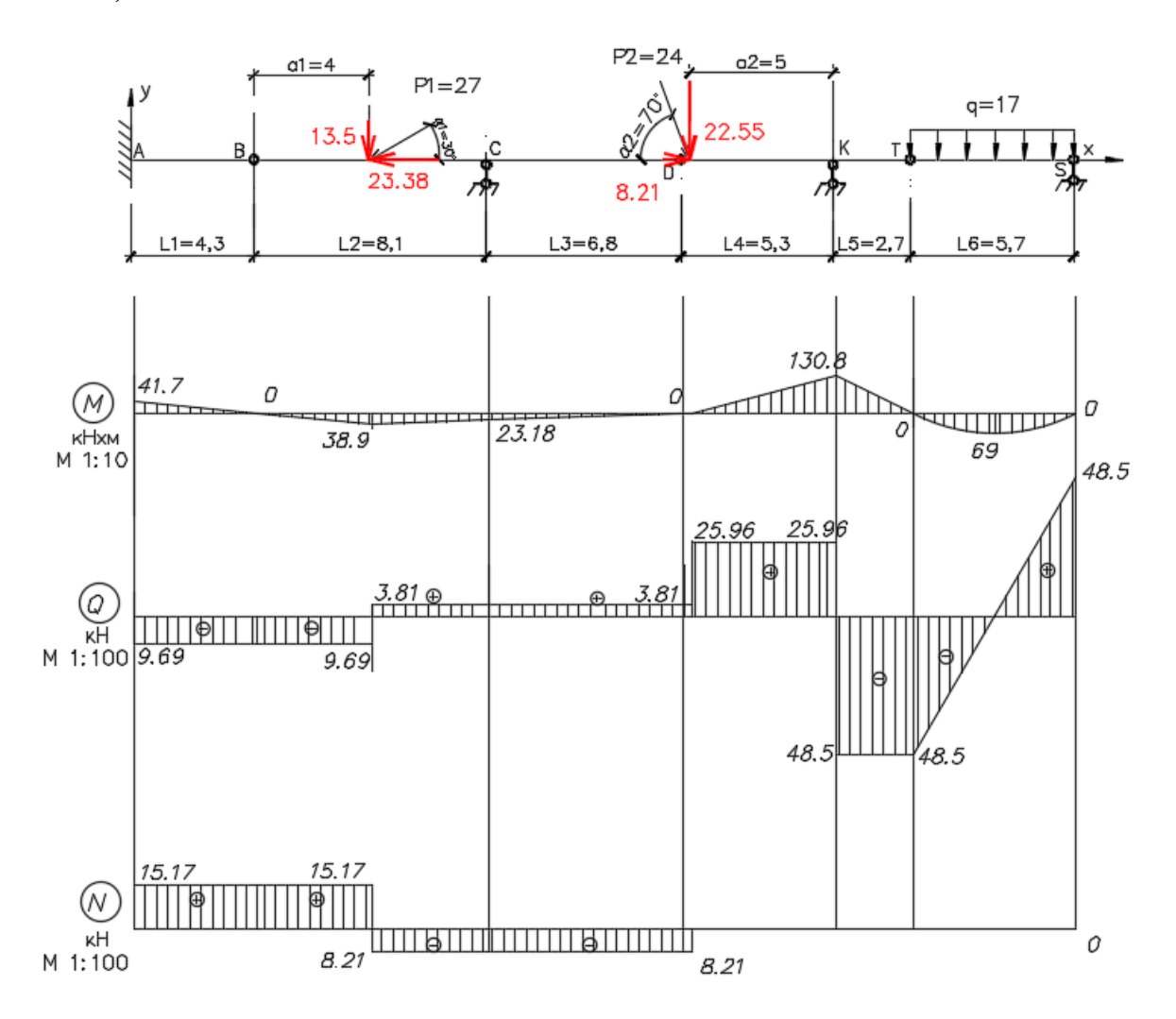

Рисунок 4.3 – Эпюры «М», «Q», «N» для многопролетной балки

Проверим достоверность результатов, используя программный комплекс *Sirius* (рисунки 4.4, 4.5).

С примером расчета можно ознакомиться в видеоролике https://youtu.be/LEbSQ-HeNfE?si=SVD2AwuBs2Sqk2VC.

3

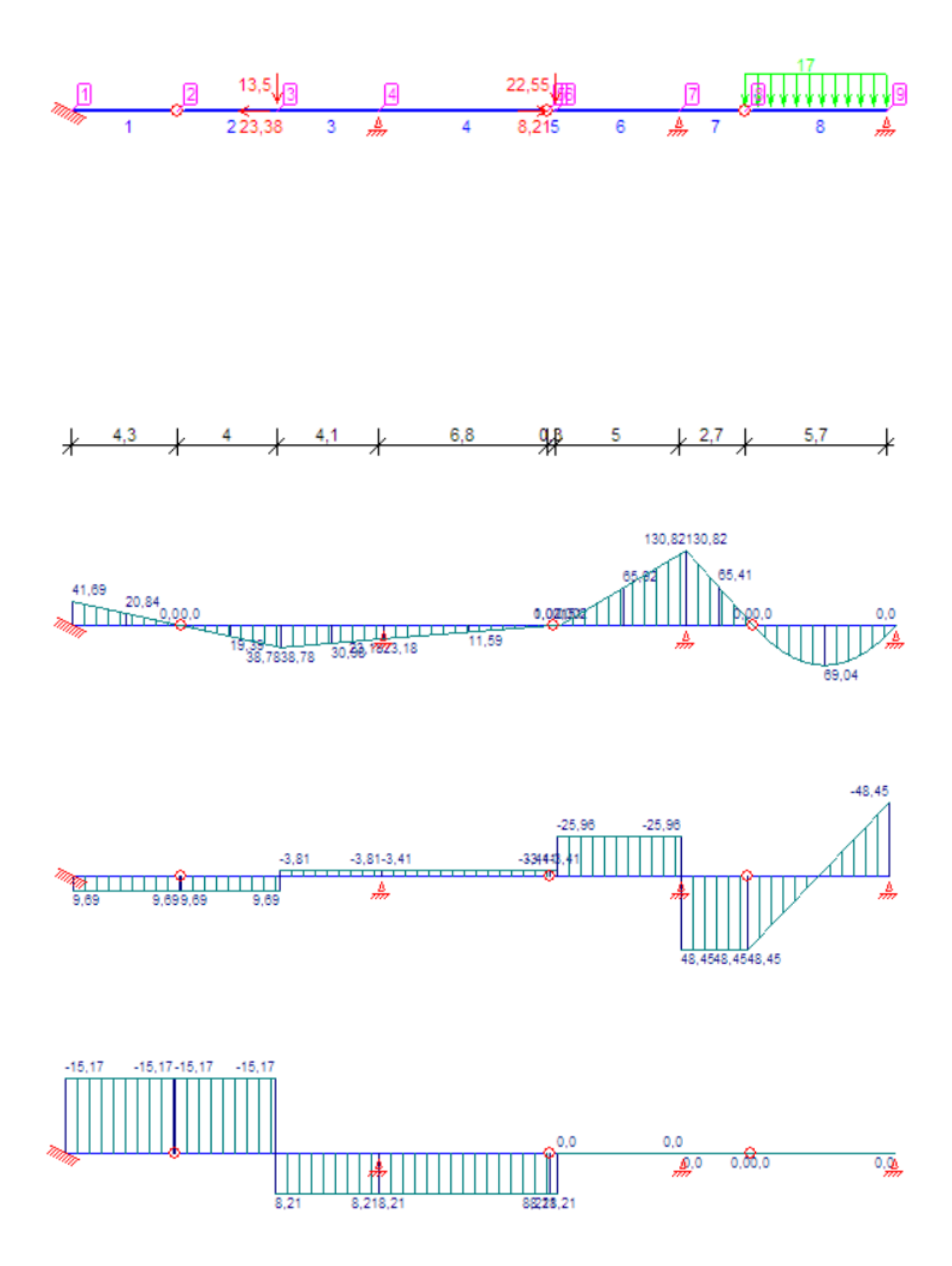

Рисунок 4.4 – Расчетная схема балки и эпюры внутренних сил «М», «Q», «N» в ПК Sirius

|     | Усилия и моменты в стержнях |          |            |          |            |             |           |             |         |
|-----|-----------------------------|----------|------------|----------|------------|-------------|-----------|-------------|---------|
| _   |                             |          |            |          |            |             |           |             |         |
| 1   | N۹                          | Изгибак  | ощий момен | т М,Кнм  | Поперечная | я сила Q,Кн | Нормальна | я сила N,Кн | № жест. |
| Нач | . Кон.                      | Начало   | Середина   | Конец    | Начало     | Конец       | Начало    | Конец       | характ. |
| 1   | 2                           | -41,6876 | -20,8438   | 0,00     | 9,6948     | 9,6948      | -15,17    | -15,17      | 1       |
| 2   | 3                           | 0,00     | 19,3896    | 38,7791  | 9,6948     | 9,6948      | -15,17    | -15,17      | 1       |
| 3   | 4                           | 38,7791  | 30,9784    | 23,1777  | -3,8052    | -3,8052     | 8,21      | 8,21        | 1       |
| 4   | 5                           | 23,1777  | 11,5889    | 0,00     | -3,4085    | -3,4085     | 8,21      | 8,21        | 1       |
| 5   | 6                           | 0,00     | -0,5113    | -1,0225  | -3,4085    | -3,4085     | 8,21      | 8,21        | 1       |
| 6   | 7                           | -1,0225  | -65,9188   | -130,815 | -25,9585   | -25,9585    | 0,00      | 0,00        | 1       |
| 7   | 8                           | -130,815 | -65,4075   | 0,00     | 48,45      | 48,45       | 0,00      | 0,00        | 1       |
| 8   | 9                           | 0,00     | 69,0413    | 0,00     | 48,45      | -48,45      | 0,00      | 0,00        | 1       |

Рисунок 4.5 – Значения внутренних сил «M», «Q», «N» в табличном виде

Результаты расчета в *SIRIUS* полностью совпадают с результатами расчета в *MathCAD*.

Проверим достоверность результатов, используя программный комплекс *Lira* (рисунки 4.6, 4.7).

С примером расчета можно ознакомиться в видеоролике https://youtu.be/LEbSQ-HeNfE?si=SVD2AwuBs2Sqk2VC.

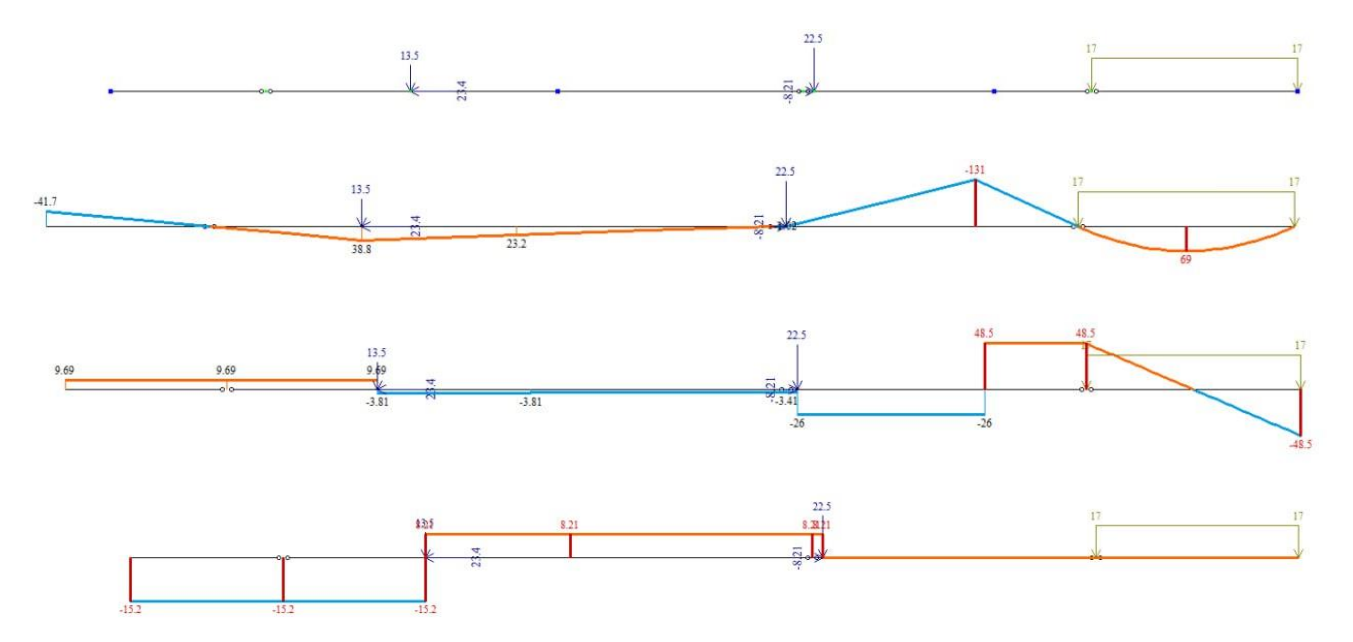

Рисунок 4.6 – Расчетная схема балки и эпюры «М», «Q», «N» в ПК Lira

| Таблица усилий (стержни) |           |         |        |           |          |  |  |
|--------------------------|-----------|---------|--------|-----------|----------|--|--|
|                          |           | Усилия  |        |           |          |  |  |
| 12                       |           | N       | Mk     | My        | Qz       |  |  |
| ne Ghien                 | I M Ceven | (RH)    | (кН*м) | (кН*м)    | (RH)     |  |  |
| 1                        | 1         | -15.170 | 0.000  | - 41.688  | 9.695    |  |  |
| 1                        | 2         | -15.170 | 0.000  | 0.000     | 9.695    |  |  |
| 2                        | 1         | -15.170 | 0.000  | 0.000     | 9.695    |  |  |
| 2                        | 2         | -15.170 | 0.000  | 38.779    | 9.695    |  |  |
| 3                        | 1         | 8.210   | 0.000  | 38.779    | - 3.805  |  |  |
| 3                        | 2         | 8.210   | 0.000  | 23.178    | - 3.805  |  |  |
| 4                        | 1         | 8.210   | 0.000  | 23.178    | - 3.409  |  |  |
| 4                        | 2         | 8.210   | 0.000  | 0.000     | - 3.409  |  |  |
| 5                        | 1         | 8.210   | 0.000  | 0.000     | - 3.409  |  |  |
| 5                        | 2         | 8.210   | 0.000  | - 1.023   | - 3.409  |  |  |
| 6                        | 1         | 0.000   | 0.000  | - 1.023   | - 25.959 |  |  |
| 6                        | 2         | 0.000   | 0.000  | - 130.815 | - 25.959 |  |  |
| 7                        | 1         | 0.000   | 0.000  | - 130.815 | 48.450   |  |  |
| 7                        | 2         | 0.000   | 0.000  | 0.000     | 48.450   |  |  |
| 8                        | 1         | 0.000   | 0.000  | 0.000     | 48.450   |  |  |
| 8                        | 2         | 0.000   | 0.000  | 0.000     | - 48.450 |  |  |

Рисунок 4.7 – Значения внутренних сил «M», «Q», «N» в табличном виде

Результаты расчета в ПК *Lira* полностью совпадают с результатами расчета в *MathCAD*.

Проверим достоверность результатов, используя программный комплекс *Scad* (рисунки 4.8, 4.9).

С примером расчета можно ознакомиться в видеоролике https://youtu.be/LEbSQ-HeNfE?si=SVD2AwuBs2Sqk2VC.

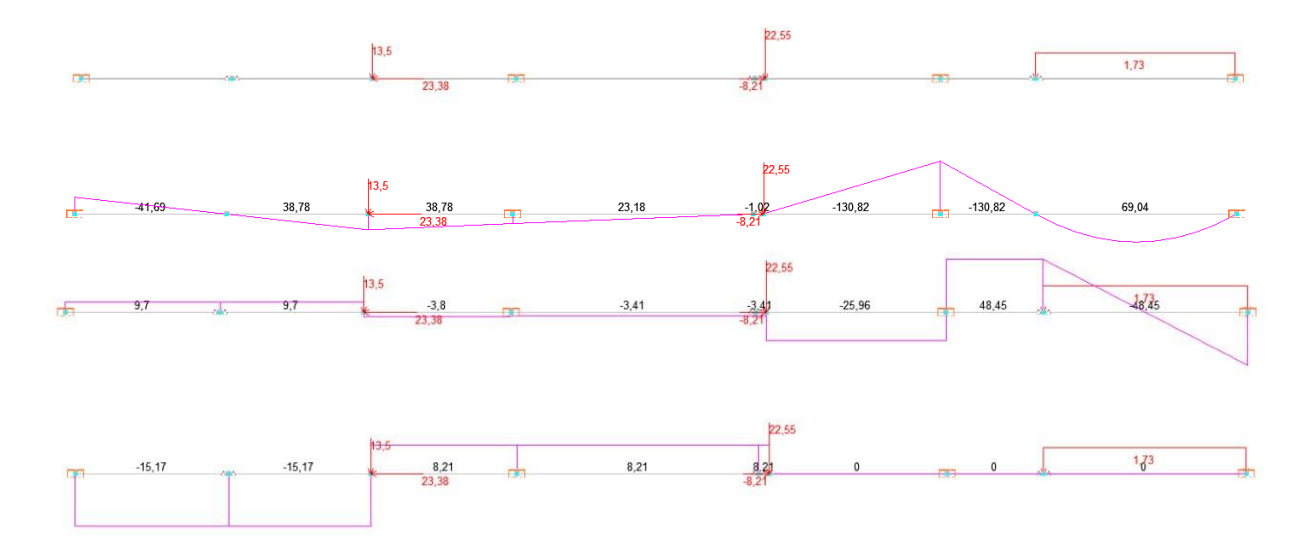

Рисунок 4.8 – Расчетная схема балки и эпюры внутренних сил «М», «Q», «N» в ПК Scad

|         |         |            | Величин  | ны усилий  |             |  |  |
|---------|---------|------------|----------|------------|-------------|--|--|
| Элемент | Сечение | Загружение | Значение |            |             |  |  |
| 13      |         |            | N        | My         | Qz          |  |  |
| 1       | 1       | 1          | -15,17   | -41,691    | 9,696       |  |  |
| 1       | 2       | 1          | -15,17   | -20,846    | 9,696       |  |  |
| 1       | 3       | 1          | -15,17   | 0          | 9,696       |  |  |
| 2       | 1       | 1          | -15,17   | 0          | 9,696       |  |  |
| 2       | 2       | 1          | -15,17   | 19,391     | 9,696       |  |  |
| 2       | 3       | 1          | -15,17   | 38,783     | 9,696       |  |  |
| 3       | 1       | 1          | 8,21     | 38,783     | -3,804      |  |  |
| 3       | 2       | 1          | 8,21     | 30,984     | -3,804      |  |  |
| 3       | 3       | 1          | 8,21     | 23,185     | -3,804      |  |  |
| 4       | 1       | 1          | 8,21     | 23,185     | -3,41       |  |  |
| 4       | 2       | 1          | 8,21     | 11,592     | -3,41       |  |  |
| 4       | 3       | 1          | 8,21     | 0          | -3,41       |  |  |
| 5       | 1       | 1          | 8,21     | 0          | -3,41       |  |  |
| 5       | 2       | 1          | 8,21     | -0,511     | -3.41       |  |  |
| 5       | 3       | 1          | 8,21     | -1,023     | -3.41       |  |  |
| 6       | 1       | 1          | 0        | -1.023     | -25,96      |  |  |
| 6       | 2       | 1          | 0        | -65,922    | -25,96      |  |  |
| 6       | 3       | 1          | 0        | -130,821   | -25,96      |  |  |
| 7       | 1       | 1          | 0        | -130,821   | 48,452      |  |  |
| 7       | 2       | 1          | 0        | -65,41     | 48,452      |  |  |
| 7       | 3       | 1          | 0        | 0          | 48,452      |  |  |
| 8       | 1       | 1          | 0        | 0          | 48,452      |  |  |
| 8       | 2       | 1          | 0        | 69,044     | -1,455e-014 |  |  |
| 8       | 3       | 1          | 0        | -2,91e-014 | -48,452     |  |  |

Рисунок 4.9 – Значения внутренних сил «М», «Q», «N» в табличном виде

Результаты расчета в ПК *Scad* полностью совпадают с результатами расчета в *MathCAD*.

Проверим достоверность результатов, используя ПК SolidWorks (рисунки 4.10, 4.11).

С примером расчета можно ознакомиться в видеоролике https://youtu.be/LEbSQ-HeNfE?si=SVD2AwuBs2Sqk2VC.

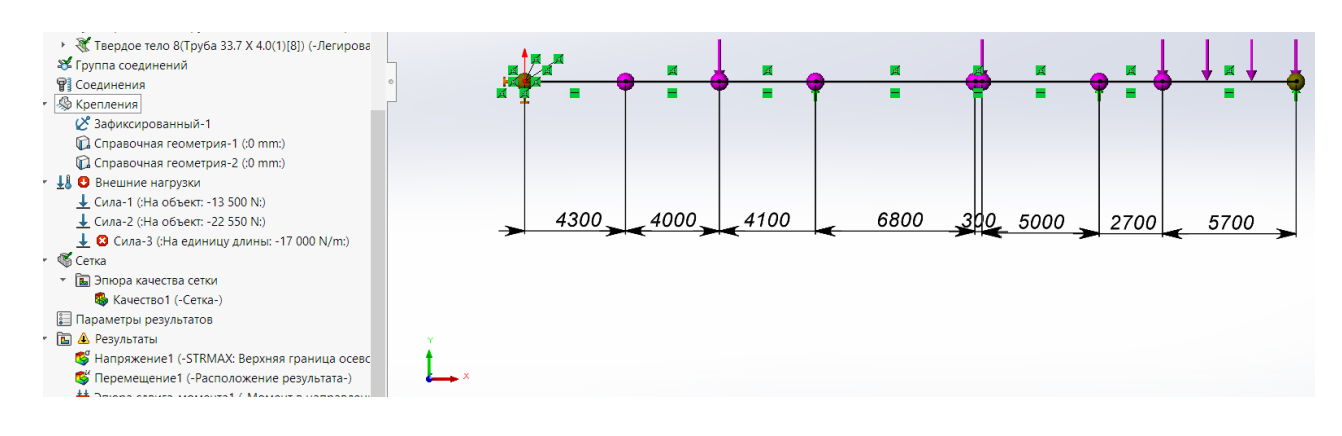

Рисунок 4.10 – Расчетная схема балки в ПК SolidWorks

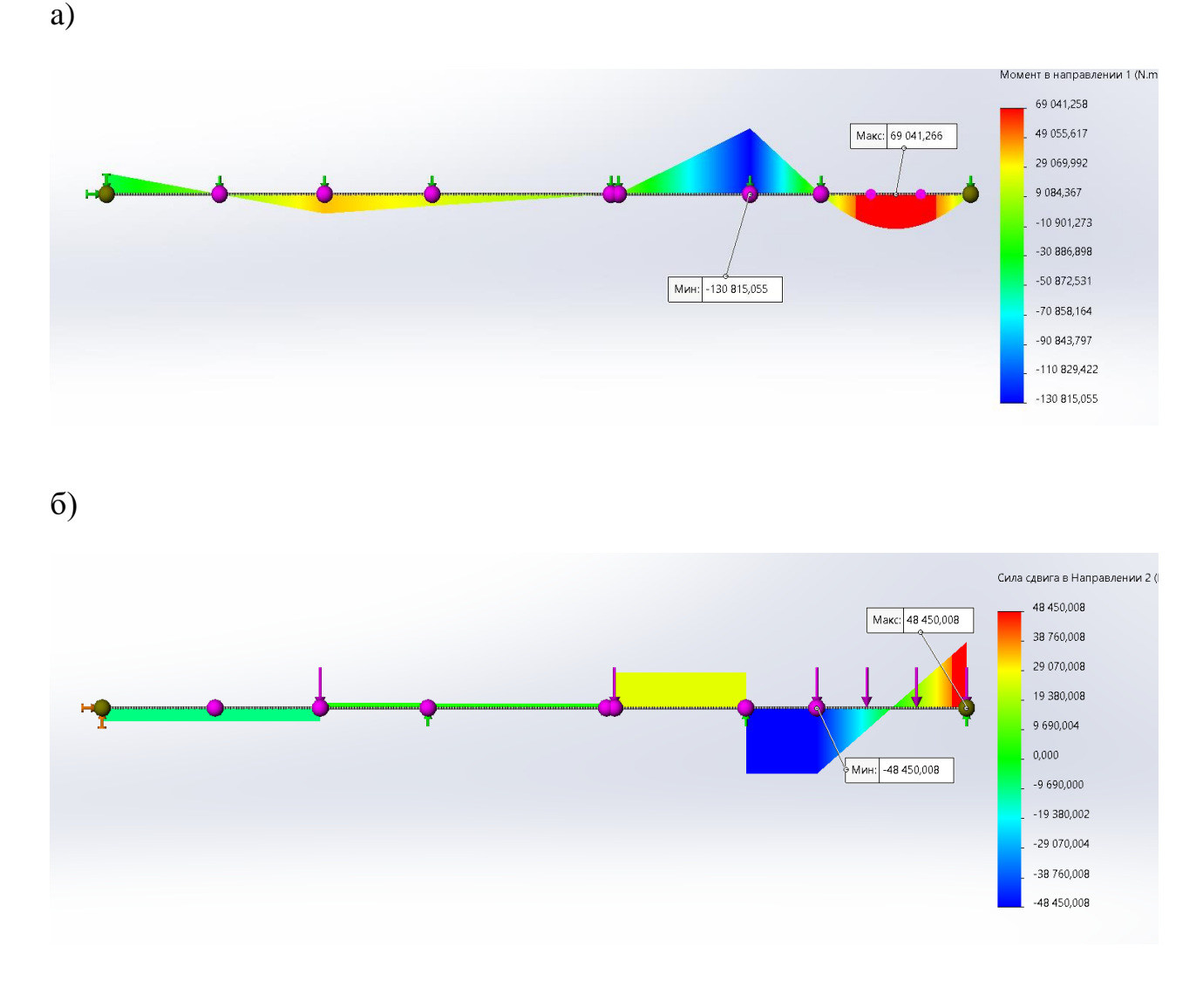

а) эпюра изгибающих моментов М;б) эпюра поперечных сил «Q»

Рисунок 4.11 – Эпюры внутренних сил «M» и «Q» в ПК SolidWorks

#### Вывод

Изучил применение общей системы равновесия строительной механики к расчету статически определимых многопролетных балок и решение систем линейных алгебраических уравнений и выполнил верификацию усилий в ПК *Sirius*, *Lira*, *Scad*, *SolidWorks*. Расчеты статически определимой многопролетной балки в *MathCAD* полностью совпадают с расчетами в остальных программах, а это означает, что расчеты выполнены правильно.

### 5 ЛАБОРАТОРНАЯ РАБОТА № 5 5.1 Применение общей системы равновесия строительной механики к расчету статически определимых рам

<u>Цель работы</u>: изучить применение общей системы равновесия строительной механики к расчету статически определимых рам и решение систем линейных алгебраических уравнений, выполнить верификацию результатов расчета в программах *Sirius*, *Lira*, *Scad*, *SolidWorks*, *ANSYS*.

Исходные данные: см. приложение 2.

Порядок выполнения работы:

1) разбить раму на простые стержни (прямолинейные элементы, в пределах которых нет изменения нагрузок), показав усилия взаимодействия между ними;

2) получить общую систему уравнений равновесия рамы, составив уравнения равновесия для каждого из стержней;

3) определить усилия в стержнях рамы, решив полученную систему линейных алгебраических уравнений в системе компьютерной алгебры MathCAD;

4) построить эпюры усилий М, Q, N рамы;

5) выполнить проверку выполнения общих закономерностей изменения эпюр усилий и статическую проверку, выполнить верификацию результатов расчета в программах *Sirius, Lira, Scad, SolidWorks, ANSYS*.

Рассмотрим расчет рамы, представленной на рисунке 5.1.

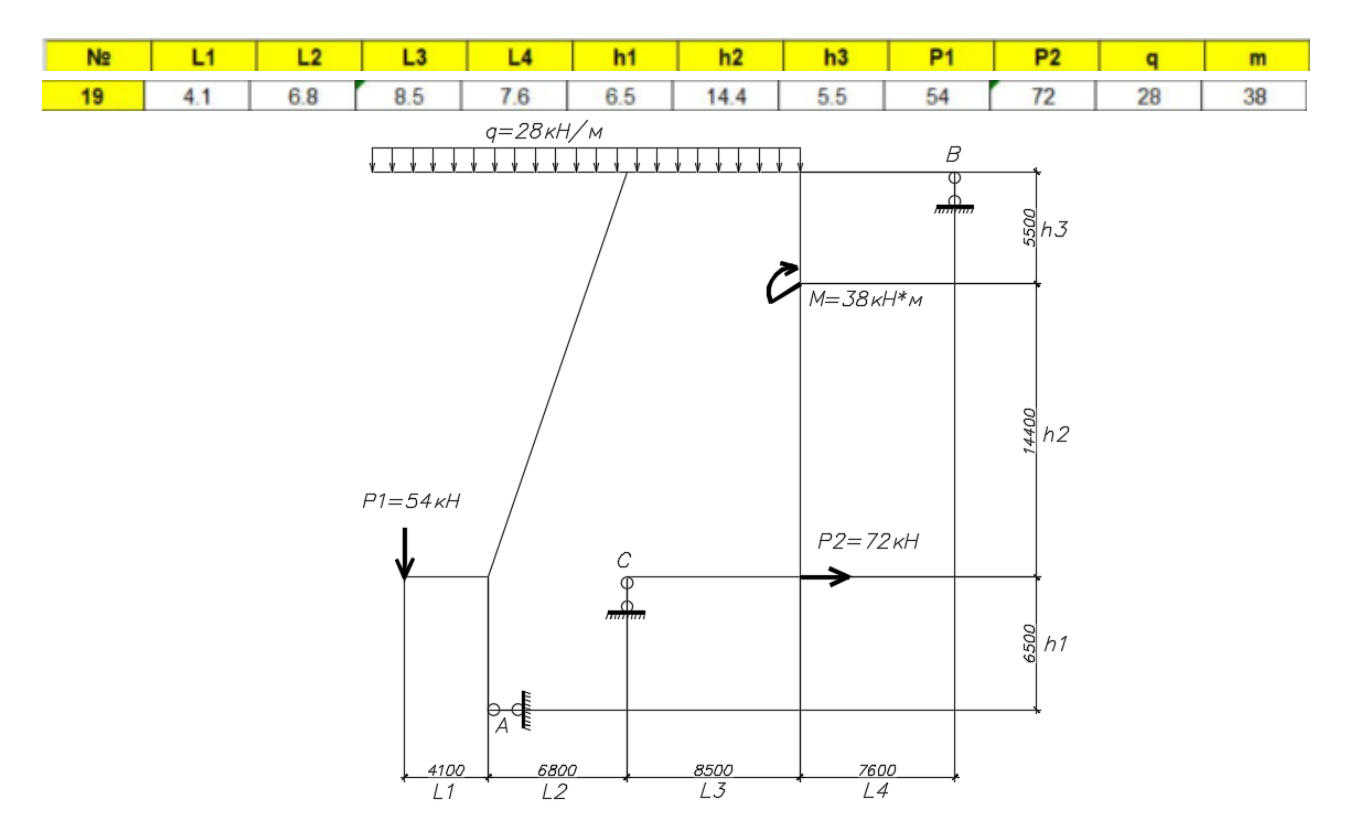

Рисунок 5.1 – Заданная простая рама

Разобьем раму на простые стержни, нумеруя узлы их соединения (1–9). Обозначим реакции опор  $R_a$ ,  $R_b$ ,  $R_c$  (рисунок 5.2).

Вырезая каждый стержень, обозначим неизвестные внутренние усилия стержней рамы в характерных сечениях через x<sub>i</sub>, y<sub>i</sub> (продольные и поперечные

усилия) и  $z_i$  (моменты), где i – номер характерного сечения (рисунок 5.2). В случае соединения трех стержней в одном узле, вторую пару внутренних усилий будем обозначать через  $x'_i, y'_i, z'_i$  (см. узлы 2, 5).

При наличии сосредоточенной нагрузки или момента в узле, относим их к тому стержню, конечная точка которого примыкает к данному сечению (в нашем примере: внешний момент *m* относим к стержню 7–5; сосредоточенную нагрузку *P2* – к стержню 7–8).

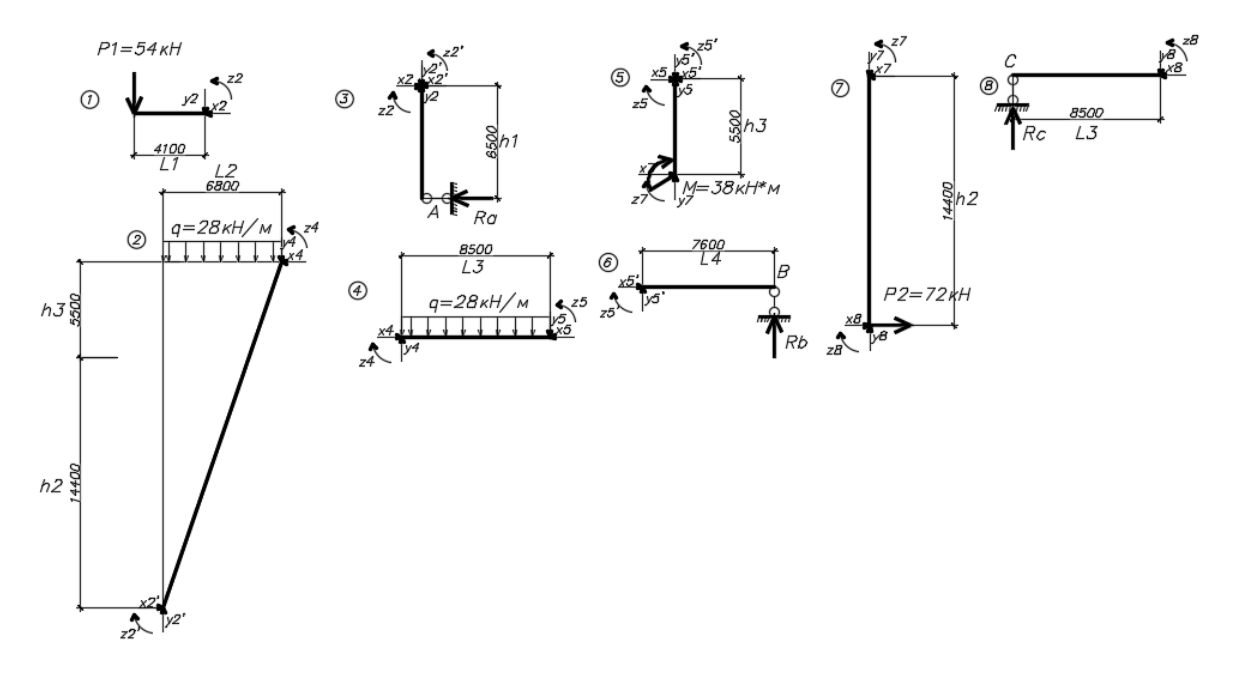

Рисунок 5.2 – Разделение рамы на простые стержни

Составим уравнения равновесия для каждого стержня рамы, проецируя усилия и нагрузки на соответствующие оси. Суммы моментов берем относительно начальных или конечных сечений стержней.

| Стержень 1–2                                                               | Стержень 2–3                                                   |
|----------------------------------------------------------------------------|----------------------------------------------------------------|
| $\sum M_1 = 0; y2 \cdot L1 - z2 = 0;$                                      | $\sum M_2 = 0$ ; $Ra \cdot h1 + z2 - z2' = 0$ ;                |
| $\sum X = 0; -x2 = 0;$                                                     | $\sum X = 0; -Ra - x2' + x2 = 0;$                              |
| $\sum Y = 0; -y2 - P1 = 0;$                                                | $\sum Y = 0; y^2 - y^2' = 0;$                                  |
| Стержень 2–4                                                               | Стержень 4–5                                                   |
| $\sum M_2 = 0; q \cdot \frac{L^2}{2} + y4 \cdot L2 - x4 \cdot (h3 + h2) +$ | $\sum M_4 = 0; q \cdot \frac{L3^2}{2} + y5 \cdot L3 - Z5 = 0;$ |
| z2' - z4 = 0;                                                              | $\sum X = 0; x4 - x5 = 0;$                                     |
| $\sum X = 0; x2' - x4 = 0;$                                                | $\sum Y = 0; y4 - y5 - q \cdot L3 = 0;$                        |
| $\sum Y = 0; y2' - y4 - q \cdot L2 = 0;$                                   |                                                                |
| Стержень 5–6                                                               | Стержень 5–7                                                   |
| $\sum M_5 = 0; z5' - Rb \cdot L4 = 0;$                                     | $\sum M_5 = 0; m - x7 \cdot h3 - z5' + z7 + z5 = 0;$           |
| $\sum X = 0; x5' = 0;$                                                     | $\sum X = 0; x5 - x5' + x7 = 0;$                               |
| $\sum Y = 0; y5' + Rb = 0;$                                                | $\sum Y = 0; y5 - y5' + y7 = 0;$                               |
| Стержень 7–8                                                               | Стержень 8–9                                                   |
| $\sum M_7 = 0; -P2 \cdot h2 - z7 + z8 - x8 \cdot h2 = 0;$                  | $\sum M_8 = 0; Rc \cdot L3 - z8 = 0;$                          |
| $\sum X = 0; -x7 + x8 + P2 = 0;$                                           | $\sum X = 0; -x8 = 0;$                                         |
| $\sum Y = 0; -y7 + y8 = 0;$                                                | $\sum Y = 0; -y8 + Rc = 0;$                                    |

Для определения неизвестных усилий и реакций, решим систему уравнений, составленную из полученных ранее уравнений равновесия стержней рамы в математической среде MathCAD.

С примером составления MathCAD-программы можно ознакомиться в видеоролике https://youtu.be/IKNqNb\_5i4c?si=fZtbhHFuv-heK88G.

```
Параметры единиц
                         Перевод единиц кН := 1
                                                             м := 1
                                                                                                          Стержень 2-4
 L1:= 4.1 \text{M} \qquad L2:= 6.8 \text{M} \qquad L3:= 8.5 \text{M} \qquad L4:= 7.6 \text{M} \qquad h1:= 6.5 \text{M} \qquad h2:= 14.4 \text{M} \qquad h3:= 5.5 \text{M}
                                                                                                              \sum_{n} M2=0 \qquad q \cdot \left(\frac{L2^{2}}{2}\right) + y4 \cdot L2 - x4 \cdot (h3 + h2) + z2i - z4 = 0
Задание переменных
 Ra:=0 \qquad Rb:=0 \quad Rc:=0 \quad x2:=0 \quad y2:=0 \quad z2:=0 \quad x2i:=0 \quad y2i:=0 \quad z2i:=0
                                                                                                               ∑Fx=0
 x4:=0 \quad y4:=0 \quad z4:=0 \quad x5:=0 \quad y5:=0 \quad z5:=0 \quad x5i:=0 \quad y5i:=0
                                                                                                                              x2i - x4 = 0
 x7 := 0 y7 := 0 z7 := 0 x8 := 0 y8 := 0 z8 := 0
                                                                                                               n
                                                                                                               ∑Fy=0
                                                                                                                              y_{2i} - y_{4} - q_{L2} = 0
Внешняя нагрузка
 P1 := 54\kappa H P2 := 72\kappa H q := 28\frac{\kappa H}{M} m := 38\kappa H \cdot M
Задание системы уравнений
                                                                                                         Стержень 4-5
  Given
                                                                                                                          q \cdot \frac{L3^2}{2} + y5 \cdot L3 - z5 + z4 = 0
                                                                                                             ∑M4=0
 Стержень 1-2
                                                                                                             n
     \sum M1=0 y2·L1 - z2 = 0
                                                                                                             \sum Fx=0 x4 - x5 = 0
      n
                                                                                                             n
     \sum Fx=0
                 -x^2 = 0
                                                                                                             ∑Fy=0
                                                                                                                              y4 - y5 - q \cdot L3 = 0
                                                                                                              n
     ∑Fy=0
                 -y2 - P1 = 0
                                                                                                           Стержень 5-6
 Стержень 2-3
                                                                                                               ∑м5=0
                                                                                                                              z5i - Rb·L4 = 0
                                                                                                               n
     \sum M^{2=0} Ra·h1 + z2 - z2i = 0
                                                                                                               \sum Fx=0
                                                                                                                              x5i = 0
     \sum Fx=0
                                                                                                               n
                  -Ra - x2i + x2 = 0
     n
                                                                                                               ∑Fy=0
                                                                                                                              y5i + Rb = 0
     ∑Fy=0
                   y_2 - y_2 = 0
                                                                                 Ra
                                                                                                  0
                                                                                 Rb
                                                                                         0
                                                                                                      72
    Стержень 5-7
                                                                                 Rc
                                                                                         1
                                                                                                  17.487
                                                                                 x2
                                                                                         2
                                                                                                 464.913
         ∑м5=0
                       m - x7 \cdot h3 - z5i + z7 + z5 = 0
                                                                                         3
                                                                                 y2
                                                                                                       0
                                                                                 z2
                                                                                         4
                                                                                                      -54
         n
                                                                                         5
                                                                                 x2i
                                                                                                  -221.4
         \sum Fx=0
                                                                                        6
                         x5 - x5i + x7 = 0
                                                                                 y2i
                                                                                                    -72
                                                                                        7
8
                                                                                 z2i
                                                                                                     -54
         n
                                                                                                   246.6
                                                                                 x4
         \sum Fy=0
                          y5 - y5i + y7 = 0
                                                                                        9
                                                                                                     -72
                                                                                 y4
                                                                                        10
                                                                                                  -244.4
                                                                                 z4
                                                                                                          ĸН
                                                                                        11
                                                                                                  664.84
                                                                                 х5
  Стержень 7-8
                                                                                        12
                                                                                                     -72
                                                                                 y5
                                                                                        13
                                                                                                  -482.4
                                                                                 z5
       ∑м7=0
                                                                                               -2.424·10<sup>3</sup>
                          -P2 \cdot h2 - z7 + z8 - x8 \cdot h2 = 0
                                                                                        14
                                                                                 x5i
                                                                                        15
        n
                                                                                 у5i
                                                                                        16
                                                                                                 -17.487
                                                                                 z5i
       ∑Fx=0
                                                                                        17
                        x8 - x7 + P2 = 0
                                                                                                132.901
                                                                                 x7
                                                                                        18
                                                                                                     72
       n
                                                                                 y7
                                                                                                 464.913
                                                                                        19
                                                                                 z7
       ∑Fy=0
                           y8 - y7 = 0
                                                                                        20
                                                                                               2.915.103
                                                                                 x8
                                                                                        21
                                                                                                       0
                                                                                 y8
                                                                                        22
                                                                                                 464.913
  Стержень 8-9
                                                                                z8
                                                                                        23
                                                                                               3.952·10<sup>3</sup>
       ∑M7=0
                         Rc·L3 - z8 = 0
                                                                                ПРОВЕРКА
       n
                                                                                Ra = 72 kH Rb = 17.487 kH Rc = 464.913 kH
       \sum_{n} F_{x=0}
                          -x8 = 0
                                                                                              -P1 \cdot L1 + q \left\lceil \frac{(L2 + L3)^2}{2} \right\rceil - Rc \cdot L2 + P2 \cdot h1 + m - Rb \cdot (L2 + L3 + L4) = 5.684 \times 10^{-13}
                                                                                ∑м7=0
                                                                                n
      \sum Fy=0 \qquad -y8 + Rc = 0
                                                                               \sum_{n} F_{x=0}
                                                                                               -Ra + P2 = 0
                                                                                ∑Fy=0
                                                                                              -P1 - q \cdot (L2 + L3) + Rc + Rb = -3.908 \times 10^{-14}
```

Выполним проверку полученных реакций.

 $\sum M_A = 0; -P1 \cdot L1 + q \cdot \frac{(L2 + L3)^2}{2} - Rc \cdot L2 + P2 \cdot h1 + m - Rb \cdot (L2 + L3 + L4) = 0;$  $\sum X = 0; -Ra + P2 = 0; \quad \sum Y = 0; -P1 - q \cdot (L2 + L3) + Rc + Rb = 0.$ 

Выполним верификацию результатов расчета в программе Sirius (рисунки 5.3, 5.4).

С примером расчета можно ознакомиться в видеоролике https://youtu.be/IKNqNb\_5i4c?si=fZtbhHFuv-heK88G.

б)

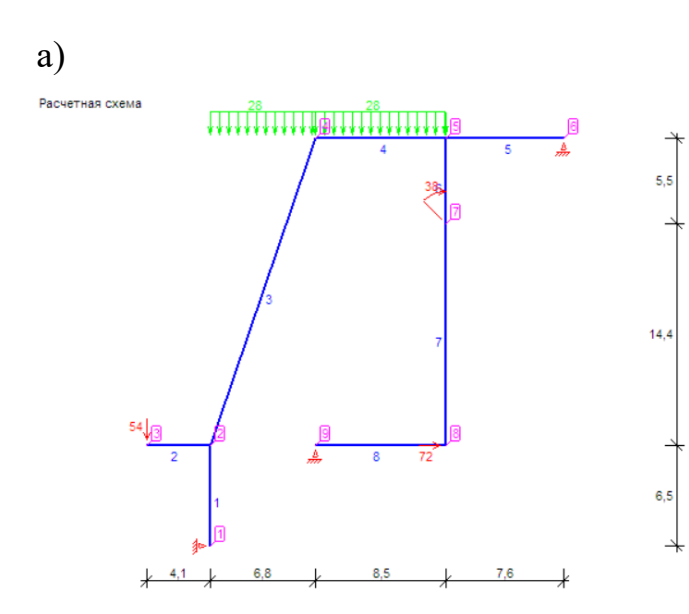

| <br>Смещения и углы поворота узлов |             |              |             |  |  |  |
|------------------------------------|-------------|--------------|-------------|--|--|--|
| Ne                                 | BRORD OX M  | BRORN OV M   | Поворот рад |  |  |  |
| 14-                                | Digona OX,m | 1 50 (5 , 00 | с 1055-00   |  |  |  |
| 1                                  | нет         | -1,594E+02   | -5,425E+00  |  |  |  |
| 2                                  | -3,581E+01  | -1,594E+02   | -5,679E+00  |  |  |  |
| 3                                  | -3,581E+01  | -1,828E+02   | -5,755E+00  |  |  |  |
| 4                                  | -1,660E+02  | -1,148E+02   | -7,654E+00  |  |  |  |
| 5                                  | -1,660E+02  | -5,094E+01   | -6,647E+00  |  |  |  |
| 6                                  | -1,660E+02  | Нет          | -6,731E+00  |  |  |  |
| 7                                  | -1,363E+02  | -5,092E+01   | -4,122E+00  |  |  |  |
| 8                                  | -1,332E+02  | -5,087E+01   | 4,118E+00   |  |  |  |
| 9                                  | -1,332E+02  | Нет          | 6,917E+00   |  |  |  |

B)

#### Усилия и моменты в стержнях

| Nº   |      | Изгибающий момент М,Кнм |             |             | Поперечная сила Q,Кн |         | Нормальная сила N,Кн |          | № жест. |
|------|------|-------------------------|-------------|-------------|----------------------|---------|----------------------|----------|---------|
| Нач. | Кон. | Начало                  | Середина    | Конец       | Начало               | Конец   | Начало               | Конец    | характ. |
| 1    | 2    | 0,00                    | 234,00      | 468,00      | 72,00                | 72,00   | 0,00                 | 0,00     | 1       |
| 2    | 3    | 221,40                  | 110,70      | 0,00        | -54,00               | -54,00  | 0,00                 | 0,00     | 1       |
| 2    | 4    | 246,60                  | 617,56      | 664,84      | 50,6711              | -10,895 | 74,3804              | 254,5519 | 1       |
| 4    | 5    | 664,84                  | -626,735    | -2424,06    | -244,40              | -482,40 | 72,00                | 72,00    | 1       |
| 5    | 6    | 132,9009                | 66,4504     | 0,00        | -17,487              | -17,487 | 0,00                 | 0,00     | 1       |
| 5    | 7    | -2556,960               | 9 -2754,960 | 9 -2952,960 | 9 -72,00             | -72,00  | -464,913             | -464,913 | 1       |
| 7    | 8    | -2914,960               | 9 -3433,360 | 9 -3951,760 | 9 -72,00             | -72,00  | -464,913             | -464,913 | 1       |
| 8    | 9    | -3951,760               | 9 -1975,880 | 4 0,00      | 464,913              | 464,913 | 0,00                 | 0,00     | 1       |

a) расчетная схема рамы; б) значения перемещений узлов рамы; в) значения внутренних усилий элементов рамы Рисунок 5.3 – Расчет рамы в программе Sirius

Эпюра моментов М,Кнм

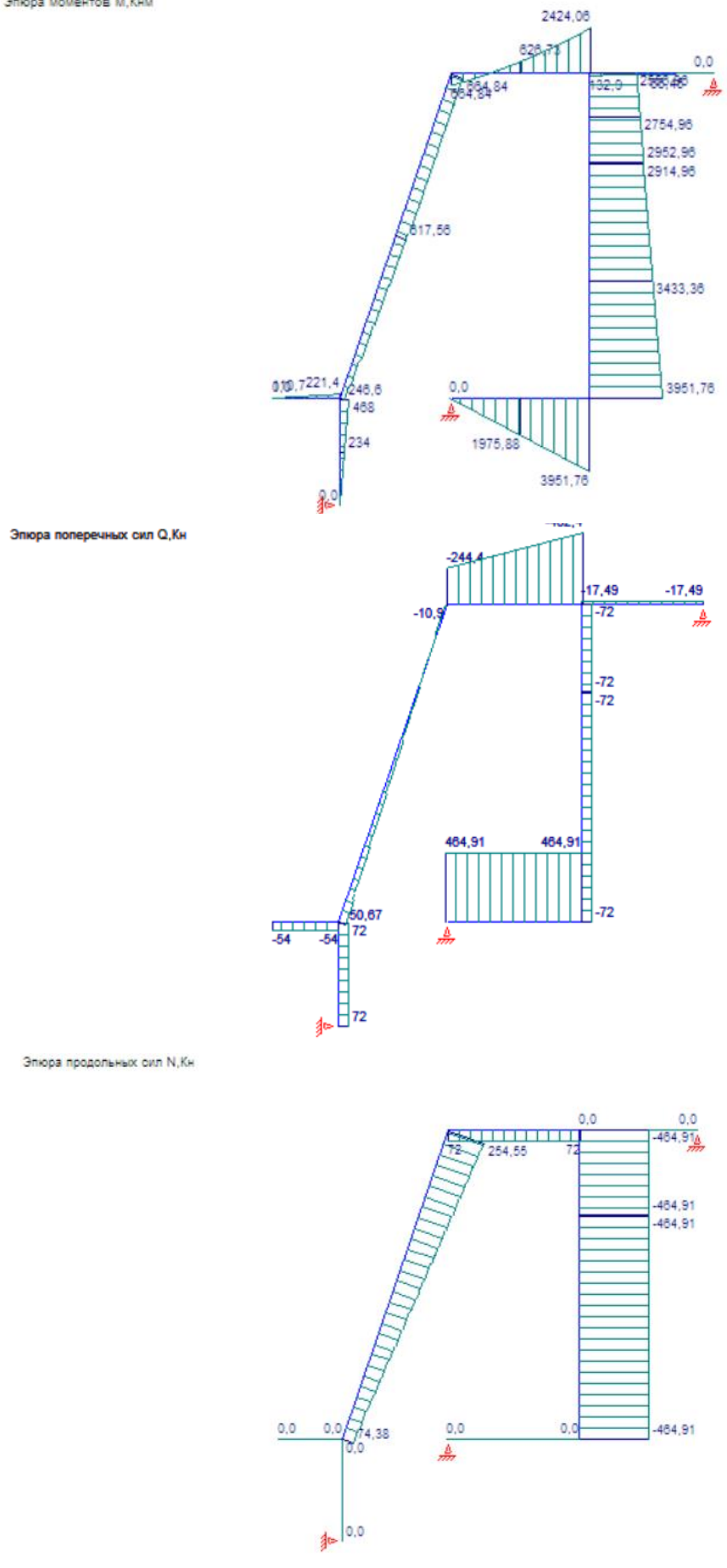

Рисунок 5.4 – Эпюры внутренних сил «М», «Q», «N»

Выполним верификацию результатов расчета в программе *Lira* (рисунок 5.5).

С примером расчета можно ознакомиться в видеоролике https://youtu.be/IKNqNb\_5i4c?si=fZtbhHFuv-heK88G.

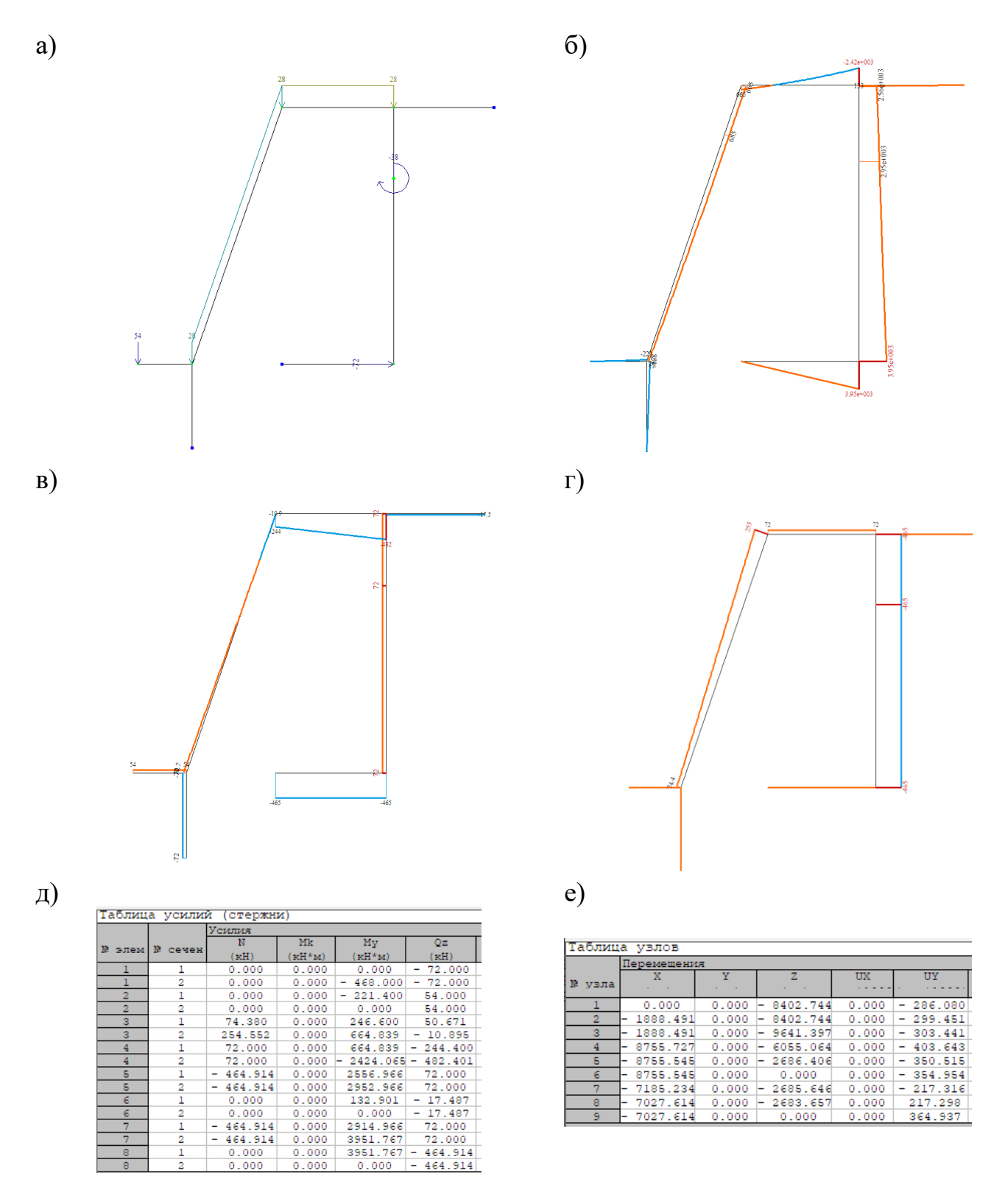

а) расчетная схема рамы; б)эпюра «М»; в) эпюра «Q»; г) эпюра «N»; д) значения внутренних усилий элементов рамы; е) значения перемещений узлов рамы Рисунок 5.5 – Расчет рамы в программе Lira Выполним верификацию результатов расчета в программе Scad (рисунки 5.6, 5.7).

С примером расчета можно ознакомиться в видеоролике https://youtu.be/IKNqNb\_5i4c?si=fZtbhHFuv-heK88G.

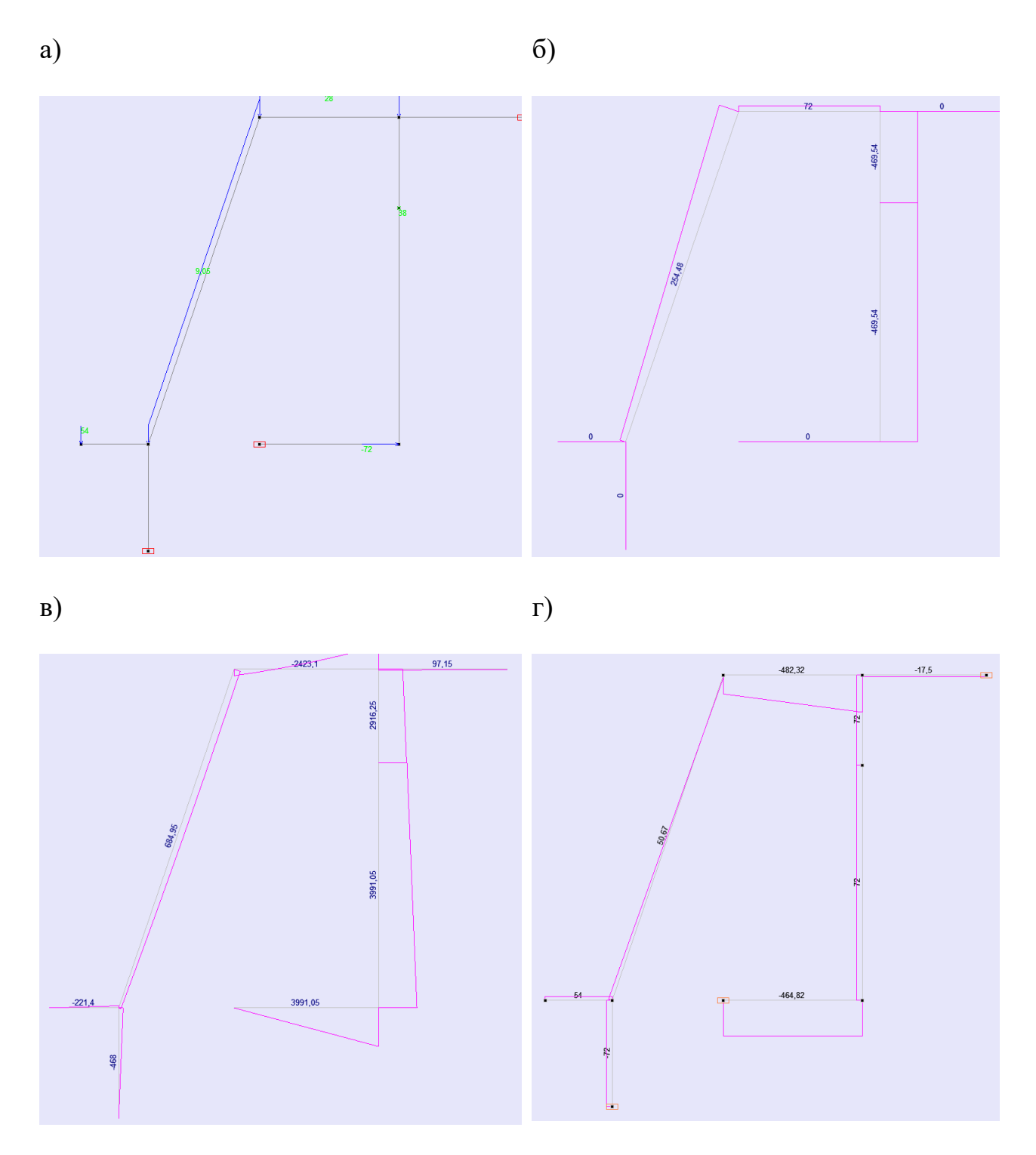

а) расчетная схема рамы; б) эпюра «N»; в) эпюра «M»; г) эпюра «Q» Рисунок 5.6 – Расчет рамы в программе Scad

61

#### Величины усилий

Единицы измерения: - Силы: кН - Единицы длины для силовых факторов: м Параметры выборки: Список узлов/элементов: Все Список сечений: 1, 3 Список загружений/комбинаций: 1 Список факторов: N, My, Qz

| Величины усилий |         |            |          |             |          |  |
|-----------------|---------|------------|----------|-------------|----------|--|
| Элемент         | Сечение | Загружение | Значение |             |          |  |
|                 |         |            | N        | My          | Qz       |  |
| 1               | 1       | 1          | 0        | 3,725e-012  | -72      |  |
| 1               | 3       | 1          | 0        | -468        | -72      |  |
| 2               | 1       | 1          | 0        | -221,4      | 54       |  |
| 2               | 3       | 1          | 0        | 5,215e-011  | 54       |  |
| 3               | 1       | 1          | 74,38    | 246,6       | 50,671   |  |
| 3               | 3       | 1          | 254,475  | 665,115     | -10,869  |  |
| 4               | 1       | 1          | 72       | 665,115     | -244,319 |  |
| 4               | 3       | 1          | 72       | -2423,098   | -482,319 |  |
| 5               | 1       | 1          | 0        | 133,031     | -17,504  |  |
| 5               | 3       | 1          | 0        | 0           | -17,504  |  |
| 6               | 1       | 1          | -464,815 | 2556,129    | 72       |  |
| 6               | 3       | 1          | -464,815 | 2952,129    | 72       |  |
| 7               | 1       | 1          | -464,815 | 2914,129    | 72       |  |
| 7               | 3       | 1          | -464,815 | 3950,929    | 72       |  |
| 8               | 1       | 1          | 0        | 3950,929    | -464,815 |  |
| 8               | 3       | 1          | 0        | -3,725e-012 | -464,815 |  |

Величины перемещений

Единицы измерения:

- Линейные перемещения: мм

 Угловые перемещения: рад\*1000 Параметры выборки:

Список узлов/элементов: Все

Список загружений/комбинаций: 1

Список факторов: X, Z, U<sub>Y</sub>

| Величины перемещений |            |           |           |                |  |  |  |
|----------------------|------------|-----------|-----------|----------------|--|--|--|
| Узел                 | Загружение | Значение  |           |                |  |  |  |
|                      |            | Х         | Z         | U <sub>Y</sub> |  |  |  |
| 1                    | 1          | 0         | -8397,374 | -285,829       |  |  |  |
| 2                    | 1          | -1886,889 | -8397,374 | -299,195       |  |  |  |
| 3                    | 1          | -1886,889 | -9635,002 | -303,184       |  |  |  |
| 4                    | 1          | -8748,955 | -6051,462 | -403,369       |  |  |  |
| 5                    | 1          | -8748,774 | -2684,882 | -350,305       |  |  |  |
| 6                    | 1          | -8748,774 | 0         | -354,747       |  |  |  |
| 7                    | 1          | -7179,35  | -2684,123 | -217,192       |  |  |  |
| 8                    | 1          | -7021,726 | -2682,134 | 217,167        |  |  |  |
| 9                    | 1          | -7021,726 | 0         | 364,724        |  |  |  |

Рисунок 5.7 – Внутренние усилия элементов рамы и значения перемещений узлов рамы

Выполним верификацию результатов расчета в программе *SolidWorks* (рисунки 5.8, 5.9).

С примером расчета можно ознакомиться в видеоролике https://youtu.be/IKNqNb\_5i4c?si=fZtbhHFuv-heK88G.

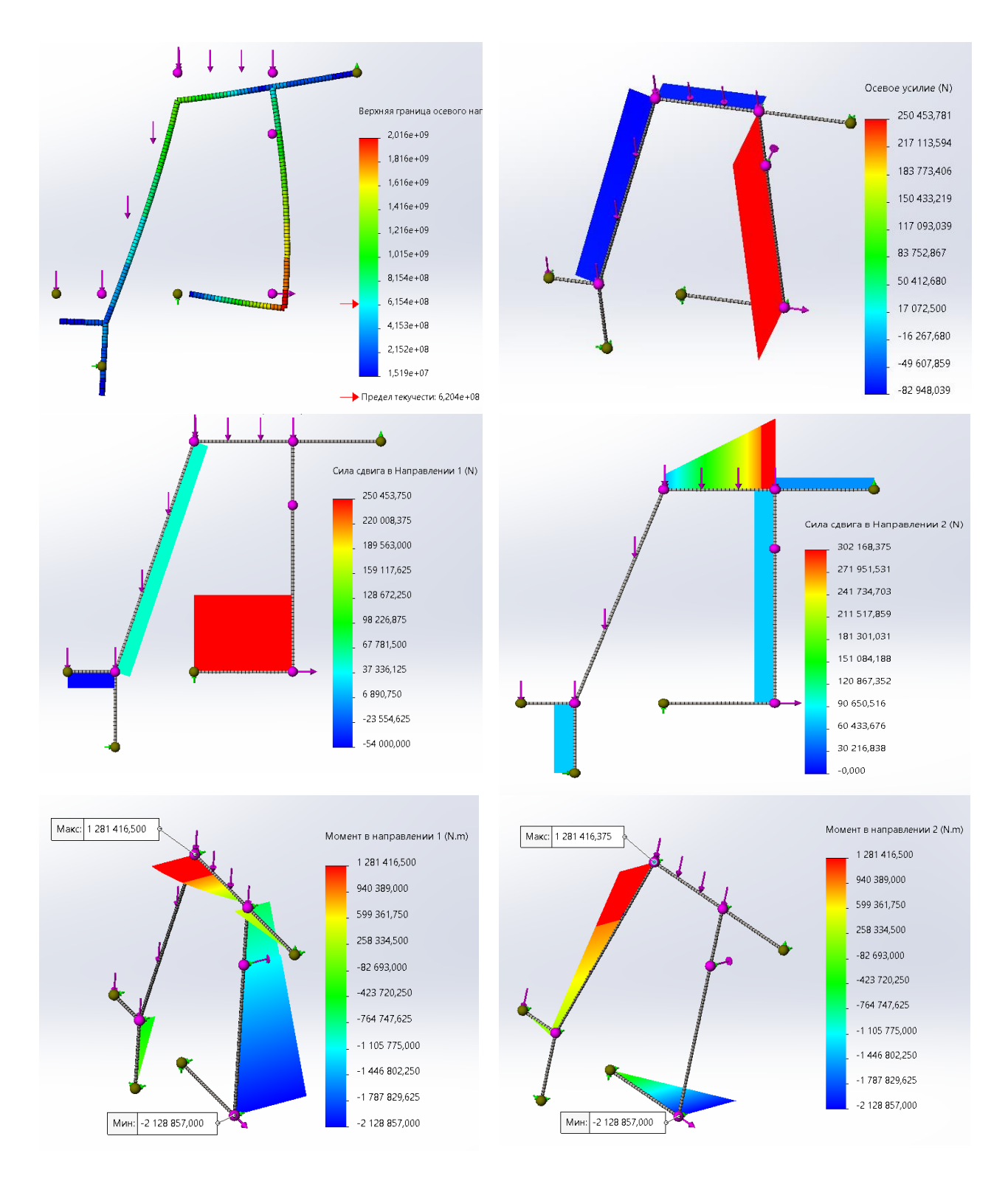

Рисунок 5.8 – Осевое напряжение и эпюры внутренних усилий элементов рамы

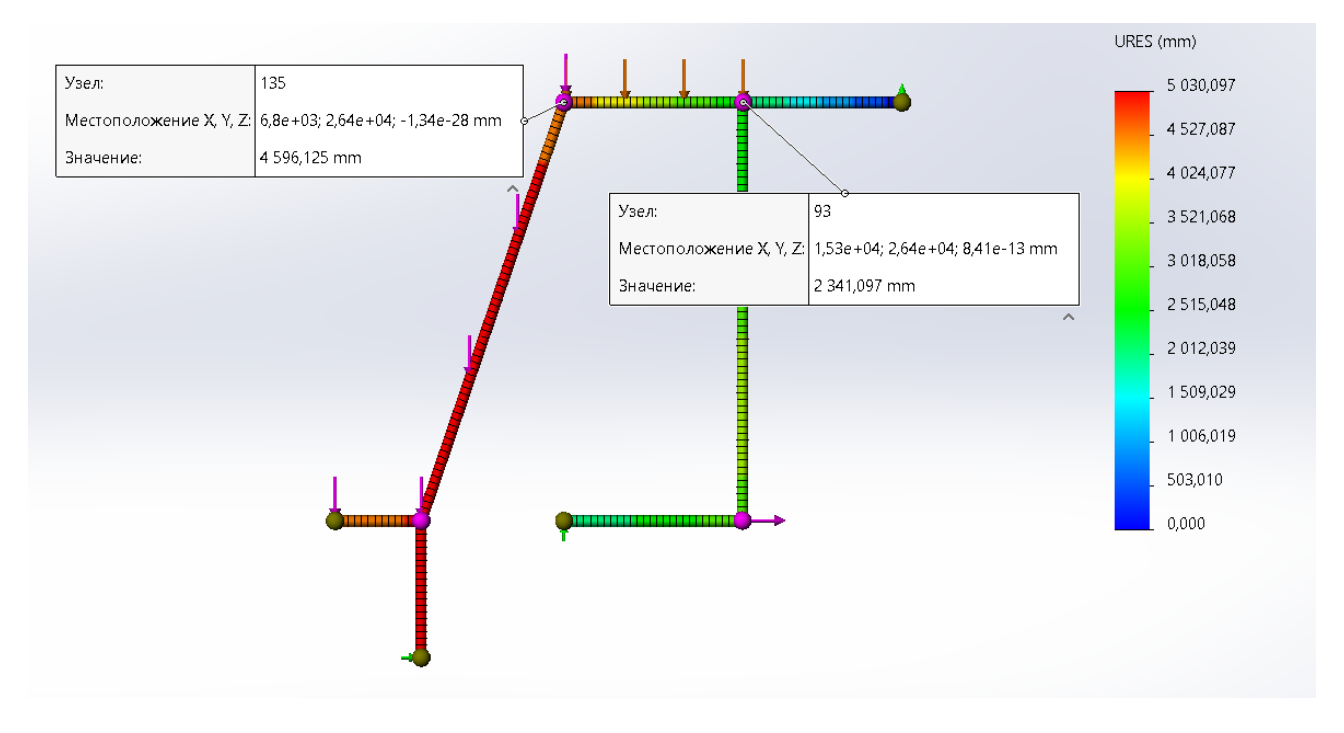

Рисунок 5.9 – Перемещение узла 4 и 5 (зондирование)

Выполним верификацию результатов расчета в программе ANSYS (рисунки 5.10–5.15).

С примером расчета можно ознакомиться в видеоролике https://youtu.be/HGC8Ck1-Too?si=riICfuEMIN18Yz24.

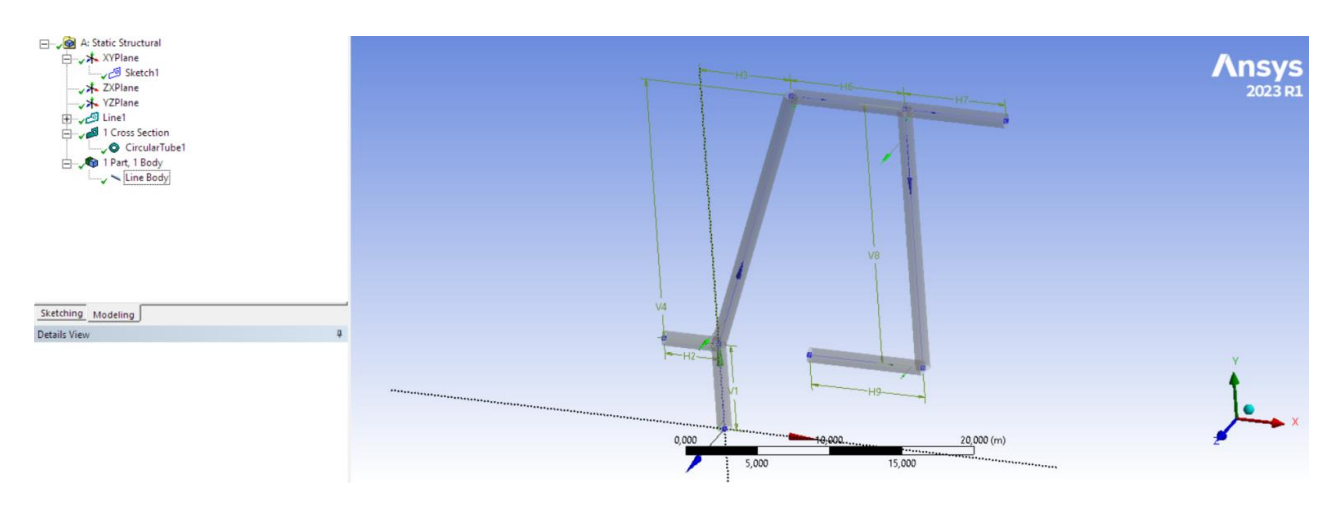

Рисунок 5.10 – Твердотельная модель рамы

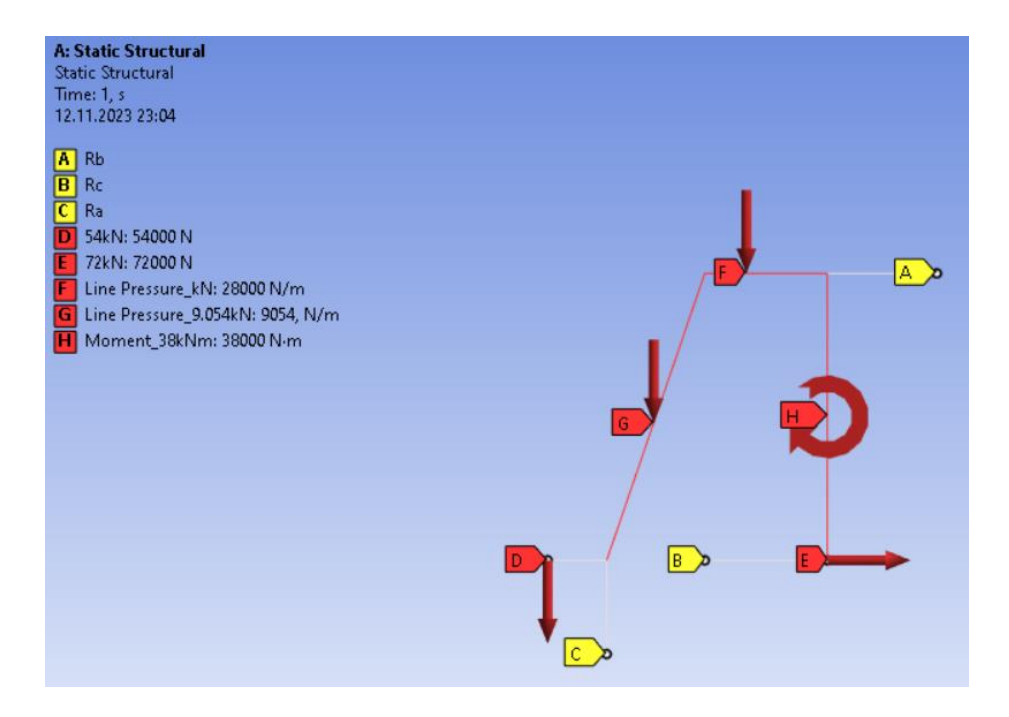

Рисунок 5.11 – Расчетная схема рамы

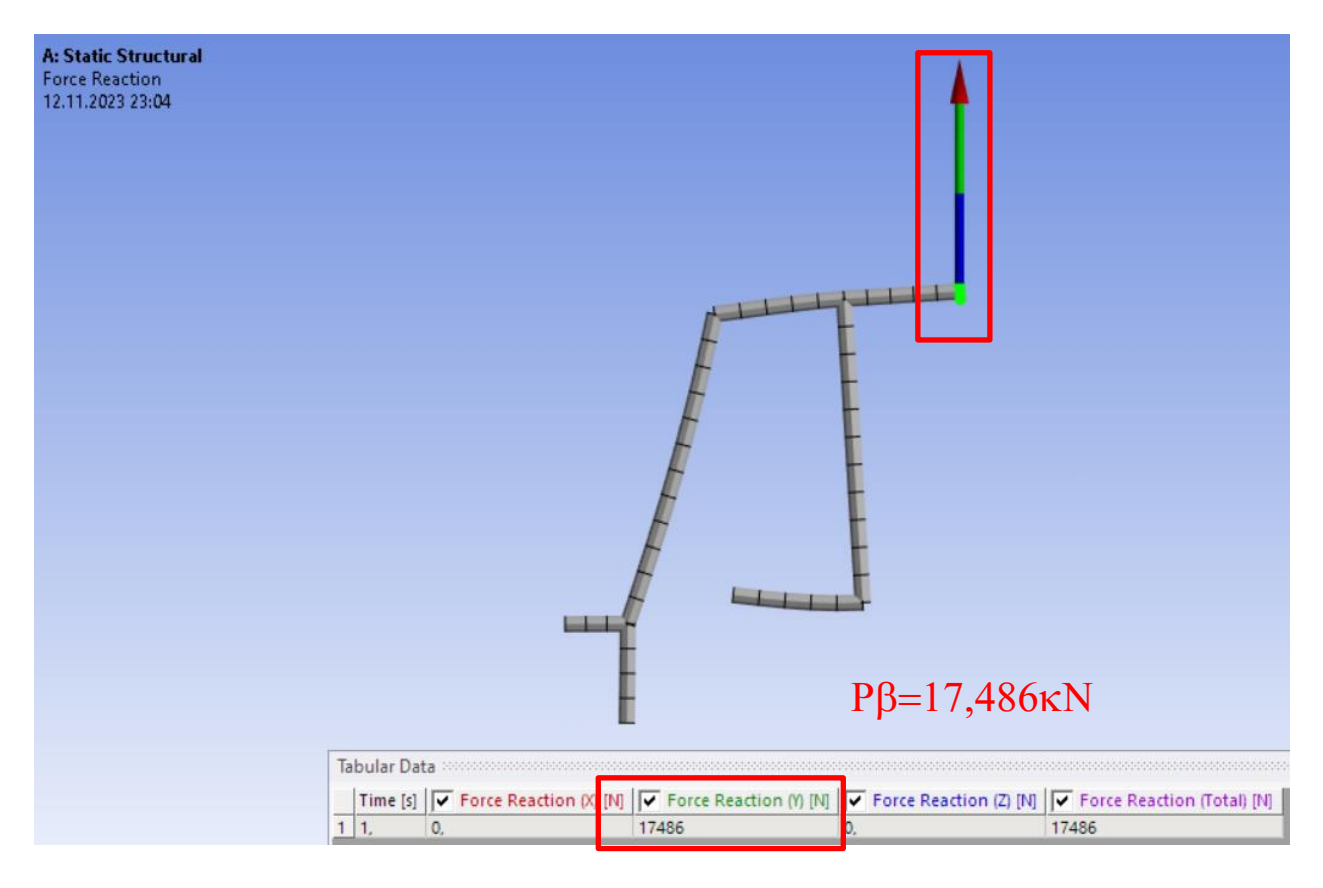

Рисунок 5.12 – Опорная реакция в точке В

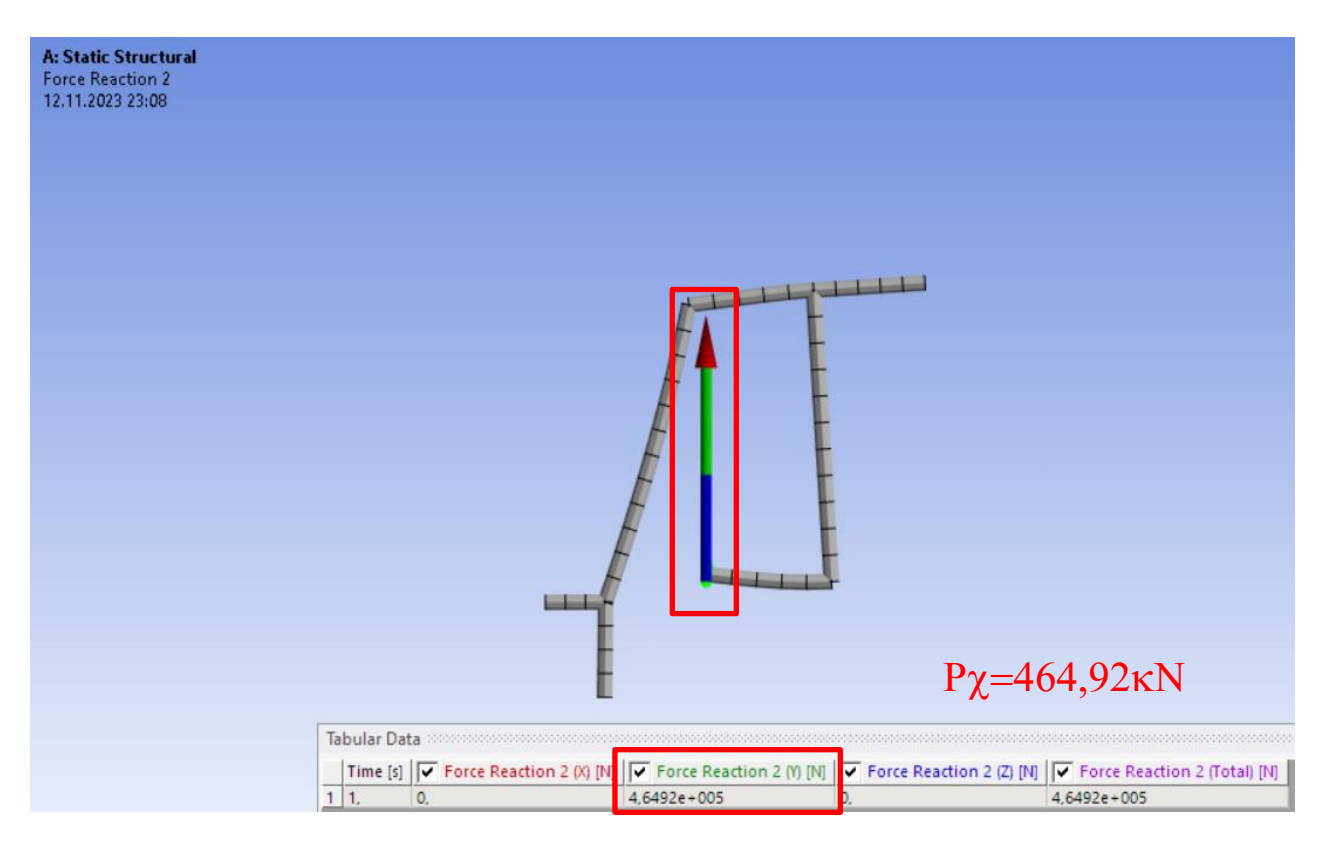

Рисунок 5.13 – Опорная реакция в точке С

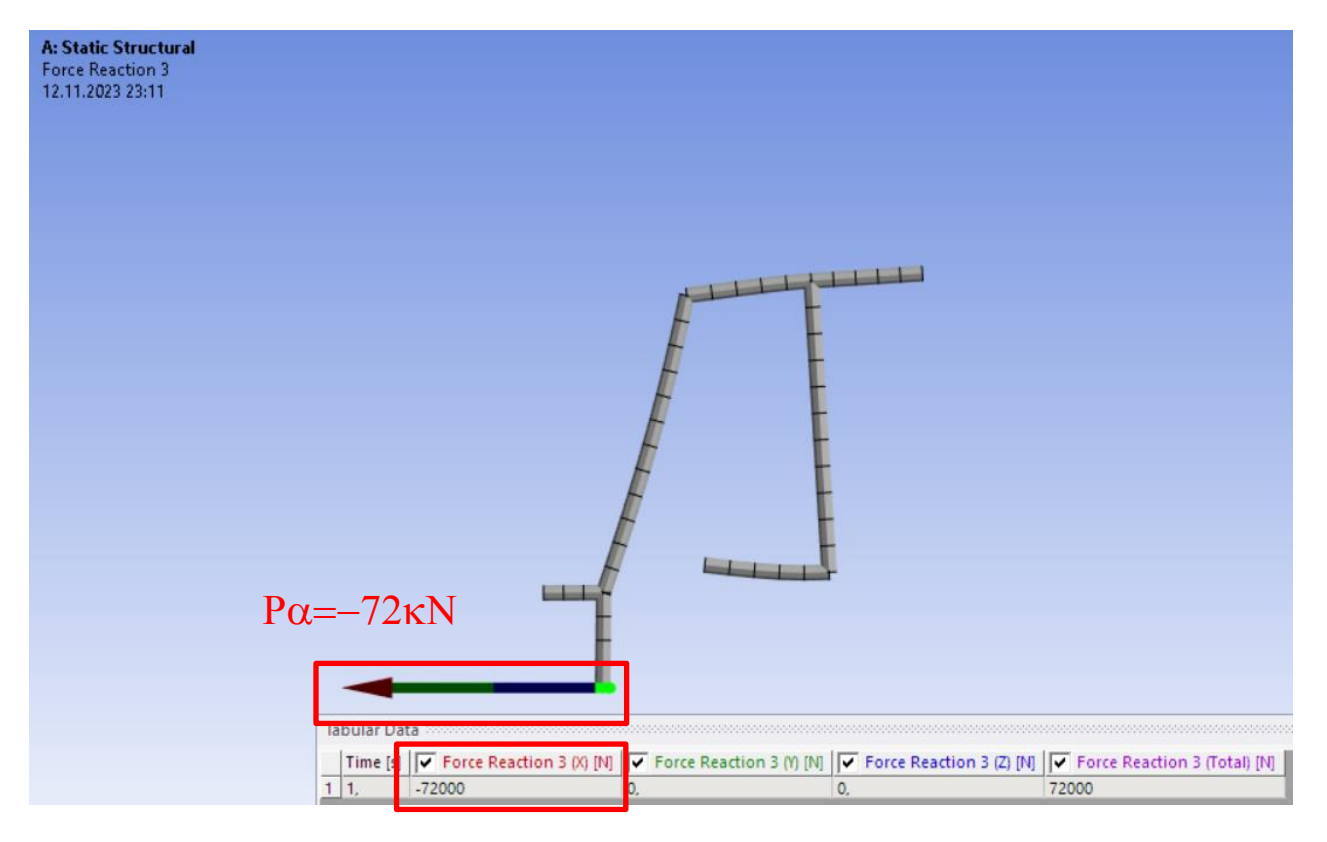

Рисунок 5.14 – Опорная реакция в точке А

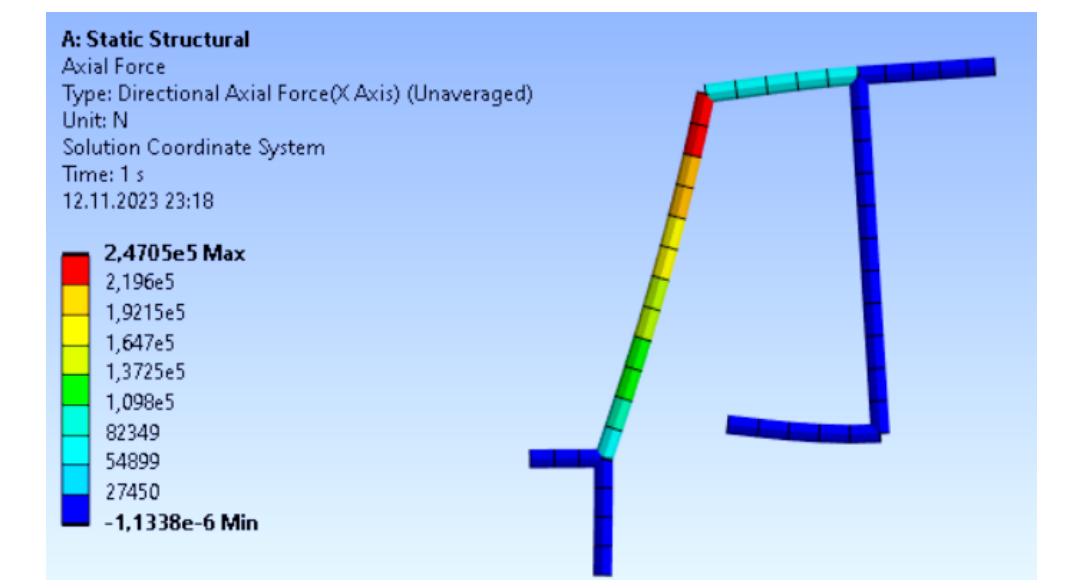

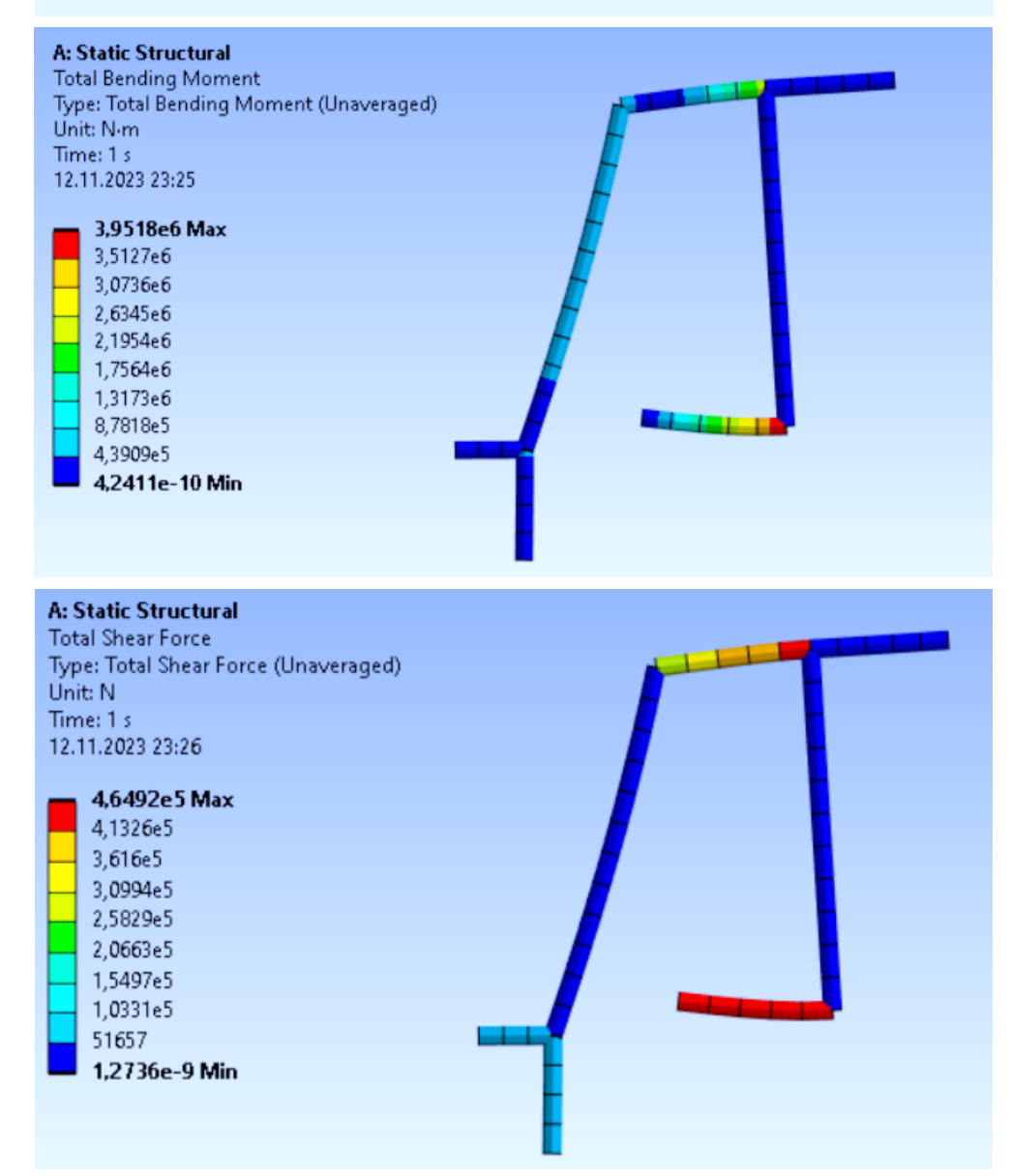

Рисунок 5.15 – Внутренние усилия «М», «Q», «N» в элементох рамы

После определения значений усилий строим эпюры М, Q, N (рисунки 5.16-5.18).

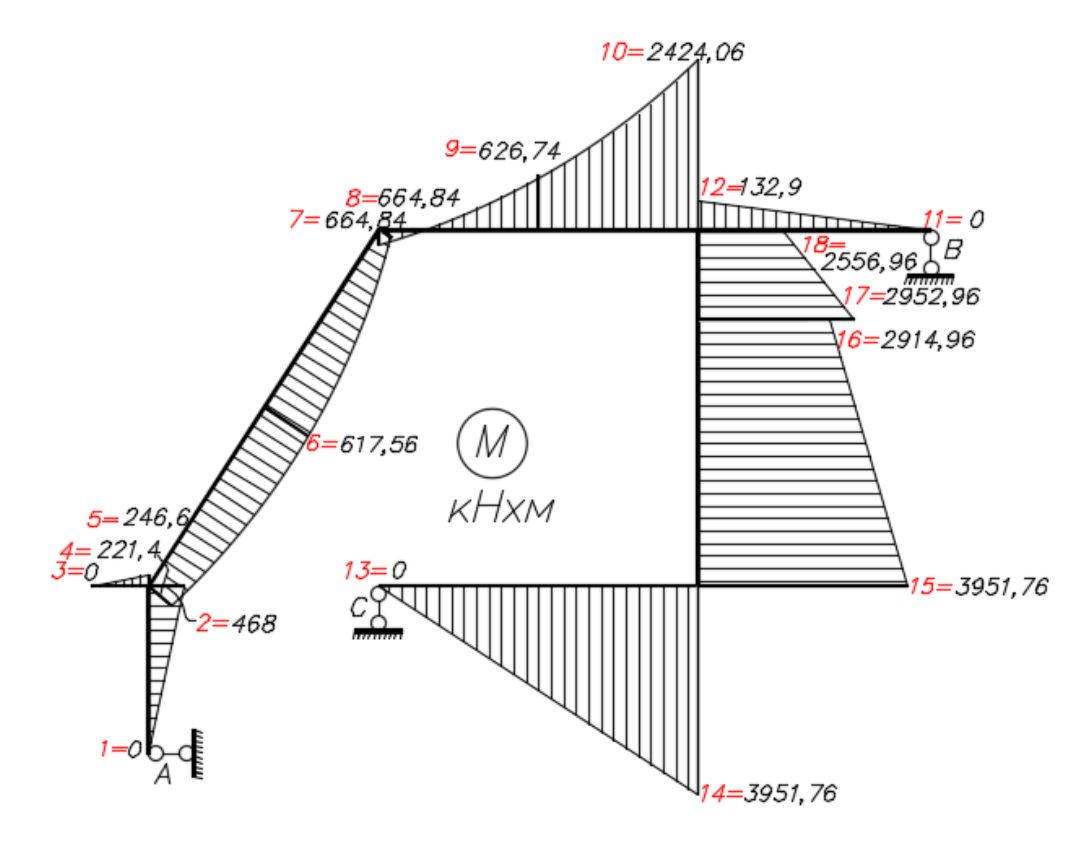

Рисунок 5.16 – Эпюра изгибающего момента «М», кН м

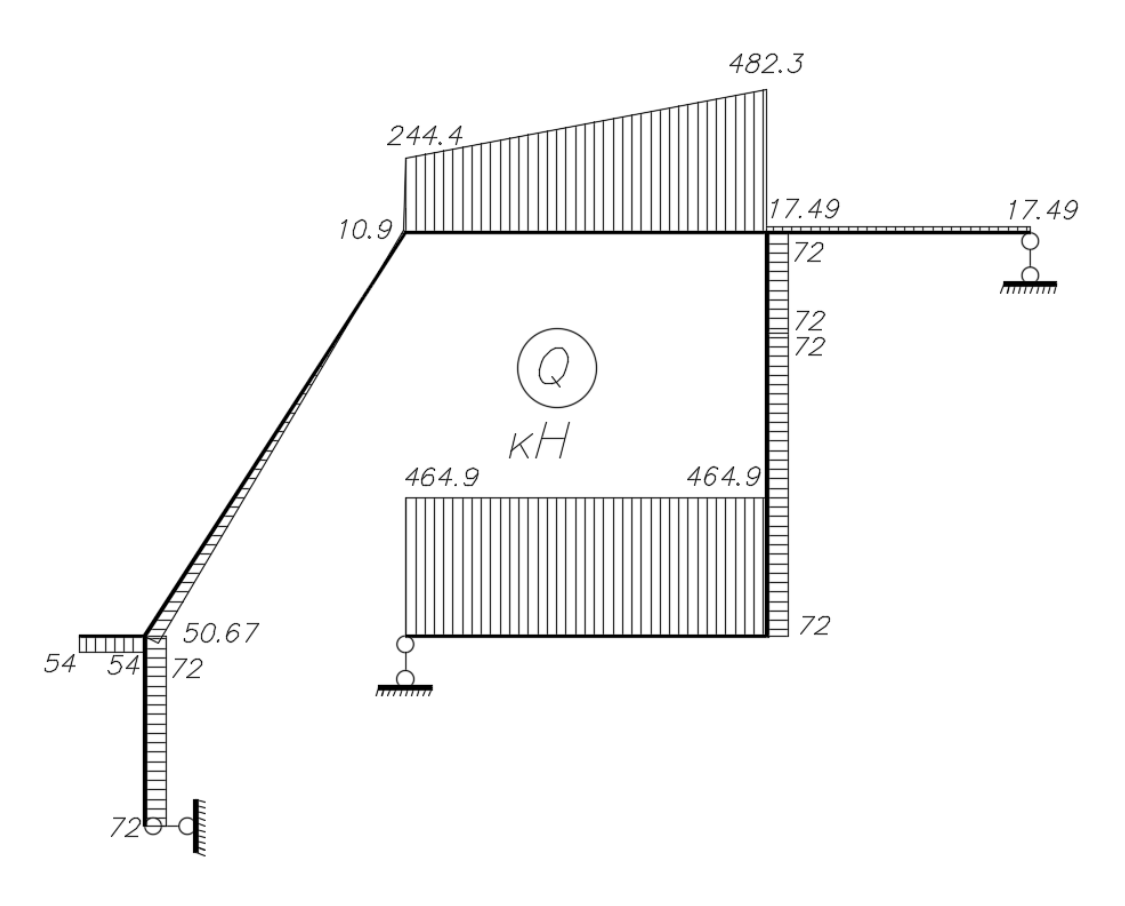

Рисунок 5.17 – Эпюра поперечной силы «Q», кН

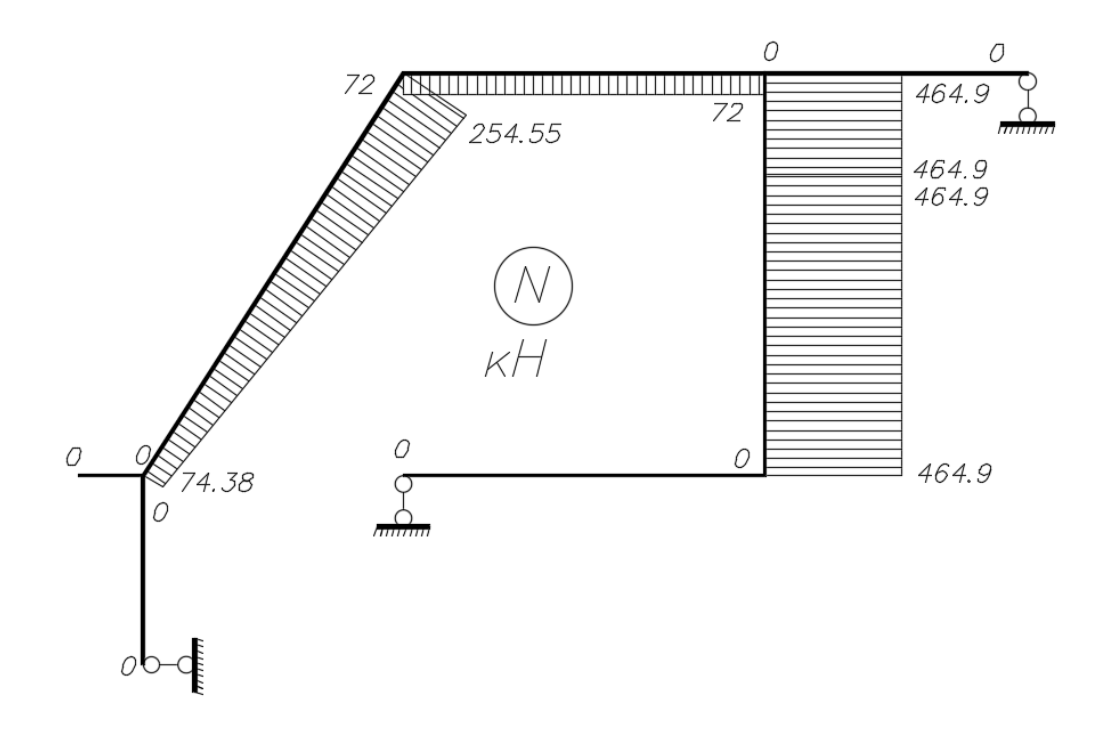

Рисунок 5.18 – Эпюра продольной силы «N», кН

#### Вывод

Изучил применение общей системы равновесия строительной механики к расчету статически определимых рам и решение систем линейных алгебраических уравнений, выполнил верификацию результатов расчета в программах *Sirius, Lira, Scad, SolidWorks, ANSYS.* 

Расчет в программе *MathCAD* полностью совпадает с расчетами в программных комплексах *Lira* и *Scad*. В *SolidWorks* по эпюре напряжений визуально видно по шкале, что твердое тело по материалу разрушилось и по перемещениям можно сказать, что они очень большие – 5030 мм – и это нереально, поэтому чтобы использовать такую конструкцию, необходимо оптимизировать сечение (увеличить толщину стенки или диаметр трубы).

#### 5.2 Матричная форма определения перемещений в рамах

<u>Цель работы</u>: изучить применение матричной формы определения перемещений на примере расчета перемещений в раме, выполнить проверку результатов расчета в ПК *Sirius, Lira, Scad, SolidWorks*.

Расчет рамы выполнен в лабораторной работе № 5, определим горизонтальное, вертикальное перемещение и угол поворота узла 4. На рисунке 5.19 приведена расчетная схема рамы.

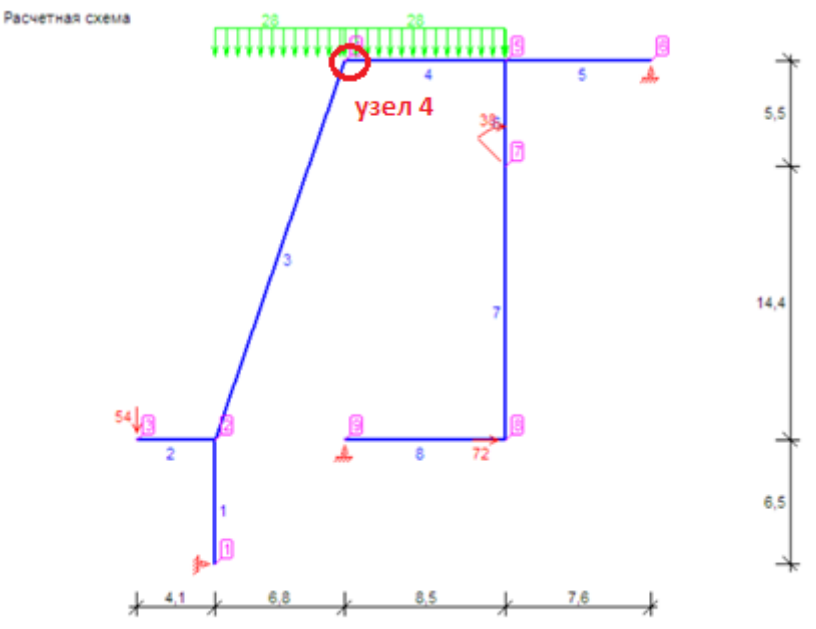

Рисунок 5.19 – Расчетная схема рамы и нумерация узлов

Пусть изгибная жесткость вертикальных стержней равна  $EJ = 600 \kappa H \cdot M^2$ в программе Sirius в программах *Lira, Scad, SolidWorks* для трубы 530 х 10 принимали  $EJ = 1130788 \kappa H \cdot M^2$ . Грузовая эпюра моментов « $M_P$ » рамы от действия внешней нагрузки была получена ранее.

Составим матрицу-столбец (вектор) ординат грузовой эпюры *М*<sub>*P*</sub>. Принимаем правило знаков: положительными будем считать значения ординат, находящихся выше или правее стержня.

Для определения горизонтального перемещения узла 4 приложим в него единичную сосредоточенную силу  $F_1 = 1$  горизонтально; построим единичную эпюру  $M_1$  рамы. Для определения вертикального перемещения узла 4 приложим в него единичную сосредоточенную силу  $F_1 = 1$  вертикально; построим единичную эпюру  $M_2$  рамы. Соответственно, для определения угла поворота узла 4 приложим в него единичный момент m = 1; построим единичную эпюру  $M_3$  рамы.

С примером расчета можно ознакомиться в видеоролике https://youtu.be/oUgTQPsmS8g?si=\_0ZPhrxNpw4TeepY.

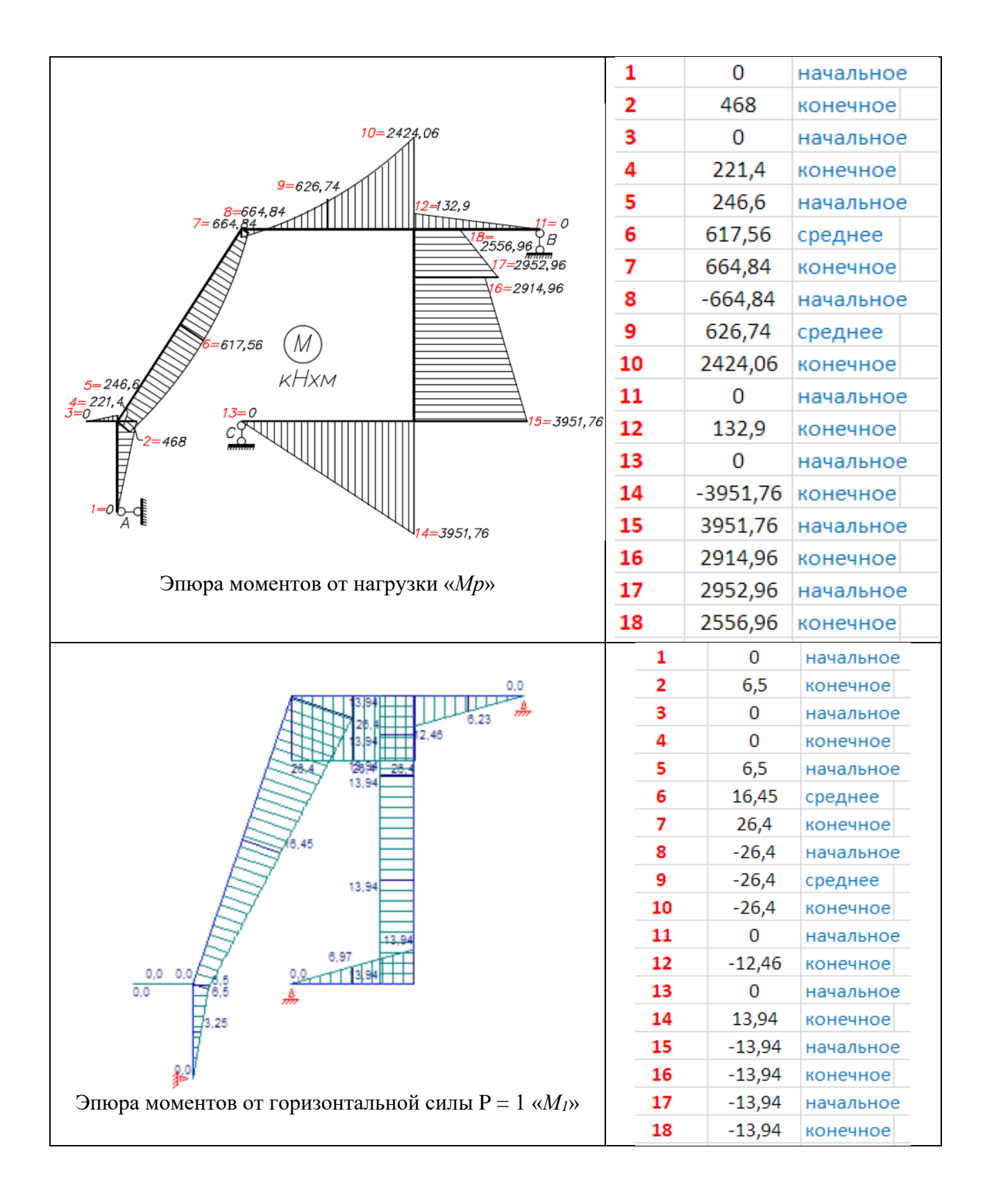

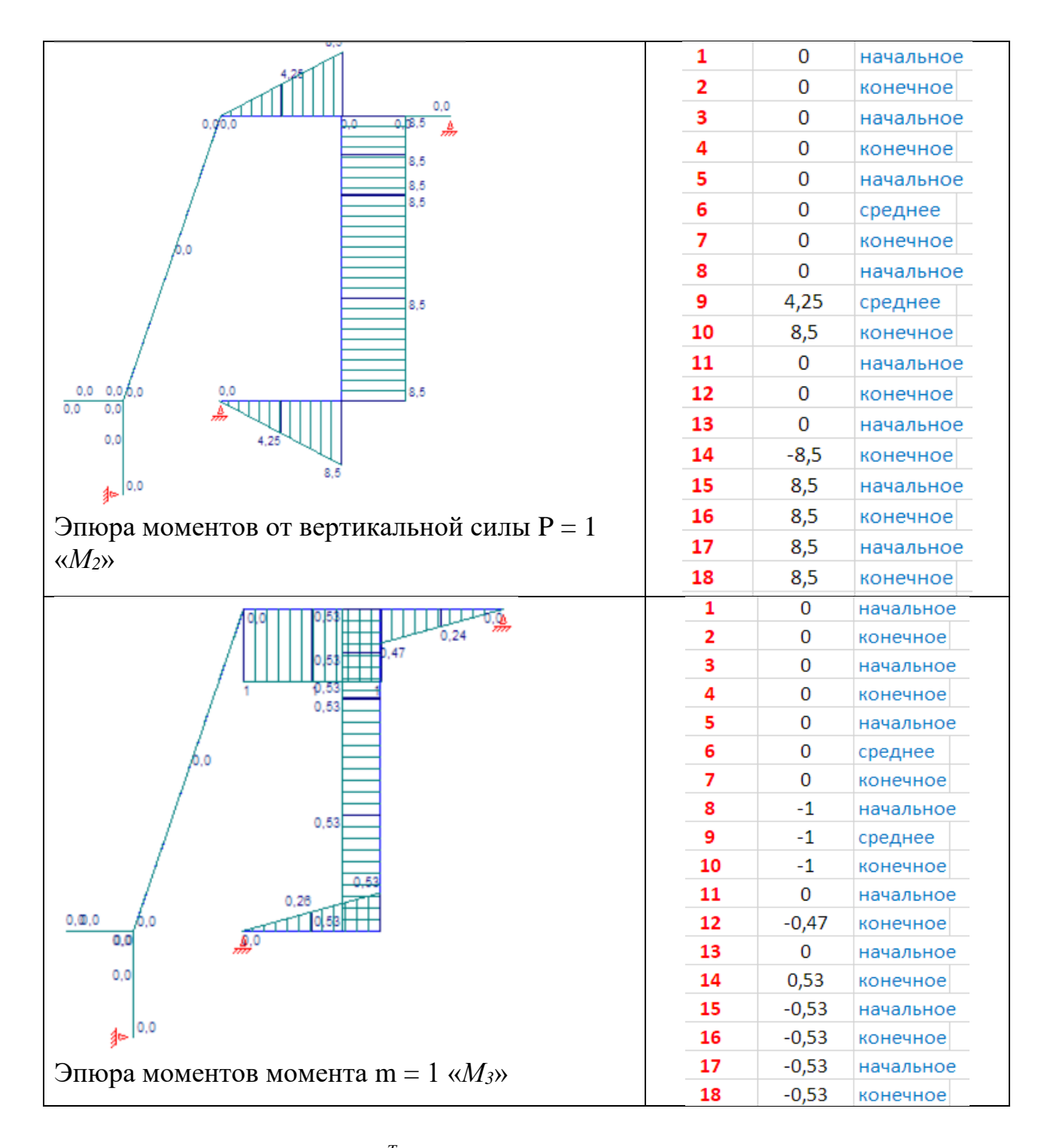

Составим матрицу  $\begin{bmatrix} \bar{M} \end{bmatrix}^T$ , состоящую из двух строк ординат по участкам из единичных эпюр  $\bar{M}_1$ ,  $\bar{M}_2 \bar{M}_3$ .
Т 0 0 0 0 6.5 0 0 0 0 0 0 0 0 6.5 0 0 16.45 0 26.4 0 0 -26.4 0 -1 4.25 8.5 0 0 0 -8.5 8.5 (0 0 0 0 0)0 0 0 8.5 8.5 8.5 4.25 -26.4 -1 M1t := 0 6.5 0 0 6.5 16.45 26.4 -26.4 -26.4 -26.4 0 -12.46 0 13.94 -13.94 -13.94 -13.94 -13.94 8.5 -26.4 -1 -1 0 -0.47 0 0.53 -0.53 -0.53 -0.53 -0.53 looodo 0 0 -1 -1 0 0 0 -12.46 -0.47 0 0 0 0 -8.5 13.94 0.53 8.5 -13.94 -0.53 8.5 -13.94 -0.53 8.5 -13.94 -0.53 8.5 -13.94 -0.53 Составим матрицы упругой податливости участков  $[D_{mi}]$  с учетом их длин:  $Dm3 := \sqrt{L2^2 + (h2 + h3)^2} \cdot D2$   $Dm4 := L3 \cdot D2$ Dm2 := L1·D1  $Dm1 := h1 \cdot D1$ Dm6 := L3·D1 Dm7 := h2·D1 Dm8 := h3·D1  $Dm5 := L4 \cdot D1$ Составим квазидиагональную матрицу упругой податливости системы [D],

которая состоит из матриц упругой податливости участков  $\begin{bmatrix} D_{ni} \end{bmatrix}$  и нулевых матриц (рисунок 5.20).

$$Z_{2} := \begin{pmatrix} 0 & 0 \\ 0 & 0 \end{pmatrix}$$

$$Z_{23} := \begin{pmatrix} 0 & 0 & 0 \\ 0 & 0 \\ 0 & 0 \end{pmatrix}$$

$$Z_{33} := \begin{pmatrix} 0 & 0 & 0 \\ 0 & 0 & 0 \\ 0 & 0 & 0 \end{pmatrix}$$
+
$$\begin{bmatrix} D \end{bmatrix} = \begin{bmatrix} \begin{bmatrix} D_{1} \end{bmatrix} & \begin{bmatrix} 0 \end{bmatrix} & \cdots & \begin{bmatrix} 0 \end{bmatrix} \\ \begin{bmatrix} 0 \end{bmatrix} & \begin{bmatrix} D_{2} \end{bmatrix} & \cdots & \begin{bmatrix} 0 \end{bmatrix} \\ \begin{bmatrix} 0 \end{bmatrix} & \begin{bmatrix} D_{2} \end{bmatrix} & \cdots & \begin{bmatrix} 0 \end{bmatrix} \\ \vdots & \vdots & \ddots & \vdots \\ \begin{bmatrix} 0 \end{bmatrix} & \begin{bmatrix} 0 \end{bmatrix} & \begin{bmatrix} 0 \end{bmatrix} & \cdots & \begin{bmatrix} D_{n} \end{bmatrix} \end{bmatrix},$$

$$n - \text{ количество участков в системе (в данном примере  $n = 8$ ), D :=  $\frac{1}{6 \cdot E^{1}} \cdot \text{Dm}$$$

где n – количество участков в системе (в данном примере n = 8),

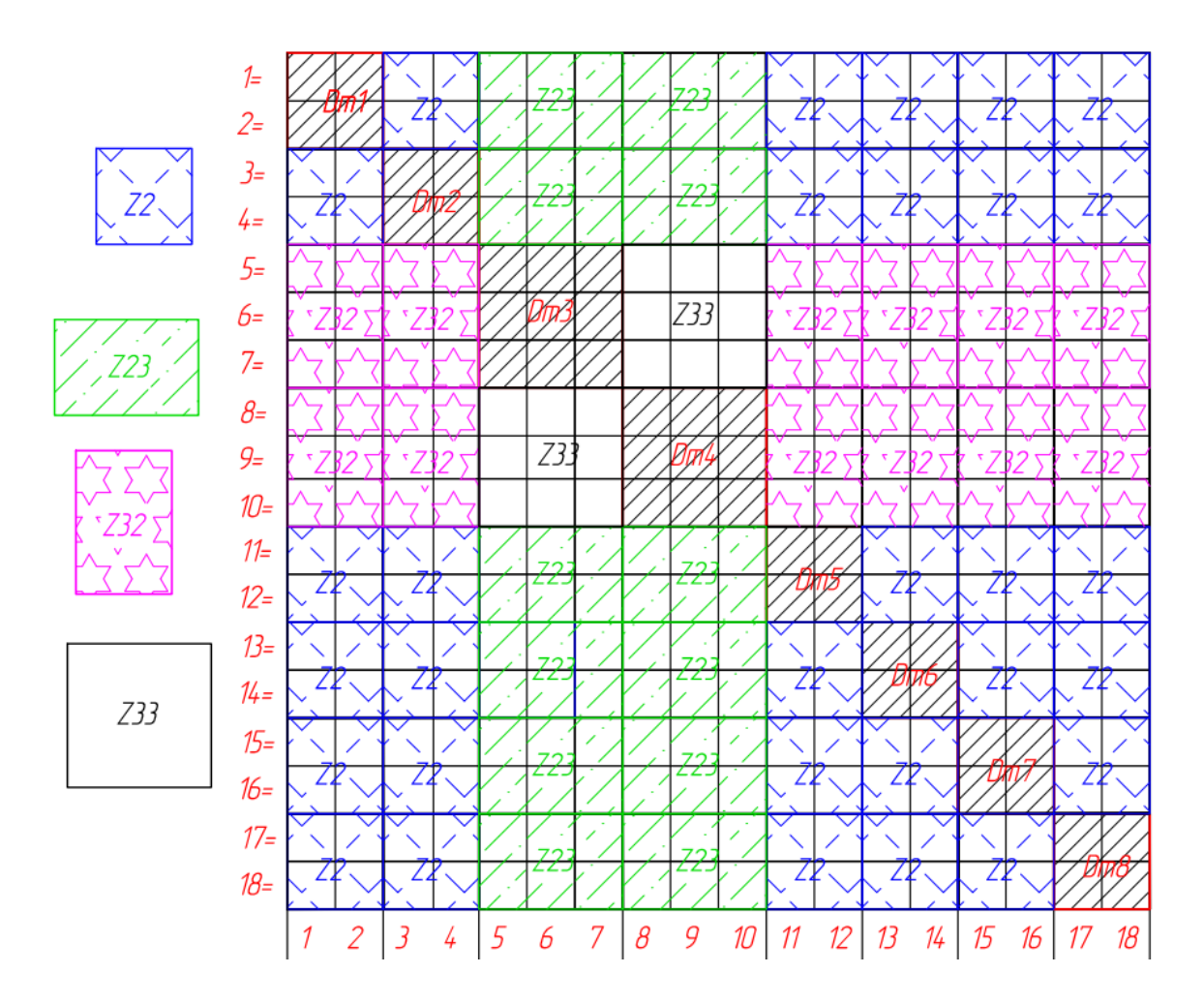

Рисунок 5.20 – Квазидиагональная матрица упругой податливости системы

Для объединения матриц используем команды: D1row := augment(Dm1,Z2,Z23,Z23,Z2,Z2,Z2,Z2) D2row := augment(Z2,Dm2,Z23,Z23,Z2,Z2,Z2,Z2) D3row := augment(Z32,Z32,Dm3,Z33,Z32,Z32,Z32,Z32) D4row := augment(Z32,Z32,Z33,Dm4,Z32,Z32,Z32,Z32) D5row := augment(Z2,Z2,Z23,Z23,Dm5,Z2,Z2,Z2) D6row := augment(Z2,Z2,Z23,Z23,Z23,Z2,Z2,Dm6,Z2,Z2) D7row := augment(Z2,Z2,Z23,Z23,Z23,Z2,Z2,Dm6,Z2,Z2) D8row := augment(Z2,Z2,Z23,Z23,Z23,Z2,Z2,Dm7,Z2) D8row := augment(Z2,Z2,Z23,Z23,Z23,Z2,Z2,Dm8) Dm := stack(D1row,D2row,D3row,D4row,D5row,D6row,D7row,D8row)

Определим искомые перемещения, используя матричную форму определения перемещений:

$$\begin{cases} \Delta_{OX} \\ \Delta_{OY} \\ \Delta_{Uy} \end{cases} = [\overline{M}]^T \cdot [D] \cdot \{M_p\}$$

Определим искомые перемещения, произведя расчеты в системе компьютерной алгебры *MathCAD*.

С примером составления программы в *MathCAD* можно ознакомиться в видеоролике https://youtu.be/oUgTQPsmS8g?si=\_0ZPhrxNpw4TeepY.

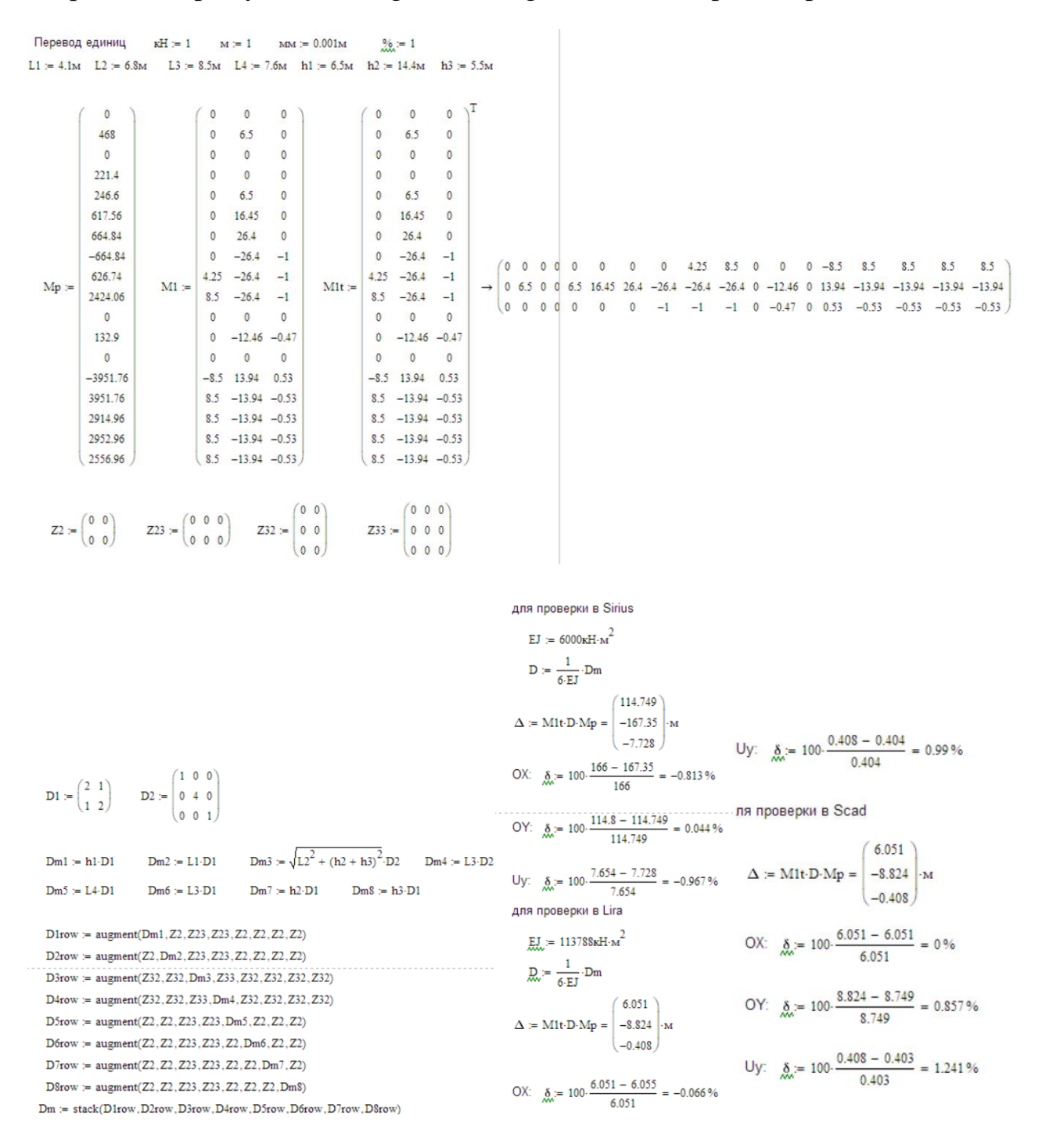

|      |    | 0   | 1   | 2   | 3   | 4     | 5      | 6     | 7   | 8  | 9   | 10   | 11   | 12  | 13  | 14   | 15   | 16  | 17  |
|------|----|-----|-----|-----|-----|-------|--------|-------|-----|----|-----|------|------|-----|-----|------|------|-----|-----|
|      | 0  | 13  | 6.5 | 0   | 0   | 0     | 0      | 0     | 0   | 0  | 0   | 0    | 0    | 0   | 0   | 0    | 0    | 0   | 0   |
|      | 1  | 6.5 | 13  | 0   | 0   | 0     | 0      | 0     | 0   | 0  | 0   | 0    | 0    | 0   | 0   | 0    | 0    | 0   | 0   |
|      | 2  | 0   | 0   | 8.2 | 4.1 | 0     | 0      | 0     | 0   | 0  | 0   | 0    | 0    | 0   | 0   | 0    | 0    | 0   | 0   |
|      | 3  | 0   | 0   | 4.1 | 8.2 | 0     | 0      | 0     | 0   | 0  | 0   | 0    | 0    | 0   | 0   | 0    | 0    | 0   | 0   |
|      | 4  | 0   | 0   | 0   | 0   | 21.03 | 0      | 0     | 0   | 0  | 0   | 0    | 0    | 0   | 0   | 0    | 0    | 0   | 0   |
|      | 5  | 0   | 0   | 0   | 0   | 0     | 84.119 | 0     | 0   | 0  | 0   | 0    | 0    | 0   | 0   | 0    | 0    | 0   | 0   |
|      | 6  | 0   | 0   | 0   | 0   | 0     | 0      | 21.03 | 0   | 0  | 0   | 0    | 0    | 0   | 0   | 0    | 0    | 0   | 0   |
|      | 7  | 0   | 0   | 0   | 0   | 0     | 0      | 0     | 8.5 | 0  | 0   | 0    | 0    | 0   | 0   | 0    | 0    | 0   | 0   |
| Dm = | 8  | 0   | 0   | 0   | 0   | 0     | 0      | 0     | 0   | 34 | 0   | 0    | 0    | 0   | 0   | 0    | 0    | 0   | 0   |
|      | 9  | 0   | 0   | 0   | 0   | 0     | 0      | 0     | 0   | 0  | 8.5 | 0    | 0    | 0   | 0   | 0    | 0    | 0   | 0   |
|      | 10 | 0   | 0   | 0   | 0   | 0     | 0      | 0     | 0   | 0  | 0   | 15.2 | 7.6  | 0   | 0   | 0    | 0    | 0   | 0   |
|      | 11 | 0   | 0   | 0   | 0   | 0     | 0      | 0     | 0   | 0  | 0   | 7.6  | 15.2 | 0   | 0   | 0    | 0    | 0   | 0   |
|      | 12 | 0   | 0   | 0   | 0   | 0     | 0      | 0     | 0   | 0  | 0   | 0    | 0    | 17  | 8.5 | 0    | 0    | 0   | 0   |
|      | 13 | 0   | 0   | 0   | 0   | 0     | 0      | 0     | 0   | 0  | 0   | 0    | 0    | 8.5 | 17  | 0    | 0    | 0   | 0   |
|      | 14 | 0   | 0   | 0   | 0   | 0     | 0      | 0     | 0   | 0  | 0   | 0    | 0    | 0   | 0   | 28.8 | 14.4 | 0   | 0   |
|      | 15 | 0   | 0   | 0   | 0   | 0     | 0      | 0     | 0   | 0  | 0   | 0    | 0    | 0   | 0   | 14.4 | 28.8 | 0   | 0   |
|      | 16 | 0   | 0   | 0   | 0   | 0     | 0      | 0     | 0   | 0  | 0   | 0    | 0    | 0   | 0   | 0    | 0    | 11  | 5.5 |
|      | 17 | 0   | 0   | 0   | 0   | 0     | 0      | 0     | 0   | 0  | 0   | 0    | 0    | 0   | 0   | 0    | 0    | 5.5 | 11  |

Результаты расчета в программных комплексах приведены на рисунках 5.21–5.24 (см. результаты расчета в разделе 5.1).

|    | Смещения и уг | лы поворота уз | n06         |
|----|---------------|----------------|-------------|
| NR | Вдоль ОХ,м    | Вдоль ОУ,м     | Поворст,рад |
| 1  | Нет           | -1,594E+02     | -5,425E+00  |
| 2  | -3,581E+01    | -1,594E+02     | -5,679E+00  |
| 3  | -3.581E+01    | -1.828E+02     | -5.755E+00  |
| 4  | -1,660E+02    | -1,148E+02     | -7,654E+00  |
| 5  | -1,660E+02    | -5,094E+01     | -6,647E+00  |
| 6  | -1,660E+02    | Нет            | -6,731E+00  |
| 7  | -1,363E+02    | -5,092E+01     | -4,122E+00  |
| 8  | -1,332E+02    | -5,087E+01     | 4,118E+00   |
| 9  | -1,332E+02    | Нет            | 6,917E+00   |

Рисунок 5.21 – Смещения и углы поворота узлов в ПК Sirius

|        | Перемещения | 5     |            |       |           |  |  |
|--------|-------------|-------|------------|-------|-----------|--|--|
| 🛚 узла | . X .       | . ¥   | . 2 .      | UX    | UY        |  |  |
| 1      | 0.000       | 0.000 | - 8402.744 | 0.000 | - 286.080 |  |  |
| 2      | - 1888.491  | 0.000 | - 8402.744 | 0.000 | - 299.451 |  |  |
| 3      | - 1888.491  | 0.000 | - 9641.397 | 0.000 | - 303.441 |  |  |
| 4      | - 8755.727  | 0.000 | - 6055.064 | 0.000 | - 403.643 |  |  |
| 5      | - 8755.545  | 0.000 | - 2686.406 | 0.000 | - 350.518 |  |  |
| 6      | - 8755.545  | 0.000 | 0.000      | 0.000 | - 354.954 |  |  |
| 7      | - 7185.234  | 0.000 | - 2685.646 | 0.000 | - 217.310 |  |  |
| 8      | - 7027.614  | 0.000 | - 2683.657 | 0.000 | 217.298   |  |  |
| 9      | - 7027.614  | 0.000 | 0.000      | 0.000 | 364.937   |  |  |

Рисунок 5.22 – Таблица узлов «Перемещения» в ПК Lira

|      | Величины перемещений |           |           |          |  |  |  |  |  |  |  |  |  |
|------|----------------------|-----------|-----------|----------|--|--|--|--|--|--|--|--|--|
| Узел | Загружение           |           | Значение  |          |  |  |  |  |  |  |  |  |  |
|      |                      | X         | Z         | UY       |  |  |  |  |  |  |  |  |  |
| 1    | 1                    | 0         | -8397,374 | -285,829 |  |  |  |  |  |  |  |  |  |
| 2    | 1                    | -1886,889 | -8397,374 | -299,195 |  |  |  |  |  |  |  |  |  |
| 3    | 1                    | -1886,889 | -9635,002 | -303,184 |  |  |  |  |  |  |  |  |  |
| 4    | 1                    | -8748,955 | -6051,462 | -403,369 |  |  |  |  |  |  |  |  |  |
| 5    | 1                    | -8748,774 | -2684,882 | -350,305 |  |  |  |  |  |  |  |  |  |
| 6    | 1                    | -8748,774 | 0         | -354,747 |  |  |  |  |  |  |  |  |  |
| 7    | 1                    | -7179,35  | -2684,123 | -217,192 |  |  |  |  |  |  |  |  |  |
| 8    | 1                    | -7021,726 | -2682,134 | 217,167  |  |  |  |  |  |  |  |  |  |
| 9    | 1                    | -7021,726 | 0         | 364,724  |  |  |  |  |  |  |  |  |  |

Рисунок 5.23 – Таблица узлов «Перемещения» в ПК Scad

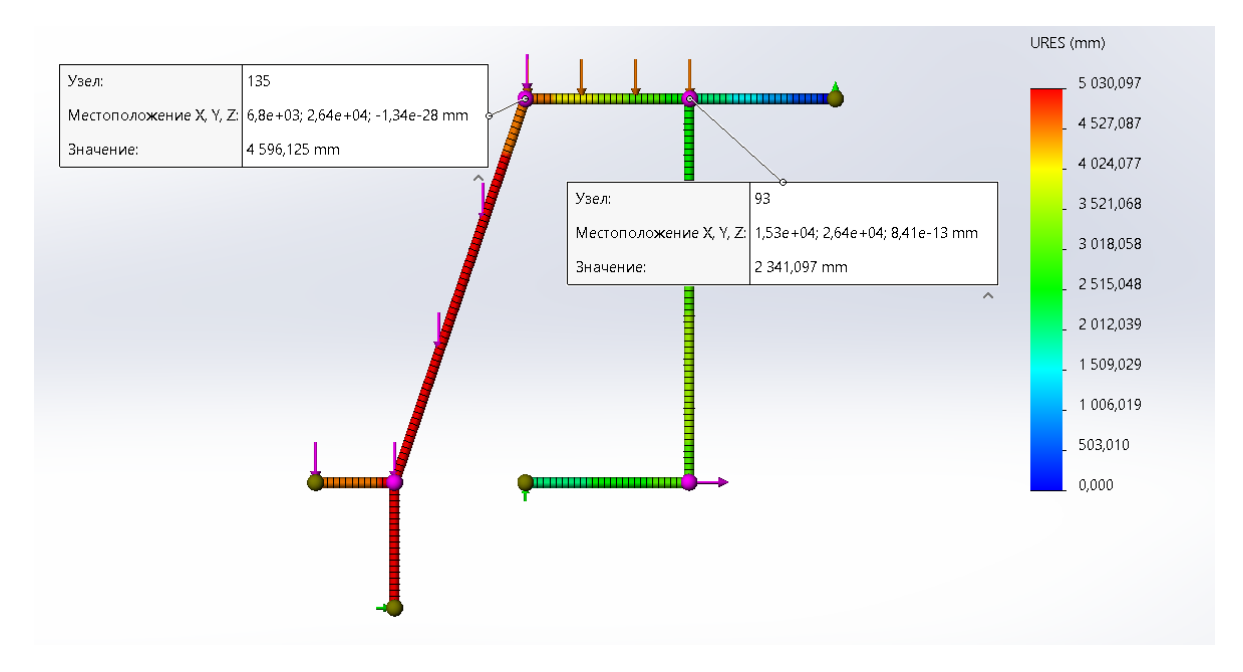

Рисунок 5.24 – Перемещение узла (X = 6,8 м; Y = 2,64 м) в ПК SolidWorks

### Вывод

Из расчетов матричным способом, реализованный в MathCAD получили, что в результате нагружения рамы узел 4 сместился по оси X = 6,051 м, по оси Y = -8,824 м, угол поворота этого сечения составил  $-0,408 \times 10^3$  рад.

Погрешности результатов в сравнении с программными комплексами:

| Погрешность Sirius                                                  | Погрешность Lira                                                 | Погрешность Scad                                                            |
|---------------------------------------------------------------------|------------------------------------------------------------------|-----------------------------------------------------------------------------|
| OX: $\delta := 100 \cdot \frac{166 - 167.35}{166} = -0.813\%$       | OX: $\delta := 100 \cdot \frac{6.051 - 6.055}{6.051} = -0.066\%$ | OX: $\delta := 100 \cdot \frac{6.051 - 6.051}{6.051} = 0\%$                 |
| OY: $\delta := 100 \cdot \frac{114.8 - 114.749}{114.749} = 0.044\%$ | OY: $\delta := 100 \cdot \frac{8.824 - 8.755}{8.755} = 0.788\%$  | OY: $\delta_{\text{MM}} = 100 \cdot \frac{8.824 - 8.749}{8.749} = 0.857\%$  |
| Uy: $\delta := 100 \cdot \frac{7.654 - 7.728}{7.654} = -0.967\%$    | Uy: $\delta := 100 \cdot \frac{0.408 - 0.404}{0.404} = 0.99\%$   | Uy: $\delta_{\text{MM}} := 100 \cdot \frac{0.408 - 0.403}{0.403} = 1.241\%$ |
|                                                                     |                                                                  |                                                                             |

По результатам можем судить, что перемещения определены верно, с программой *SolidWorks* не сравниваем, так как расчет перемещений узлов получен как для твердого тела, а не для стержня, и результаты отличаются.

### 6 ЛАБОРАТОРНАЯ РАБОТА № 6 Исследование пространственной ферменной структуры в программных комплексах Lira, Scad, SolidWorks, ANSYS

<u>Цель работы</u>: создать модель ферменной структуры, определить усилия в статически и выполнить ее исследование на прочность и деформативность в ПК Lira, Scad, SolidWorks, ANSYS. Оценить погрешность результатов усилий по максимально сжатому  $(N_{min})$  и растянутому  $(N_{max})$  стержню.

<u>Исходные данные:</u> число верхних узлов – количество букв в фамилии; значение нагрузок *P<sub>i</sub>* – порядковый номер буквы фамилии в алфавите.

<u>Пример расчета.</u> Рассмотрим моделирование ферменной структуры, представленной на рисунке 6.1.

С примером расчета можно ознакомиться в видеоролике https://youtu.be/pbRd8Z0UwVY?si=dsLmj4bPMzEuaz5p.

В программе SolidWorks по заданным размерам создали трехмерный эскиз:

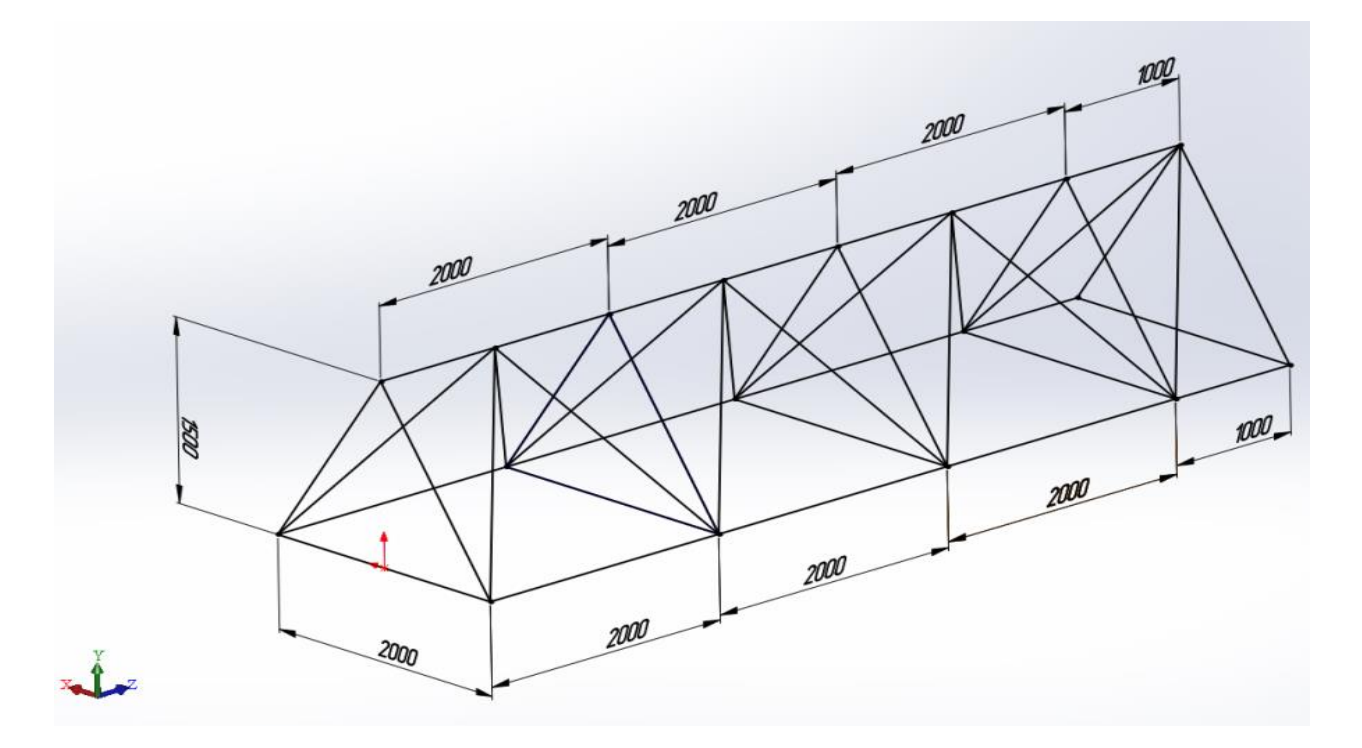

Рисунок 6.1 – Трехмерный эскиз в ПК SolidWorks

Обшили профилями квадратная труба «Молодечно» 100 х 5, задали нагрузки, крепления, материал и выполнили расчет (рисунки 6.2–6.5).

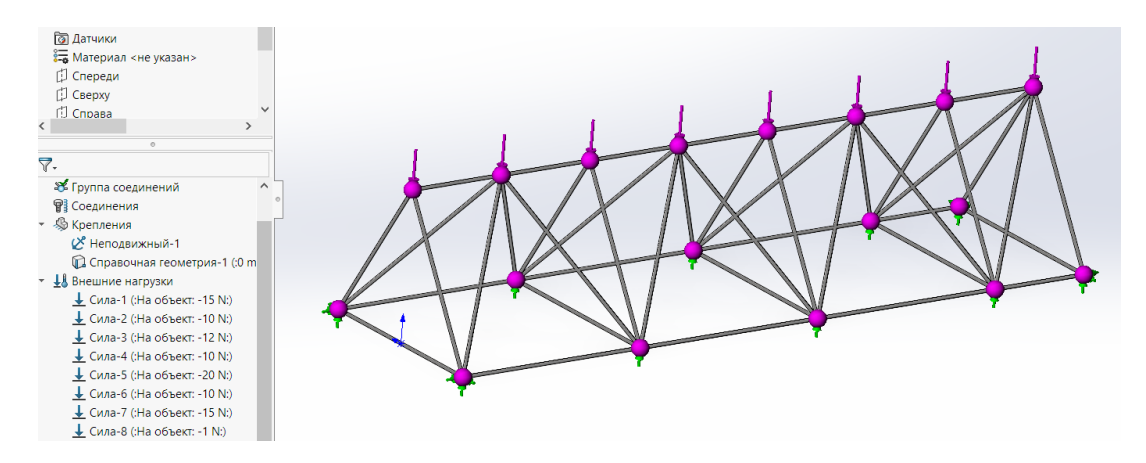

Рисунок 6.2 – Расчетная схема в ПК SolidWorks

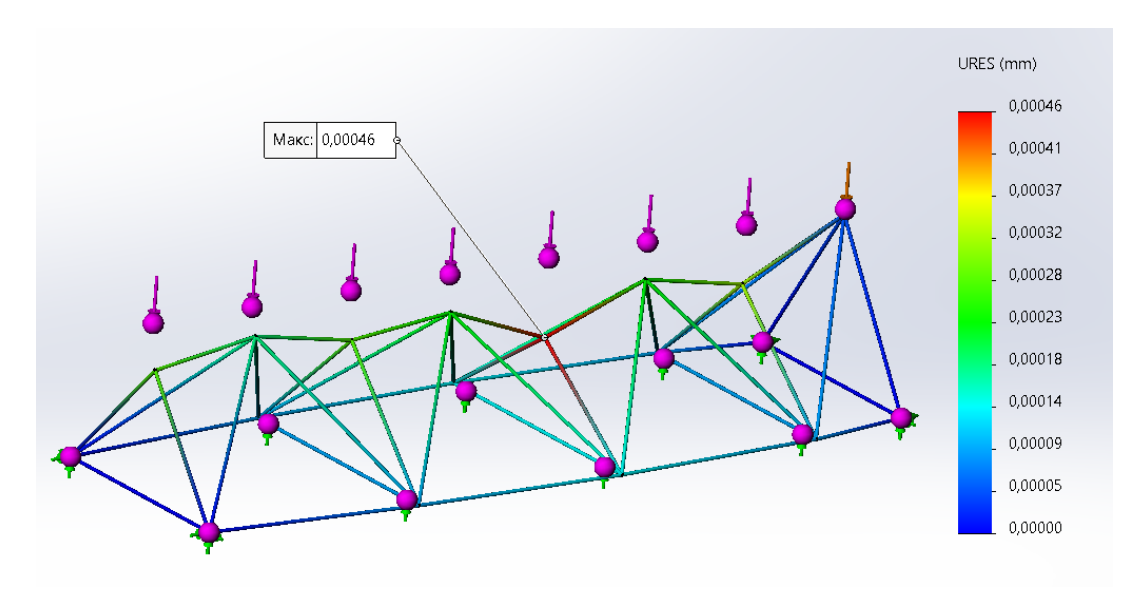

Рисунок 6.3 – Перемещения в ПК SolidWorks

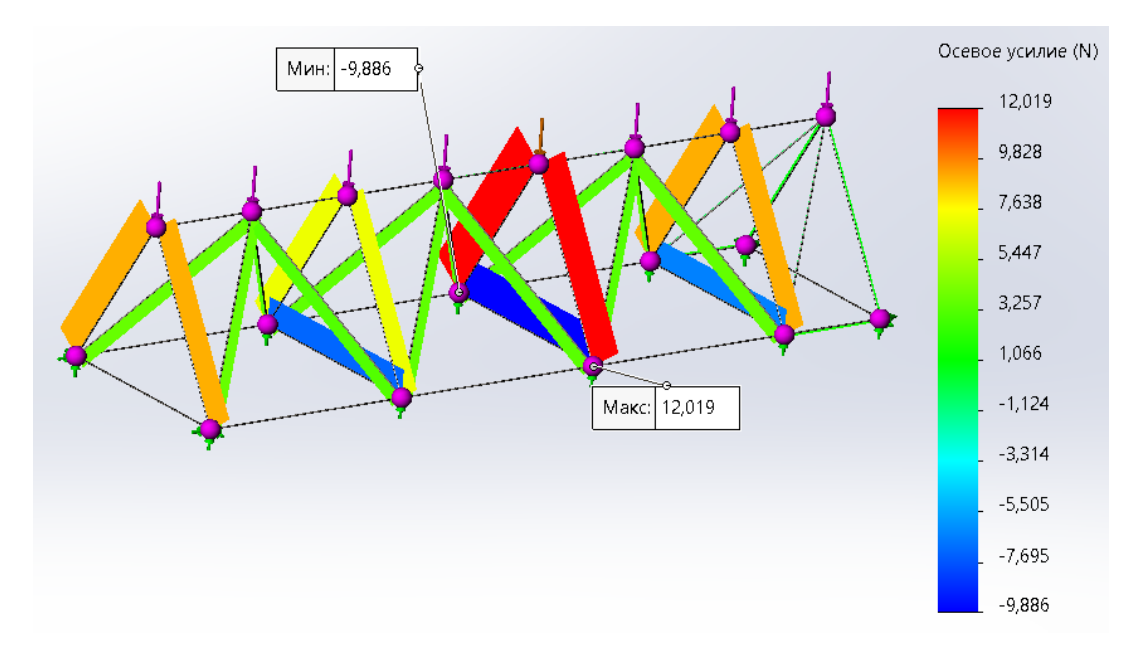

Рисунок 6.4 – Осевое усилие «N» ПК SolidWorks (max, min)

| Элемент | Окончание | По оси (N)  | Элемент | Окончание | По оси (N) | Элемент | Окончание | По оси (N) | 43 1 | 9,0108  |
|---------|-----------|-------------|---------|-----------|------------|---------|-----------|------------|------|---------|
|         |           |             | 15      | 1         | -0         | 29      | 1         | 7,2111     | 2    | -9,0108 |
| 1       | 1         | 3,1757      |         | 2         | 0          |         | 2         | -7,2111    |      |         |
|         | 2         | -3,1757     |         |           |            |         |           |            | 44 1 | -0      |
|         |           |             | 16      | 1         | 9,0222     | 30      | 1         | 0,50837    | 2    | 0       |
| 2       | 1         | 0,92905     |         | 2         | -9,0222    |         | 2         | -0,50837   |      | 0       |
|         | 2         | -0,92905    |         |           |            | 31      | 1         | 0,6627     |      |         |
|         |           |             | 17      | 1         | 9,0101     |         | 2         | -0,6627    |      |         |
| 3       | 1         | 7,2112      |         | 2         | -9,0101    |         |           |            |      |         |
|         | 2         | -7,2112     |         |           |            | 32      | 1         | 3,5973     |      |         |
|         |           |             | 8       | 1         | 12,018     |         | 2         | -3,5973    |      |         |
| 4       | 1         | 1,625       |         | 2         | -12,018    |         |           |            |      |         |
|         | 2         | -1,625      |         |           |            | 33      | 1         | 3,2778     |      |         |
|         |           | 0.5000      | 19      | 1         | 0,6627     |         | 2         | -3,2778    |      |         |
| 5       | 1         | 3,5892      |         | 2         | -0,6627    |         |           |            |      |         |
|         | 2         | -3,5892     | 20      | 1         | 0,35892    | 34      | 1         | -0,17153   |      |         |
|         |           | 0.007.40    |         | 2         | -0,35892   |         | 2         | 0,17153    |      |         |
| 6       | 1         | -0,29749    |         |           |            |         |           |            |      |         |
|         | 2         | 0,29749     | 21      | 1         | 1,6184     | 35      | 1         | 3,3582     |      |         |
|         |           | 0.07400     |         | 2         | -1,6184    |         | 2         | -3,3582    |      |         |
| /       | 1         | -0,37408    |         |           |            |         |           |            |      |         |
|         | 2         | 0,37408     | 22      | 1         | -6,5691    | 36      | 1         | 12,019     |      |         |
|         | - 1       | 0 1 7 9 5 0 |         | 2         | 6,5691     |         | 2         | -12,019    |      |         |
|         | 1         | -0,17259    |         |           |            |         |           |            |      |         |
|         | 2         | 0,17233     | 23      | 1         | -0,33898   | 37      | 1         | -7,2449    |      |         |
|         | 1         | 2 1 7 2 1   |         | 2         | 0,33898    |         | 2         | 7,2449     |      |         |
|         | 2         | -3 1721     |         |           |            |         |           |            |      |         |
|         | 2         | -3,1721     | 24      | 1         | -9,8857    | 38      | 1         | 3,6961     |      |         |
| 10      | 1         | -1 1928e-07 |         | 2         | 9,8857     |         | 2         | -3,6961    |      |         |
| 10      | 2         | 1 1928e-07  |         |           |            |         |           |            |      |         |
| 11      | 1         | 0.50837     | 25      | 1         | -0,36602   | 39      | 1         | 0,92038    |      |         |
|         | 2         | -0.50837    |         | 2         | 0,36602    |         | 2         | -0,92038   |      |         |
|         | E         | 0,00001     |         |           |            |         |           |            |      |         |
| 12      | 1         | -0 33649    | 26      | 1         | 3,2809     | 40      | 1         | 3,5173     |      |         |
|         | 2         | 0,00010     |         | 2         | -3,2809    |         | 2         | -3,5173    |      |         |
|         | L         | 0,000 10    |         |           |            |         |           |            |      |         |
| 13      | 1         | 9.0154      | 27      | 1         | 0,35892    | 41      | 1         | 3,5136     |      |         |
|         | 2         | -9.0154     |         | 2         | -0,35892   |         | 2         | -3,5136    |      |         |
|         |           |             |         |           |            |         |           |            |      |         |
| 14      | 1         | -0,30326    | 28      | 1         | 3,6998     | 42      | 1         | 3,3546     |      |         |
|         | 2         | 0,30326     |         | 2         | -3,6998    |         | 2         | -3,3546    |      |         |

Рисунок 6.5 – Осевое усилие «N» ПК SolidWorks в табличном виде (тах, тin)

Произведем расчет в ПК Lira (рисунки 6.7-6.9).

С примером расчета можно ознакомиться в видеоролике https://youtu.be/pbRd8Z0UwVY?si=dsLmj4bPMzEuaz5p.

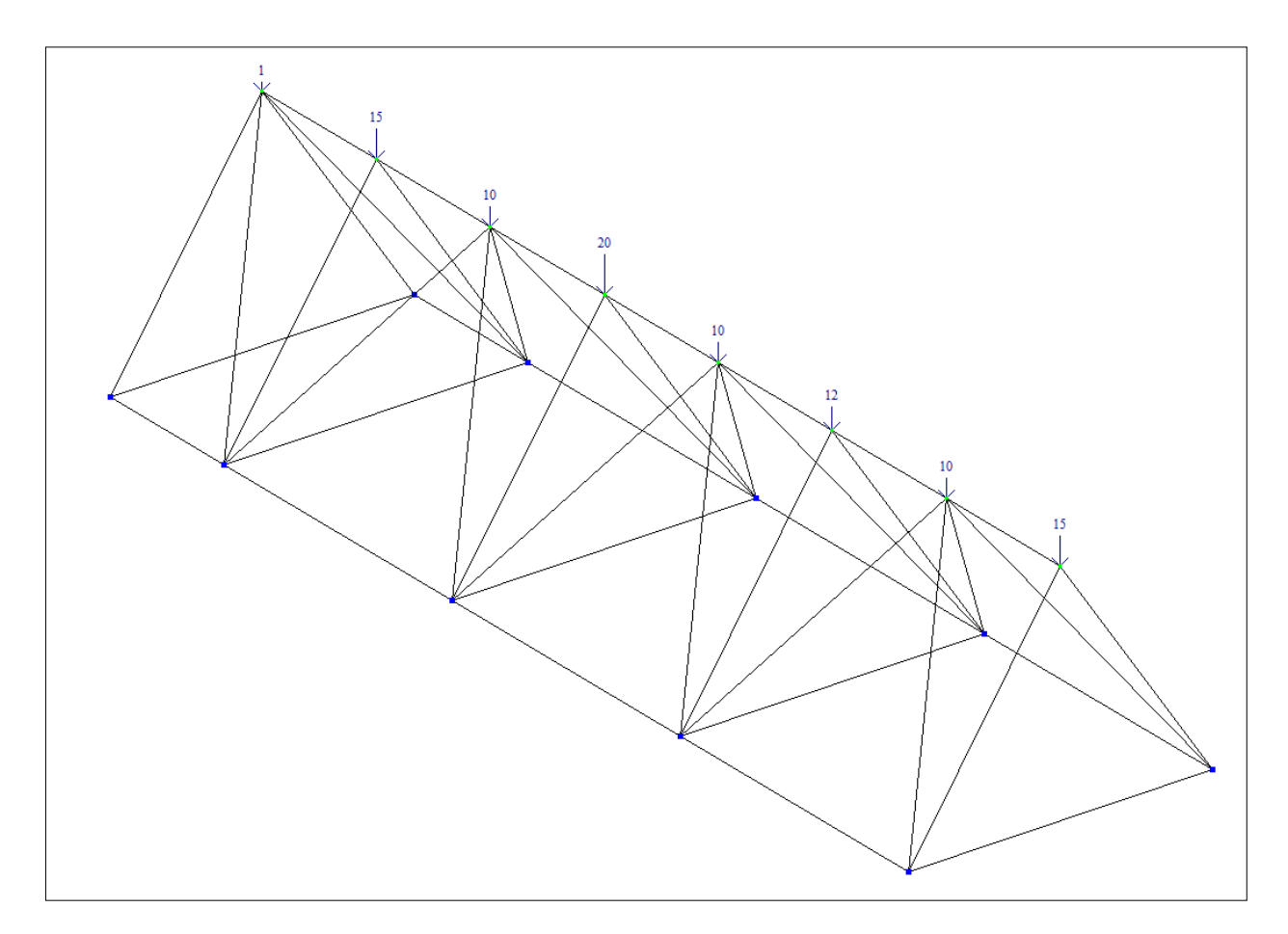

Рисунок 6.6 – Модель в ПК Lira

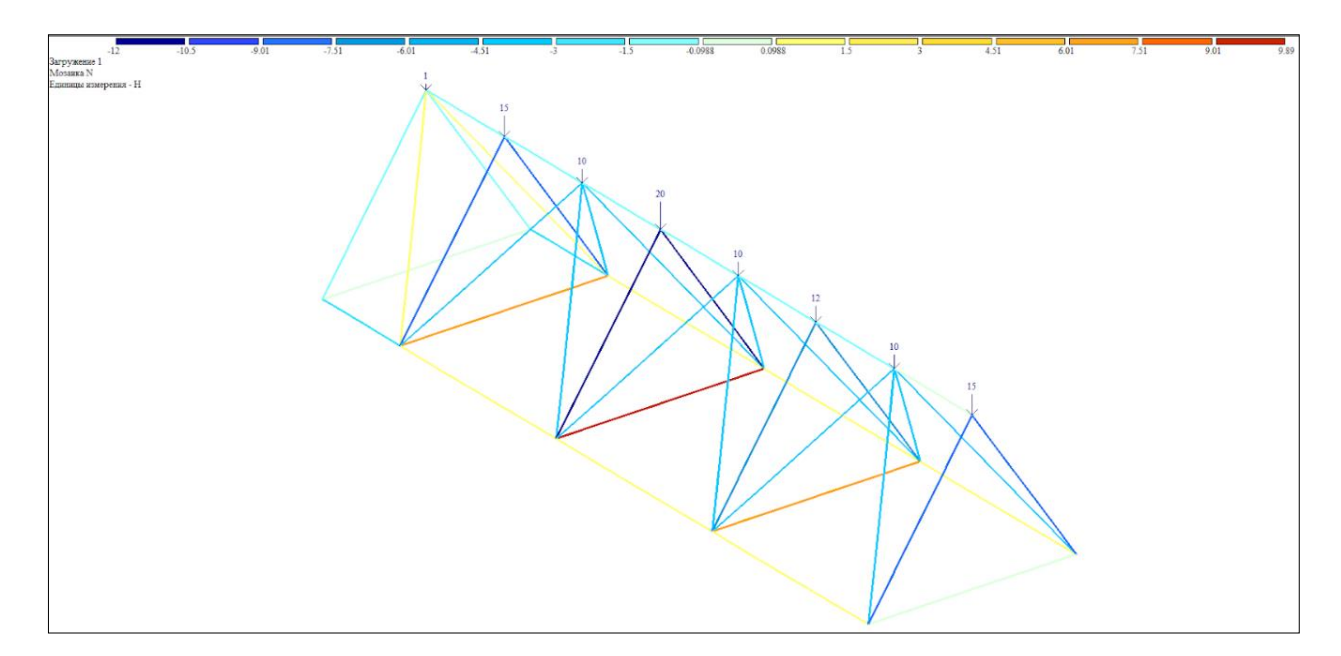

Рисунок 6.7 – Осевое усилие «N» ПК Lira (max, min)

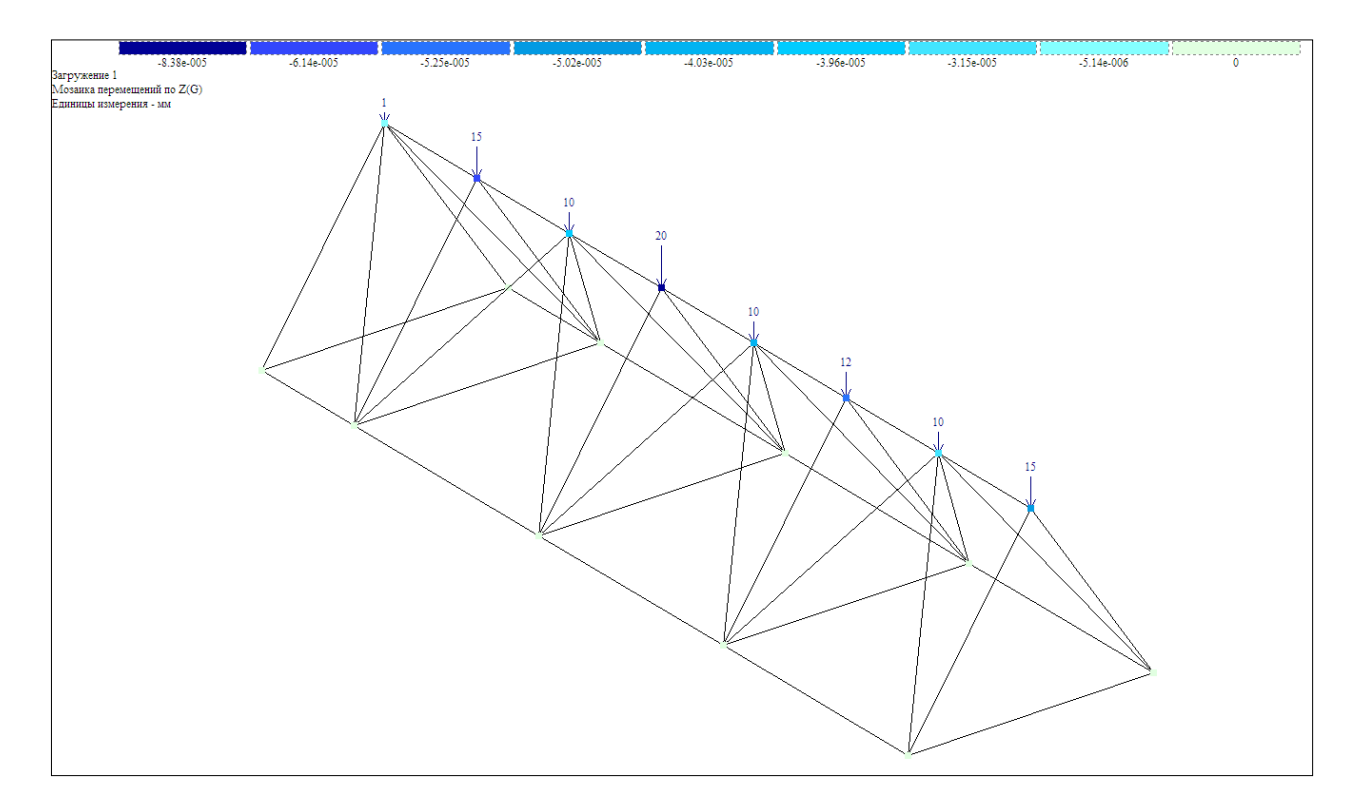

Рисунок 6.8 – Перемещения в ПК Lira

|        |         | Усилия  | 11   | 1 | 0.300    | 23 | 1 | - 12.018 | 34 | 1 | - 3.278 |
|--------|---------|---------|------|---|----------|----|---|----------|----|---|---------|
|        |         | N       | 11   | 2 | 0.300    | 23 | 2 | - 12.018 | 34 | 2 | - 3.278 |
| № элем | № сечен | (H)     | 12   | 1 | - 1.622  | 24 | 1 | - 7.211  | 35 | 1 | - 3.278 |
| 1      | 1       | - 0.923 | 12   | 2 | - 1.622  | 24 | 2 | - 7.211  | 35 | 2 | - 3.278 |
| 1      | 2       | - 0.923 | 13   | 1 | - 0.357  | 25 | 1 | - 7.211  | 36 | 1 | - 3.594 |
| 2      | 1       | - 0.923 | 13   | 2 | - 0.357  | 25 | 2 | - 7.211  | 36 | 2 | - 3.594 |
| 2      | 2       | - 0.923 | 14   | 1 | - 0.357  | 26 | 1 | - 3.698  | 37 | 1 | - 3.594 |
| 3      | 1       | - 1.622 | 14   | 2 | - 0.357  | 26 | 2 | - 3,698  | 37 | 2 | - 3.594 |
| 3      | 2       | - 1.622 | 15   | 1 | - 0.664  | 27 | 1 | - 3,698  | 38 | 1 | 0.368   |
| 4      | 1       | 0.300   | 15   | 2 | - 0.664  | 27 | 2 | - 3,698  | 38 | 2 | 0.368   |
| 4      | 2       | 0.300   | 16   | 1 | - 0.664  | 29 | 1 | - 3 174  | 39 | 1 | 0.368   |
| 5      | 1       | 0.338   | 10   | 2 | - 0.664  | 20 | 1 | - 3.174  |    | - | 0.360   |
| 5      | 2       | 0.338   | 17   | 1 | - 0.509  | 28 | 2 | - 3.1/4  |    | 2 | 0.366   |
| 6      | 1       | 0.172   | - 17 | 2 | - 0.509  | 29 | 1 | - 3.174  | 40 | 1 | 0.000   |
| 6      | 2       | 0.172   | 18   | 1 | - 0.509  | 29 | 2 | - 3.174  | 40 | 2 | 0.000   |
| 7      | 1       | - 9 014 | 18   | 2 | - 0.509  | 30 | 1 | - 3.516  | 41 | 1 | 6.565   |
| ,      | -       | - 9.014 | 19   | 1 | 0.000    | 30 | 2 | - 3.516  | 41 | 2 | 6.565   |
| /      | 2       | - 9.014 | . 19 | 2 | 0.000    | 31 | 1 | - 3 516  | 42 | 1 | 9 994   |
| 8      | 1       | - 9.014 | 20   | 1 | - 9.014  |    | 1 | - 3.310  | 12 | 1 | 5.001   |
| 8      | 2       | - 9.014 | 20   | 2 | - 9.014  | 31 | 2 | - 3.516  | 42 | 2 | 9.884   |
| 9      | 1       | 0.172   | 21   | 1 | - 9.014  | 32 | 1 | - 3.356  | 43 | 1 | 7.245   |
| 9      | 2       | 0.172   | 21   | 2 | - 9.014  | 32 | 2 | - 3.356  | 43 | 2 | 7.245   |
| 10     | 1       | 0.338   | 22   | 1 | - 12.018 | 33 | 1 | - 3.356  | 44 | 1 | 0.000   |
| 10     | 2       | 0.338   | 22   | 2 | - 12.018 | 33 | 2 | - 3.356  | 44 | 2 | 0.000   |

Рисунок 6.9 – Осевое усилие «N» ПК Lira в табличном виде (max, min)

Произведем расчет в ПК Scad и SolidWorks (рисунки 6.10-6.14).

С примером расчета можно ознакомиться в видеоролике https://youtu.be/pbRd8Z0UwVY?si=dsLmj4bPMzEuaz5p.

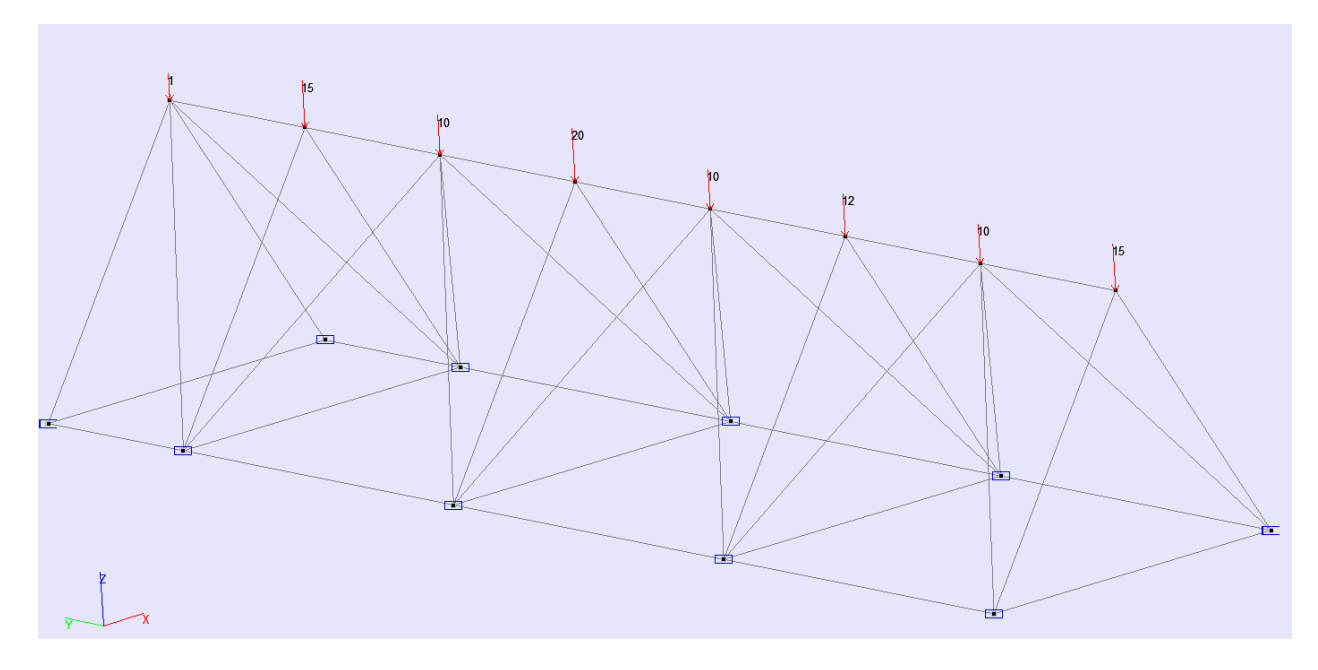

Рисунок 6.10 – Модель в ПК Scad

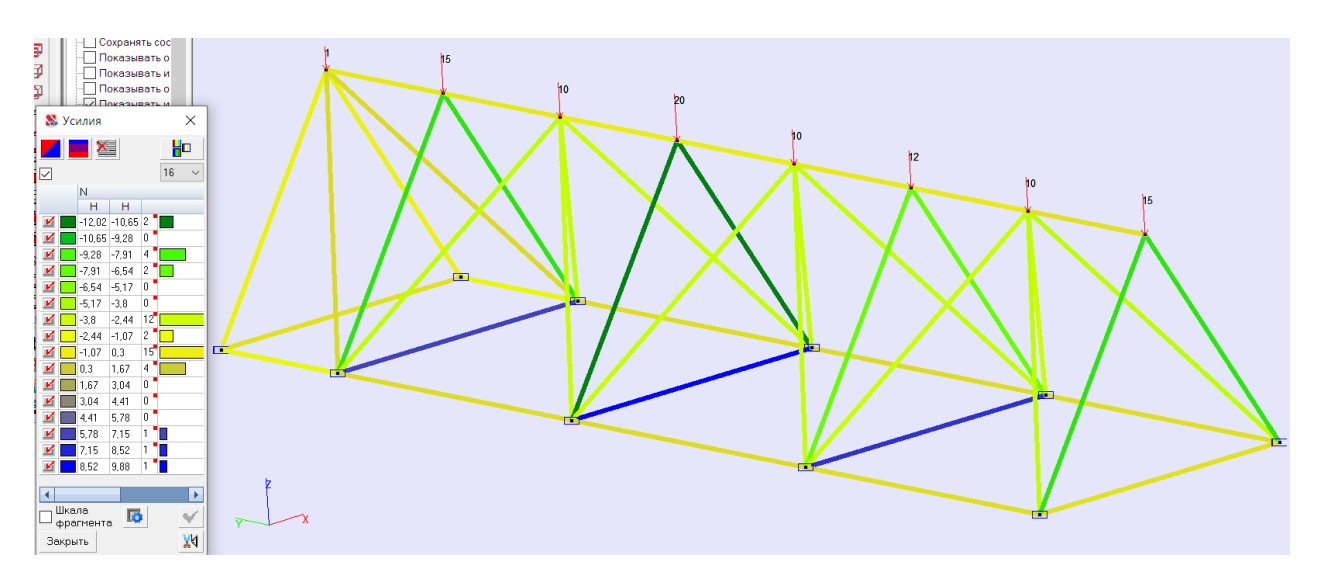

Рисунок 6.11 – Осевое усилие «N» ПК Scad

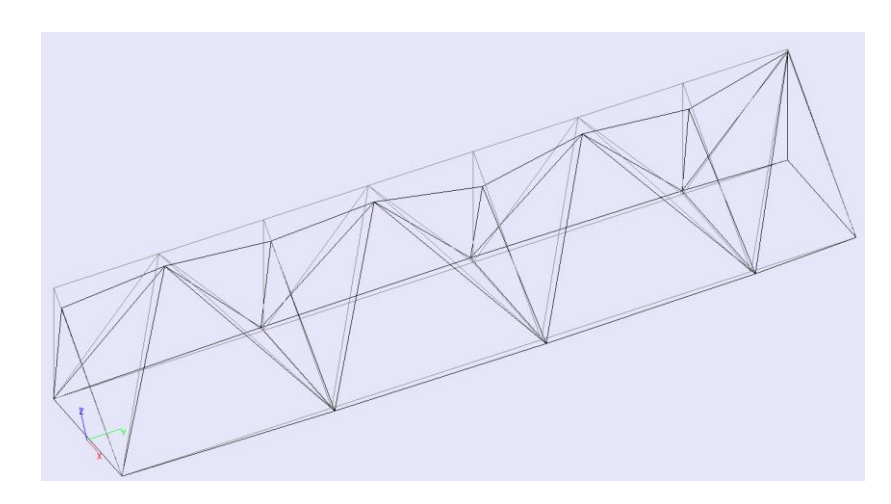

Рисунок 6.12 – Деформированная схема в ПК Scad

|         | Величи  | ины усили  | ιй       | 14 | 1  | 1 | -7.211                                  | 2  | 9        | 1 | 1 | -3,594 |
|---------|---------|------------|----------|----|----|---|-----------------------------------------|----|----------|---|---|--------|
| Элемент | Сечение | Загружение | Значение | 14 | 3  | 1 | 7 211                                   | 2  | 9        | 3 | 1 | -3,594 |
|         |         |            | N        | 15 | 1  | 1 | -12.019                                 | 3  | 0        | 1 | 1 | -3,278 |
| 1       | 1       | 1          | 0,172    | 15 | 3  | 1 | -12 019                                 | 3  | 0        | 3 | 1 | -3,278 |
| 1       | 3       | 1          | 0,172    | 16 | 1  | 1 | -12 019                                 | 3  | 1        | 1 | 1 | -3,356 |
| 2       | 1       | 1          | 0,338    | 16 | 3  | 1 | -12,010                                 | 3  | 1        | 3 | 1 | -3,356 |
| 2       | 3       | 1          | 0,338    | 10 | 13 |   | -12,015                                 | 3  | 2        | 1 | 1 | -3,516 |
| 3       | 1       | 1          | 0,3      | 17 | 1  | 1 | -9,014                                  | 3  | 2        | 3 | 1 | -3,516 |
| 3       | 3       | 1          | 0,3      | 1/ | 3  | 1 | -9,014                                  | 3  | 3        | 1 | 1 | -3,174 |
| 4       | 1       | 1          | -1,622   | 18 | 1  | 1 | -9,014                                  | 3  | 3        | 3 | 1 | -3,174 |
| 4       | 3       | 1          | -1,622   | 18 | 3  | 1 | -9,014                                  | 3  | 4        | 1 | 1 | -3,698 |
| 5       | 1       | 1          | -0,923   | 21 | 1  | 1 | -3,698                                  | 3  | 4        | 3 | 1 | -3,698 |
| 5       | 3       | 1          | -0,923   | 21 | 3  | 1 | -3,698                                  | 3  | 6        | 1 | 1 | -0,509 |
| 6       | 1       | 1          | -0.923   | 22 | 1  | 1 | -3.174                                  | 3  | 6        | 3 | 1 | -0,509 |
| 6       | 3       | 1          | -0,923   | 22 | 3  | 1 | -3.174                                  | 3  | 7        | 1 | 1 | -0,509 |
| 7       | 1       | 1          | -1,622   | 23 | 1  | 1 | -3.516                                  | 3  | <u>/</u> | 3 | 1 | -0,509 |
| 7       | 3       | 1          | -1.622   | 23 | 3  | 1 | -3,516                                  | 3  | 8        | 1 | 1 | -0,664 |
| 8       | 1       | 1          | 0,3      | 24 | 1  | 1 | -3,356                                  | 2  | 0        | 3 | 1 | -0,664 |
| 8       | 3       | 1          | 0.3      | 24 | 0  | 4 | -3,330                                  | 3  | 9        | 2 | 4 | -0,004 |
| 9       | 1       | 1          | 0,338    | 24 | 3  | 1 | -3,330                                  | 3  | 9        | 3 | 1 | -0,004 |
| 9       | 3       | 1          | 0.338    | 20 | 1  | 1 | -3,278                                  | 4  | 0        | 3 | 1 | 0.357  |
| 10      | 1       | 1          | 0.172    | 25 | 3  | 1 | -3,278                                  | 4  | 1        | 1 | 1 | -0,357 |
| 10      | 3       | 1          | 0,172    | 26 | 1  | 1 | -3,594                                  | 4  | 1        | 3 | 1 | -0,357 |
| 11      | 1       | 1          | -9.014   | 26 | 3  | 1 | -3,594                                  | 4  | 3        | 1 | 1 | 7 245  |
| 11      | 3       | 1          | -9.014   | 27 | 1  | 1 | 0,368                                   | 4  | 3        | 3 | 1 | 7 245  |
| 12      | 1       | 1          | -9.014   | 27 | 3  | 1 | 0.368                                   | 4  | 4        | 1 | 1 | 9 884  |
| 12      | 3       | 1          | -9.014   | 28 | 1  | 1 | 0.368                                   | 4  | 4        | 3 | 1 | 9.884  |
| 13      | 1       | 1          | -7.211   | 28 | 3  | 1 | 0.368                                   | L. | 5        | - |   | 10.303 |
| 13      | 3       | 1          | -7,211   |    | -  |   | 1,,,,,,,,,,,,,,,,,,,,,,,,,,,,,,,,,,,,,, | 4  | 5        | 3 | 1 | 6,565  |

Рисунок 6.13 – Осевое усилие «N» ПК Scad в табличном виде (тах, тin)

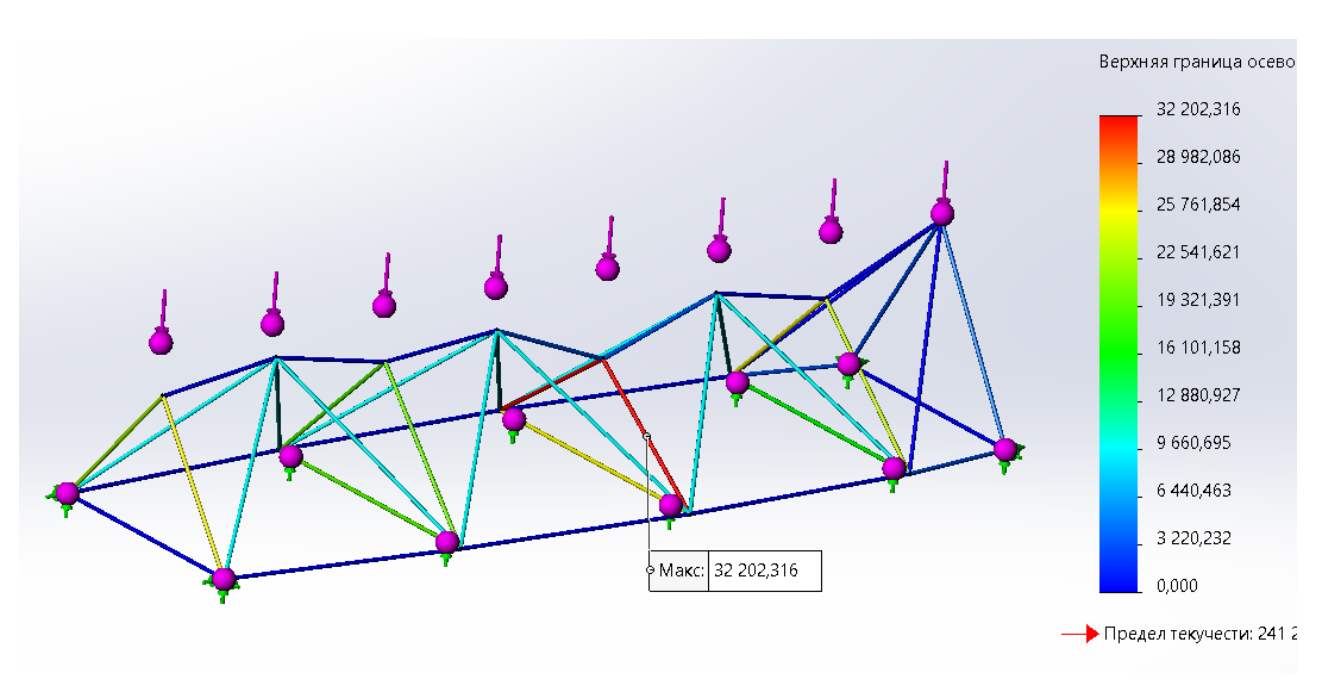

Рисунок 6.14 – Максимальное напряжение в стержне в ПК SolidWorks

Произведем расчет в *ПК ANSYS* (рисунки 6.15–6.17). С примером расчета можно ознакомиться в видеорилике https://youtu.be/aDHWUUwK5Fo?si=pVuvb\_jKEg9dnMKj.

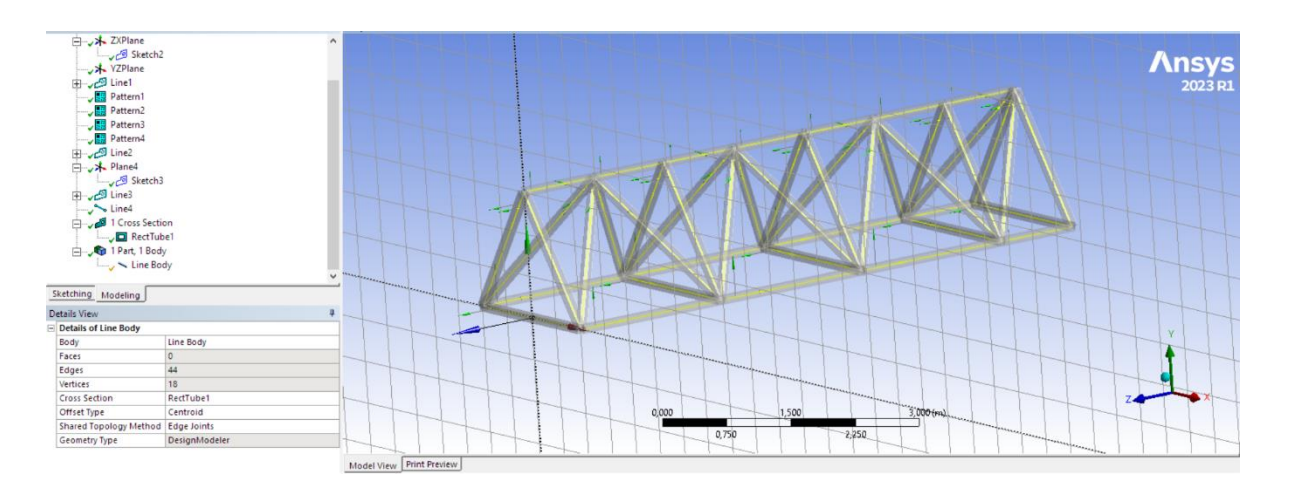

Рисунок 6.15 – Модель в ПК ANSYS

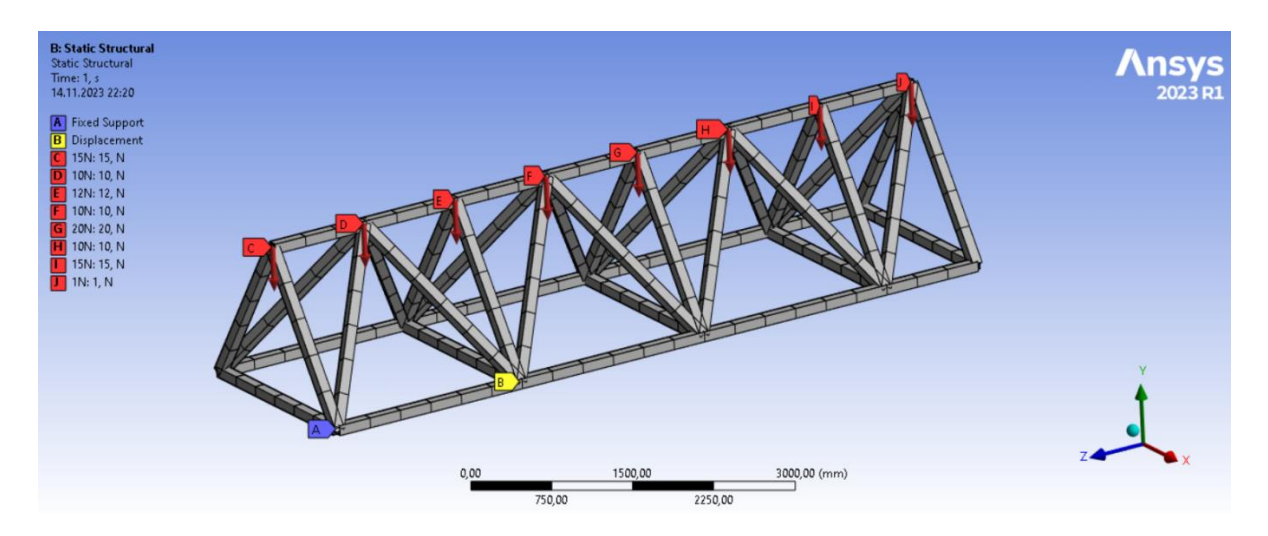

Рисунок 6.16 – Расчетная схема в ПК ANSYS

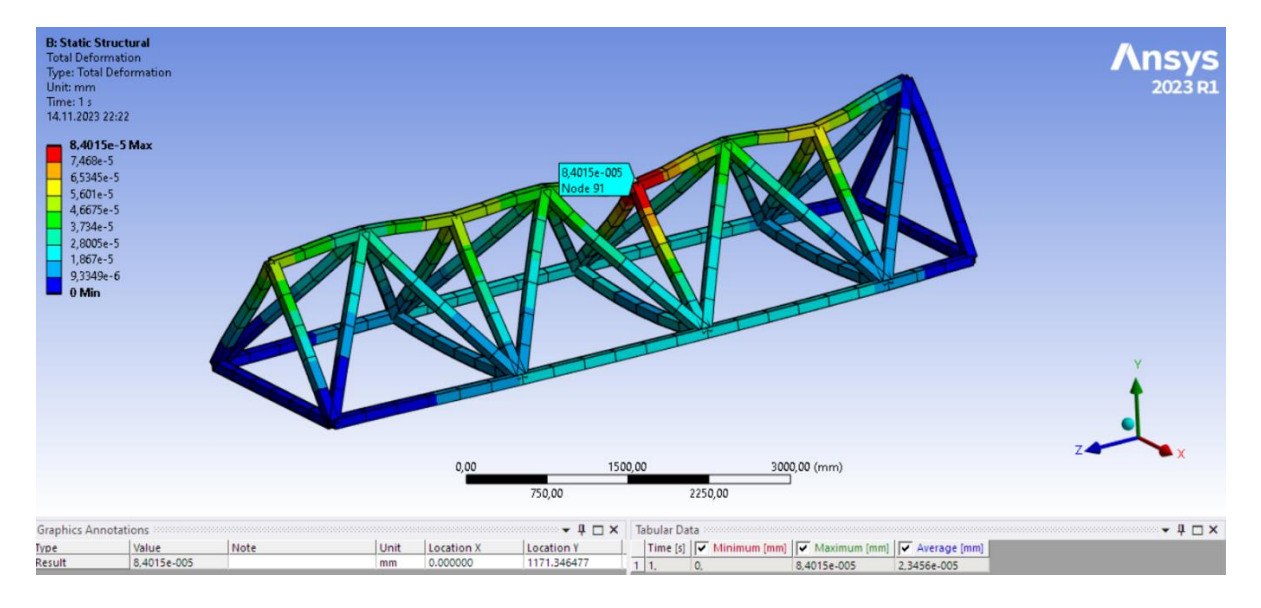

Рисунок 6.17 – Перемещения в ПК ANSYS

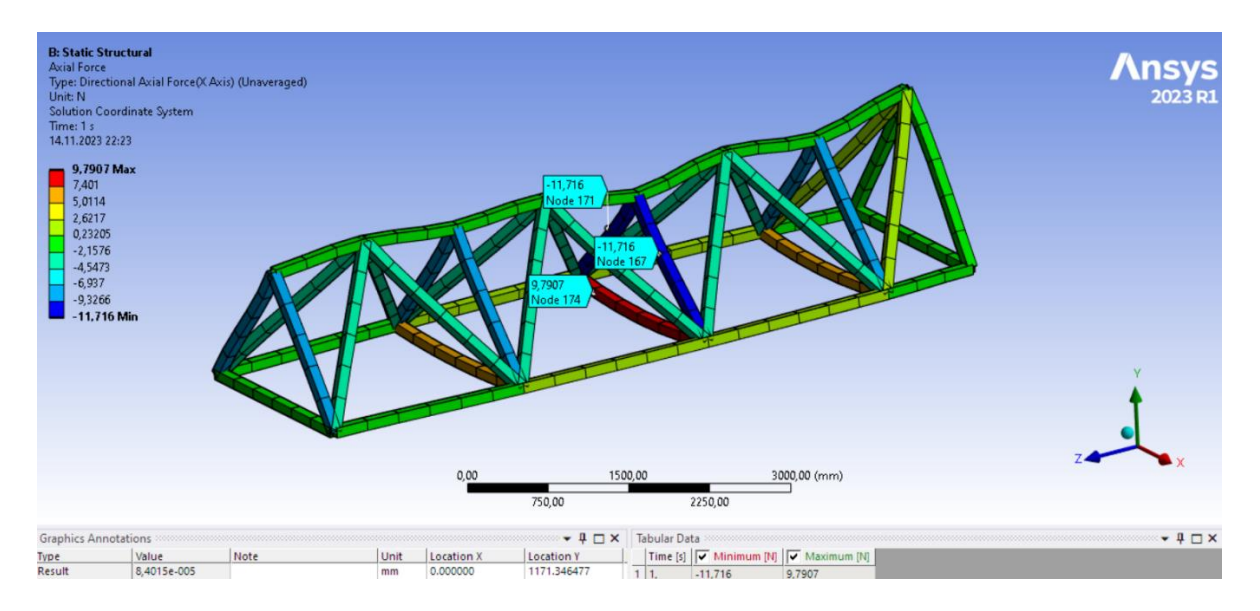

Рисунок 6.18 – Осевое усилие «N» ПК ANSYS (max, min)

# Вывод

Создали модель ферменной структуры, определили усилия во всех программных комплексах *Lira, Scad, ANSYS, SolidWorks* – **Nmax** = **9,88 H** (стержень растянут); **Nmin** = –**12,019 H** (стержень сжат), во всех программных комплексах максимальное усилие одинаковое.

Определили деформированный вид ферменной структуры и перемещение узлов, а также максимальное напряжение стержневого элемента конструкции.

# 7 ЛАБОРАТОРНАЯ РАБОТА № 7 7.1 Расчет усилий в трехшарнирных арках

<u>Цель работы</u>: изучить расчет усилий и построение эпюр усилий в трехшарнирных арках с использованием численного подхода, выполнить верификацию результатов расчета в программе *Arka3*, *Scad*, *Lira*, *SolidWorks*.

<u>Исходные данные:</u> см. приложение 3.

Порядок выполнения работы:

1) определить опорные реакции и выполнить расчет усилий *M*, *Q*, *N* в сечениях арки с шагом 1 м, обеспечивающим достаточно точное представление нелинейных зависимостей усилий по длине арки;

2) построить для рассматриваемой арки эпюры усилий *M*, *Q*, *N*;

3) выполнить проверку выполнения общих закономерностей изменения эпюр внутренних сил *M*, *Q* и *N*; выполнить верификацию результатов расчета в программах *Sirius*, *Lira*, *Scad*, *SolidWorks*, *ANSYS*.

<u>Примечание:</u> все необходимые расчеты выполнить в системе компьютерной алгебры *MathCAD*.

Рассмотрим расчет арки пролетом L = 28 м со стрелой подъема f = 8 м, ось которой изменяется по параболическому закону (рисунок 7.1).

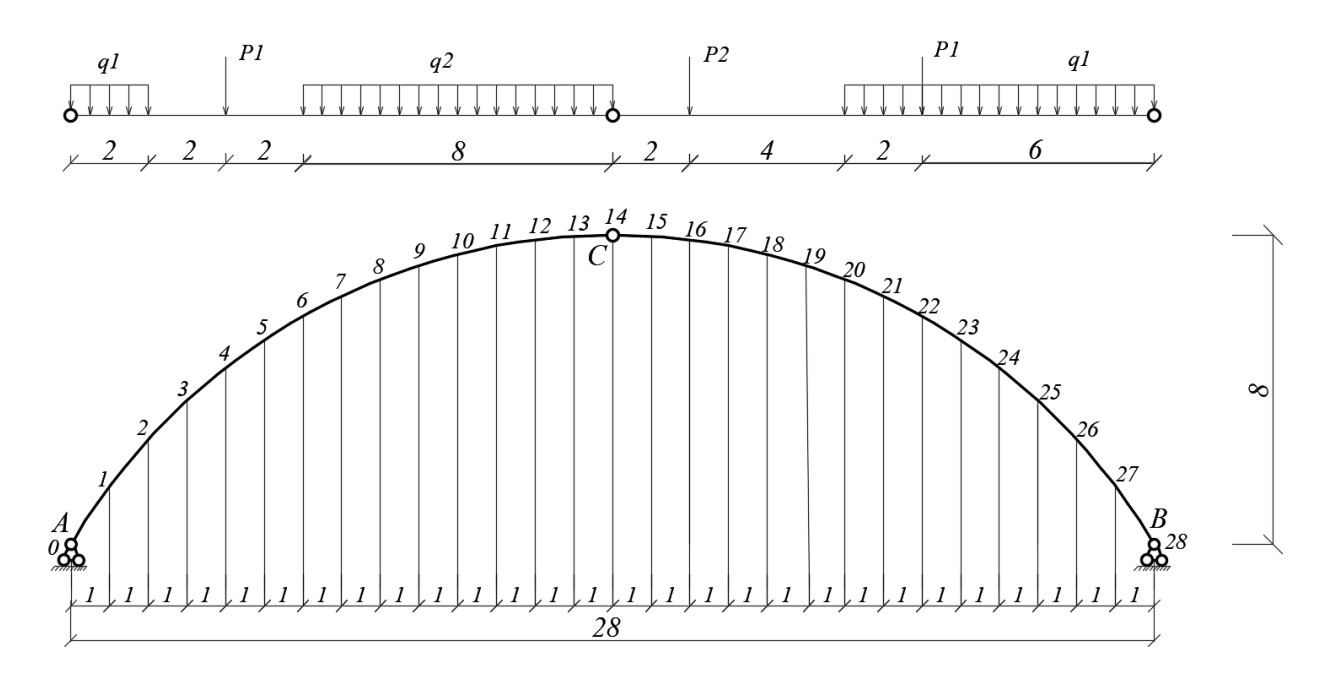

Рисунок 7.1 – Расчетная схема арки

Определим опорные реакции арки, используя уравнения равновесия:

$$\sum_{k=0}^{L} M_{b} = 0: \quad R_{a} = \frac{q1 * 2 * 27 + P1 * 24 + q2 * 8 * 18 + P2 * 12 + q1 * 8 * 4 + P1 * 6}{L} = 156.071 \text{ kH}$$

$$\sum_{k=0}^{L} M_{a} = 0:$$

$$R_{b} = \frac{q1 * 2 * 1 + P1 * 4 + q2 * 8 * 10 + P2 * 16 + P1 * 22 + q1 * 8 * 24}{L} = 125.929 \text{ kH}$$

 $\sum M_c^{\text{лев}} = 0; \quad H_a = \frac{Ra * 14 - q1 * 2 * 13 - P1 * 10 - q2 * 8 * 4}{f} = 152.375 \text{ кH.}$ Проверка:  $\sum M_c^{\text{прав}} = 0; \quad Hb * f - Rb * 14 + q1 * 8 * 10 + P1 * 8 + P2 * 2 = 0.$ 

Так как арка нагружена только вертикальными нагрузками, горизонтальные реакции опор будут одинаковы:  $H = H_A = H_B$ .

Усилий в арке определяем методом сечений. Разбиваем пролет арки на n одинаковых частей ( $\Delta x = L/n$ ), обеспечивающих достаточное число сечений для представления нелинейных по длине арки зависимостей.

В данном примере разобьем пролет арки на 28 частей и получим 28 расчетных сечений (0, 1, 2, ..., 28) (рисунок 7.2).

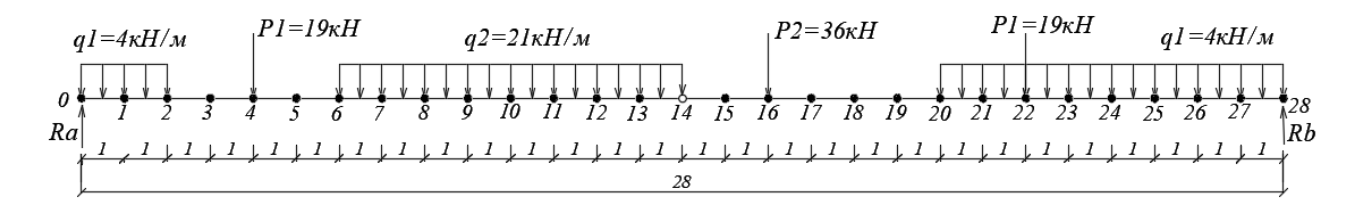

Рисунок 7.2 – Схема балки, для определения Моі и Qoi

Величины усилий *M*, *Q*, *N* в сечениях арки определяются по формулам:  $M_i = Mo_i - H \cdot y_i$ ;  $Q_i = Qo_i \cos \varphi_i - H \sin \varphi_i$ ;  $N_i = -(Qo_i \sin \varphi_i + H \cos \varphi_i)$ , где *Mo<sub>i</sub>*, *Qo<sub>i</sub>* – изгибающий момент и поперечная сила в *i*-ом сечении простой двухопорной балки, имеющей такой же пролет, как арка, и нагруженной такой же нагрузкой, как арка; *H* – распор арки;  $y_i$ ,  $\sin \varphi_i$ ,  $\cos \varphi_i$  – ордината, синус и косинус угла наклона касательной к оси арки по отношению к горизонтальной оси (либо угол между нормалью к оси арки и вертикальной осью) для *i*-го сечения арки (рисунок 7.1).

Абсцисса x<sub>i</sub> для каждого (i-го) сечения определяется выражением

$$x_i = \Delta x \cdot i.$$

Ординаты  $y_i$ , синусы и косинусы углов наклона касательных (sin $\varphi_i$ , cos $\varphi_i$ ) для сечений найдем, используя геометрические зависимости, представленные для различных очертаний осей арок в приложении к данному разделу.

Все расчеты для сечений и построения эпюр усилий выполняем в системе компьютерной алгебры *MathCAD*.

#### Геометрические характеристики трехшарнирных арок

а) для параболических арок:

$$y = \frac{4 \cdot f}{L^2} \cdot x \cdot (L - x); \tan \varphi_i = \frac{4 \cdot f}{L^2} \cdot (L - 2 \cdot x_i);$$
  

$$\cos \varphi_i = \frac{1}{\sqrt{1 + (\tan \varphi_i)^2}} \sin \varphi_i = \cos \varphi_i \cdot \tan \varphi_i;$$

б) для круговых арок:

$$R = \frac{4f^{2} + L^{2}}{8f}; \qquad y_{i} = \sqrt{R^{2} - \left(\frac{L}{2} - x_{i}\right)^{2} - R + f}; \quad \sin\varphi_{i} = \frac{L - 2x_{i}}{2R};$$
$$\cos\varphi_{i} = \sqrt{1 - \sin\varphi_{i}^{2}}.$$

Произведем расчеты в программе *MathCAD*. Результаты расчетов приведены на рисунках 7.3, 7.4.

С примером составления *MathCAD*-программы можно ознакомиться в видеоролике https://youtu.be/nX0E1TcMmvc?si=J3CxfOGSUMGxrRT4.

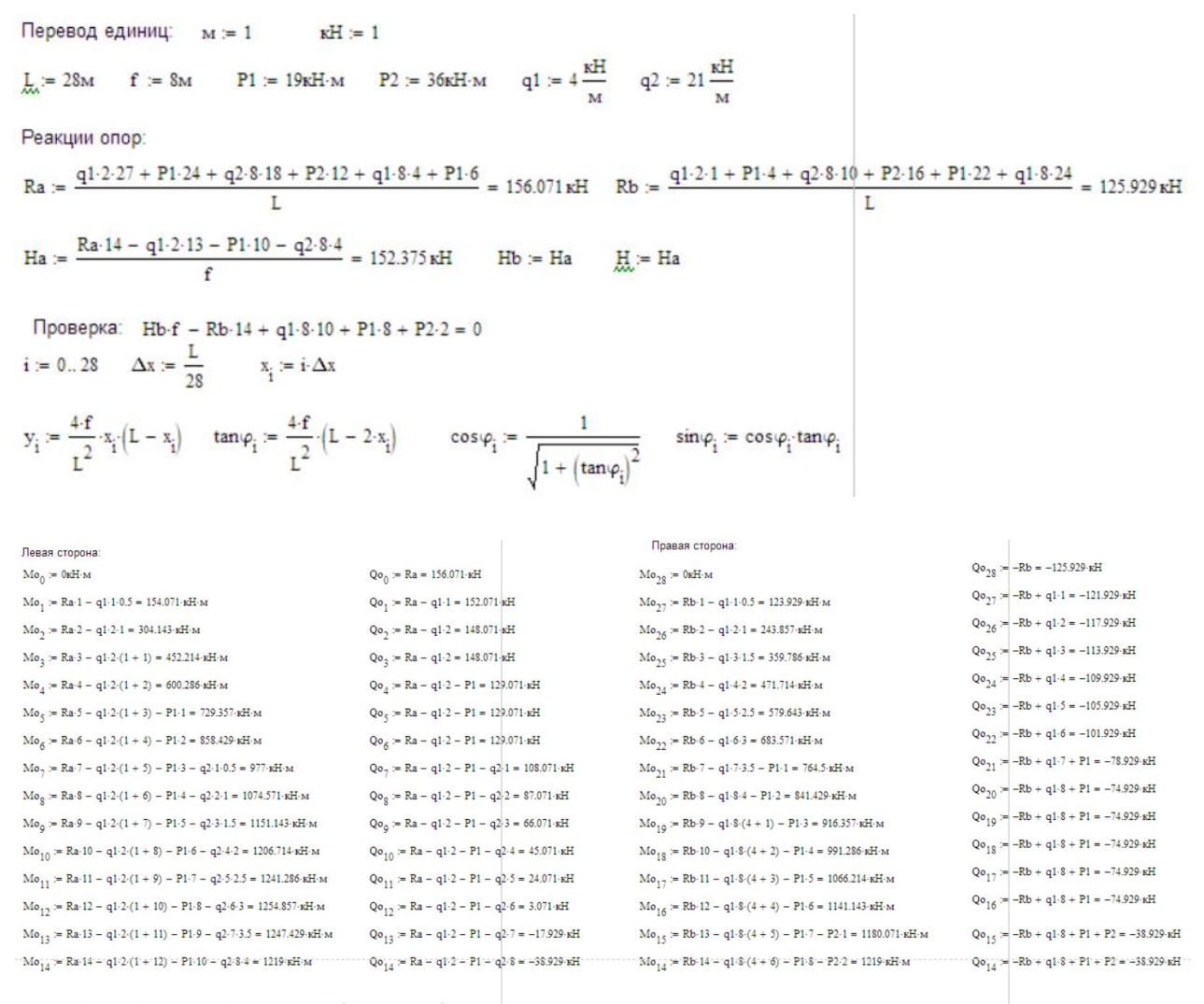

```
\mathbf{M}_{i} \coloneqq \mathbf{M} \mathbf{o}_{i} - \mathbf{H} \cdot \mathbf{y}_{i} \qquad \quad \mathbf{Q}_{i} \coloneqq \mathbf{Q} \mathbf{o}_{i} \cdot \cos(\varphi_{i} - \mathbf{H} \cdot \sin(\varphi_{i})) \qquad \quad \\ \sum_{i=1}^{N} \mathbf{Q} \mathbf{o}_{i} \cdot \sin(\varphi_{i} + \mathbf{H} \cdot \cos(\varphi_{i})) \qquad \quad \\ \sum_{i=1}^{N} \mathbf{M} \mathbf{o}_{i} = -\left(\mathbf{Q} \mathbf{o}_{i} \cdot \sin(\varphi_{i} + \mathbf{H} \cdot \cos(\varphi_{i})) + \mathbf{H} \cdot \cos(\varphi_{i})\right) \qquad \quad \\ \sum_{i=1}^{N} \mathbf{M} \mathbf{o}_{i} = -\left(\mathbf{Q} \mathbf{o}_{i} \cdot \sin(\varphi_{i} + \mathbf{H} \cdot \cos(\varphi_{i})) + \mathbf{H} \cdot \cos(\varphi_{i})\right) \qquad \quad \\ \sum_{i=1}^{N} \mathbf{M} \mathbf{o}_{i} = -\left(\mathbf{M} \mathbf{o}_{i} \cdot \sin(\varphi_{i} + \mathbf{H} \cdot \cos(\varphi_{i})) + \mathbf{H} \cdot \cos(\varphi_{i})\right) \qquad \quad \\ \sum_{i=1}^{N} \mathbf{M} \mathbf{o}_{i} = -\left(\mathbf{M} \mathbf{o}_{i} \cdot \sin(\varphi_{i} + \mathbf{H} \cdot \cos(\varphi_{i})) + \mathbf{H} \cdot \cos(\varphi_{i})\right) \qquad \quad \\ \sum_{i=1}^{N} \mathbf{M} \mathbf{o}_{i} = -\left(\mathbf{M} \mathbf{o}_{i} \cdot \sin(\varphi_{i} + \mathbf{H} \cdot \cos(\varphi_{i})) + \mathbf{H} \cdot \cos(\varphi_{i})\right) \qquad \quad \\ \sum_{i=1}^{N} \mathbf{M} \mathbf{o}_{i} = -\left(\mathbf{M} \mathbf{o}_{i} \cdot \sin(\varphi_{i} + \mathbf{H} \cdot \cos(\varphi_{i})) + \mathbf{H} \cdot \cos(\varphi_{i})\right) \qquad \quad \\ \sum_{i=1}^{N} \mathbf{M} \mathbf{o}_{i} = -\left(\mathbf{M} \mathbf{o}_{i} \cdot \sin(\varphi_{i} + \mathbf{H} \cdot \cos(\varphi_{i})) + \mathbf{H} \cdot \cos(\varphi_{i})\right) \qquad \quad \\ \sum_{i=1}^{N} \mathbf{M} \mathbf{o}_{i} = -\left(\mathbf{M} \mathbf{o}_{i} \cdot \sin(\varphi_{i} + \mathbf{H} \cdot \cos(\varphi_{i})) + \mathbf{H} \cdot \cos(\varphi_{i})\right) \qquad \quad \\ \sum_{i=1}^{N} \mathbf{M} \mathbf{o}_{i} = -\left(\mathbf{M} \mathbf{o}_{i} \cdot \sin(\varphi_{i} + \mathbf{H} \cdot \cos(\varphi_{i})) + \mathbf{H} \cdot \cos(\varphi_{i})\right) \qquad \quad \\ \sum_{i=1}^{N} \mathbf{M} \mathbf{o}_{i} = -\left(\mathbf{M} \mathbf{o}_{i} \cdot \sin(\varphi_{i} + \mathbf{H} \cdot \cos(\varphi_{i})) + \mathbf{H} \cdot \cos(\varphi_{i})\right) \qquad \quad \\ \sum_{i=1}^{N} \mathbf{M} \mathbf{o}_{i} = -\left(\mathbf{M} \mathbf{o}_{i} \cdot \cos(\varphi_{i}) + \mathbf{H} \cdot \cos(\varphi_{i})\right) \qquad \quad \\ \\ \sum_{i=1}^{N} \mathbf{M} \mathbf{h} \cdot \cos(\varphi_{i}) + \mathbf{H} \cdot \cos(\varphi_{i}) + \mathbf{H} \cdot \cos(\varphi_{i})\right) \qquad \quad \\ \\ \sum_{i=1}^{N} \mathbf{M} \mathbf{h} \cdot \cos(\varphi_{i}) + \mathbf{H} \cdot \cos(\varphi_{i}) + \mathbf{H} \cdot \cos(\varphi_{i}) + \mathbf{H} \cdot \cos(\varphi_{i})\right) \qquad \quad \\ \\ \sum_{i=1}^{N} \mathbf{H} \cdot \cos(\varphi_{i}) + \mathbf{H} \cdot \cos(\varphi_{i}) + \mathbf{H} \cdot \cos(\varphi_{i}) + \mathbf{H} \cdot \cos(\varphi_{i}) + \mathbf{H} \cdot \cos(\varphi_{i}) + \mathbf{H} \cdot \cos(\varphi_{i})\right) \qquad \quad \\ \\ \sum_{i=1}^{N} \mathbf{H} \cdot \cos(\varphi_{i}) + \mathbf{H} \cdot \cos(\varphi_{i}) + \mathbf{H} \cdot \cos
```

|     |    | 0  |       |    | 0     |      |           | 0      |        |    | 0     |       |    | 0        |         |    | 0       |     |      |    | 0        |     |
|-----|----|----|-------|----|-------|------|-----------|--------|--------|----|-------|-------|----|----------|---------|----|---------|-----|------|----|----------|-----|
|     | 0  | 0  |       | 0  | 0     |      | 0         | 0.753  |        | 0  | 0.659 |       | 0  | 0        |         | 0  | -11.9   |     |      | 0  | -217.795 |     |
|     | 1  | 1  |       | 1  | 1.102 |      | 1         | 0.728  |        | 1  | 0.686 |       | 1  | -13.852  |         | 1  | -6.606  |     |      | 1  | -215.175 |     |
|     | 2  | 2  |       | 2  | 2.122 |      | 2         | 0.7    |        | 2  | 0.714 |       | 2  | -19.265  |         | 2  | -0.853  |     |      | 2  | -212.468 |     |
|     | 3  | 3  |       | 3  | 3.061 |      | 3         | 0.668  |        | 3  | 0.744 |       | 3  | -14.24   |         | 3  | 8.367   |     |      | 3  | -212.305 |     |
|     | 4  | 4  | ]     | 4  | 3.918 | ]    | 4         | 0.632  |        | 4  | 0.775 |       | 4  | 3.224    |         | 4  | 3.628   |     |      | 4  | -199.661 | ]   |
|     | 5  | 5  | ]     | 5  | 4.694 | ]    | 5         | 0.592  |        | 5  | 0.806 |       | 5  | 14.128   |         | 5  | 13.799  |     |      | 5  | -199.216 | ]   |
|     | 6  | 6  | 1     | 6  | 5.388 | 1    | 6         | 0.547  |        | 6  | 0.837 |       | 6  | 37.469   |         | 6  | 24.751  |     |      | 6  | -198.154 | 1   |
|     | 7  | 7  | 1     | 7  | 6     | 1    | 7         | 0.496  |        | 7  | 0.868 |       | 7  | 62.75    |         | 7  | 18.233  |     |      | 7  | -185.917 | 1   |
|     | 8  | 8  | 1     | 8  | 6.531 | 1    | 8         | 0.44   |        | 8  | 0.898 |       | 8  | 79.469   |         | 8  | 11.171  |     |      | 8  | -175.142 | 1   |
|     | 9  | 9  | 1     | 9  | 6.98  | 1    | 9         | 0.378  |        | 9  | 0.926 |       | 9  | 87.628   |         | 9  | 3.59    |     |      | 9  | -166.044 | 1   |
|     | 10 | 10 | 1     | 10 | 7.347 | 1    | 10        | 0.31   |        | 10 | 0.951 |       | 10 | 87.224   |         | 10 | -4.452  |     |      | 10 | -158.839 | 1   |
|     | 11 | 11 | 1     | 11 | 7.633 | 1    | 11        | 0.238  |        | 11 | 0.971 |       | 11 | 78.26    |         | 11 | -12.865 |     |      | 11 | -153.727 | 1   |
|     | 12 | 12 | 1     | 12 | 7.837 | 1    | 12        | 0.161  |        | 12 | 0.987 |       | 12 | 60.735   |         | 12 | -21.521 |     |      | 12 | -150.879 | 1   |
|     | 13 | 13 |       | 13 | 7.959 |      | 13        | 0.081  |        | 13 | 0.997 | N     | 13 | 34.648   |         | 13 | -30.267 | -11 | N    | 13 | -150.411 |     |
| x = | 14 | 14 | ∙м у≖ | 14 | 8     | - sm | φ =<br>14 | 0      | cosφ = | 14 | 1     | 1/1 = | 14 | 0        | ·KH·M Q | 14 | -38.929 | ·KE | IN = | 14 | -152.375 | •кп |
|     | 15 | 15 | 1     | 15 | 7.959 | 1    | 15        | -0.081 |        | 15 | 0.997 |       | 15 | -32.709  |         | 15 | -26.402 |     |      | 15 | -155.037 | 1   |
|     | 16 | 16 | 1     | 16 | 7.837 | 1    | 16        | -0.161 |        | 16 | 0.987 |       | 16 | -52.98   |         | 16 | -49.397 |     |      | 16 | -162.457 | 1   |
|     | 17 | 17 | 1     | 17 | 7.633 | 1    | 17        | -0.238 |        | 17 | 0.971 |       | 17 | -96.811  |         | 17 | -36.533 |     |      | 17 | -165.825 | 1   |
|     | 18 | 18 | 1     | 18 | 7.347 | 1    | 18        | -0.31  |        | 18 | 0.951 |       | 18 | -128.204 |         | 18 | -23.93  |     |      | 18 | -168.106 | 1   |
|     | 19 | 19 |       | 19 | 6.98  | 1    | 19        | -0.378 |        | 19 | 0.926 |       | 19 | -147.158 |         | 19 | -11.79  |     |      | 19 | -169.391 | 1   |
|     | 20 | 20 | 1     | 20 | 6.531 | 1    | 20        | -0.44  |        | 20 | 0.898 |       | 20 | -153.673 |         | 20 | -0.266  |     |      | 20 | -169.801 | 1   |
|     | 21 | 21 | 1     | 21 | 6     | 1    | 21        | -0.496 |        | 21 | 0.868 |       | 21 | -149.75  |         | 21 | 7.07    |     |      | 21 | -171.458 | 1   |
|     | 22 | 22 |       | 22 | 5.388 | 1    | 22        | -0.547 |        | 22 | 0.837 |       | 22 | -137.388 |         | 22 | -2.025  |     |      | 22 | -183.313 | 1   |
|     | 23 | 23 | 1     | 23 | 4,694 | 1    | 23        | -0.592 |        | 23 | 0.806 |       | 23 | -135,587 |         | 23 | 4.852   |     |      | 23 | -185.514 | 1   |
|     | 24 | 24 | 1     | 24 | 3.918 | 1    | 24        | -0.632 |        | 24 | 0.775 |       | 24 | -125.347 |         | 24 | 11.201  |     |      | 24 | -187.555 | 1   |
|     | 25 | 25 | 1     | 25 | 3.061 | 1    | 25        | -0.668 |        | 25 | 0.744 |       | 25 | -106.668 |         | 25 | 17.037  |     |      | 25 | -189,493 | 1   |
|     | 26 | 26 | 1     | 26 | 2,122 | 1    | 26        | -0.7   |        | 26 | 0.714 |       | 26 | -79.551  |         | 26 | 22,386  |     |      | 26 | -191.374 |     |
|     | 27 | 27 | 1     | 27 | 1,102 | 1    | 27        | -0.728 |        | 27 | 0.686 |       | 27 | -43,995  |         | 27 | 27,278  |     |      | 27 | -193,237 |     |
|     | 28 | 28 | 1     | 28 | 0     | 1    | 28        | -0.753 |        | 28 | 0.659 |       | 28 | 0        |         | 28 | 31,749  |     |      | 28 | -195,111 |     |
|     | 28 | 28 |       | 28 | 0     |      | 28        | -0.753 |        | 28 | 0.659 |       | 28 | 0        |         | 28 | 31.749  |     |      | 28 | -195.111 |     |

Рисунок 7.3 – Расчеты в программе MathCAD

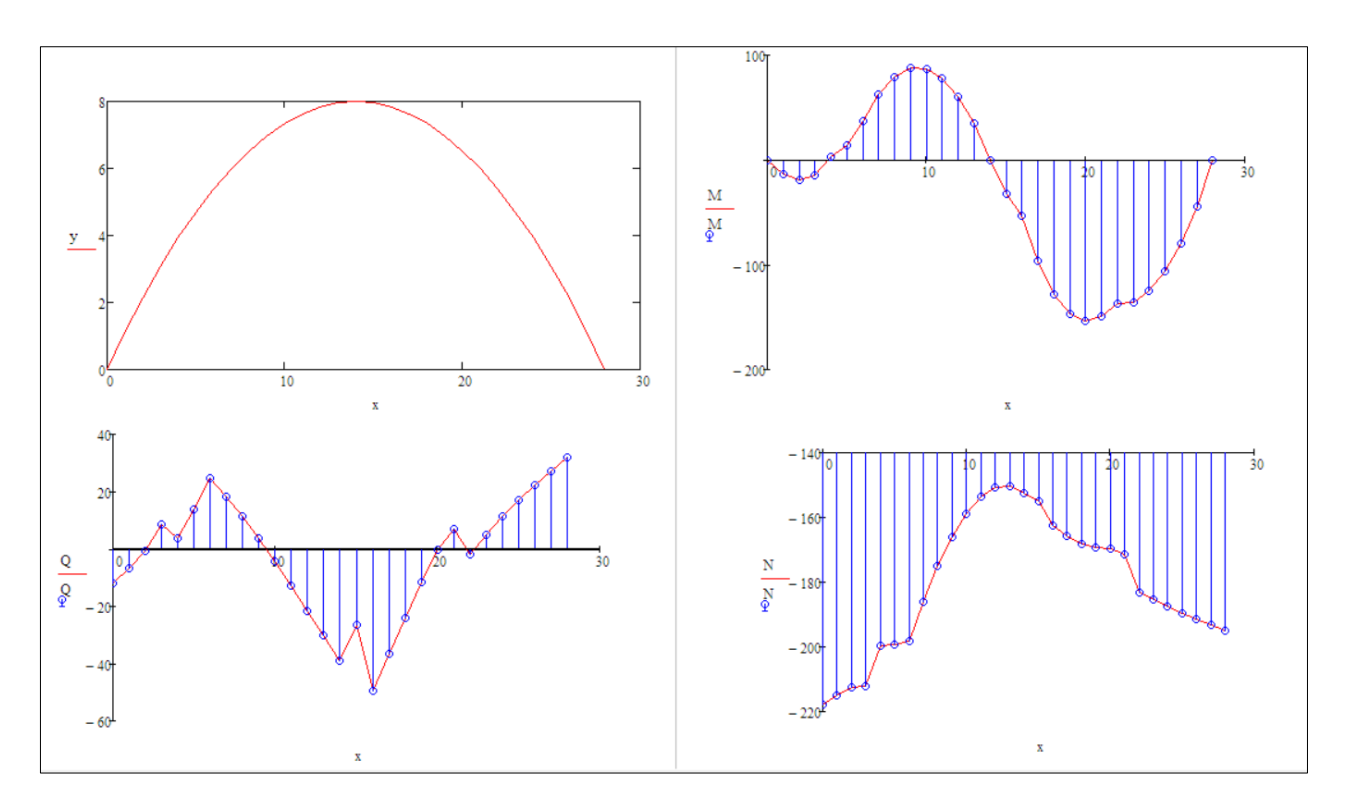

Рисунок 7.4 – Эпюры внутренних усилий в программе MathCAD

Выполним проверку усилий в программе Arka3 (рисунки 7.5–7.8), для этого необходимо ввести контрольные значения.

С примером расчета можно ознакомиться в видеоролике https://youtu.be/nX0E1TcMmvc?si=J3CxfOGSUMGxrRT4.

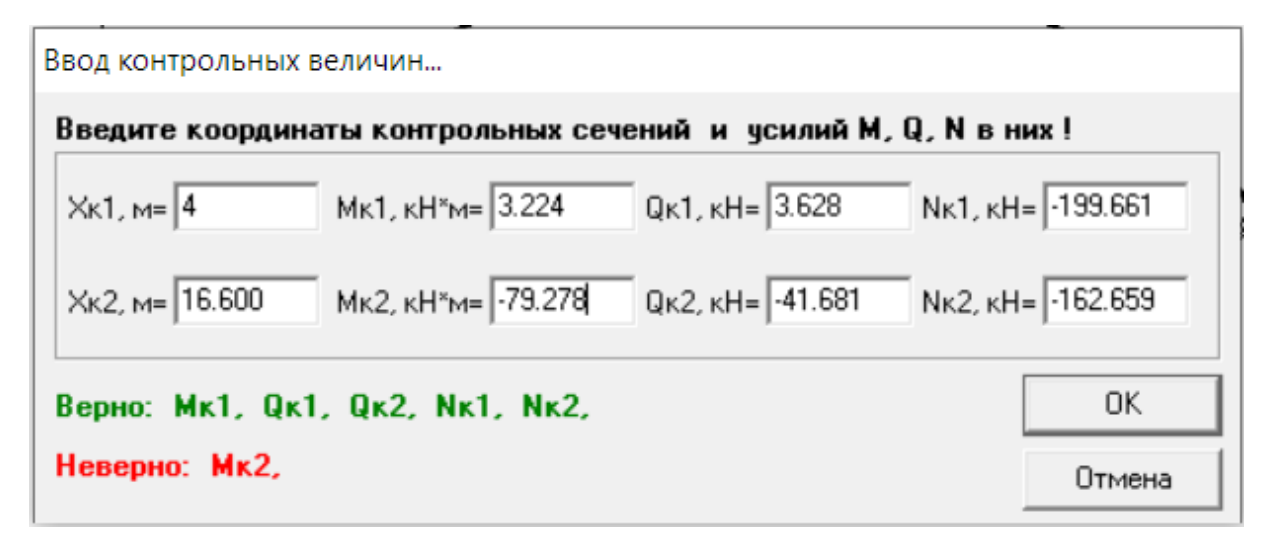

Рисунок 7.5 – Ввод контрольных величин

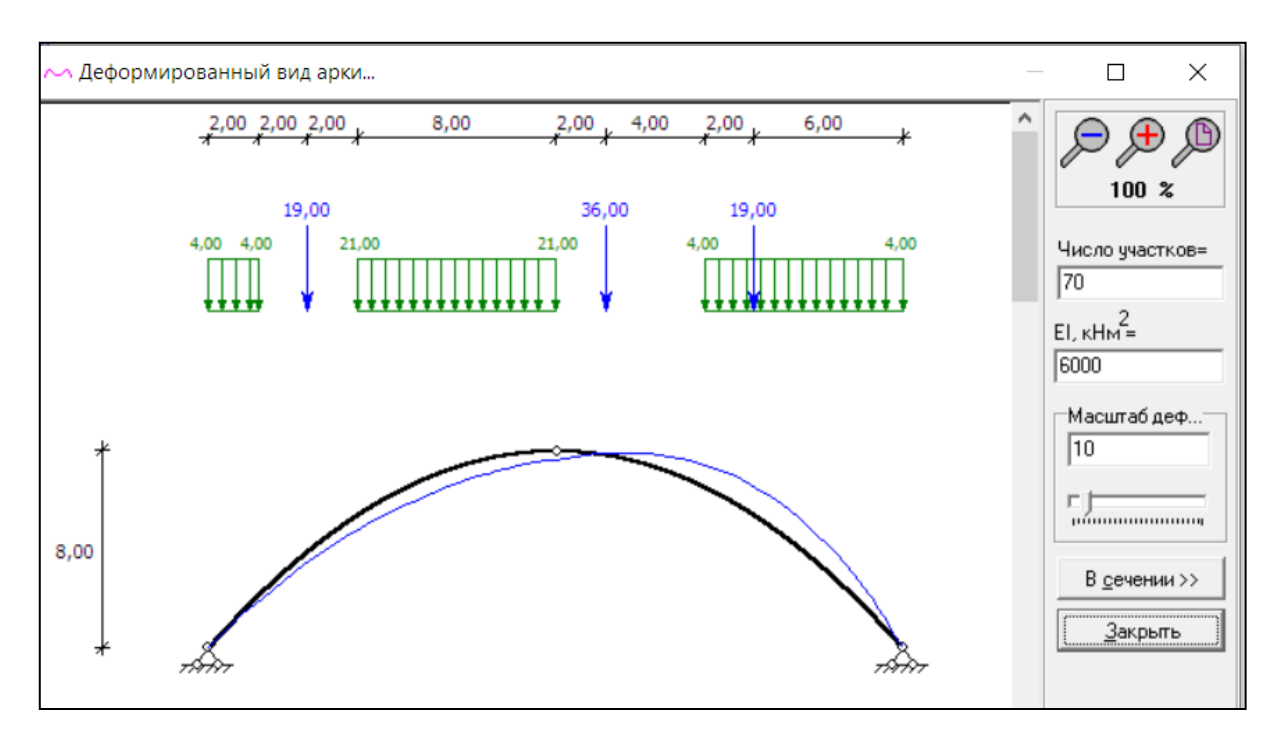

Рисунок 7.6 – Расчетная схема арки

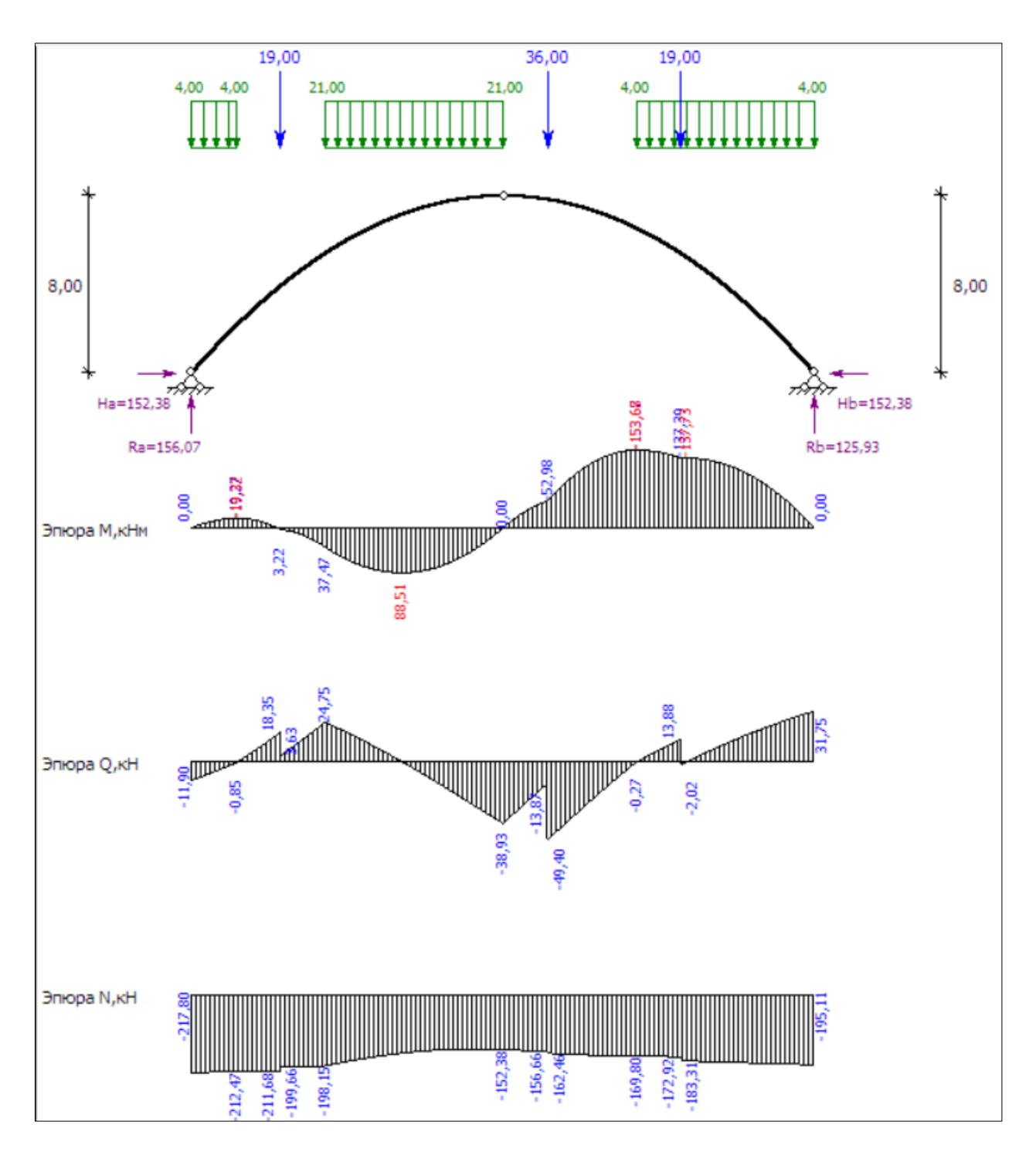

Рисунок 7.7 – Эпюры внутренних усилий в программе Arka3

Значение M, Q, N в точках Xк1 вводим из расчетов в MathCAD (рисунок 7.3), а значение в точке Xк2, нужно вычислить.

| Х, м    | Ү, м   | sin(φ)  | cos(φ) | М, кН*м   | Q, ĸH    | N, кН     |
|---------|--------|---------|--------|-----------|----------|-----------|
| 0.0000  | 0.0000 | 0.7526  | 0.6585 | 0.0000    | -11.9001 | -217.7954 |
| 1.0000  | 1.1020 | 0.7278  | 0.6858 | -13.8520  | -6.6061  | -215.1749 |
| 2.0000  | 2.1224 | 0.6998  | 0.7144 | -19.2653  | -0.8529  | -212.4678 |
| 3.0000  | 3.0612 | 0.6681  | 0.7440 | -14.2398  | 8.3668   | -212.3047 |
| 4.0000  | 3.9184 | 0.6324  | 0.7747 | 3.2245    | 3.6283   | -199.6607 |
| 5.0000  | 4.6939 | 0.5921  | 0.8059 | 14.1276   | 13.7987  | -199.2164 |
| 6.0000  | 5.3878 | 0.5468  | 0.8373 | 37.4694   | 24.7507  | -198.1539 |
| 7.0000  | 6.0000 | 0.4961  | 0.8682 | 62.7500   | 18.2331  | -185.9170 |
| 8.0000  | 6.5306 | 0.4399  | 0.8981 | 79.4694   | 11.1708  | -175.1422 |
| 9.0000  | 6.9796 | 0.3779  | 0.9258 | 87.6276   | 3.5900   | -166.0442 |
| 10.0000 | 7.3469 | 0.3104  | 0.9506 | 87.2245   | -4.4523  | -158.8388 |
| 11.0000 | 7.6327 | 0.2379  | 0.9713 | 78.2602   | -12.8647 | -153.7273 |
| 12.0000 | 7.8367 | 0.1611  | 0.9869 | 60.7347   | -21.5212 | -150.8788 |
| 13.0000 | 7.9592 | 0.0814  | 0.9967 | 34.6480   | -30.2667 | -150.4111 |
| 14.0000 | 8.0000 | 0.0000  | 1.0000 | -0.0000   | -38.9286 | -152.3750 |
| 15.0000 | 7.9592 | -0.0814 | 0.9967 | -32.7092  | -26.4020 | -155.0371 |
| 16.0000 | 7.8367 | -0.1611 | 0.9869 | -52.9796  | -49.3970 | -162.4573 |
| 17.0000 | 7.6327 | -0.2379 | 0.9713 | -96.8112  | -36.5327 | -165.8246 |
| 18.0000 | 7.3469 | -0.3104 | 0.9506 | -128.2041 | -23.9300 | -168.1065 |
| 19.0000 | 6.9796 | -0.3779 | 0.9258 | -147.1582 | -11.7904 | -169.3913 |
| 20.0000 | 6.5306 | -0.4399 | 0.8981 | -153.6735 | -0.2658  | -169.8009 |
| 21.0000 | 6.0000 | -0.4961 | 0.8682 | -149.7500 | 7.0700   | -171.4581 |
| 22.0000 | 5.3878 | -0.5468 | 0.8373 | -137.3878 | -2.0248  | -183.3125 |
| 23.0000 | 4.6939 | -0.5921 | 0.8059 | -135.5867 | 4.8517   | -185.5141 |
| 24.0000 | 3.9184 | -0.6324 | 0.7747 | -125.3469 | 11.2010  | -187.5552 |
| 25.0000 | 3.0612 | -0.6681 | 0.7440 | -106.6684 | 17.0372  | -189.4930 |
| 26.0000 | 2.1224 | -0.6998 | 0.7144 | -79.5510  | 22.3857  | -191.3744 |
| 27.0000 | 1.1020 | -0.7278 | 0.6858 | -43.9949  | 27.2781  | -193.2372 |
| 28.0000 | 0.0000 | -0.7526 | 0.6585 | 0.0000    | 31.7493  | -195.1105 |

Рисунок 7.8. – Результаты расчета в программе Arka3

Расчеты в программе *Arka3* полностью совпали с расчетами в программе *MathCAD*.

Произведем расчет в программе *Lira* (рисунки 7.9–7.13).

С примером расчета можно ознакомиться в видеоролике https://youtu.be/nX0E1TcMmvc?si=J3CxfOGSUMGxrRT4.

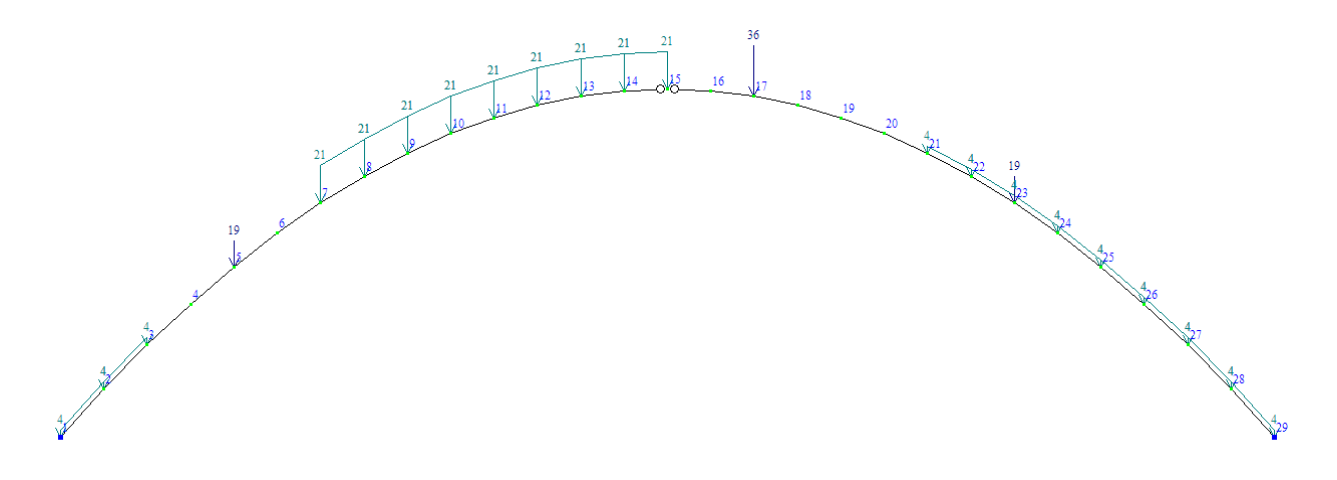

Рисунок 7.9 – Расчетная схема арки в программе Lira

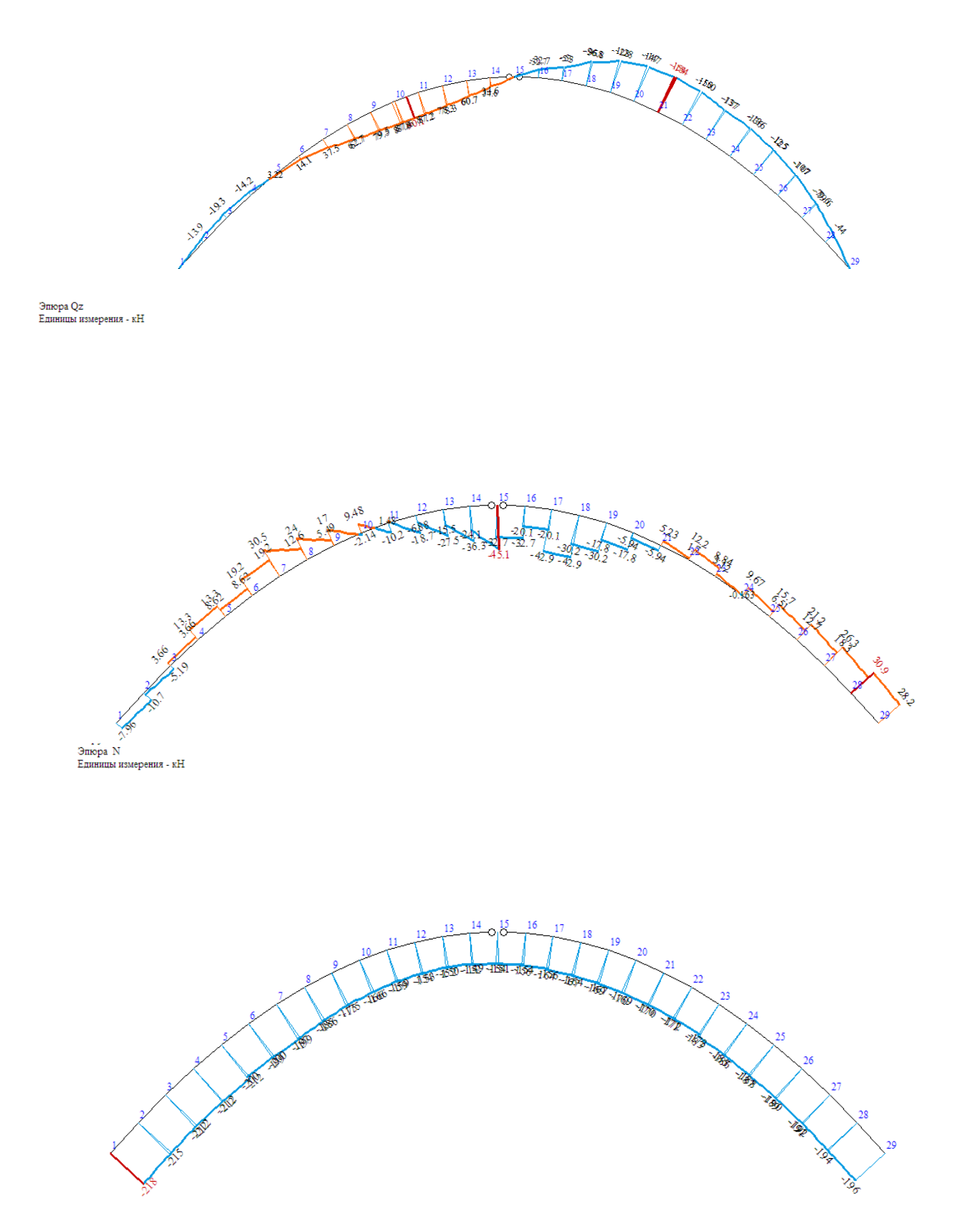

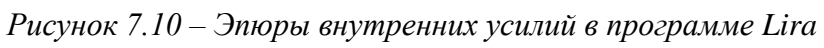

|        |         | Усилия    |        |          |          | 14 | 1 | - 151.517 | 0.000 | 34.648    | - 24.128 |
|--------|---------|-----------|--------|----------|----------|----|---|-----------|-------|-----------|----------|
|        |         | N         | Mk     | My       | Qz       | 14 | 2 | - 150.660 | 0.000 | 0.000     | - 45.111 |
| № элем | м сечен | (RH)      | (RH*M) | (RH*M)   | (RH)     | 15 | 1 | - 153.836 | 0.000 | 0.000     | - 32.681 |
| 1      | 1       | - 217.974 | 0.000  | 0.000    | - 7.964  | 15 | 2 | - 153.836 | 0.000 | - 32.709  | - 32.681 |
| 1      | 2       | - 215.012 | 0.000  | - 13.852 | - 10.652 | 16 | 1 | - 155.977 | 0.000 | - 32.709  | - 20.120 |
| 2      | 1       | - 215.263 | 0.000  | - 13.852 | - 2.389  | 16 | 2 | - 155.977 | 0.000 | - 52.979  | - 20.120 |
| 2      | 2       | - 212.406 | 0.000  | - 19.265 | - 5.189  | 17 | 1 | - 164.280 | 0.000 | - 52.979  | - 42.947 |
| 3      | 1       | - 212.438 | 0.000  | - 19.265 | 3.665    | 17 | 2 | - 164.280 | 0.000 | - 96.811  | - 42.947 |
| 3      | 2       | - 212,438 | 0.000  | - 14.239 | 3.665    | 18 | 1 | - 167.096 | 0.000 | - 96.811  | - 30.186 |
| 4      | 1       | - 212.055 | 0.000  | - 14.239 | 13.259   | 18 | 2 | - 167.096 | 0.000 | - 128.204 | - 30.186 |
| 4      | 2       | - 212.055 | 0.000  | 3.224    | 13,259   | 19 | 1 | - 168.866 | 0.000 | - 128.204 | - 17.791 |
| 5      | 1       | - 199,507 | 0.000  | 3.224    | 8,616    | 19 | 2 | - 168.866 | 0.000 | - 147.158 | - 17.791 |
| 5      | 2       | - 199,507 | 0.000  | 14.127   | 8.616    | 20 | 1 | - 169.697 | 0.000 | - 147.158 | - 5.944  |
| 6      | 1       | - 198,770 | 0.000  | 14.127   | 19,177   | 20 | 2 | - 169.697 | 0.000 | - 153.673 | - 5.944  |
| 6      | 2       | - 198,770 | 0.000  | 37.468   | 19,177   | 21 |   | - 169.720 | 0.000 | - 153.673 | 5.232    |
| 7      | 1       | - 197.348 | 0.000  | 37.468   | 30,516   | 21 |   | - 1/1.595 | 0.000 | - 149.750 | 10.040   |
| 7      | 2       | - 186.383 | 0.000  | 62.750   | 12,606   | 22 |   | - 1/1.100 | 0.000 | - 149.750 | 12.248   |
| 8      | 1       | - 185,255 | 0.000  | 62.750   | 24.044   | 22 | 1 | - 102 207 | 0.000 | - 137.300 | 2 122    |
| 8      | 2       | - 175,412 | 0.000  | 79.469   | 5,494    | 23 | 2 | - 105.237 | 0.000 | - 125 507 | - 0.162  |
| 9      | 1       | - 174,670 | 0.000  | 79.469   | 17.021   | 24 | 1 | - 185 325 | 0.000 | - 135 587 | 9,672    |
| 9      | 2       | - 166.069 | 0.000  | 87.628   | - 2.136  | 24 | 2 | - 187 776 | 0.000 | - 125 347 | 6 511    |
| 10     | 1       | - 165,812 | 0.000  | 87.628   | 9,477    | 25 | 1 | - 187 232 | 0.000 | - 125 347 | 15 701   |
| 10     | 2       | - 158,571 | 0.000  | 87.224   | - 10.235 | 25 | 2 | - 189,835 | 0.000 | - 106.667 | 12.664   |
| 11     | 1       | - 158.894 | 0.000  | 87.224   | 1.477    | 26 | 1 | - 189.069 | 0.000 | - 106.667 | 21.228   |
| 11     | 2       | - 153,125 | 0.000  | 78.260   | - 18.715 | 26 | 2 | - 191.807 | 0.000 | - 79,551  | 18.312   |
| 12     | 1       | - 154.111 | 0.000  | 78.260   | - 6.883  | 27 | 1 | - 190.877 | 0.000 | - 79.551  | 26.287   |
| 12     | 2       | - 149.912 | 0.000  | 60.735   | - 27.459 | 27 | 2 | - 193.734 | 0.000 | - 43.995  | 23.487   |
| 13     | 1       | - 151.618 | 0.000  | 60.735   | - 15.471 | 28 | 1 | - 192.690 | 0.000 | - 43.995  | 30.908   |
| 13     | 2       | - 149.066 | 0.000  | 34.648   | - 36.316 | 28 | 2 | - 195.652 | 0.000 | 0.000     | 28.220   |

Рисунок 7.11 – Значения внутренних усилий в программе Lira

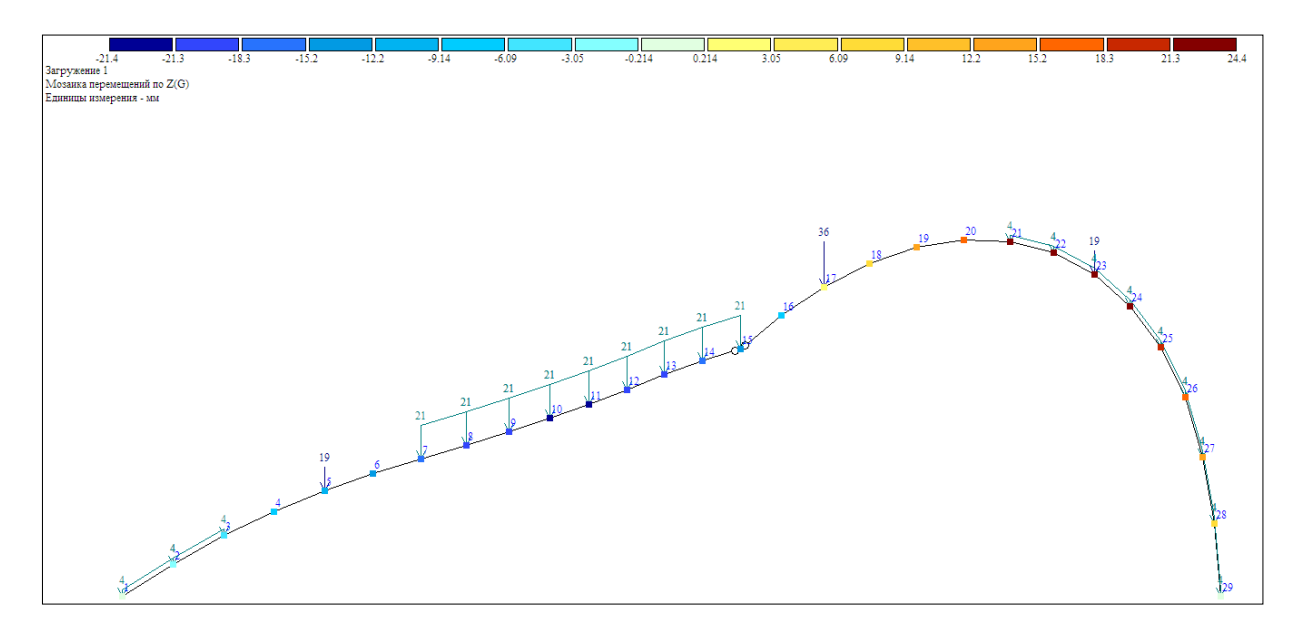

Рисунок 7.12 – Вертикальные перемещения в программе Lira

|         | Перемеще | ния   |          |          |          | 15   | 15.398 | 0.000 | - 14.777 | 0.000 | 0.000   |
|---------|----------|-------|----------|----------|----------|------|--------|-------|----------|-------|---------|
| N vana  | X        | Y     | Z        | UX       | UY       | 16   | 15.667 | 0.000 | - 7.083  | 0.000 | - 7.597 |
| a- yana | (MM)     | (MM)  | (MM)     | рад*1000 | рад*1000 | 17   | 16.529 | 0.000 | 0.345    | 0.000 | - 7.217 |
| 1       | 0.000    | 0.000 | 0.000    | 0.000    | 2.350    | 18   | 17 891 | 0 000 | 7 269    | 0.000 | - 6 545 |
| 2       | 2.556    | 0.000 | - 2.449  | 0.000    | 2.436    | 10   | 10 572 | 0.000 | 12,220   | 0.000 | - 5 517 |
| 3       | 5.077    | 0.000 | - 5.046  | 0.000    | 2.640    | 19   | 15.572 | 0.000 | 13.330   | 0.000 | - 5.517 |
| 4       | 7.592    | 0.000 | - 7.852  | 0.000    | 2.842    | 20   | 21.317 | 0.000 | 18.244   | 0.000 | - 4.227 |
| 5       | 10.007   | 0.000 | - 10.796 | 0.000    | 2.906    | 21   | 22.841 | 0.000 | 21.774   | 0.000 | - 2.778 |
| 6       | 12.171   | 0.000 | -13.710  | 0.000    | 2.809    | 22   | 23.863 | 0.000 | 23.823   | 0.000 | - 1.272 |
| 7       | 13.980   | 0.000 | - 16.443 | 0.000    | 2.533    | 23   | 24.132 | 0.000 | 24.377   | 0.000 | 0.205   |
| 8       | 15.324   | 0.000 | - 18.766 | 0.000    | 1.999    | 24   | 23 429 | 0.000 | 23 480   | 0.000 | 1 662   |
| 9       | 16.146   | 0.000 | - 20.444 | 0.000    | 1.274    |      | 01.516 | 0.000 | 20.100   | 0.000 | 2.002   |
| 10      | 16.486   | 0.000 | - 21.336 | 0.000    | 0.452    | - 25 | 21.516 | 0.000 | 21.128   | 0.000 | 3.109   |
| 11      | 16.450   | 0.000 | - 21.388 | 0.000    | - 0.383  | 26   | 18.205 | 0.000 | 17.379   | 0.000 | 4.449   |
| 12      | 16.182   | 0.000 | - 20.625 | 0.000    | - 1.156  | 27   | 13.422 | 0.000 | 12.397   | 0.000 | 5.567   |
| 13      | 15.833   | 0.000 | - 19.145 | 0.000    | - 1.795  | 28   | 7.252  | 0.000 | 6.465    | 0.000 | 6.339   |
| 14      | 15.539   | 0.000 | - 17.117 | 0.000    | - 2.233  | 29   | 0.000  | 0.000 | 0.000    | 0.000 | 6.622   |

Рисунок 7.13 – Значения перемещения в программе Lira

Произведем расчет в программе Scad (рисунки 7.14–7.18). примером расчета можно ознакомиться С В видеоролике https://youtu.be/nX0E1TcMmvc?si=J3CxfOGSUMGxrRT4.

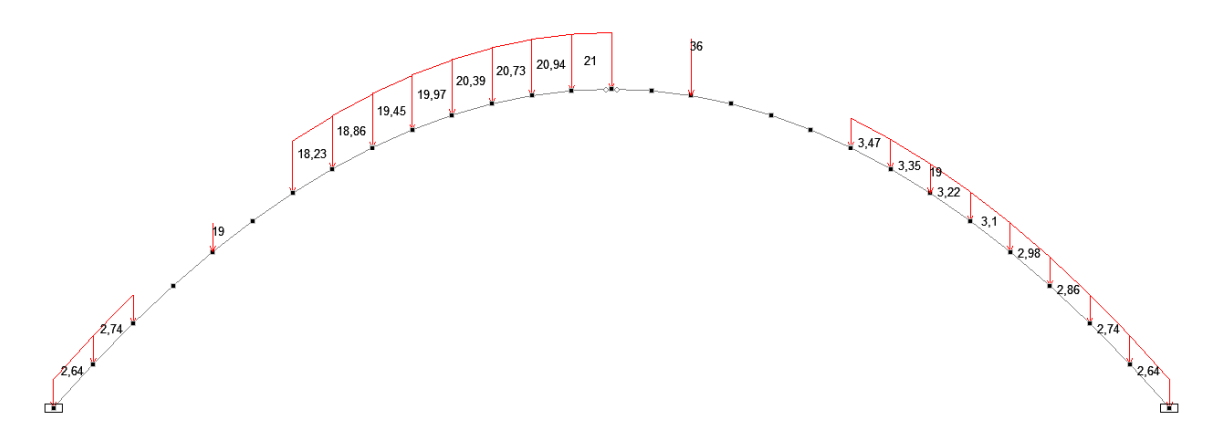

Рисунок 7.14 – Расчетная схема арки в программе Scad

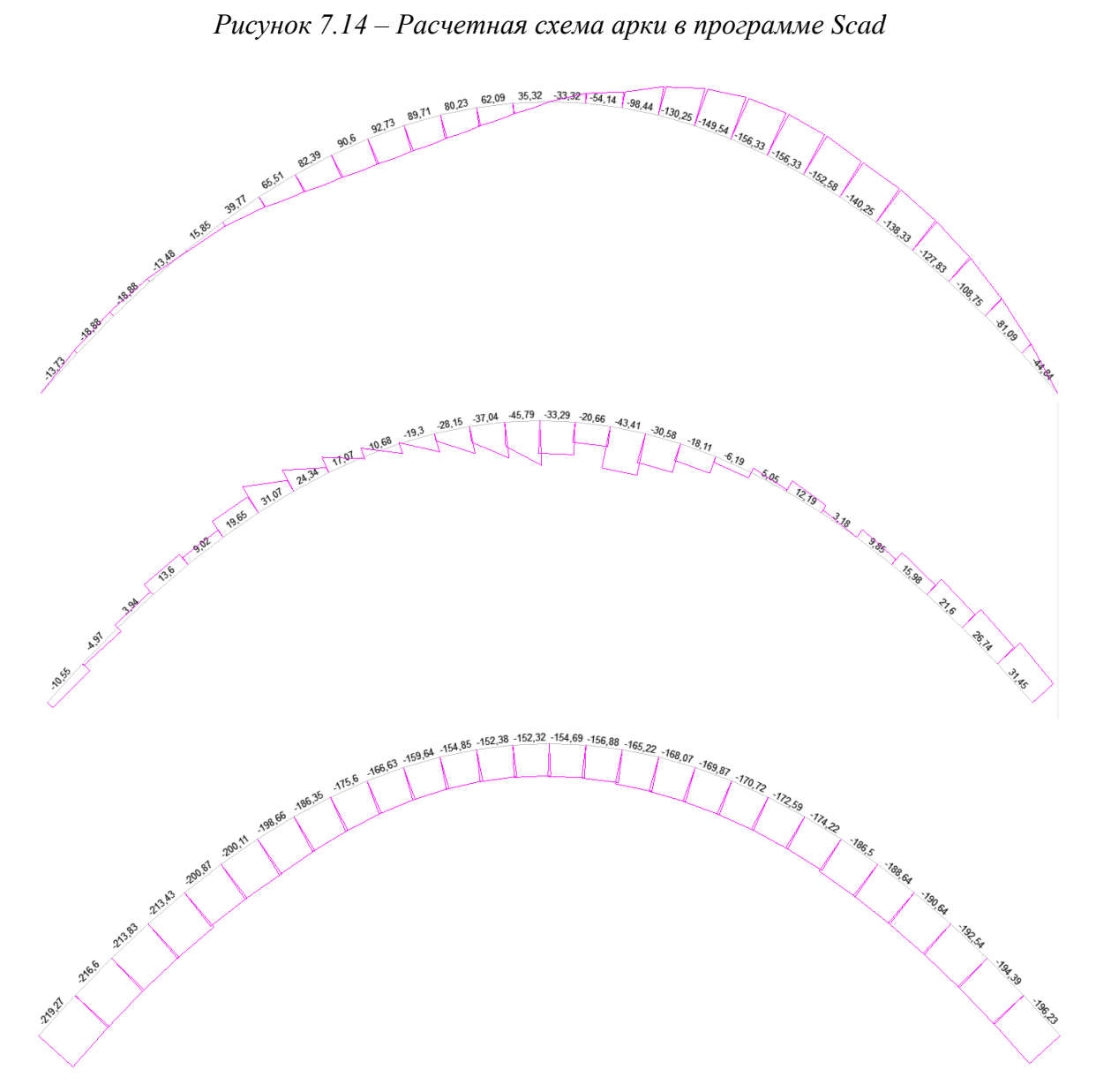

Рисунок 7.15 – Эпюры внутренних усилий в программе Scad

На элементах с распределенной нагрузкой необходимо значение нагрузки умножить на «cos»:

| q1=4кH/м | Р1=19кН   | q2=21кH/м          | Р2=36кН                 | $PI=19\kappa H$                              | $ql=4\kappa H/M$ |
|----------|-----------|--------------------|-------------------------|----------------------------------------------|------------------|
|          | 3 4 5 6 7 | 8 9 10 11 12 13 14 | + <u>15</u> 16 17 18 19 | 20 21 22 23 24                               | 25 26 27 28      |
| Ra       |           |                    | 1,1,1,1,1,1,            | <u>1                                    </u> | Rb               |
|          |           | 28                 | 3                       |                                              | ]                |
|          |           |                    |                         |                                              |                  |
|          | 0 0.659   | 1                  |                         | 4*0.686=2.                                   | 74               |
|          | 1 0.686   | 2                  |                         | 4*0.714=2.                                   | 86               |
|          | 2 0.714   |                    |                         |                                              |                  |
|          | 4 0.775   | 7                  |                         | 21*0 060_10                                  | 22               |
|          | 5 0.806   | 1                  |                         | 21*0.808=18                                  | 5.25             |
|          | 6 0.837   | 8                  |                         | 21*0.898=18                                  | 5.86             |
|          | 7 0.868   | 9                  |                         | 21*0.926=19                                  | 0.45             |
|          | 8 0.898   | 10                 | )                       | 21*0.951=19                                  | ).97             |
|          | 10 0.951  | 11                 |                         | 21*0.971=20                                  | ).39             |
|          | 11 0.971  | 12                 | ,                       | 21*0 987-20                                  | 73               |
|          | 12 0.987  | 12                 | ·                       | 21 0.907-20                                  |                  |
|          | 14 1      | 13                 |                         | 21*0.997=20                                  | 0.94             |
|          | 15 0.997  | 14                 |                         | 21*1=21                                      |                  |
|          | 16 0.987  |                    |                         |                                              |                  |
|          | 17 0.971  | 21                 |                         | 4*0.868=3                                    | 47               |
|          | 18 0.951  | 21                 | )                       | /*0.837_3                                    | 35               |
|          | 20 0.898  | 22                 | ·                       | 4 0.037-3.                                   | 35               |
|          | 21 0.868  | 23                 |                         | 4*0.806=3.2                                  | 22               |
|          | 22 0.837  | 24                 |                         | 4*0.775=3.                                   | 10               |
|          | 23 0.806  | 25                 | ;                       | 4*0.744=2.                                   | 98               |
|          | 25 0.744  | 26                 | j                       | 4*0.714=2.                                   | 86               |
|          | 26 0.714  | 2.7                | ,                       | 4*0.686=2                                    | 74               |
|          | 27 0.686  |                    | ,                       | 4*0.650 2.                                   | , .<br>сл        |
|          | 28 0.659  | 28                 | )                       | 4*0.659=2.0                                  | 04               |

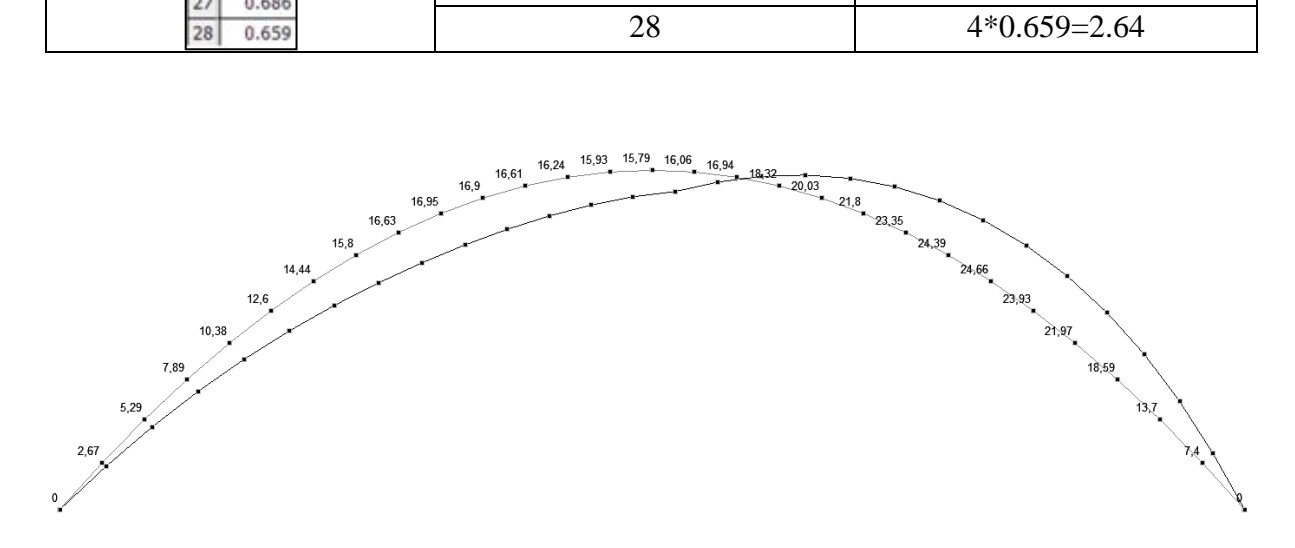

Рисунок 7.16 – Вертикальные перемещения в программе Scad

|      | Величи                                  | ны пер   | емешени | ιй     | 14 | 1 | 15,931 | -17,295 | -0,134 |
|------|-----------------------------------------|----------|---------|--------|----|---|--------|---------|--------|
| Узел | Загружение                              | Значение |         |        | 15 | 1 | 15,786 | -14,843 | 0      |
|      | 300000000000000000000000000000000000000 | Х        | Z       | UY     | 16 | 1 | 16,059 | -7,024  | -0,442 |
| 1    | 1                                       | 0        | 0       | 0.14   | 17 | 1 | 16,936 | 0,523   | -0,42  |
| 2    | 1                                       | 2.667    | -2.55   | 0.145  | 18 | 1 | 18,32  | 7,557   | -0,381 |
| 3    | 1                                       | 5,288    | -5.247  | 0.157  | 19 | 1 | 20,027 | 13,721  | -0,321 |
| 4    | 1                                       | 7,891    | -8,147  | 0,168  | 20 | 1 | 21,8   | 18,703  | -0,246 |
| 5    | 1                                       | 10,378   | -11,177 | 0,171  | 21 | 1 | 23,349 | 22,288  | -0,162 |
| 6    | 1                                       | 12,598   | -14,162 | 0,165  | 22 | 1 | 24,386 | 24,365  | -0,074 |
| 7    | 1                                       | 14,442   | -16,947 | 0,148  | 23 | 1 | 24,655 | 24,921  | 0,013  |
| 8    | 1                                       | 15,803   | -19,299 | 0,115  | 24 | 1 | 23,932 | 23,996  | 0,098  |
| 9    | 1                                       | 16,625   | -20,978 | 0,072  | 25 | 1 | 21,974 | 21,586  | 0,182  |
| 10   | 1                                       | 16,952   | -21,843 | 0,024  | 26 | 1 | 18,59  | 17,752  | 0.26   |
| 11   | 1                                       | 16,897   | -21,841 | -0,026 | 27 | 1 | 13,704 | 12,662  | 0,326  |
| 12   | 1                                       | 16,606   | -21,002 | -0,071 | 28 | 1 | 7,404  | 6.602   | 0.371  |
| 13   | 1                                       | 16,238   | -19,429 | -0,109 | 29 | 1 | 0      | 0       | 0.387  |

Рисунок 7.1 – Значения перемещений узлов в программе Scad

| Элемент |          | Значение   |         | 14 | -152,318 | 35,318      | -24,789 |
|---------|----------|------------|---------|----|----------|-------------|---------|
|         | N        | Mx         | Qz      | 14 | -151,461 | 0           | -45,789 |
| 1       | -219.268 | 2,581e-013 | -7,908  | 15 | -154,689 | 0           | -33,293 |
| 1       | -216,359 | -13,732    | -10,548 | 15 | -154,689 | -33,321     | -33,293 |
| 2       | -216.604 | -13,732    | -2.233  | 16 | -156,876 | -33,321     | -20,66  |
| 2       | -213 809 | -18 879    | -4 973  | 16 | -156,876 | -54,135     | -20,66  |
| 3       | -213.83  | -18 879    | 3 938   | 17 | -165,22  | -54,135     | -43,413 |
| 3       | -213.83  | -13 477    | 3 938   | 17 | -165,22  | -98,443     | -43,413 |
| 4       | -213 434 | -13 477    | 13 597  | 18 | -168,069 | -98,443     | -30,578 |
| 4       | 213,434  | 4 431      | 13 507  | 18 | -168,069 | -130,245    | -30,578 |
| 5       | 200.969  | 4,431      | 0.02    | 19 | -169,865 | -130,245    | -18,112 |
| 5       | -200,000 | 4,431      | 9,02    | 19 | -169,865 | -149,541    | -18,112 |
| 5       | -200,000 | 15,640     | 9,02    | 20 | -170,716 | -149,541    | -6,194  |
| 6       | -200,108 | 15,846     | 19,653  | 20 | -170,716 | -156,33     | -6,194  |
| 6       | -200,108 | 39,767     | 19,653  | 21 | -170,754 | -156,33     | 5,05    |
| 7       | -198,656 | 39,767     | 31,067  | 21 | -172,595 | -152,577    | 1,58    |
| 7       | -187,495 | 65,506     | 12,837  | 22 | -172,171 | -152,577    | 12,192  |
| 8       | -186,35  | 65,506     | 24,343  | 22 | -174,222 | -140,246    | 8,842   |
| 8       | -176,343 | 82,389     | 5,483   | 23 | -184,263 | -140,246    | 3,182   |
| 9       | -175.6   | 82,389     | 17.072  | 23 | -186,497 | -138,332    | -0,038  |
| 9       | -166 868 | 90 443     | -2 378  | 24 | -186,237 | -138,332    | 9,847   |
| 10      | -166 626 | 90 443     | 9 293   | 24 | -188,641 | -127,833    | 6,747   |
| 10      | -159 29  | 89 705     | -10 677 | 25 | -188,084 | -127,833    | 15,978  |
| 10      | 150,643  | 80 705     | 1 088   | 25 | -190,638 | -108,751    | 12,998  |
| 11      | 152 010  | 00,700     | 10.202  | 26 | -189,856 | -108,751    | 21,599  |
| 10      | -155,010 | 80,233     | -19,302 | 26 | -192,541 | -81,088     | 18,739  |
| 12      | -154,847 | 80,233     | -7,410  | 27 | -191,593 | -81,088     | 26,743  |
| 12      | -150,616 | 62,086     | -28,146 | 27 | -194,389 | -44,836     | 24,003  |
| 13      | -152,375 | 62,086     | -16,099 | 28 | -193,324 | -44,836     | 31,449  |
| 13      | -149,811 | 35,318     | -37,039 | 28 | -196,234 | -2.075e-013 | 28,809  |

Рисунок 7.18 – Значения внутренних усилий в программе Scad

Произведем расчет в программе SolidWorks (рисунки 7.19–7.24).

С примером расчета можно ознакомиться в видеоролике https://youtu.be/nX0E1TcMmvc?si=J3CxfOGSUMGxrRT4.

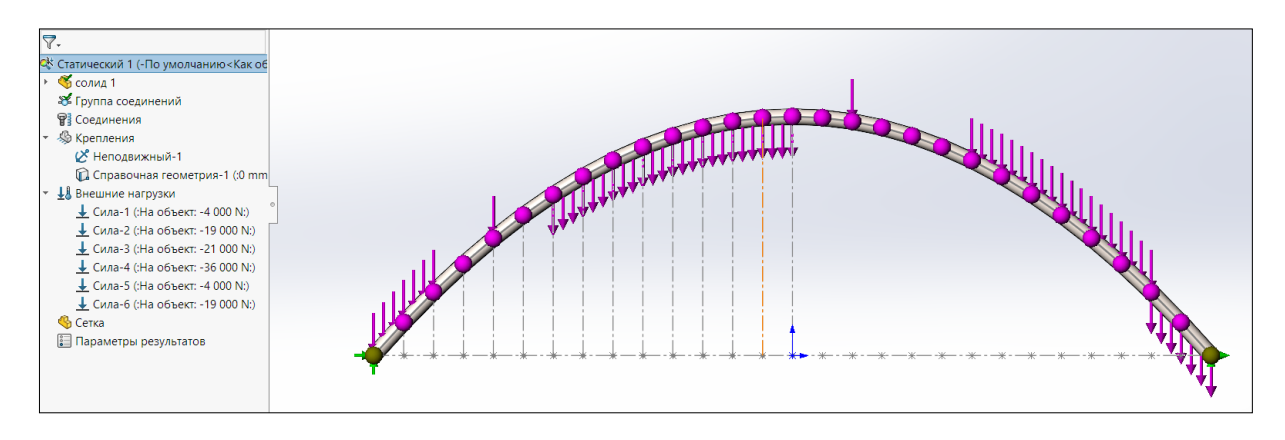

Рисунок 7.19 – Расчетная схема арки в программе SolidWorks

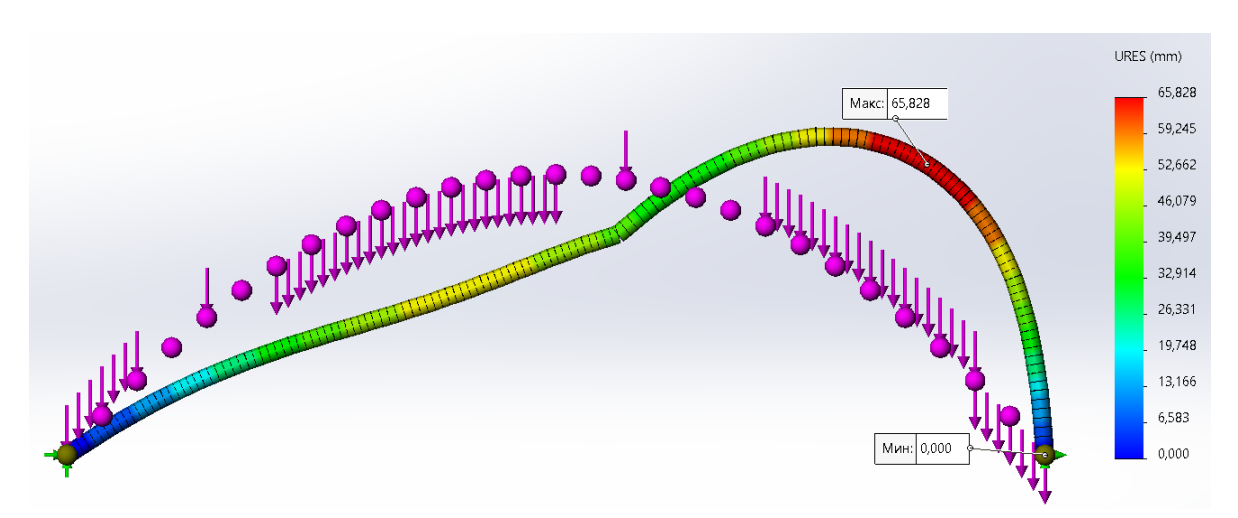

Рисунок 7.20 – Перемещение узлов в программе SolidWorks

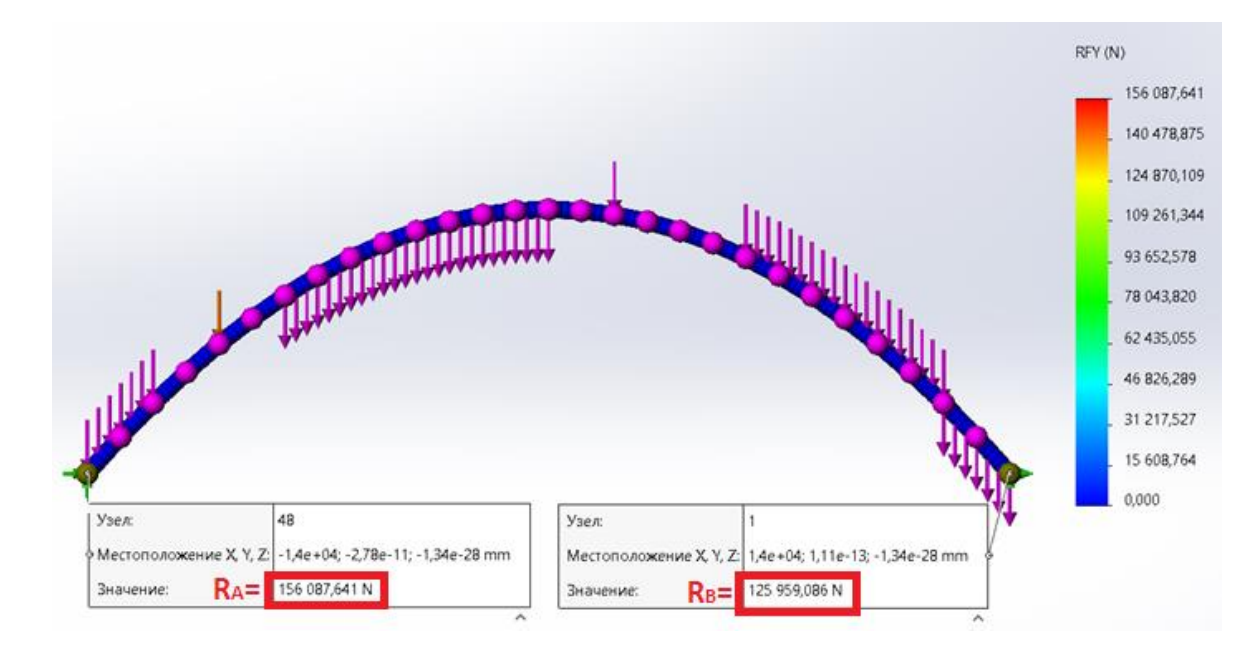

Рисунок 7.21 – Значения опорных реакций в программе SolidWorks

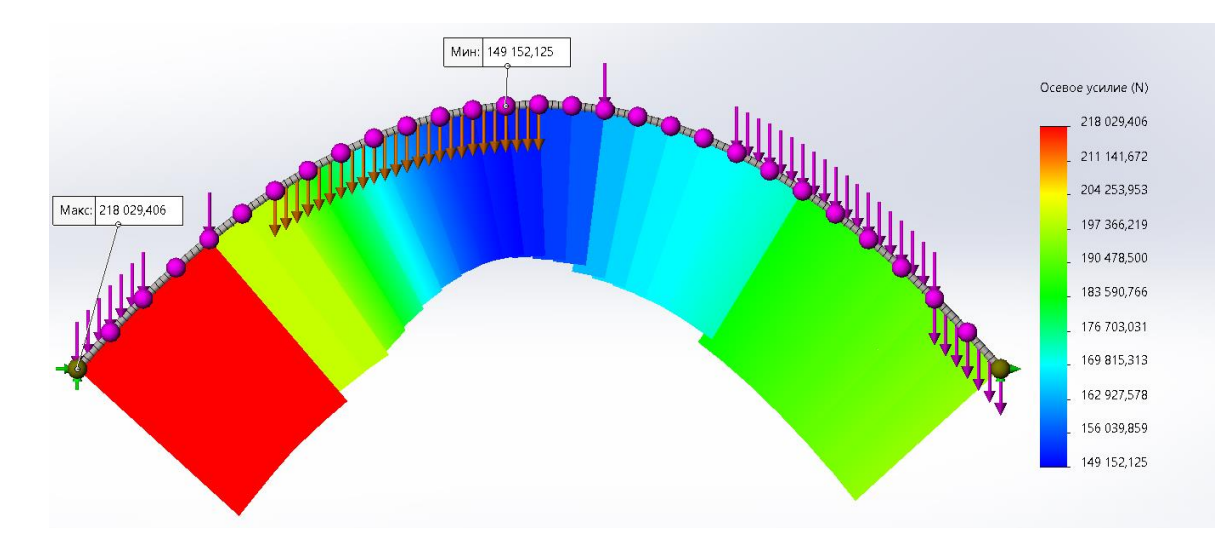

Рисунок 7.22 – Эпюра продольных сил «N»

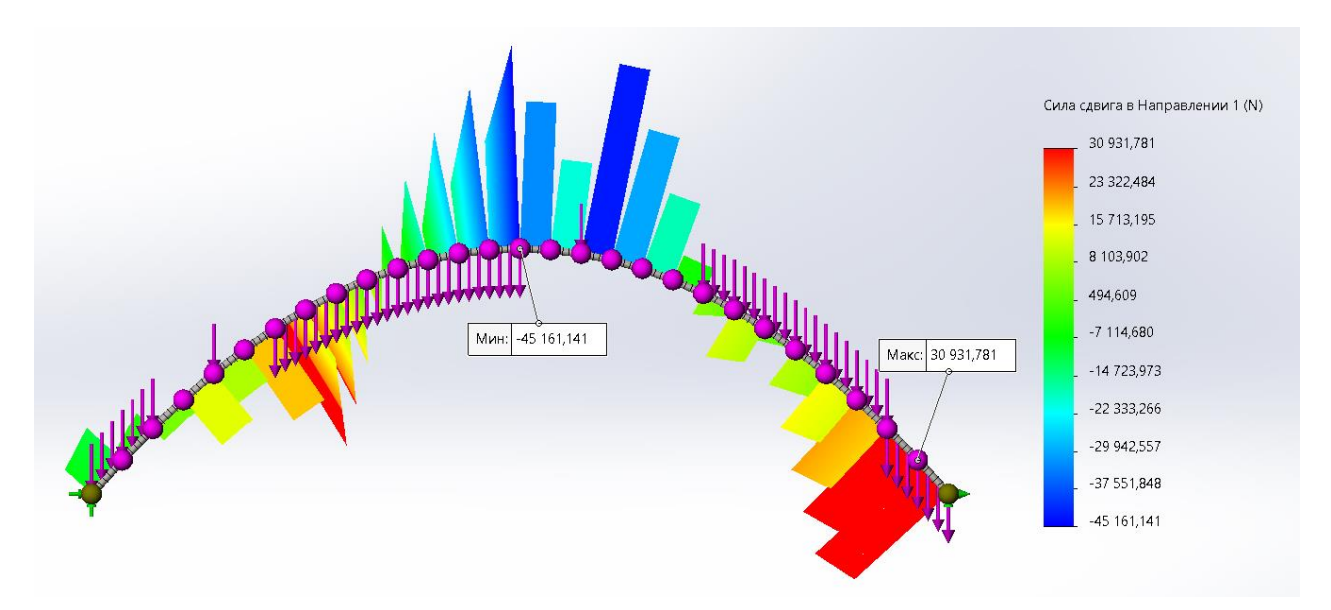

Рисунок 7.23 – Эпюра изгибающих моментов «М»

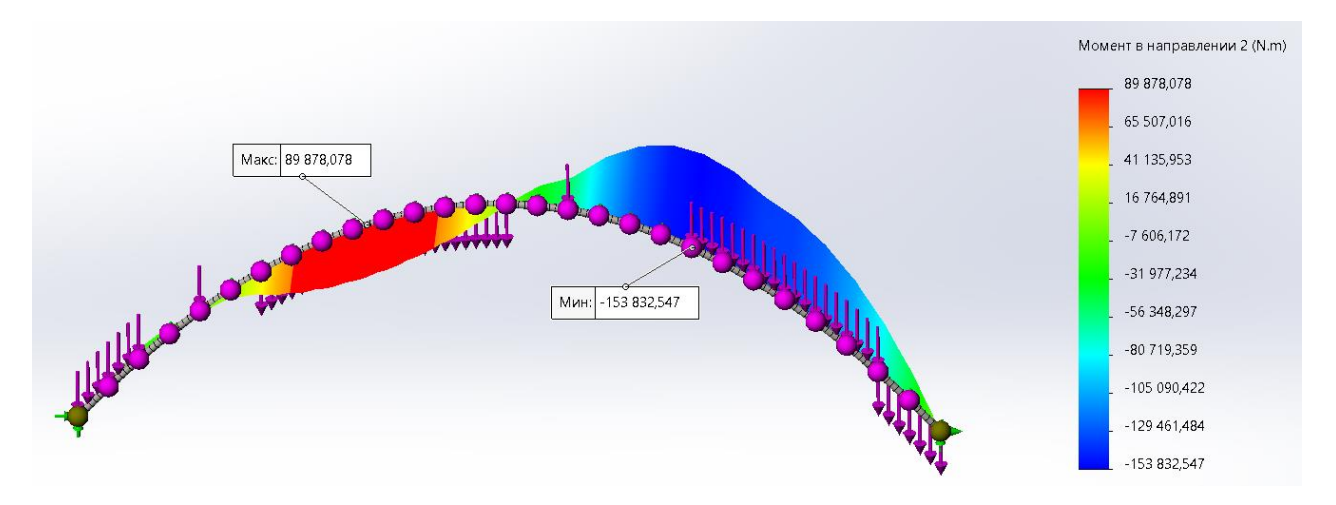

Рисунок 7.24 – Эпюра поперечных сил «Q»

Опорные реакции, полученные в программе *SolidWorks*, полностью совпадают с расчетными значениями.

| N сечения | Арка 3   | Lira    | %        | Scad    | %        | ] | 14 | 0        | 0        | 0        | 0        | 0        |
|-----------|----------|---------|----------|---------|----------|---|----|----------|----------|----------|----------|----------|
| 0         | 0        | 0       | 0        | 0       | 0        |   | 15 | -32,7092 | -32,709  | 0,000611 | -33,321  | -1,87042 |
| 1         | -13,852  | -13,852 | 0        | -13,732 | 0,866301 |   | 16 | -52,9796 | -52,979  | 0,001133 | -54,135  | -2,18084 |
| 2         | -19,2653 | -19,265 | 0,001557 | -18,879 | 2,00516  |   | 17 | -96,8112 | -96,811  | 0,000207 | -98,443  | -1,68555 |
| 3         | -14,2398 | -14,239 | 0,005618 | -13,477 | 5,356817 |   | 18 | -128,204 | -128,204 | 7,8E-05  | -130,245 | -1,59191 |
| 4         | 3,2245   | 3,224   | 0,015506 | 4,431   | -37,4167 |   | 19 | -147,158 | -147,158 | 0,000136 | -149,541 | -1,61921 |
| 5         | 14,1276  | 14,127  | 0,004247 | 15,846  | -12,1634 |   | 20 | -153,674 | -153,673 | 0,000325 | -156,33  | -1,72866 |
| 6         | 37,4694  | 37,468  | 0,003736 | 39,767  | -6,13194 |   | 21 | -149,75  | -149,75  | 0        | -152,577 | -1,88781 |
| 7         | 62,75    | 62,75   | 0        | 65,506  | -4,39203 |   | 22 | -137,388 | -137,388 | -0,00015 | -140,246 | -2,08039 |
| 8         | 79,4694  | 79,469  | 0,000503 | 82,389  | -3,67387 |   | 23 | -135,587 | -135,587 | -0,00022 | -138,332 | -2,02476 |
| 9         | 87,6276  | 87,628  | -0,00046 | 90,433  | -3,2015  |   | 24 | -125,347 | -125,347 | -8E-05   | -127,833 | -1,98338 |
| 10        | 87,2245  | 87,224  | 0,000573 | 89,705  | -2,84381 |   | 25 | -106,668 | -106,667 | 0,001312 | -108,751 | -1,95241 |
| 11        | 78,2606  | 78,26   | 0,000767 | 80,233  | -2,5203  |   | 26 | -79,551  | -79,551  | 0        | -81,088  | -1,93209 |
| 12        | 60,7347  | 60,735  | -0,00049 | 62,086  | -2,22492 |   | 27 | -43,9949 | -43,995  | -0,00023 | -44,836  | -1,91181 |
| 10        | 24 649   | 24 649  | 0        | 25 210  | 1 02272  |   | 20 | 0        | 0        | 0        | 0        | 0        |

Сравнение результатов программных комплексов Arka3, Lira, Scad:

### Вывод

При сопоставлении результатов, выполненных численным способом (в программе Arka3) и сравнив с ПК Lira и Scad видим максимальную погрешность 37,42 % (единичный случай), т. к. большинство значений в Scad имело погрешность не более 1 %, в Lira все значения сошлись на 100 %. Lira имеет встроенную функцию «Проективная нагрузка», в то время как в Scad необходимо вводить значения вручную, из-за чего появляется погрешность вычислений.

Реакции в опорах в программе *SolidWorks* сошлись на 100 % с численным расчетом (*Arka3*, *MathCAD*). Можно использовать *Lira* и *Scad* для решения таким задач, но необходимо выделить достаточное количество расчетных сечений (для достижения наибольшей точности) и распределенную нагрузку умножить на «cos».

*SolidWorks* выполняет расчет арки как твердого тела, можно в программе проверить опорные реакции и получить распределение напряжений.

# 7.2 Определение перемещений в трехшарнирных арках

<u>Цель работы</u>: изучить процедуру определения перемещений в трехшарнирных арках с использованием численного интегрирования (x = 22), выполнить верификацию результатов в *ПК Scad*, *Lira*, *Arka3*, *SolidWorks*.

Порядок выполнения работы:

1) определить перемещение одного из сечений арки, используя формулу Мора и один из численных способов вычисления интегралов, для чего:

1.1 построить эпюры изгибающих моментов, поперечных и продольных сил от действия внешней нагрузки, от которой определяется перемещение;

1.2 в точке (в сечении) x = 22 м, перемещение которой определяется, в направлении искомого перемещения приложить единичную «силу» и от ее действия построить единичные эпюры изгибающих моментов, поперечных и продольных сил;

1.3 вычислить перемещение по формуле Мора, используя для вычисления интегралов один из численных способов (например, формулу трапеций).

2) исследовать влияние изгибающих моментов, поперечных и продольных сил на величину перемещения сечения арки, определив вклад в перемещение учета каждой из внутренних сил.

При сечении элементов арки 530 x 10 получаем перемещение 24,92 мм (рисунок 7.25).

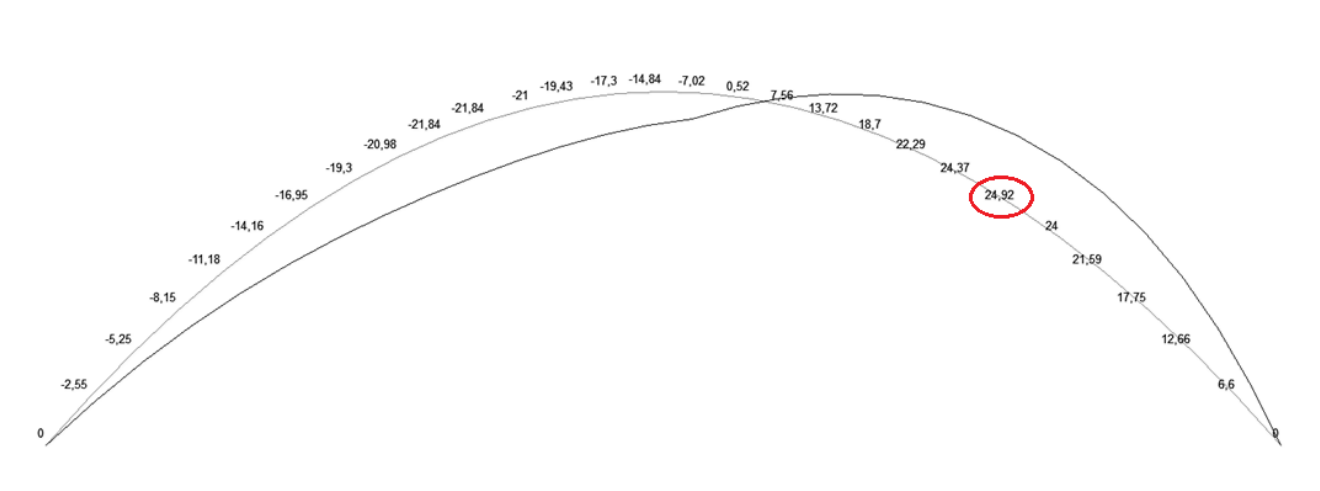

Рисунок 7.25 – Перемещение узлов по оси Z при сечении трубы 530 x 10

Допустимые перемещения L/250 = 28000/250 = 112 мм, необходимо подобрать сечение, чтобы перемещение по оси Z было в пределах 70 ...90 мм. Принимаем сечение 377 х 10, максимальное перемещение по оси Z – 72,11 мм (рисунки 7.26, 7.27).

| Размеры сечений в мм       |                        |             | 怒 Свойства сечения |                                                                                            |                     |              |                 |               |
|----------------------------|------------------------|-------------|--------------------|--------------------------------------------------------------------------------------------|---------------------|--------------|-----------------|---------------|
| Z <sub>1</sub><br>↑        | Сталь качественна      | R           | ~ 2                |                                                                                            | Параметр            | Значение     | Еди<br>изме     | ница<br>рения |
| 10 !                       | модаль апрагости       | = 206010000 | кH/м <sup>2</sup>  | A                                                                                          | Площадь поперечно   | 11529,65     | мм2             |               |
|                            | Объемный вес           | 77,01       | кН/м <sup>3</sup>  | A <sub>v,y</sub>                                                                           | Условная площадь ср | 5767,68      | MM <sup>2</sup> |               |
|                            | Коэффициент Пуассона   | 0,3         |                    | A <sub>v,z</sub>                                                                           | Условная площадь ср | 5767,68      | MM <sup>2</sup> |               |
|                            | Коэф. линейного        |             | 1//0               | α                                                                                          | Угол наклона главны | 0            | град            |               |
|                            | расширения             | 1,2e-005    | 1/°C               | Ly                                                                                         | Момент инерции отн  | 194258665,64 | MM <sup>4</sup> |               |
|                            | Параметр затухания (в  | 0           |                    | z                                                                                          | Момент инерции отн  | 194258665,64 | MM <sup>4</sup> |               |
| 377                        | долях от критического) |             |                    | 4                                                                                          | Момент инерции при  | 388517331,28 | MM <sup>4</sup> |               |
| Стальное сечение           |                        |             |                    |                                                                                            |                     |              |                 | X             |
|                            |                        |             |                    |                                                                                            |                     |              |                 |               |
| Состав Жесткость           |                        |             |                    |                                                                                            |                     |              |                 |               |
| Состав сечения:            |                        |             |                    |                                                                                            |                     |              |                 | - I.          |
|                            | Профиль                | росварная п | трямоц             | зовная <truba1.pr< td=""><td>rofiles.srt&gt; &gt;</td><td>~ 60</td><td>r</td></truba1.pr<> | rofiles.srt> >      | ~ 60         | r               |               |
| ·····• О 1. Труба 377 x 10 |                        | 377 x 10    |                    |                                                                                            | ,                   | <u>چ</u>     | ē.              |               |
|                            |                        |             |                    |                                                                                            |                     |              | -               |               |

Рисунок 7.26 – Сечение трубы и параметры для расчета

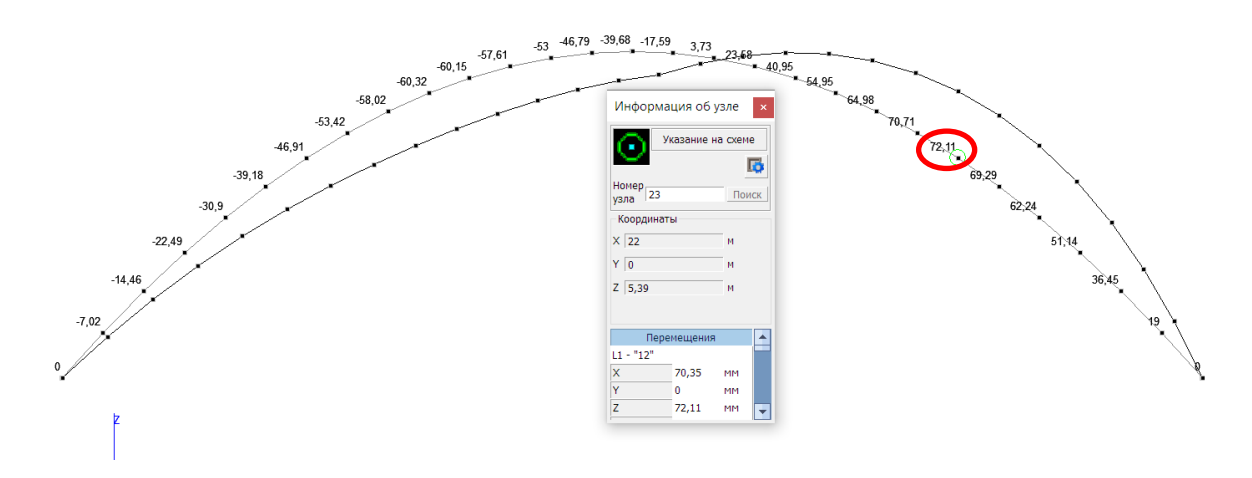

Рисунок 7.27 – Перемещение узлов по оси Z при сечении трубы 377 x 10 и перемещение узла 22 (Д22 = 72,11 мм), ПК Scad

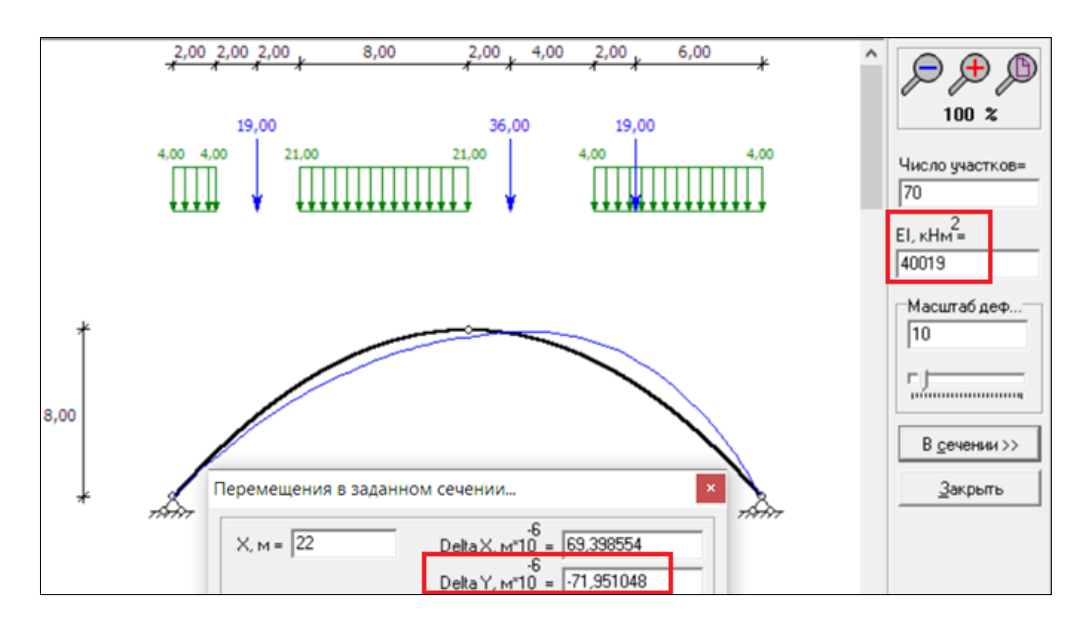

Рисунок 7.28 – Деформированный вид Arka3 (Д22 = 71,95 мм)

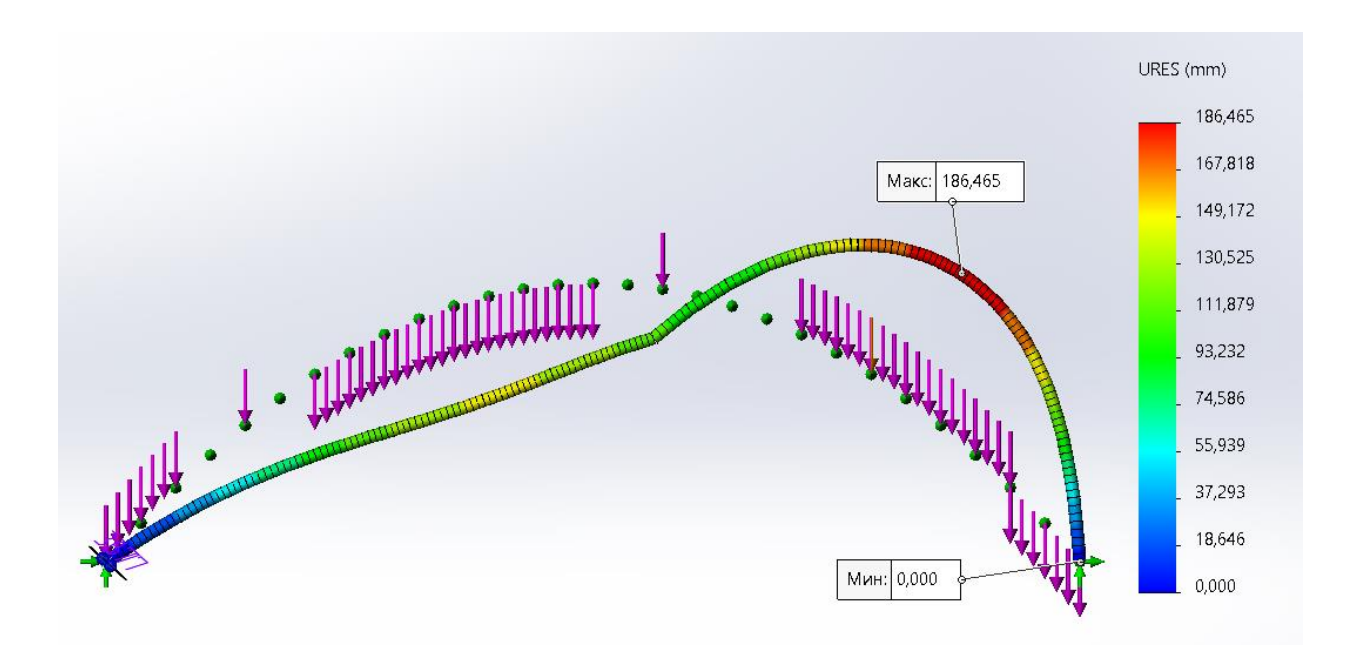

Рисунок 7.29 – Перемещение узлов при сечении трубы 377 х 10 и перемещение узла 22 (Д22 = 186,47 мм), ПК SolidWorks

*SolidWorks* в результате расчета выдает перемещение, во-первых, суммарное – относительно первоначального положения и во-вторых, значение перемещения превышает в два раза результаты в других программах, что было уже замечено на исследовании балки, нагруженной неравномерной нагрузкой.

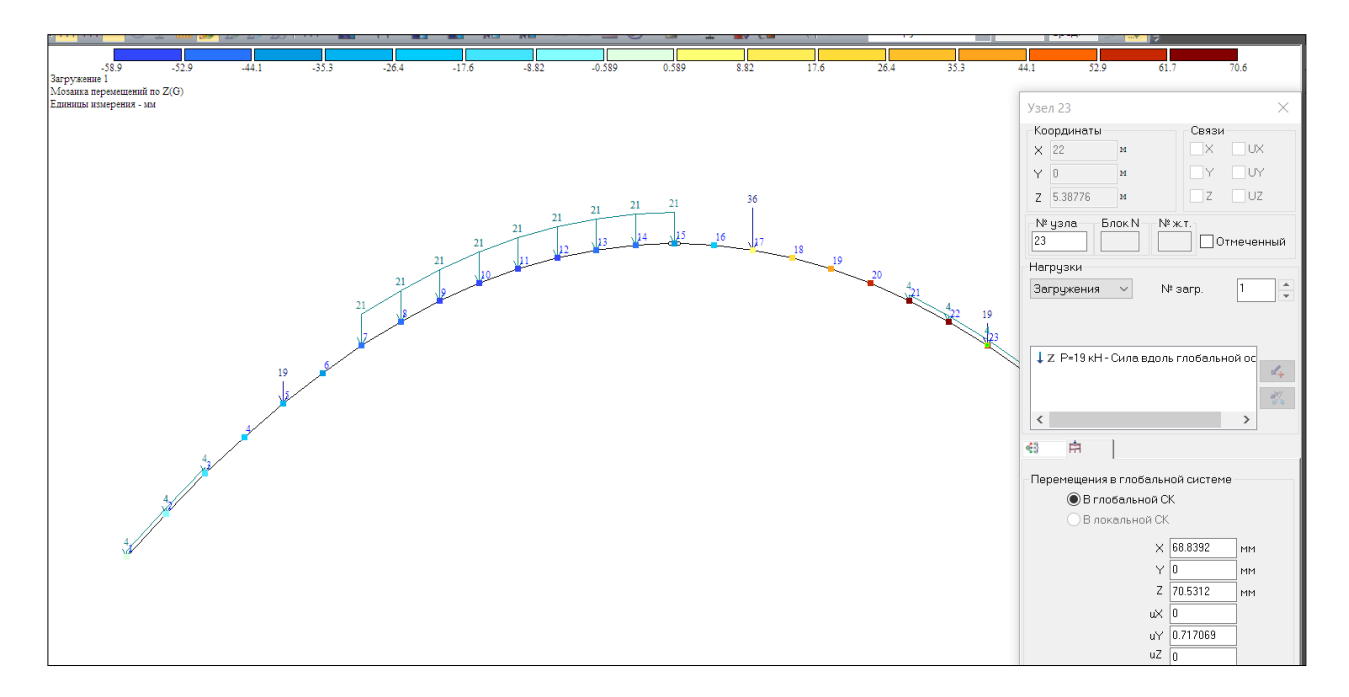

Рисунок 7.30 – Перемещение узлов по оси Z при сечении трубы 377 x 10 и перемещение узла 22 (Д22 = 70,53 мм), ПК Lira

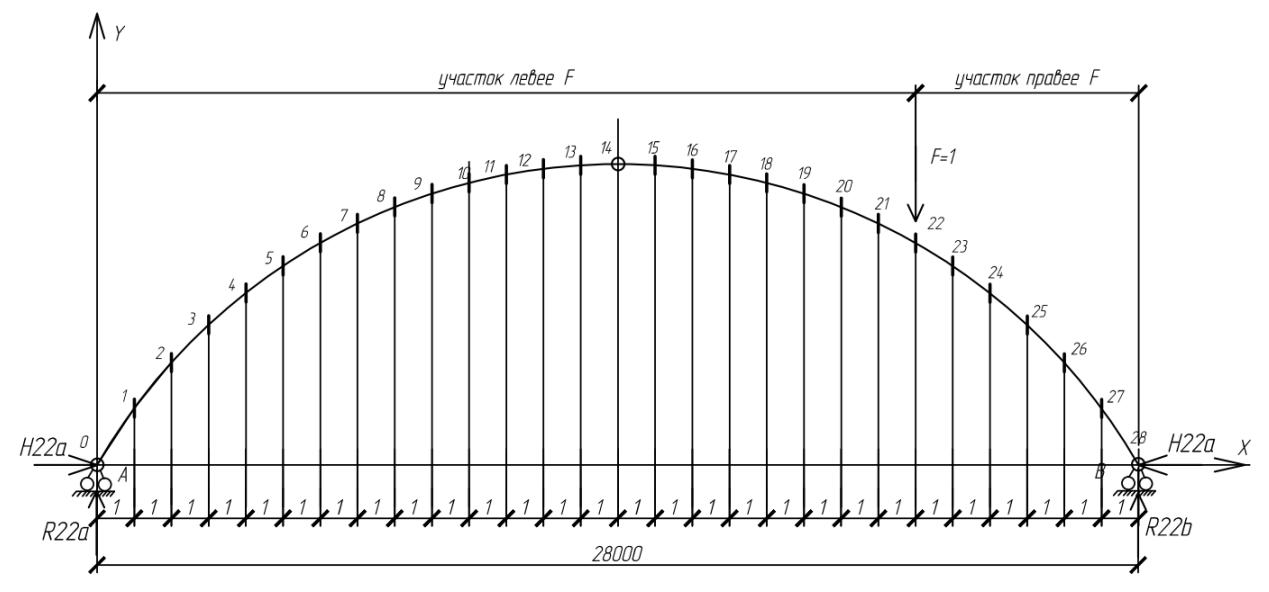

Определим вертикальное перемещение, например, 22-го сечения.

Рисунок 7.31 – Приложение единичной силы в точке x = 22

Перемещение некоторого (*i*-го) сечения арки в общем случае (с учетом поперечных и продольных сил) определяется по формуле Мора вида

$$\Delta_{i} = \int_{0}^{L} \frac{\overline{Mi} M_{P} dx}{EJ} + \int_{0}^{L} \eta \frac{\overline{Qi} Q_{P} dx}{GA} + \int_{0}^{L} \frac{\overline{Ni} N_{P} dx}{EA}$$

где *EJ*, *GA*, *EA* – жесткости арки, соответственно, при изгибе, сдвиге и растяжении – сжатии;

*η* – коэффициент, учитывающий неравномерность распределения касательных напряжений по высоте сечения при изгибе (для круглого сечения при отношении

 $(r / R) \rightarrow 1$  равен **1,5**);

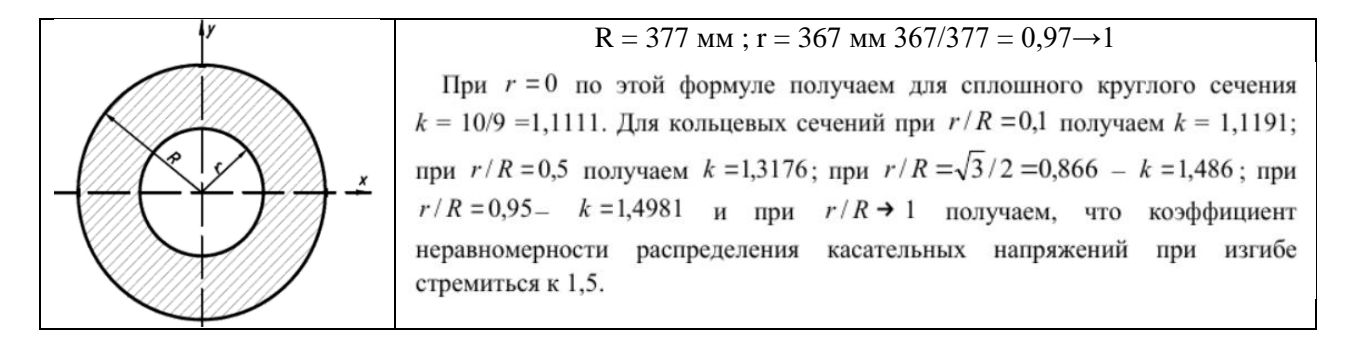

 $\overline{Mi}$ ,  $\overline{Qi}$ ,  $\overline{Ni}$  – законы изменения единичных эпюр изгибающих моментов, поперечных и продольных сил в арке от действия единичной сосредоточенной нагрузки, приложенной в *i*-ом сечении, в котором определяется перемещение;

 $M_P$ ,  $Q_P$ ,  $N_P$  – законы изменения эпюр M, Q и N в арке от действия внешних нагрузок (были получены ранее в лабораторной работе № 7).

При замене для вычисления интегралов Мора интегрирования численным суммированием, получим

$$\Delta_i = \frac{\Delta x}{EJ} \sum_{j=1}^n \overline{Mi_j} M_{Pj} + \eta \frac{\Delta x}{GA} \sum_{j=1}^n \overline{Qi_j} Q_{Pj} + \frac{\Delta x}{EA} \sum_{j=1}^n \overline{Ni_j} N_{Pj}.$$

Разбили арку на 28 частей и хотим определить в 28-м сечении, то выражение примет вид

$$\Delta_{22} = \Delta_{22}^{M} + \Delta_{22}^{Q} + \Delta_{22}^{N} = \frac{\Delta x}{EJ} \sum_{j=1}^{28} \overline{M22_{j}} M_{Pj} + \eta \frac{\Delta x}{GA} \sum_{j=1}^{28} \overline{Q22_{j}} Q_{Pj} + \frac{\Delta x}{EA} \sum_{j=1}^{28} \overline{N22_{j}} N_{Pj}.$$

Численное вычисление будем производить по формуле трапеций. Для построения единичных эпюр рассмотрим арку с приложенной единичной сосредоточенной силой F = 1 в 22-м сечении (рисунок 7.31).

Определим опорные реакции в такой арке при единичной нагрузке:

Модуль упругости Площадь сечения Момент инерции коэффициент Пуассона  
E := 206010000 
$$\frac{\kappa H}{M^2}$$
 Ag := 115.2965 cm<sup>2</sup> J := 19425.866564 cm<sup>4</sup>  $\mu$  := 0.3  
Модуль сдвига  $G_{w} := \frac{E}{2 \cdot (1 + \mu)} = 7.92346 \times 10^5 \cdot \frac{\kappa r}{cM^2}$   
 $\eta$  := 1.5  
Определение опорных реакций при приложении единичной нагрузки в 22 сечении  
R22a :=  $\frac{L - x_{22}}{L} = 0.21429 \cdot \kappa H$  R22b :=  $\frac{x_{22}}{L} = 0.78571 \cdot \kappa H$  H22a :=  $\frac{R22a \cdot \frac{L}{2}}{f} = 0.375 \cdot \kappa H$   
H22b :=  $\frac{\left(R22b \cdot \frac{L}{2}\right) - 1 \cdot \left(x_{22} - \frac{L}{2}\right)}{f} = 0.375 \cdot \kappa H$  R22a  $\cdot \frac{L}{2} - H22a \cdot f = 0$ 

Так как эпюра изгибающих моментов в точке приложения силы F = 1 будет иметь излом, а эпюры поперечных и продольных сил будут иметь скачок, то зависимости изменения эпюр этих усилий слева и справа от силы будут различными, и далее в расчете необходимо рассматривать два участка арки (левее и правее единичной силы F). Соответственно, будем рассматривать два массива сечений: *iL* (с 0-го сечения по 22-е включительно) и *iR* (с 23-го сечения по 28-е включительно). Значения балочных усилий *Mo* и *Qo* определяются:

Балочные значений Мо и Qo (левее и правее)  

$$M22o_{iL} := R22a \cdot x_{iL}$$
 Q22 $o_{iL} := R22a$   
 $M22o_{iR} := R22a \cdot x_{iR} - 1(x_{iR} - x_{22})$  Q22 $o_{iR} := R22a - 1$ 

Значения усилий *M*, *Q*, *N* в сечениях арки определяются, соответственно:  $M_{iL} = Mo_{iL} - H \cdot y_{iL}; \quad Q_{iL} = Qo_{iL} \cos \varphi_{iL} - H \sin \varphi_{iL}; \quad N_{iL} = -(Qo_{iL} \sin \varphi_{iL} + H \cos \varphi_{iL}).$  Определение усилий M Q N в арке левее единичной нагрузки  $M22_{iL} := M22o_{iL} - H22a \cdot y_{iL} \qquad Q22_{iL} := Q22o_{iL} \cdot \cos\varphi_{iL} - H22a \cdot \sin\varphi_{iL} \qquad Nh22_{iL} := -(Q22c_{iL} \cdot \sin\varphi_{iL} + H22a \cdot \cos\varphi_{iL})$   $M_{iR} = Mo_{iR} - H \cdot y_{iR}; \quad Q_{iR} = Qo_{iR} \cos\varphi_{iR} - H \sin\varphi_{iR}; \quad N_{iR} = -(Qo_{iR} \sin\varphi_{iR} + H \cos\varphi_{iR}).$ Определение усилий M Q N в арке правее единичной нагрузки  $M22_{iR} := M22o_{iR} - H22a \cdot y_{iR} \qquad Q22_{iR} := Q22o_{iR} \cdot \cos\varphi_{iR} - H22a \cdot \sin\varphi_{iR} \qquad Nh22_{iR} := -(Q22o_{iR} \cdot \sin\varphi_{iR} + H22a \cdot \cos\varphi_{iR}).$ 

Слагаемые ΔM22, ΔQ22, ΔN22 будут определяться как сумма слагаемых выражения перемещения для правого и левого участка арки.

> Спагаемые выражения перемещения 22-го сечения  $\Delta M22 := \Delta M22L + \Delta M22R = -70.23274 \cdot MM$   $\Delta Q22 := \Delta Q22L + \Delta Q22R = -0.14459 \cdot MM$  $\Delta N22 := \Delta N22R + \Delta N22R = 0.83772 \cdot MM$

Для исследования влияния усилий *M*, *Q*, *N* на перемещение сечения определим вклад каждого слагаемого в общую сумму.

 $\Delta 22 := \Delta M22 + \Delta Q22 + \Delta N22 = -69.5396 \cdot MM$ 

Перемещение 22-го сечения Вклад каждого из слагаемых

 $\frac{\Delta M22}{\Delta 22} \cdot 100\% = 100.99675 \cdot \% \quad \frac{\Delta Q22}{\Delta 22} \cdot 100\% = 0.20792 \cdot \% \qquad \frac{\Delta N22}{\Delta 22} \cdot 100\% = -1.20467 \cdot \%$ 

Расчеты произведем в системе компьютерной алгебры MathCAD.

#### Слева от сечения

Справа от сечения

| Модуль упругости Площадь сечения Момент инерции коэффициент Пуассона                                                                                                    | . 22                                                                                                    |
|----------------------------------------------------------------------------------------------------|----------------------------------------------------------------------------------------------------|
| $E := 206010000 \frac{kH}{m^2}$ $A_{cm} := 115.2965 cm^2$ $J_{cm} := 19425.866564 cm^4$ $\mu := 0.3$                                                                                                    | $\Delta \text{N22L} \coloneqq \frac{\Delta x}{6 \cdot E \cdot A} \sum_{j=1}^{\infty} \left( 2 \cdot \text{N22}_{j-1} \cdot \text{N}_{j-1} + \text{N22}_{j-1} \cdot \text{N}_{j} + \text{N22}_{j} \cdot \text{N}_{j-1} + 2 \cdot \text{N22}_{j} \cdot \text{N}_{j} \right) = 0.61263 \cdot \text{mm}$             |
| Модуль сдвига $G_{w} := \frac{E}{2 \cdot (1 + \mu)} = 7.92346 \times 10^5 \cdot \frac{\kappa r}{cm^2}$                                                                                                    | iR := 2228 массив сечений правее единичной нагрузки                                                                                                    |
| n = 15                                                                                                    | Балочные значения Мо и Qo правее единичной нагрузки                                                                                                    |
|                                                                                                    | $M22o_{iR} := R22a \cdot x_{iR} - 1(x_{iR} - x_{22})$ $Q22o_{iR} := R22a - 1$                                                                                                    |
| Определение опорных реакций при приложении единичной нагрузки в 22 сечении                                                                                                    | Определение усилий M Q N в арке правее единичной нагрузки                                                                                                    |
| R22a := $\frac{L - x_{22}}{r} = 0.21429 \cdot \kappa H$ R22b := $\frac{x_{22}}{r} = 0.78571 \cdot \kappa H$ H22a := $\frac{R22a \cdot \frac{L}{2}}{c} = 0.375 \cdot \kappa H$                                                  | $\dots M^{22}_{\overline{1R}} := M^{22} \mathfrak{o}_{\overline{1R}} - H^{22} \mathfrak{o}_{\overline{1R}} \cdots Q^{22}_{\overline{1R}} := Q^{22} \mathfrak{o}_{\overline{1R}} \cdot \mathfrak{ons} \varphi_{\overline{1R}} - H^{22} \mathfrak{o}_{\overline{1R}} \cdot \mathfrak{ons} \varphi_{\overline{1R}}$ |
| L L r                                                                                                    | $N22_{iR} := -(Q22o_{iR} \cdot \sin\varphi_{iR} + H22a \cdot \cos\varphi_{iR})$                                                                                                    |
| H22b := $\frac{\left(\text{R22b}, \frac{\text{L}}{2}\right) - 1 \cdot \left(x_{22} - \frac{\text{L}}{2}\right)}{\text{f}} = 0.375 \cdot \text{kH}$ R22a $\frac{\text{L}}{2} - \text{H22a} \cdot \text{f} = 0$                  | $\Delta M22R := \frac{\Delta x}{6 \cdot (E \cdot J)} \sum_{j=22}^{28} \left( 2 \cdot M22_{j-1} \cdot M_{j-1} + M22_{j-1} \cdot M_{j} + M22_{j} \cdot M_{j-1} + 2 \cdot M22_{j} \cdot M_{j} \right) = -31.0048 \cdot \text{MeV}$                                                                                  |
| Рассмотрим два участка арки (левее и правее единичной нагрузки)                                                                                                    | $\Delta Q22R := \frac{\Delta x \cdot \eta}{6 \cdot (G \cdot A)} \sum_{j=22}^{28} \left( 2 \cdot Q22_{j-1} \cdot Q_{j-1} + Q22_{j-1} \cdot Q_j + Q22_j Q_{j-1} + 2 \cdot Q22_j \cdot Q_j \right) = -0.04721 \cdot \text{mm}$                                                                                      |
| и := 022 Массив единичной нагрузки слева<br>М220 <sub>ї</sub> := R22a·x <sub>ї</sub> Q220 <sub>ї</sub> := R22a<br>Балочные значений Мо и Qo (левее и правее)                                                                   | $\Delta N22R := \frac{\Delta x}{6 \cdot (E \cdot A)} \sum_{j=-\infty}^{28} \left( 2 \cdot N22_{j-1} \cdot N_{j-1} + N22_{j-1} \cdot N_j + N22_j \cdot N_{j-1} + 2 \cdot N22_j \cdot N_j \right) = 0.41886 \cdot \text{MeM}$                                                                                      |
| Определение усилии М Q N в арке левее единичной нагрузки                                                                                                    | ј = 22<br>Слагаемые выражения перемещения 22-го сечения                                                                                                    |
| $M22_{iL} := M22o_{iL} - H22a \cdot y_{iL}$ $Q22_{iL} := Q22o_{iL} \cdot \cos\varphi_{iL} - H22a \cdot \sin\varphi_{iL}$                                                                                                    | $\Delta M22 := \Delta M22L + \Delta M22R = -70.23274 MM$                                                                                                    |
| $N22_{iL} := -(Q22o_{iL} \cdot \sin\varphi_{iL} + H22a \cdot \cos\varphi_{iL})$                                                                                                    | $\Delta Q22 := \Delta Q22L + \Delta Q22R = -0.14459 \cdot MM$                                                                                                    |
| Ax 22                                                                                                    | $\Delta N22 := \Delta N22R + \Delta N22R = 0.83772 \cdot MM$                                                                                                    |
| $\Delta M22L := \frac{\Delta M}{6 \cdot E \cdot J} \sum \left( 2 \cdot M22_{j-1} \cdot M_{j-1} + M22_{j-1} \cdot M_{j} + M22_{j} M_{j-1} + 2 \cdot M22_{j} \cdot M_{j} \right) = -39.22794 \cdot MM$                           | $\Delta 22 := \Delta M 22 + \Delta Q 22 + \Delta N 22 = -69.5396 \cdot MM$                                                                                                    |
| i = 1<br>22                                                                                                    | Перемещение 22-го сечения Вклад каждого из слагаемых                                                                                                    |
| $\Delta Q22L := \frac{\Delta x \cdot \eta}{6 \cdot G \cdot A} \sum_{j=1}^{-\infty} \left( 2 \cdot Q22_{j-1} \cdot Q_{j-1} + Q22_{j-1} \cdot Q_j + Q22_j \cdot Q_{j-1} + 2 \cdot Q22_j \cdot Q_j \right) = -0.09738 \text{ mm}$ | $\frac{\Delta M22}{\Delta 22} \cdot 100\% = 100.99675 \cdot \%  \frac{\Delta Q22}{\Delta 22} \cdot 100\% = 0.20792 \cdot \% \qquad \frac{\Delta N22}{\Delta 22} \cdot 100\% = -1.20467 \cdot \%$                                                                                                    |

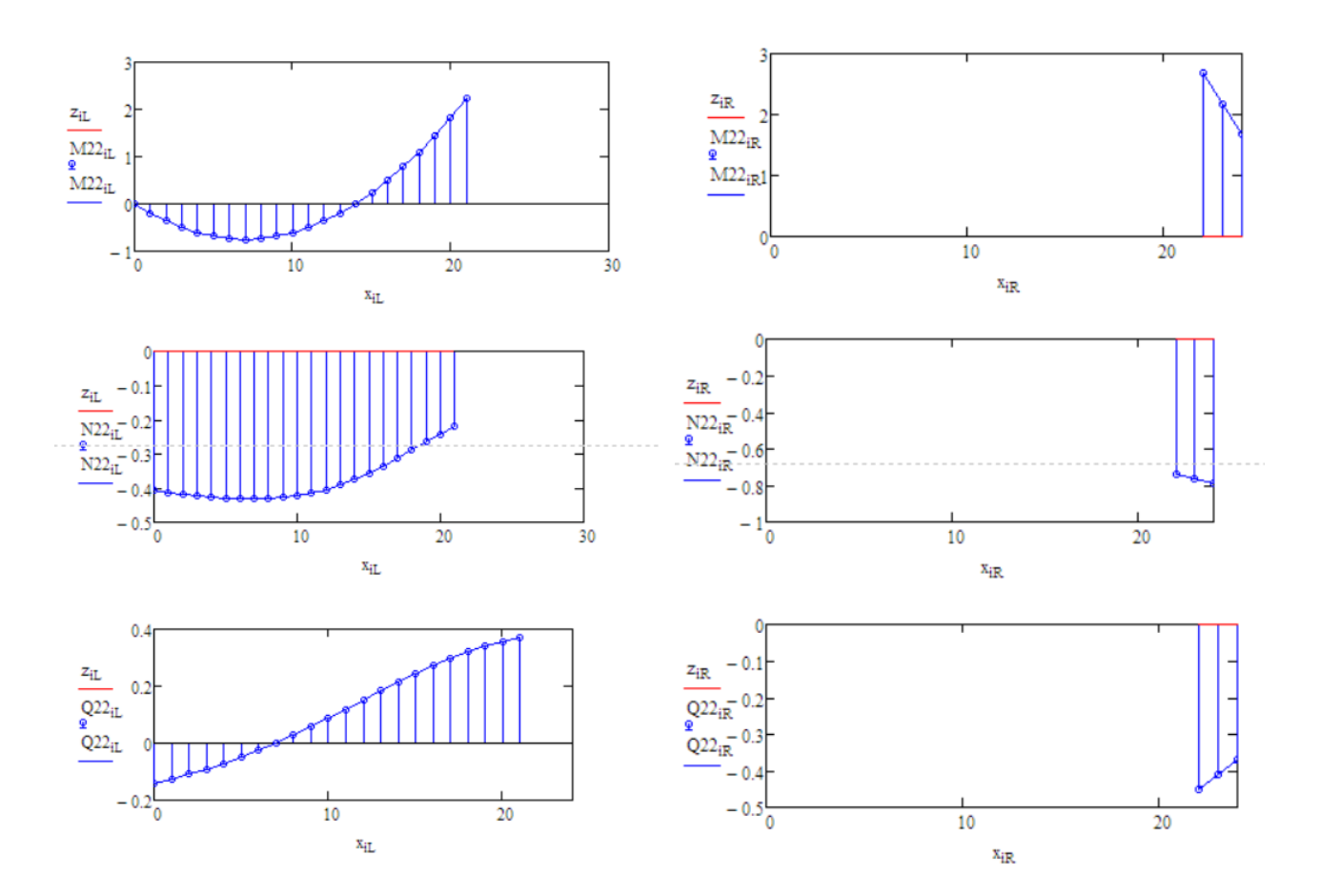

### Вывод

Определили перемещение 22-го сечения в *ПК Lira*  $\Delta 22_{Lira} = 70,53$  мм, *Scad*  $\Delta 22_{Scad} = 72,11$  мм; *MathCAD*  $\Delta 22_{MathCAD} = 69,54$  мм. В данных программах перемещение найдено с погрешностью, как истинное значение принимаем  $\Delta 22 = 71,95$  мм, которое получено аналитически в *Arka3*.

Численное интегрирование было заменено на суммирование, полученные результаты имеют приемлемую погрешность.

$$\Delta_{MathCAD} = \frac{71,95-69.54}{71,95} \cdot 100 \% = 3,3 \% ; \quad \Delta_{Scad} = \frac{72,11-71,95}{71,95} \cdot 100 \% = 0,2 \%;$$
  
$$\Delta_{Lira} = \frac{70,53-71,95}{71,95} \cdot 100 \% = 1,9 \%.$$

#### 7.3 Деформированный вид арки

<u>Цель работы</u>: определить перемещения точек трехшарнирной арки с использованием численного способа вычисления интегралов и получение ее деформированного вида, выполнить верификацию в *ПК Scad*, *Lira*, *Arka3*.

Для получения наглядного представления деформированного вида арки, находящейся под действием внешней нагрузки, необходимо знать значения перемещений в каждом сечении арки.
Перемещение *k*-го сечения арки без учета поперечных и продольных сил определяется по формуле Мора вида, т. к. в работе № 7.2 было установлено, что слагаемые, содержащие Q и N, вносят вклад 2 %, поэтому можно пренебречь при определении перемещений

$$\Delta_k = \int_0^s \frac{\overline{M1_k}M_P ds}{EJ},$$

$$ds = \frac{dx}{ds}$$

где *S* – длина оси арки;  $\overline{M1_k}$  – элементарная длина дуги арки; *EJ* – жесткость арки при изгибе;  $\overline{M1_k}$  – зависимость изменения единичной эпюры изгибающих моментов от действия единичной сосредоточенной нагрузки, приложенной в *k*-ом сечении; *M<sub>P</sub>* – зависимость изменения эпюры *M* в арке от действия внешних нагрузок (получена ранее в лабораторной работе № 7.1).

Вычисление интегралов мора выполним с использованием численного суммирования по формуле трапеций.

$$\Delta_{k} = \frac{\Delta x}{6EJ} \sum_{j=1}^{n} \frac{2M 1_{k}^{nee} M_{P}^{nee} + M 1_{k}^{nee} M_{P}^{np} + M 1_{k}^{np} M_{P}^{np} + M 1_{k}^{np} M_{P}^{nee} + 2M 1_{k}^{np} M_{P}^{np} }{1}$$

где n – число частей, на которые разбивается пролет арки (в данном случае n = 28).

Для построения единичных эпюр, рассмотрим арку с приложенной вертикальной единичной сосредоточенной силой F = 1 в *k*-м сечении.

Опорные реакции в рассматриваемой арке от действия единичной силы:

$$\sum M_{B} = 0; \quad R1_{A}^{k} = \frac{L - x_{k}}{L}; \qquad \sum M_{A} = 0; \quad R1_{B}^{k} = \frac{x_{k}}{L};$$

$$\sum M_{C}^{\text{neb}} = 0; \quad H1_{A}^{k} = \frac{\frac{L}{2}(R1_{A}^{k} - 1) + x_{k}}{f}, \text{ если } x_{k} < \frac{L}{2}; \quad H1_{A}^{k} = \frac{R1_{A}^{k} \cdot L}{2f}, \text{ если } x_{k} \ge \frac{L}{2};$$

$$\sum X = 0; \qquad H1_{B}^{k} = H1_{A}^{k}.$$

Значения балочных усилий М1о определяются:

 $M1o_{i}^{k} = R1_{A}^{k} \cdot x_{i} - 1 \cdot (x_{i} - x_{k}), e c \pi u \ x_{k} < x_{i}; \qquad M1o_{i}^{k} = R1_{A}^{k} \cdot x_{i}, e c \pi u \ x_{k} \ge x_{i};$ 

Значения значений единичных эпюр М1 в сечениях арки определяются

$$M1_i = M1o_i - H1_A^k \cdot y_i;$$

Расчеты выполняем в системе компьютерной алгебры *MathCAD*. Помимо формулы трапеций производить «перемножение» эпюр для определения перемещений можно несколькими другими способами: как более простыми (способом левых прямоугольников, способом правых прямоугольников), так и более точными (по формуле Симпсона).

Например, выберем три сечения, в которых получились наибольшие перемещения (в данном случае – 4, 8, 12), найдем в них перемещения способом левых прямоугольников и убедимся, что этот способ менее точен в сравнении с форму-

·100%.

$$\Delta_k^{JIII} = \frac{\Delta x}{EJ} \sum_{j=1}^n \frac{M \mathbf{1}_{k_j} M_P}{\cos \varphi_j} = \frac{\Delta x}{EJ} \sum_{j=1}^n \frac{M \mathbf{1}_{k_j}^{\text{\tiny Aee}} M_P^{\text{\tiny Aee}}}{\cos \varphi_j}.$$

лой трапеций:

Расхождение результатов, полученных двумя способами –  $\lambda_i = \left| \frac{\Delta_i^{TP} - \Delta_i^{JIII}}{\Delta_i^{TP}} \right|$ 

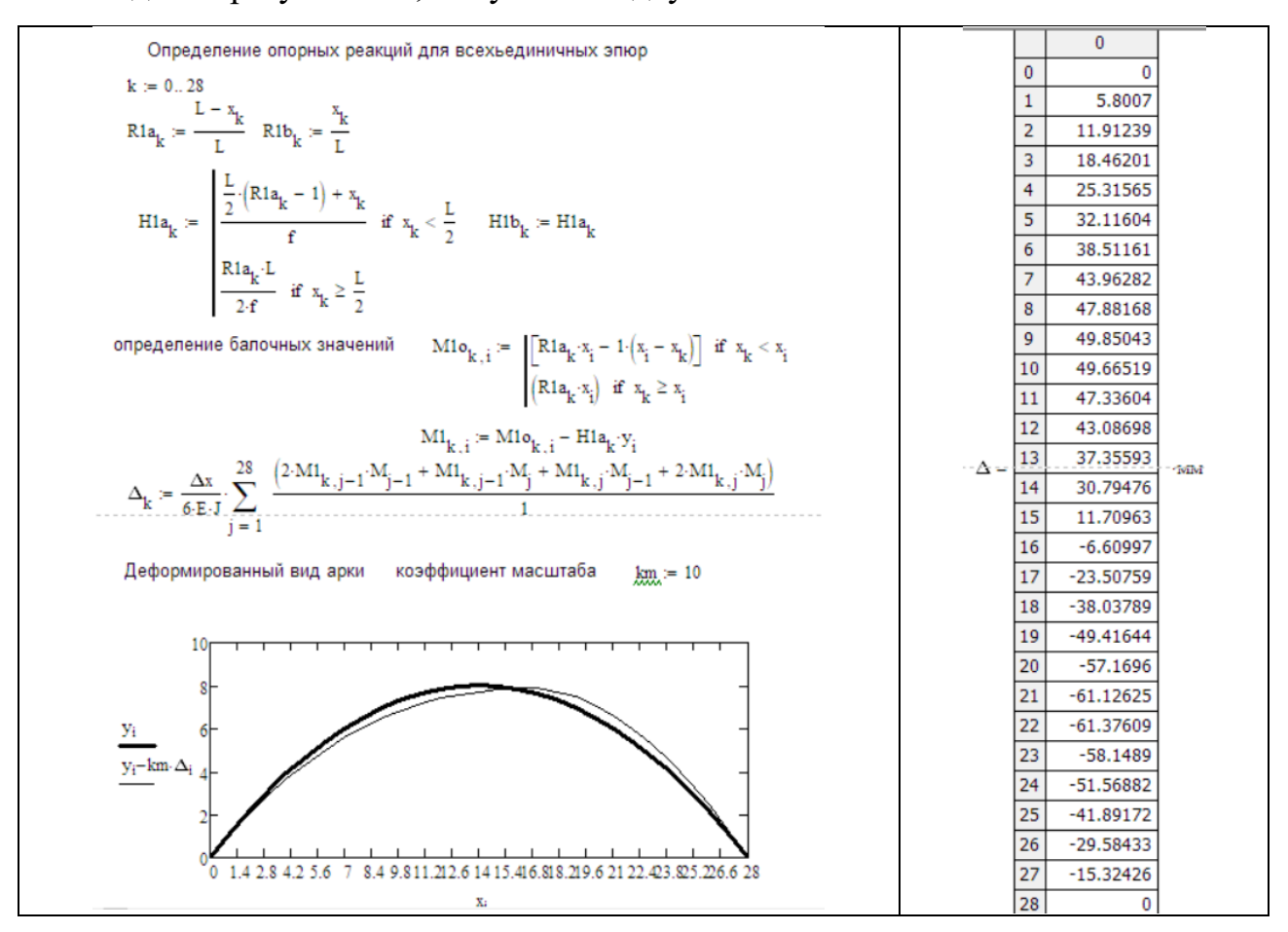

по формуле трапеций способом левых треуголников Расхождение   

$$\Delta_{20} = -57.1696 \cdot \text{мм}$$
  $devpr_{20} \coloneqq \frac{\Delta x}{6 \cdot \text{E} \cdot \text{J}} \cdot \sum_{j=1}^{10} \frac{\left[ (\text{M1})_{20, j-1} \cdot \text{M}_{j-1} \right]}{\cos\varphi_j} = -1.12213 \cdot \text{мм}$   $\left| \frac{\Delta_{20} - devpr_{20}}{\Delta_{20}} \right| \cdot 100\% = 0.98037$   
 $\Delta_{22} = -61.37609 \cdot \text{мм}$   $devpr_{22} \coloneqq \frac{\Delta x}{6 \cdot \text{E} \cdot \text{J}} \cdot \sum_{j=1}^{10} \frac{\left( \text{M1}_{22, j-1} \cdot \text{M}_{j-1} \right)}{\cos\varphi_j} = -0.8416 \cdot \text{мm}$   $\left| \frac{\Delta_{22} - devpr_{22}}{\Delta_{22}} \right| \cdot 100\% = 0.98629$   
 $\Delta_9 = 49.85043 \cdot \text{MM}$   $devpr_9 \coloneqq \frac{\Delta x}{6 \cdot \text{E} \cdot \text{J}} \cdot \sum_{j=1}^{10} \frac{\left( \text{M1}_{9, j-1} \cdot \text{M}_{j-1} \right)}{\cos\varphi_j} = 2.06694 \cdot \text{MM}$   $\left| \frac{\Delta_9 - devpr_9}{\Delta_9} \right| \cdot 100\% = 0.95854$ 

|    | истин.  | Z(мм)   | Z(MM)   | Z(мм)   | Arka3/MathCAD | Arka3/Lira | Arka3/Scad | Lira/Scad |
|----|---------|---------|---------|---------|---------------|------------|------------|-----------|
| 0  | 0       | 0       | 0       | 0       | 0             | 0          | 0          | 0         |
| 1  | 6,385   | 5,801   | 6,729   | 7,018   | 9,15          | 5,39       | 9,91       | 4,29      |
| 2  | 13,222  | 11,912  | 13,888  | 14,461  | 9,91          | 5,04       | 9,37       | 4,13      |
| 3  | 20,718  | 18,462  | 21,646  | 22,489  | 10,89         | 4,48       | 8,55       | 3,89      |
| 4  | 28,635  | 25,316  | 29,808  | 30,895  | 11,59         | 4,10       | 7,89       | 3,65      |
| 5  | 36,515  | 32,116  | 37,893  | 39,185  | 12,05         | 3,77       | 7,31       | 3,41      |
| 6  | 43,941  | 38,512  | 45,472  | 46,915  | 12,36         | 3,48       | 6,77       | 3,17      |
| 7  | 50,203  | 43,963  | 51,893  | 53,418  | 12,43         | 3,37       | 6,40       | 2,94      |
| 8  | 54,757  | 47,882  | 56,492  | 58,021  | 12,56         | 3,17       | 5,96       | 2,71      |
| 9  | 57,041  | 49,85   | 58,864  | 60,316  | 12,61         | 3,20       | 5,74       | 2,47      |
| 10 | 57,076  | 49,665  | 58,854  | 60,153  | 12,98         | 3,12       | 5,39       | 2,21      |
| 11 | 54,751  | 47,336  | 56,534  | 57,615  | 13,54         | 3,26       | 5,23       | 1,91      |
| 12 | 50,511  | 43,087  | 52,185  | 52,996  | 14,70         | 3,31       | 4,92       | 1,55      |
| 13 | 44,695  | 37,356  | 46,282  | 46,79   | 16,42         | 3,55       | 4,69       | 1,10      |
| 14 | 38,065  | 30,795  | 39,496  | 39,683  | 19,10         | 3,76       | 4,25       | 0,47      |
| 15 | 16,249  | 11,71   | 17,762  | 17,588  | 27,93         | 9,31       | 8,24       | 0,98      |
| 16 | -4,808  | -6,61   | -3,208  | -3,728  | 37,48         | 33,28      | 22,46      | 16,21     |
| 17 | -24,333 | -23,508 | -22,74  | -23,578 | 3,39          | 6,55       | 3,10       | 3,69      |
| 18 | -41,494 | -38,038 | -39,836 | -40,95  | 8,33          | 4,00       | 1,31       | 2,80      |
| 19 | -55,183 | -49,416 | -53,618 | -54,953 | 10,45         | 2,84       | 0,42       | 2,49      |
| 20 | -65,087 | -57,17  | -63,486 | -64,979 | 12,16         | 2,46       | 0,17       | 2,35      |
| 21 | -70,576 | -61,126 | -69,136 | -70,713 | 13,39         | 2,04       | 0,19       | 2,28      |
| 22 | -71,951 | -61,376 | -70,531 | -72,111 | 14,70         | 1,97       | 0,22       | 2,24      |
| 23 | -68,985 | -58,149 | -67,793 | -69,29  | 15,71         | 1,73       | 0,44       | 2,21      |
| 24 | -62,009 | -51,569 | -60,912 | -62,242 | 16,84         | 1,77       | 0,38       | 2,18      |
| 25 | -50,862 | -41,892 | -50,052 | -51,136 | 17,64         | 1,59       | 0,54       | 2,17      |
| 26 | -36,308 | -29,584 | -35,681 | -39,449 | 18,52         | 1,73       | 8,65       | 10,56     |
| 27 | -18,904 | -15,324 | -18,602 | -19,001 | 18,94         | 1,60       | 0,51       | 2,14      |
| 28 | 0       | 0       | 0       | 0       | 0,00          | 0,00       | 0,00       | 0,00      |
|    |         |         |         |         | 13,65         | 4,27       | 4,79       | 3,11      |

### Сравнение результатов с програмными комплексами Lira и Scad.

### Вывод

Определили перемещения точек трехшарнирной арки с использованием численного способа вычисления интегралов (*MathCAD*) и получили ее деформированный вид. Расхождение между *Arka3* и *MathCAD* – 13,65 %, *Arka3* с *Lira* – 4,27 % и *Arka3* с *Scad* – 4,79 %. При сравнении перемещений, найденных другими способами (формула трапеций, способ левых треугольников) расхождение составило менее 1 %.

### 8 ЛАБОРАТОРНАЯ РАБОТА № 8 Расчет двухшарнирной арки с использованием численного интегрирования

<u>Цель работы</u>: изучить расчет усилий и построение эпюр усилий в двухшарнирных арках с использованием численного подхода, выполнить верификацию результатов в *ПК Scad*, *Lira*, *Arka2*, *SolidWorks*.

*Исходные данные:* см. лабораторную работу № 7.

### Порядок выполнения работы:

1) определить опорные реакции и выполнить расчет усилий Mo, Qo - балочные усилия, а далее <math>M, Q и N в сечениях арки с заданным шагом (0, 1, 3, 5...), используя среду *MathCAD*; построить для рассматриваемой арки эпюры усилий M, Q, N;

2) выполнить верификацию результатов – сравниваем значение момента *M*, полученное в *MathCAD* с данными из *ПК Scad*, *Lira*, *Arka2* (принимается как истинное значение).

3) выполнить сравнение максимального значения моментов с трехшарнирной аркой и сделать вывод о эффективности применения.

Выполним расчет двухшарнирной арки с затяжкой представленной на рисунке 8.1 (условия нагружения, размеры арки и сечения трубы, принимаем из лабораторной работы № 7 ).

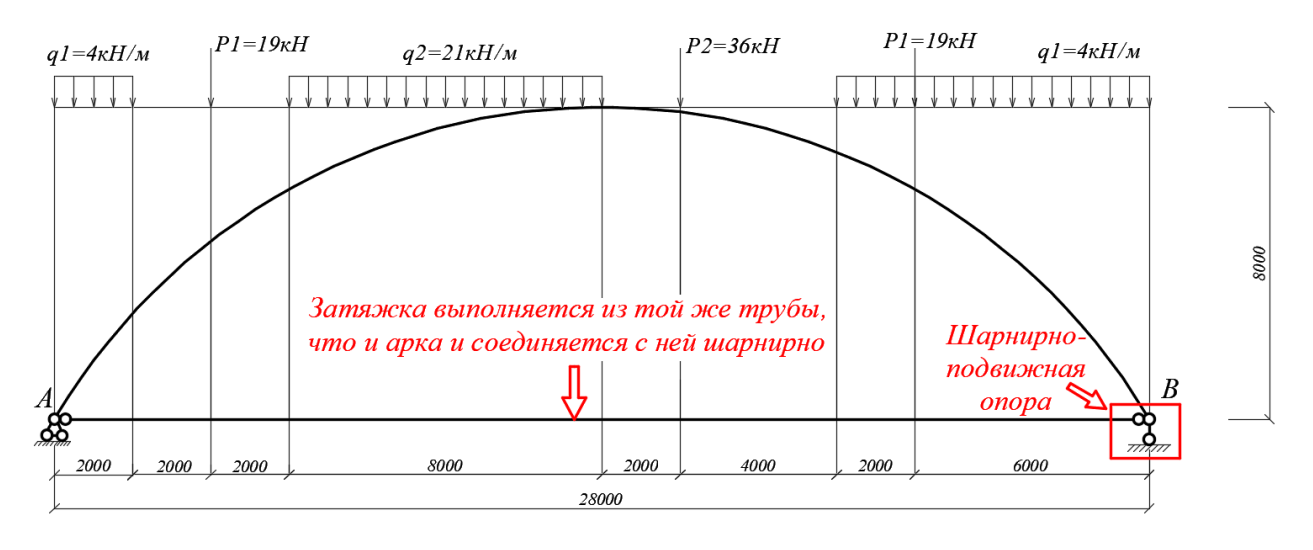

Рисунок 8.1 – Расчетная схема двухшарнирной арки

Жесткость арки принята постоянной по длине стержня (EJ = const), жесткость затяжки принята равной жесткости арки (выполняем сечение 377 х 10, которое подобрали в л. р. № 7.2). Ось стержня арки определяется параболической зависимостью, как и в лабораторной работе № 7. Основную систему метода сил получим, разрезав затяжку.

Усилия в арке определяем методом сечений. Разбиваем пролет арки на n одинаковых частей ( $\Delta x = L/n$ ), обеспечивающих достаточное число сечений для представления нелинейных по длине арки зависимостей. Отметим, что, чем на большее число частей разобьем пролет, тем меньше будет шаг разбиения  $\Delta x$  и тем больше будем иметь расчетных сечений для вычисления ординат усилий, и тем более точно можно будет отобразить эпюры усилий. Разобьем пролет арки на 14 частей ( $\Delta x = 28/14 = 2$  м) и получим 15 расчетных сечений ( $x = 0, 1, 3, 5 \dots 23, 25, 27, 28$ ).

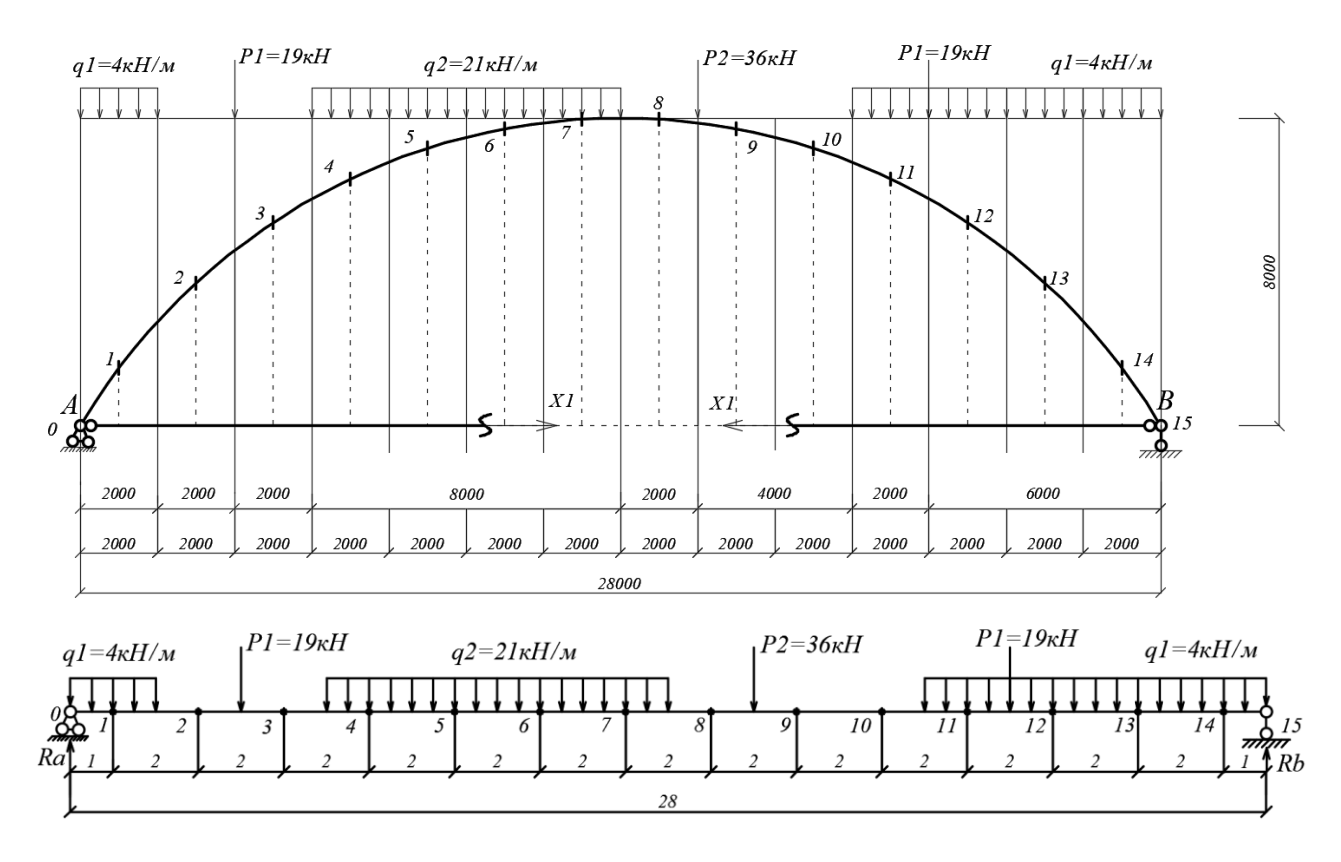

Рисунок 8.2 – Расчетная схема с указанием сечений

Расчетные величины (*y*, *sin*  $\varphi$ , *cos*  $\varphi$ , *M*<sub>P</sub> и т. д.) необходимо вычислять в средних точках участков  $\Delta x$ , координаты которых можно определить по выражению:  $x_i = 0,5\Delta x + \Delta x \ (i-1)$ . Для арок постоянного сечения жесткости их будут константами и их можно вынести за суммы.

$$\delta_{11} = -\frac{\Delta x}{EJ} \cdot \left( \sum_{1}^{n} \frac{y^2}{\cos\varphi} + \frac{\eta}{GA} \sum_{1}^{n} \frac{\sin^2\varphi}{\cos\varphi} + \frac{1}{EA} \sum_{1}^{n} \cos\varphi + \frac{n}{EJ} \right);$$
  
$$\Delta_{11} = -\frac{\Delta x}{EJ} \cdot \left( \sum_{1}^{n} \frac{yM_P}{\cos\varphi} + \frac{\eta}{GA} \sum_{1}^{n} \frac{\sin\varphi}{\cos\varphi} + \frac{1}{EA} \sum_{1}^{n} N_P \right).$$

Вычислив перемещения  $\delta_{11}$  и  $\Delta_{11}$ , решаем уравнение и находим неизвестное метода сил  $X_1 = -\Delta_{11} / \delta_{11}$ . После этого можно построить окончательные эпюры усилий в заданной статически неопределимой арке по формулам:

 $M_i = Mo_i - X_1 \cdot y_i$ ;  $Q_i = Qo_i \cdot \cos \varphi_i - X_1 \cdot \sin \varphi_i$ ;  $N_i = -(Qo_i \cdot \sin \varphi_i - X_1 \cdot \cos \varphi_i)$ . Расчеты произведем в системе компьютерной алгебры *MathCAD*.

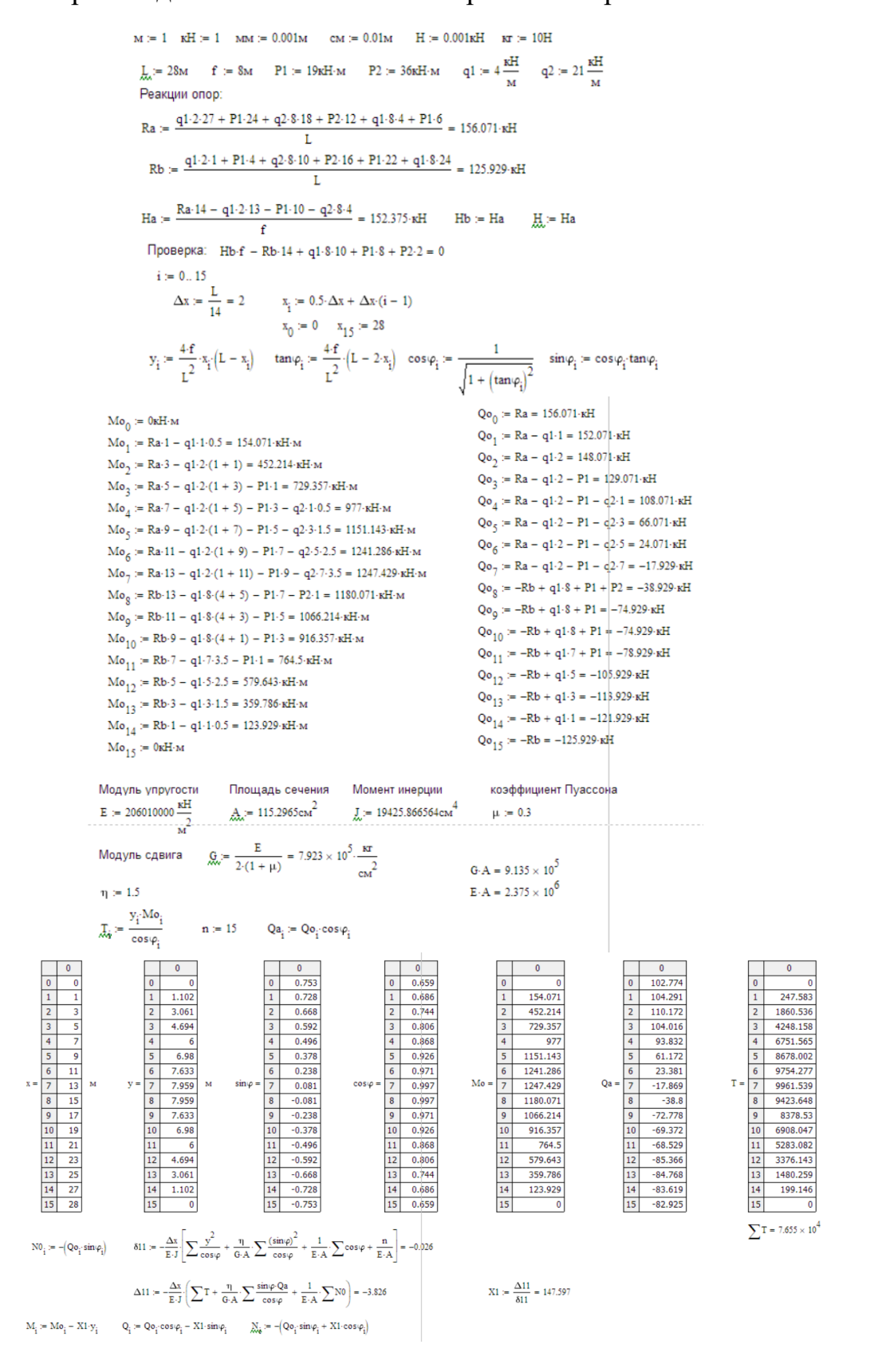

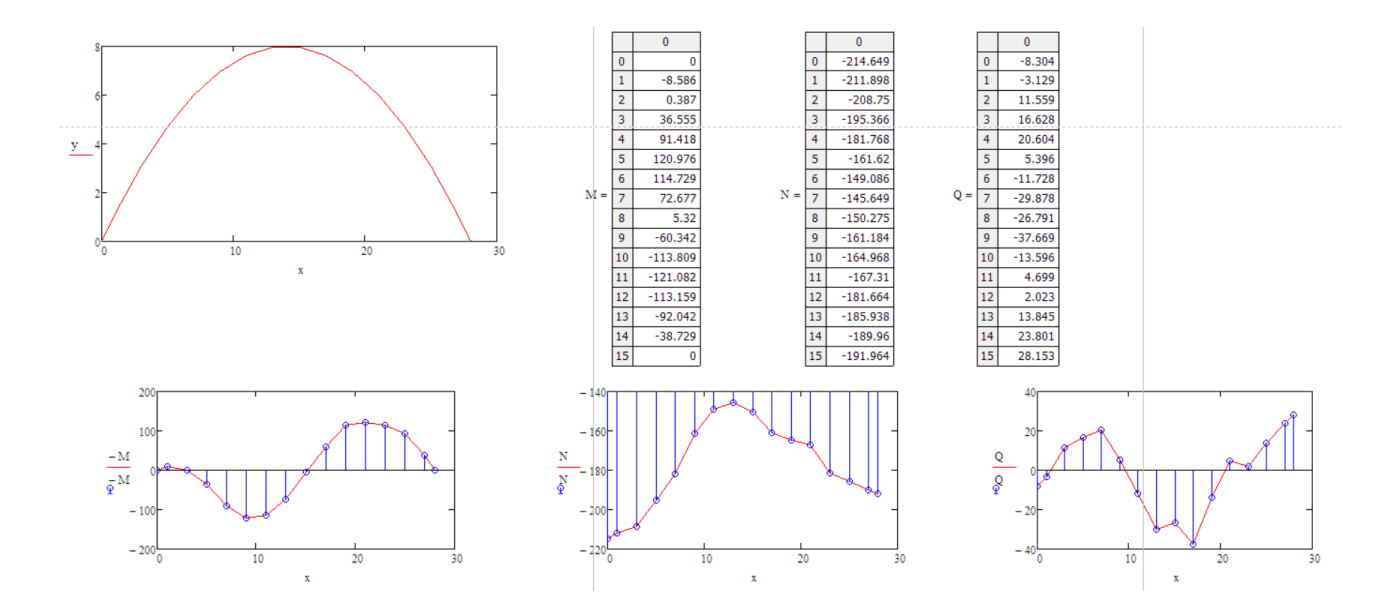

Выполним проверку усилий в программе *Arka2*, для этого необходимо ввести контрольные значения. Жесткости в программе настраиваем в соответствии со своими значениями (рисунок 8.3).

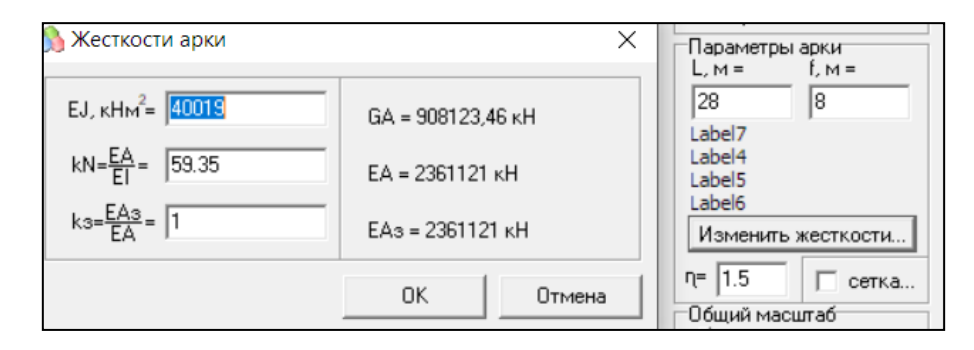

Рисунок 8.3 – Жесткости в программе Arka2

| Х, м    | Ү, м   | sin (φ) | cos (φ) | М, кНм   | ), кН   | N, кН    | М1, кНм | Q1, ĸH  | N1, кН  | Мр, кНм  | Qр, кН   | Np, кН   |
|---------|--------|---------|---------|----------|---------|----------|---------|---------|---------|----------|----------|----------|
| 0.0000  | 0.0000 | 0.7526  | 0.6585  | 0.0000   | 8.2537  | -214.604 | -0.0000 | -0.7526 | -0.6585 | 0.0000   | 102.7738 | -117.455 |
| 1.0000  | 1.1020 | 0.7278  | 0.6858  | -8.5124  | 3.0798  | -211.852 | -1.1020 | -0.7278 | -0.6858 | 154.0714 | 104.2908 | -110.675 |
| 3.0000  | 3.0612 | 0.6681  | 0.7440  | 0.5924   | 1.6039  | -208.699 | -3.0612 | -0.6681 | -0.7440 | 452.2143 | 110.1724 | -98.9303 |
| 5.0000  | 4.6939 | 0.5921  | 0.8059  | 36.8703  | 6.6674  | -195.311 | -4.6939 | -0.5921 | -0.8059 | 729.3571 | 104.0163 | -76.4202 |
| 7.0000  | 6.0000 | 0.4961  | 0.8682  | 91.8211  | 20.6370 | -181.710 | -6.0000 | -0.4961 | -0.8682 | 977.0000 | 93.8323  | -53.6184 |
| 9.0000  | 6.9796 | 0.3779  | 0.9258  | 121.4450 | 5.4210  | -161.558 | -6.9796 | -0.3779 | -0.9258 | 1151.142 | 61.1721  | -24.9682 |
| 11.0000 | 7.6327 | 0.2379  | 0.9713  | 115.2418 | 11.7122 | -149.021 | -7.6327 | -0.2379 | -0.9713 | 1241.285 | 23.3805  | -5.7258  |
| 13.0000 | 7.9592 | 0.0814  | 0.9967  | 73.2117  | 29.8725 | -145.582 | -7.9592 | -0.0814 | -0.9967 | 1247.428 | -17.8691 | 1.4587   |
| 15.0000 | 7.9592 | -0.0814 | 0.9967  | 5.8545   | 26.7962 | -150.208 | -7.9592 | 0.0814  | -0.9967 | 1180.071 | -38.7995 | -3.1673  |
| 17.0000 | 7.6327 | -0.2379 | 0.9713  | -59.8296 | 37.6852 | -161.118 | -7.6327 | 0.2379  | -0.9713 | 1066.214 | -72.7779 | -17.8232 |
| 19.0000 | 6.9796 | -0.3779 | 0.9258  | -113.340 | 13.6214 | -164.905 | -6.9796 | 0.3779  | -0.9258 | 916.3571 | -69.3724 | -28.3153 |
| 21.0000 | 6.0000 | -0.4961 | 0.8682  | -120.678 | 1.6661  | -167.251 | -6.0000 | 0.4961  | -0.8682 | 764.5000 | -68.5292 | -39.1595 |
| 23.0000 | 4.6939 | -0.5921 | 0.8059  | -112.844 | .9830   | -181.609 | -4.6939 | 0.5921  | -0.8059 | 579.6429 | -85.3659 | -62.7178 |
| 25.0000 | 3.0612 | -0.6681 | 0.7440  | -91.8362 | 3.8000  | -185.887 | -3.0612 | 0.6681  | -0.7440 | 359.7857 | -84.7684 | -76.1186 |
| 27.0000 | 1.1020 | -0.7278 | 0.6858  | -38.6553 | 3.7518  | -189.914 | -1.1020 | 0.7278  | -0.6858 | 123.9286 | -83.6188 | -88.7383 |
| 28.0000 | 0.0000 | -0.7526 | 0.6585  | 0.0000   | 28.1030 | -191.920 | -0.0000 | 0.7526  | -0.6585 | 0.0000   | -82.9245 | -94.7709 |

Рисунок 8.4 – Результаты расчета в программе Arka2 (значения изгибающих моментов М (кН), принимаются за истинные значения)

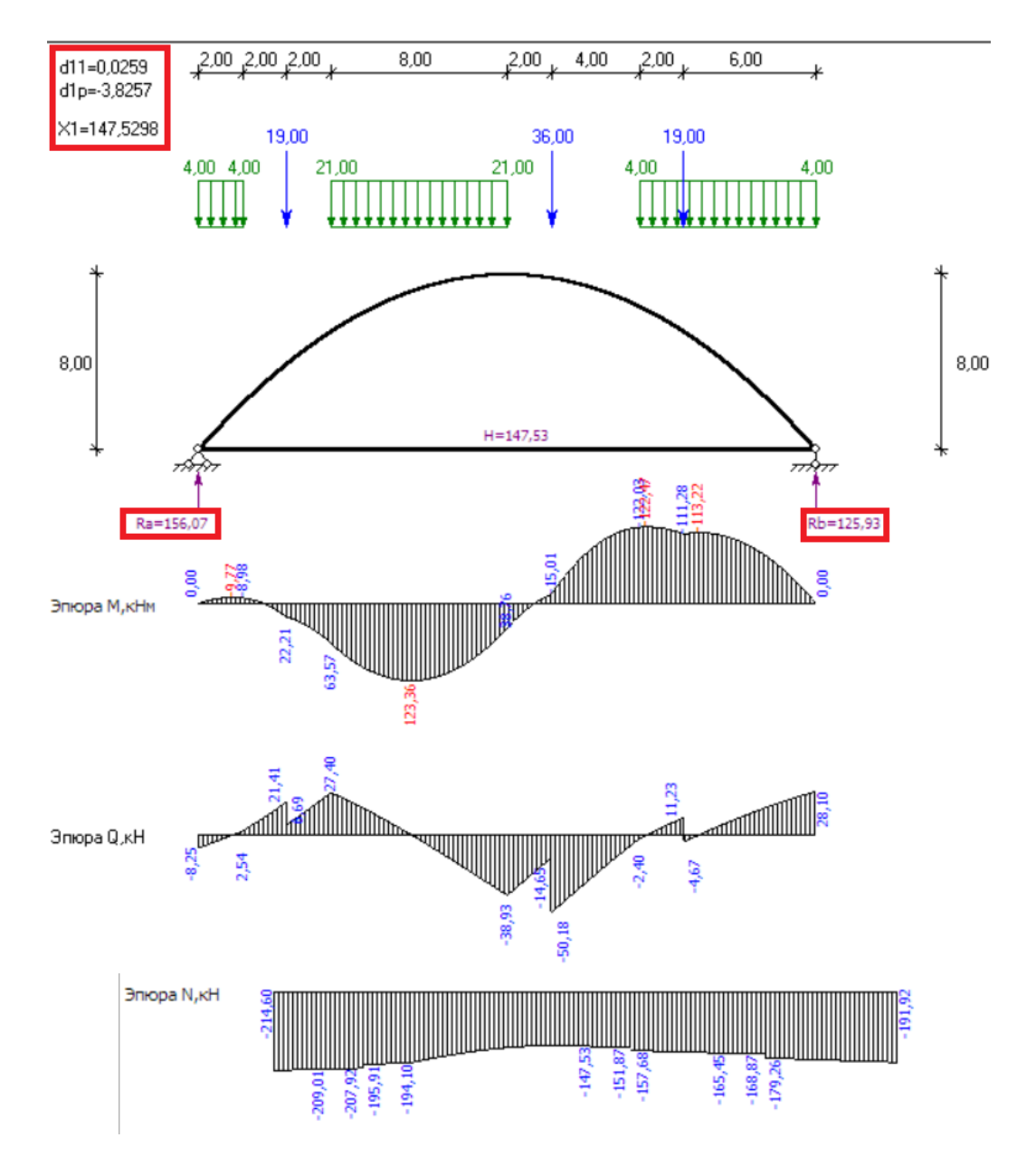

Рисунок 8.5 – Эпюры усилий в программе Arka2

## Произведем расчет в программе *Lira* (рисунки 8.6–8.9).

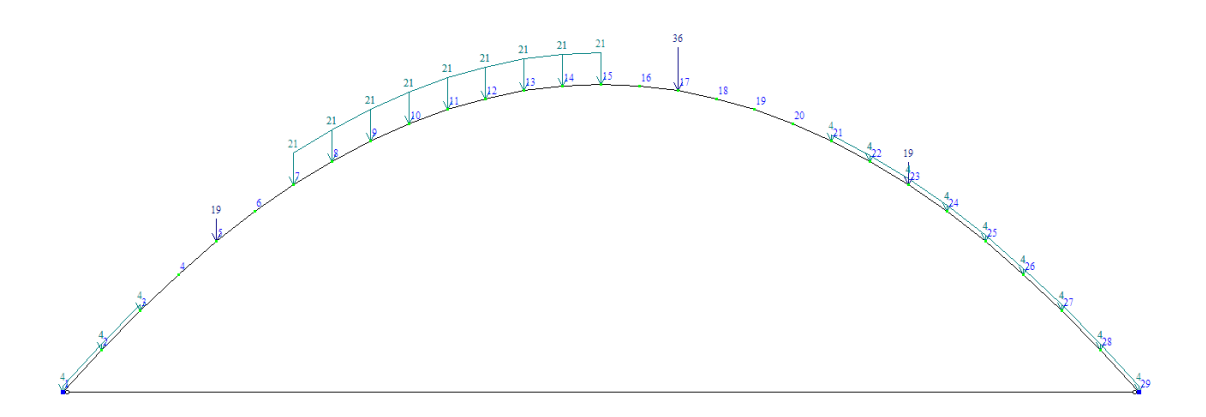

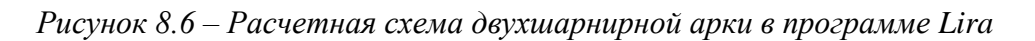

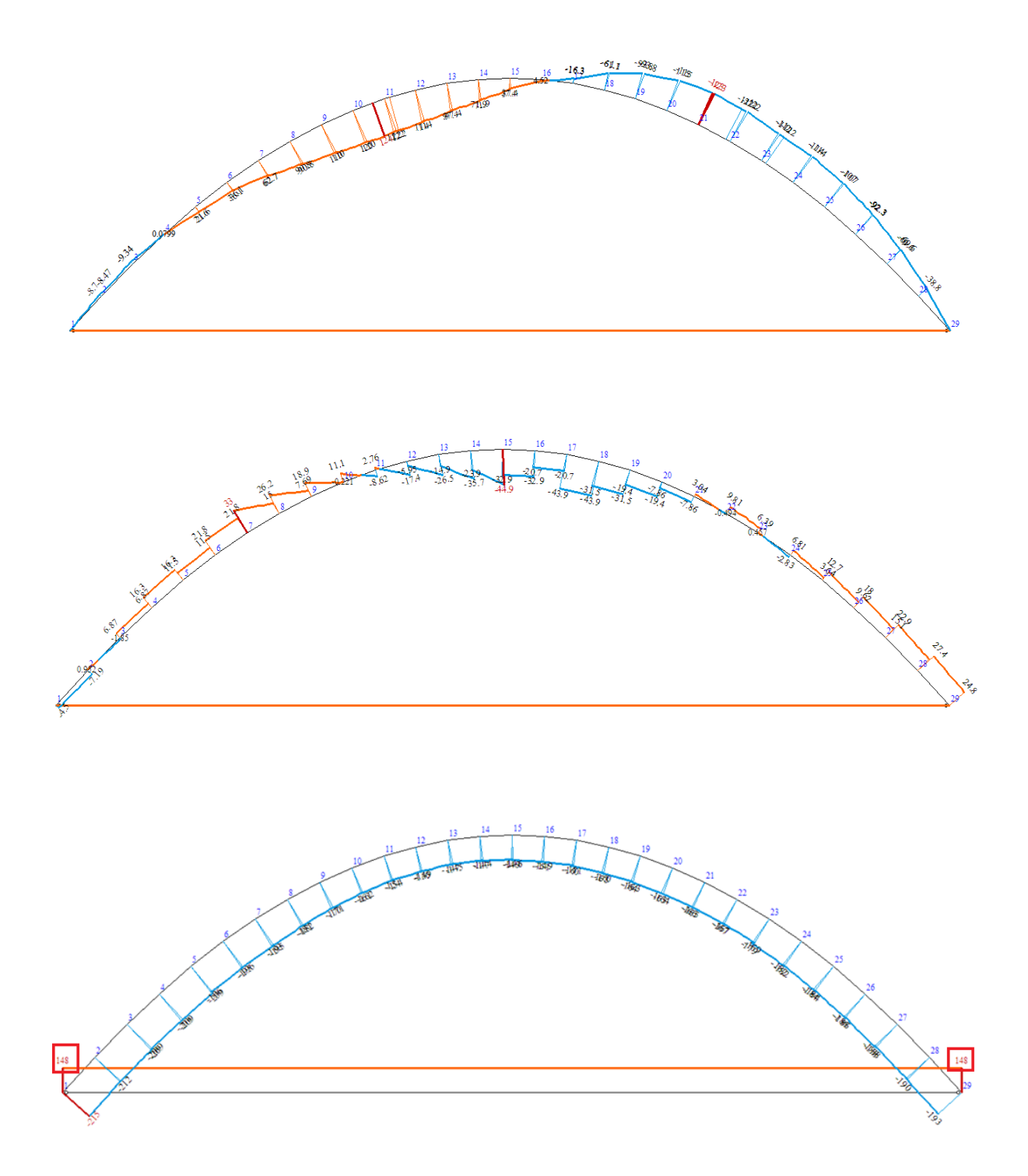

Рисунок 8.7 – Эпюры усилий в программе в программе Lira

| T | аблиц  | а усили | й (стержн | и)     |         |          | 15  | 1 | - 149.162 | 0.000 | 37.421    | - 32.872 |
|---|--------|---------|-----------|--------|---------|----------|-----|---|-----------|-------|-----------|----------|
|   |        |         | Усилия    |        |         |          | 15  | 2 | - 149.162 | 0.000 | 4.521     | - 32.872 |
|   |        |         | N         | Mk     | My      | Qz       | 16  | 1 | - 151.334 | 0.000 | 4.521     | - 20.688 |
| 1 | : элем | м сечен | (RH)      | (кН*м) | (кН*м)  | (RH)     | 16  | 2 | - 151.334 | 0.000 | - 16.322  | - 20.688 |
|   | 1      | 1       | - 214.831 | 0.000  | 0.000   | - 4.500  | 17  | 1 | - 159.697 | 0.000 | - 16.322  | - 43.882 |
|   | 1      | 2       | - 211.869 | 0.000  | - 8.697 | - 7.188  | 17  | 2 | - 159.697 | 0.000 | - 61,108  | - 43,882 |
|   | 2      | 1       | - 211.989 | 0.000  | - 8.697 | 0.952    | 18  | 1 | - 162.599 | 0.000 | - 61,108  | - 31,471 |
|   | 2      | 2       | - 209.132 | 0.000  | - 9.338 | - 1.848  | 18  | 2 | - 162,599 | 0.000 | - 93,838  | - 31,471 |
|   | 3      | 1       | - 209.027 | 0.000  | - 9.338 | 6.866    | 19  | 1 | - 164,476 | 0.000 | - 93,838  | - 19.404 |
|   | 3      | 2       | - 209.027 | 0.000  | 0.080   | 6.866    | 19  | 2 | - 164 476 | 0 000 | - 114 510 | - 19 404 |
|   | 4      | 1       | - 208.504 | 0.000  | 0.080   | 16.303   | 20  | 1 | - 165 430 | 0.000 | - 114 510 | - 7 860  |
|   | 4      | 2       | - 208.504 | 0.000  | 21.552  | 16.303   | 20  | 2 | - 165 430 | 0.000 | - 123 125 | - 7 860  |
|   | 5      | 1       | - 195.811 | 0.000  | 21.552  | 11.482   | 21  | 1 | - 165 500 | 0.000 | - 122 125 | 2 040    |
|   | 5      | 2       | - 195.811 | 0.000  | 36.083  | 11.482   | 21  | - | - 163.300 | 0.000 | - 123.123 | - 0.494  |
|   | 6      | 1       | - 194.927 | 0.000  | 36.083  | 21.844   | 21  | 1 | - 167.463 | 0.000 | - 121.604 | 0.434    |
|   | 6      | 2       | - 194.927 | 0.000  | 62.670  | 21.844   | 22  | 1 | - 167.177 | 0.000 | - 121.684 | 9.806    |
|   | 7      | 1       | - 193.359 | 0.000  | 62.670  | 32.959   | 22  | 2 | - 169.265 | 0.000 | - 112.187 | 6.394    |
|   | 7      | 2       | - 182.394 | 0.000  | 90.815  | 15.049   | 23  | 1 | - 179.454 | 0.000 | - 112.187 | 0.457    |
|   | 8      | 1       | - 181.123 | 0.000  | 90.815  | 26.237   | 23  | 2 | - 181.734 | 0.000 | - 113.631 | - 2.830  |
|   | 8      | 2       | - 171.280 | 0.000  | 110.017 | 7.687    | 24  | 1 | - 181.629 | 0.000 | - 113.631 | 6.806    |
|   | 9      | 1       | - 170.403 | 0.000  | 110.017 | 18.937   | 24  | 2 | - 184.080 | 0.000 | - 107.019 | 3.645    |
|   | 9      | 2       | - 161.802 | 0.000  | 120.275 | - 0.221  | 25  | 1 | - 183.681 | 0.000 | - 107.019 | 12.657   |
|   | 10     | 1       | - 161.422 | 0.000  | 120.275 | 11.090   | 25  | 2 | - 186.284 | 0.000 | - 92.348  | 9.620    |
|   | 11     | 2       | - 154.180 | 0.000  | 121.590 | - 8.622  | 2.6 | 1 | - 185.659 | 0.000 | - 92.348  | 18.027   |
|   | 11     | 2       | - 149.536 | 0.000  | 112.062 | - 17 420 | 2.6 | 2 | - 188.397 | 0.000 | - 69.623  | 15.110   |
|   | 12     | 1       | - 140.027 | 0.000  | 112.963 | - 17.430 | 27  | 1 | - 187.603 | 0.000 | - 69.623  | 22.946   |
|   | 12     | 2       | - 145.320 | 0.000  | 67 262  | - 26 524 | 27  | 2 | - 190.460 | 0.000 | - 38.840  | 20.146   |
|   | 13     | 1       | - 146 976 | 0.000  | 97 392  | - 14 903 | 28  | 1 | - 189.546 | 0.000 | - 38.840  | 27.444   |
|   | 13     | 2       | - 144 423 | 0.000  | 71 878  | - 35 747 | 28  | 2 | - 192.509 | 0.000 | 0.000     | 24.756   |
|   | 14     | 1       | - 146 843 | 0.000  | 71 878  | - 23 938 | 29  | 1 | 147.697   | 0.000 | 0.000     | 0.000    |
|   | 14     | 2       | - 145,987 | 0.000  | 37,421  | - 44.920 | 29  | 2 | 147.697   | 0.000 | 0.000     | 0.000    |

Рисунок 8.8 – Значения внутренних усилий в программе Lira

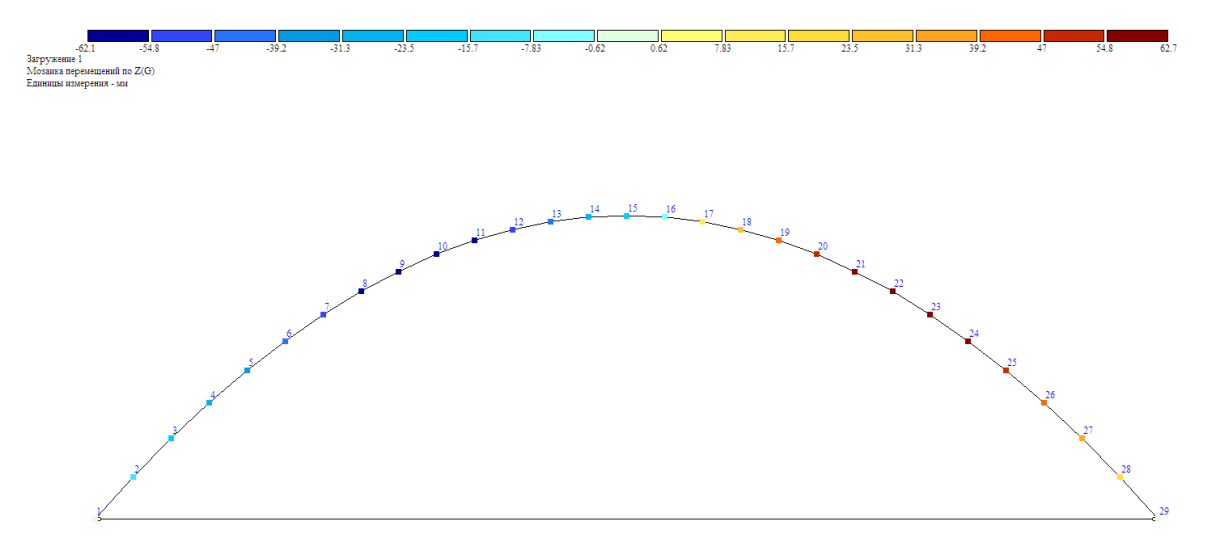

Рисунок 8.9 – Перемещения узлов в ПК Lira (62,7 мм)

Произведем расчет в программе *Scad* (рисунки 8.10-8.13).

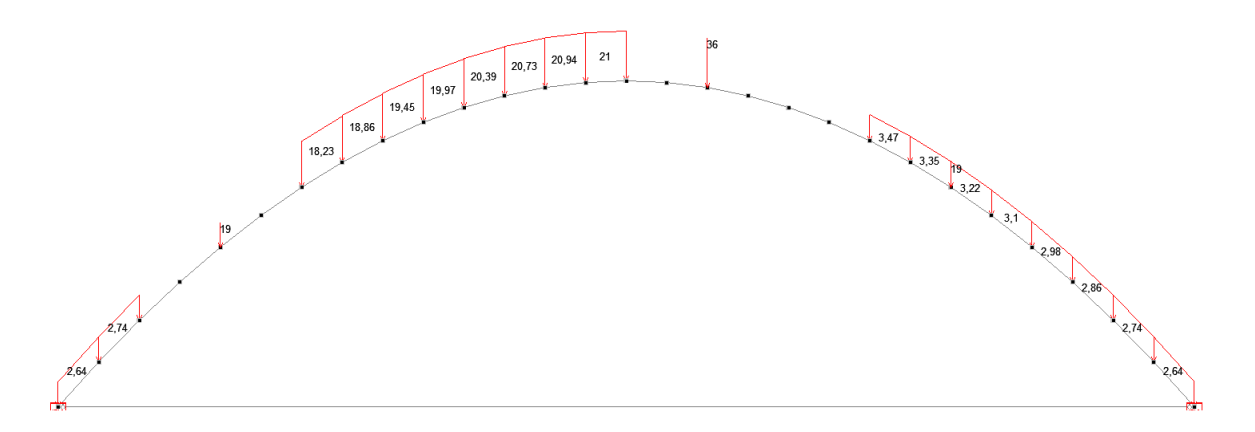

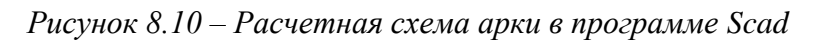

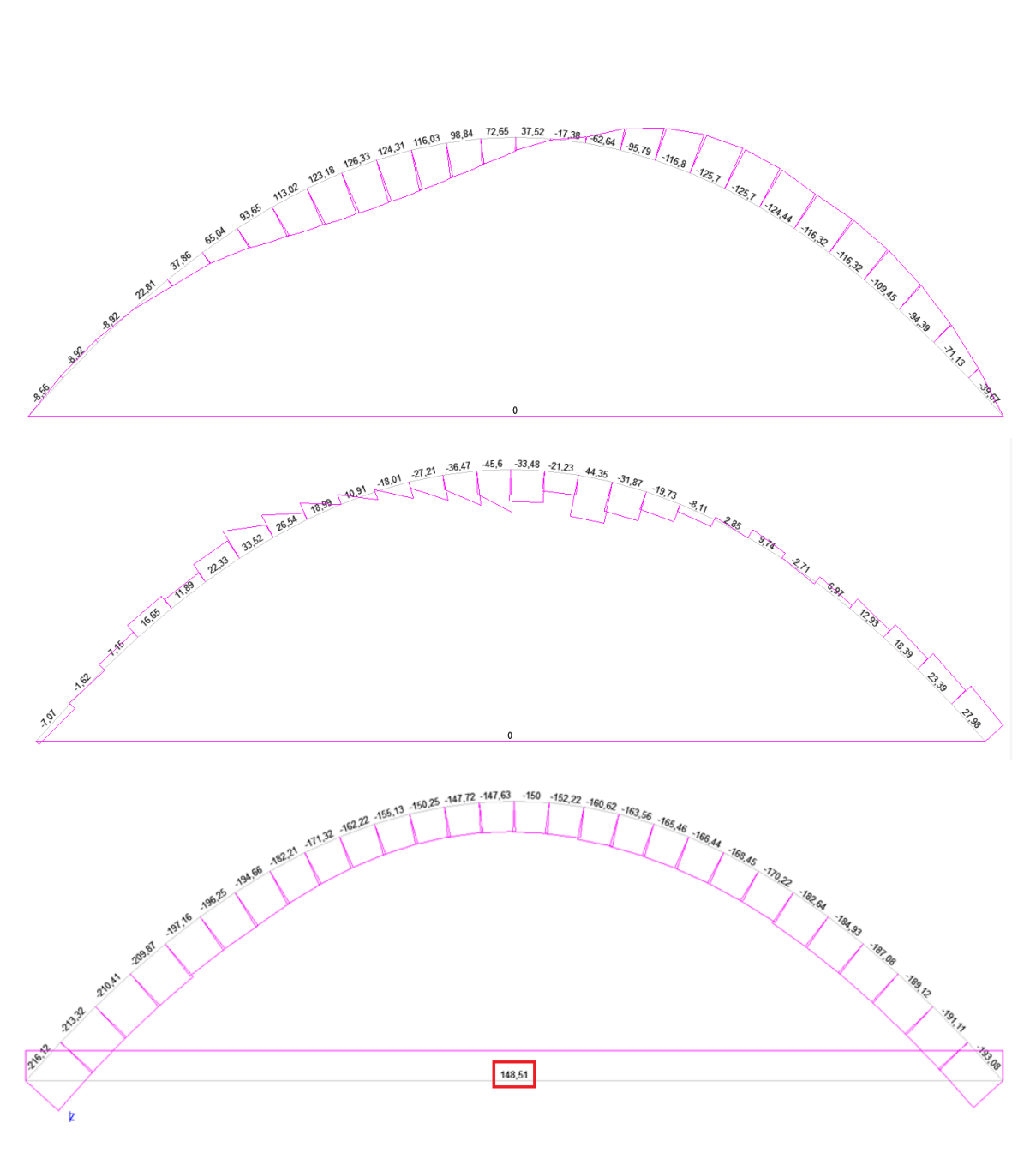

Рисунок 8.11 – Эпюры усилий в программе в программе Scad

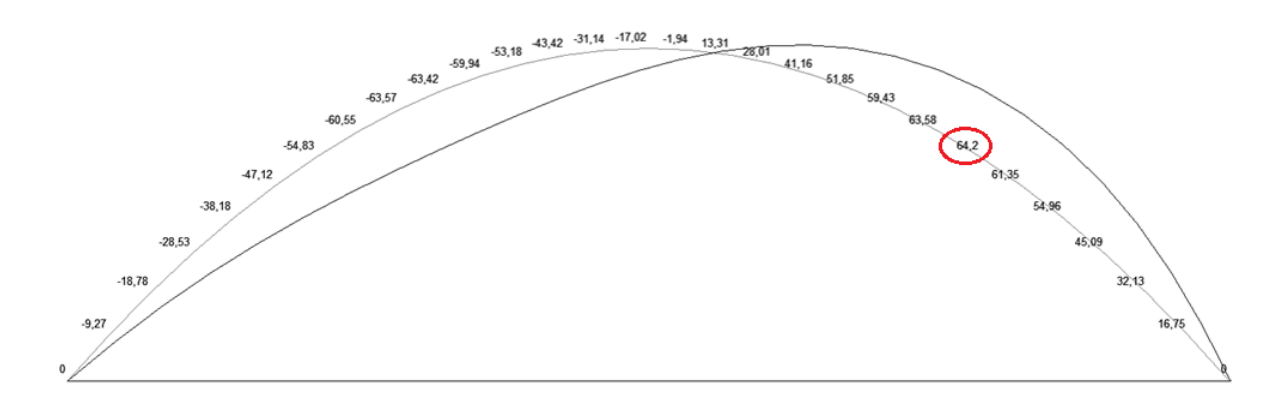

Рисунок 8.12 – Перемещения узлов в ПК Scad (64,2 мм)

|         |         | Велич      | ины усили | 1Й          |         | 15 | 1 | 1 | -150,002 | 37,522     | -33,484 |
|---------|---------|------------|-----------|-------------|---------|----|---|---|----------|------------|---------|
| Элемент | Сечение | Загружение |           | Значение    |         | 15 | 3 | 1 | -150,002 | 4,01       | -33,484 |
|         |         |            | N         | My.         | Qz      | 16 | 1 | 1 | -152,221 | 4,01       | -21,23  |
| 1       | 1       | 1          | -216,117  | -3,297e-014 | -4,434  | 16 | 3 | 1 | -152,221 | -17,379    | -21,23  |
| 1       | 3       | 1          | -213,207  | -8,563      | -7,074  | 17 | 1 | 1 | -160,624 | -17,379    | -44,351 |
| 2       | 1       | 1          | -213,322  | -8,563      | 1,117   | 17 | 3 | 1 | -160,624 | -62,644    | -44,351 |
| 2       | 3       | 1          | -210,526  | -8,924      | -1,623  | 18 | 1 | 1 | -163,56  | -62,644    | -31,867 |
| 3       | 1       | 1          | -210,411  | -8,924      | 7,149   | 18 | 3 | 1 | -163,56  | -95,786    | -31,867 |
| 3       | 3       | 1          | -210,411  | 0,881       | 7,149   | 19 | 1 | 1 | -165,463 | -95,786    | -19,729 |
| 4       | 1       | 1          | -209,873  | 0,881       | 16,649  | 19 | 3 | 1 | -165,463 | -116,804   | -19,729 |
| 4       | 3       | 1          | -209,873  | 22,81       | 16,649  | 20 | 1 | 1 | -166,437 | -116,804   | -8,115  |
| 5       | 1       | 1          | -197,162  | 22,81       | 11,894  | 20 | 3 | 1 | -166,437 | -125,699   | -8,115  |
| 5       | 3       | 1          | -197,162  | 37,862      | 11,894  | 21 | 1 | 1 | -166,611 | -125,699   | 2,852   |
| 6       | 1       | 1          | -196,254  | 37,862      | 22,327  | 21 | 3 | 1 | -168,452 | -124,435   | -0,618  |
| 6       | 3       | 1          | -196,254  | 65,037      | 22,327  | 22 | 1 | 1 | -168,171 | -124,435   | 9,743   |
| 7       | 1       | 1          | -194,656  | 65,037      | 33,516  | 22 | 3 | 1 | -170,222 | -114,976   | 6,393   |
| 7       | 3       | 1          | -183,495  | 93,648      | 15,286  | 23 | 1 | 1 | -180,409 | -114,976   | 0,509   |
| 8       | 1       | 1          | -182,207  | 93,648      | 26,542  | 23 | 3 | 1 | -182,643 | -116,316   | -2.711  |
| 8       | 3       | 1          | -1/2,2    | 113,019     | 7,682   | 24 | 1 | 1 | -182.53  | -116.316   | 6.972   |
| 9       | 1       | 1          | -1/1,321  | 113,019     | 18,993  | 24 | 3 | 1 | -184,935 | -109.455   | 3.872   |
| 9       | 3       | 1          | -162,589  | 123,179     | -0,457  | 25 | 1 | 1 | -184.523 | -109.455   | 12.925  |
| 10      | 1       | 1          | -162,223  | 123,179     | 10,91   | 25 | 3 | 1 | -187.077 | -94,393    | 9.945   |
| 10      | 3       | 1          | -154,887  | 124,164     | -9,06   | 26 | 1 | 1 | -186.437 | -94,393    | 18,389  |
| 11      | 2       | 1          | 155,134   | 124,164     | 2,3/0   | 26 | 3 | 1 | -189,122 | -71,133    | 15,529  |
| 10      | 3       | 1          | 149,308   | 110,032     | -18,014 | 27 | 1 | 1 | -188.311 | -71,133    | 23,394  |
| 12      | 2       | 1          | 100,251   | 00.042      | -0,478  | 27 | 3 | 1 | -191 106 | -39 667    | 20 654  |
| 12      | 3       | 1          | 140,02    | 98,842      | -21,208 | 28 | 1 | 1 | -190 173 | -39.667    | 27 976  |
| 10      | 2       | 1          | 141,12    | 30,042      | -10,029 | 28 | 3 | 1 | -193 082 | 2 582e-013 | 25,336  |
| 14      | 1       | 1          | 147.622   | 72,049      | -30,409 | 29 | Ĭ | 1 | 148 512  | 0          | 0       |
| 14      | 2       | 1          | 146 774   | 27 522      | 15 500  | 29 | 3 | 1 | 148 512  | 0          | 0       |

Рисунок 8.13 – Значения внутренних усилий в программе Scad

## Произведем расчет в программе SolidWorks (рисунки 8.14-8.16).

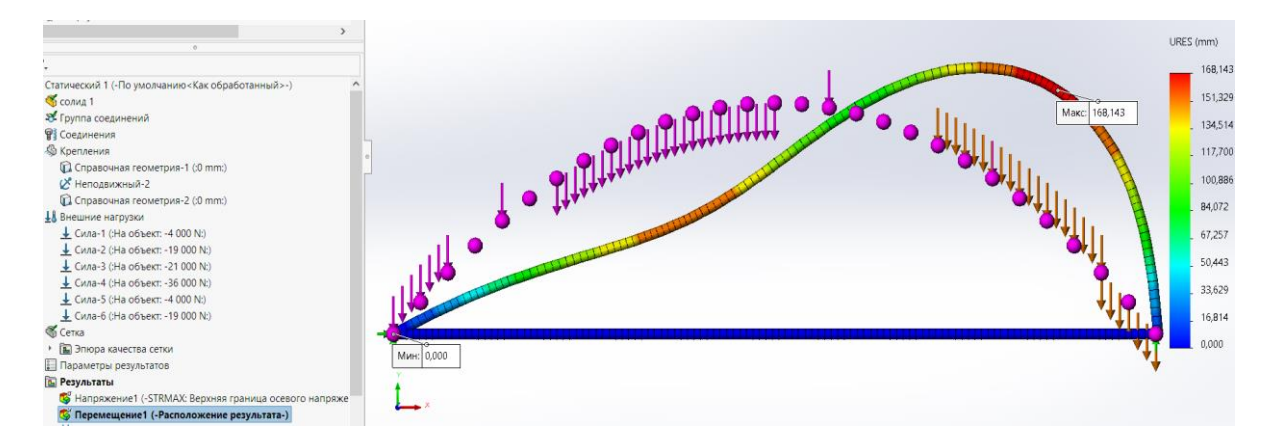

Рисунок 8.14 – Расчетная схема арки и перемещения в ПК SolidWorks

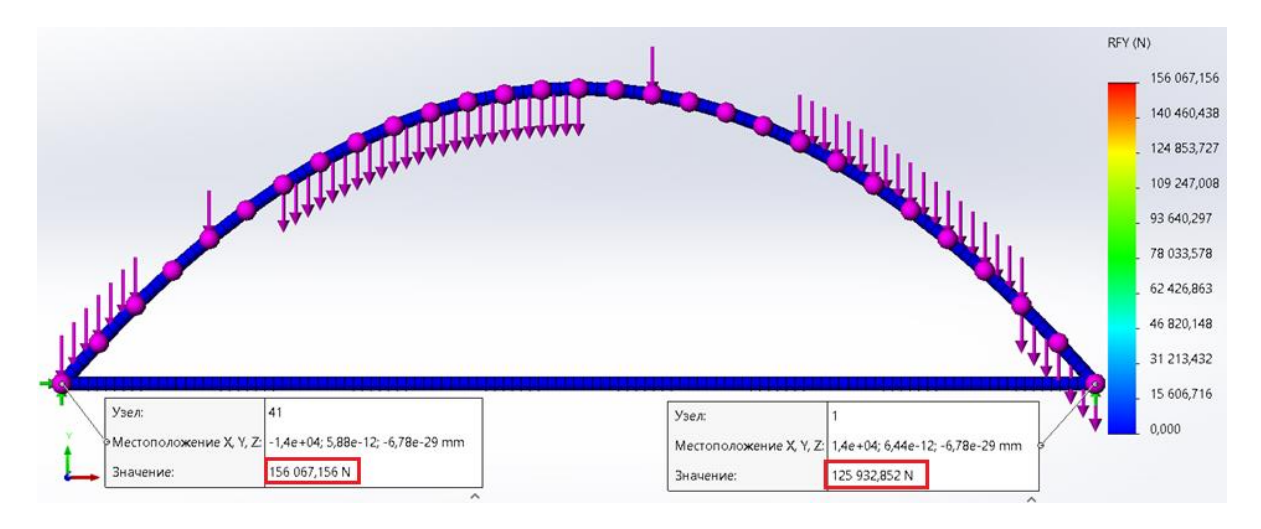

Рисунок 8.15 – Реакции опор в ПК SolidWorks

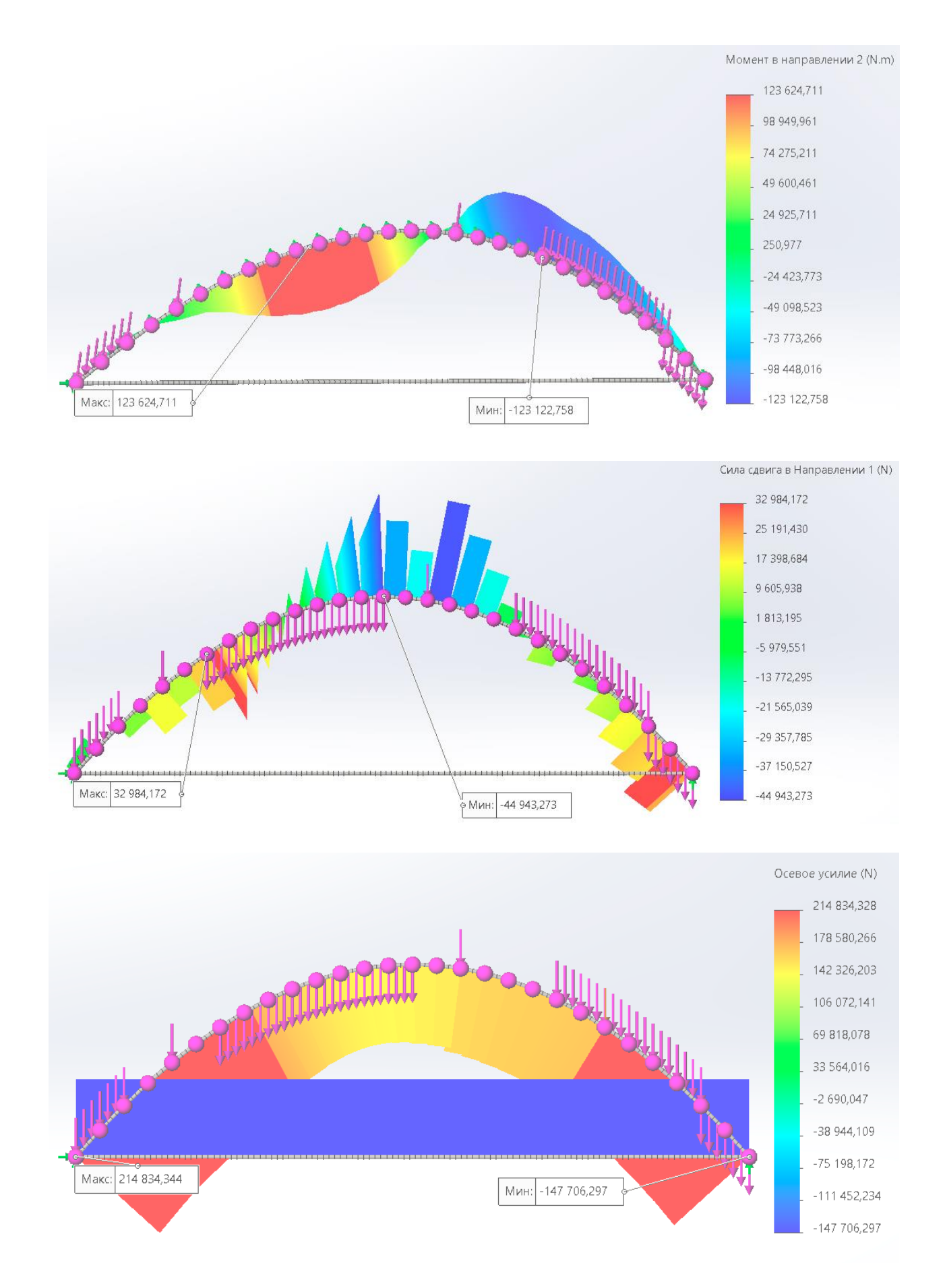

Рисунок 8.16 – Эпюры усилий в программе SolidWorks

| Сечение | Arka2    | MathCAD  | Lira     | Scad     | Arka2/MathCAD | Arka2/Lira | Arka2/Scad | Lira/Scad |
|---------|----------|----------|----------|----------|---------------|------------|------------|-----------|
| 0       | 0        | 0        | 0        | 0        | 0             | 0          | 0          | 0         |
| 1       | -8,5124  | -8,586   | -8,697   | -8,563   | 0,86          | 2,17       | 0,59       | 1,54      |
| 2       | 0,5924   | 0,387    | 0,08     | 0,881    | 34,67         | 86,50      | 48,72      | 1001,25   |
| 3       | 36,8703  | 36,555   | 36,083   | 37,862   | 0,86          | 2,14       | 2,69       | 4,93      |
| 4       | 91,8211  | 91,418   | 90,815   | 93,648   | 0,44          | 1,10       | 1,99       | 3,12      |
| 5       | 121,445  | 120,976  | 120,275  | 123,179  | 0,39          | 0,96       | 1,43       | 2,41      |
| 6       | 115,2418 | 114,729  | 113,963  | 116,032  | 0,44          | 1,11       | 0,69       | 1,82      |
| 7       | 73,2117  | 72,677   | 71,878   | 72,649   | 0,73          | 1,82       | 0,77       | 1,07      |
| 8       | 5,8545   | 5,32     | 4,521    | 4,01     | 9,13          | 22,78      | 31,51      | 11,30     |
| 9       | -59,8296 | -60,342  | -61,108  | -62,644  | 0,86          | 2,14       | 4,70       | 2,51      |
| 10      | -113,34  | -113,809 | -114,51  | -116,804 | 0,41          | 1,03       | 3,06       | 2,00      |
| 11      | -120,678 | -121,082 | -121,684 | -124,435 | 0,33          | 0,83       | 3,11       | 2,26      |
| 12      | -112,844 | -113,159 | -113,631 | -116,316 | 0,28          | 0,70       | 3,08       | 2,36      |
| 13      | -91,8362 | -92,042  | -92,348  | -94,393  | 0,22          | 0,56       | 2,78       | 2,21      |
| 14      | -38,6553 | -38,729  | -38,84   | -39,667  | 0,19          | 0,48       | 2,62       | 2,13      |
| 15      | 0        | 0        | 0        | 0        | 0             | 0          | 0          | 0         |
|         |          |          |          |          | 3,11          | 7,77       | 6,73       | 65,06     |

Сравнение результатов программ и численного метода:

# Вывод

Суммарная погрешность указана в таблице,  $M_{max} = 121,445$  кH·м (в трехшарнирной  $M_{max} = 153,6735$  кH·м (сечение 377 x 10), т. е. двухшарнирные арки выполнять более выгодно, в данном случае на 27 %, чем трехшарнирные.

### 9 ЛАБОРАТОРНАЯ РАБОТА № 9 Прочностной анализ и потеря устойчивости пространственного каркаса в программных комплексах *Lira*, *Scad*, *SolidWorks*

<u>Цель работы</u>: изучить возможности *ПК Scad*, *Lira*, *SolidWorks*, *ANSYS* исследования пространственного каркаса, получить напряженно-деформированное состояние, коэффициент запаса прочности FOS, коэффициент нагрузки при потере устойчивости и выполнить сравнение результатов расчета в программных комплексах.

<u>Исходные данные:</u> см.: лабораторную работу № 7 – значение нагрузок  $P_i$  – порядковый номер буквы фамилии по алфавиту.

Порядок выполнения работы:

1) создать 3D-модель пространственного каркаса по заданным размерам (рисунок 9.1), арка принимается из задания 7.1, сечение элементов трубы принимаем по л. р. 7.2;

2) внешнюю нагрузку задать в узлы по фамилии, в дополнительные узлы – наполовину меньше, добавим в расчет нагрузку от собственного веса конструкции;

3) построить для рассматриваемого пространственного каркаса эпюры усилий *M*, *Q*, *N* и перемещений узлов;

4) дополнительно в *ПК Scad*, *Lira*, *SolidWorks*, *ANSYS* вывести эпюру «Запас прочности» для статического расчета, выполнить новое исследование «Потеря устойчивости» и вывести коэффициент нагрузки;

5) сравнить полученные результаты расчета;

6) сделать вывод о несущей способности пространственного каркаса.

<u>Пример расчета.</u> Рассмотрим моделирование пространственного каркаса, представленного на рисунках 9.1–9.2.

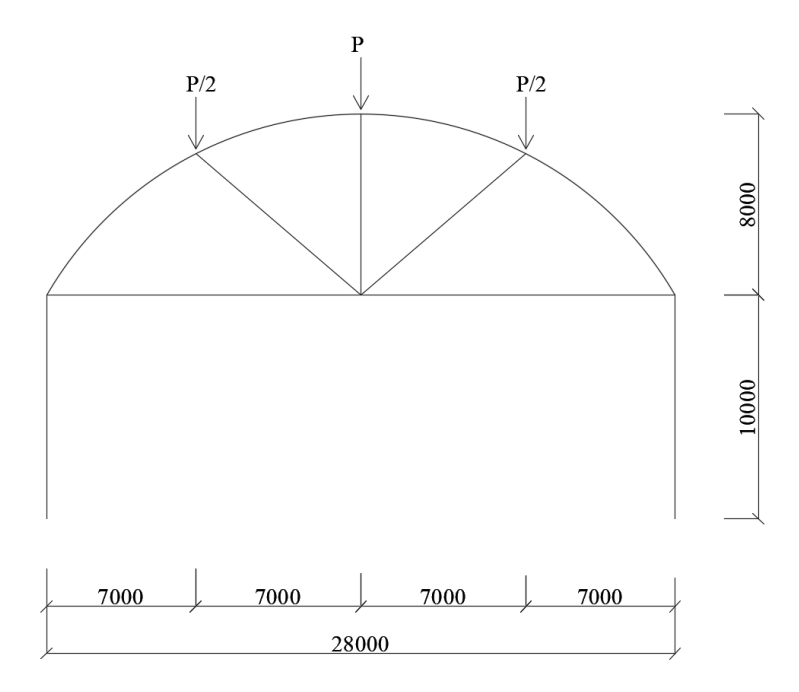

Рисунок 9.1 – Общая расчетная схема пространственного каркаса

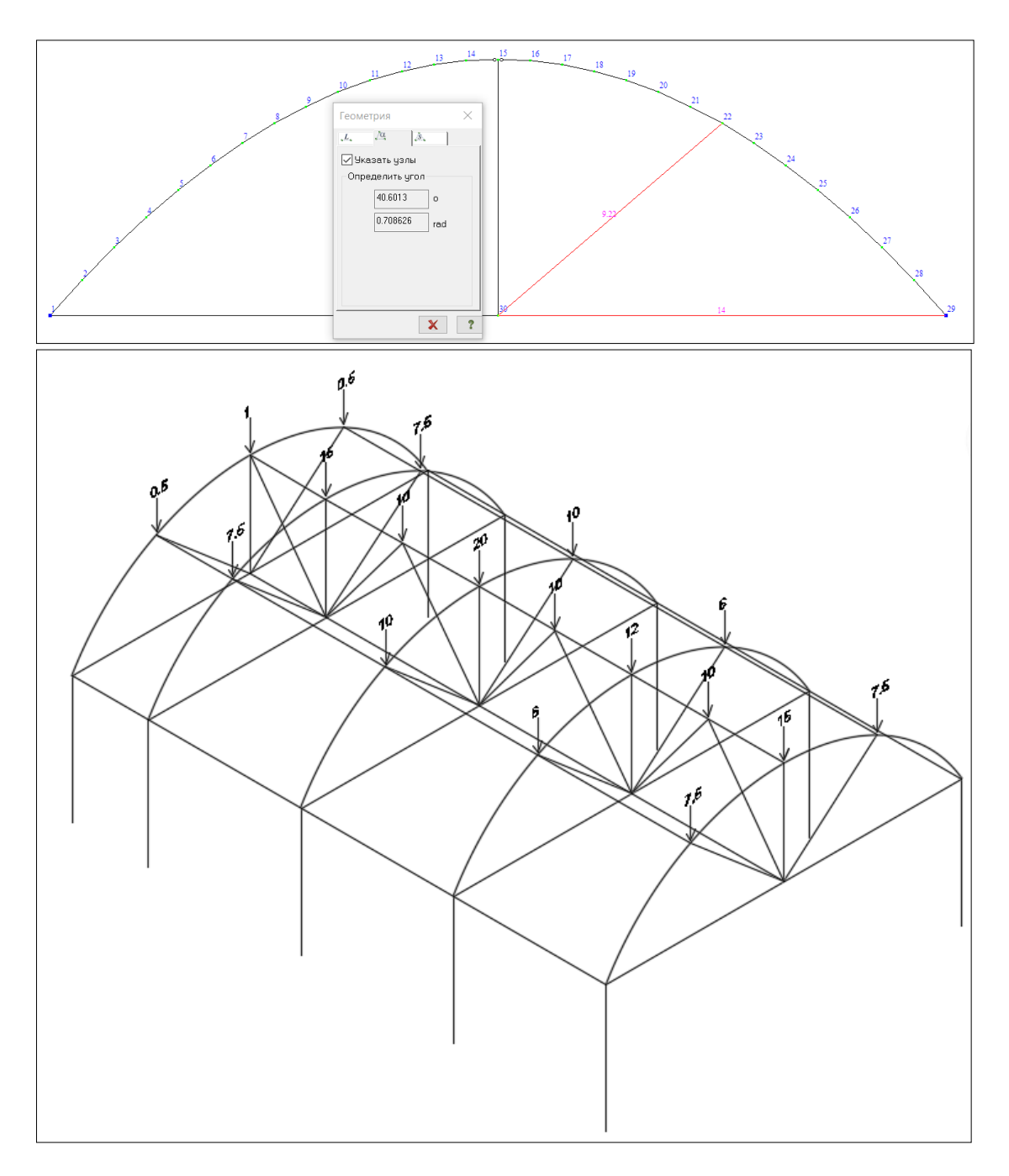

Рисунок 9.2 – Заданная расчетная схема пространственного каркаса

Нагрузка на узлы пространственного каркаса (внешняя нагрузка задается в узлы по фамилии, в дополнительные узлы P/2).

Произведем расчет в программе SolidWorks (рисунки 9.3–9.8).

С примером расчета можно ознакомиться в видеоролике https://youtu.be/cfAmfUwnbPc?si=BDyrUE0R-Dc96sJY.

В программе SolidWorks по заданным размерам создали трехмерный эскиз.

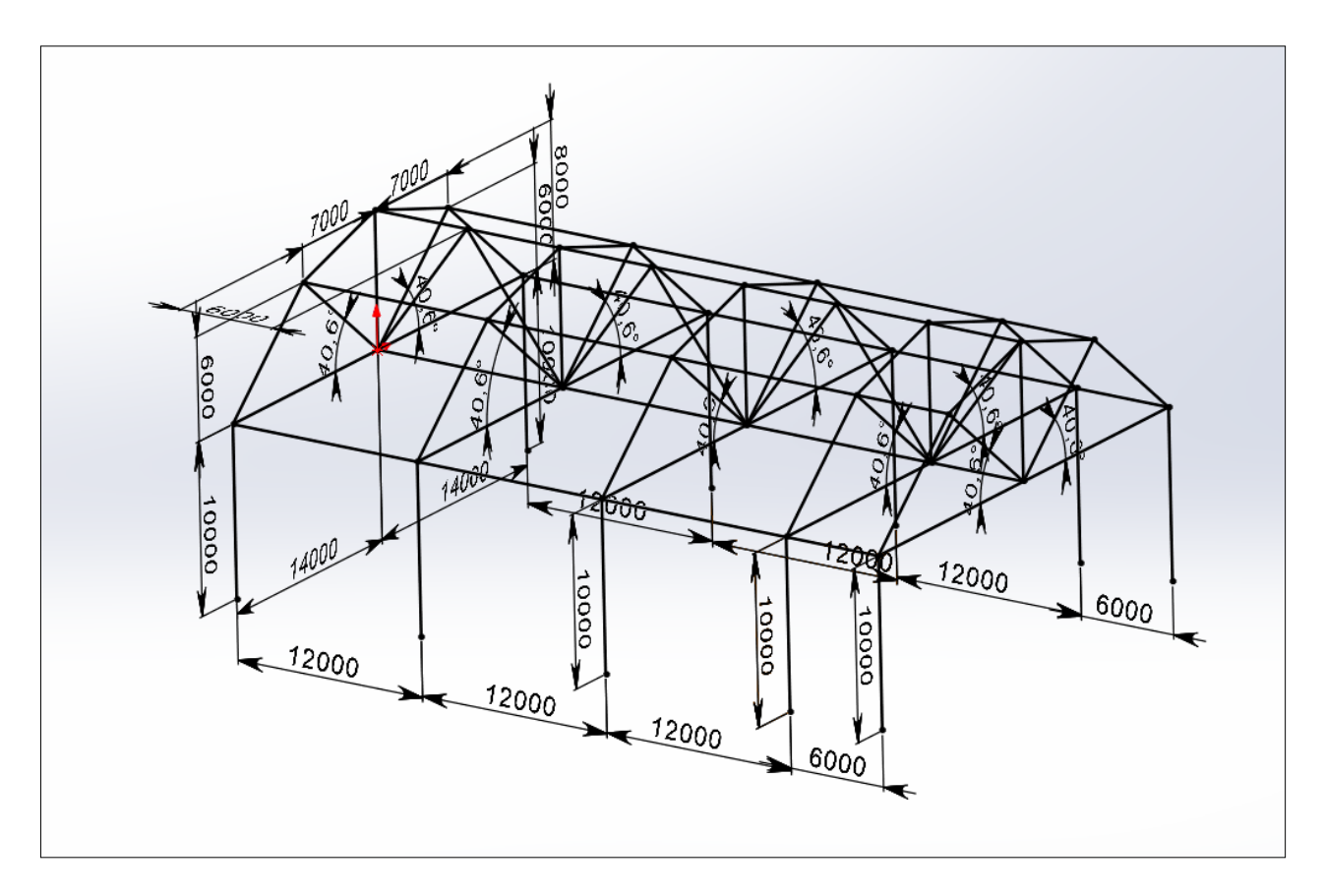

Рисунок 9.3 – Трехмерный эскиз в ПК SolidWorks

Обшили профилями «круглая труба 377 х 10», принятая в лабораторной работе 7.2, задали нагрузки, крепления, материал и выполнили расчет.

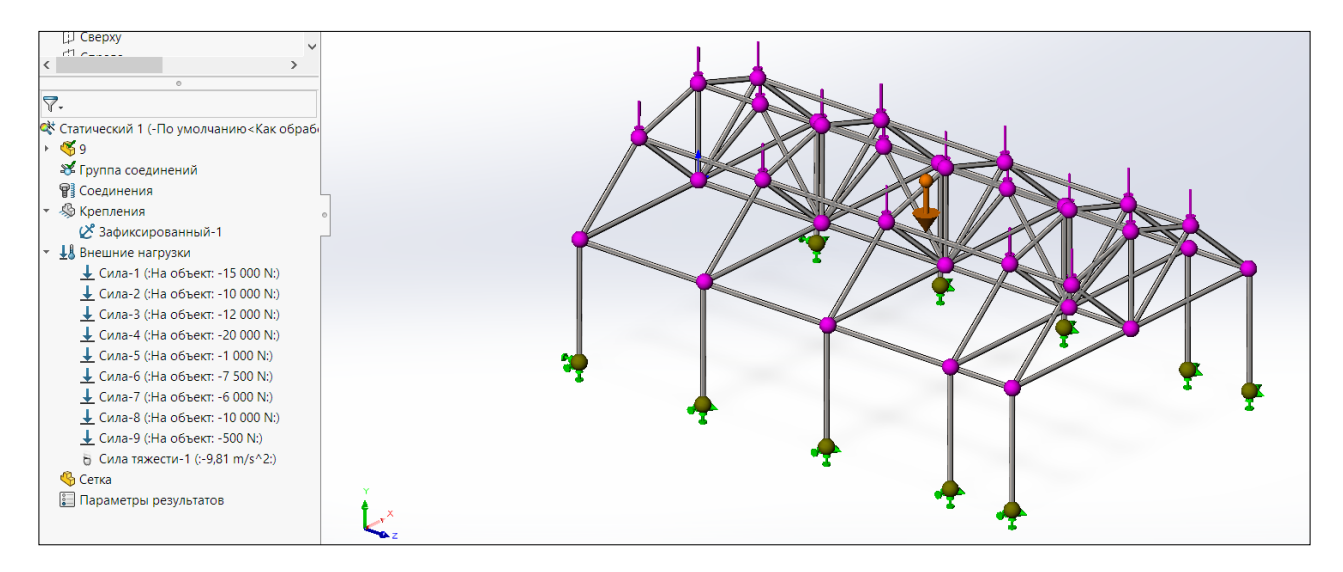

Рисунок 9.4 – Подготовка к расчету в ПК SolidWorks

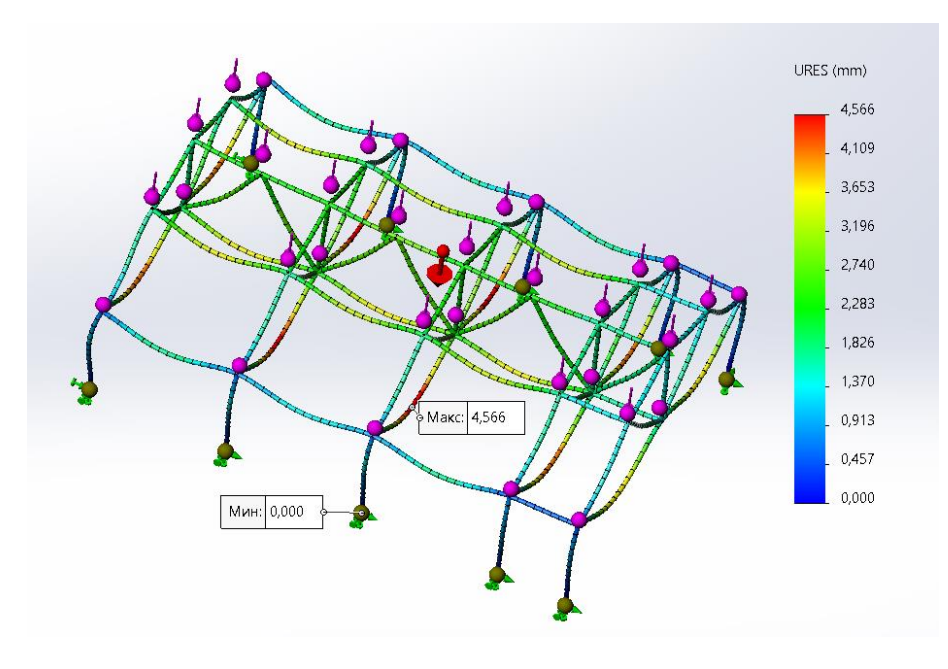

Рисунок 9.5 – Эпюра перемещений в ПК SolidWorks

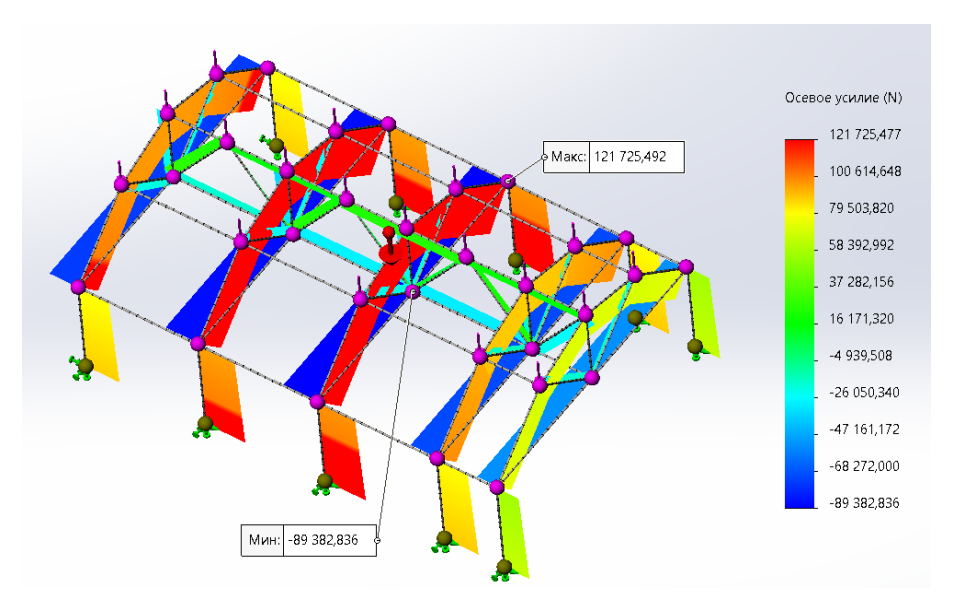

Рисунок 9.6 – Осевое усилие «N» ПК SolidWorks (max, min)

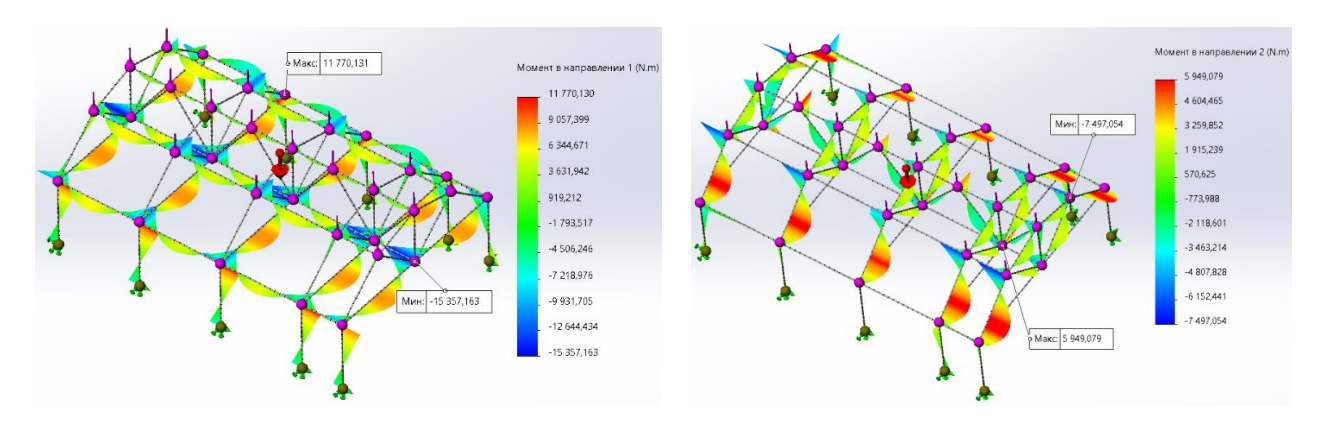

Рисунок 9.7 – Эпюры изгибающих моментов «M1, M2» ПК SolidWorks (max, min)

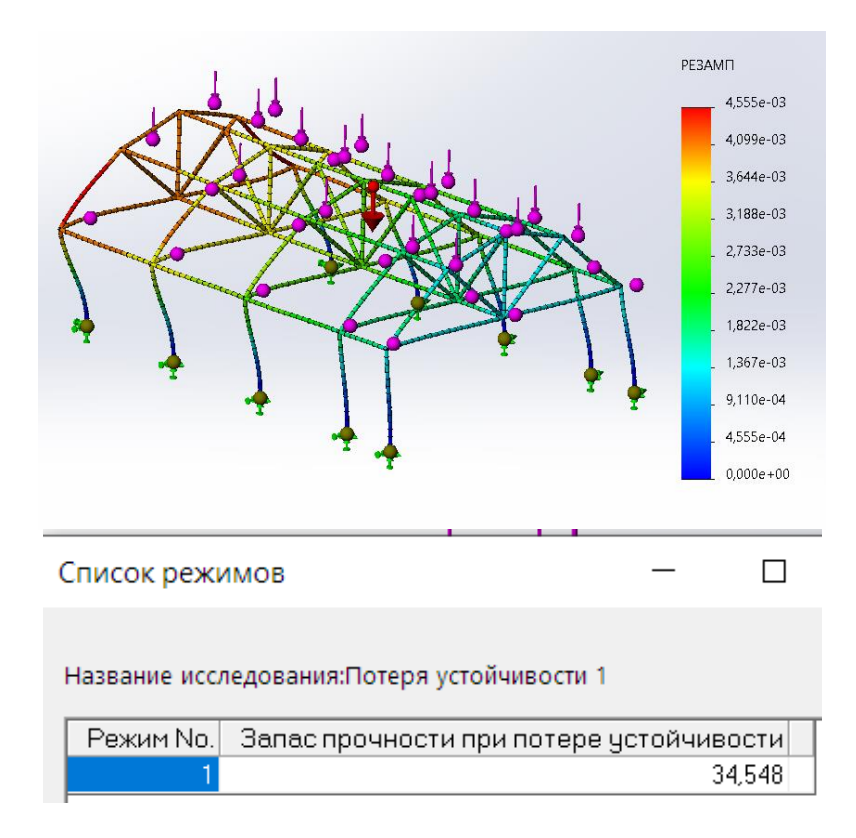

Рисунок 9.8 – Результаты расчета «Потеря устойчивости» в ПК SolidWorks

Произведем расчет в программе *Lira* (рисунки 9.9–9.11). С примером расчета можно ознакомиться в видеоролике https://youtu.be/cfAmfUwnbPc?si=BDyrUE0R-Dc96sJY.

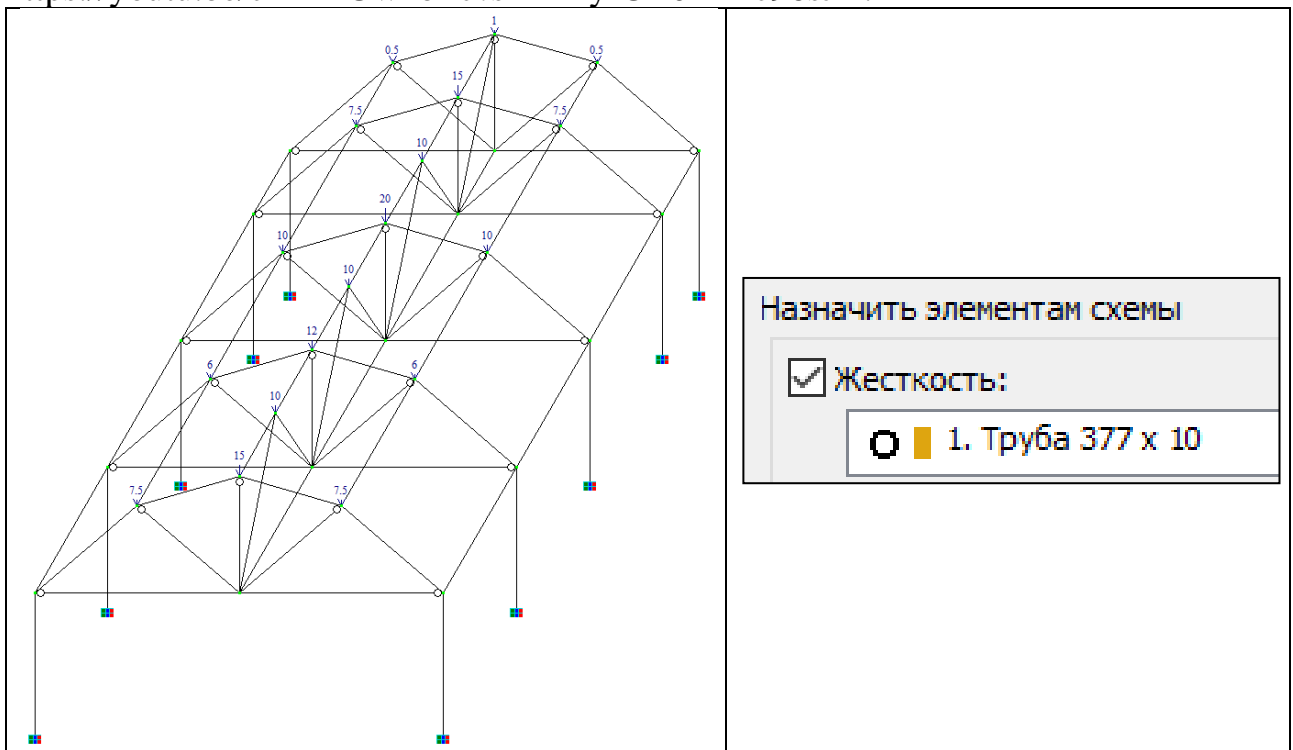

Рисунок 9.9 – Расчетная модель в ПК Lira

Результаты статического расчета в ПК Lira.

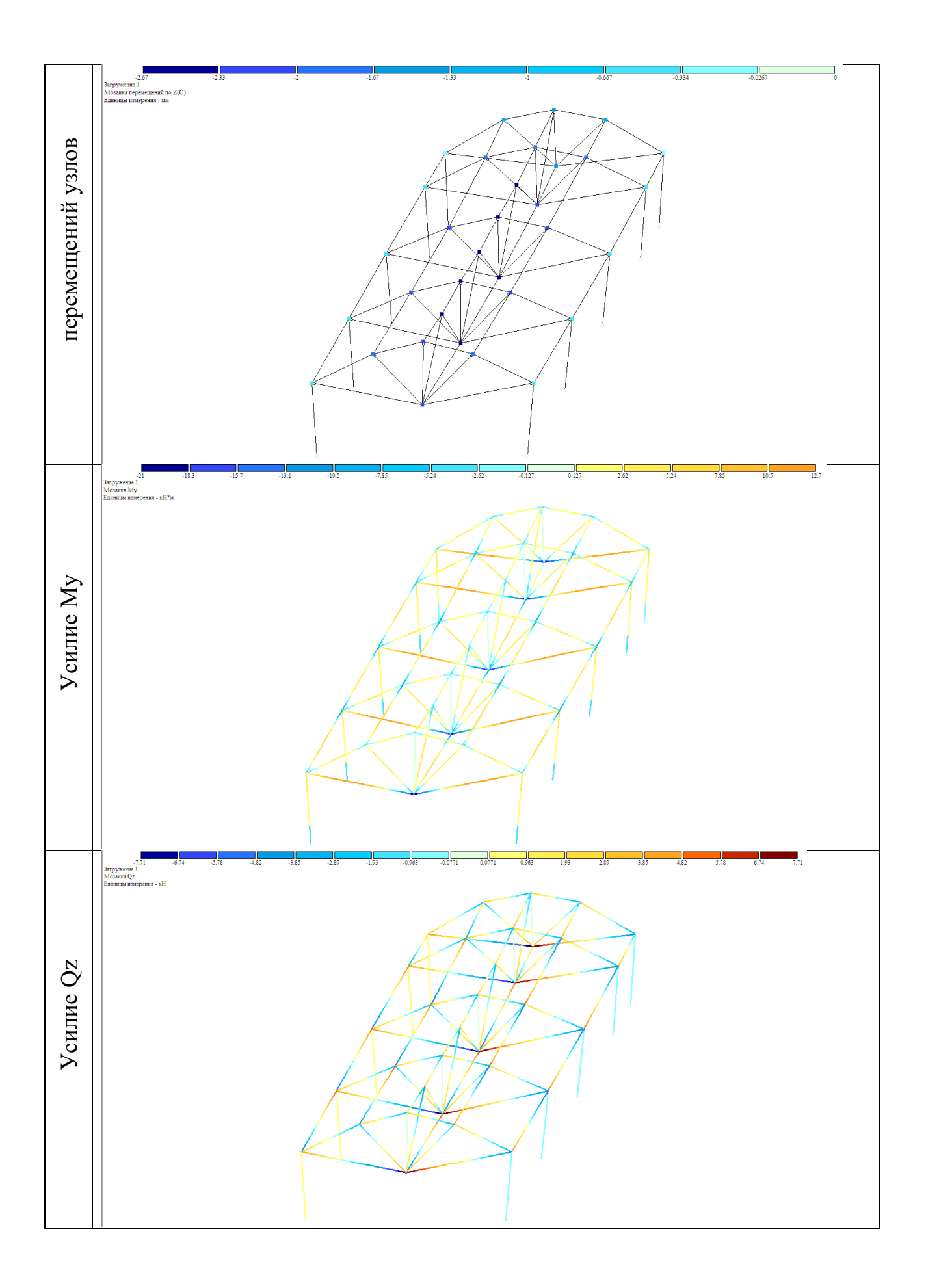

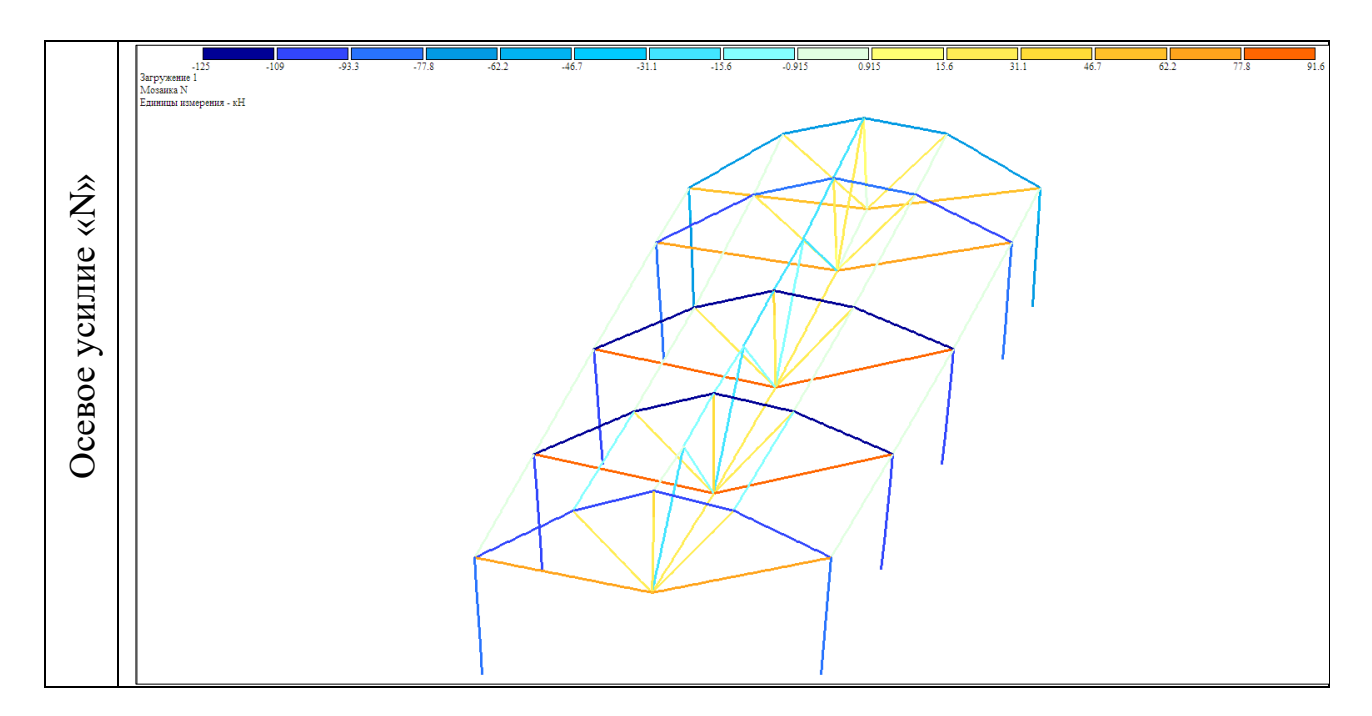

Рисунок 9.10 – Результаты расчета ПК Lira

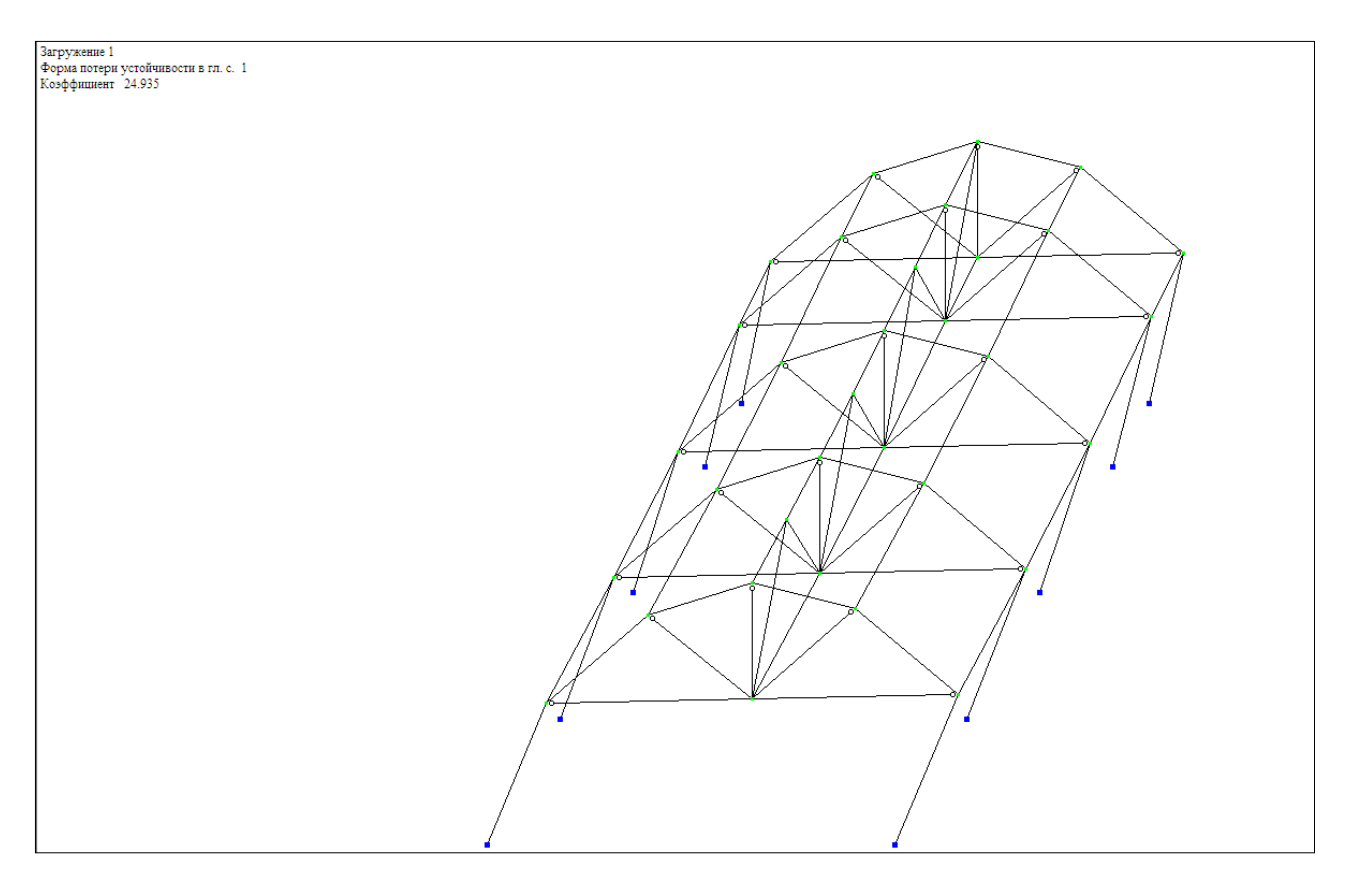

Рисунок 9.11 – Результаты расчета на «Устойчивость» в ПК Lira

Произведем расчет в программе Scad (рисунки 9.12–9.14).

С примером расчета можно ознакомиться в видеоролике https://youtu.be/cfAmfUwnbPc?si=BDyrUE0R-Dc96sJY.

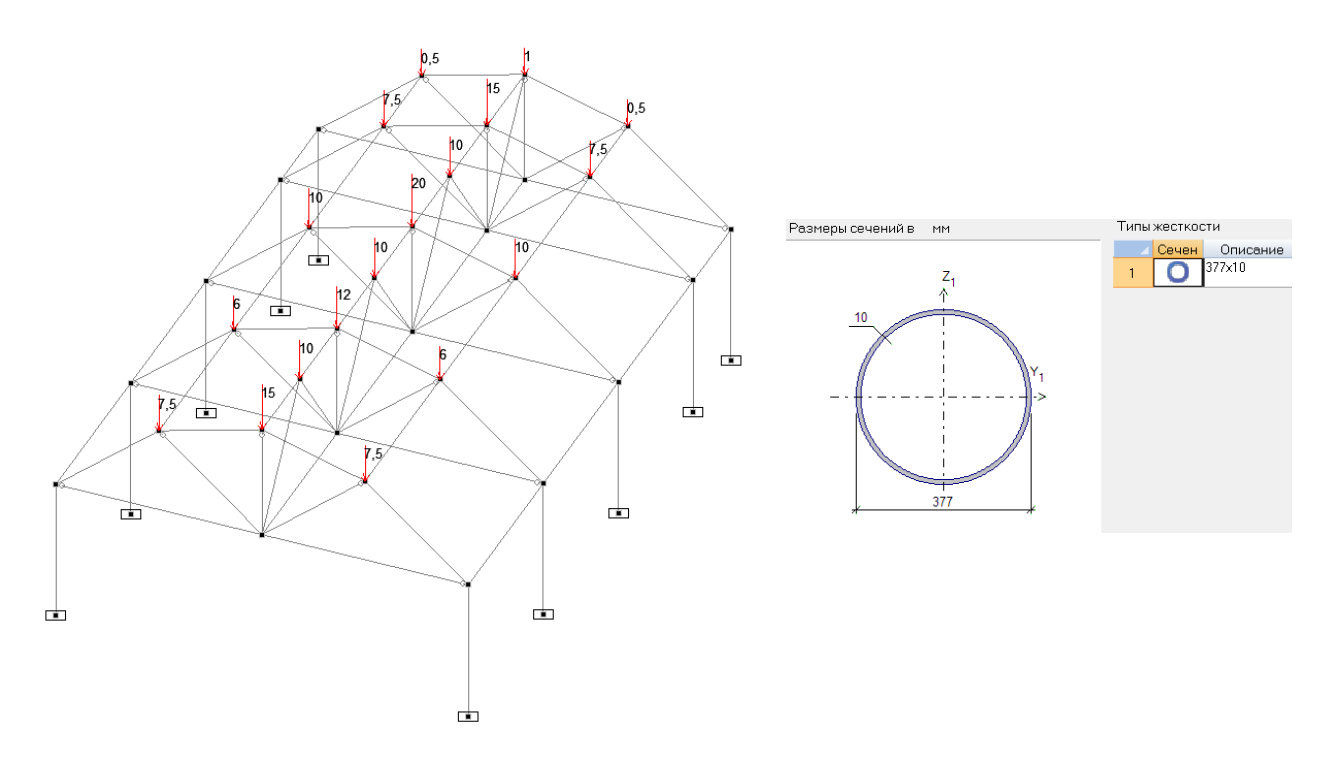

Рисунок 9.12 – Расчетная модель в ПК Scad

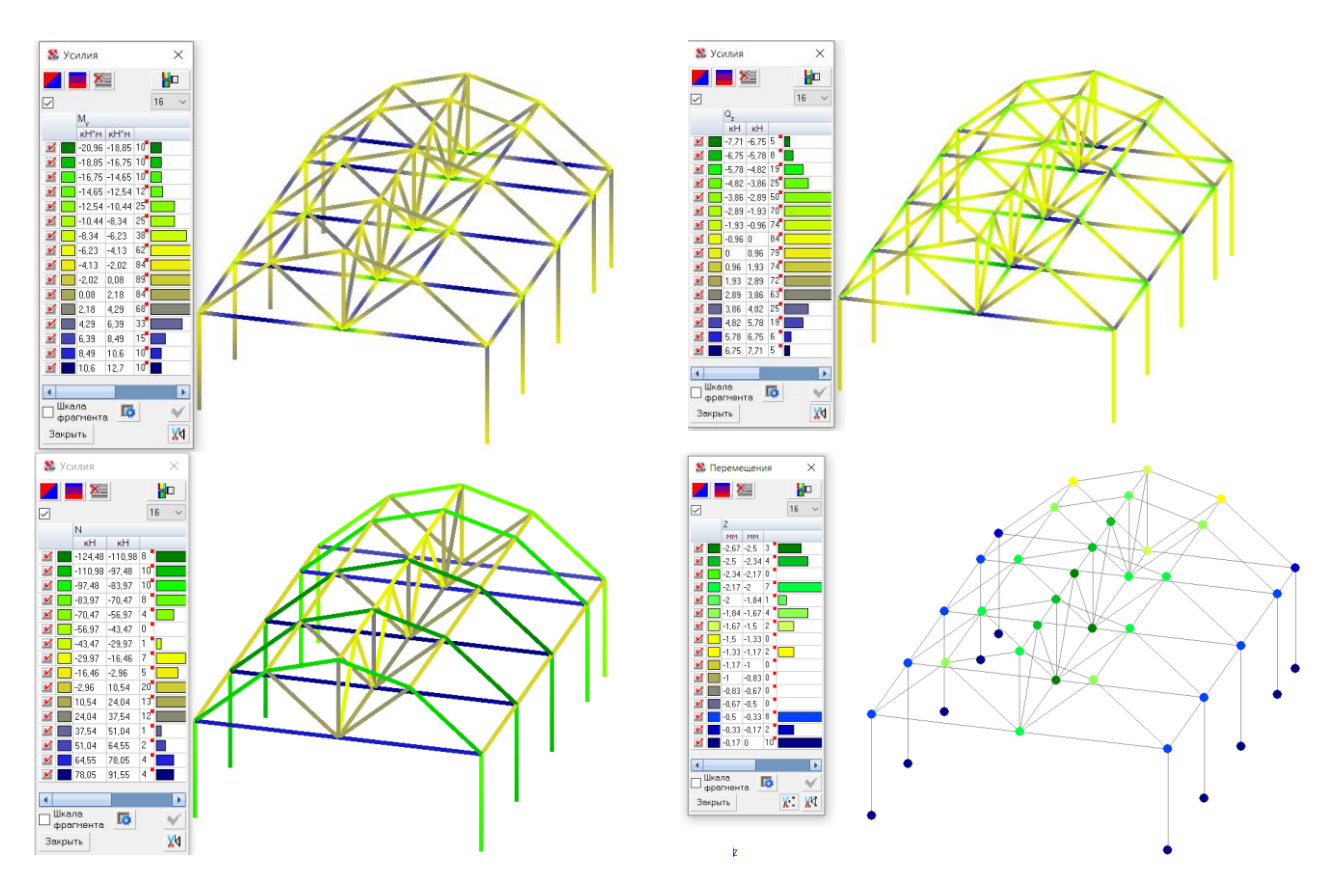

Рисунок 9.13 – Внутренние усилия M, Q, N и перемещения узлов по z ПК Scad

|                                       | МАКСИ     | МАЛЬН<br>РАС | ЫЕ ПЕР<br>ЧЕТНОЙ | ЕМЕЩЕНИ<br>1 СХЕМЫ | я узл | 0 В   |       |      |              |   |
|---------------------------------------|-----------|--------------|------------------|--------------------|-------|-------|-------|------|--------------|---|
|                                       | <br>I     | max +        |                  | ·                  | max - | <br>I | Номер |      | Коэффициент  |   |
| Имя                                   |           |              |                  |                    |       |       | загру | Фор- | запаса       |   |
|                                       | Величина  | Узел         | Нагр.            | Величина           | Узел  | Нагр. | жения | ма   | устойчивости |   |
| • • • • • • • • • • • • • • • • • • • | 000 00002 | <br>2        | 1                |                    |       |       |       |      | системы      |   |
| Ŷ                                     | 98.307391 | 29           | 1                | -98.30739          | 25    | 1     |       |      |              |   |
| Z                                     | 1.2523304 | 4            | 1                | -1.25233           | 2     | 1     | 1     | 1    | 24.3804 имя: | 9 |
| UX                                    | 0.3537252 | 1            | 1                | -0.353725          | 5     | 1     |       |      |              |   |
| UY                                    | 5.29049   | 1            | 1                | -1.871546          | 4     | 1     | 1     |      |              |   |
| UZ                                    | 1.0705138 | 43           | 1                |                    |       | i     |       |      |              |   |

Рисунок 9.14 – Максимальные перемещения узлов и коэффициент потери устойчивости ПК Scad

Произведем расчет в программе ANSYS (рисунки 9.15–9.18). С примером расчета можно ознакомиться в видеоролике https://youtu.be/bY4bhnYg5M0?si=2KA3SGjisIPF7bZp.

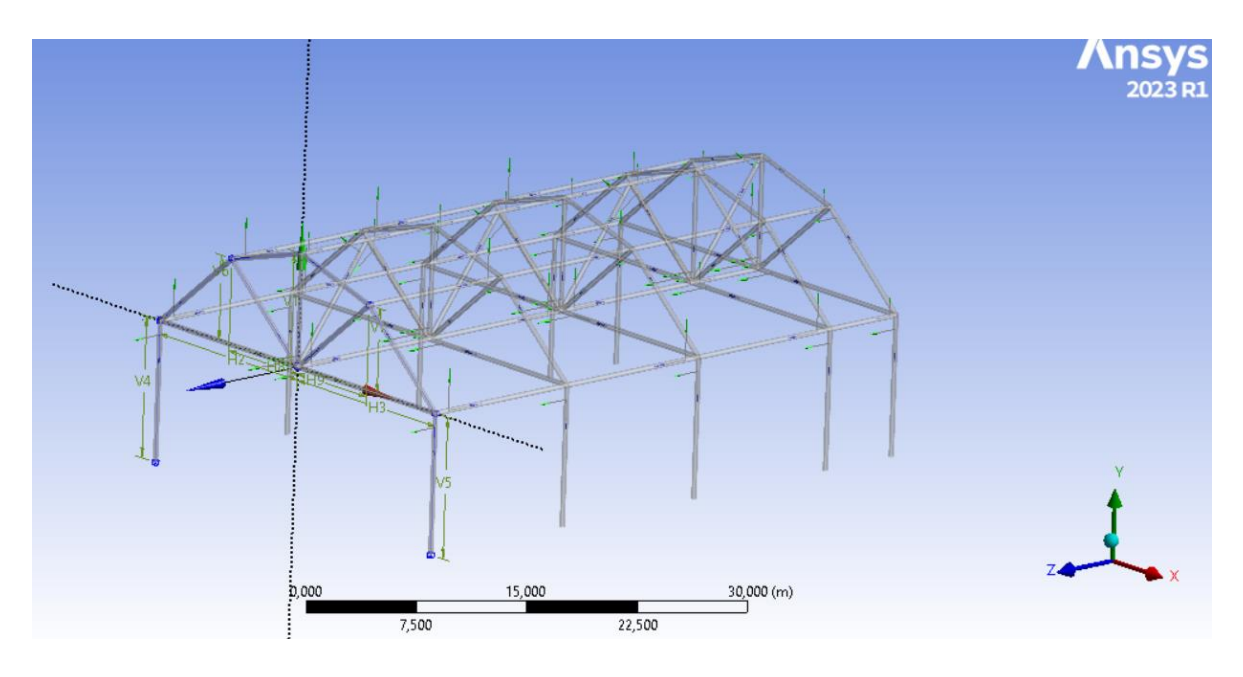

Рисунок 9.15 – Модель в ПК ANSYS

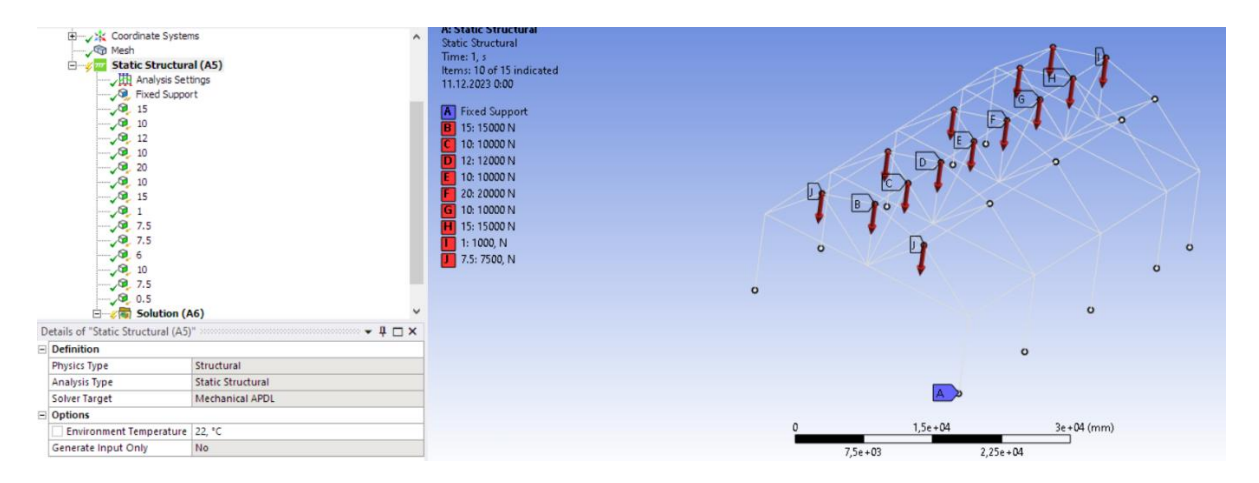

Рисунок 9.16 – Задание креплений и внешней нагрузки

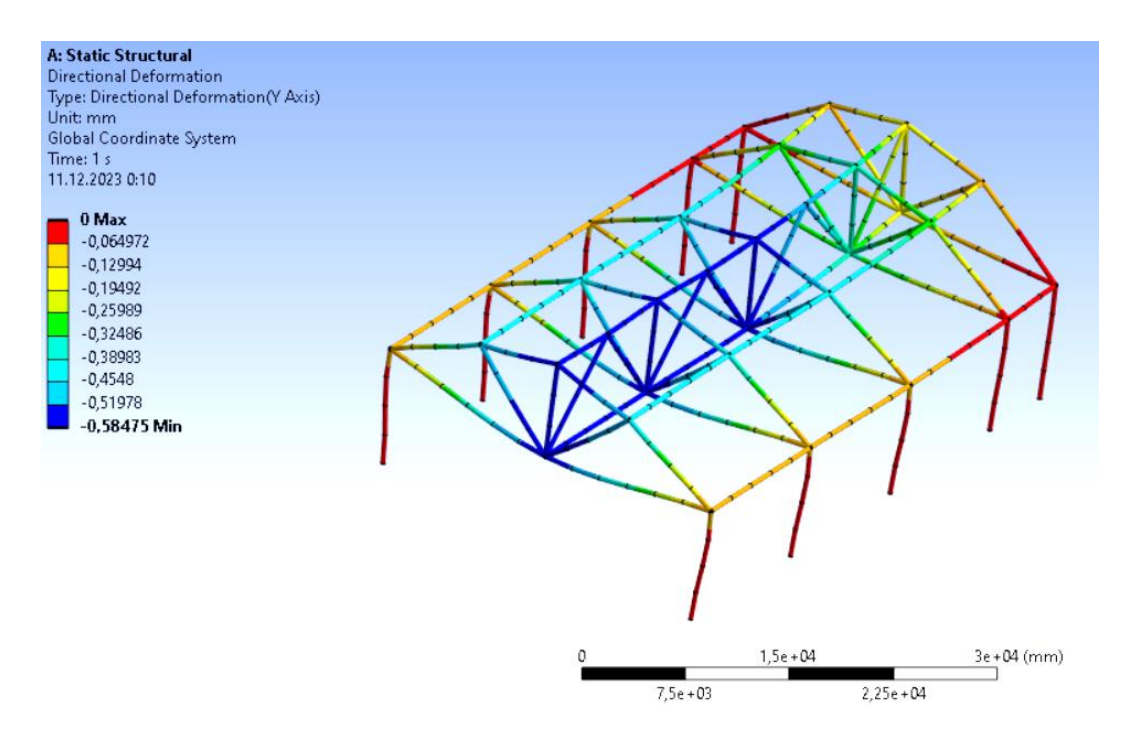

Рисунок 9.17 – Перемещения узлов по z ПК ANSYS

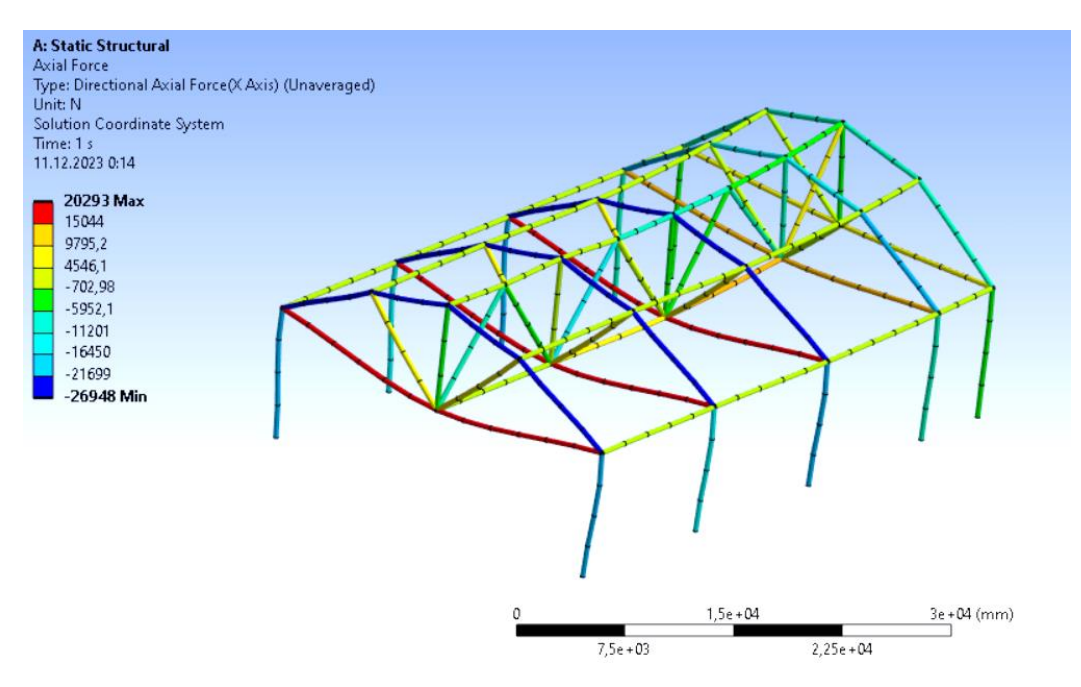

Рисунок 9.18 – Осевое усилие «N» ПК ANSYS

#### Вывод

Программы *Lira* и *Scad* сошлись в значениях моментов M, поперечных сил Q и осевых усилий N по осям на 99 %. В этих же программах вычислили коэффициент нагрузки при потере устойчивости: *Scad* – 24,38, *Lira* – 24,94. В SolidWorks коэффициент получился 34,55. Таким образом, в данной работе мы смогли построить пространственные каркасы на основе двухшарнирной арки из лабораторной работы № 8, рассчитать усилия в узлах каркаса во всех программах (включая *ANSYS*), а также ознакомились с принципом расчета коэффициента нагрузки при потере устойчивости в *Scad*, *Lira*, *SolidWorks*.

### 10 ЛАБОРАТОРНАЯ РАБОТА № 10 Проектирование опорного узла с болтовыми соединениями в ПК SolidWorks Simulation и ANSYS

<u>Цель работы</u>: изучить инструменты SolidWorks Simulation «Статический расчет», «Частотный анализ» на примере сборки «Опорный узел» с болтовыми соединениями, оптимизировать данные модели по двум критериям: максимизация коэффициента запаса прочности и минимизация массы металла оценить полученные результаты, произвести расчет опорного узла в *ПК ANSYS*.

Исходные данные: см. приложение 4.

| N₂ | А, мм | В, мм | С, мм | <b>R</b> , мм | d, мм | Стойка         |
|----|-------|-------|-------|---------------|-------|----------------|
| 19 | 360   | 350   | 380   | 40            | 20    | двутавр (40К5) |

Выполнение работы:

С примером расчета можно ознакомиться в видеоролике https://youtu.be/PRWs\_U-j1n8?si=H3YuoJduzpCuC7ZO.

1. В соответствии с ГОСТ/СТО согласно сортаменту металлических изделий вычерчиваем по размерам эскиз сечения (двутавр) стойки (рисунок 10.1) (для размеров эскиза при этом необходимо использовать глобальные переменные) и создаем параметрическую 3D-модель детали «Стойка» (рисунок 10.2).

При этом высота стойки принимается равной <u>3·«А»</u>, опорная часть проектируется произвольно, например, толщиной 100 мм, на одной из граней детали выполняются четыре отверстия под крепежные элементы детали «Полка».

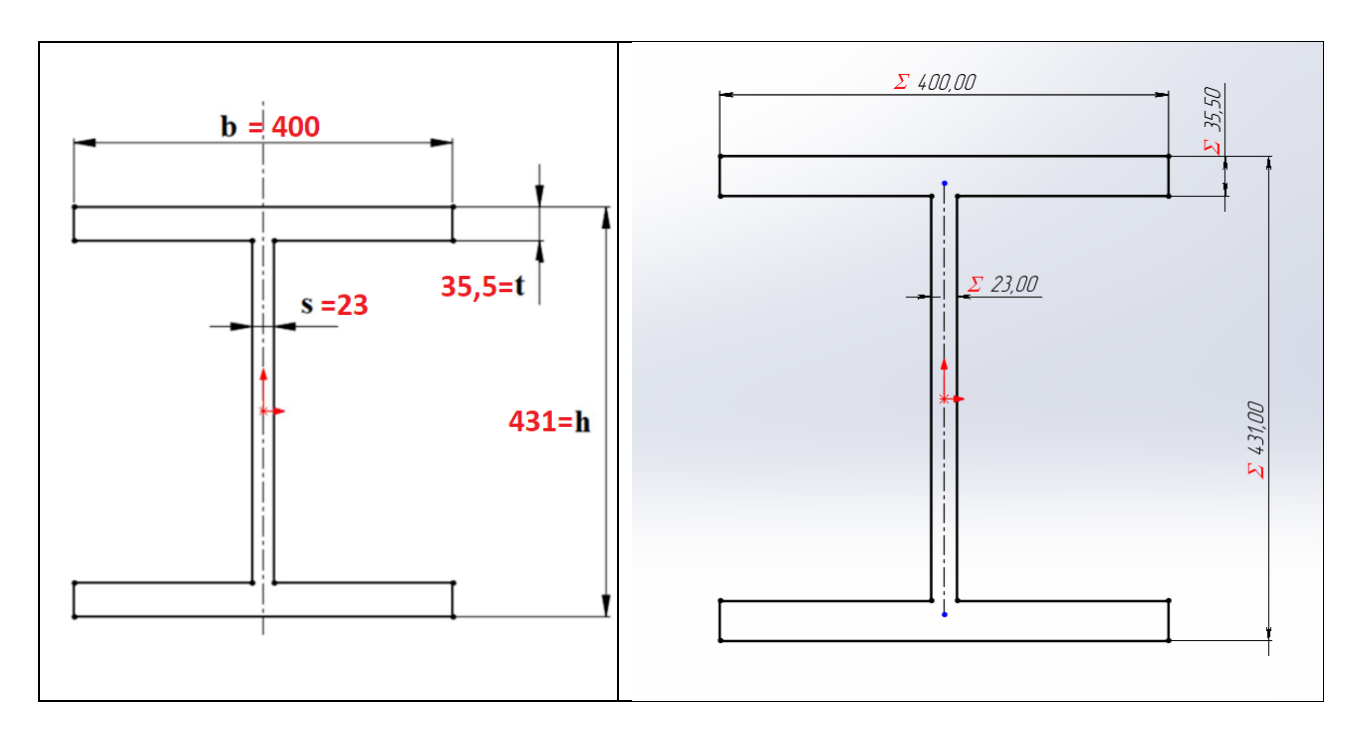

Рисунок 10.1 – Эскиз двутавра для детали «Стойка»

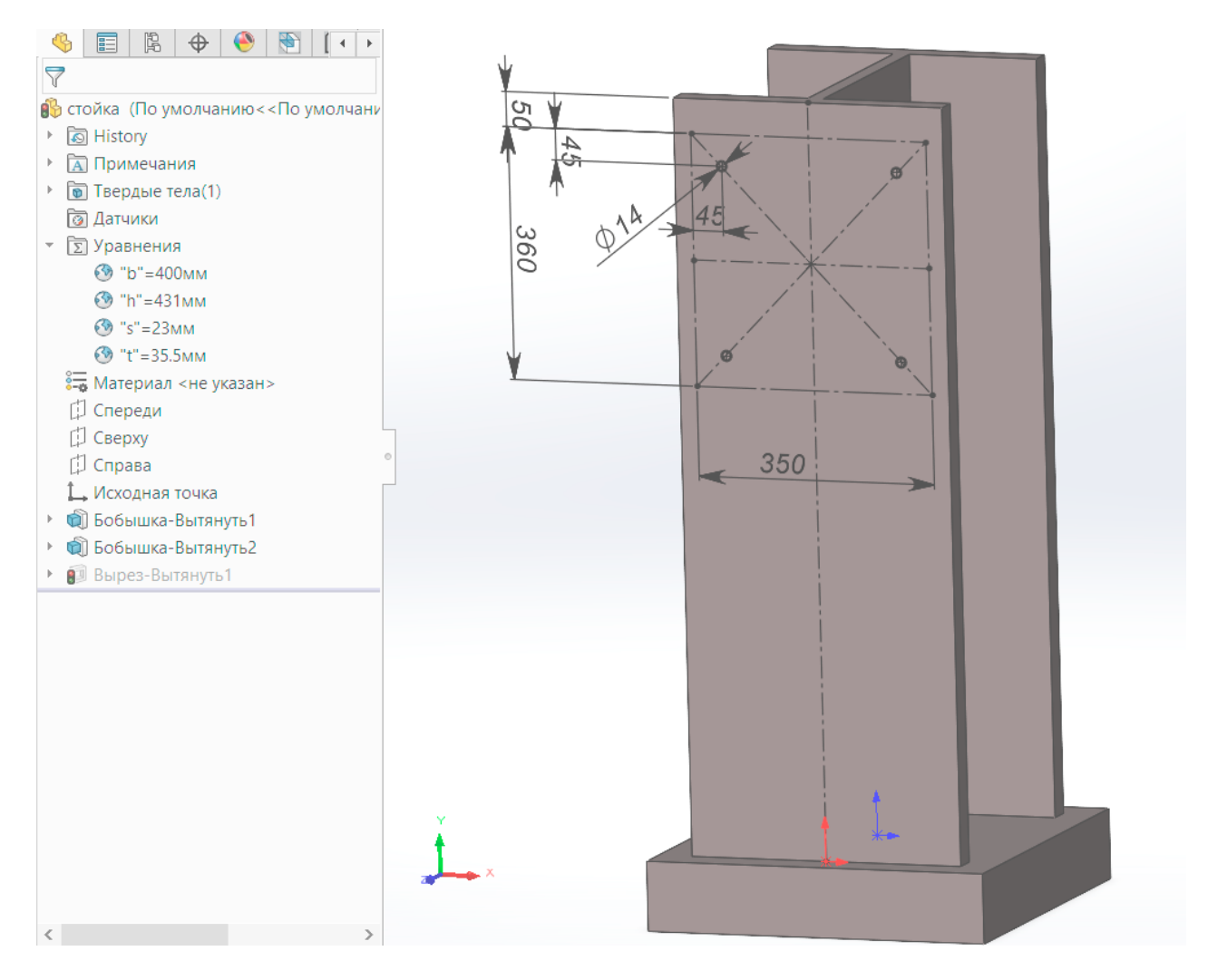

Рисунок 10.2 – Твердотельная параметрическая модель детали «Стойка»

2. Вычерчиваем плоский эскиз и создаем параметрическую 3D-модель детали «Шаровой палец» (рисунок 10.3) по параметрам A, B, C, R, d (см. таблицузадание). Деталь «Шаровой палец», состоящий из шара (радиусом R) и стержня (радиусом d) с двумя кольцами (радиусом 2d), получаем путем вращения эскиза вокруг центральной оси (рисунок 10.3). Для крепления детали к полке предусматриваем паз (рисунок 2.4): эскиз паза выполняем в виде трапеции высотой 10 мм, скошенной под углом 60°, с основаниями, представляющими собой дуги; после этого, используя команду «Вытянутый вырез», получаем паз. По центру шара проводим «Линию разъема», которая применяется в дальнейшем для задания нагрузки только на часть тела (на верхнюю полусферу).

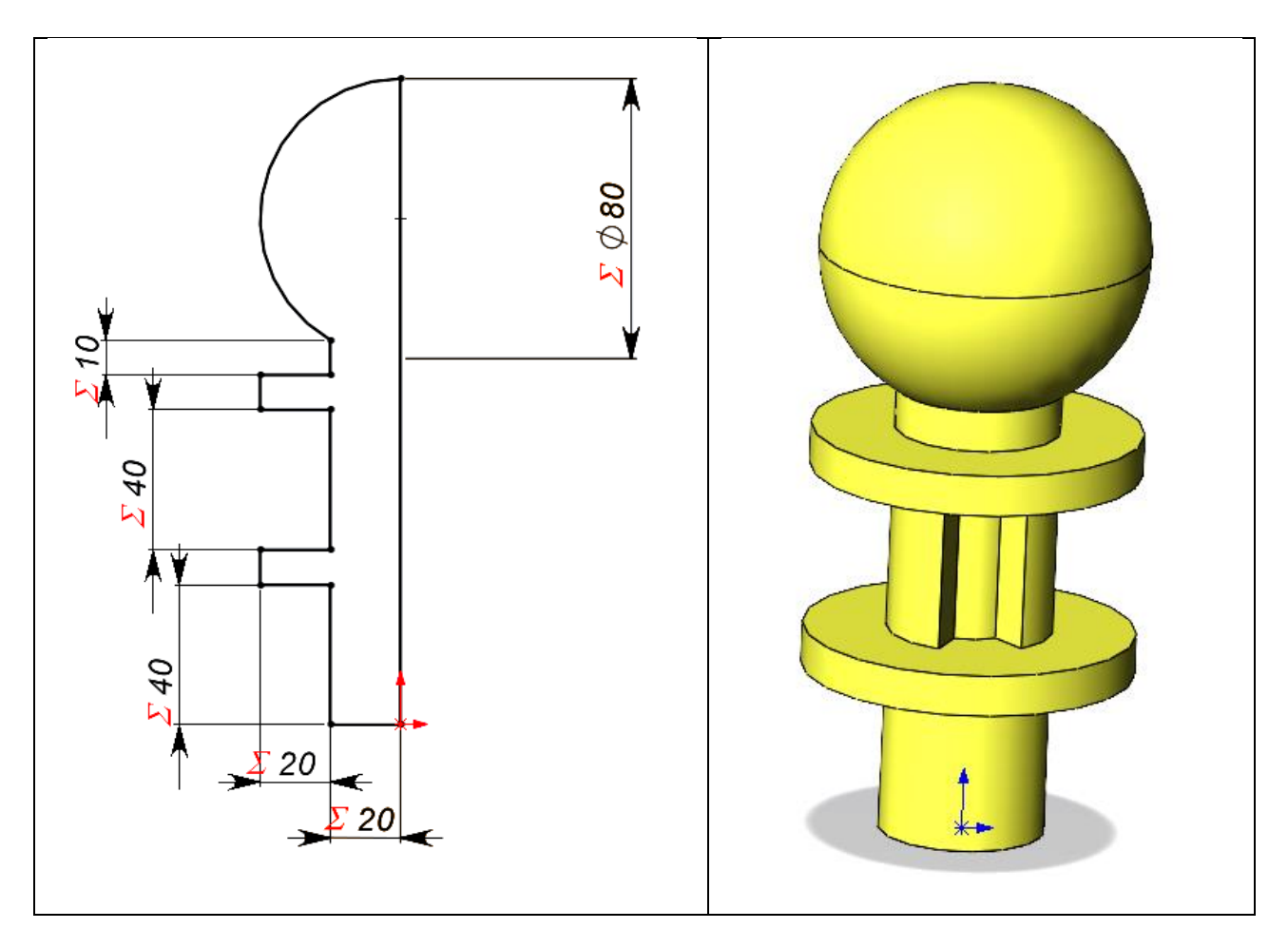

Рисунок 10.3 – Создание детали «Шаровой палец»

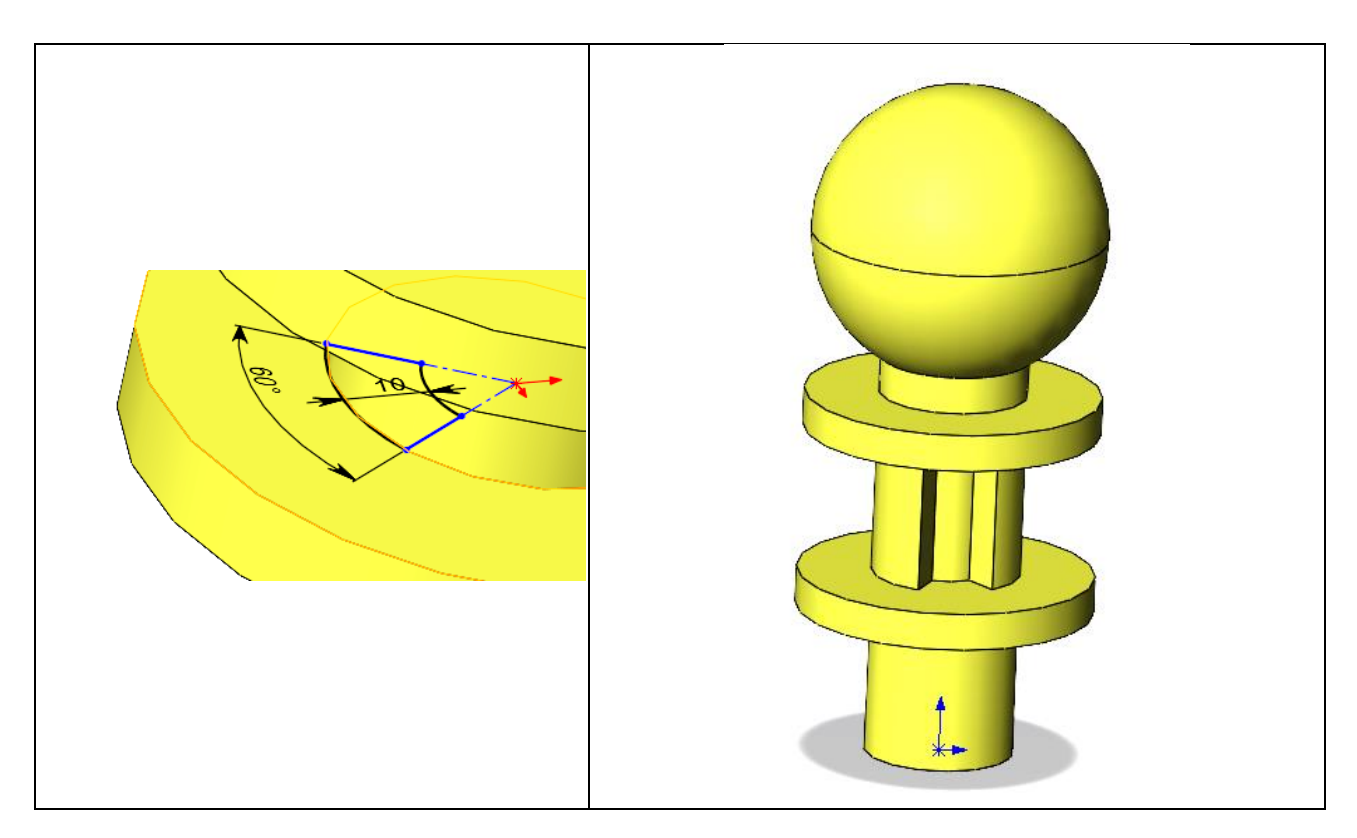

Рисунок 10.4 – Создание паза в детали «Шаровой палец»

3. Создаем деталь «Полка» (рисунок 10.5). Этапы создания детали показаны на рисунках 10.5–10.6. Параметры полки принимаем по данным из таблицы-задания. Принимается: высота опорной пластины – **A**, ширина опорной пластины – **B**, вылет – **C**, толщина – **d**, диаметр отверстий – **2d**. Позиционирование отверстий показано на рисунке, диаметры отверстий должны быть на 2 мм больше диаметров болтов. В нижней части полки нужно предусмотреть ребро жесткости, размеры которого принимаем произвольно (рисунок 10.6).

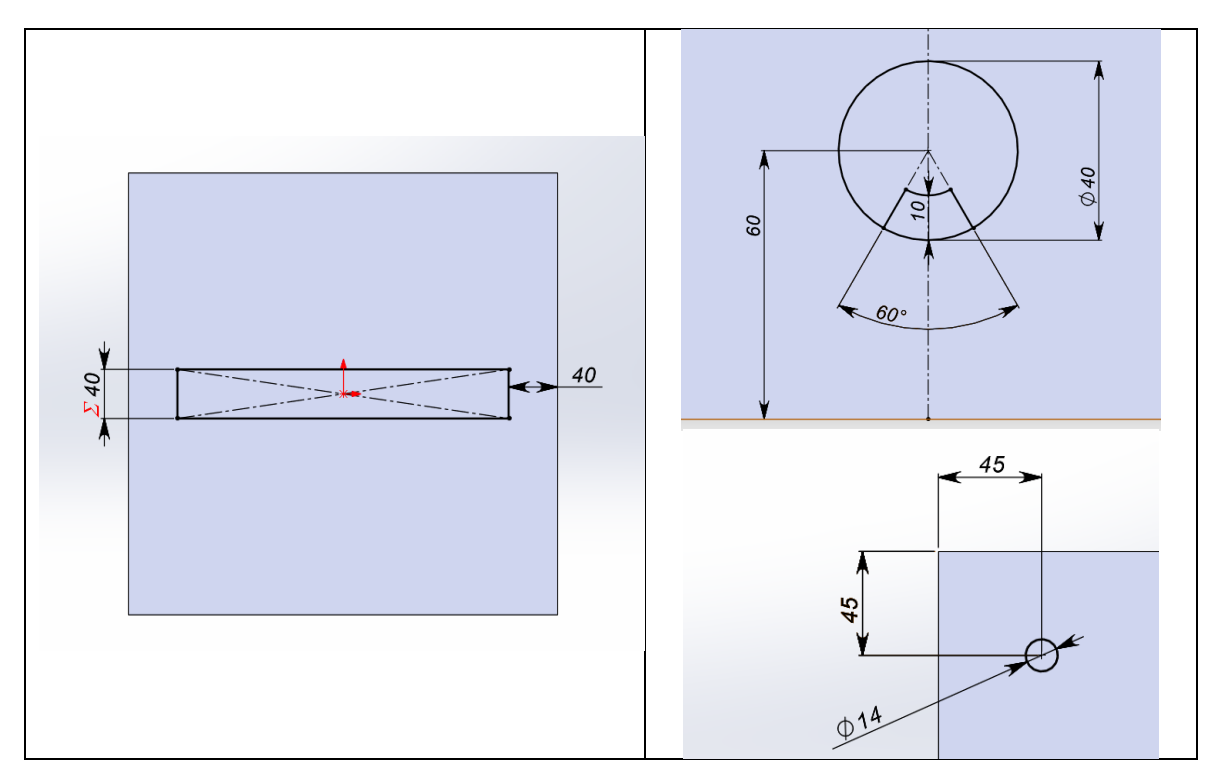

Рисунок 10.5 – Этапы создания детали «Полка»

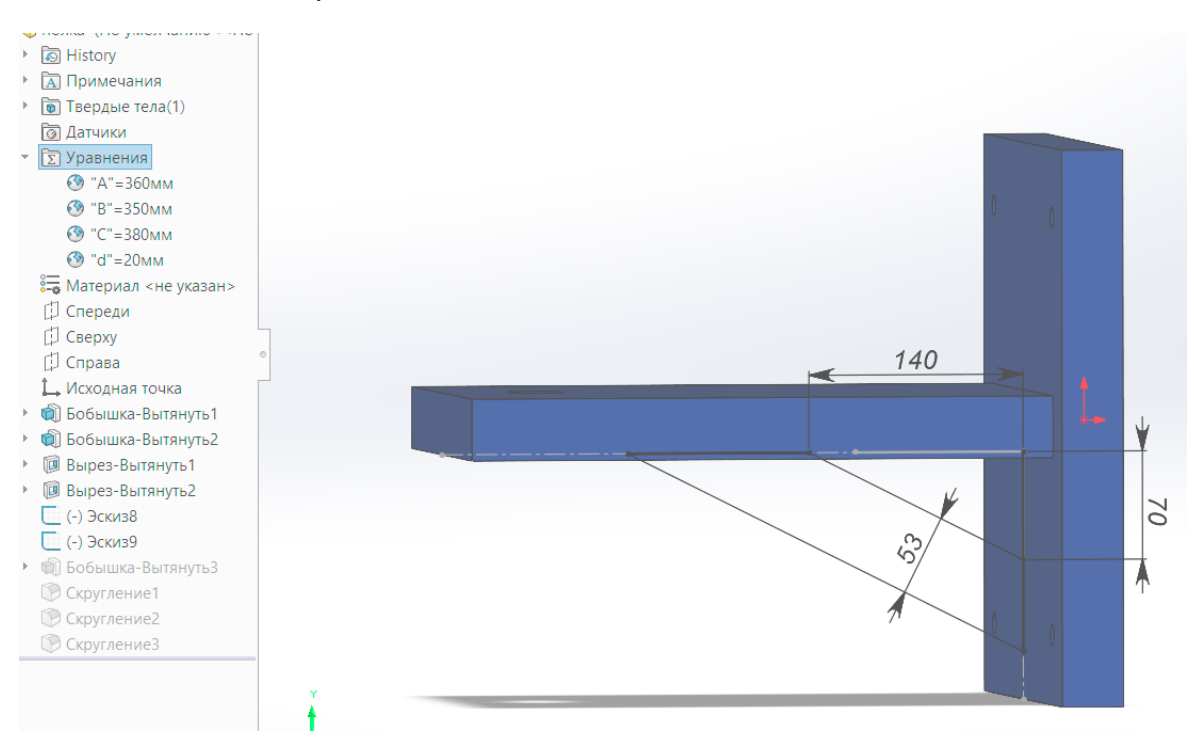

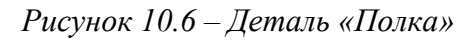

Сборка «Опорный узел» (рисунок 10.7) состоит из компонентов: стойка, полка и шаровой палец, которые объединяем, используя условия сопряжения SolidWorks – «Совпадение», «Концентричность», «Параллельность», а затем, используя Библиотеку проектирования SolidWorks, раздел ToolBox, выполняем крепление полки к стойке, устанавливая болты, шайбы и гайки в соответствующее положение (рисунок 10.8). Эти компоненты SolidWorks при расчете распознает и преобразует к болтам.

| 🔮 🖪 🕼 🕁 🚷 🔚 関                                                                                                    |   |
|----------------------------------------------------------------------------------------------------|---|
|                                                                                                    |   |
| () *                                                                                                    |   |
| Coopka (Default <display state-1="">)</display>                                                                                                    |   |
| P G History                                                                                                    |   |
| Sensors                                                                                                    |   |
| Annotations                                                                                                    |   |
| U Front Plane                                                                                                    | 6 |
| [] Top Plane                                                                                                    |   |
| U Right Plane                                                                                                    |   |
| L Origin                                                                                                    | • |
| • (ф) стойка<1> (По умолчанию<<По умс                                                                                                    |   |
| • 🎨 полка<1> (По умолчанию<<По умолча                                                                                                    |   |
| • 🧠 шаровой палец<1> (По умолчанию<<Г                                                                                                    |   |
| hex bolt gradeab_iso<1> (ISO 4014 - M12)                                                                                                    |   |
| hex bolt gradeab_iso<2> (ISO 4014 - M12)                                                                                                    |   |
| hex bolt gradeab_iso<3> (ISO 4014 - M12                                                                                                    |   |
| hex bolt gradeab_iso<4> (ISO 4014 - M12                                                                                                    |   |
| Plain washer chamfered grade a_iso<1> (\                                                                                                    |   |
| Plain washer chamfered grade a_iso<3> (\                                                                                                    |   |
| P plain washer chamfered grade a_iso<4> (\                                                                                                    |   |
| Plain washer chamfered grade a_iso<5> (\                                                                                                    |   |
| P hex nut gradec_iso<1> (ISO - 4034 - M12 -                                                                                                    |   |
| P hex nut gradec_iso<2> (ISO - 4034 - M12 - M12 - M |   |
| P hex nut gradec_iso<3> (ISO - 4034 - M12 -                                                                                                    |   |
| P hex nut gradec_iso <4> (ISO - 4034 - M12 -                                                                                                    |   |
| Image: Image: |   |
|                                                                                                    |   |
|                                                                                                    |   |
|                                                                                                    | Y |
|                                                                                                    |   |
|                                                                                                    |   |

Рисунок 10.7 – Сборка «Опорный узел»

4. Выполняем статический расчет сборки «Опорный узел»:

4.1. Активируем вкладку «Simulation» на закладке «Добавления SolidWorks».

### 4.2. Выбираем «Новое исследование» ► «Статический».

При этом крепления необходимо преобразовать к болтам: «Соединения» → «Крепежи *ToolBox* к болтам» и автоматически из базы *SolidWorks* задается параметр «Осевая нагрузка» (рисунок 10.8).

При выполнении статического расчета ставим галочку «крепежи ToolBox» преобразовать к болтам, и после выдается сообщение: Simulation Х Были успешно созданы 4 болтовых соединителей Simulation. Диаметр головки (mm): 18 24 Диаметр гайки (mm): Прошло времени: 1s Номинальный диаметр тела (mm): 12 Осевая нагрузка (N): 8201.29985171 OK Больше не показывать

Рисунок 10.8 – Преобразование крепежей к болтам

Для деталей «Стойка» и «Полка» устанавливаем контакт двух граней → «Нет проникновения» (рисунок 10.9).

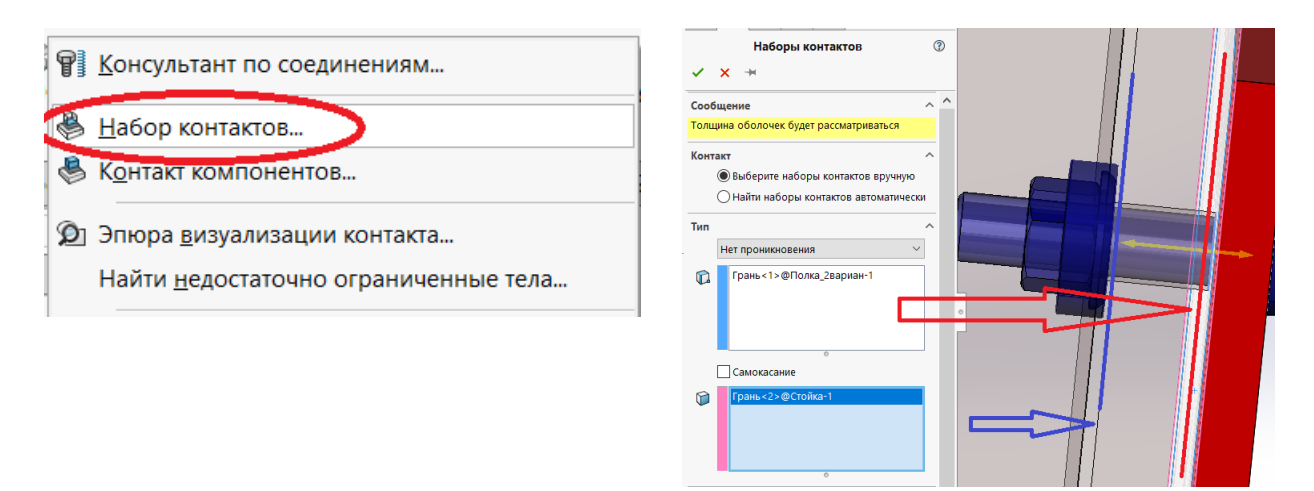

Рисунок 10.9 – Устанавливаем «Набор контактов»

Для компонентов сборки «Полка» и «Шаровой палец» также устанавливаем контакт «Нет проникновения», чтобы детали при расчете перемещались отдельно (рисунок 10.10).

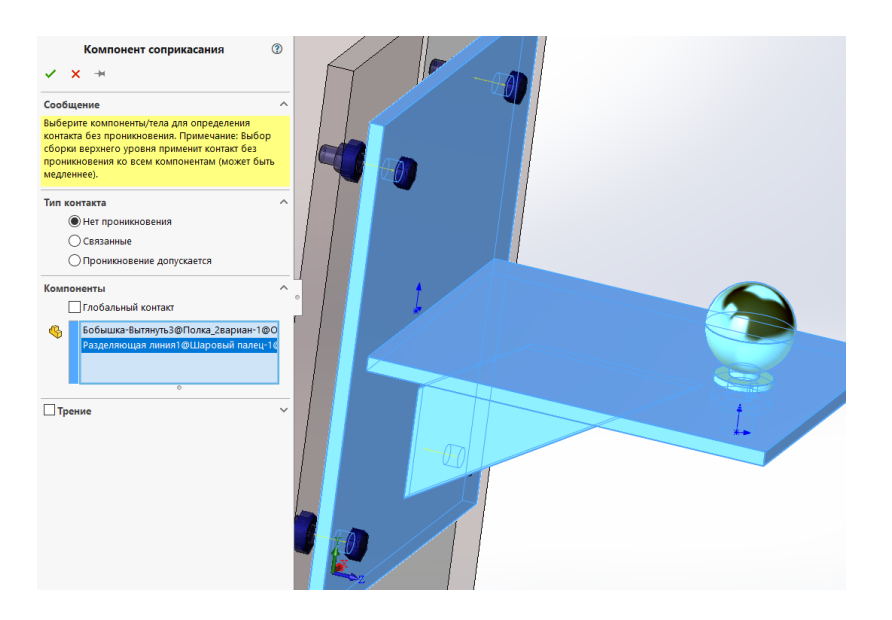

Рисунок 10.10 – Контакты компонентов «Полка» и «Шаровый палец»

4.3. Выбираем «**Крепление**» ► Задаем для детали «Стойка» жесткое крепление нижней грани – «Зафиксированная геометрия» (рисунок 10.11).

4.4. Выбираем «Внешние нагрузки» ► «Сила» ► внешняя нагрузка устанавливается на верхнюю часть полусферы шара детали «Шаровый палец».

4.5. Выбираем «Материал» ► «Легированная сталь».

4.6. Активируем «Запустить исследование» ▶ и выводим дополнительно эпюру коэффициента запаса прочности и эпюру проверки штырьков/болтов; при

этом должны выполняться одновременно два условия:  $2 \le FOS \le 3$  для сборки и FOS  $\ge 2$  для болтов.

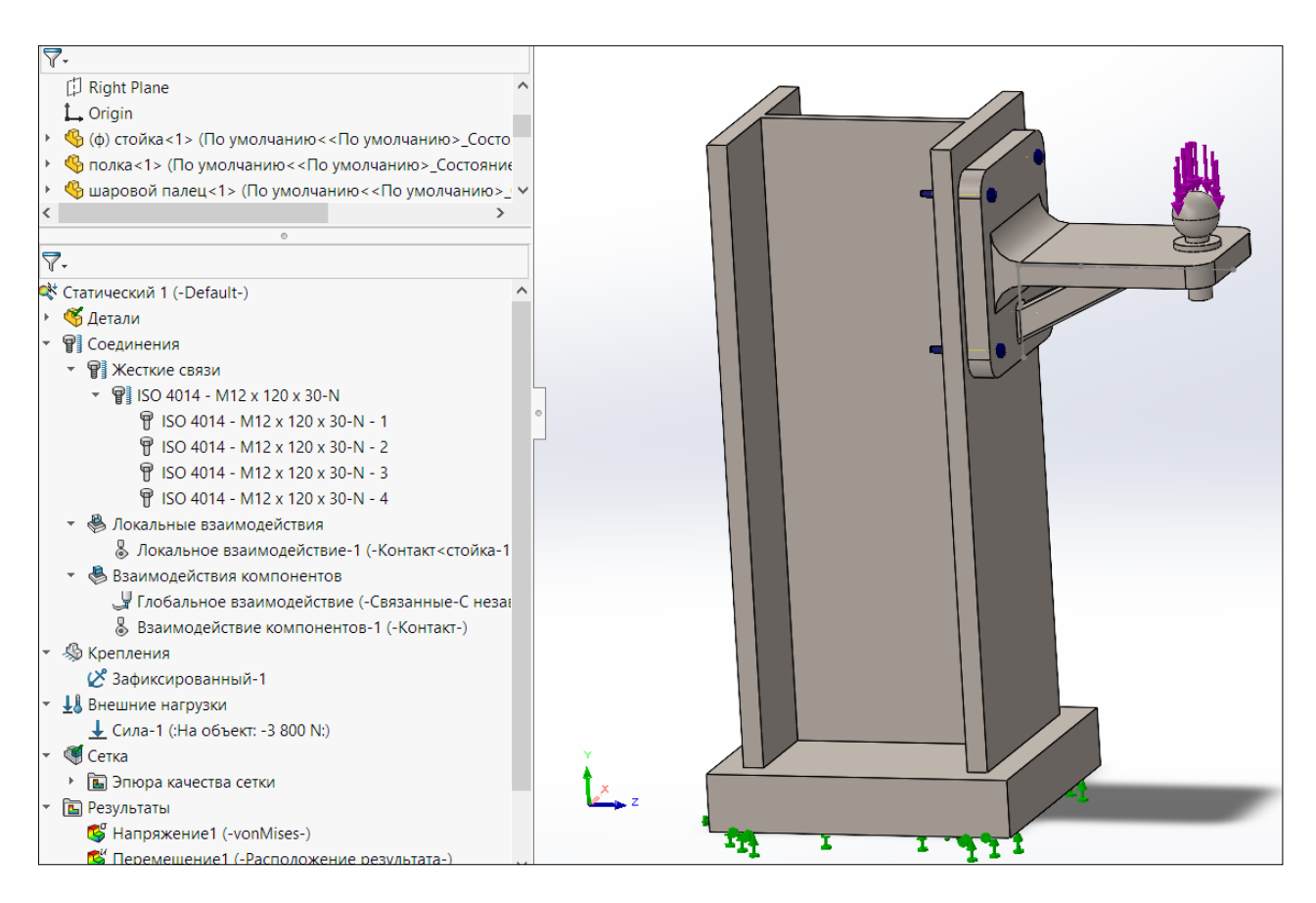

Рисунок 10.11 – Сборка «Опорный узел»

Выполняем оптимизацию по массе, т. е. убираем лишний материал и в местах соединения выполняем скругления кромок.

До оптимизации:

После оптимизации:

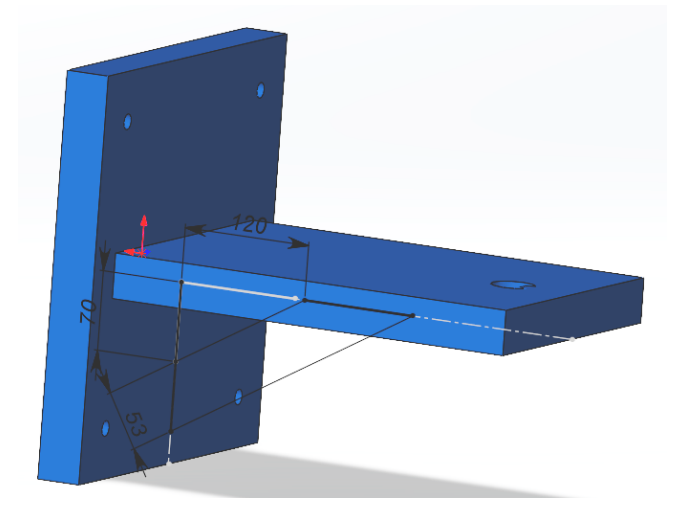

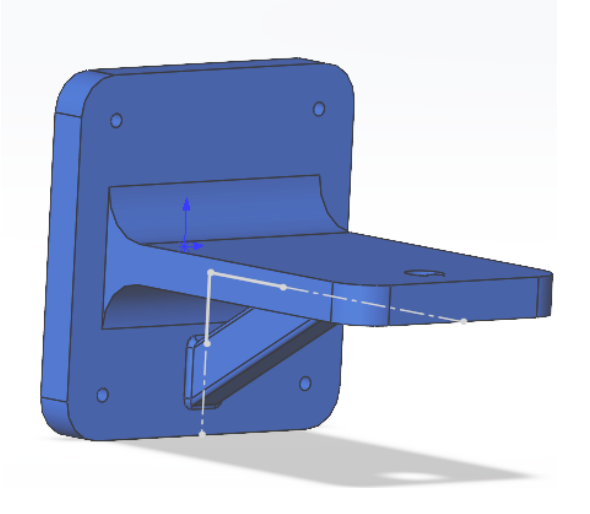

Рисунок 10.12 – Деталь «Полка» – сравнение «До» и «После»

Если условия не выполняются, необходимо изменить внешнюю нагрузку и геометрические параметры полки и заново провести расчет, чтобы определить несущую способность опорного узла. В процессе расчета находим оптимальные размеры полки.

Результаты расчета представлены на рисунке 10.13, оптимальная нагрузка *F* = 3800 H.

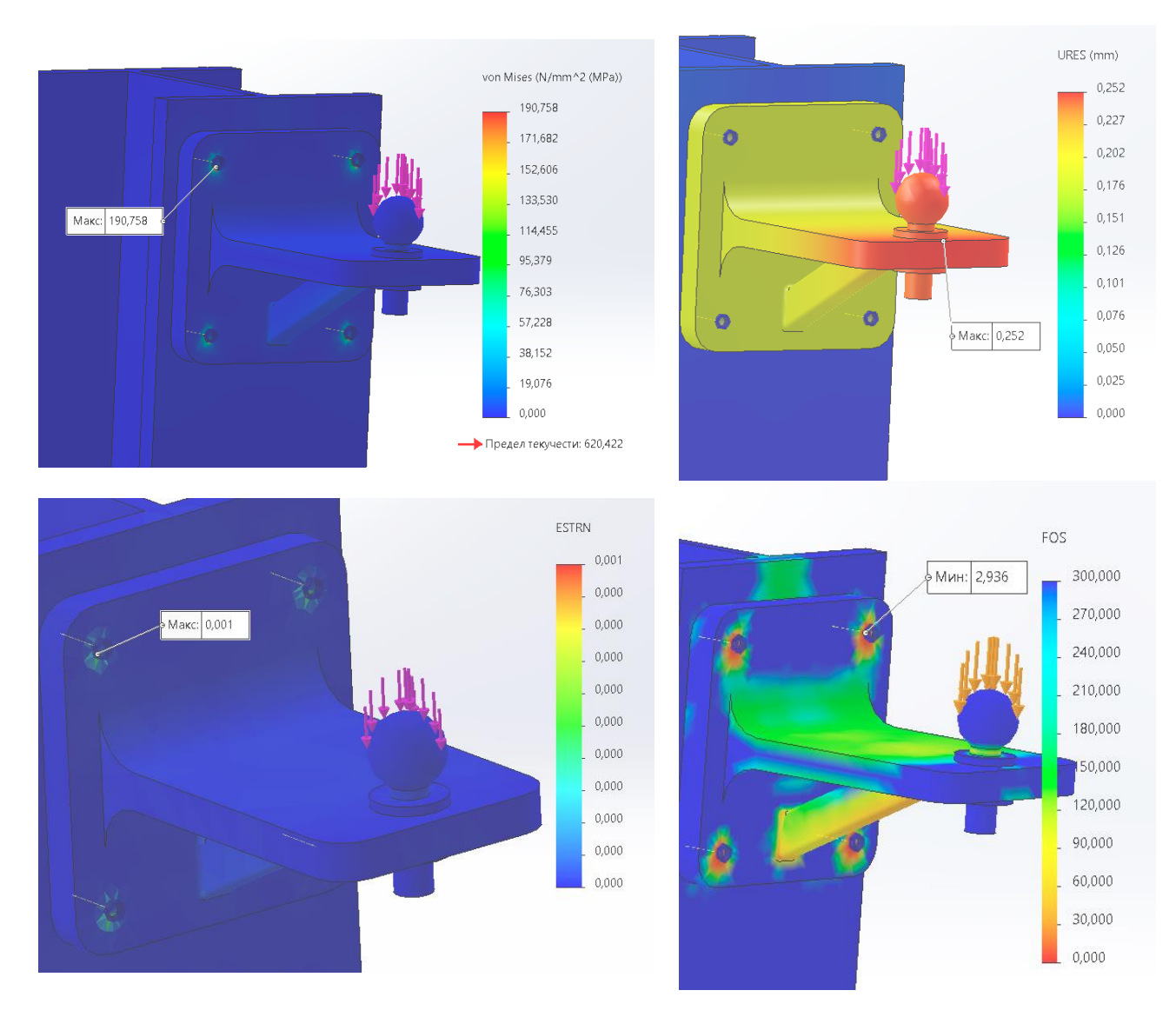

Рисунок 10.13 – Эпюры напряжений, перемещений, деформаций и запаса прочности

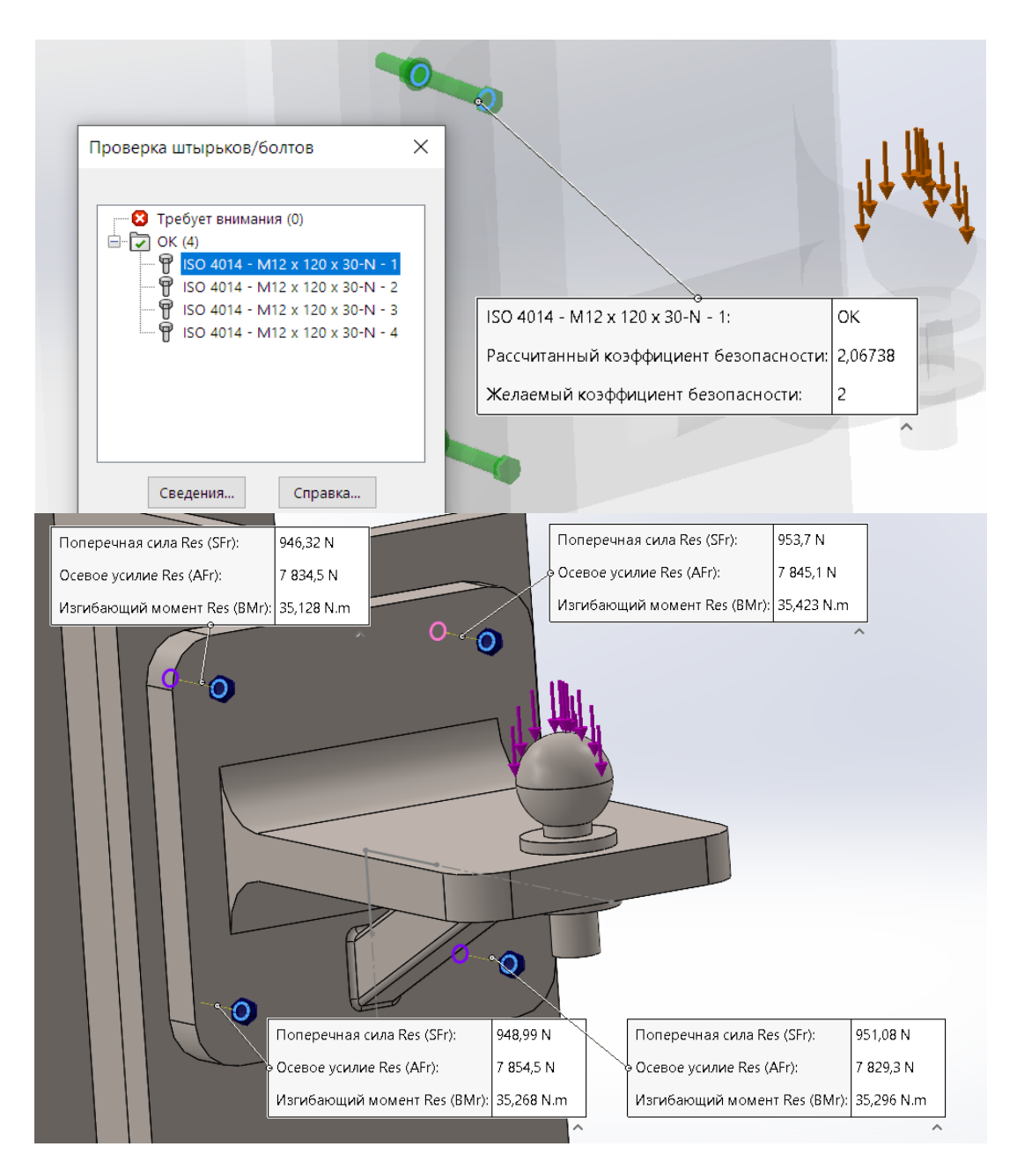

Рисунок 10.14 – Проверка штырьков/болтов и усилия в болтах

| 5. Выполняем частотный анализ сборки            | Исследование 🕐 🕐                                     |
|-------------------------------------------------|------------------------------------------------------|
| (определение собственных частот колебаний):     | ✓ × ++                                               |
| 5.1. Выбираем «Новое исследование» ► «Частота». | Сообщение ^                                          |
| 5.2. Выбираем «Крепление» и задаем для «Стойки» | Исследовать резонансные частоты и формы<br>колебаний |
| жесткое крепление нижней грани –                | Имя                                                  |
| «Зафиксированная геометрия».                    | Частота 2                                            |
| 5.3. Выбираем «Материал» ► задаем материал      | Simulation — общие параметры ^                       |
| всем деталям сборки «Легированная сталь».       | <                                                    |
| 5.4. Активируем «Запустить исследование» ►      | Частота                                              |

Получаем результат расчета: список резонансных частот и формы колебаний конструкции.

п эпюры: Частотный Амплитуда1 •рма колебаний : 1 Значение = 97,901 Гц «ала деформации: 0,593718

| азвание исследован | ия:Частота 1      |                   |   |
|--------------------|-------------------|-------------------|---|
| Направление Х      | Направление Ү     | Направление Z     | ~ |
| 0,00022156         | 6,8645e-10        | 0,00084808        |   |
| 0,00022047         | 3,447e-05         | 0,0022623         |   |
| 5,6517e-05         | 0,0001933         | 0,0015903         |   |
| 0,0015602          | 6,0752e-05        | 9,8576e-05        |   |
| 5,8848e-05         | 7,1094e-05        | 0,0001804         |   |
| 6,0481e-05         | 6,3481e-05        | 0,00034215        |   |
| 9,7146e-05         | 0,00014144        | 0,0012224         |   |
| Сумма X = 0,89145  | Сумма Ү = 0,67538 | Сумма Z = 0,88062 | ~ |
|                    |                   | ,                 | > |

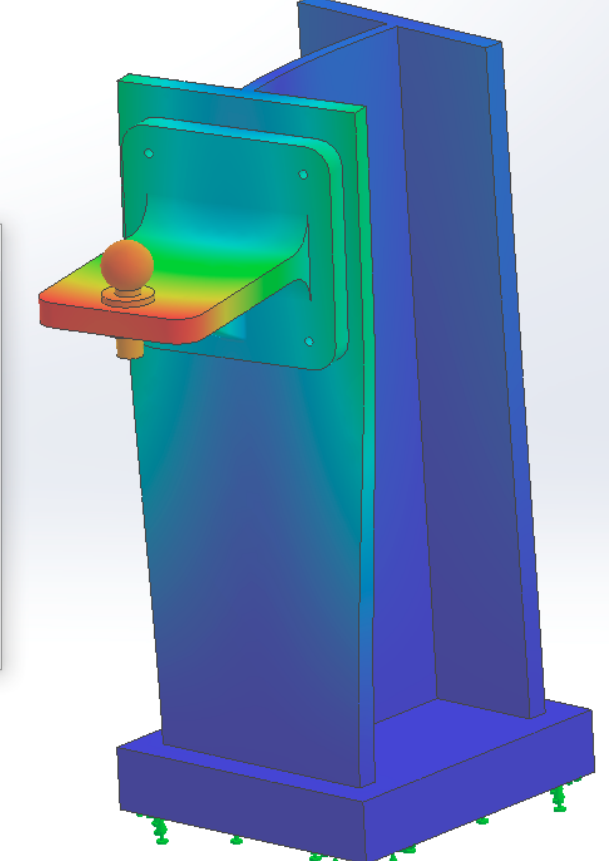

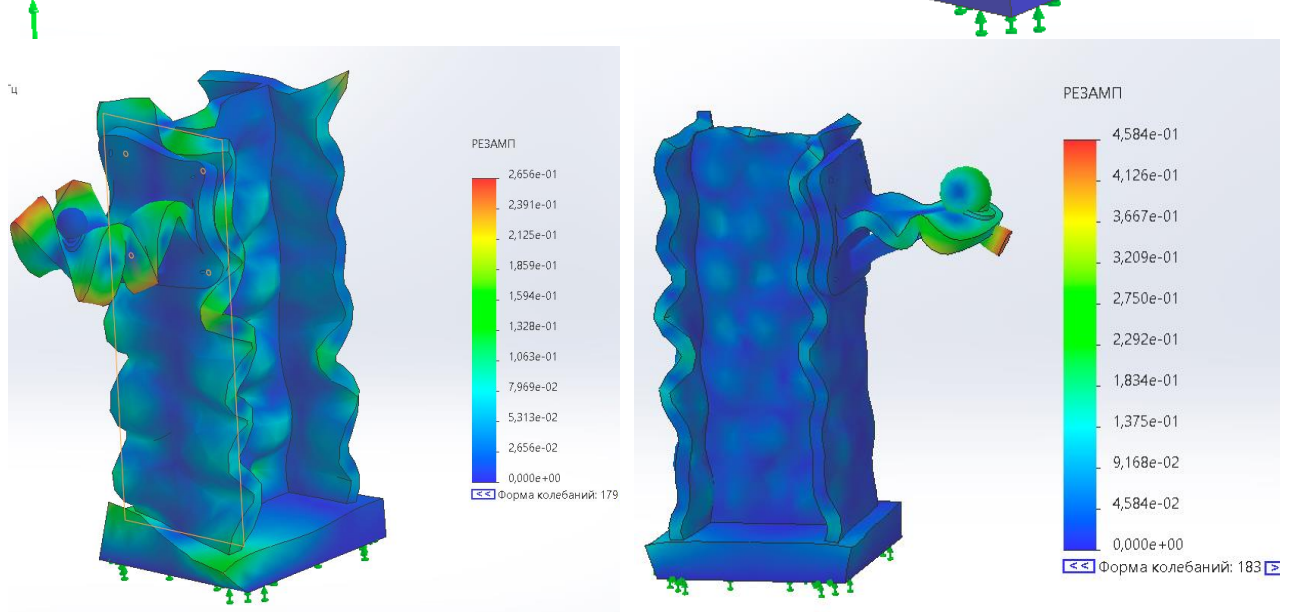

Рисунок 10.15 – Список резонансных частот, формы колебаний для собственных частот

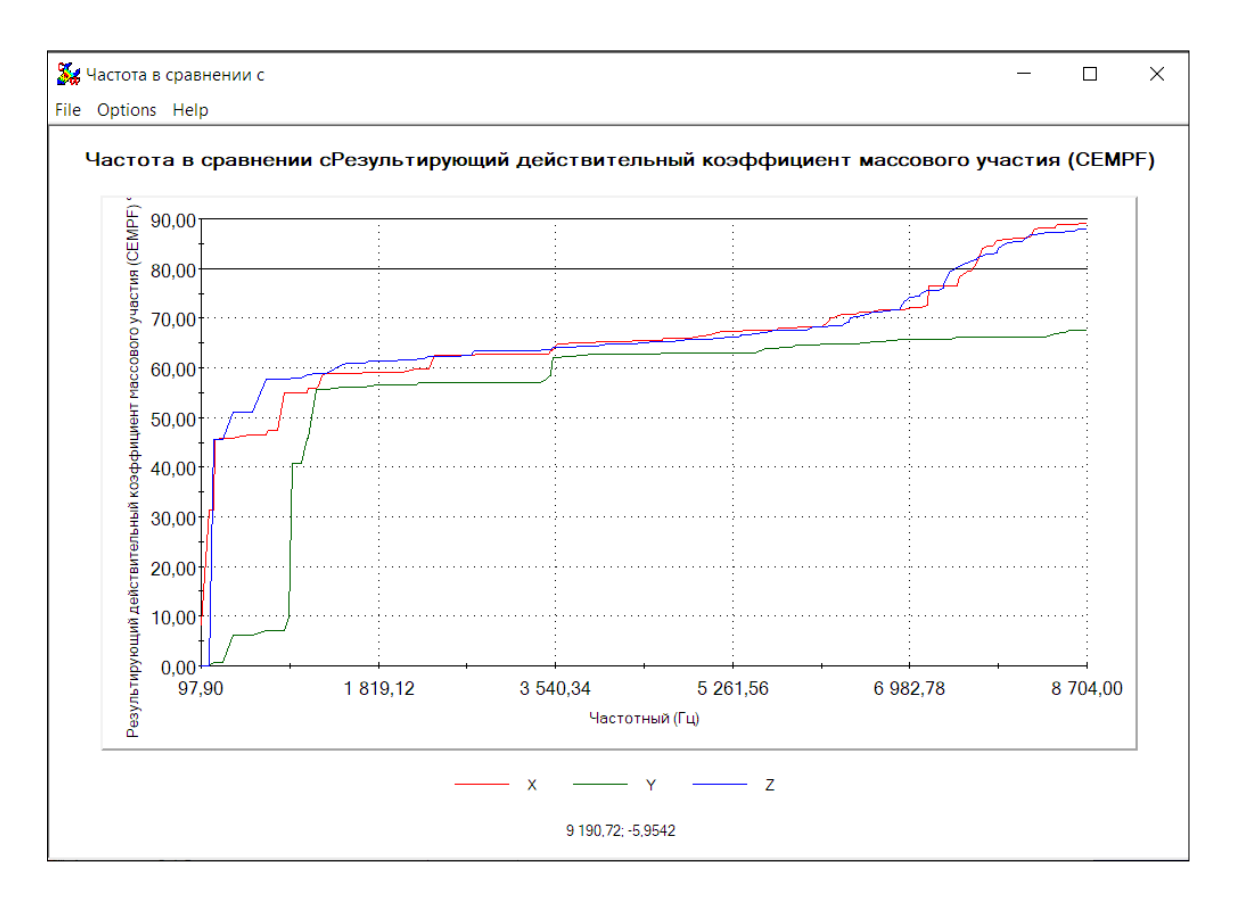

Рисунок 10.16 – График отклика

Произведем расчет в программе *ANSYS* (рисунки 10.17–10.20). С примером расчета можно ознакомиться в видеоролике https://youtu.be/JI3nUqPzKsM?si=Ywo86\_gehkQBAFS8.

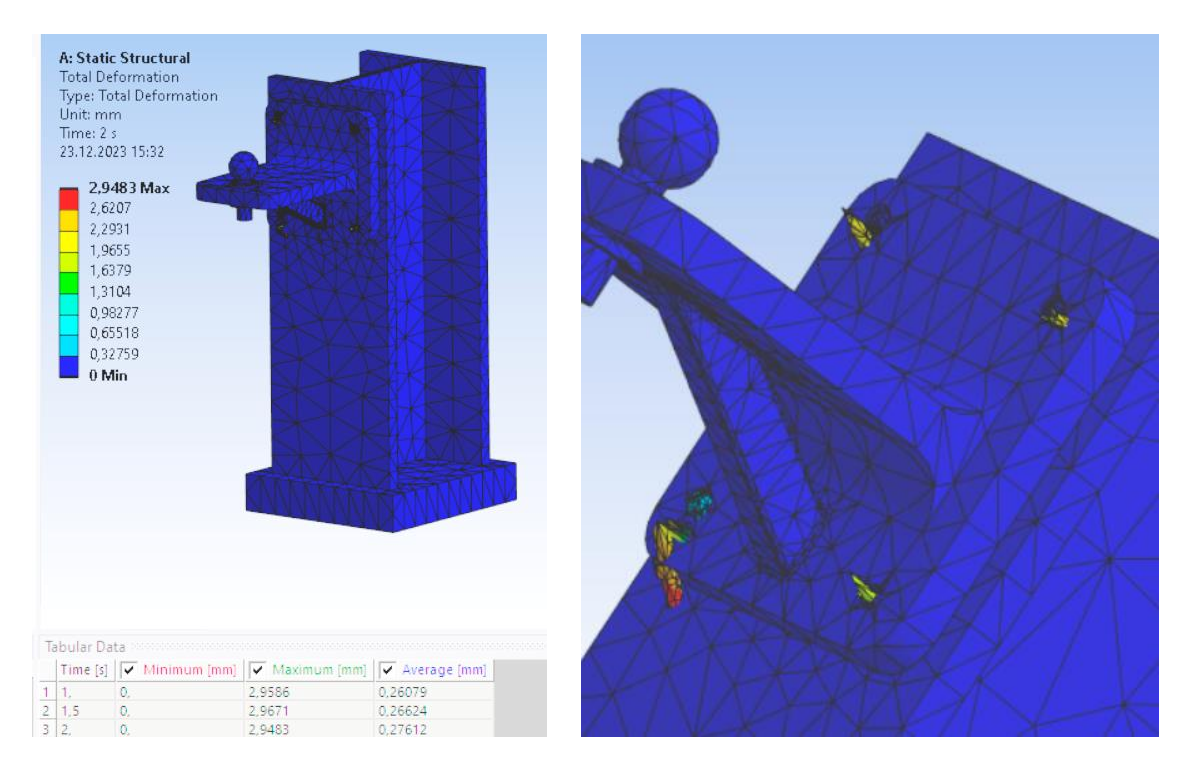

Рисунок 10.17 – Эпюра деформации

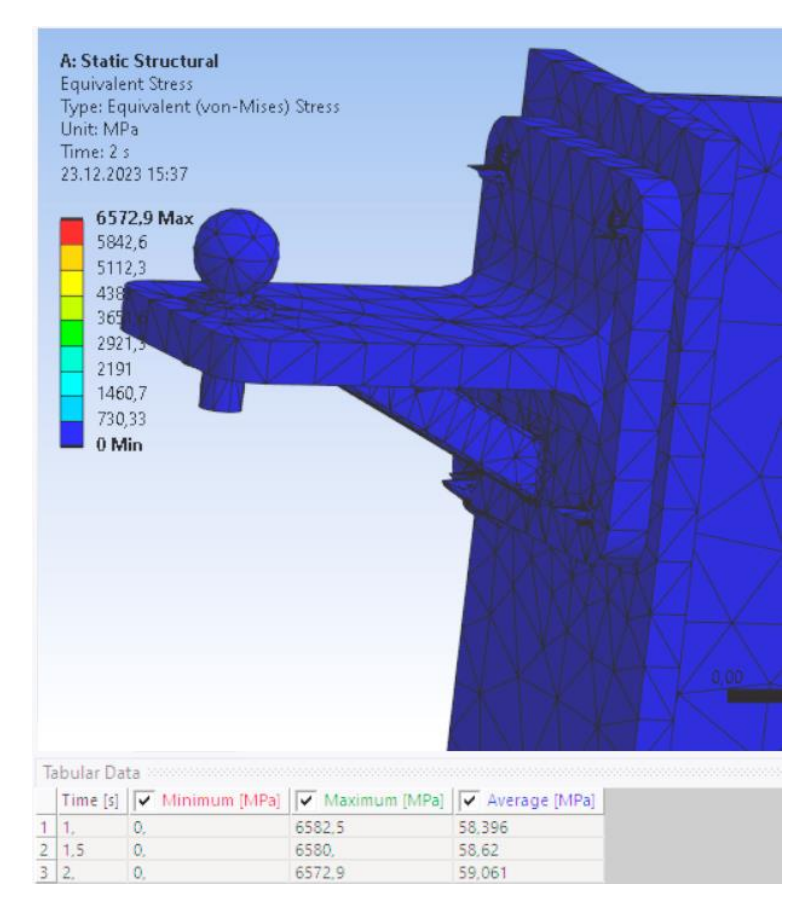

Рисунок 10.18 – Эпюра напряжений

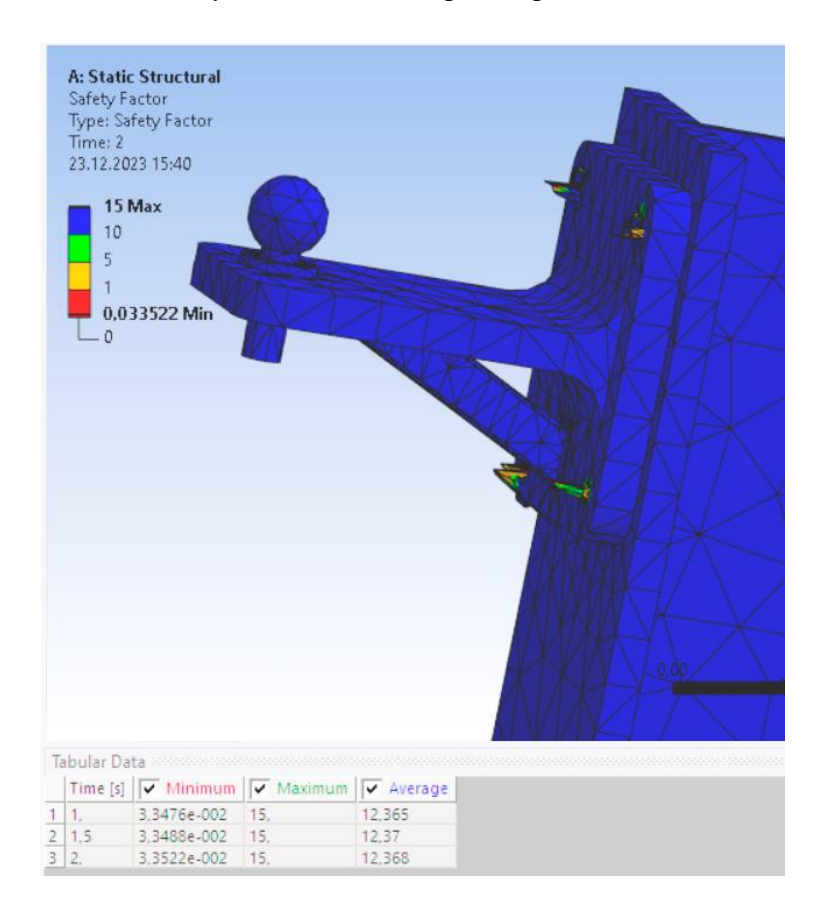

Рисунок 10.19 – Эпюра запаса прочности
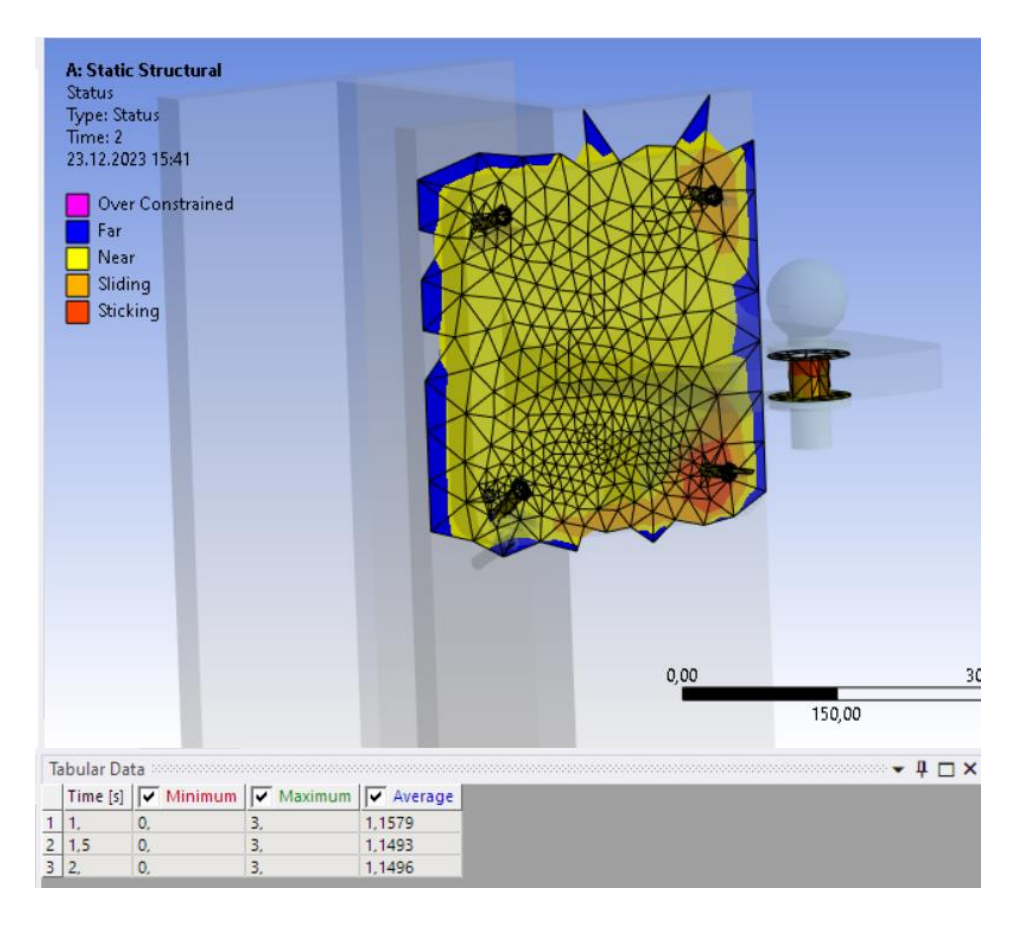

Рисунок 10.20 – Результат напряженно-деформированного состояния грани полки

#### Вывод

В соответствии с сортаментом металлических изделий вычертили по размерам эскиз стойки и создали параметрическую 3D-модель детали «Стойка», «Полка», «Шаровый палец».

Создали сборку «Опорный узел» – трехмерные детали объединили в единую конструкцию опорного узла, используя условия сопряжения деталей, «библиотеку проектирования Toolbox» для добавления компонентов крепежных изделий.

Изучили инструменты SolidWorks Simulation «Статический расчет», «Частотный анализ» на примере сборки «Опорный узел» с болтовыми соединениями, оптимизировали данные модели по двум критериям: максимизация коэффициента запаса прочности и минимизация массы металла оценили полученные результаты и получили сведения по прочности нашей детали – «Опорный узел может выдержать нагрузку F = 3800 H, в пределах одновременного соблюдения двух условий:  $2 \le FOS \le 3$  для сборки и FOS  $\ge 2$  для болтов».

Определили частоты собственных колебаний и построили график отклика конструкции.

Произвели расчеты в ПК ANSYS.

#### 11 ОБЩИЕ СВЕДЕНИЯ О ПРОГРАММНЫХ КОМПЛЕКСАХ 11.1 Общие сведения о *ПК Lira* и *Scad*

ПК Lira [1, 2, 3] и SCAD [4, 5] предназначен для расчета конструкций на прочность жесткость устойчивость при статическом или динамическом нагружениях. В основу расчета положен метод конечных элементов (МКЭ). С помощью МКЭ рассчитываются плоские и пространственные стержневые системы, пластины и оболочки, мембраны, массивные тела. Также могут быть рассчитаны комбинированные системы: рамно-связевые конструкции многоэтажных зданий, плиты на упругом основании и т. д.

Статические воздействия могут быть силовыми, температурными или заданными перемещениями отдельных точек конструкций. Динамическое нагружение задается в виде вибрационной нагрузки от технологического оборудования, пульсации ветра, ударных и сейсмических воздействий.

Рассчитываемые системы могут иметь произвольные очертания и условия закрепления. Библиотека компонентов содержит большое количество различных конечных элементов (КЭ). В *ПК Lira* и *Scad* решаются различные задачи, по результатам расчета осуществляется выбор невыгодных комбинаций нагрузок, проверка или подбор размеров поперечных сечений, диаметров арматуры.

#### 11.1.1 Подготовка исходных данных ПК Lira и Scad

Исходные данные задаются в режиме диалога при помощи графического препроцессора. Для подготовки исходных данных рассчитываемую задачу необходимо разбить на узлы и конечные элементы. Элементы, имеющие одинаковые жесткостные характеристики, объединяются в один тип жесткости.

Расчетная схема вводится в правой декартовой системе координат x, y, z (рисунок 11.1a); для КЭ важное значение имеет местная (локальная) система координат – для стержневых КЭ местная система координат  $x_1$ ,  $y_1$ ,  $z_1$  принимается таким образом, чтобы ось  $x_1$  проходила вдоль оси стержня, а остальные оси направляются в соответствии с правой системой координат по направлениям, обычно совпадающим с центральными осями сечений (рисунок 11.1 $\delta$ ).

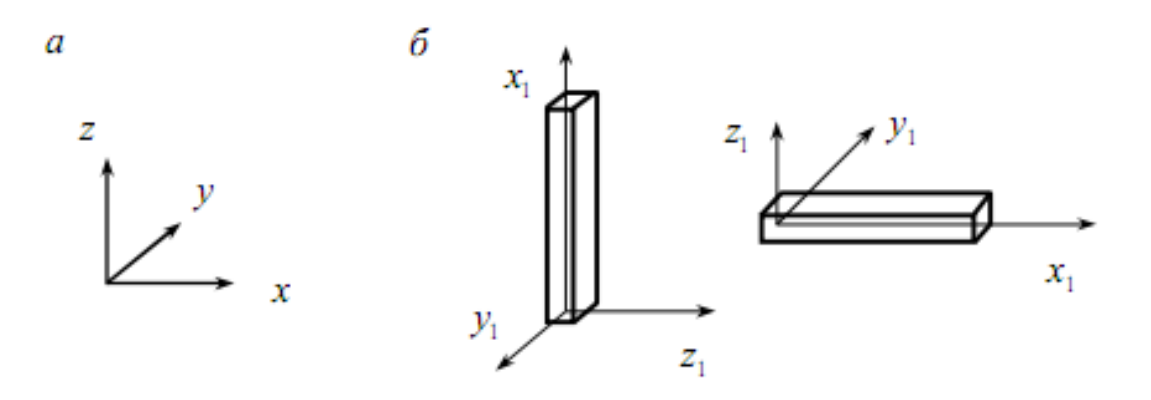

а) общая система координат; б) местная система координат Рисунок 11.1 – Системы координат для стержневого КЭ

Координаты узлов при вводе данных для любой системы задаются в общей пространственной системе координат, в соответствии которой любой узел имеет шесть степеней свободы, которые нумеруются следующим образом:

- 1 линейное перемещение вдоль оси х;
- 2 линейное перемещение вдоль оси у;
- 3 линейное перемещение вдоль оси *z*;
- 4 поворот вокруг оси х;
- 5 поворот вокруг оси у;
- 6 поворот вокруг оси z.

Шарниры используются для описания прикрепления стержней к узлам в виде устранения линейных или угловых связей по осям местной системы координат.

Для стержневых КЭ указываются:

- *EA* жесткость на растяжение-сжатие (кН);
- $EJ_y$  жесткость на изгиб относительно оси  $y_1$  (кH·м<sup>2</sup>);
- $EJ_z$  жесткость на изгиб относительно оси  $z_1$  (кH·м<sup>2</sup>);
- $GJ_k$  жесткость на кручение (кH·м<sup>2</sup>);
- $GA_{y}$  жесткость на сдвиг вдоль оси  $y_{I}$  (кН);
- $GA_z$  жесткость на сдвиг вдоль оси  $z_1$  (кН).

Для стальных конструкций поперечное сечение может быть назначено с использованием базы данных из сортамента прокатных профилей.

Связи накладываются в общей системе координат и имеют следующие обозначения:

- *X* линейная связь вдоль оси *x*;
- *Y* линейная связь вдоль оси *y*;
- Z линейная связь вдоль оси z;
- $U_x$  связь от поворота вокруг оси *x*;
- $U_y$  связь от поворота вокруг оси y;
- $U_z$  связь от поворота вокруг оси *z*.

Нагрузки в виде сосредоточенных сил и моментов прикладываются в узлы по направлениям общей системы координат. Распределенные нагрузки прикладываются к элементам и задаются по направлениям местной или общей системы координат. Нагрузки могут прикладываться по различным вариантам загружений. Положительные моменты направлены по часовой стрелке, если смотреть с конца соответствующей оси.

#### 11.1.2 Признак схемы ПК Lira и Scad

Признак схемы позволяет существенно упрощать ввод данных, например, для плоской рамы (балки) нет необходимости ставить опорные связи из плоскости; для фермы не нужно устанавливать шарниры по концам КЭ и т. п. Наиболее часто используемые признаки схемы приведены в таблице 11.1. Пользователь должен понимать при выборе признака схемы, какую систему рассчитывает (плоскую или пространственную, ферму, раму или балочный ростверк) и знать, что представляют собой узлы (жесткие или шарнирные) и как стержни прикреплены к узлам – это все нужно продумать, чтобы правильно задать расчетную модель задачи и проанализировать полученные результаты, используя программный комплекс как инструмент для решения поставленной инженерной задачи.

| Признак | Плос- | Количество<br>степеней | тво Линейные<br>ей перемещения |   |   | пе | Угловь<br>сремеще | іе<br>ния | Рассчитываемая                               |
|---------|-------|------------------------|--------------------------------|---|---|----|-------------------|-----------|----------------------------------------------|
| СЛЕМЫ   | KUCIB | свободы                | 1                              | 2 | 3 | 4  | 5                 | 6         | Система                                      |
| 1       | xOz   | 2                      | +                              | _ | + | _  | -                 | _         | Плоская ферма,<br>панель                     |
| 2       | xOz   | 3                      | +                              | _ | + | _  | +                 | _         | Плоская рама,<br>балка, арка                 |
| 3       | xOy   | 3                      | _                              | _ | + | +  | +                 | _         | Балочный<br>ростверк, плита                  |
| 4       | _     | 3                      | +                              | + | + | _  | _                 | _         | Пространственная<br>ферма,<br>массивное тело |
| 5       | _     | 6                      | +                              | + | + | +  | +                 | +         | Система общего<br>вида                       |

Таблица 11.1 – Признаки схемы для различных типов задач

#### 11.1.3 Последовательность решения задачи в ПК Lira и Scad

- 1. Создать новый проект (задачу).
- 2. Подготовить расчетную схему:
  - ввести координаты узлов;
  - задать элементы;
  - описать жесткости и назначить их КЭ;
  - установить опорные связи;
  - задать нагрузки.

3. Проверить корректность ввода исходных данных:

- визуальная проверка расчетной схемы;
- заданных типов жесткости и назначения их КЭ;
- правильность расстановки опорных связей, шарниров;
- корректность стыков в узлах схемы КЭ различных типов;
- правильность задания нагрузок и т. д.

4. Провести расчет задачи.

5. Вывести результаты расчета (эпюры усилий, деформированную схему, поля напряжений).

6. Проанализировать полученные результаты. Сопоставить результаты расчета с предполагаемыми.

7. При необходимости провести серию дополнительных расчетов:

– по различным моделям;

– с различным числом и типами КЭ;

- с учетом сгущения сетки КЭ в местах резкого изменения напряжений.

#### 11.2 Общие сведения о программе Sirius

Программа Sirius разработана в БрГТУ на кафедре теоретической и прикладной механики студентом группы КП-5 И. М. Гойшиком под руководством кандидата технических наук, доцента В. И. Игнатюка. Sirius позволяет рассчитывать плоские стержневые системы – рамы, балки, фермы – с жестким либо шарнирным соединением в узлах на действие статических внешних нагрузок – сосредоточенных сил и моментов, равномерно распределенных нагрузок.

Ввод исходных данных в программе может осуществляться в двух вариантах – в табличном и графическом. В программе предусмотрен также ряд проверок ввода исходных данных на их корректность, включая проверки на геометрическую неизменяемость расчетной модели. Результаты расчета представляются как в численном виде – в таблицах перемещений и усилий, так и в графическом виде – в виде эпюр усилий *M Q N*.

Программа обладает удобным интерфейсом, высокая наглядность представления исходных данных и результатов расчета. Программа ориентирована на использование в учебном процессе на первоначальном этапе ознакомления студентов со строительной механикой, поэтому *Sirius* широко распространена в студенческой среде и за пределами БрГТУ.

#### 11.3 Общие сведения о программе SdCAD

Программа *SdCAD* разработана в БрГТУ О. В. Костюк (расчетный модуль), интерфейс – Н. В. Бочаровой под руководством кандидата технических наук, профессора кафедры строительных конструкций В. П. Уласевича.

Характерная особенность расчета стержневых систем – необходимость при расчете учитывать ее деформированную схему равновесия, поэтому при расчете рассматривается не постоянная расчетная схема как расчетная модель, а n деформированных схем равновесия, определенных n возможными комбинациями действующих на систему нагрузок или других силовых воздействий. Одну из них необходимо принять за исходное состояние, тогда все оставшиеся n-1 принято считать за рассчитываемые.

Численно-аналитический метод расчета позволяет рассчитывать по деформированному состоянию сложные многоэлементные конструктивные схемы, рассматривая их с позиции общего класса задач – нелинейно деформируемых комбинированных балочно-вантовых систем произвольной геометрической структуры. Универсальность и высокая точность метода расчета по деформированному состоянию обусловлена следующими его составляющими: нелинейной системой разрешающих уравнений в матричной форме, построенной на принципах МКЭ в форме перемещений, универсальным конечным элементом «Гибкий стержень», позволяющим получить в матричной форме нелинейную систему разрешающих уравнений, способную моделировать работу всех возможных прямолинейных стержней рассчитываемой системы с учетом деформированного состояния. При выводе результатов на эпюрах в *SdCAD* две эпюры – для деформационного и линейного расчета, результаты близки между собой, но если система имеет повышенную деформативность, то сразу можно увидеть, что эпюры усилий отличаются, и для подбора сечений будем брать более точные значения усилий, вычисленные для деформационного расчета.

### 11.4 Общие сведения о программе Arka2, Arka3

Программа Arka2, Arka3 разработана в БрГТУ на кафедре строительной механики студентом группы КП-14 А. Ю. Игнатовым под руководством кандидата технических наук, доцента В. И. Игнатюка.

Программа Arka2 и Arka3 являются учебными программами и для выполнения расчета арки в них необходимо предварительно вычислить вручную усилия в двух контрольных сечениях арки, значения которых вводятся в программу и проверяются ею. Программа выполнит расчет арки только после того, как значения усилий в контрольных сечениях будут вычислены верно.

В программе Arka2 предусмотрен расчет двухшарнирных арок с разным законом изменения оси криволинейного стержня (круговая, параболическая, синусоидальная, эллиптическая, гипербоидальная, катеноидальная, стрельчатая) и изменения размеров поперечного сечения вдоль оси, которые назначаются при проектировании. Двухшарнирная арка представляет собой статически неопределимую систему с одной лишней связью, расчет выполняется методом сил с использованием численного интегрирования.

В программе *Arka3* предусмотрен расчет симметричных трехшарнирных арок на неподвижные вертикальные и горизонтальные сосредоточенные и распределенные (в том числе трапецеидальные) нагрузки. Трехшарнирные арки статически определимы и относятся к распорным системам, в которых при действии только вертикальных нагрузок возникают и горизонтальные опорные реакции, называемые распором.

Результаты расчета арки представляются в графическом и в табличном видах — показываются эпюры внутренних усилий M, Q и N в арке, ее деформированный вид и усилия во всех сечениях, включая характерные. Результаты расчета арки вместе с исходными данными могут быть выведены на печать. Внутренние силы и перемещения при необходимости могут быть вычислены для любого заданного сечения, что осуществляется вызовом соответствующих процедур.

Программы Arka2 и Arka3 имеют удобный интерфейс, графическое и табличное представление исходных данных и результатов расчета, может быть использована и для проектирования, так как результаты расчета имеют высокую точность, так как получены аналитическим способом.

### 11.5 Общие сведения о ПК SolidWorks

Система автоматизированного проектирования *SolidWorks* содержит широкий набор функций трехмерного моделирования пространственных твердотельных и деформируемых объектов, направленных на создание единых электронных моделей деталей, сборочных узлов из этих деталей и механических систем в целом.

Система SolidWorks включает базовые конфигурации SolidWorks Standart, SolidWorks Professional, SolidWorks Premium, а также различные прикладные модули: для инженерных расчетов – SolidWorks Simulation Standart, SolidWorks Simulation Professional, SolidWorks Flow Simulation, для анализа технологичности – SolidWorks Plastics и другие.

Система SolidWorks позволяет осуществлять:

• гибридное параметрическое моделирование – твердотельное моделирование, моделирование поверхностей, каркасное моделирование, а также их комбинации;

• проектирование деталей с учетом специфики и способов изготовления – пресс-формы, штамповка, литье и т. п.;

• проектирование сборок.

Система SolidWorks содержит:

• *библиотеки проектирования*, включая библиотеки: физических свойств материалов; текстур и штриховок; типовых конструктивных элементов; стандартных деталей и узлов; прокатного сортамента; элементов листовых деталей;

• экспертные системы для поиска оптимальных решений; редактирования 3D-моделей и сборок, стандартных компонентов; анализа сопряжений сборок.

Система SolidWorks позволяет:

• выполнять инженерный анализ, включая расчеты прочности, массовоинерционных характеристик, кинематики и динамики механизмов;

• проводить анализ технологичности моделей;

• оформлять чертежи;

• создавать анимации механизмов и др.

Система *SolidWorks* позволяет моделировать трехмерные объекты практически любой степени сложности. При этом в программе предусмотрено создание трех видов трехмерных моделей:

*твердотельная модель* – трехмерная электронная геометрическая модель, представляющая форму пространственного изделия в виде сплошного твердого либо деформируемого тела;

*поверхностная модель* – трехмерная электронная геометрическая модель, представленная рядом ограниченных поверхностей, определяющих форму изделия в пространстве;

*каркасная модель* – трехмерная электронная геометрическая модель, представленная пространственным набором (композицией) точек, отрезков и кривых, определяющих в пространстве форму изделия.

По накладываемым геометрическим взаимосвязям и простановке размер-

ных взаимосвязей для деталей и между деталями электронные модели классифицируют следующим образом:

*редактируемые* – модели деталей, в которых размерные взаимосвязи не связаны между собой и изменение одного или нескольких значений размерных взаимосвязей приводит к планируемым изменениям формы моделей деталей;

*нередактируемые* – модели деталей, в которых размерные взаимосвязи не связаны между собой, но изменение одного или нескольких значений их приводит к непредсказуемым изменениям формы моделей деталей;

*частично связанные* – модели деталей, в которых несколько размерных взаимосвязей связаны между собой или они образуют несколько групп связанных размерных взаимосвязей, которые между собой не связаны;

*полностью связанные* – модели деталей, в которых все размерные взаимосвязи связаны между собой и зависят от одного значения основной (доминирующей) размерной взаимосвязи.

Система *SolidWorks* позволяет выполнять построение электронных моделей деталей, используя различные пути (последовательности) построения, определяющие стратегию построения электронных моделей.

Система *SolidWorks 2021* использует ленточный интерфейс, структура которого показана ниже на рисунке и представлена панелями команд, разделенных вкладками.

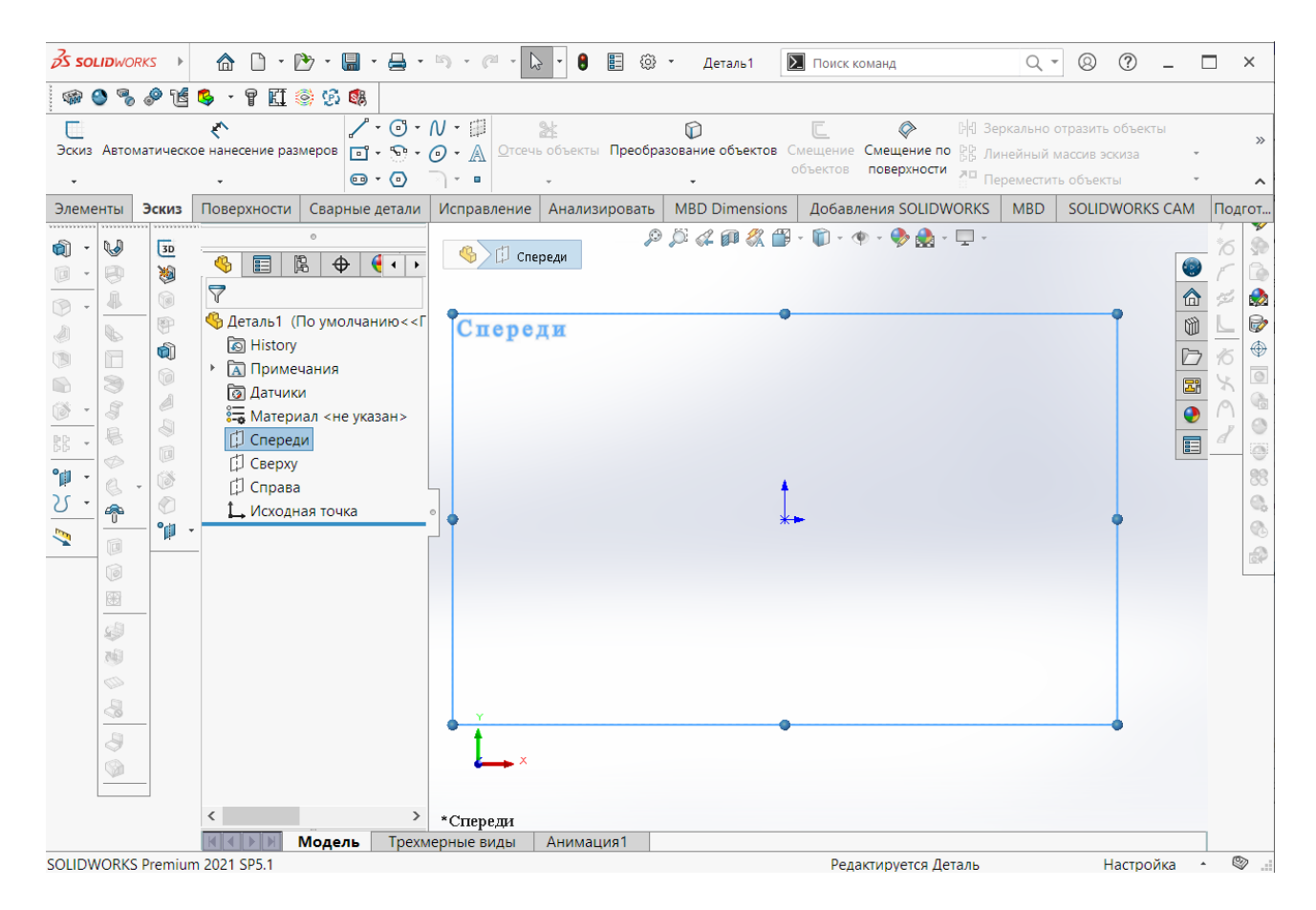

Рисунок 11.2 – Интерфейс SolidWorks

Основные элементы интерфейса.

1. *Кнопка «SolidWorks»* – представляет доступ к командам работы с файлами (создать, отрыть, сохранить, печатать файл и т. д.), и к настройкам и параметрам систем SolidWorks. Команды становятся доступными при наведении курсора с помощью мыши.

2. *Панель команд* – элемент интерфейса, в котором сгруппированы команды и инструменты. Панель команд может располагаться в любом месте поля интерфейса.

3. *Панель «Быстрого доступа»* – панель команд, в которой сгруппирован набор наиболее используемых команд.

4. Диспетчер задач (Command Managar) – основной элемент ленточного интерфейса.

5. *Вкладка* – элемент ленточного интерфейса, в котором сгруппированы определенные наборы панелей команд.

6. *Команда* – элемент интерфейса, позволяющий запустить действие, которое необходимо выполнить.

7. Панель «Дерево построений» — панель команд, в которой сгруппированы команды и инструменты, позволяющие вносить изменения в свойства, в параметры и корректировать созданные объекты. Панель разделена на вкладки, основные из которых следующие.

7.1. **Вкладка «Дерево конструирования»** (*Feature Managar*) – отображает структуру моделей – детали, сборочной единицы или электронного чертежа.

7.2. **Вкладка** «**Менеджер свойств**» (*Property Managar*) – предназначена для настройки свойств и других параметров команд в SolidWorks.

7.3. **Вкладка «Менеджер конфигурации»** (Configuration Managar) – служит для создания, выбора и просмотра конфигураций моделей, деталей и сборок в документе.

8. Строка состояния – отражает информацию о выполняемых задачах.

9. *Панель «Управляемый просмотр»* – содержит команды навигации и отображения объектов в графическом окне.

10. *Панель задач* – отображает команды, обеспечивающие доступ к ресурсам, библиотекам повторно используемых элементов проектирования *Solid-Works*, к видам и другим объектам и сведениям системы.

11. Графическое окно – область отображения объектов в SolidWorks.

### 11.5.1 Общие сведения о проектировании конструкций в SolidWorks

SolidWorks – современное решение для автоматизации конструкторской и технологической подготовки производства, система создает удобную интегрированную среду трехмерного проектирования, охватывая все стадии разработки продукции. Программный комплекс (ПК) SolidWorks позволяет построить трехмерную твердотельную параметрическую модель деталей, а также сборочного узла и выполнить статический расчет в SolidWorks Simulation.

Деталью в *SolidWorks* называется трехмерный объект, состоящий из некоторого количества элементов. Элементы – это отдельные геометрические формы,

в сочетании образующие деталь. Основные формообразующие элементы – бобышки и вырезы строятся на базе плоских эскизов. Другие элементы – оболочки, скругления, фаски преобразуют уже существующую 3D-модель.

Для проектирования деталей выполняется сначала создание эскиза на плоскости, затем по эскизу создается объемная модель детали при помощи инструмента «Вытянутая бобышка», «Повернутая бобышка» ..., а после при необходимости вырезаются отверстия или выполняются скругления кромок.

Детали объединяются в сборки, используя необходимые сопряжения. Существуют сборки двух типов: первый тип – полностью определенная сборка, в которой зафиксированы все степени свободы; второй тип – это сборки, в которых некоторые степени свободы оставлены незафиксированными, так что некоторые компоненты можно перемещать или вращать. Эти типы сборок используются для механизмов.

К детали/сборке, предъявляются такие требования, как: прочность, жесткость, виброустойчивость, надежность, технологичность. Эти требования называются критериями работоспособности.

Прочность – способность сопротивляться нагрузкам, не разрушаясь и не имея при этом больших пластических деформаций. Это один из главных критериев.

Жесткость – это способность детали сопротивляться изменению формы под действием сил.

Виброустойчивость. Вибрация вызывает дополнительные переменные напряжения и приводит к усталостному разрушению деталей. Особенно опасными являются резонансные колебания.

Надежность – свойство объекта выполнять заданные функции, сохраняя значения установленных эксплуатационных показателей в требуемых пределах.

Технологичность – одна из комплексных характеристик сборочного узла, которая выражает удобство его производства, ремонтопригодность и эксплуатационные качества.

Инструкции для создания деталей и сборок в SolidWorks:

Последовательность проектирования конструкций:

– выбор конструктивной плоскости для создания двумерного эскиза (Сверху, Спереди, Справа);

– преобразование эскиза в твердотельный элемент («Вытянутая бобышка/основания», «Повернутая бобышка/основания», «По траектории»);

– формирование детали из различных элементов, компоновка созданных деталей в сборку.

При этом гибкие инструменты конструктора *SolidWorks* позволяют изменять значения любого размера, накладывать взаимосвязи на взаимное расположение объектов в течение всего процесса проектирования.

Эскиз состоит из некоторого числа простейших геометрических объектов: отрезков, сплайнов, дуг и т. п., соединенных между собой. Построение эскизов основано на применении различных инструментов рисования, создания взаимо-связей и задания размеров. Плоский эскиз можно создавать на любой плоскости

(Спереди, Сверху или Справа): на плоскости, созданной инструментами Справочной геометрии плоскости, на плоских гранях твердотельных объектов.

В *SolidWorks* существует возможность создавать **трехмерные** эскизы. Графические объекты (трехмерные линии, сплайны, точки) в таких эскизах располагаются в трехмерном пространстве и не связаны с определенными плоскостями эскизов.

**Взаимосвязи** представляют собой ограничения на расположения плоских объектов эскиза. Основной целью добавления взаимосвязей является уменьшение числа управляющих размеров.

Эскиз может находиться в одном из трех состояний.

1. <u>Полностью определенный</u> – все линии и кривые в эскизе, а также их расположение однозначно описываются размерами и (или) взаимосвязями. Цвет объектов эскиза – черный, в Дереве построения такой эскиз отображается без каких-либо значков.

2. <u>Переопределенный</u> – размеры или взаимосвязи находятся в противоречии либо дублируют друг друга. В переопределенном эскизе графические объекты, для которых не было найдено решение, имеют красный цвет, объекты, находящиеся в конфликте друг с другом, – желтый. В Дереве построения такой эскиз отображается со значком «+».

3. <u>Недоопределенный</u> – не определены некоторые размеры или взаимосвязи, их можно изменять. Цвет объектов эскиза – синий. В Дереве построения такой эскиз отображается со значком «–».

Сборкой называется документ, в котором детали и другие сборки сопряжены друг с другом в единую конструкцию. Сборку можно создавать, используя проектирование «с<u>низу-вверх</u>», проектирование «<u>сверху-вниз</u>» или комбинацию этих двух методов.

Файл сборки в *SolidWorks* (расширение \*SLDASM) не содержит в себе описание геометрии деталей. Без полного комплекта составляющих деталей, сборок (узлов), типовых библиотечных элементов файл сборки является пустым объектом. Добавление компонента в сборку создает связь между ними. Изменения в компоненте сборки автоматически отражаются на сборке.

В общем, сборочное изделие представляет собой многоуровневую древовидную структуру. Файл сборки, как и реальное изделие, может включать не только отдельные детали, а также и другие сборки (узлы). Уровень вложенности при этом не ограничен.

Общий принцип создания сборочной модели по методу «<u>снизу-вверх</u>» полностью соответствует указанному процессу сборки. Предварительно необходимо построить трехмерные модели деталей, а затем объединить их в единую конструкцию путем наложения ограничений на пространственное положение объектов.

При проектировании «<u>сверху-вниз</u>» трехмерные модели деталей разрабатываются в контексте одной сборки на основе геометрических элементов других деталей. В соответствии с данным методом, первоначально создаваемая сборка является исходной информацией для выполнения последующей деталировки. После размещения деталей и узлов в сборке необходимо задать **сопряжения** между ними — геометрические взаимосвязи между компонентами сборки. При добавлении сопряжений следует определить допустимые направления линейного или вращательного движения компонентов. Последовательность, в которой добавляются сопряжения в группу, значения не имеет, все сопряжения решаются одновременно.

Для создания сопряжений необходимо активизировать команду «Условия сопряжения» на панели инструментов «Сборки», выбрать сопрягаемые поверхности деталей, указать тип сопряжения.

Системой поддерживаются следующие типы сопряжений.

1. Совпадение – выбранные грани, плоскости и кромки (в комбинации друг с другом или с одной вершиной) разделяют одну и ту же бесконечную линию.

2. Параллельность – выбранные элементы одинаково направлены и находятся на постоянном расстоянии.

3. Перпендикулярность – выбранные элементы располагаются под углом 90° друг к другу.

4. Касательность – выбранные элементы касаются (как минимум один элемент должен быть цилиндрическим, коническим или сферическим).

5. Концентричность – выбранные элементы разделяют центральную точку.

6. Расстояние – выбранные элементы расположены на заданном расстоянии.

7. Угол – выбранные элементы расположены под заданным углом.

Физическая динамика – позволяет увидеть реалистичное движение компонентов сборки. Все детали отождествляются с абсолютно упругими телами и при попытке смещения/поворота одного из них выполняется попытка повторить кинематику движений всего механизма, описанную множеством сопряжений (т. е. происходит перемещение или вращение всей цепочки затрагиваемых компонентов в пределах допустимых степеней свободы).

Для расчета на прочность в *SolidWorks Simulation* необходимо последовательное выполнение основных шагов.

1. Задать материал для детали или сборки.

2. Задать набор контактов компонентов, которые указываются в разделе «контакт компонентов», для сборочных узлов.

3. Определить виды и места креплений (ограничений) конструкции.

4. Приложить заданную внешнюю нагрузку.

5. Построить сетку для исследования. Создание сетки зависит от активных параметров формирования сетки.

6. Запустить исследование.

Использование SolidWorks Simulation дает возможность быстро и точно получить эпюры напряжений, перемещений, деформаций детали или сборки. Имеется возможность проработки разных вариантов нагружения, закрепления, контакта компонентов сборки или механизмов. Это дает возможность определить наиболее подходящий материал деталей, размеры конструктивных элементов, варианты крепежных элементов, а также при расчете оптимизировать характеристики конструкции. Возможность получить визуализированные эпюры напряжений, перемещений,

деформаций и запаса прочности позволяет наиболее точно определить места опасных сечений, изменить характеристики конструкции на стадии проектирования без затрат на изготовление и испытание опытных образцов.

После выполнения статического расчета и получения необходимого запаса прочности, если конструкция подвергается динамическим нагрузкам можно перейти к расчету усталостной прочности, который подразумевает действие циклической нагрузки. Это необходимо для того, чтобы проверить, выдержит ли данная конструкция заданное количество циклов нагружения.

Следующим шагом в разработке конструкции является частотный анализ. Каждая конструкция имеет тенденцию вибрировать на определенных частотах, называемых собственными. Каждая частота собственных колебаний ассоциируется с определенной формой, называемой формой колебаний, которую модель стремится принимать при вибрировании на этой частоте. Когда конструкция возбуждена динамической нагрузкой на частоте, которая совпадает с одной из ее собственных частот, (такое состояние называется резонансом) в конструкции возникают большим перемещениям и напряжениям. Частотные исследования в *SolidWorks Simulation* могут помочь избежать резонанса.

По данным модели детали или сборки, используя инструмент «Создать чертежи из детали/сборки» есть возможность сформировать листы для выпуска пакета чертежей готовой продукции. А также возможность создания спецификаций в автоматическом режиме, что очень экономит время на проектирование и корректировку сборочных узлов.

#### 11.6 Общие сведения о ПК ANSYS

ANSYS Mechanical – инструмент, позволяющий методом конечных элементов (МКЭ) приближенно решать некоторые задачи механики деформированного твердого тела. С его помощью, например, можно выполнить анализ конструкции на предмет статической прочности и устойчивости, проанализировать собственные формы и частоты колебаний, построить амплитудно-частотные характеристики. ANSYS Mechanical позволяет решать связанные, параметрические и контактные задачи. При этом среда Workbench обеспечивает автоматическую передачу данных между расчетными кодами ANSYS при подготовке геометрии, конечно-элементной модели, решателями и средствами обработки результатов (формат модели «Parasolid.x\_t», использовался в разделе 10, для импорта модели из SolidWorks в ANSYS Workbench).

Первая зона стартового окна среды *Workbench*, показанная ниже на рисунке, содержит вкладки *File*, *View*, *Tools*, *Units*, *Extension*, *Jobs*, *Help*.

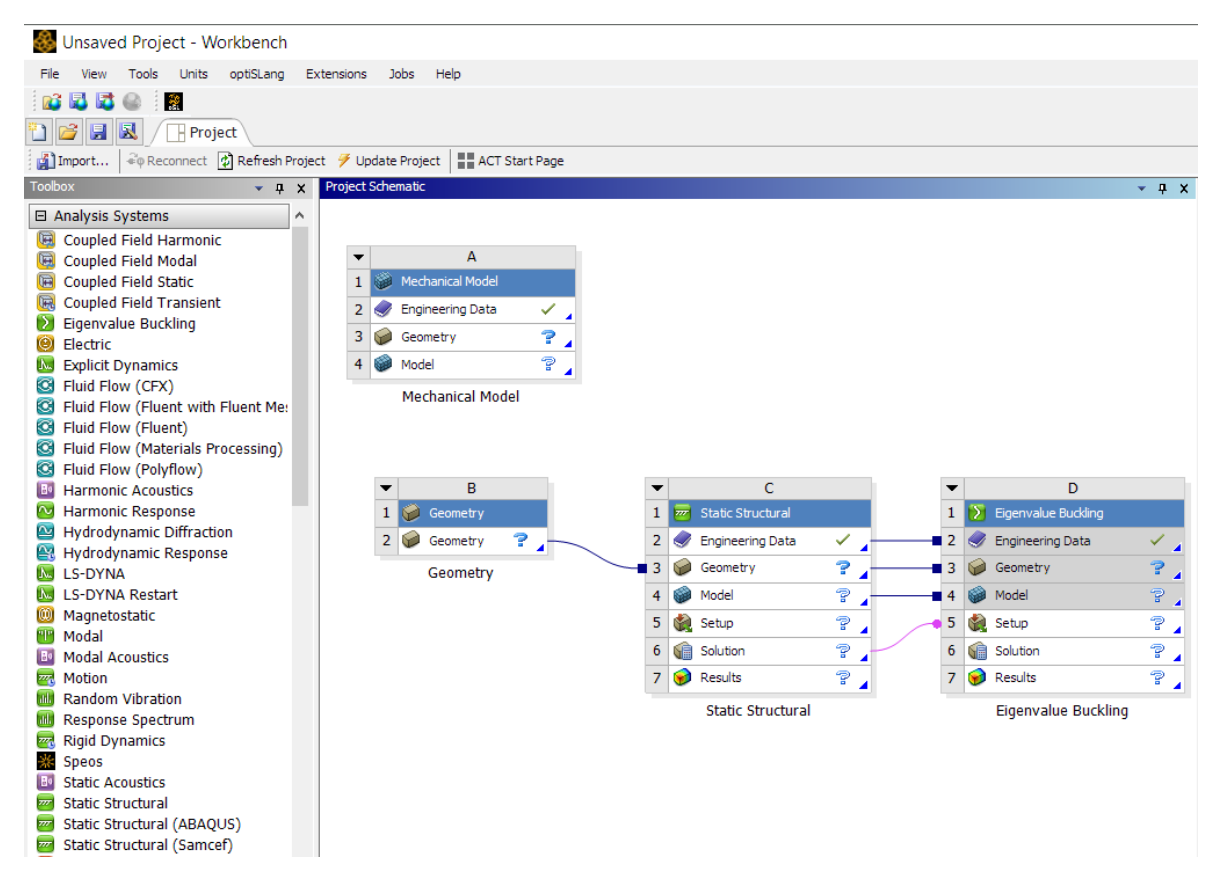

Рисунок 11.3 – Интерфейс и блоки ANSYS Workbench

1. *File* позволяет создать новый проект или загрузить имеющийся, а также сохранить проект, находящийся в работе.

2. *View* позволяет добавить или убрать дополнительные окна в стартовое графическое окно интерфейса *ANSYS Workbench*. Для этого необходимо поставить или убрать галочку напротив названия интересующего окна путем нажатия левой кнопки мыши (ЛКМ) на соответствующее название {*Toolbox*, *Properties* и т. д.).

3. *Tools* позволяет выполнить основные настройки среды Workbench.

4. Units дает возможность выбрать удобную для поставленной задачи систему единиц измерений. При этом можно переходить из одной системы единиц в другую на любом этапе работы с проектом, что значительно упрощает ввод или чтение данных. Для выбора необходимой системы единиц поставьте галочку напротив интересующей системы.

Вторая зона стартового окна среды *Workbench* содержит окно Toolbox и имеет вид раскрывающихся списков. Среди них:

<sup>®</sup> Analysis Systems, содержащий готовые шаблоны расчетных схем;

<sup>(1)</sup> Component Systems, включающий в себя индивидуальные блоки;

<sup>(\*)</sup> Design Exploration, предлагающий инструменты параметрической оптимизации.

В списке Analysis Systems присутствуют готовые шаблоны расчетных схем для анализа статической прочности – Static Structural, устойчивости – Eigenvalue Buckling, анализа собственных форм и частот колебаний – Modal, анализа вынужденных гармонических колебаний – Harmonic Response и др.

В списке *Component Systems* присутствуют индивидуальные блоки для описания свойств материалов – *Engineering Data*, блок построения геометрии – *Geometry*, блок настройки конечно-элементной модели – *Mechanical Model* и др.

Третья зона стартового окна среды *Workbench* содержит окно *Project Schematic*. Оно предназначено для работы с шаблонами расчетных схем и индивидуальными блоками, используемыми в проекте.

Работа с индивидуальными блоками и расчетными шаблонами:

1) В окне *Toolbox* разверните меню *Component Systems*, содержащее индивидуальные блоки. Найдите блок *Geometry*. Он предназначен для построения геометрии исследуемой конструкции средствами встроенного *ANSYS Workbench* модуля *DesignModeler* или *SpaceClaim*.

2) Добавьте этот блок в проект, перетащив его в окно *Project Schematic*. При этом удерживайте на блоке *Geometry* ЛКМ. Таким способом можно добавить любые доступные блоки или готовые шаблоны расчетных схем из окна *Toolbox*.

3) В левом верхнем углу блока есть кнопка, вызов которой ЛКМ или правой кнопкой мыши (ПКМ) открывает выпадающее меню, которое позволяет выполнить манипуляции над блоком. Например, дублировать (*Duplicate*), удалить (*Delete*) или переименовать блок (*Rename*).

4) Для манипуляций с конкретной ячейкой блока, в данном случае с ячейкой A2, нажмите на нее ПКМ. Так возможно, например, обновить (*Update*) или удалить данные о геометрии (*Reset*), а также импортировать готовую геометрию (*Import Geometry*).

5) Теперь добавьте тип анализа будущей конструкции. В окне *Toolbox* разверните меню *Analysis Systems*, содержащее готовые шаблоны расчетных схем. Найдите шаблон *Static Structural*. Он позволяет проводить статический прочностной анализ. Аналогично тому, как был добавлен блок *Geometry*, добавьте шаблон *Static Structural*. Удерживая на нем ЛКМ, перенесите его в окно *Project Schematic*. При этом, если нужно использовать геометрию из блока *Geometry*, шаблон *Static Structural* перетащите на вторую строку блока A (в ячейку A2), а не на свободное место. В этом случае будет установлена связь.

6) Добавьте в проект шаблон Eigenvalue Buckling из окна Toolbox меню Analysis Systems, который предназначен для решения задач устойчивости. Он позволяет определить коэффициент запаса по потери устойчивости или критическую силу потери устойчивости. С этой целью перенесите шаблон Eigenvalue Buckling (удерживая ЛКМ) в окно Project Schematic на ячейку B6 Solution. Это необходимо, так как сам по себе шаблон Eigenvalue Buckling не способен работать самостоятельно (находиться в окне Project Schematic без связи с блоком Static Structural).

Для решения задач в *ANSYS Mechanical* необходимо пройти следующую цепочку действий:

- 🕐 задать свойства материала ячейка Engineering Data;
- <sup>(2)</sup> построить или импортировать геометрию ячейка *Geometry*;
- <sup>(2)</sup> настроить конечно-элементную модель ячейка *Model*;

<sup>(2)</sup> задать граничные условия и нагрузки – ячейка Setup;

<sup></sup> выполнить расчет − ячейка Solution;

⑦ вывести результаты – ячейка Results.

Предварительная настройка геометрической модели.

Перед началом работы с ячейкой *Geometry* необходимо установить требуемые настройки будущей новой или импортированной готовой геометрии. Настройки выполняются в окне *Properties*, представленном на рисунке ниже, для ячейки *Geometry*.

| Propertie | es of Schematic B2: Geometry                  |               |
|-----------|-----------------------------------------------|---------------|
|           | А                                             | В             |
| 1         | Property                                      | Value         |
| 2         | General                                       |               |
| 3         | Component ID                                  | Geometry 1    |
| 4         | Directory Name                                | Geom          |
| 5         | <ul> <li>Notes</li> </ul>                     |               |
| 6         | Notes                                         |               |
| 7         |                                               |               |
| 8         | Last Update Used Licenses                     |               |
| 9         | <ul> <li>Basic Geometry Options</li> </ul>    |               |
| 10        | Solid Bodies                                  | V             |
| 11        | Surface Bodies                                | V             |
| 12        | Line Bodies                                   |               |
| 13        | Parameters                                    | Independent 💌 |
| 14        | Parameter Key                                 | ANS;DS        |
| 15        | Attributes                                    |               |
| 16        | Named Selections                              |               |
| 17        | Material Properties                           |               |
| 18        | <ul> <li>Advanced Geometry Options</li> </ul> |               |
| 19        | Analysis Type                                 | 3D 💌          |
| 20        | Use Associativity                             | <b>V</b>      |
| 21        | Import Coordinate Systems                     |               |
| 22        | Import Work Points                            |               |
| 23        | Reader Mode Saves Updated File                |               |
| 24        | Import Using Instances                        |               |
| 25        | Smart CAD Update                              | <b>V</b>      |
| 26        | Compare Parts On Update                       | No            |
| 27        | Enclosure and Symmetry Processing             |               |
| 28        | Decompose Disjoint Geometry                   |               |
| 29        | Clean Geometry On Import                      |               |
| 30        | Stitch Surfaces On Import                     | None          |
| 31        | Mixed Import Resolution                       | None          |
| 32        | Import Facet Quality                          | Source        |

Рисунок 11.4 – Окно Properties для ячейки Geometry

Если окно Properties в стартовом интерфейсе графического окна ANSYS Workbench отсутствует, его можно добавить манипуляцией View – Properties.

Нажатие ЛКМ на строку *Geometry* индивидуального блока *Geometry* открывает необходимую таблицу настроек *Properties of Schematic: Geometry* в правой части окна интерфейса *ANSYS Workbench*.

Выпадающее меню Basic Geometry Options окна Properties of Schematic: Geometry предназначено для настройки импортируемых моделей. Оно позволяет выбрать тип геометрических объектов, которые создаст ANSYS при генерации импортированной геометрии: твердые тела (Solid Bodies), оболочки (Surface Bodies) и балки (Line Bodies). Кроме того, через него можно загрузить параметры, атрибуты, группы и свойства материалов.

Меню Advanced Geometry Options окна Properties of Schematic: Geometry предназначено для настройки импортированных моделей, а также для настройки типа анализа: двумерный анализ (Analysis Type 2D) или трехмерный анализ (Analysis Type 3D). При этом выбрать тип анализа необходимо до начала работы с геометрией. По умолчанию же установлен трехмерный тип анализа.

Двумерный анализ (Analysis Type 2D) предназначен для решения:

 осесимметричных задач, в которых геометрия, граничные условия и нагрузки имеют осевую симметрию. Например, цилиндрический бак с полусферическими днищами, работающий под давлением;

 – задач плоского напряженного состояния, где напряжение не меняется по толщине конструкции. Например, прямозубая зубчатая передача в случае равномерного распределения нагрузки по ширине зуба;

– задач плоского деформированного состояния, в которых геометрия, граничные условия и нагрузки постоянны в каждом сечении исследуемой конструкции. Например, прямой участок трубопровода в грунте.

Трехмерный анализ (*Analysis Type 3D*) предназначен для исследования плоских или пространственных рам, пластин, оболочек и объемных сплошных тел.

### 11.6.1 Общие сведения о проектировании конструкций в ПК ANSYS

Запустите ANSYS Workbench, а затем сохраните проект: File — Save. Добавьте готовый шаблон статического прочностного анализа Static Structural из окна Toolbox выпадающего меню Analysis Systems: удерживая на шаблоне Static Structural ЛКМ, перетащите его в окно Project Schematic.

1. **Описание свойств материала**: по умолчанию в строке *Engineering Data* описана и готова к использованию в расчетах конструкционная сталь с модулем Юнга E = 200 ГПа и коэффициентом Пуассона v = 0,3.

2. *Построение геометрии*: по умолчанию *ANSYS Workbench* подготовлен к решению трехмерных задач.

2.1. Выполните построение геометрии: нажмите ЛКМ на строке Geometry шаблона Static Structural и в появившемся меню выберите New DesignModeler Geometry — программу для построения геометрии.

2.2. Установите удобные для данной задачи единицы измерения: Units — Millimeter.

2.3. В окне *Tree Outline* ЛКМ необходимо выделить главную плоскость (например, *XYPlane*) и создать на ней эскиз при помощи кнопки *New Sketch*.

2.4. Расположите рабочую плоскость *XYPlane* фронтально. Для этого нажмите ПКМ на *XYPlane* и в появившемся меню выберите *Look at*.

2.5. Выделите ЛКМ созданный эскиз *Sketch 1* и при помощи кнопки *Sketching* включите инструменты эскизирования *Sketching Toolboxes*.

2.6. Для удобства эскизирования отобразите на рабочей плоскости сетку. Для этого в окне *Sketching Toolboxes*, в выпадающем меню *Settings*, в строке *Grid* установите галочку *Show in 2D* и включите привязку к узлам этой сетки *Snap*.

2.7. Используя инструменты в выпадающем меню Draw, нарисуйте эскиз.

2.8. В окне *Sketching Toolboxes*, в выпадающем меню *Dimensions* выберите инструмент *General* и проставьте размеры для построенного эскиза.

2.9. Перейдите в моделирование при помощи кнопки *Modeling*. Создайте поверхность по эскизу: выделите ЛКМ в окне *Tree Outline* эскиз *Sketchl*, затем выберите *Concept* — *Surfaces From Sketches*.

2.10. В окне *Tree Outline* добавится инструмент *SurfaceSkl*. Настройка этого инструмента (или любого иного из окна Tree Outline) выполняется в окне *Details View*. В строке *Base Objects* выберите *Apply* (подтвердите, что поверхность строится по эскизу *Sketchl*). Далее сгенерируйте поверхность при помощи кнопки *Generate*.

### 2.11. Закройте DesignModeler.

### 3. Настройка расчетной модели:

3.1. Двойным нажатием Ж М на строке *Model* шаблона *Static Structural* приступите к настройке расчетной модели.

3.2. Выполните базовое разбиение геометрии на конечные элементы (КЭ) без каких-либо дополнительных настроек: в окне *Outline* выделите ПК строку Mesh и в появившемся меню выберите *Generate Mesh*.

3.3. Задайте нагрузку: выделите узел, в который будет приложена нагрузка. Нажмите в любой зоне графического окна ПКМ, выберите *Inset Force*. После этого в дереве проекта, в окне *Outline*, в выпадающем меню *Static Structural* по-явится новый элемент – *Force*. Настройка этого элемента выполняется в окне *Details of «Force»*.

3.4. Запустите расчет задачи: в окне *Outline* выделите ПКМ строку *Solution* и в появившемся меню выберите *Solve* (F5).

### 4. Вывод результатов:

4.1. Выделите ПКМ в окне *Outline* строку *Solution*, затем выберите *Insert*  $\rightarrow$  *Deformation*  $\rightarrow$  *Total*. После чего в окне *Outline*, в выпадающем меню *Solution* добавится инструмент *Total Deformation*.

4.2. Загрузка добавленного результата производится путем выделения ПКМ строки *Solution* и выбора в появившемся меню *Evaluate All Results*.

|    | L1        | L2  | L3   | L4         | L5         | L6   | a1  | a2  | α1 | a2 | P1 | P2  | a  |
|----|-----------|-----|------|------------|------------|------|-----|-----|----|----|----|-----|----|
| 1  | 2,3       | 5,4 | 5.9  | 3,2        | 2,8        | 7,4  | 2,7 | 1.6 | 15 | 40 | 37 | 86  | 30 |
| 2  | 2,4       | 5,5 | 6,0  | 3.3        | 2,9        | 7,3  | 2,8 | 1.7 | 16 | 41 | 38 | 87  | 31 |
| 3  | 3,3       | 5,6 | 6,1  | 3,4        | 3,0        | 7,2  | 2,8 | 1,7 | 17 | 42 | 39 | 88  | 32 |
| 4  | 3,4       | 5,7 | 6,2  | 3,5        | 3,1        | 7,1  | 2,9 | 1,8 | 18 | 43 | 40 | 89  | 33 |
| 5  | 4,3       | 5,8 | 6,3  | 3,6        | 3,2        | 7,0  | 2,9 | 1,8 | 19 | 44 | 41 | 90  | 34 |
| 6  | 4,4       | 5,9 | 6,4  | 3,7        | 3,3        | 6,9  | 3,0 | 1,9 | 20 | 45 | 42 | 91  | 32 |
| 7  | 5,3       | 6,0 | 6,5  | 3,8        | 3,4        | 6,8  | 3,0 | 1,9 | 21 | 46 | 43 | 92  | 30 |
| 8  | 5,4       | 6,1 | 6,6  | 3,9        | 3,5        | 6,7  | 3,1 | 2,0 | 22 | 47 | 44 | 93  | 28 |
| 9  | 6,3       | 6,2 | 6,7  | 4,0        | 3,6        | 6,6  | 3,1 | 2,0 | 23 | 48 | 45 | 94  | 26 |
| 10 | 2,3       | 7,4 | 9,8  | 6,0        | 4,2        | 9,3  | 3,5 | 3,0 | 30 | 52 | 25 | 95  | 34 |
| 11 | 7,3       | 7,5 | 9,7  | 5,9        | 4,1        | 9,2  | 3,8 | 3,0 | 31 | 53 | 26 | 96  | 37 |
| 12 | 7,4       | 7,6 | 9,6  | 5,8        | 4,0        | 9,1  | 3,8 | 2,9 | 32 | 54 | 27 | 97  | 40 |
| 13 | 8,3       | 7,7 | 9,5  | 5,7        | 3,9        | 9,0  | 3,9 | 2,9 | 33 | 55 | 28 | 98  | 43 |
| 14 | 2,3       | 7,4 | 12,6 | 6,8        | 2,4        | 7,2  | 5,3 | 3,6 | 36 | 79 | 23 | 68  | 84 |
| 15 | 9,3       | 7,5 | 12,5 | 6,7        | 2,3        | 7,1  | 3,8 | 3,4 | 37 | 80 | 24 | 69  | 87 |
| 16 | 9,4       | 7,6 | 12,4 | 6,6        | 2,2        | 7,0  | 3,8 | 3,3 | 38 | 81 | 25 | 70  | 90 |
| 17 | 9,1       | 7,4 | 12,3 | 6,5        | 2,1        | 6,9  | 3,7 | 3,3 | 39 | 82 | 26 | 71  | 93 |
| 18 | 8,8       | 7,2 | 12,2 | 6,4        | 2,0        | 6,8  | 3,6 | 3,2 | 40 | 83 | 27 | 72  | 96 |
| 19 | 2,2       | 7,6 | 9,3  | 6,8        | 2,2        | 12,3 | 3,0 | 2,5 | 32 | 53 | 18 | 87  | 34 |
| 20 | 1,8       | 8,2 | 10,1 | 5,3        | 1,8        | 10,5 | 4,3 | 2,5 | 24 | 67 | 30 | 50  | 56 |
| 21 | 1,5       | 8,0 | 10,0 | 5,2        | 1,7        | 10,4 | 4,0 | 2,6 | 25 | 68 | 31 | 51  | 59 |
| 22 | 1,2       | 7,8 | 9,9  | 5,1        | 1,6        | 10,3 | 3,9 | 2,6 | 26 | 69 | 32 | 52  | 62 |
| 23 | 0,9       | 7,6 | 9,8  | 5,0        | 1,5        | 10,2 | 3,8 | 2,5 | 27 | 70 | 33 | 53  | 65 |
| 24 | 0,6       | 7,4 | 9,7  | 4,9        | 1,4        | 10,1 | 3,7 | 2,5 | 28 | 71 | 34 | 54  | 68 |
| 25 | 3,0       | 7,2 | 9,6  | 4,8        | 1,3        | 10,0 | 3,6 | 2,4 | 29 | 72 | 35 | 55  | 71 |
| 20 | 2,7       | 7,0 | 9,5  | 4,7        | 1,2        | 9,9  | 3,5 | 2,4 | 30 | 73 | 30 | 50  | 74 |
| 21 | 2,4       | 0,8 | 9,4  | 4,0        | 1,1        | 9,8  | 3,4 | 2,3 | 31 | 74 | 3/ | 01  | 11 |
| 20 | 4,2       | 1,8 | 2,8  | 5,5        | 0,4<br>6.5 | 4,5  | 0,9 | 2,7 | 42 | 70 | 15 | 91  | 45 |
| 29 | 5,5       | 1,9 | 2,9  | 5,4        | 6,5        | 4,4  | 1,0 | 2,7 | 43 | 71 | 10 | 92  | 44 |
| 31 | 5,4<br>63 | 2,0 | 3,0  | 5,5        | 6.7        | 4,3  | 1,0 | 2,0 | 44 | 72 | 17 | 93  | 43 |
| 32 | 23        | 7.4 | 9.8  | 5,0<br>6.0 | 4.2        | 93   | 3.5 | 3.0 | 30 | 52 | 25 | 95  | 41 |
| 33 | 73        | 7,1 | 97   | 5.9        | 4 1        | 9.2  | 3.8 | 3,0 | 31 | 53 | 25 | 96  | 40 |
| 34 | 7,3       | 7,6 | 9.6  | 5.8        | 4.0        | 9.1  | 3.8 | 2.9 | 32 | 54 | 20 | 97  | 39 |
| 35 | 8.3       | 7.7 | 9.5  | 5.7        | 3.9        | 9.0  | 3.9 | 2.9 | 33 | 55 | 28 | 98  | 38 |
| 36 | 8.4       | 7.8 | 9.4  | 5.6        | 3.8        | 8.9  | 3.9 | 2.8 | 34 | 56 | 29 | 99  | 37 |
| 37 | 9,3       | 7,9 | 9,3  | 5,5        | 3,7        | 8,8  | 4,0 | 2,8 | 35 | 57 | 30 | 100 | 36 |
| 38 | 9,4       | 8,0 | 9,2  | 5,4        | 3,6        | 8,7  | 4,0 | 2,7 | 36 | 58 | 31 | 101 | 35 |
| 39 | 9,5       | 8,1 | 9,1  | 5,3        | 3,5        | 8,6  | 4,1 | 2,7 | 37 | 59 | 32 | 102 | 34 |
| 40 | 8,3       | 8,2 | 9,0  | 5,2        | 3,4        | 8,5  | 4,1 | 2,6 | 38 | 60 | 33 | 103 | 33 |
| 41 | 8,4       | 8,3 | 8,9  | 5,1        | 3,3        | 8,4  | 4,2 | 2,6 | 39 | 61 | 34 | 104 | 32 |
| 42 | 9,3       | 8,4 | 8,8  | 5,0        | 3,2        | 8,3  | 4,2 | 2,5 | 40 | 62 | 35 | 105 | 31 |
| 43 | 9,4       | 8,5 | 8,7  | 4,9        | 3,1        | 8,2  | 4,3 | 2,5 | 41 | 63 | 36 | 106 | 30 |
| 44 | 9,1       | 8,3 | 8,6  | 4,8        | 3,0        | 8,1  | 4,2 | 2,4 | 42 | 64 | 37 | 107 | 29 |
| 45 | 8,8       | 8,1 | 8,5  | 4,7        | 2,9        | 8,0  | 4,1 | 2,4 | 43 | 65 | 38 | 108 | 28 |
| 46 | 8,5       | 7,9 | 8,4  | 4,6        | 2,8        | 7,9  | 4,0 | 2,3 | 44 | 66 | 39 | 109 | 27 |
| 47 | 8,2       | 7,7 | 8,3  | 4,5        | 2,7        | 7,8  | 3,9 | 2,3 | 45 | 67 | 40 | 110 | 26 |
| 48 | 7,9       | 7,5 | 8,2  | 4,4        | 2,6        | 7,7  | 3,8 | 2,2 | 46 | 68 | 41 | 111 | 25 |
| 49 | 7,6       | 7,3 | 8,1  | 4,3        | 2,5        | 7,6  | 3,7 | 2,2 | 47 | 69 | 42 | 112 | 24 |
| 50 | 7,3       | 7,1 | 8,0  | 4,2        | 2,4        | 7,5  | 3,6 | 2,1 | 48 | 70 | 43 | 113 | 23 |

|           | T 1 | т 2        | 12         | τ.  | h1        | h2   | h2          | М    | D1 | D)         | a              |
|-----------|-----|------------|------------|-----|-----------|------|-------------|------|----|------------|----------------|
| 1         |     | <b>L</b> 4 | <b>L</b> 3 | 2.0 | 111<br>20 | 27   | 11 <b>5</b> | 2.0  | 27 | <b>F 4</b> | <b>q</b><br>20 |
| 1         | 2.5 | 5.4        | 5.9        | 3.2 | 2.0       | 3.7  | 2.7         | 5.0  | 20 | 00         | 21             |
| 2         | 2.4 | 5.5        | 6.0        | 3.3 | 2.9       | 3.0  | 2.8         | 4.0  | 38 | 8/         | 31             |
| 3         | 3.3 | 5.6        | 6.1        | 3.4 | 3.0       | 3.5  | 2.8         | 5.0  | 39 | 88         | 32             |
| 4         | 3.4 | 5.7        | 6.2        | 3.5 | 3.1       | 3.4  | 2.9         | 6.0  | 40 | 89         | 33             |
| 5         | 4.3 | 5.8        | 6.3        | 3.6 | 3.2       | 3.3  | 2.9         | 7.0  | 41 | 90         | 34             |
| 6         | 4.4 | 5.9        | 6.4        | 3.7 | 3.3       | 3.2  | 3.0         | 8.0  | 42 | 91         | 32             |
| 7         | 5.3 | 6.0        | 6.5        | 3.8 | 3.4       | 3.1  | 3.0         | 9.0  | 43 | 92         | 30             |
| 8         | 5.4 | 6.1        | 6.6        | 3.9 | 3.5       | 3.0  | 3.1         | 10.0 | 44 | 93         | 28             |
| 9         | 6.3 | 6.2        | 6.7        | 4.0 | 3.6       | 2.9  | 3.1         | 11.0 | 45 | 94         | 26             |
| 10        | 2.3 | 7.4        | 9.8        | 6.0 | 3.1       | 10.4 | 5.5         | 23.0 | 35 | 95         | 50             |
| 11        | 7.3 | 7.5        | 9.7        | 5.9 | 3.0       | 10.4 | 3.8         | 24.0 | 36 | 96         | 53             |
| 12        | 7.4 | 7.6        | 9.6        | 5.8 | 2.9       | 10.3 | 3.8         | 25.0 | 37 | 97         | 56             |
| 13        | 8.3 | 7.7        | 9.5        | 5.7 | 2.8       | 10.3 | 3.9         | 26.0 | 38 | 98         | 59             |
| 14        | 2.3 | 7.4        | 12.6       | 6.8 | 2.4       | 4.8  | 7.3         | 5.4  | 60 | 68         | 84             |
| 15        | 9.3 | 7.5        | 12.5       | 6.7 | 2.3       | 4.8  | 3.8         | 6.4  | 61 | 69         | 87             |
| 16        | 9.4 | 7.6        | 12.4       | 6.6 | 2.2       | 4.7  | 3.8         | 7.4  | 62 | 70         | 90             |
| 17        | 9.1 | 7.4        | 12.3       | 6.5 | 2.1       | 4.7  | 3.7         | 8.4  | 63 | 71         | 93             |
| 18        | 8.8 | 7.2        | 12.2       | 6.4 | 2.0       | 4.6  | 3.6         | 9.4  | 64 | 72         | 96             |
| <b>19</b> | 2.2 | 7.6        | 9.3        | 6.8 | 4.8       | 7.3  | 5.4         | 60.0 | 23 | 68         | 34             |
| 20        | 1.8 | 8.2        | 10.1       | 5.3 | 4.3       | 5.3  | 5.8         | 58.0 | 30 | 50         | 56             |
| 21        | 1.5 | 8.0        | 10.0       | 5.2 | 4.2       | 5.3  | 4.0         | 59.0 | 31 | 51         | 59             |
| 22        | 1.2 | 7.8        | 9.9        | 5.1 | 4.1       | 5.2  | 3.9         | 60.0 | 32 | 52         | 62             |
| 23        | 0.9 | 7.6        | 9.8        | 5.0 | 4.0       | 5.2  | 3.8         | 61.0 | 33 | 53         | 65             |
| 24        | 0.6 | 7.4        | 9.7        | 4.9 | 3.9       | 5.1  | 3.7         | 62.0 | 34 | 54         | 68             |
| 25        | 3.0 | 7.2        | 9.6        | 4.8 | 3.8       | 5.1  | 3.6         | 63.0 | 35 | 55         | 71             |
| 26        | 2.7 | 7.0        | 9.5        | 4.7 | 3.7       | 5.0  | 3.5         | 64.0 | 36 | 56         | 74             |
| 27        | 2.4 | 6.8        | 9.4        | 4.6 | 3.6       | 5.0  | 3.4         | 65.0 | 37 | 57         | 77             |
| 28        | 4.2 | 1.8        | 2.8        | 5.3 | 6.4       | 4.5  | 5.9         | 7.0  | 15 | 91         | 45             |
| 29        | 5.3 | 1.9        | 2.9        | 5.4 | 6.5       | 4.4  | 5.7         | 8.0  | 16 | 92         | 44             |
| 30        | 5.4 | 2.0        | 3.0        | 5.5 | 6.6       | 4.3  | 5.6         | 9.0  | 17 | 93         | 43             |
| 31        | 6.3 | 2.1        | 3.1        | 5.6 | 6.7       | 4.2  | 5.5         | 10.0 | 18 | 94         | 42             |
| 32        | 2.3 | 7.4        | 9.8        | 6.0 | 4.2       | 9.3  | 12.1        | 11.0 | 25 | 95         | 41             |
| 33        | 7.3 | 7.5        | 9.7        | 5.9 | 4.1       | 9.2  | 12.0        | 12.0 | 26 | 96         | 40             |
| 34        | 7.4 | 7.6        | 9.6        | 5.8 | 4.0       | 9.1  | 11.8        | 13.0 | 27 | 97         | 39             |
| 35        | 8.3 | 7.7        | 9.5        | 5.7 | 3.9       | 9.0  | 11.7        | 14.0 | 28 | 98         | 38             |
| 36        | 8.4 | 7.8        | 9.4        | 5.6 | 3.8       | 8.9  | 11.6        | 15.0 | 29 | 99         | 37             |
| 37        | 9.3 | 7.9        | 9.3        | 5.5 | 3.7       | 8.8  | 11.4        | 16.0 | 30 | 100        | 36             |
| 38        | 9.4 | 8.0        | 9.2        | 5.4 | 3.6       | 8.7  | 11.3        | 17.0 | 31 | 101        | 35             |
| 39        | 9.5 | 8.1        | 9.1        | 5.3 | 3.5       | 8.6  | 11.2        | 18.0 | 32 | 102        | 34             |
| 40        | 8.3 | 8.2        | 9.0        | 5.2 | 3.4       | 8.5  | 11.1        | 19.0 | 33 | 103        | 33             |
| 41        | 8.4 | 8.3        | 8.9        | 5.1 | 3.3       | 8.4  | 10.9        | 20.0 | 34 | 104        | 32             |
| 42        | 9.3 | 8.4        | 8.8        | 5.0 | 3.2       | 8.3  | 10.8        | 21.0 | 35 | 105        | 31             |
| 43        | 9.4 | 8.5        | 8.7        | 4.9 | 3.1       | 8.2  | 10.7        | 22.0 | 36 | 106        | 30             |
| 44        | 9.1 | 8.3        | 8.6        | 4.8 | 3.0       | 8.1  | 10.5        | 23.0 | 37 | 107        | 29             |
| 45        | 8.8 | 8.1        | 8.5        | 4.7 | 2.9       | 8.0  | 10.4        | 24.0 | 38 | 108        | 28             |
| 46        | 8.5 | 7.9        | 8.4        | 4.6 | 2.8       | 7.9  | 10.3        | 25.0 | 39 | 109        | 27             |
| 47        | 8.2 | 7.7        | 8.3        | 4.5 | 2.7       | 7.8  | 10.1        | 26.0 | 40 | 110        | 26             |
| 48        | 7.9 | 7.5        | 8.2        | 4,4 | 2.6       | 7.7  | 10.0        | 27.0 | 41 | 111        | 25             |
| 49        | 7.6 | 7.3        | 8.1        | 4.3 | 2.5       | 7.6  | 9.9         | 28.0 | 42 | 112        | 24             |
| 50        | 7.3 | 7.1        | 8.0        | 4.2 | 2.4       | 7.5  | 9.8         | 29.0 | 43 | 113        | 23             |

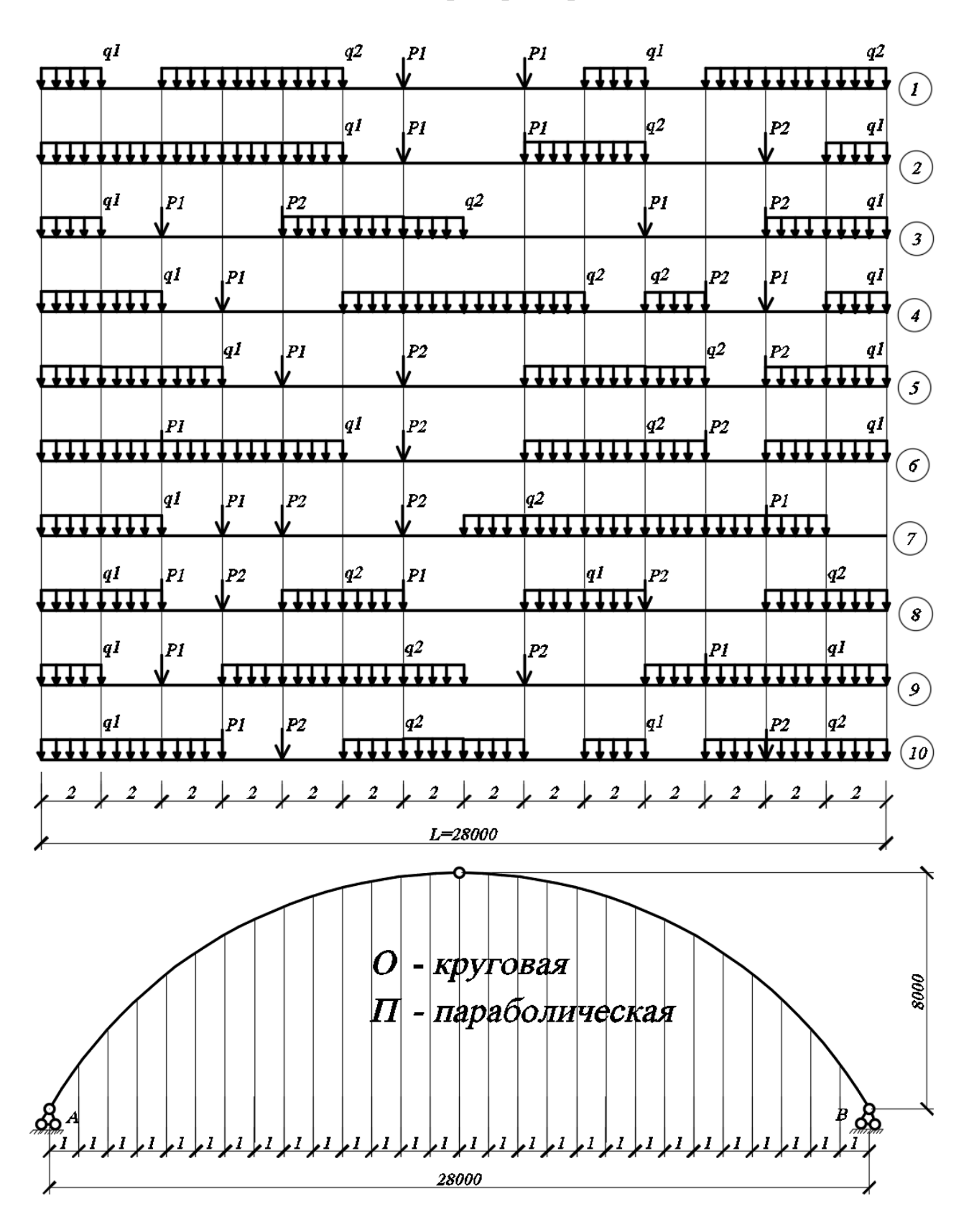

Рисунок – Задание внешней нагрузки, схема арки

|    | Вид арки | № нагр. | <b>P1</b> | P2 | q1 | q2 | 26               | П        | 6   | 36 | 56  | 4  | 21 |
|----|----------|---------|-----------|----|----|----|------------------|----------|-----|----|-----|----|----|
| 1  | 0        | 1       | 37        | 86 | 5  | 15 | 27               | 0        | 7   | 37 | 57  | 8  | 24 |
| 2  | П        | 2       | 38        | 87 | 6  | 18 | 28               | 0        | 1   | 15 | 91  | 11 | 65 |
| 3  | О        | 3       | 39        | 88 | 4  | 21 | 29               | П        | 2   | 16 | 92  | 8  | 50 |
| 4  | П        | 4       | 40        | 89 | 8  | 24 | 30               | 0        | 3   | 17 | 93  | 10 | 15 |
| 5  | Ο        | 5       | 41        | 90 | 9  | 24 | 31               | П        | 4   | 18 | 94  | 10 | 35 |
| 6  | П        | 6       | 42        | 91 | 5  | 32 | 32               | 0        | 5   | 25 | 95  | 11 | 40 |
| 7  | 0        | 7       | 43        | 92 | 9  | 37 | 33               | П        | 6   | 26 | 96  | 12 | 45 |
| 8  | П        | 8       | 44        | 93 | 7  | 32 | 34               | 0        | 7   | 27 | 97  | 8  | 25 |
| 9  | 0        | 9       | 45        | 94 | 12 | 35 | 35               | П        | 8   | 28 | 98  | 9  | 30 |
| 10 | П        | 10      | 35        | 95 | 16 | 46 | 36               | 0        | 9   | 29 | 99  | 10 | 15 |
| 11 | 0        | 1       | 36        | 96 | 14 | 35 | 37               | П        | 10  | 30 | 100 | 8  | 5  |
| 12 | П        | 2       | 37        | 97 | 9  | 20 | 38               | П        | 10  | 31 | 100 | 10 | 8  |
| 13 | 0        | 3       | 38        | 98 | 8  | 18 | 30               | 0        | 2   | 32 | 101 | 5  | 50 |
| 14 | П        | 4       | 60        | 68 | 9  | 24 | 40               | <u></u>  | 2   | 22 | 102 | 7  | 55 |
| 15 | 0        | 5       | 61        | 69 | 5  | 32 | 40               | <u> </u> | 3   | 24 | 103 | /  | 60 |
| 16 | П        | 6       | 62        | 70 | 9  | 37 | 41               | <u></u>  | 4   | 25 | 104 | 9  | 24 |
| 17 | 0        | 7       | 63        | 71 | 5  | 15 | 42               | 11       | 5   | 35 | 105 | 5  | 24 |
| 18 | П        | 8       | 64        | 72 | 6  | 18 | 43               | 0        | 6   | 36 | 106 | 6  | 27 |
| 19 | 0        | 9       | 23        | 68 | 4  | 21 | 44               | 11       | - 7 | 37 | 107 | 7  | 35 |
| 20 | П        | 10      | 30        | 50 | 9  | 24 | 45               | 0        | 8   | 38 | 108 | 12 | 18 |
| 21 | 0        | 1       | 31        | 51 | 5  | 32 | 46               | П        | 9   | 39 | 109 | 14 | 21 |
| 22 | П        | 2       | 32        | 52 | 9  | 37 | 47               | 0        | 10  | 40 | 110 | 16 | 24 |
| 23 | Ō        | 3       | 33        | 53 | 4  | 21 | <b>48</b>        | П        | 1   | 41 | 111 | 2  | 15 |
| 24 | П        | 4       | 34        | 54 | 8  | 24 | <mark>4</mark> 9 | 0        | 2   | 42 | 112 | 3  | 18 |
| 25 | 0        | 5       | 35        | 55 | 9  | 24 | 50               | П        | 3   | 43 | 113 | 4  | 21 |

|   |    | А, мм | В, мм | С, мм | <b>R</b> , мм | <b>d,</b> мм | 26              | 250 | 350 | 300 | 35 | 20 |
|---|----|-------|-------|-------|---------------|--------------|-----------------|-----|-----|-----|----|----|
|   | 1  | 220   | 250   | 45    | 45            | 15           | 27              | 250 | 280 | 350 | 60 | 22 |
|   | 2  | 320   | 260   | 350   | 35            | 23           | 28              | 200 | 200 | 390 | 16 | 20 |
|   | 3  | 300   | 280   | 350   | 30            | 14           | 29              | 200 | 140 | 390 | 23 | 20 |
|   | 4  | 220   | 250   | 300   | 45            | 15           | 30              | 160 | 110 | 360 | 14 | 16 |
|   | 5  | 250   | 280   | 380   | 40            | 12           | 31              | 240 | 210 | 370 | 21 | 24 |
|   | 6  | 250   | 200   | 380   | 50            | 20           | 32              | 180 | 180 | 310 | 19 | 18 |
|   | 7  | 200   | 150   | 350   | 30            | 10           | 33              | 260 | 180 | 360 | 26 | 26 |
|   | 8  | 300   | 300   | 360   | 50            | 18           | 34              | 240 | 190 | 360 | 18 | 24 |
|   | 9  | 220   | 250   | 300   | 45            | 15           | 35              | 200 | 250 | 310 | 23 | 20 |
| 1 | 10 | 320   | 260   | 350   | 35            | 23           | 36              | 300 | 270 | 390 | 27 | 30 |
| 1 | 1  | 300   | 280   | 350   | 30            | 14           | 37              | 280 | 210 | 360 | 23 | 28 |
| 1 | 12 | 250   | 350   | 300   | 35            | 20           | 38              | 190 | 140 | 360 | 12 | 19 |
| 1 | 13 | 380   | 380   | 380   | 60            | 24           | 30              | 280 | 210 | 300 | 21 | 28 |
| 1 | 14 | 350   | 300   | 350   | 50            | 20           | 40              | 200 | 140 | 360 | 21 | 20 |
| 1 | 15 | 230   | 200   | 350   | 25            | 8            | 40              | 290 | 200 | 260 | 20 | 29 |
| 1 | 16 | 350   | 300   | 380   | 60            | 18           | 41              | 200 | 200 | 200 | 23 | 20 |
| 1 | 17 | 360   | 200   | 350   | 50            | 25           | 42              | 290 | 250 | 390 | 23 | 29 |
| 1 | 18 | 320   | 280   | 350   | 35            | 20           | 43              | 310 | 220 | 330 | 23 | 31 |
| 1 | 19 | 360   | 350   | 380   | 40            | 20           | 44              | 260 | 250 | 3/0 | 28 | 26 |
| 2 | 20 | 380   | 300   | 320   | 30            | 20           | 45              | 270 | 210 | 330 | 23 | 27 |
| 2 | 21 | 320   | 350   | 360   | 60            | 25           | <u> </u>        | 280 | 270 | 310 | 19 | 28 |
| 2 | 22 | 330   | 300   | 320   | 50            | 20           | 47              | 220 | 180 | 240 | 14 | 22 |
| 2 | 23 | 350   | 380   | 300   | 35            | 15           | <b>48</b>       | 260 | 270 | 360 | 19 | 26 |
| 2 | 24 | 280   | 250   | 230   | 20            | 10           | <mark>49</mark> | 200 | 250 | 310 | 23 | 20 |
| 2 | 25 | 330   | 380   | 350   | 30            | 15           | 50              | 200 | 200 | 360 | 25 | 20 |

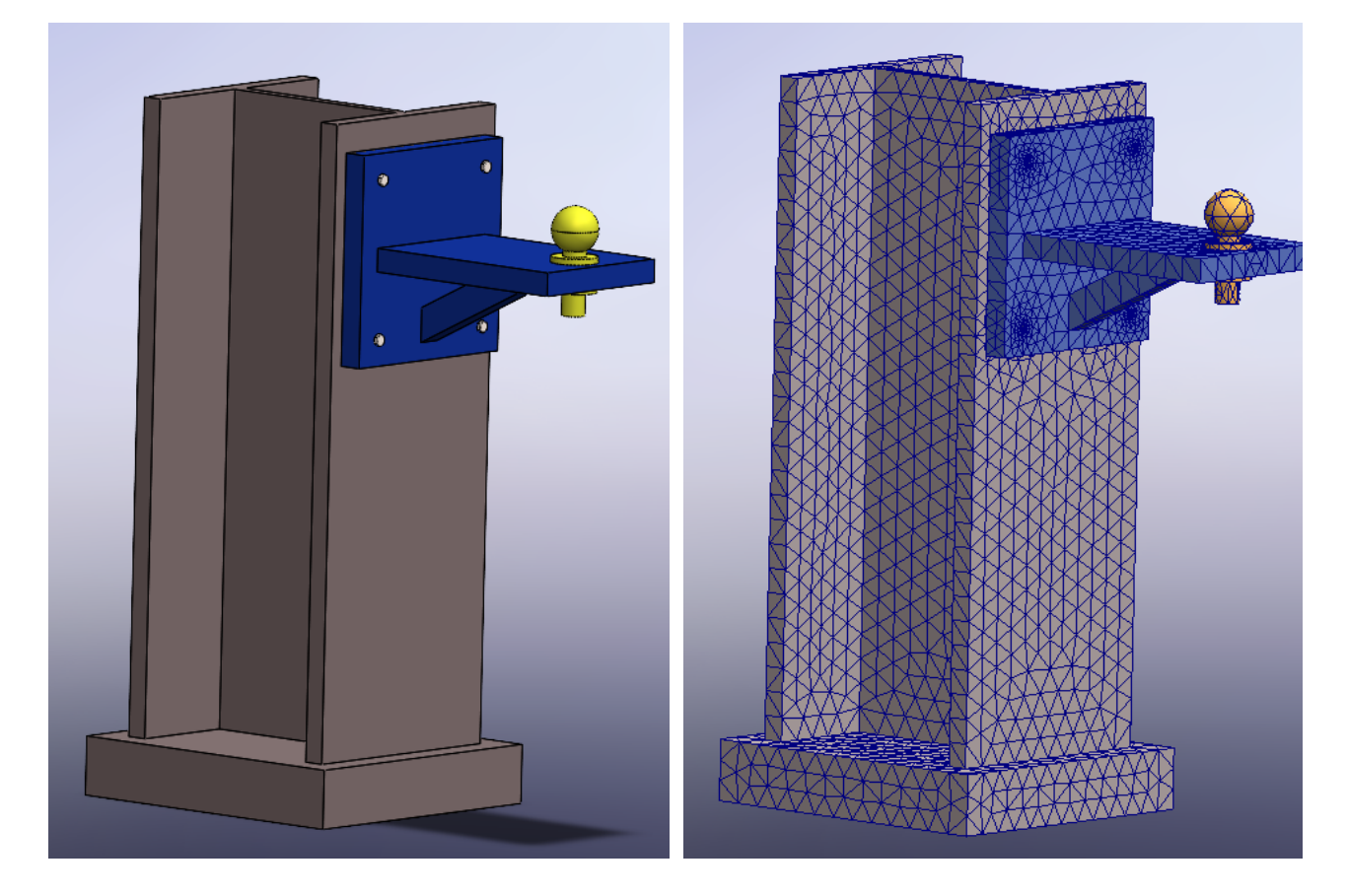

Рисунок – Сборка «Опорный узел», конечно-элементная модель

### ЗАКЛЮЧЕНИЕ

Современный расчет строительных конструкций невозможно представить без использования программных комплексов, которые предоставляют пользователю большое число инструментов в области автоматизированного проектирования. Программные комплексы сегодня имеют очень большие и широкие возможности для решения самых сложных инженерных задач. При этом программные комплексы накладывают на пользователя определенные требования:

- умение правильно сформировать расчетную схему;

– производить расчеты сооружений по различным моделям;

– анализировать полученные результаты.

При освоении программных комплексов программных комплексов *Lira, Scad* и компьютерных программ *Sirius*, *Arka2*, *Arka3* рекомендуется использовать учебную литературу из библиографического списка и ресурсы сети Интернет.

#### Список использованных источников

1. LiraLand. Группа компаний. – URL: http://www.liraland.ru (дата обращения: 23.12.2024).

2. Scad Office. Вычислительный комплекс Scad / В. С. Карпиловский [и др.]. – М. : АСВ, 2007. – 592 с.

3. Алямовский А. А. Инженерные расчеты в SolidWorks Simulation / А. А. Алямовский. – М. : ДМК Пресс, 2019. – 463с.

4. Алямовский, А. А. SolidWorks Simulation. Инженерный анализ для профессионалов: задачи, методы, рекомендации / А. А. Алямовский. – М. : ДМК Пресс, 2015. – 562 с.

5. Гузенков, В. Н. SolidWorks 2016: Трехмерное моделирование деталей и выполнение электронных чертежей : учебное пособ. / В. Н. Гузенков, П. А. Журбенко, Т. В. Бондарева. – М. : МГТУ им. Н. Э. Баумана, 2017. – 124 с.

6. Дударева, Н. Ю. SolidWorks 2009 для начинающих / Н. Ю. Дударева, С. А. Загайко. – М. : БХВ-Петербург, 2013. – 448 с.

7. Зиновьев, Д. В. Основы проектирования в SolidWorks 2016 / Д. В. Зиновьев. –Vertex, 2017. – 276 с.

8. Игнатюк, В. И. Численные методы решения задач строительной механики : учебное пособие / В. И. Игнатюк, Н. В. Бочарова ; Брест. гос. техн. ун-т. – Брест : БрГТУ, 2015. – 100 с.

9. Караманский, Т. Д. Численные методы строительной механики / Т. Д. Караманский ; под ред. Г. К. Клейна ; пер с болг. – М. : Стройиздат, 1981. – 436 с.

10. Лира 9.4 Примеры расчета и проектирования : учеб. пособ. / Ю. В. Гензерский [и др.]. – К. : НИИАСС, 2006. – 124 с.

11. Лира 9.4. Руководство пользователя. Основы : учеб. пособ. / Е. Б. Стрелец-Стрелецкий [и др.]. – К. : ФАКТ, 2008. – 164 с.

12. Лукинских, С. В. Компьютерное моделирование и инженерный анализ в конструкторско-технологической подготовке производства : учеб. посособ. / С. В. Лукинских. – Екатеринбург : Урал. ун-т, 2020. – 168 с.

13. Семенов, А. А. Проектно-вычислительный комплекс Scad в учебном процессе. Статический расчет : учеб. пособ. / А. А. Семенов, А. И. Габитов. – М. : ACB, 2005. – Ч. І. – 152 с.

# Содержание

| Введение                                                           | 3   |
|--------------------------------------------------------------------|-----|
| 1 Лабораторная работа № 1 Применение общей системы равновесия      |     |
| строительной механики к расчету статически определимых ферм        | 4   |
| 1.1 Создание фермы и ее статический расчет в ПК Sirius             | 8   |
| 1.2 Создание фермы и ее статический расчет в ПК <i>Lira</i>        | 10  |
| 1.3 Создание фермы и ее статический расчет в ПК Scad               | 18  |
| 1.4 Создание фермы и ее статический расчет в автоматизированной    |     |
| системе проектирования SolidWorks                                  | 22  |
| 1.5 Создание фермы и ее статический расчет в ПК ANSYS              | 30  |
| 2 Лабораторная работа № 2 Использование матриц влияния             |     |
| в расчетах ферм                                                    | 33  |
| 3 Лабораторная работа № 3 Расчет балок методом конечных разностей  | 36  |
| 4 Лабораторная работа № 4 Применение общей системы равновесия      |     |
| строительной механики к расчету статически определимых             |     |
| многопролетных балок                                               | 46  |
| 5 Лабораторная работа № 5                                          | 55  |
| 5.1 Применение общей системы равновесия строительной механики      |     |
| к расчету статически определимых рам                               | 55  |
| 5.2 Матричная форма определения перемещений в рамах                | 70  |
| 6 Лабораторная работа № 6 Исследование пространственной ферменной  |     |
| структуры в программных комплексах Lira, Scad, SolidWorks, ANSYS   | 78  |
| 7 Лабораторная работа № 7                                          | 87  |
| 7.1 Расчет усилий в трехшарнирных арках                            | 87  |
| 7.2 Определение перемещений в трехшарнирных арках                  | 102 |
| 7.3 Деформированный вид арки                                       | 108 |
| 8 Лабораторная работа № 8 Расчет двухшарнирной арки                |     |
| с использованием численного интегрирования                         | 112 |
| 9 Лабораторная работа № 9 Прочностной анализ и потеря устойчивости |     |
| пространственного каркаса в программных комплексах Lira, Scad,     |     |
| SolidWorks                                                         | 123 |
| 10 Лабораторная работа № 10 Проектирование опорного узла           |     |
| с болтовыми соединениями в ПК SolidWorks Simulation и ANSYS        | 133 |
| 11 Общие сведения о программных комплексах                         | 146 |
| 11.1 Общие сведения о ПК <i>Lira</i> и <i>Scad</i>                 | 146 |
| 11.1.1 Подготовка исходных данных ПК Lira и Scad                   | 146 |
| 11.1.2 Признак схемы ПК <i>Lira</i> и Scad                         | 147 |
| 11.1.3 Последовательность решения задачи в ПК Lira и Scad          | 148 |

| 11.2 Общие сведения о программе <i>Sirius</i>           | 149 |
|---------------------------------------------------------|-----|
| 11.3 Общие сведения о программе <i>SdCAD</i>            | 149 |
| 11.4 Общие сведения о программе Arka2, Arka3            | 150 |
| 11.5 Общие сведения о ПК SolidWorks                     | 151 |
| 11.5.1 Общие сведения о проектировании конструкций      |     |
| в SolidWorks                                            | 153 |
| 11.6 Общие сведения о ПК <i>ANSYS</i>                   | 157 |
| 11.6.1 Общие сведения о проектировании конструкций в ПК |     |
| ANSYS                                                   | 161 |
| ПРИЛОЖЕНИЕ 1 Задание к лабораторной работе № 4          | 163 |
| ПРИЛОЖЕНИЕ 2 Задание к лабораторной работе № 5          | 164 |
| ПРИЛОЖЕНИЕ 3 Задание к лабораторной работе № 7          | 165 |
| ПРИЛОЖЕНИЕ 4 Задание к лабораторной работе № 10         | 167 |
| Заключение                                              | 168 |
| Список использованных источников                        | 169 |

Учебное издание

Составители: Бочарова Наталья Владимировна Веремейчик Андрей Иванович

# ЛАБОРАТОРНЫЕ РАБОТЫ по дисциплине «Численные методы решения задач»

Методические указания для студентов специальности 7-07-0732-01 Строительство зданий и сооружений (профилизация «Промышленное и гражданское строительство, строительство и гражданская инженерия, цифровое моделирование и проектирование»)

> Ответственный за выпуск: Веремейчик А. И. Редактор: Винник Н. С. Компьютерный набор и верстка: Тюшкевич П. Б. Корректор: Северянина А. Г.

Издательство БрГТУ. Свидетельство о государственной регистрации издателя, изготовителя, распространителя печатных изданий № 3/1569 от 16.10.2017 г. Подписано в печать 27.12.2024 г. Формат 60×84 <sup>1</sup>/<sub>16</sub>. Бумага «Performer». Гарнитура «Times New Roman». Усл. печ. л. 10. Уч. изд. л. 10,75. Заказ № 1299. Тираж 30 экз. Отпечатано на ризографе учреждения образования «Брестский государственный технический университет». 224017, г. Брест, ул. Московская, 267.